# **QNAP Turbo NAS**

# 軟體使用說明

# (版本:4.0)

此產品手冊適用於下列 NAS機型: TS-110, TS-112, TS-112P, TS-119, TS-119P+, TS-119P II, TS-120, TS-121, TS-210, TS-212, TS-212-E, TS-212P, TS-219P, TS-219P, TS-219P+, TS-219P II, TS-220, TS-221, TS-239 Pro, TS-239 Pro II, TS-239 Pro II+, TS-259 Pro, TS-259 Pro+, TS-410, TS-410U, TS-412, TS-412U, TS-419P, TS-419P+, TS-419P II, TS-419U, TS-419U+, TS-419U II, TS-420, TS-420U, TS-421, TS-421U, TS-439 Pro, TS-439 Pro II, TS-439 Pro II+, TS-439U-RP/SP, TS-459 Pro, TS-459 Pro II, TS-459 Pro+, TS-459U-RP/SP, TS-459U-RP+/SP+, TS-509 Pro, TS-559 Pro, TS-559 Pro+, TS-559 Pro II, TS-639 Pro, TS-659 Pro, TS-659 Pro+, TS-659 Pro II, TS-809 Pro, TS-809U-RP, TS-859 Pro, TS-859U-RP+, TS-859 Pro+, TS-859U-RP, SS-439 Pro, SS-839 Pro, HS-210。

© 2013 QNAP Systems, Inc.版權所有。

| 1.       | 注意                                                                                     | 事項 · · · · · · · · · · · · · · · · · · ·                                                                                                    | 4                                                                                                    |
|----------|----------------------------------------------------------------------------------------|----------------------------------------------------------------------------------------------------|----------------------------------------------------------------------------------------------------|
|          | 1.1                                                                                    | 法律聲明與有限保證責任                                                                                                    | . 5                                                                                                    |
|          | 1.2                                                                                    | 規範聲明                                                                                                    | . 7                                                                                                    |
|          | 1.3                                                                                    | 符號說明 • • • • • • • • • • • • • • • • • • •                                                                                                    | 11                                                                                                    |
|          | 1.4                                                                                    | 安全須知 · · · · · · · · · · · · · · · · · · ·                                                                                                    | 12                                                                                                    |
| 2.       | 安裝                                                                                     | NAS                                                                                                    | . 13                                                                                                    |
|          | 2.1                                                                                    | 硬體安裝                                                                                                    | 14                                                                                                    |
|          | -                                                                                      | 2.1.1 相容硬碟型號列表                                                                                                    | . 15                                                                                                    |
|          | 2                                                                                      | 2.1.2 檢查系統狀態                                                                                                    | . 16                                                                                                    |
|          | 2.2                                                                                    | 軟體安裝 · · · · · · · · · · · · · · · · · · ·                                                                                                    | 19                                                                                                    |
|          | -                                                                                      | 2.2.1 線上安裝                                                                                                    | . 20                                                                                                    |
|          | -                                                                                      | 2.2.2 雲端安裝                                                                                                    | . 33                                                                                                    |
|          | 2                                                                                      | 2.2.3 光碟安裝                                                                                                    | . 42                                                                                                    |
|          | 2.3                                                                                    | 取得工具程式 · · · · · · · · · · · · · · · · · · ·                                                                                                    | 43                                                                                                    |
|          | 2.4                                                                                    | 連線至 NAS 共用資料夾 · · · · · · · · · · · · · · · · · · ·                                                                                                    | 45                                                                                                    |
|          | -                                                                                      | 2.4.1 連線至NAS共用資料夾 - Windows                                                                                                    | . 46                                                                                                    |
|          | -                                                                                      | 2.4.2 連線至NAS共用資料夾 - Mac 和 Linux                                                                                                    | . 50                                                                                                    |
|          | 2.5                                                                                    | 透過網頁瀏覽器連線至 NAS                                                                                                    | 56                                                                                                    |
|          | 26                                                                                     | 從舊肟 NAS 遷移                                                                                                    | 58                                                                                                    |
|          | 2.0                                                                                    |                                                                                                    | 00                                                                                                    |
| 3.       | QTS                                                                                    | Basics與Desktop                                                                                                    | . 62                                                                                                    |
| 3.       | <b>QTS</b>                                                                             | QTS 介紹 ·····                                                                                                    | . 62<br>63                                                                                                    |
| 3.       | <b>QTS</b><br>3.1                                                                      | 使音版 W.S 建物 ···································                                                                                                    | . 62<br>63<br>65                                                                                                    |
| 3.<br>4. | QTS<br>3.1<br>3.2<br>系統                                                                | Wealty With 2007<br>Basics 與 Desktop<br>QTS 介紹<br>使用 QTS Desktop<br>認定                                                                                                    | . 62<br>63<br>65<br>. 76                                                                                            |
| 3.<br>4. | QTS<br>3.1<br>3.2<br>系統<br>4.1                                                         | Wealty W.S 通移<br>S Basics 與 Desktop<br>QTS 介紹<br>使用 QTS Desktop<br>記設定<br>一般設定                                                                                                    | . 62<br>63<br>65<br>. 76<br>77                                                                                      |
| 3.<br>4. | QTS<br>3.1<br>3.2<br>系統<br>4.1<br>4.2                                                  | We and With 2 通移<br>Basics 與 Desktop<br>QTS 介紹<br>使用 QTS Desktop<br>一般設定<br>一般設定<br>結存空間總管                                                                                                    | . 62<br>63<br>65<br>. 76<br>77<br>85                                                                                |
| 3.<br>4. | QTS<br>3.1<br>3.2<br>系統<br>4.1<br>4.2                                                  | <ul> <li>Basics 與 Desktop</li> <li>QTS 介紹</li> <li>使用 QTS Desktop</li> <li>設定</li> <li>一般設定</li> <li>儲存空間總管</li> <li>4.2.1 硬碟管理</li> </ul>                                                                                                    | . 62<br>63<br>65<br>. 76<br>77<br>85<br>. 86                                                                        |
| 3.<br>4. | QTS<br>3.1<br>3.2<br>系統<br>4.1<br>4.2                                                  | <ul> <li>Basics 與 Desktop</li> <li>QTS 介紹</li> <li>使用 QTS Desktop</li> <li>一般設定</li> <li>一般設定</li> <li>储存空間總管</li> <li>4.2.1 硬碟管理</li> <li>4.2.2 RAID管理工具</li> </ul>                                                                                                    | . 62<br>63<br>65<br>. 76<br>77<br>85<br>. 86<br>. 90                                                                |
| 3.       | QTS<br>3.1<br>3.2<br>系統<br>4.1<br>4.2                                                  | Basics 與 Desktop         QTS 介紹         使用 QTS Desktop         認定         一般設定         儲存空間總管         4.2.1 硬碟管理         4.2.2 RAID管理工具         4.2.3 硬碟 S.M.A.R.T.                                                                                                    | . 62<br>63<br>65<br>. 76<br>77<br>85<br>. 86<br>. 90<br>110                                                         |
| 3.<br>4. | QTS<br>3.1<br>3.2<br>系統<br>4.1<br>4.2                                                  | Basics 與 Desktop         QTS 介紹         使用 QTS Desktop         一般設定         一般設定         儲存空間總管         4.2.1 硬碟管理         4.2.2 RAID管理工具         4.2.3 硬碟 S.M.A.R.T.         4.2.4 檔案系統加密                                                                                                    | . 62<br>63<br>65<br>. 76<br>77<br>85<br>. 86<br>. 90<br>110<br>111                                                  |
| 3.       | QTS<br>3.1<br>3.2<br>系統<br>4.1<br>4.2                                                  | 6 Basics 與 Desktop         QTS 介紹         使用 QTS Desktop         意設定         一般設定         儲存空間總管         4.2.1 硬碟管理         4.2.2 RAID管理工具         4.2.3 硬碟 S.M.A.R.T.         4.2.4 檔案系統加密         4.2.5 iSCSI                                                                                                    | . 62<br>63<br>65<br>. 76<br>77<br>85<br>. 86<br>. 90<br>110<br>111<br>120                                           |
| 3.       | QTS<br>3.1<br>3.2<br>系統<br>4.1<br>4.2                                                  | <b>Basics</b> 與 <b>Desktop</b> QTS 介紹         使用 QTS Desktop         (使用 QTS Desktop)         (設定)         一般設定         (儲存空間總管)         4.2.1 硬碟管理         4.2.2 RAID管理工具         4.2.3 硬碟 S.M.A.R.T.         4.2.4 檔案系統加密         4.2.5 iSCSI         4.2.6 虛擬磁碟                                                         | . 62<br>63<br>65<br>. 76<br>77<br>85<br>. 86<br>. 90<br>110<br>111<br>120<br>184                                    |
| 3.       | QTS<br>3.1<br>3.2<br>系統<br>4.1<br>4.2<br>4.2<br>4.3                                    | G Basics 與 Desktop         QTS 介紹         使用 QTS Desktop         一般設定         一般設定         4.2.1 硬碟管理         4.2.2 RAID管理工具         4.2.3 硬碟 S.M.A.R.T.         4.2.4 檔案系統加密         4.2.5 iSCSI         4.2.6 虛擬磁碟         網路設定                                                                                          | . 62<br>63<br>65<br>. 76<br>77<br>85<br>. 86<br>. 90<br>110<br>111<br>120<br>184                                    |
| 3.       | QTS<br>3.1<br>3.2<br>系統<br>4.1<br>4.2<br>4.3<br>4.3<br>4.4                             | Basics 與 Desktop         QTS 介紹         使用 QTS Desktop         :設定         一般設定         :儲存空間總管         4.2.1 硬碟管理         4.2.2 RAID管理工具         4.2.3 硬碟 S.M.A.R.T.         4.2.4 檔案系統加密         4.2.5 iSCSI         4.2.6 虛擬磁碟         網路設定         安全設定                                                                | . 62<br>63<br>65<br>. 76<br>77<br>85<br>. 86<br>. 90<br>110<br>111<br>120<br>184<br>189<br>213                      |
| 3.       | QTS<br>3.1<br>3.2<br>系統<br>4.1<br>4.2<br>4.3<br>4.4<br>4.5                             | We and No. 2004         S Basics 與 Desktop         QTS 介紹         使用 QTS Desktop         一般設定         一般設定         儲存空間總管         4.2.1 硬碟管理         4.2.2 RAID管理工具         4.2.3 硬碟 S.M.A.R.T.         4.2.4 檔案系統加密         4.2.5 iSCSI         4.2.6 虛擬磁碟         網路設定         硬體設定                                      | . 62<br>63<br>65<br>. 76<br>77<br>85<br>. 86<br>. 90<br>110<br>111<br>120<br>184<br>189<br>213<br>216               |
| 3.       | QTS<br>3.1<br>3.2<br>系統<br>4.1<br>4.2<br>4.3<br>4.4<br>4.5<br>4.6                      | We and No.D 2019         S Basics 與 Desktop         QTS 介紹         使用 QTS Desktop         :設定         一般設定         儲存空間總管         4.2.1 硬碟管理         4.2.2 RAID管理工具         4.2.3 硬碟 S.M.A.R.T.         4.2.4 檔案系統加密         4.2.5 iSCSI         4.2.6 虛擬磁碟         網路設定         安全設定         硬體設定         Power           | . 62<br>63<br>65<br>. 76<br>77<br>85<br>. 86<br>. 90<br>110<br>111<br>120<br>184<br>189<br>213<br>216<br>222        |
| 3.       | QTS<br>3.1<br>3.2<br>系統<br>4.1<br>4.2<br>4.3<br>4.3<br>4.4<br>4.5<br>4.5<br>4.6<br>4.7 | We and NO 2019         S Basics 與 Desktop         QTS 介紹         使用 QTS Desktop         設定         一般設定         儲存空間總管         4.2.1 硬碟管理         4.2.2 RAID管理工具         4.2.3 硬碟 S.M.A.R.T.         4.2.4 檔案系統加密         4.2.5 iSCSI         4.2.6 虛擬磁碟         網路設定         安全設定         硬體設定         Power         通知設定 | . 62<br>63<br>65<br>. 76<br>77<br>85<br>. 86<br>. 90<br>110<br>111<br>120<br>184<br>189<br>213<br>216<br>222<br>226 |

# 目录

|    | 4.9 備份/還原 2                                                    | 233 |
|----|----------------------------------------------------------------|-----|
|    | 4.10 外接裝置 2                                                    | 235 |
|    | <b>4.10.1</b> 外接儲存裝置 ····································      | 236 |
|    | 4.10.2 USB印表機 ····································             | 246 |
|    | 4.10.3 UPS                                                     | 275 |
|    | <b>4.11</b> 系統狀態····································           | 284 |
|    | 4.12 系統記錄                                                      | 291 |
| 5. | 權限設定                                                           | 97  |
|    | 5.1 使用者                                                        | 298 |
|    | 5.2 使用者群組                                                      | 313 |
|    | 5.3 共用資料夾                                                      | 315 |
|    | 5.4 容量限制 · · · · · · · · · · · · · · · · · · ·                 | 349 |
|    | 5.5 網域安全認證 · · · · · · · · · · · · · · · · · · ·               | 351 |
|    | 5.5.1 將 QNAP NAS $m$ 入 Windows 2003/2008/2012 Active Directory | 352 |
|    | 5.5.2 將 QNAP NAS 加入 LDAP Directory                             | 362 |
| 6. | 網路服務                                                           | 68  |
|    | 6.1 Win/Mac/NFS                                                | 369 |
|    | 6.2 FTP                                                        | 378 |
|    | 6.3 Telnet/SSH                                                 | 380 |
|    | 6.4 SNMP 設定 ······ 3                                           | 381 |
|    | 6.5 服務探索                                                       | 383 |
|    | 6.6 網路資源回收筒 · · · · · · · · · · · · · · · · · · ·              | 385 |
|    | 6.7 Qsync 3                                                    | 887 |
| 7. | 應用服務                                                           | 10  |
|    | 7.1 Station 總管 · · · · · · · · · · · · · · · · · ·             | 111 |
|    | 7.2 ITunes 伺服器 ······ 4                                        | 119 |
|    | 7.3 DLNA 多媒體伺服器 ······ 4                                       | 121 |
|    | 7.4 媒體櫃                                                        | 123 |
|    | 7.5 網站伺服器 · · · · · · · · · · · · · · · · · · ·                | 128 |
|    | 7.5.1 虛 擬 主 機 · · · · · · · · · · · · · · · · · ·              | 450 |
|    | 7.6 LDAP 伺服器 ······ 4                                          | 154 |
|    | 7.7 VPN 服務 ······ 4                                            | 158 |
|    | 7.8 MySQL 伺服器 · · · · · · · · · · · · · · · · · · ·            | 174 |
|    | 7.9 Syslog 伺服器 ······ 4                                        | 176 |
|    | 7.10 病毒防護                                                      | 182 |
|    | 7.11 RADIUS 伺服器 ······· 4                                      | 192 |
|    | 7.12 TFTP 伺服器 ······· 4                                        | 196 |
| 8. | <b>QNAP</b> 應用程式····································           | 98  |
|    | 8.1 備份總管                                                       | 500 |

| 8.1.1 備 份 伺 服 器 ····· 50                                      |
|---------------------------------------------------------------|
| 8.1.2 異地備援                                                    |
| 8.1.3 雲 端 備 份                                                 |
| 8.1.4 外接備份 54                                                 |
| <b>8.2 myQNAPcloud</b> 服務 · · · · · · · · · · · · · · · · · · |
| 8.3 File Station                                              |
| 8.4 Photo Station 600                                         |
| 8.5 Music Station 62                                          |
| 8.6 Multimedia Station 62                                     |
| 8.7 Download Station 65                                       |
| 8.8 HD Station 67                                             |
| 8.9 視頻監控中心                                                    |
| 8.10 App Center                                               |
| <b>9.</b> 使用 LCD 面板······                                     |
| <b>10. GNU GENERAL PUBLIC LICENSE</b> 710                     |

# 1. 注意事項

法律聲明與有限保證責任 [5] 規範聲明 [7]

符號說明[11]

安全須知12

#### 1.1 法律聲明與有限保證責任

感謝您購買QNAP產品。本使用說明詳細介紹Turbo NAS的使用方式(網路連接的裝置)。請仔細閱讀本手冊並開始享用Turbo NAS的強大功能。

- Turbo NAS以下簡稱為NAS。
- 本手冊介紹Turbo NAS的所有功能。您購買的產品可能不支援特定型號專有的功能。

#### 法律公告

本公司保留變更產品功能與規格的權利,如有變更,恕不另行通知。本文資訊如有 變更,恕不另行通知。

QNAP 和 QNAP 標誌是 QNAP Systems, Inc. 的商標。所有本文提及的其他品牌和產品 名稱均為其各自擁有人的商標。

另外,本文省略®或™符號。

#### 免責聲明

本文資訊與QNAP®產品有關。本文並未以明示、默示、禁反言或其他方式授予任何 智慧財產權。除QNAP產品銷售條款與條件另有規定外,QNAP不承擔任何責任,且 QNAP免除任何與其產品銷售及/或使用有關的明示或默示之保固,包括符合特定用 途、商業適售性的責任與保固,以及侵害任何專利、版權或其他智慧財產權之行 為。

QNAP產品不適合作為醫療、救援、維生、關鍵控制、安全系統,或核能設備用途。

無論使用產品、配套軟體或文件所造成之直接、間接、特殊、意外或衍生性損害, QNAP Systems, Inc. (QNAP)提出之賠償將不會超過消費者購買產品付出之金額。 QNAP對本產品、本產品內容、本文件用途、以及所有附加軟體不作任何明示、暗示 或法定的保證或陳述,並且無需承擔產品之品質、商業適售性或符合任何特定用途 之責任。 QNAP保留修改或更新產品、軟體或文件之權利,無需事先通知。

請務必定期備份硬碟中的資料,避免造成資料毀損。 QNAP不負責任何資料遺失或復原。

若要將NAS的任何包裝零件退回或進行維修,請將貨品妥善包裝確保運送無誤。貨品運送期間未妥善包裝而造成任何損壞,QNAP一概不予負責。

QNAP、QNAP標誌、QTS、myQNAPcloud與VioStor為QNAP Systems, Inc及其子公司的商標或註冊商標。 其他名稱與品牌可能為他人所宣告之財產。

#### 1.2 規範聲明

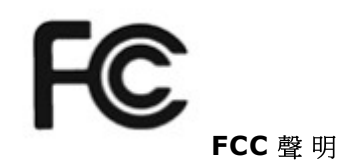

QNAP NAS 符合不同的 FCC 規範等級。 詳細資訊,請參考附錄。 一旦確定本產品的 等級,請參考以下對應的聲明。

FCC A 級聲明

本產品符合FCC規則第15部份。產品操作受以下兩條件限制:

1. 本產品不得造成害干擾。

\_\_\_\_\_

2. 本產品必須接受任何接受到的干擾,包含可能造成意外操作的干擾。

注意: 本產品已通過測試並符合 FCC 規則第 15 部分 A 級數位裝置之限制。此等 限制旨在此裝置於商業環境中操作時,提供免於害干擾之合理保護所設計。 本產品 產生、使用、並可能放射無線電頻率能量,若未依據指示安裝及使用,可能對無線 電通訊造成害干擾。 在住宅區操作本產品可能會造成害干擾。 在這種情況下,使用 者必須自行解決干擾現象。

修改: 任何未經過威聯通科技股份限公司同意,對此產品之修改,可能會讓FCC規 範授予此使用者操作本裝置的權力變為無效。

FCCB級聲明

本產品符合FCC規則第15部份。產品操作受以下兩條件限制:

- 1. 本產品不得造成害干擾。
- 2. 本產品必須接受任何接受到的干擾,包含可能造成意外操作的干擾。

注意: 本產品已通過測試並符合 FCC 規則第 15 部分 B 級數位裝置之限制。此等限制旨在為家用裝置提供免於害干擾之合理保護所設計。 本產品產生、使用、並可能放射無線電頻率能量,若未依據指示安裝及使用,可能對無線電通訊造成害干擾。 但特定之安裝並不保證免於發生干擾。 若本產品對收音機、電視之收訊造成害干擾 (可開關設備之電源確認),建議使用者以下列一種或多種方式改善干擾狀況:

- 重新調整或放置接收天線。
- 增加本產品與接收器之間的距離。

- 將本產品連接到與接收器不同的電源插座上。
- 如需協助,請洽詢經銷商或專業的收音機或電視技術人員。

修改: 任何未經過威聯通科技股份限公司同意,對此產品之修改,可能會讓FCC規範授予此使用者操作本裝置的權力變為無效。

# **((** <sub>CE 聲 明</sub>

| NAS型 號        | FCC | CE  |
|---------------|-----|-----|
| TS-EC1679U-RP | A 級 | A 級 |
| TS-EC1279U-RP | A 級 | A 級 |
| TS-EC879U-RP  | A 級 | A 級 |
| TS-1679U-RP   | A 級 | A 級 |
| TS-1279U-RP   | A 級 | A 級 |
| TS-879U-RP    | A 級 | A 級 |
| TS-1270U-RP   | A 級 | A 級 |
| TS-879U-RP    | A 級 | A 級 |
| TS-1269U-RP   | A 級 | A 級 |
| TS-869U-RP    | A 級 | A 級 |
| TS-469U-RP/SP | A 級 | A 級 |
| TS-419U II    | A 級 | A 級 |
| TS-412U       | A 級 | A 級 |
| TS-420U       | A 級 | A 級 |
| TS-421U       | A 級 | A 級 |
| TS-1079 Pro   | A 級 | A 級 |
| TS-879 Pro    | A 級 | A 級 |
| TS-869 Pro    | B 級 | B 級 |
| TS-669 Pro    | B 級 | B 級 |
| TS-569 Pro    | B 級 | B 級 |
| TS-469 Pro    | B 級 | B 級 |
| TS-269 Pro    | B 級 | B 級 |

QNAP Turbo NAS 機型符合不同的 CE 規範等級。 詳細資訊,請參考下表。

| TS-869L    | B 級        | B 級        |
|------------|------------|------------|
| TS-669L    | B 級        | B 級        |
| TS-569L    | B 級        | B 級        |
| TS-469L    | B 級        | B 級        |
| TS-269L    | B 級        | B 級        |
| TS-419P II | B 級        | B 級        |
| TS-219P II | B 級        | B 級        |
| TS-119P II | B 級        | B 級        |
| TS-412     | B 級        | B 級        |
| TS-212     | B 級        | B 級        |
| TS-112     | B 級        | B 級        |
| TS-120     | B 級        | B 級        |
| TS-220     | B 級        | B 級        |
| TS-420     | B 級        | B 級        |
| TS-121     | B 級        | B 級        |
| TS-221     | B 級        | B 級        |
| TS-421     | <b>B</b> 級 | <b>B</b> 級 |

# **1.3** 符號說明

| ▲警告              | 此符號表示使用者必須嚴格依照說明操作,否則將會導致<br>身體傷害甚至死亡。                 |
|------------------|--------------------------------------------------------|
| <b>!</b><br>注意   | 此符號表示該行為可能會引致硬碟資料被清除,或不依照<br>說明操作之情況下,可能會導致資料、硬碟或產品損毀。 |
| <b>〕</b><br>重要訊息 | 此符號表示該說明為重要訊息或與法律條例相關。                                 |

#### 1.4 安全須知

- 本產品的工作溫度介於0℃-40℃,相對濕度為0%-95%。請確保其放置場所通風 良好。
- 與本產品所連接的線路和裝置必須能提供本產品正常的電量(100W,90-264V),以確保其運作正常。
- 切勿將產品放置在直接受陽光曝曬或靠近化學藥劑的場所。請確保其所在環境 恆定溫度與溼度的維持。
- 清潔時,先將電源插頭及所有線路拔下,再以乾布擦拭即可。切勿使用任何化 學藥劑或噴霧式清潔劑。
- 為確保機器正常運作,以及避免機器過熱,切勿將任何物品或重物放置於機器上。
- 安裝硬碟時,請務必使用平頭螺絲將硬碟固定在硬碟抽取盒上,以確保其運作 正常。
- 7. 切勿使產品靠近水源。
- 8. 切勿將產品放置在不平穩的桌子或檯面上,以避免產品滑落而損壞。
- 使用本產品時,請留意當地的電壓指示。若您無法確定,請洽詢經銷商或當地 電力公司。
- 10. 切勿放置任何物品於電源線上。
- 切勿自行修護本產品。因為不當的拆裝,可能導致觸電或其他不良後果。若有 任何維修問題,請洽當地經銷商。
- 機架式系統只適用於機房,並應由授權之系統管理員管理及維護。機房必須上 鎖,並只允許授權人員進入。

警告:

- 如錯誤更換電池,可能會有導致爆炸的危險。更換電池時,請務必更換
   同類型之電池,或更換製造商建議的類型。請依照當地廢棄物管理辦法
   規定,處理使用過之電池組。
  - 切勿觸摸系統內之風扇,以避免嚴重性傷害。

# 2. 安裝 NAS

如果是新NAS使用者,建議依照下列步驟逐一操作,完成NAS安裝程序。如果是已經有QNAP NAS,並想將資料移至新QNAP NAS的使用者,請參閱從舊版 NAS 遷移 58, 够解詳細指示。

#### 新 NAS 使 用 者 :

硬體安裝 14 軟體安裝 19 取得工具程式 43 連線至共用資料夾 45 透過網頁瀏覽器連線 NAS 56

#### 現有NAS使用者:

從舊版 NAS 遷移 58

#### 2.1 硬體安裝

拆開NAS的包裝後,先依照以下說明安裝硬體:

安裝硬碟。請務必確認所使用的硬碟 (HDD)與NAS相容。前往相容硬碟型號列表 15 節瞭解更多詳情。

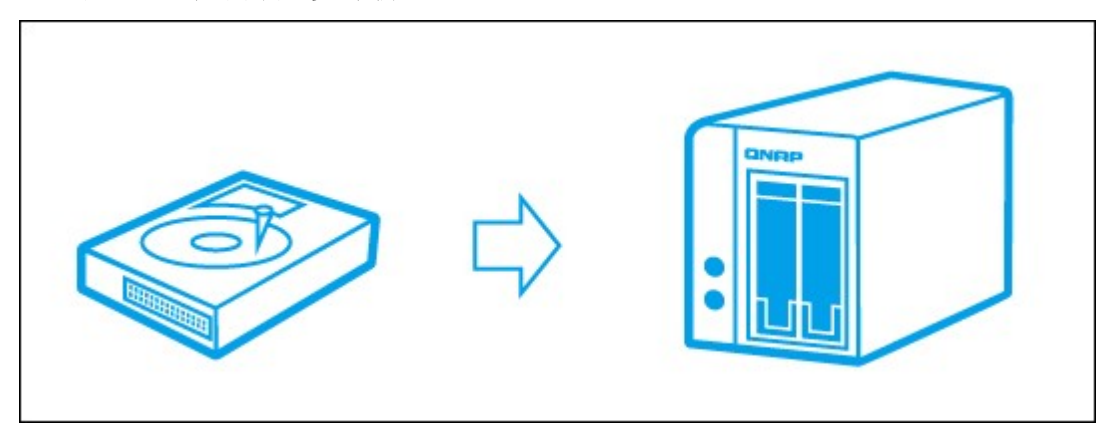

 將QNAP NAS連接至與電腦相同的網路,並將系統開啟。安裝過程中,請注意 LED與蜂鳴警示器的狀態,以確保NAS功能正常運作。前往檢查系統狀態 16 節 瞭解更多詳情。

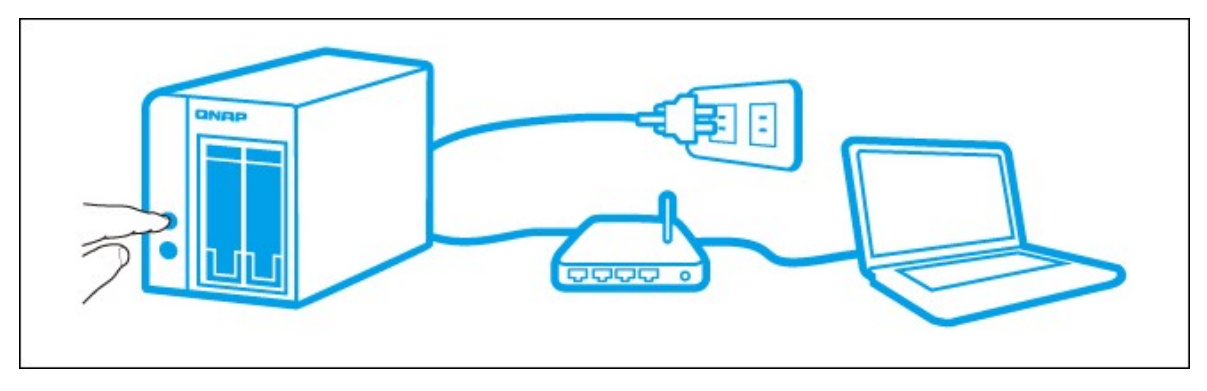

注意: 以上安裝步驟亦可在產品包裝中的快速安裝指引 (QIG) 查詢,或前往QNAP 網站 (http://start.qnap.com) 瞭解詳情。

#### 2.1.1 相容硬碟型號列表

#### 相容硬碟型號列表

本產品支援各大硬碟品牌之2.5吋及3.5吋 SATA硬碟,及/或固態硬碟 (SSD)。 有關相容硬碟資訊,請至QNAP網站 (http://www.qnap.com/compatibility)查詢相容列表。

 ① 重要訊息: 無論任何情況下,基於任何原因不當使用或未正確安裝硬碟進 而導致產品損壞/故障或資料遺失/還原,QNAP概不負責。
 〕 注意: 請注意,若安裝未曾安裝至NAS的硬碟(全新或使用過),系統會 自動格式化並分割硬碟,且硬碟中所有資料將遭到清除。

# 2.1.2 檢查系統狀態

### 燈號狀態總覽

| LED        | 顏色  | LED狀態              | 說明                                                                                                    |  |
|------------|-----|--------------------|----------------------------------------------------------------------------------------------------|--|
|            | 紅/綠 | 綠燈/紅燈每0.5秒交<br>錯閃爍 | <ol> <li>NAS硬碟格式化中。</li> <li>NAS初始化中。</li> <li>系統韌體更新中。</li> <li>系統韌體更新中。</li> <li>RAID組態重建中。</li> <li>線上RAID容量擴充 (Online RAID<br/>Capacity Expansion) 進行中。</li> <li>線上RAID組態遷移 (Online RAID<br/>Level Migration) 進行中。</li> </ol>                   |  |
| 系 統 狀<br>態 |     | 紅燈常亮               | <ol> <li>1)硬碟異常。</li> <li>2)硬碟群組容量已滿。</li> <li>3)硬碟群組容量快滿。</li> <li>4)系統風扇異常(TS-119不支援智慧型風扇)。</li> <li>5)硬碟讀寫錯誤。</li> <li>6)硬碟壞軌。</li> <li>7) RAID degraded mode(降階模式),<br/>即RAID 5或RAID 6組態有兩顆硬碟損<br/>毀,磁碟資料仍能被讀取。</li> <li>8)硬體自我檢查錯誤。</li> </ol> |  |
|            |     | 紅燈每0.5秒閃爍          | NAS處於降階模式(RAID 1、RAID 5或<br>RAID 6設定的其中一顆硬碟損毀)。                                                                                                    |  |
|            |     | 綠燈每 <b>0.5</b> 秒閃爍 | <ol> <li>NAS啟動中。</li> <li>NAS未設定。</li> <li>硬碟未格式化。</li> </ol>                                                                                                    |  |
|            |     | 綠燈常亮               | NAS可使用。                                                                                                    |  |
|            |     | 熄滅                 | 所有NAS硬碟進入待命模式。                                                                                                    |  |
| LAN        | 橙燈常 | 橙燈常亮               | 有使用者透過網路存取磁碟資料。                                                                                                    |  |
|            | 亮   | 橙燈閃爍               | NAS已連線至網路。                                                                                                    |  |
| 10         | 綠燈常 | 綠燈常亮               | 10GbE網路擴充卡已安裝。                                                                                                    |  |

| GbE*     | 亮    | 熄滅            | 沒有安裝10GbE網路擴充卡。                                                                                                    |  |
|----------|------|---------------|----------------------------------------------------------------------------------------------------|--|
|          | 紅/綠  | 紅燈閃爍          | 正透過網路存取NAS。                                                                                                    |  |
| HDD<br>( |      | 紅燈常亮          | 硬碟讀寫錯誤。                                                                                                    |  |
| (或) 碟)   |      | 綠燈閃爍 磁碟資料讀取中。 |                                                                                                    |  |
|          |      | 綠燈常亮          | 可存取硬碟。                                                                                                    |  |
| USB      | 藍燈常亮 | 藍燈每0.5秒閃爍     | <ol> <li>1) 系統偵測到USB 裝置連接至前方的USB埠。</li> <li>2) 連接至前方的USB埠的裝置正在從NAS移除。</li> <li>3) 連接至系統前方的USB裝置正被存取中。</li> <li>4) 正在複製系統資料至外接USB/eSATA裝置,或正由外接USB/eSATA裝置複製資料至系統。</li> </ol> |  |
|          |      | 藍燈常亮          | 系統偵測到前方USB裝置(裝置已掛載)。                                                                                                    |  |
|          |      | 熄 滅           | <ol> <li>1) 系統沒偵測到任何的USB裝置。</li> <li>2) 系統已完成複製資料至前方的USB裝置,或已完成由前方USB裝置複製資料至系統。</li> </ol>                                                                                   |  |
| eSATA*   | 橙燈常  | 閃爍            | 正在存取eSATA裝置。                                                                                                    |  |
| *        | 亮    | 熄滅            | 系統沒偵測到任何eSATA裝置。                                                                                                    |  |

\*10 GbE網路擴充功能只適用於TS-470 Pro、TS-670 Pro、TS-870 Pro、TS-870U-RP、 TS-879 Pro、TS-1079 Pro、TS-879U-RP、TS-1270U-RP、TS-1279U-RP、TS-EC879U-RP及TS-EC1279U-RP。

\*\* TS-210、TS-212、TS-219、TS-439U-SP/RP、TS-809 Pro及TS-809U-RP不提供 eSATA連接埠。

# 警示蜂鳴器

| □ 於 [控制台] > [糸統設定] > [硬體] > [蜂鳴器] 貝 囬 円 停 用 警 不 蜂 |
|---------------------------------------------------|
|---------------------------------------------------|

| 嗶叫聲          | 次數 | 說明                       |
|--------------|----|--------------------------|
| 短嗶(0.5 1     |    | 1) NAS啟動中。               |
| 秒)           |    | 2) (透過軟體)關閉NAS中。         |
|              |    | 3) 使用者按下重置按鈕,重置NAS。      |
|              |    | 4) 系統韌體已更新。              |
|              |    |                          |
| 短嗶(0.5       | 3  | 無法透過前方USB埠將NAS資料複製到外接儲存裝 |
| 秒)           |    | 置。                       |
| 短嗶(0.5 3(每5分 |    | 系統風扇異常(TS-119不支援智慧型風扇)。  |
| 秒),長嗶        | 鐘) |                          |
| (1.5秒)       |    |                          |
| 長嗶(1.5       | 2  | 1) 硬碟群組容量快滿。             |
| 秒)           |    | 2) 硬碟群組容量已滿。             |
|              |    | 3) NAS硬碟處於降階模式。          |
|              |    | 4) 使用者開始重建硬碟。            |
|              | 1  | 1) NAS遭到強迫關機(硬體關機)。      |
|              |    | 2) NAS已啟動並就緒。            |
|              |    |                          |

#### 2.2 軟體安裝

當您完成NAS的硬體安裝後,您可以開始進行軟體安裝。軟體安裝有三種方法:

- 1. 線上安裝 20
- 2. 雲端安裝 [33]
- 3. 光碟安裝 42

所有的新 NAS 機型都能採用線上與雲端安裝,但只有特定機型才能以 CD 進行安裝 (請檢查您的包裝內容,查看其中是否隨附一張安裝 CD)。建議所有使用者儘可能採 用雲端與線上安裝。所有在進行安裝程序時遇到的問題請聯絡技術支援部門 (http:// www.qnap.com/support)。

# 2.2.1 線上安裝

請依照本節所述步驟完成NAS線上安裝。

1. 前往http://start.qnap.com, 按 [開始]。

| QNAP                                                                                                    | Hant Disk Compatible List User Manual English - Global                                                                      |
|----------------------------------------------------------------------------------------------------|----------------------------------------------------------------------------------------------------|
| Set Up Your Turbo NAS<br>New to Turbo NAS ?<br>Follow the steps to get started:<br>1. Set up the hardware for your Turbo NAS<br>2. Install firmware and configure your Turbo NAS<br>3. Get useful tools to enjoy your Turbo NAS             |                                                                                                    |
| Handy utilities assist you anytime           Various handy bols are available to smooth your work with the Turbo NAS. You can eighy convenient data backup, smart download management, remote access to the Turbo NAS anytime and anywhere. | Remote access on the go Access and manage your Turbe NAS and enjoy multimedia files on mobile devices whenever, wherever.   |
| Customer Service   Online Support Fo<br>Asia - Taiwan QNAP Systems, Inc. TEL<br>Copyright 62013; QNAP Sy                                                                                                    | orm   CHAP Forum   User Manual   Tutoriais  <br>+886-2-2641 2000 FAX: +886-2-2641 0555<br>ystems, Inc. All Rights Reserved. |

2. 選擇 HDD插槽數目及 NAS型號,然後按 [下一步]。

| QNAP'                                                                                                    |                                                                                                    | Hard Disk Compatible List User Manual |
|----------------------------------------------------------------------------------------------------|----------------------------------------------------------------------------------------------------|---------------------------------------|
| Get the hardware<br>Select number of drive ba<br>and click "Next" to continu                                                                                                    | ready<br>ys and model name of your Turbo NAS. If you are not sure of the<br>le.<br>Model Name TS421 | model name, you may skip              |
| Take out the disk<br>fasten the disk<br>at the base of the<br>at the base of the at the at the<br>at the base of the at the at the at the at the at the<br>at the base of the at the at | k tray from the Turbo NAS then<br>with four screws matching the holes<br>the disk tray.             | rt the disk trays into the Turbo NAS. |
|                                                                                                    |                                                                                                    | ⊕ Back • • • • Next →                 |
| Online Resources                                                                                                    | Customer Service   Online Support Form   QNAP Forum   User Mai                                      | inual   Tutorials 🛛 🚹 👥 🛗             |

3. 連接NAS的網路與電源線,開啟Turbo NAS,然後按[下一步]。

| QNAP'                                                              | Hard Disk Compatible List User Manual |
|--------------------------------------------------------------------|---------------------------------------|
| Get the hardware ready                                             |                                       |
| C Connect the network and power cables.                            | d Turn on the Turbo NAS.              |
|                                                                    |                                       |
|                                                                    | € Back ••• Next €                     |
| Online Resources Customer Service   Online Support Form   QNAP For | rum   User Manual   Tutorials 🛛 🛐 💱 👹 |

4. 按電腦所執行的作業系統。

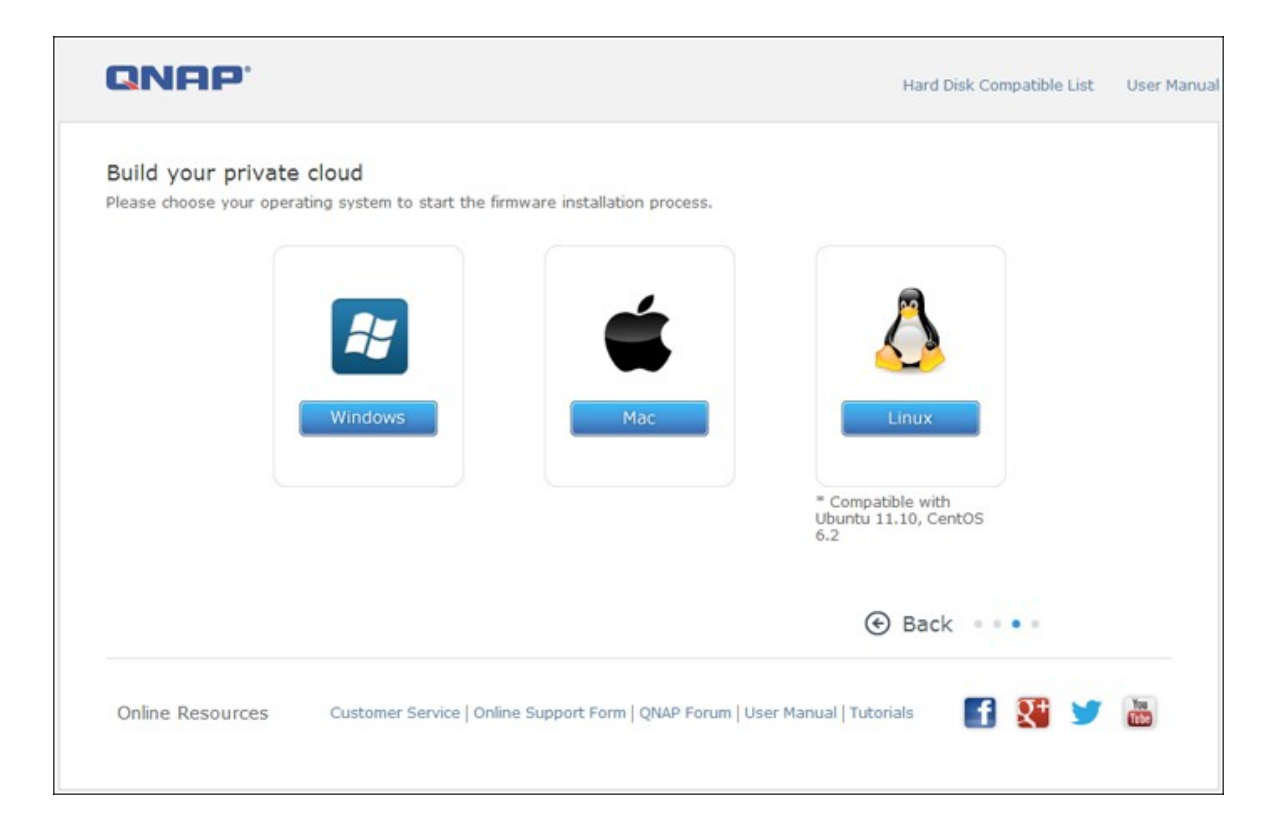

5. 按 [Get Qfinder] 下載 QNAP Qfinder工具 (MAC用戶請跳至步驟 19[29]。)

| NA             | P                                                                                                    | Hard Disk Compatibility List User Manual | English - Global |                   |
|----------------|----------------------------------------------------------------------------------------------------|------------------------------------------|------------------|-------------------|
| Buil<br>Follow | Id your private cloud on Windows<br>w the steps to set up and enjoy your Turbo NAS on Windows.                                                                                                    |                                          |                  |                   |
| 0              | Get Qfinder<br>Qfinder is a tool for Windows to locate and configure the Turbo NAS on the<br>Click "Get Qfinder" to proceed.                                                                        | LAN. Get Qfinder                         |                  |                   |
| 0              | Execute Qfinder<br>Execute Qfinder to configure the Turbo NAS. Qfinder will update and install t<br>latest firmware automatically.                                                                  | the the the the the the the the the the  |                  |                   |
|                | Default username and password<br>Username: admin<br>Password: admin                                                                                                    |                                          |                  |                   |
| 6              | Get Utilities<br>QNAP provides numerous useful tools to increase your productivity. After<br>completing system setup, don't forget to get the utilities to explore the variou<br>of your Turbo NAS. | Get utilities                            |                  |                   |
| If you I       | have encountered any problems during the setup, please fill in the online support                                                                                                    | form to get more information.            |                  |                   |
|                |                                                                                                    | €                                        | Back •••• Close  | • •               |
|                |                                                                                                    |                                          | f 🔉 🏏            | Tom of the second |

6. 從電腦啟動QNAP Qfinder安裝程式,然後按[下一步]。

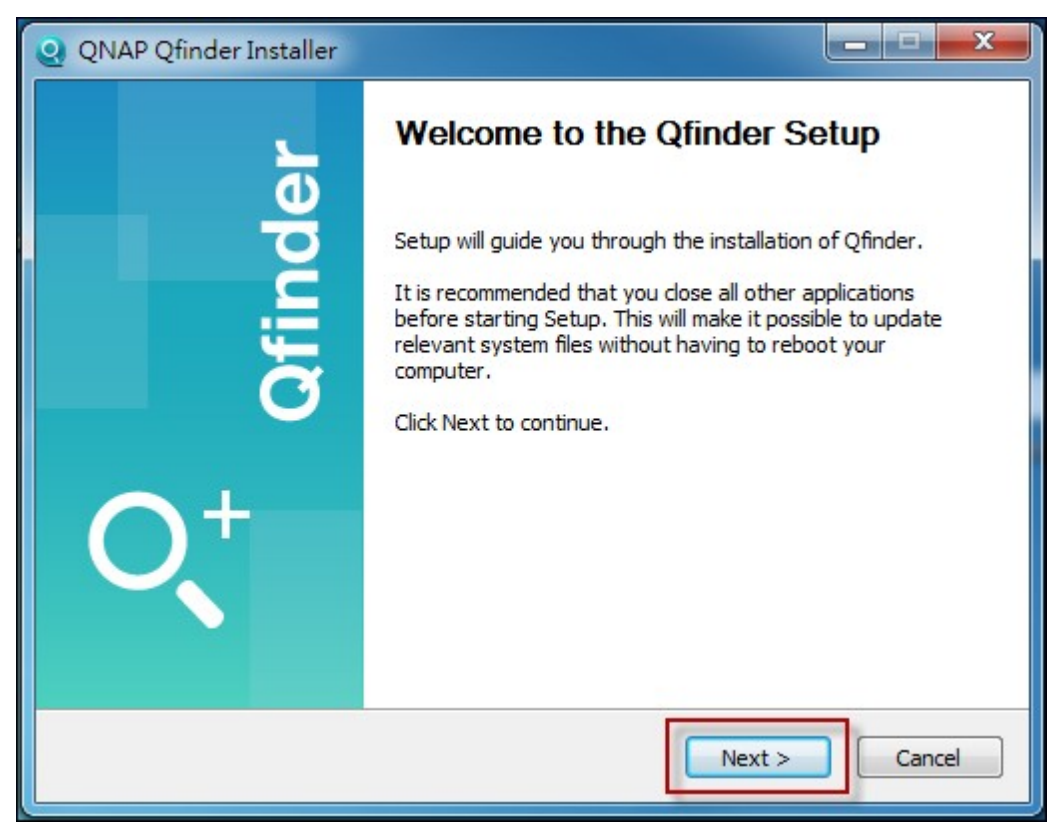

7. 閱讀授權協議,勾選[我接受授權協議條款],然後按[下一步]。

| License Agreement         Please review the license terms before installing Qfinder.         Press Page Down to see the rest of the agreement.         Qfinder Software License Agreement         Important Notice (Please read carefully): This Software License Agreement (hereafter referred to as "License Agreement") is a legal agreement jointly agreed by the user (individual or corporate body) and QNAP Systems, Inc. for the use of the software product of QNAP Systems, Inc., including relevant intermediaries, documentation, electronic documents and services (referred to as "the software product" or "the software" below). When you install, copy or use "the software product" or "the software" below). When you install, copy or use "the software product" or "the software" below). When you install, copy or use "the software product" or "the software" below). When you install, copy or use "the software product" or "the software" below). When you install, copy or use "the software product" or "the software below). When you install, copy or use "the software product" or "the software below). When you install, copy or use "the software product" or "the software below). When you install, copy or use "the software product" or "the software below). When you install, copy or use "the software product" or "the software below). When you install, copy or use "the software product" or "the software below). When you install, copy or use "the software product" or "the software below.). When you install, copy or use "the software product" or "the software below.). When you are not authorized to use "the software product" or "the software below.] | Q QNAP Qfinder Installer                                                                                                    |
|----------------------------------------------------------------------------------------------------|----------------------------------------------------------------------------------------------------|
| Press Page Down to see the rest of the agreement.<br>Qfinder Software License Agreement<br>Important Notice (Please read carefully): This Software License Agreement (hereafter<br>referred to as "License Agreement") is a legal agreement jointly agreed by the user<br>(individual or corporate body) and QNAP Systems, Inc. for the use of the software<br>product of QNAP Systems, Inc., including relevant intermediaries, documentation,<br>electronic documents and services (referred to as "the software product" or "the<br>software" below). When you install, copy or use "the software product" in other ways,<br>you agree to accept this "License Agreement". If you do not agree with this "License<br>Agreement", you are not authorized to use "the software product".<br>If you accept the terms of the agreement, dick the check box below. You must accept the<br>agreement to install Qfinder. Click Next to continue.<br>If accept the terms of the License Agreement                                                                                                    | License Agreement Please review the license terms before installing Qfinder.                                                                                                    |
| Qfinder Software License Agreement         Important Notice (Please read carefully): This Software License Agreement (hereafter referred to as "License Agreement") is a legal agreement jointly agreed by the user (individual or corporate body) and QNAP Systems, Inc. for the use of the software product of QNAP Systems, Inc., including relevant intermediaries, documentation, electronic documents and services (referred to as "the software product" or "the software" below). When you install, copy or use "the software product" in other ways, you agree to accept this "License Agreement". If you do not agree with this "License Agreement", you are not authorized to use "the software product".         If you accept the terms of the agreement, click the check box below. You must accept the agreement to install Qfinder. Click Next to continue.         If accept the terms of the License Agreement                                                                                                    | Press Page Down to see the rest of the agreement.                                                                                                    |
| If you accept the terms of the agreement, click the check box below. You must accept the agreement to install Qfinder. Click Next to continue.                                                                                                    | Qfinder Software License Agreement Important Notice (Please read carefully): This Software License Agreement (hereafter referred to as "License Agreement") is a legal agreement jointly agreed by the user (individual or corporate body) and QNAP Systems, Inc. for the use of the software product of QNAP Systems, Inc., including relevant intermediaries, documentation, electronic documents and services (referred to as "the software product" or "the software" below). When you install, copy or use "the software product" in other ways, you agree to accept this "License Agreement". If you do not agree with this "License Agreement", you are not authorized to use "the software product". |
| < Back Next > Cancel                                                                                                    | If you accept the terms of the agreement, click the check box below. You must accept the agreement to install Qfinder. Click Next to continue.  I accept the terms of the License Agreement<br><br><br><br><br><br><br><br><br><br><br><br><br><br><br><br><br><br><br><br><br><br><br><br><br><br><br><br><br><br><br><br><br><br><br><br><br>                                                                                                    |

## 8. 按 [下一步]。

| Q QNAP Qfinder Installer                                                                                               |                                                                                                    |  |  |  |
|----------------------------------------------------------------------------------------------------|----------------------------------------------------------------------------------------------------|--|--|--|
| Choose Components<br>Choose which features of Qfine                                                                    | Choose Components<br>Choose which features of Qfinder you want to install.                              |  |  |  |
| Check the components you want to install and uncheck the components you don't want to install. Click Next to continue. |                                                                                                    |  |  |  |
| Select components to install:                                                                                          | <ul> <li>✓ Qfinder (required)</li> <li>✓ Desktop Shortcuts</li> <li>✓ Quick Launch Shortcuts</li> </ul> |  |  |  |
| Space required: 112.8MB                                                                                                |                                                                                                    |  |  |  |
| < Back Next > Cancel                                                                                                   |                                                                                                    |  |  |  |

# 9. 按 [安裝]。

| QNAP Qfinder Installer                                                                                                    |   |
|----------------------------------------------------------------------------------------------------|---|
| Choose Install Location<br>Choose the folder in which to install Qfinder.                                                                                             |   |
| Setup will install Qfinder in the following folder. To install in a different folder, dick Browse and select another folder. Click Install to start the installation. |   |
| Destination Folder           C:\Program Files (x86)\QNAP\Qfinder         Browse                                                                                       |   |
| Space required: 112.8MB<br>Space available: 18.9GB                                                                                                    |   |
| < Back Cancel                                                                                                    | ] |

## 10. 按 [完成]。

| QNAP Qfinder Installer |                                                                              |  |  |
|------------------------|------------------------------------------------------------------------------|--|--|
| er<br>L                | Completing the Qfinder Setup                                                 |  |  |
| inde                   | Qfinder has been installed on your computer.<br>Click Finish to close Setup. |  |  |
| ğ                      | ☑ Launch Qfinder                                                             |  |  |
| <b>O</b> ,+            |                                                                              |  |  |
|                        | < Back Finish Cancel                                                         |  |  |

## 11. 從 鼎面 啟 動 QNAP Qfinder。

| QNAP Qfir   | nder 4.0.0              | Male          |              |               |             |                |                           |                      | X |
|-------------|-------------------------|---------------|--------------|---------------|-------------|----------------|---------------------------|----------------------|---|
| Servers Cor | nnect settings roois    | Help          |              |               |             |                |                           | 🖶 English            | 4 |
|             | NAP                     |               |              |               |             |                |                           |                      |   |
|             |                         |               |              | ~             |             |                |                           |                      |   |
| (           | <del>,</del> , ,        |               |              | 9) (          | •)          | $(\mathbf{C})$ |                           |                      |   |
|             | .ogin Network<br>Drives | Configuration | Details Res  | ource Book    | mark<br>NAS | Refresh        |                           | 110                  |   |
| Bookmark    | Name                    | IP Address    | myQNAP cloui | d Device Name | Server Typ  | e              | Version                   | MAC Address          |   |
|             | jauss670                | 10.8.13.106   | -            |               | TS-670 Pr   | o              | <b>9</b> 4.0.0 (20130517) | 00-08-9B-D4-C5-E6    |   |
|             | TS-670Pro               | 10.8.12.135   | qtsdemogog   | jogo          | TS-670 Pr   | o              | <b>Q</b> 4.0.1 (20130530) | 00-08-9B-D4-C5-BC    |   |
|             | Kentest269              | 10.8.12.19    |              |               | TS-269L     |                | <b>9</b> 4.0.1 (20130527) | 00-08-9B-D2-2C-A9    | н |
|             | TS-809U                 | 10.8.12.101   |              |               | TS-809U     |                | 3.8.3 (20130426)          | 00-08-9B-8D-27-51    |   |
|             | QNAP-FTP                | 10.8.12.199   |              |               | TS-509      |                | 3.8.0 (20121114)          | 00-08-9B-BA-80-31    |   |
|             | My-NAS03                | 10.8.12.157   | alexwu       |               | TS-469 Pr   | 0              | <b>9</b> 4.0.0 (20130522) | 00-08-9B-CF-AC-4C    | - |
|             | Ken879                  | 10.8.12.122   |              |               | TS-879 Pr   | o              | 3.8.3 (20130417)          | 00-00-08-79-00-27    |   |
|             | NAS8CD688               | 10.8.12.60    |              |               | TS-509      |                | <b>2</b> 3.8.3 (20130430) | 00-08-9B-8C-D6-BB    |   |
|             | NASD1FE9B               | 10.8.12.79    |              | (             | Q802        |                | 3.8.3 (20130524)          | 00-08-98-D1-FE-98    |   |
|             | A4                      | 10.8.12.111   |              |               | TS-509      |                | 3.8.2 (20130301)          | 00-08-98-BA-84-A5    |   |
|             | PMalex01                | 10.8.12.82    | 22           |               | TS-119P I   | I              | 3.8.1 (20121205)          | 00-08-98-C3-7E-B2    |   |
|             | NASCFADD8               | 10.8.12.146   | dfsdfsgsdfsg | sdfsdfsdf     | TS-469 Pr   | o              | <b>Q</b> 4.0.0 (20130523) | 00-08-98-CF-AD-D8    |   |
|             | NAS-469G                | 10.8.12.57    |              |               | TS-469-G    |                | 3.8.2 (20130321)          | 00-08-98-CC-42-58    |   |
|             | nas                     | 10.8.13.59    |              |               | TS-119P+    | e              | Q 4.0.0 (20130514)        | 00-08-98-C5-A3-01    |   |
|             | CSD-659                 | 10.8.12.126   |              |               | TS-659 Pr   | υII            | 3.8.3 (20130426)          | 00-08-9B-C7-77-BF    |   |
|             | Art-CSD559              | 10.8.12.80    |              |               | TS-559 Pr   | 0+             | <b>Q</b> 4.0.0 (20130510) | 00-08-9B-C7-64-3F    |   |
|             | NACD30410               | 10 0 10 147   |              |               | TC 360 De   | ~              | A 0.0 (20120E07)          | 00.00.00.00.00.00.10 |   |

12. 系統會自動啟動快速設定精靈。請確認對話視窗顯示的IP位址與您即將設定的Turbo NAS相符。(請確認QNAP Qfinder的MAC位址和對應的IP位址。)按[是]以設定Turbo NAS。

| Quick Setup Wizard                                                                                                    |  |  |  |  |
|----------------------------------------------------------------------------------------------------|--|--|--|--|
| Quick Setup Wizard                                                                                                    |  |  |  |  |
| QNAP NAS 'NASCF060E' (10.8.12.148) has not been configured yet. Would you like to use the setup wizard to set up the server now?<br>The Quick Setup Wizard will help you setup the QNAP NAS. |  |  |  |  |
| Yes No                                                                                                    |  |  |  |  |

#### 13. 按 [快速設定]。

| QNAP Turbo NAS Setup Wizard           |                            |                                            | X |
|---------------------------------------|----------------------------|--------------------------------------------|---|
| QNAP                                  |                            |                                            |   |
| Set up my                             | QNAP NAS                   |                                            |   |
| Please select "Quic                   | k Setup" or "Manual Setup" | to start the initialization of the server. |   |
| Model:                                | TS-421                     |                                            |   |
| Server Name:                          | NASCF060E                  |                                            |   |
| IP Address:                           | 10.8.12.148                |                                            |   |
| Ermware Version:                      | 4.0.0                      |                                            |   |
| Quid                                  | k Setup                    | Manual Setup                               |   |
|                                       |                            | Quit                                       |   |
| © 2012-2013 QNAP Systems, Inc. All ri | ghts reserved.             |                                            |   |

14. 若Turbo NAS尚未安裝硬碟,則請裝上,然後按[再次偵測]。

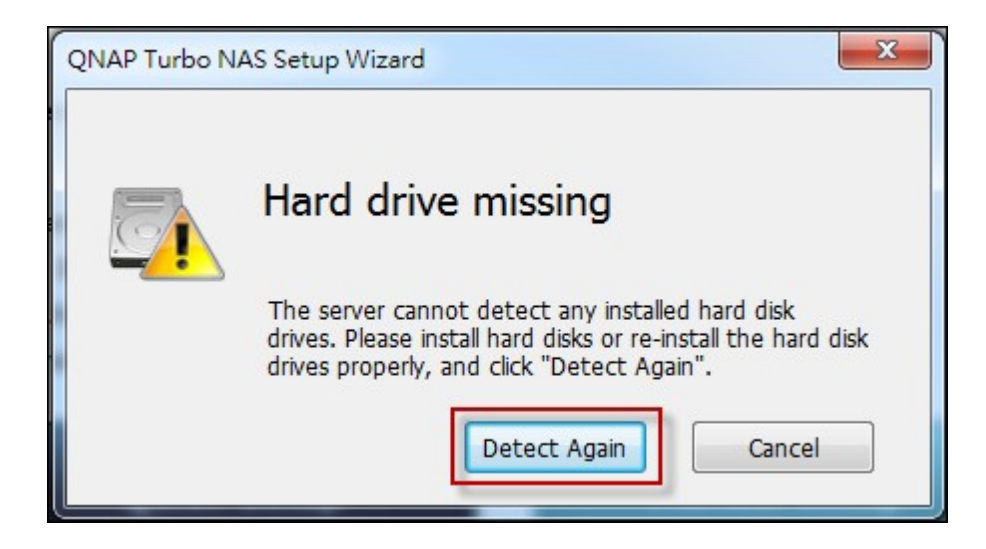

15. 確認設定細節後,按[下一步]。

| QNAP Turbo NAS Setup Wizard                   |                                    |                  | × |
|-----------------------------------------------|------------------------------------|------------------|---|
| QNAP                                          |                                    |                  |   |
| Confirm the set                               | tup information                    |                  |   |
| Please check the setup infor                  | nation.                            |                  |   |
| Server name:                                  | NASCF060E                          | ]                |   |
| Administrator's user name:                    | admin                              |                  |   |
| Administrator's password:                     | •••••                              | (Default: admin) |   |
| Confirm password:                             | •••••                              | Show password    |   |
| Network Settings:                             | Obtain an IP address automatically |                  |   |
|                                               |                                    |                  |   |
|                                               |                                    |                  |   |
| Back                                          | Next                               | Quit             |   |
| © 2012-2013 QNAP Systems, Inc. All rights res | erved.                             |                  |   |

16. 設定精靈會繼續完成安裝流程。

| QNAP Turbo NAS Setup Wizard                                            | × |
|------------------------------------------------------------------------|---|
| QNAP                                                                   |   |
| Set up the QNAP Turbo NAS                                              |   |
| Please wait while the setup wizard is configuring your QNAP Turbo NAS. |   |
| Preparing to set up the QNAP Turbo NAS     0%                          |   |
| Configuring the settings                                               |   |
| Initializing the hard drive(s)                                         |   |
| Restart the QNAP Turbo NAS                                             |   |
|                                                                        |   |
| Estimated time remaining: 21:35                                        |   |
|                                                                        |   |
| Back Next Quit                                                         |   |
| © 2012-2013 QNAP Systems, Inc. All rights reserved.                    |   |

## 17. 按 [完成] 完成安裝流程,並開啟 NAS登入頁面。

| QNAP Turbo NAS Setup Wizard                                 |                                |
|-------------------------------------------------------------|--------------------------------|
| QNAP                                                        |                                |
| Set up the QNAP Turbo NAS                                   | ;                              |
| Please wait while the setup wizard is configuring your QNAP | Turbo NAS.                     |
| Preparing to set up the QNAP Turbo NAS                      | 100%                           |
| <ul> <li>Configuring the settings</li> </ul>                | 100%                           |
| <ul> <li>Initializing the hard drive(s)</li> </ul>          | 100%                           |
| <ul> <li>Restart the QNAP Turbo NAS</li> </ul>              | 100%                           |
|                                                             |                                |
|                                                             | Estimated time remaining: 0:00 |
| -                                                           |                                |
|                                                             | Finish                         |
| © 2012-2013 QNAP Systems, Inc. All rights reserved.         |                                |

18. 輸入在 [確認設定資訊] 頁面中輸入的使用者 ID與密碼。

| GNAP QTS 4.0.0 |              |  |
|----------------|--------------|--|
|                | Turbo System |  |
|                | ədmin        |  |
|                |              |  |
|                | Secure login |  |
|                |              |  |
|                |              |  |

- **19.** 按 [Get Qfinder] 下載 QNAP Qfinder工具(Mac用戶請依照安裝步驟 19至23操
  - 作。)

| 0      | Get Qfinder<br>Qfinder is a tool for Mac to locate and configure the Turbo NAS on the LAN. Click<br>"Get Qfinder" to download. | Get Qfinder          |
|--------|----------------------------------------------------------------------------------------------------|----------------------|
| 2      | Execute Qfinder<br>Execute Qfinder to configure the Turbo NAS.                                                                 |                      |
|        | Default username and password<br>Username: admin<br>Password: admin                                                            |                      |
| 6      | Get Utilities<br>QNAP provides many useful tools to increase your productivity. After completing                               | Catutilities         |
|        | system setup, don't forget to get utilities to explore the various uses of your Turbo NAS.                                     | Ger danues           |
| If you | have encountered any problems during the setup, please fill in the online support form to g                                    | et more information. |

20. 安裝QNAP Qfinder。

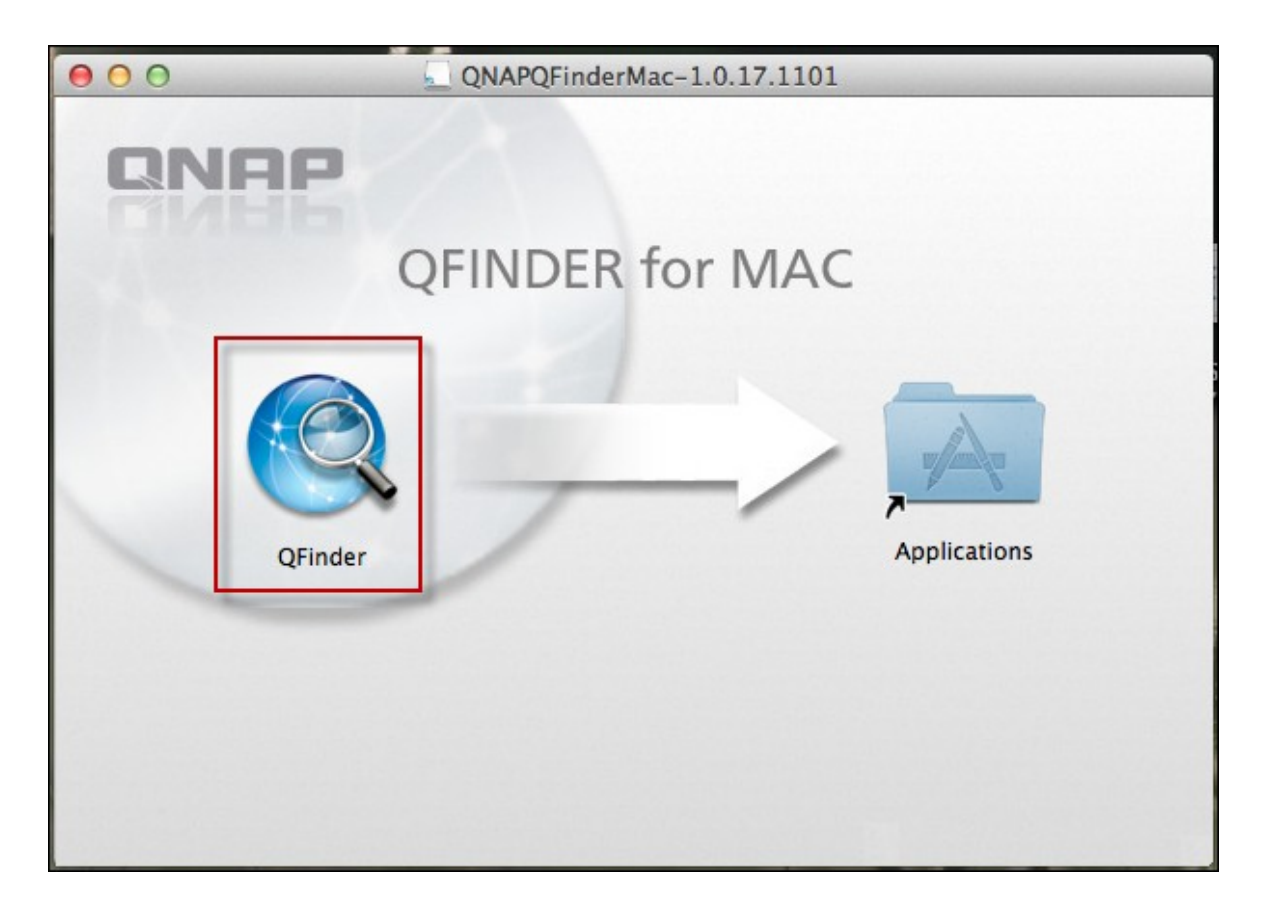

21. 執行 QNAP Qfinder, 然後連接 NAS。

| 00         |             |           | QNAP Find   | er          |                      |
|------------|-------------|-----------|-------------|-------------|----------------------|
| ONAP       |             |           |             |             |                      |
| Name       | IP Address  | Version   | Server Type | MAC Address | Firmware Status      |
| Fan-509    | 10.8.12.132 | 4.0.1 (20 | TS-509      | 00-08-9B-BD | ✓ (Up-to-date)       |
| NAS-469G   | 10.8.12.57  | 3.8.2 (20 | TS-469-G    | 00-08-9B-CC | (Not supported)      |
| SalesALEX  | 10.8.12.54  | 4.0.0 (20 | TS-269 Pro  | 00-08-9B-D2 | 🛷 (Up-to-date)       |
| QNAP-FTP   | 10.8.12.199 | 3.8.0 (20 | TS-509      | 00-08-9B-BA | 🔱 (Update available) |
| David      | 10.8.12.32  | 4.0.0 (20 | TS-1079     | 00-18-9B-BD | 🛷 (Up-to-date)       |
| CherrySMB  | 10.8.12.146 | 4.0.0 (20 | TS-469 Pro  | 00-08-9B-CF | 🧳 (Up-to-date)       |
| Ken879     | 10.8.12.122 | 3.8.3 (20 | TS-879 Pro  | 00-00-08-79 | 🔱 (Update available) |
| NAS12345   | 10.8.12.156 | 3.8.1 (20 | TS-469 Pro  | 00-08-9B-CF | 🔱 (Update available) |
| QNAP       | 10.8.12.28  | 4.0.1 (20 | TS-220      | 00-08-9B-D1 | 🛷 (Up-to-date)       |
| NASD1FE9B  | 10.8.12.79  | 3.8.3 (20 | Q802        | 00-08-9B-D1 | (Not supported)      |
| FW-NAS     | 10.8.13.60  | 3.6.1 (03 | TS-459 P    | 00-08-9B-C5 | 🔱 (Update available) |
| NASCF4BC1  | 10.8.12.151 | 4.0.1 (20 | TS-569 Pro  | 00-08-9B-CF | 🛷 (Up-to-date)       |
| QNAPMarke  | 10.8.12.40  | 4.0.0 (20 | TS-469L     | 00-08-9B-D3 | 🛷 (Up-to-date)       |
| HA1        | 10.8.13.240 | 4.0.0 (20 | TS-659 P    | 00-08-9B-00 | 🛷 (Up-to-date)       |
| NASD4C604  | 10.8.12.116 | 4.0.1 (20 | TS-670 Pro  | 00-08-9B-D4 | (Not supported)      |
| jauss509   | 10.8.13.54  | 3.8.3 (20 | TS-509      | 00-08-9B-B9 | 🛷 (Up-to-date)       |
| ANASC4EF38 | 10.8.13.56  | 3.8.3 (20 | TS-259 P    | 00-08-9B-C4 | 🛷 (Up-to-date)       |
| A4         | 10.8.12.88  | 4.0.1 (20 | TS-509      | 00-08-9B-BA | 🛷 (Up-to-date)       |
| jauss1079  | 10.8.13.46  | 3.8.3 (20 | TS-1079     | 00-08-9B-C9 | 🛷 (Up-to-date)       |
| CED 650    | 10 8 12 126 | 2 8 2 (20 | TC 650 D    | 00-08-08-07 | 🥔 (IIn-to-data)      |
| Connect    | Confi       | gure      | Details     | Refresh     | Exit                 |

22. 開始操作Web安裝步驟。

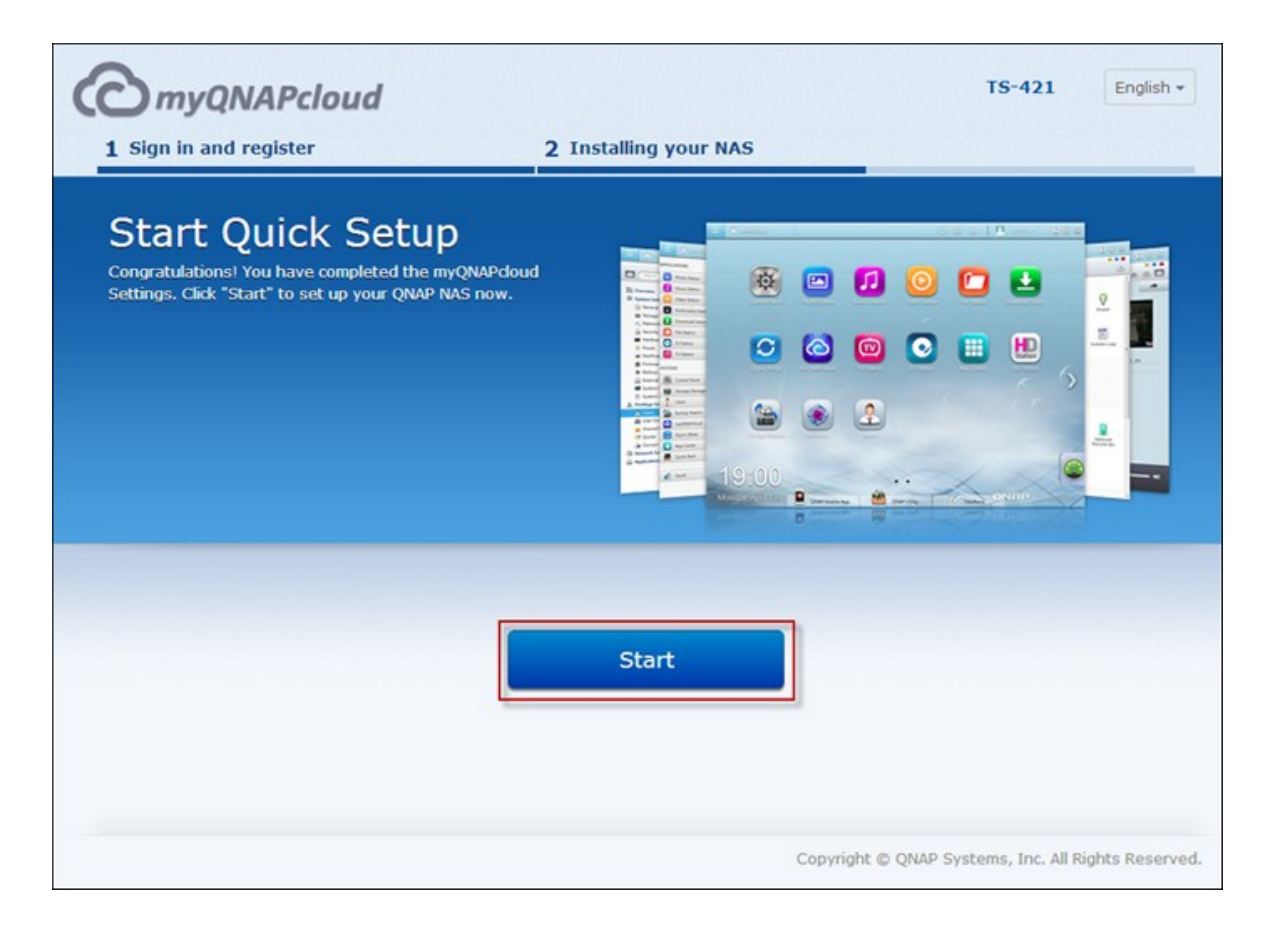

23. 輸入在 [確認設定資訊] 頁面中輸入的使用者 ID 與密碼。

| QNAP QTS 4.0.0 |                                                                                                    |  |
|----------------|----------------------------------------------------------------------------------------------------|--|
|                | edmin.                                                                                                    |  |
|                | Contraction Contraction Contra |  |
|                |                                                                                                    |  |

# 2.2.2 雲端安裝

依本節中的步驟操作,完成NAS的雲端安裝。

- 1. 將NAS連線至網際網路,使用電腦前往「start.qnap.com」,然後按[雲端安
  - 裝]。

| ONAP                                                                                                    | Hard Disk Compatible List User Manual English - Global                                                                        |
|----------------------------------------------------------------------------------------------------|----------------------------------------------------------------------------------------------------|
| Set Up Your Turbo NAS ?<br>New to Turbo NAS ?<br>Follow the steps to get started:<br>1. Set up the hardware for your Turbo NAS<br>2. Install firmware and configure your Turbo NAS<br>3. Get useful tools to enjoy your Turbo NAS<br>Start Now                                                                                                    |                                                                                                    |
| Handy utilities assist you anytime           Various handy tools are available to smooth your work with the Turbo NAS. You can enjoy conversient data backup, smart download management, remote access to the Turbo NAS anytime and anywhere.         Image: Conversion of the Conversion of the Convers | Remote access on the go Access and manage your Turbo NAS and enjoy multimedia files on mobile devices whenever, whorever.     |
| Customer Service   Online Support  <br>Asia - Taiwan QNAP Systems, Inc. TEI<br>Copyright 62013; QNAP 2                                                                                                    | om ( QNAP Forum   User Manual   Tutoriats  <br>: +888-2-2641 2000 FAX: +886-2-2641 0555<br>lystems, Inc. All Rights Reserved. |

或者,您可使用手機掃描 QR Code,啟動雲端安裝。

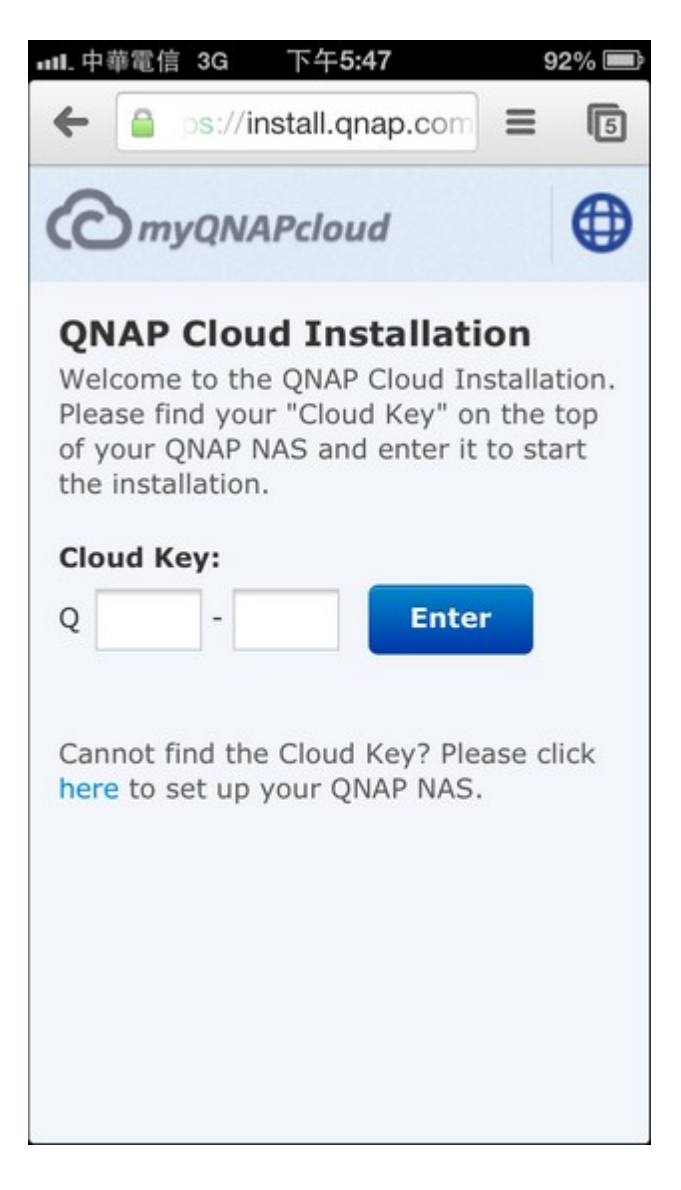

2. 輸入雲端金鑰(雲端金鑰位於QNAP NAS頂端的貼紙),然後按[Enter]。

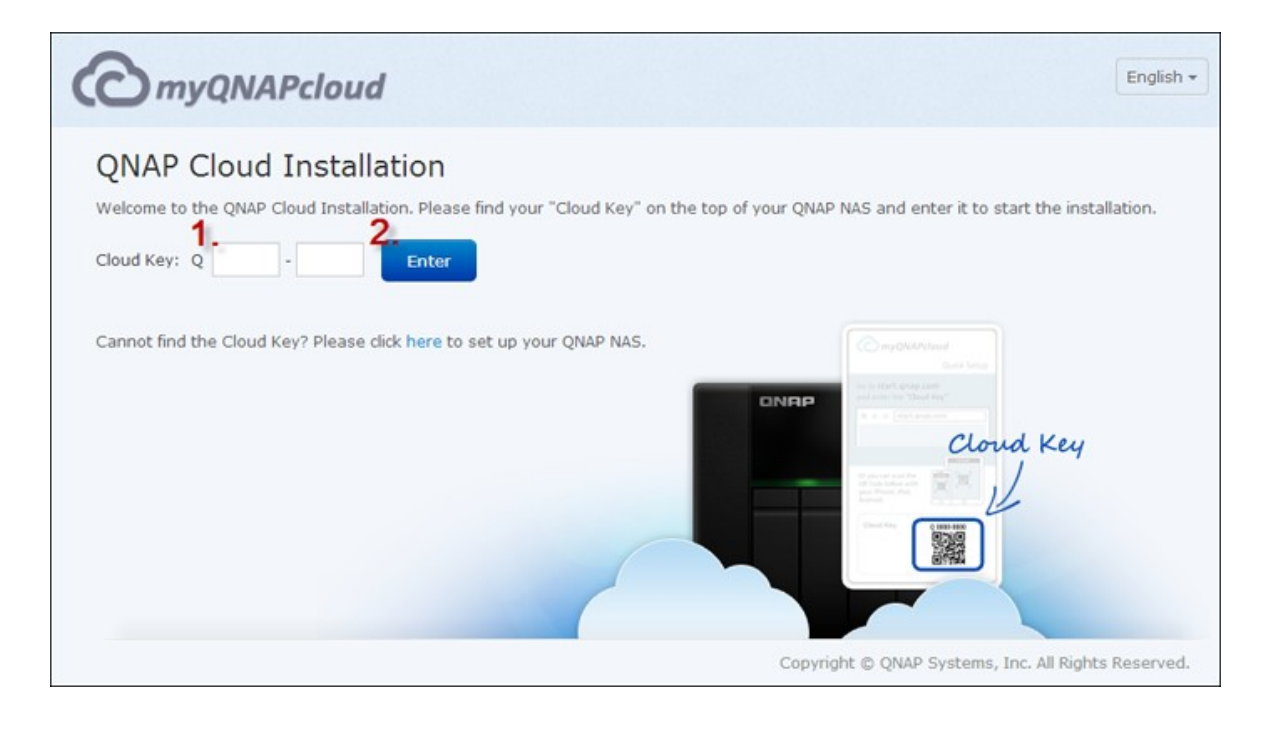

注意: 如果畫面上出現「找不到裝置」訊息,請確定 1) 您的NAS已開機; 2) 網路線已連接至NAS,且其LAN埠上的橙色和綠色指示燈閃爍中; 3) 雲端金鑰正確無誤。

 填寫所有欄位,註冊myQNAPcloud帳號,或登入myQNAPcloud帳號。勾選「我同 意myQNAPcloud使用條款和QNAP隱私權政策」,然後按[下一步]。
| <b>O</b> myQNAPcloud                                                                                                    |                                                                                                    |                                                                                 | TS-421                                         | English                   |
|----------------------------------------------------------------------------------------------------|----------------------------------------------------------------------------------------------------|---------------------------------------------------------------------------------|------------------------------------------------|---------------------------|
| 1 Sign in and register                                                                                                    | 2 Installing you                                                                                                    | r NAS                                                                           |                                                |                           |
| myQNAPcloud Account<br>Your QNAP NAS has been connected. Please create<br>With the myQNAPcloud account, the system will he<br>matter where you are, you can access and share a<br>internet.                                                                                                    | e or sign in myQNAPcloud acc<br>Ip you to easily complete the<br>Ill the data stored on your Q                                | count to proceed.<br>e remote connection settings<br>NAP NAS anytime and anywho | during the installatio<br>ere without care jus | on process. I<br>t by the |
| <ul> <li>I don't have myQNAPcloud account and would like to count.</li> <li>If you don't have myQNAPcloud account, please set your primary email address as myQNAPcloud ID (QID) first. You can also choose Create later .</li> <li>Sign in myQNAPcloud account.</li> <li>If you already have myQNAPcloud account, you can sign in right away.</li> </ul> | Create myQNAPcd<br>myQNAPcloud ID (QID):<br>Password :<br>Verify password :<br>First name :<br>Last name :<br>Mobile number : | oud account eg : example@qnap.com                                               | erms of Use and QN                             | IAP Privacy               |
|                                                                                                    |                                                                                                    | Copyright © QNAP S                                                              | ystems, Inc. All Righ                          | ts Reserve                |

注意:進行步驟4前,請務必在確認帳號註冊後啟用myQNAPcloud帳號(電子郵件會傳送至建立myQNAPcloud帳號時使用的電子郵件地址,內含帳號啟用連結)。 如需詳細資訊,請參閱本手冊中的myQNAPcloud服務 [559]—章。

- 如果您已經擁有myQNAPcloud帳號,請選擇[登入myQNAPcloud帳號],使用帳號 憑證登入。
- 5. 輸入Turbo NAS名稱以註冊名稱,然後按[註冊]。

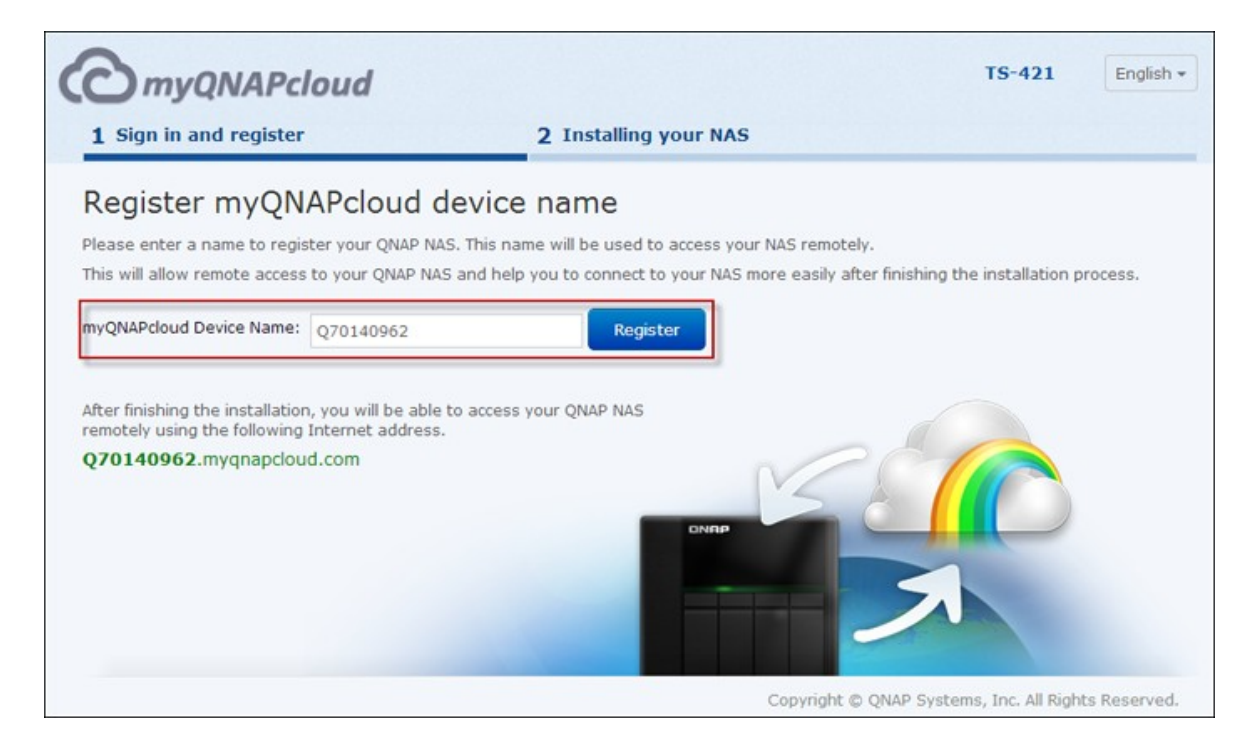

6. 若尚未將硬碟裝上Turbo NAS,則請裝上。

| <i>myQNAPcloud</i><br>1 Sign in and register | 2 Installing your NAS                                                                                                    |
|----------------------------------------------|----------------------------------------------------------------------------------------------------|
|                                              | Hard Drive Missing<br>Install and format at least one hard drive before using the NAS. A hard drive can be<br>inserted to an empty disk bay without turning off the NAS. For the hard disk<br>compatibility list, please visit http://www.qnap.com/go/compatibility_hdd35.html |
| L                                            | Note: All the drive data will be cleared upon hard drive initialization.<br>Please make sure the hard drive(s) are installed correctly and the hard drive cable(s) are securely connected.                                                                                     |
|                                              |                                                                                                    |

7. 按 [開始],在Turbo NAS上安裝韌體。

| C myQNAPcloud          |                                                                                        | TS-421 English •                          |
|------------------------|----------------------------------------------------------------------------------------|-------------------------------------------|
| 1 Sign in and register | 2 Installing your NAS                                                                  |                                           |
|                        | Install Firmware<br>All the drive data will be cleared upon firmware installa<br>Begin | tion.                                     |
| 0 \$                   | Copyright                                                                              | © QNAP Systems, Inc. All Rights Reserved. |

8. 按 [開始], 啟動快速設定。

| <b>O</b> myQNAPcloud                                                                                                    | TS-421 English -                                             |
|----------------------------------------------------------------------------------------------------|--------------------------------------------------------------|
| 1 Sign in and register                                                                                                    | 2 Installing your NAS                                        |
| Start Quick Setup<br>Congratulations! You have completed the myQNAPdoud<br>Settings. Click "Start" to set up your QNAP NAS now. |                                                              |
|                                                                                                    | Start<br>Copyright © QNAP Systems, Inc. All Rights Reserved. |

9. 確認所有詳細資訊,然後按 [繼續]。

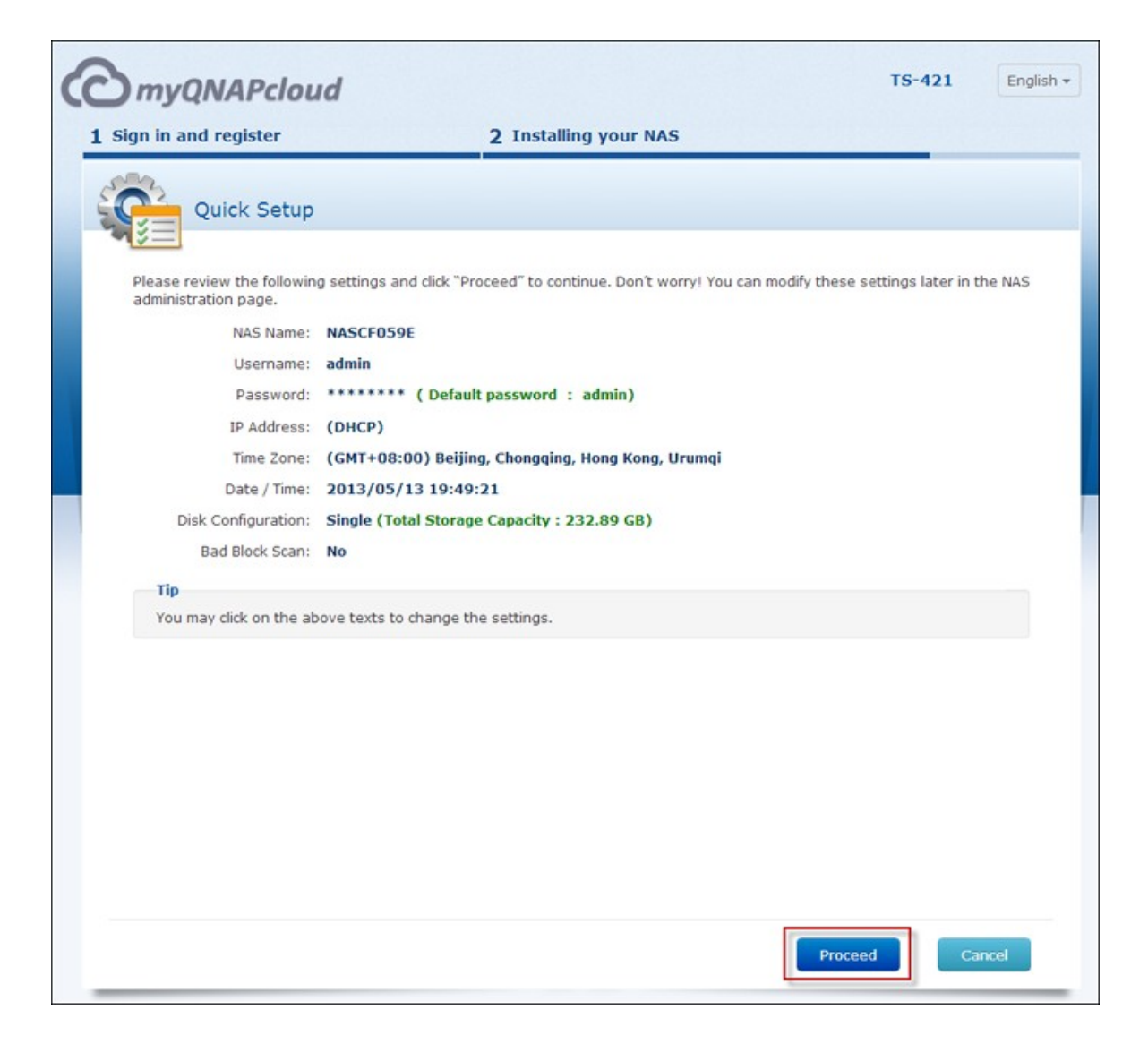

10. 依畫面上的指示操作。

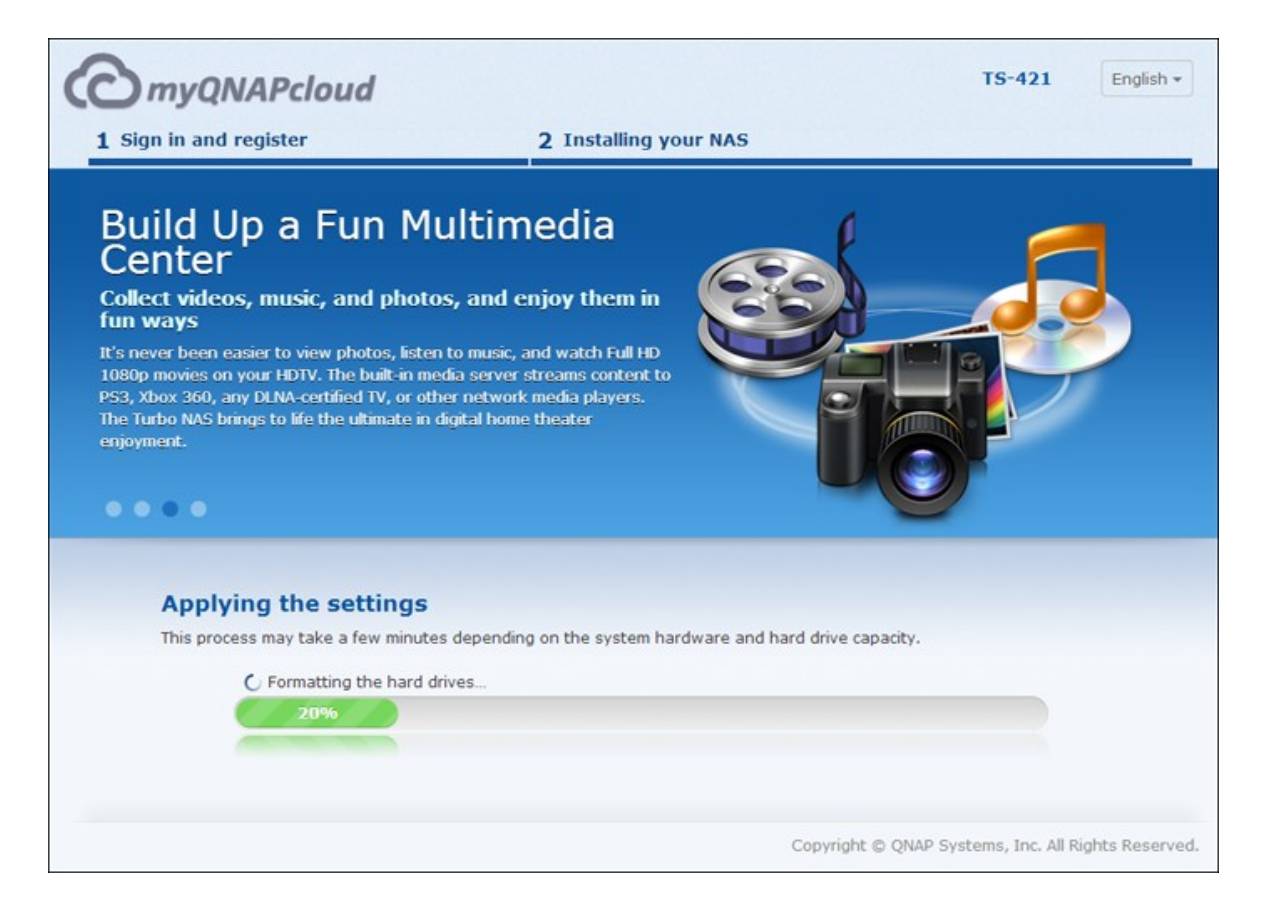

# 11. 按 [連線並登入QTS]。

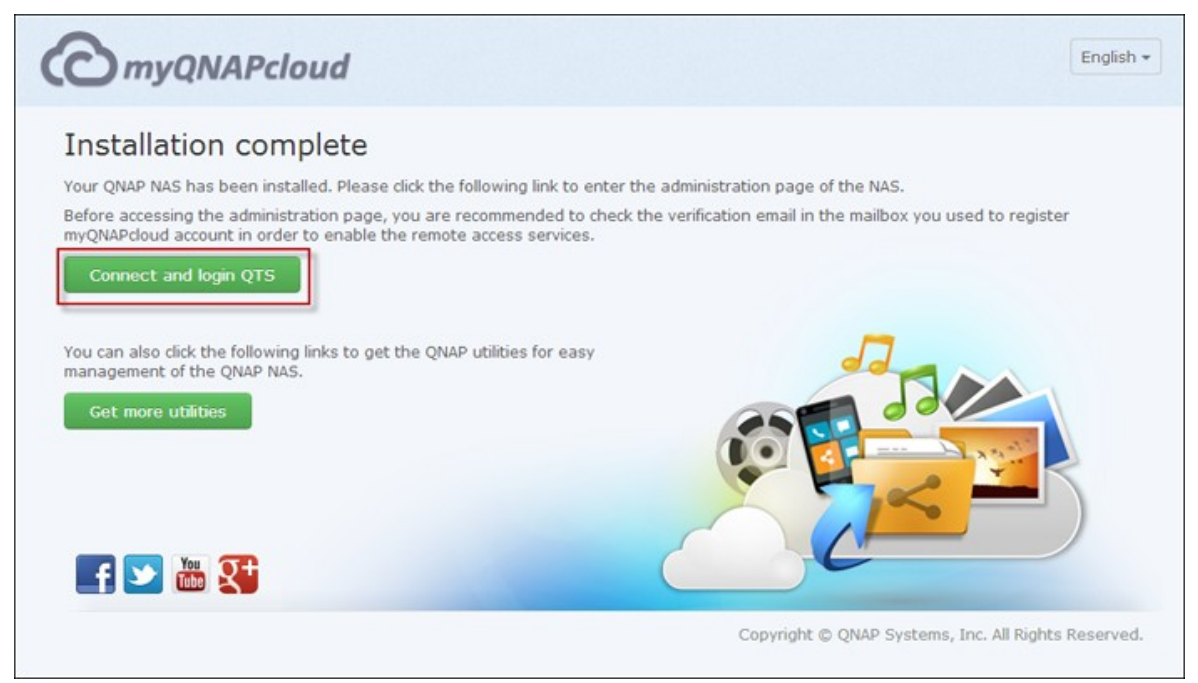

12. 輸入使用者 ID和密碼,登入 Turbo NAS。

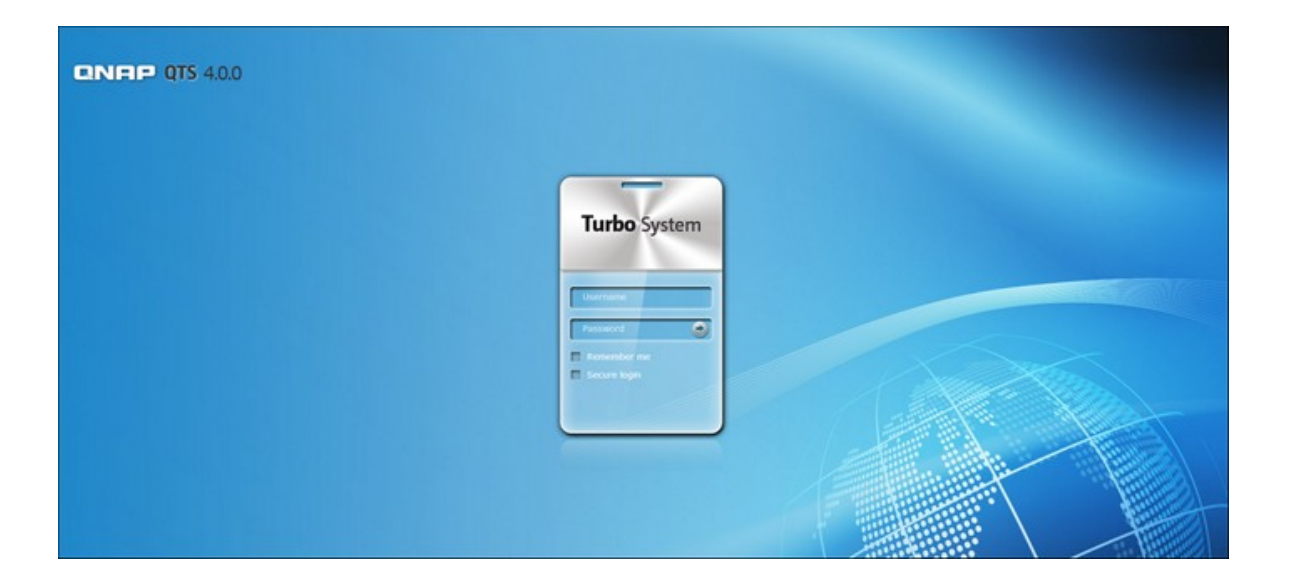

# 2.2.3 光碟安裝

依本節中的步驟操作,完成NAS的CD安裝。

1. 從產品光碟安裝 QNAP Qfinder。

| ٩                                                                                                    | NAS                                                                                     | _ 🗆 🗙                                       |
|----------------------------------------------------------------------------------------------------|-----------------------------------------------------------------------------------------|---------------------------------------------|
| Quick Installation<br>Install QNAP Find<br>Install MyCloud<br>Install NetBak Re<br>Install QGet<br>User Manual and<br>Browse CD<br>Product Support a | Guide<br>ler<br>AS Connect<br>olicator<br>Application Notes<br>and Registration Website | Image: stateFS-269LNetwork Attached Storage |
| Back                                                                                                    | Exit                                                                                    | www.QNAP.com                                |

- 2. 執行 QNAP Qfinder。如 QNAP Qfinder被防火牆或防毒軟體封鎖,請解除封鎖。
- 3. 依線上安裝一節中的步驟操作,完成安裝程序。

# 注意: 部分NAS新型號(如TS-x12、TS-x20和TS-x21)不再隨附安裝光碟。 NAS的預設登入ID和密碼均為admin。

#### 2.3 取得工具程式

QNAP提供多種實用且有用的軟體工具,可強化NAS使用經驗。設定NAS後,請選擇 下列其中一種方式,安裝軟體工具。

### A. 從QNAP網站下載

在瀏覽器輸入http://www.qnap.com/,前往 [功能] > [家庭] (企業使用者則為 [企業])。向下捲動至畫面底部,然後按 [軟體工具]。選擇下載軟體工具並在電腦上安裝。

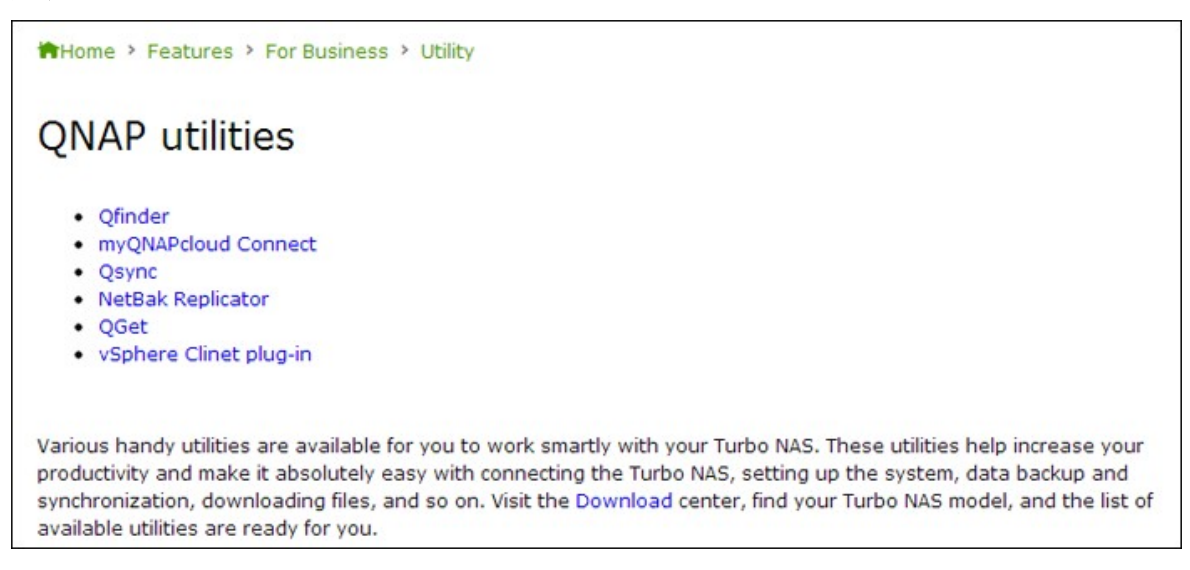

#### B. 從產品光碟安裝

產品光碟內含軟體工具 QNAP Qfinder、myQNAPcloud Connect、NetBak Replicator及 QGet。

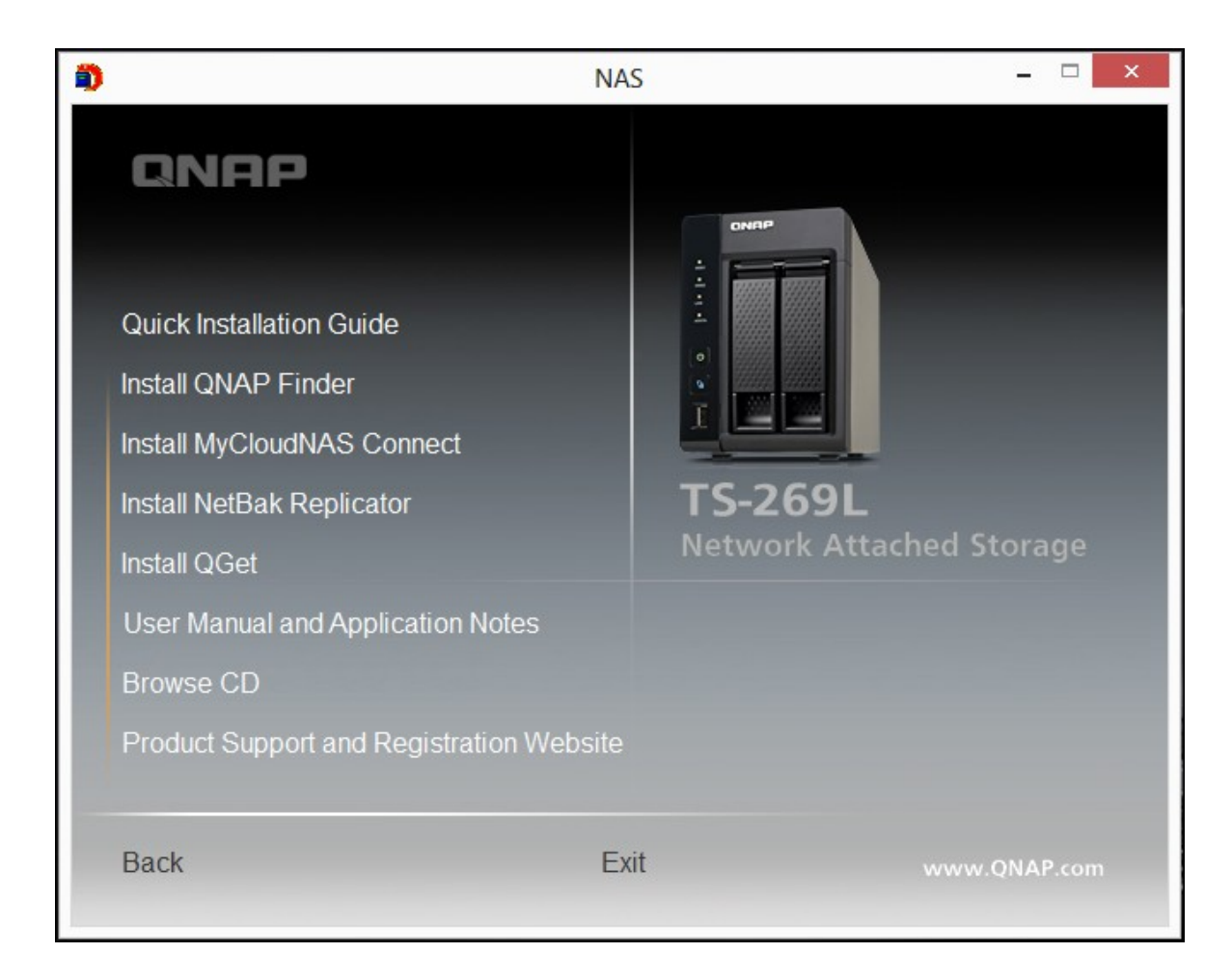

您可以瀏覽光碟並存取以下內容:

- 快速安裝指南: 檢視NAS的硬體安裝指示。
- 安裝 QNAP Qfinder: QNAP Qfinder的 設定程式(適用於 Windows作業系統)。
- 安裝 myQNAPcloud Connect: myQNAPcloud Connect的設定程式(適用於Windows 作業系統)。
- 安裝 NetBak Replicator: NetBak Replicator的設定程式(Windows公用程式,可將 資料從Windows作業系統備份至QNAP NAS)。
- 安裝QGet: QGet下載工具的設定程式(適用於Windows作業系統)。
- 使用說明和應用說明: 軟體使用說明和Turbo NAS的硬體手冊。

# 2.4 連線至 NAS 共用資料夾

連線至NAS共用資料夾 - Windows [50] 連線至NAS共用資料夾 - Mac 和 Linux [52]

### 2.4.1 連線至NAS共用資料夾 - Windows

使用Windows作業系統時,有兩種方式可連線至NAS的共用資料夾:

- A. QNAP Qfinder 46
- B. 網路上的芳鄰或執行 [49]

# A.使用QNAP Qfinder連線至NAS的共用資料夾:

1. 啟動 QNAP Qfinder。選擇 偵測到的 NAS,然後按 [連線網路磁碟機]。

| 0           |                  |                                                               |      | QNAP Qfin         | der 4.0.0       |                    | - □ ×             |
|-------------|------------------|---------------------------------------------------------------|------|-------------------|-----------------|--------------------|-------------------|
| Servers Con | nect Settings To | Map Network Drive                                             |      |                   |                 |                    | E English u       |
| QI          | NAP              | Restart Server<br>Shut down Server<br>Remote Wake Up (Wake Or | LAN) |                   | ~ ~             |                    |                   |
| (0          | <b>,</b> ) (     | Search Network Camera                                         |      | 9                 | (*) (C)         |                    |                   |
|             | ogin Net<br>Dr   | SMTP Settings<br>Update Firmware                              |      | ource E<br>initor | Bookmark Refres | h 🖉                | 1110              |
| Bookmark    | Name             | Resource Monitor                                              |      | d Device Name     | Server Type     | Version            | MAC Address       |
|             | jauss219offi     | NetBak Replicator                                             |      |                   | TS-219P II      | ✓ 3.8.2 (20130301) | 00-08-9B-C3-0B-89 |
|             | csd-269          | QBack                                                         |      |                   | TS-269 Pro      | 3.8.2 (20130301)   | 00-08-9B-D1-EC-0A |
|             | TS-670Pro        | QGet                                                          |      | gogo              | TS-670 Pro      | 4.0.0 (20130430)   | 00-08-9B-D4-C5-BC |
|             | NAS8CC4EC        | VioGate Player                                                |      |                   | TS-409          | 6 3.3.2 (0918T)    | 00-08-9B-8C-C4-EC |
|             | Ken879           | 10.8.12.122                                                   |      |                   | TS-879 Pro      | 3.8.3 (20130417)   | 00-00-08-79-00-27 |
|             | Fan-219PII       | 10.8.12.130                                                   |      |                   | TS-219P II      | 3.8.3 (20130423)   | 00-08-9B-C3-0B-01 |
|             | Fan-509          | 10.8.12.132                                                   |      |                   | TS-509          | 3.8.3 (20130419)   | 00-08-9B-BD-DB-10 |
|             | Kencheah         | 10.8.12.133                                                   |      |                   | TS-121          | ✓ 4.0.0 (20130412) | 00-08-9B-C9-41-EB |
|             | NASD4C604        | 10.8.12.143                                                   |      |                   | TS-670 Pro      | 6 4.0.0 (20130513) | 00-08-9B-D4-C6-04 |
|             | CSD-659          | 10.8.12.145                                                   |      |                   | TS-659 Pro II   | 3.8.2 (20130301)   | 00-08-9B-C7-77-BF |
|             | NASD20A10        | 10.8.12.147                                                   |      |                   | TS-269 Pro      | 4.0.0 (20130507)   | 00-08-9B-D2-0A-10 |
|             | A4               | 10.8.12.149                                                   |      |                   | TS-509          | 3.8.2 (20130301)   | 00-08-9B-BA-84-A5 |
|             | NASCF059E        | 10.8.12.153                                                   |      |                   | TS-421          | 4.0.0 (20130411)   | 00-08-9B-CF-05-9E |
|             | NAS12345         | 10.8.12.156                                                   |      |                   | TS-469 Pro      | 0 3.8.1 (20121205) | 00-08-9B-CF-AE-BE |
|             | My-NAS03         | 10.8.12.157                                                   |      |                   | TS-469 Pro      | 4.0.0 (20130429)   | 00-08-9B-CF-AC-4C |
|             | NASC2E7AD        | 10.8.12.160                                                   |      |                   | TS-410          | 4.0.0 (20130408)   | 00-08-9B-C2-E7-AD |
|             | INCHAC           | 10.0 10 1/7                                                   |      |                   | TC 3100 II      | / D 0 D /D0120201) | 00 00 00 00 00 10 |

2. 選擇要連線作為網路磁碟機的NAS共用資料夾,然後按[連線網路磁碟機]。

| Download   |  |  |  |
|------------|--|--|--|
| homes      |  |  |  |
| Multimedia |  |  |  |
| Public     |  |  |  |
| Qsync      |  |  |  |
| Recordings |  |  |  |
| Woh        |  |  |  |
| WED        |  |  |  |

3. 輸入使用者名稱和密碼,連線至NAS,然後按[確定]。

| Please enter the<br>server.                | user name and password to connect to the NAS                                              |
|--------------------------------------------|-------------------------------------------------------------------------------------------|
| NAS Server:                                | 10.8.12.153                                                                               |
| Share Folder:                              | Public                                                                                    |
| User Name:                                 | admin                                                                                     |
| Password:                                  | ••••                                                                                      |
| Notice<br>Please make su<br>on the NAS ser | re that the same username has been created<br>ver with proper access rights and identical |
| password.                                  |                                                                                           |

4. 在作業系統中選擇磁碟機,以連線至在步驟2中選擇的資料夾,然後按[完成]。

| what h     | etwork folder would you like to m             | nap?                |                     |
|------------|-----------------------------------------------|---------------------|---------------------|
| Specify th | e drive letter for the connection and the fol | der that you want t | o connect to:       |
| Drive:     | Z: 🗸                                          |                     |                     |
| Folder:    | \\10.8.12.153\Public                          | ¥                   | Browse              |
|            | Example: \\server\share                       |                     |                     |
|            | ✓ Reconnect at sign-in                        |                     |                     |
|            | Connect using different credentials           |                     |                     |
|            | Connect to a Web site that you can use        | to store your docu  | ments and pictures. |
|            |                                               |                     |                     |
|            |                                               |                     |                     |
|            | Connect to a Web site that you can use        | to store your docu  | ments and pictures. |

5. 開啟檔案總管時,即顯示連線的資料夾。

| 💌   💽 🏢 👳                                                                                                    | Compu                                                                                                    | ter                                | - 🗆 ×         |
|----------------------------------------------------------------------------------------------------|----------------------------------------------------------------------------------------------------|------------------------------------|---------------|
| File Computer                                                                                                    | View                                                                                                    |                                    | ~ <b>(</b> )  |
| € ∋ • ↑ 💌 •                                                                                                    | Computer >                                                                                                    | V 🖒 Search Co                      | mputer P      |
| <ul> <li>★ Favorites</li> <li>Desktop</li> <li>Downloads</li> <li>Downloads</li> <li>Recent places</li> <li>Libraries</li> <li>Documents</li> <li>Music</li> <li>Pictures</li> <li>Videos</li> <li>Videos</li> </ul> | <ul> <li>Hard Disk Drives (2)</li> <li>OS (C:)</li> <li>160 GB free of 186 GB</li> <li>Devices with Removable Storage (1)</li> <li>DVD RW Drive (E:)</li> <li>Network Location (1)</li> <li>Public (\\10.8.12.153) (2:)</li> <li>454 GB free of 455 GB</li> </ul> | Data (D:)<br>258 GB free of 258 GB |               |
| 4 items                                                                                                    |                                                                                                    |                                    | ### <b>\$</b> |

注意:或者,您可以改用Storage Plug & Connect精靈連線至NAS共用資料夾。步 驟如下: 1) 啟動QNAP Qfinder; 2) 選擇 [連線]下的 [Storage Plug & Connect]; 3) 勾選 [以使用者名稱和密碼登入] 並輸入使用者名稱和密碼; 4) 按NAS共用資料 灰; 5) 按畫面上方的 [連線網路磁碟機]。

B.使用網路上的芳鄰或執行連線至NAS的共用資料夾

1a. 開啟網路上的芳鄰,找出NAS工作群組。如找不到NAS,請瀏覽整個網路,搜尋NAS。按兩下NAS名稱進行連線。

1b. 使用Windows的執行功能,輸入\\NAS\_name或\\NAS\_IP.

|               | Run ×                                                                                                 |
|---------------|----------------------------------------------------------------------------------------------------|
|               | Type the name of a program, folder, document, or Internet resource, and Windows will open it for you. |
| <u>O</u> pen: | \\NA\$8857E7 V                                                                                        |
|               | OK Cancel <u>B</u> rowse                                                                              |

|               | Run ×                                                                                                 |
|---------------|----------------------------------------------------------------------------------------------------|
|               | Type the name of a program, folder, document, or Internet resource, and Windows will open it for you. |
| <u>O</u> pen: | \\169.254.100.100                                                                                     |
|               | OK Cancel <u>B</u> rowse                                                                              |

1. 輸入預設管理者名稱及密碼。

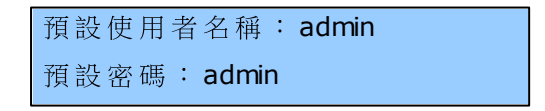

2. 您可以將檔案上傳至共用資料夾。

# Mac使用者

有兩種方式可連線至NAS的共用資料夾:

#### A. QNAP Qfinder ₅oh

B. 連線至伺服器 [52]

# A.使用QNAP Qfinder

1. 啟動QNAP Qfinder,選擇要連線的NAS,然後前往[連線]>[在檔案總管中開 啟]。

|     | QFinder | Servers | Connect | Settings      | Tools    | Help  | Window              | Help                   | © 1         | 17 10 \$          | 🔶 📢 88% 💽 🐫          | U.S. Internation |
|-----|---------|---------|---------|---------------|----------|-------|---------------------|------------------------|-------------|-------------------|----------------------|------------------|
|     |         |         | Open in | Web Brow      | ser      |       |                     |                        |             |                   |                      |                  |
|     |         |         | Open in | n File Explor | rer      |       |                     |                        |             |                   |                      |                  |
|     |         |         | Connec  | t via FTP     | 0        |       |                     |                        | QNAP Find   | ler               |                      |                  |
|     |         |         |         |               | -        |       |                     |                        |             |                   |                      |                  |
|     |         |         |         |               |          | IRP   |                     |                        |             |                   |                      |                  |
|     |         |         | AI      |               |          |       |                     |                        |             | And Provide       | 11111111             |                  |
|     |         |         |         |               |          |       | imie:               |                        |             |                   | - mount -            |                  |
|     |         | 1       |         |               |          | -     | () () and ( and ( a | actined itsection test |             | Change Changester | Contraction of the   |                  |
|     |         |         |         |               | Name     |       | IP Address          | Version                | Server Type | MAC Address       | Firmware Status      |                  |
|     |         |         |         |               | Art-CSD  | 559   | 10.8.12.80          | 4.0.1 (20              | TS-559 P    | 00-08-98-C7       | 🧳 (Up-to-date)       |                  |
|     |         |         |         |               | PMalex   | 01 :  | 10.8.12.82          | 3.8.1 (20              | TS-119P II  | 00-08-98-C3       | (Update available)   |                  |
|     |         |         |         |               | CSD-63   | 9     | 10.8.12.84          | 4.0.1 (20              | TS-639      | 00-08-98-BA       | 💞 (Up-to-date)       |                  |
|     |         |         |         |               | A4       |       | 10.8.12.87          | 4.0.1 (20              | TS-509      | 00-08-98-BA       | 🛷 (Up-to-date)       |                  |
|     |         |         |         |               | Jason67  | 0     | 10.8.12.90          | 4.0.2 (20              | TS-670      | 00-08-98-D4       | iv (Not supported)   |                  |
|     | 10      |         |         |               | NASC3C   | :806  | 10.8.12.93          | 3.8.2 (20              | TS-559      | 00-08-98-C3       | 🛈 (Update available) | 1                |
|     |         |         | Y       |               | PMKen5   | 59a 1 | 10.8.12.95          | 4.0.2 (20              | TS-559 P    | 00-08-98-8D       | 🧳 (Up-to-date)       |                  |
|     |         |         | ~       |               | ANASC4   | EF38  | 10.8.12.108         | 3.8.3 (20              | TS-259 P    | 00-08-9B-C4       | 🧳 (Up-to-date)       |                  |
|     |         |         | 200     |               | NASD22   | C85   | 10.8.12.112         | 3.8.3 (20              | TS-269L     | 00-08-98-D2       | 🧳 (Up-to-date)       |                  |
|     |         |         | 1.00    |               | demo1    | 1     | 10.8.12.115         | 4.0.1 (20              | TS-469 Pro  | 00-08-9B-CC       | 🧳 (Up-to-date)       |                  |
|     |         | 3.5     |         |               | NASD40   | 604   | 10.8.12.116         | 4.0.2 (20              | TS-670 Pro  | 00-08-98-D4       | (Not supported)      |                  |
|     |         |         |         |               | 670Pro   | 1     | 10.8.12.118         | 4.0.1 (20              | TS-670 Pro  | 00-08-98-D4       | (Not supported)      |                  |
|     |         |         |         |               | demo2    | 1     | 10.8.12.119         | 4.0.1 (20              | TS-469 Pro  | 00-08-9B-CF       | V (Up-to-date)       |                  |
|     |         | 1       |         |               | Ken879   |       | 10.8.12.122         | 4.0.0 (20              | TS-879 Pro  | 00-00-08-79       | 🧳 (Up-to-date)       |                  |
|     |         | 100     | 1.11    |               | CSD-65   | 9     | 10.8.12.126         | 3.8.3 (20              | TS-659 P    | 00-08-98-C7       | 🧳 (Up-to-date)       |                  |
|     |         | 1000    |         |               | Fan-509  | 9 :   | 10.8.12.132         | 4.0.1 (20              | TS-509      | 00-08-98-8D       | 🧳 (Up-to-date)       |                  |
|     |         | 1000    | 11000   |               | F470     | 1     | 10.8.12.145         | 4.0.1 (20              | TS-470 Pro  | 00-08-9B-D4       | (Not supported)      |                  |
|     |         |         | 11011   | 11            | CherryS  | MB 3  | 10.8.12.146         | 4.0.0 (20              | TS-469 Pro  | 00-08-98-CF       | 🧳 (Up-to-date)       |                  |
|     |         |         |         | 1             | NASCF4   | BC1   | 10.8.12.151         | 4.0.1 (20              | TS-569 Pro  | 00-08-98-CF       | 🐓 (Up-to-date)       |                  |
|     |         |         |         | 16.00         | Alfianar |       | 10 8 13 153         | 4 0 1 (20              | TE 470 Bro  | 00 08 08 00       | (Not supported)      |                  |
|     | 12      |         |         | A REAL        | Co       | nnect | Con                 | figure                 | Details     | Refresh           | Exit                 |                  |
| 1   | 1       |         |         |               |          |       |                     |                        |             |                   |                      |                  |
| 1.1 |         |         |         |               |          |       |                     |                        |             |                   |                      |                  |

2. 輸入登入ID和密碼。

| 챘 | Enter your name and password for the server "10.8.12.151". |
|---|------------------------------------------------------------|
|   | Connect as: OGuest                                         |
|   | Name: admin                                                |
|   | Password:                                                  |
|   | Permember this password in my keyshair                     |

3. 選擇要掛載的資料夾,然後按[確定]。

| 000  |                                                        |
|------|--------------------------------------------------------|
| **** | Select the volumes you want to mount on "10.8.12.151": |
|      | Download                                               |
|      | Multimedia                                             |
|      | Public                                                 |
|      | Qsync                                                  |
|      | Recordings                                             |
|      | Usb                                                    |
|      | Web                                                    |
|      |                                                        |
|      | Cancel OK                                              |
|      |                                                        |

4. 即掛載資料夾。

| 000            | 📇 Download                                                                                                    |                           |          |             |
|----------------|----------------------------------------------------------------------------------------------------|---------------------------|----------|-------------|
|                |                                                                                                    | Q                         |          |             |
| Back           | View Action Arrange Share                                                                                                    |                           | Search   | S. C. S. C. |
| FAVORITES      |                                                                                                    |                           |          |             |
| 📃 All My Files |                                                                                                    |                           |          |             |
| AirDrop        |                                                                                                    |                           |          |             |
| Applications   |                                                                                                    | <b>H</b>                  |          |             |
| Desktop        |                                                                                                    | ۲                         |          |             |
| Documents      |                                                                                                    | ZIP                       |          |             |
| O Downloads    | 130418-QNAP_Turbo                                                                                                    | o_NAS_Hardware_Manual.zip |          |             |
| Movies         |                                                                                                    | En Madified               | Since    | Kind        |
| J Music        | Name All NAME AND A NAME AND AND AND AND AND AND AND AND AND AND | Jun 18, 2013 7:29 PM      | 292.8 MB | ZIP arch    |
| Pictures       |                                                                                                    |                           |          |             |
| SHARED         |                                                                                                    |                           |          | _           |
| 🔲 10.8.1 ≜     |                                                                                                    |                           |          |             |
| A4(AFP)        |                                                                                                    |                           |          |             |
| A4(SMB)        |                                                                                                    |                           |          |             |
| Alfienas(S     |                                                                                                    |                           |          |             |
| ANASBD9        |                                                                                                    |                           |          |             |

# **B.**連線至伺服器

1. 點選 'Go' > 'Connect to Server'。

| Ś | Finder | File | Edit       | View | Go             | Window                                                                                                    | Help              |                                                                                                    |
|---|--------|------|------------|------|----------------|----------------------------------------------------------------------------------------------------|-------------------|----------------------------------------------------------------------------------------------------|
|   |        |      |            |      | Ba<br>Fo<br>Se | ck<br>rward<br>lect Startur                                                                                         | o Disk on Desktop | ¥[<br>#<br>የ#1<br>የ#1                                                                                                    |
|   |        |      | Considerer |      |                | All My File<br>Document<br>Desktop<br>Download<br>Home<br>Computer<br>AirDrop<br>Network<br>Applicatio<br>Utilities | s<br>s<br>ns      | <ul> <li> 公第F</li> <li> 公第O</li> <li> 公第D</li> <li> て第L</li> <li> 公第H</li> <li> 公第C</li> <li> 公第K</li> <li> 公第K</li> <li> 公第A</li> <li> 公第U</li> </ul> |
|   |        |      |            |      | Re             | cent Folde                                                                                                    | rs                | •                                                                                                    |
|   |        |      |            |      | Go             | to Folder.                                                                                                    |                   | <mark><mark>ት</mark> ዙር</mark>                                                                                                    |
|   |        |      |            |      | Co             | onnect to S                                                                                                    | erver             | ЖK                                                                                                    |

2. 輸入NAS IP位址。

| 00                | Con | nect to Server |         |
|-------------------|-----|----------------|---------|
| Server Address:   |     |                |         |
| smb://10.8.12.    | 151 |                | + 07    |
| Favorite Servers: |     |                |         |
|                   |     |                |         |
|                   |     |                |         |
|                   |     |                |         |
| (?) Remove        |     | Browse         | Connect |
|                   |     |                |         |

3. 輸入登入ID和密碼。

| 林        | Enter your name and password for the server "10.8.12.151". |
|----------|------------------------------------------------------------|
| <u> </u> | Connect as: OGuest                                         |
|          | Name: admin                                                |
|          | Password:                                                  |
|          | Remember this password in my keychain                      |
|          | Cancel                                                     |
|          |                                                            |

4. 選擇要掛載的資料夾,然後按[確定]。

| 000 |                                                        |
|-----|--------------------------------------------------------|
| *** | Select the volumes you want to mount on "10.8.12.151": |
|     | Download                                               |
|     | Multimedia                                             |
|     | Public                                                 |
|     | Qsync                                                  |
|     | Recordings                                             |
|     | Usb                                                    |
|     | Web                                                    |
|     |                                                        |
|     | Cancel                                                 |
|     |                                                        |

5. 即掛載資料夾。

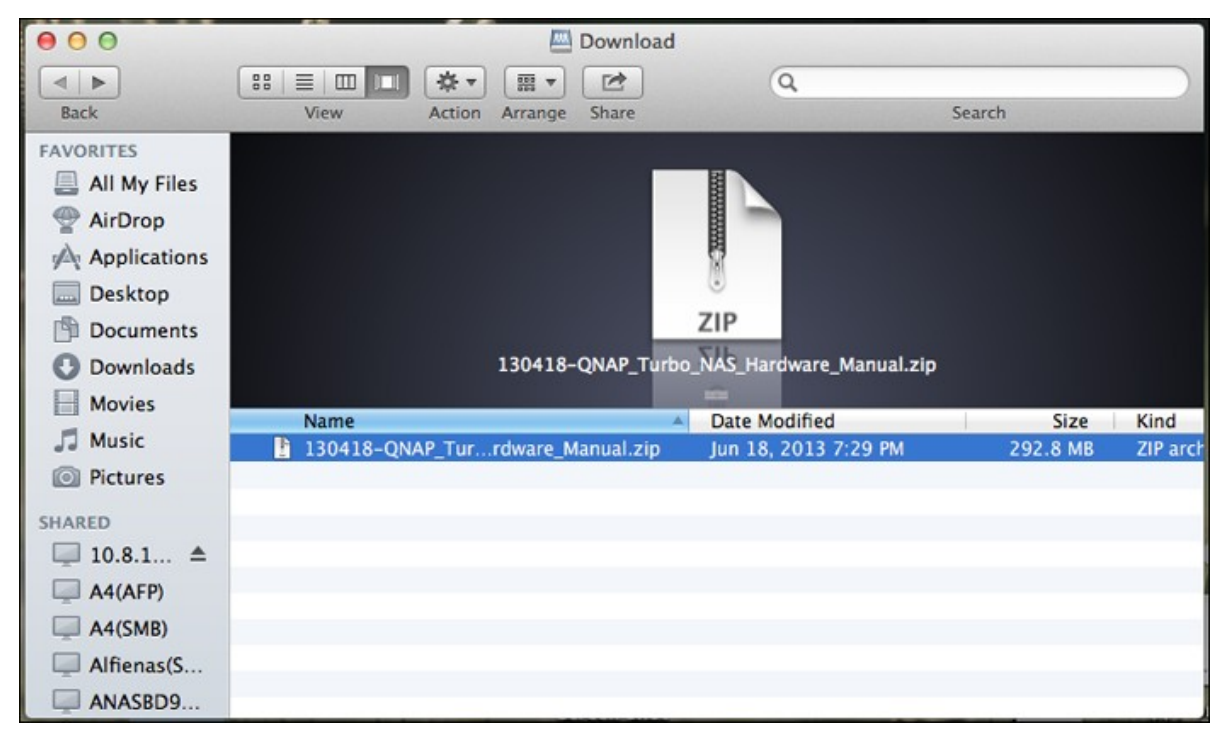

#### Linux使用者

在Linux機器上,執行以下指令:

#### mount -t nfs <NAS IP>:/<Shared Folder Name> <Directory to Mount>

例如,您的NAS的IP位址是192.168.0.1,要將其中名稱為「Public」的共用資料夾掛載 在本機的/mnt/pub目錄下,請使用以下指令:

#### mount -t nfs 192.168.0.1:/public /mnt/pub

注意: 您必須登入成 root 權限之使用者,才能執行以上所述的掛載動作。

使用指定使用者ID登入NAS,透過所掛載的目錄連線至共用資料夾。

#### 2.5 透過網頁瀏覽器連線至 NAS

請依照以下步驟透過網頁瀏覽器連線至NAS:

1. 輸入http://NAS IP:8080或使用QNAP Qfinder尋找NAS。 按兩下NAS名稱,即開啟NAS登入頁面。

| GNAP QTS 4.0.0 |              |  |
|----------------|--------------|--|
|                | Turbo System |  |
|                | admin        |  |
|                | Remember me  |  |
|                |              |  |
|                |              |  |

注意: 預設 NAS IP為 169.254.100.100:8080。如果已將 NAS設為使用 DHCP,您可以使用 QNAP Qfinder檢查 NAS的 IP位址。 請確定 NAS和執行 QNAP Qfinder的電腦均連線 至相同子網路。 如果找不到 NAS,請將 NAS直接連線至電腦,然後再次執行 QNAP Qfinder。

 輸入管理者名稱及密碼。 開啟 [安全登入] (Secure Sockets Layer登入) 選項以 安全連線至NAS。 如使用沒有管理權限的帳號登入NAS,使用者只可變更登入密 碼。

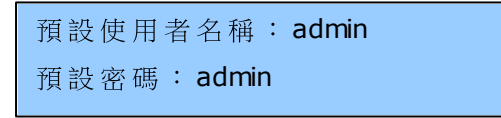

注意: 如果NAS位於NAT閘道後端,若要透過網際網路的安全登入連線至NAS,則必須開啟NAT路由器上的埠號443,並轉送至NAS的LAN IP。

3. 即顯示NAS Desktop。

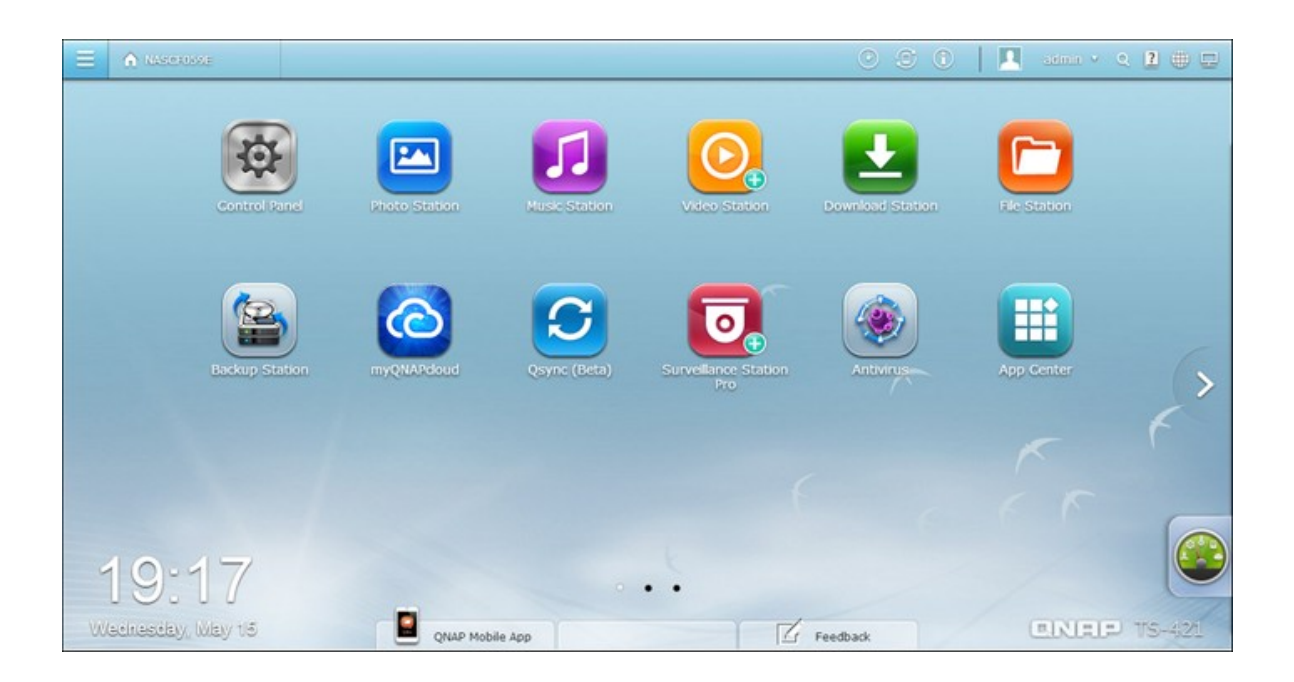

#### 2.6 從舊版 NAS 遷移

系統遷移功能讓QNAP NAS使用者簡單升級使用的NAS型號,只要將硬碟 (HDD)從原 有的NAS取下,依原本排列順序插入新NAS中再重新開機,無須傳輸資料與重新設定 系統,即可完成系統遷移。

因應不同的硬體設計,NAS會自動檢測在進行系統遷移前是否需要進行韌體升級。 當系統遷移完成後,所有設定與資料都會套用在新的NAS。然而,來源NAS的系統 設定無法透過[系統管理]>[備份/還原設定] 匯入至目標NAS。若設定遺失,請重 新設定NAS。

| 來 源 <b>NAS</b>          | 目 標 <b>NAS</b>          | 備註        |
|-------------------------|-------------------------|-----------|
| TS-x10, TS-x12, TS-x19, | TS-x10, TS-x12, TS-x19, | 需更新系統韌體。  |
| TS-x20, TS-x21, TS-x39, | TS-x20, TS-x21, TS-x39, |           |
| TS-509, TS-809, SS-x39, | TS-509, TS-809, SS-x39  |           |
| SS-469, TS-x59, TS-x69, |                         |           |
| TS-x70, TS-x79          |                         |           |
| TS-x10, TS-x12, TS-x19, | TS-x59, TS-x69, TS-x70, | 不需更新系統韌體。 |
| TS-x20, TS-x21, TS-x39, | TS-x79, SS-469 Pro      |           |
| TS-509, TS-809, SS-x39, |                         |           |
| TS-x59, TS-x69, TS-x70, |                         |           |
| TS-x79                  |                         |           |

以下表格為支援簡易系統遷移的NAS型號。

注意:

- 目標 NAS 必須支援足夠的硬碟插槽數目以安裝來源 NAS 所建立之磁碟群組的 硬碟。
- SS-x39 和 SS-469 Pro 系列只支援 2.5 吋硬碟。
- 支援加密磁碟組態的NAS型號無法遷移至不支援加密磁碟組態的NAS型號。
   TS-110、TS-119、TS-210、TS-219、TS-219P、TS-x20、TS-x21、TS-410、
   TS-419P、TS-410U、TS-419U、TS-119P+、TS-219P+、TS-419P+、TS-112、
   TS-212、TS-412、TS-419U+、TS-412U、TS-420U及TS-421U不支援加密磁
   碟組態。
- 遷移非TS-x79型號至TS-x70U/TS-x79型號後,Multimedia Station、Download Station、iTunes 服務及 DLNA 多媒體伺服器將被移除。 原來的共用資料夾 Multimedia/Qmultimedia、Download/Qdownload 以及所有已下載的檔案將被保

留。

系統遷移後來源 NAS 所註冊的 myQNAPcloud 名稱不會被遷移至目標 NAS。要使用原來的 myQNAPcloud 名稱,請先在來源 NAS 上變更 myQNAPcloud 名稱,然後進行系統遷移,並於目標 NAS 上註冊原來的 MyCloud NAS 名稱。若要在系統遷移後保留 myQNAPcloud 名稱,請聯絡 QNAP 技術支援部門。

| 目標 NAS                        | 支援系統遷移的磁碟群組                                                                                                    |
|-------------------------------|----------------------------------------------------------------------------------------------------|
| <b>1-bay NAS</b> (八顆硬碟型<br>號) | 1 顆硬碟的單獨硬碟群組                                                                                                    |
| 2-bay NAS(八顆硬碟型<br>號)         | 1-2 顆硬碟的單獨硬碟群組/JBOD/RAID 0 硬碟群組<br>2 顆硬碟的 RAID 1 硬碟群組                                                                                                    |
| 4-bay NAS(八顆硬碟型<br>號)         | <ol> <li>1-4 顆硬碟的單獨硬碟群組/JBOD/RAID 0 硬碟群組</li> <li>2 顆硬碟的 RAID 1 硬碟群組</li> <li>3-4 顆硬碟的 RAID 5 硬碟群組</li> <li>4 顆硬碟的 RAID 6 硬碟群組</li> <li>4 顆硬碟的 RAID 10 硬碟群組</li> </ol>           |
| 5-bay NAS(八顆硬碟型<br>號)         | <ul> <li>1-5 顆硬碟的單獨硬碟群組/JBOD/RAID 0 硬碟群組</li> <li>2 顆硬碟的 RAID 1 硬碟群組</li> <li>3-5 顆硬碟的 RAID 5 硬碟群組</li> <li>4-5 顆硬碟的 RAID 6 硬碟群組</li> <li>4 顆硬碟的 RAID 10 硬碟群組</li> </ul>         |
| 6-bay NAS(八顆硬碟型<br>號)         | <ul> <li>1-6 顆硬碟的單獨硬碟群組/JBOD/RAID 0 硬碟群組</li> <li>2 顆硬碟的 RAID 1 硬碟群組</li> <li>3-6 顆硬碟的 RAID 5 硬碟群組</li> <li>4-6 顆硬碟的 RAID 6 硬碟群組</li> <li>4 顆或 6 顆硬碟的 RAID 10 硬碟群組</li> </ul>    |
| 8-bay NAS(八顆硬碟型<br>號)         | <ol> <li>1-8 顆硬碟的單獨硬碟群組/JBOD/RAID 0 硬碟群組</li> <li>2 顆硬碟的 RAID 1 硬碟群組</li> <li>3-8顆硬碟的 RAID 5 硬碟群組</li> <li>4-8 顆硬碟的 RAID 6 硬碟群組</li> <li>4 顆、6 顆或 8 顆硬碟的 RAID 10 硬碟群組</li> </ol> |

請依照以下步驟執行系統遷移。

1. 關閉原 NAS 並取下硬碟。

2. 將硬碟從原 NAS 的硬碟抽取盒移出,裝入新 NAS 的硬碟抽取盒。

- 3. 依硬碟在原 NAS 的排列順序將其插入新 NAS中。
- 4. 依照快速安裝指引 (Quick Installation Guide, QIG) 為新 NAS 接上電源與網路線。
- 5. 將新 NAS 開機, 以管理者身分登入網頁式管理頁面(預設帳號: admin/密 碼: admin)。
- 6. 若系統通知您為新 NAS 作韌體更新,請依照指示下載並安裝新韌體。
- 7. 按 [開始系統遷移], NAS 會在系統遷移結束後重新啟動,資料及設定將被保留。

注意:避免伺服器毀損,請由授權的伺服器管理者或IT管理人員執行系統遷移。

因系統設計不同,部分系統設定會在系統遷移後被清除,您可能需要在新 NAS 上重 新設定下列項目:

- Windows AD
- 部分應用程式必須重新安裝。

# 3. QTS Basics 與 Desktop

QTS 介紹 🖏 使用 QTS Desktop 🔂

#### 3.1 QTS 介紹

QTS 4.0 Turbo NAS作業系統以Linux為基礎,並擁有最佳化核心,可提供高效能服務,滿足您對於檔案儲存、管理、備份、多媒體應用及監控等方面的需求。

具備多重視窗與多工作業功能的直覺式QTS 4.0 GUI可讓您輕鬆管理Turbo NAS、利用 多種家庭應用功能、以更高樂趣享受多媒體收藏,並且隨個人需求在APP Center安裝 豐富的應用程式集,擴展您的Turbo NAS體驗。

此外, QTS 4.0透過檔案共享、iSCSI、虛擬化、備份、權限設定等豐富功能為商務應 用增添價值,有效提升商務效率。

QTS 4.0結合各種工具及智慧型手機應用程式,是打造個人或私有雲端、同步化資料 與檔案共享的極致平台。

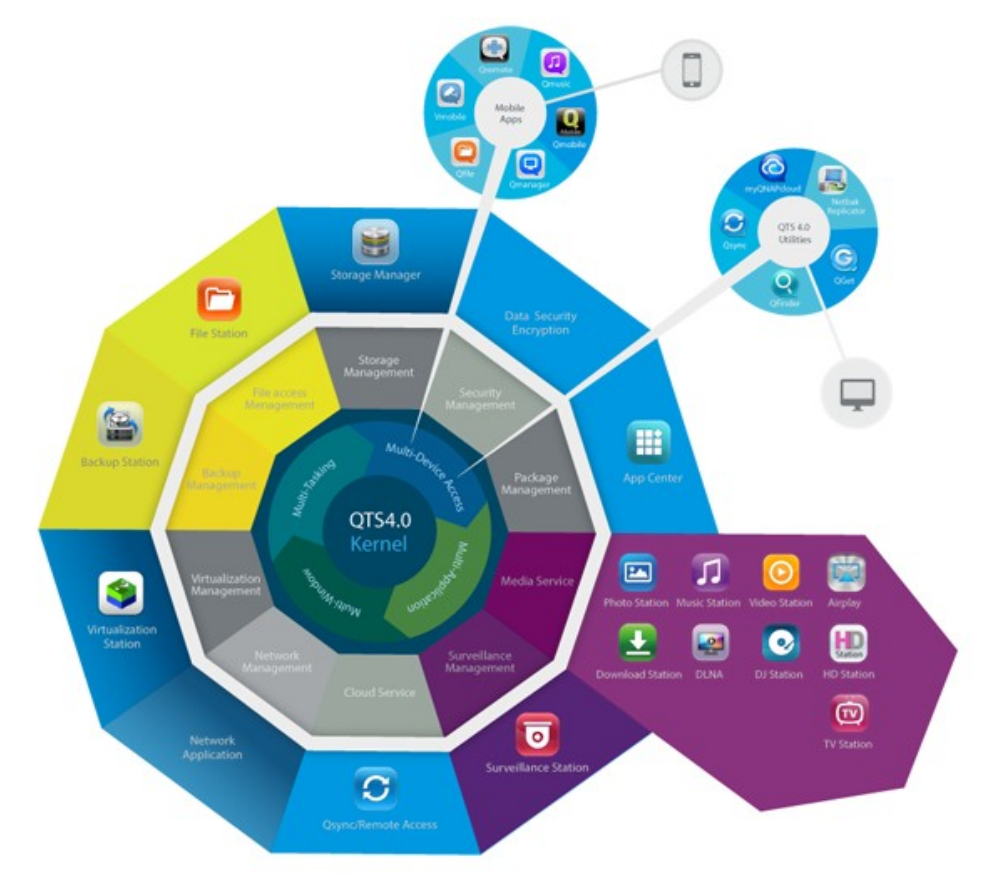

\*請點圖放大

Turbo NAS家庭應用 - 輕鬆豐富家庭娛樂與內容分享

在現代家庭中,相片、音樂和影片往往分散於多台電腦。 QNAP Turbo NAS家用網路 儲存伺服器系列擁有眾多便利功能,可供您智慧化連結並管理寶貴資料,並透過安 全無虞的家用網路享受真正的數位生活。 家中多媒體共用、與家人、朋友分享內容 再無界限。 深入瞭解 QNAP Turbo NAS令人耳目一新的功能:

- 提供多重視窗、多工作業、多應用程式及多裝置存取支援的直覺式GUI
- 跨平台資料儲存、備份與共享中心
- 創新的音樂、相片與家庭影片中心
- 個人雲端儲存
- 如同Dropbox的免費大容量資料同步
- 透過 APP Center 安裝 超過 90 個 隨 選 應 用 程 式
- 節能與環保特色兼具

#### Turbo NAS企業應用 - 輕鬆快速將企業IT基礎架構最佳化

維持 IT 高效率並降低整體擁有成本 (TCO) 是企業競爭力的關鍵要素。 QNAP Turbo NAS提供高效能業務關鍵應用功能且經濟實惠的解決方案,協助企業達成無縫的檔 案共享、輕鬆整合現有網路、彈性的虛擬化IT環境以及其他多種進階功能,讓企業 營運展現最高效率。 深入瞭解QNAP Turbo NAS帶給企業的強大功能:

- 大容量資料儲存、備份與檔案共享中心
- 支援系統垂直與水平升級解決方案,因應大容量儲存的需求
- 採用動態精簡配置、SSD快取技術及JBOD擴展功能的進階儲存管理系統
- 值得信賴的資料安全性與資料加密
- 針對虛擬化環境提供可靠的主要與次要儲存體 IP SAN儲存 (iSCSI)方案
- 私有雲端儲存裝置
- 如同Dropbox的免費大容量資料同步
- 透過 APP Center 安裝 超過 90 個 隨 選 應 用 程 式
- 專為第 3 方合作夥伴在Turbo NAS建立應用程式而設的開發中心

#### 3.2 使用 QTS Desktop

完成基本 NAS 設定並登入 NAS 後,將會顯示以下桌面。以下內容說明每個主要桌面功能。

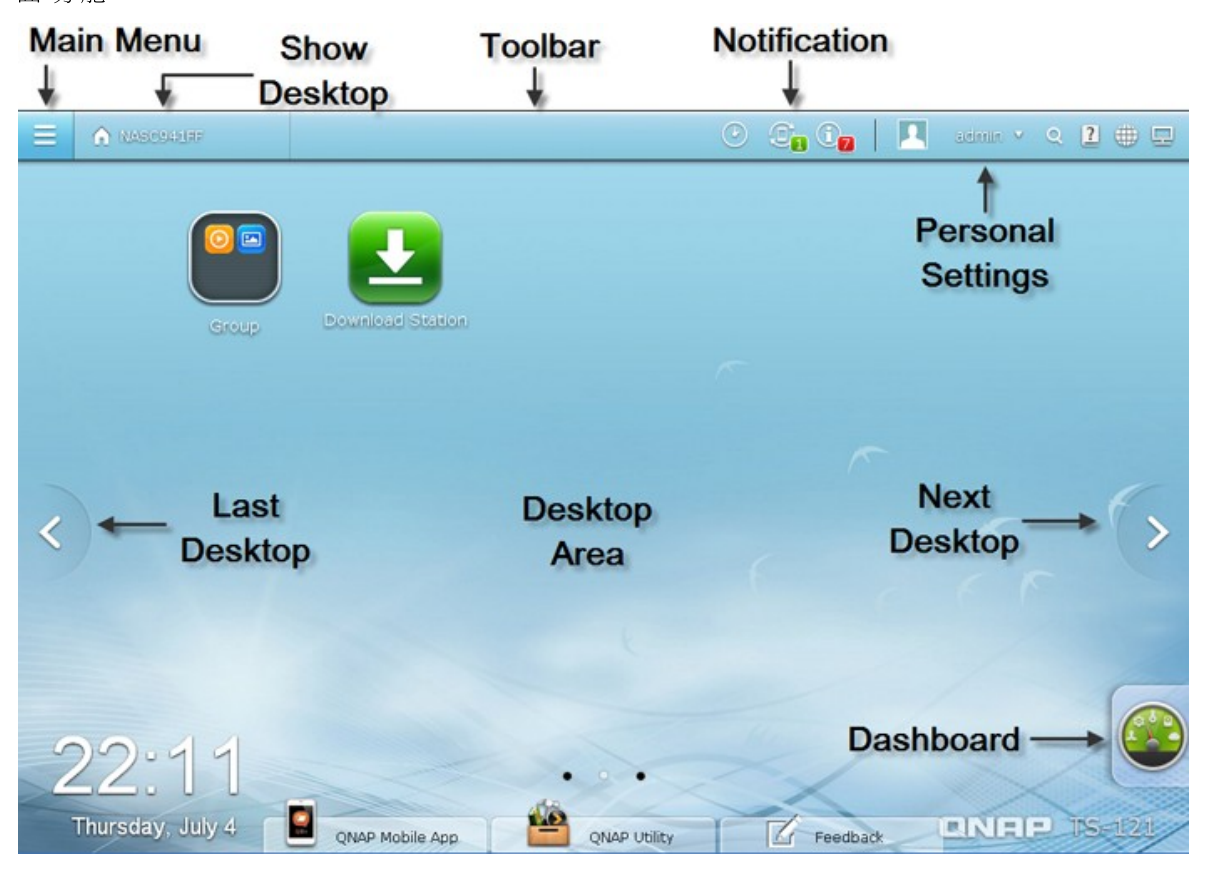

#### 工具列

主選單

按一下 ■可顯示主選單。主選單包括三個部分: 1) QNAP 應用程式; 2) 系統功能 與設定;以及 3) 第三方應用程式。 Applications 下的項目是由 QNAP 所開發,用以 提升您的 NAS 使用體驗。 Systems 下方的項目是專為管理或最佳化 NAS 所設計的 主要系統功能。 選單底部的項目是由獨立開發人員所設計及提供,並通過 QNAP 核 准的應用程式。這些應用程式提供 NAS 更多功能 (如需相關介紹,請參閱 App Center 的說明)。請注意,按一下第三方應用程式後,將會啟動預設的網際網路瀏 覽器,而不是開啟 NAS Desktop 內的視窗。從選單按一下圖示可啟動選取的應用程 式。

| APPLICATIONS |                          |  |  |  |
|--------------|--------------------------|--|--|--|
|              | Photo Station            |  |  |  |
|              | Music Station            |  |  |  |
| $\bigcirc$   | Video Station            |  |  |  |
|              | Download Station         |  |  |  |
|              | File Station             |  |  |  |
| o            | Surveillance Station Pro |  |  |  |
| $\bigcirc$   | DJ Station               |  |  |  |
|              | Digital TV Station       |  |  |  |
| SYSTE        | MS                       |  |  |  |
| -            | Control Panel            |  |  |  |
| -            | Storage Manager          |  |  |  |
| 2            | Users                    |  |  |  |
|              | Backup Station           |  |  |  |
|              | myQNAPcloud              |  |  |  |
| $\bigcirc$   | Qsync (Beta)             |  |  |  |
|              | App Center               |  |  |  |
|              | Quick Start              |  |  |  |
| 633          |                          |  |  |  |
|              | TappIn                   |  |  |  |
|              | QAirplay                 |  |  |  |
|              | HappyGet 2               |  |  |  |
|              | Fengoffice               |  |  |  |
|              | Claroline                |  |  |  |
|              |                          |  |  |  |
|              |                          |  |  |  |
|              |                          |  |  |  |

#### 顯示桌面

按一下 可最小化或還原所有開啟的視窗並顯示桌面。

# 背景任務

按一下 可檢閱並控制在背景中執行的所有任務 (例如硬碟 SMART 掃描、防毒掃描、檔案備份或多媒體轉換)。

| Testing HDD SMART<br>Disk1<br>10% | • |
|-----------------------------------|---|
| Scanning virus<br>VirusScanDisk1  | • |
|                                   |   |
|                                   |   |
|                                   |   |
|                                   |   |

#### 外接裝置

按一下 可列出連接到 NAS 之 USB 或 SATA 連接埠的所有外接裝置。 按一下列出的裝置可開啟該裝置的 File Station,按一下 [外接裝置]標題可開啟外接裝置頁面進行相關設定及操作 (如需 File Station 的詳細資訊,請參閱 File Station 582)章節),按

| 一下 🔎 | 則可退出外接裝置。 |
|------|-----------|
| •    |           |

| USB 2.0 Device<br>PI-288 USB 2.0 Drive<br>USBDisk2 : 465.76 GB | Ŷ | USB 2.0 Device<br>StoreJet Transcend<br>USBDisk1 : 698.63 GB   | ۸       |
|----------------------------------------------------------------|---|----------------------------------------------------------------|---------|
|                                                                | Ŷ | USB 2.0 Device<br>PI-288 USB 2.0 Drive<br>USBDisk2 : 465.76 GB | <b></b> |
|                                                                |   |                                                                |         |

.

#### 通知和警訊

按一下 <a>

 可查看最近的系統錯誤及警告通知。按一下 [全部清除] 可清除清單中的所有項目。若要檢閱所有歷史事件通知,請按一下 [事件通知] 標題以開啟系統記錄。如需系統記錄的詳細資訊,請參閱系統記錄 [29]章節。

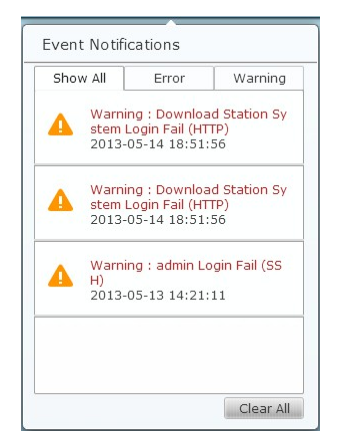

#### 個人設定

管理員控制: 按一下 可自訂使用者專屬設定、變更使用者密碼、重新啟動/關閉 NAS 或登出使用者帳號。

| La<br>20 | st login time:<br>13/05/13 20:21 |
|----------|----------------------------------|
| ٩        | Options                          |
| 0        | Change Password                  |
| O        | Restart                          |
| ٢        | Shutdown                         |
| Ø        | Logout                           |
| 0        | About                            |

- 1. 偏好設定 ( <mark>( Options</mark> ):
  - i. 個人設定: 指定電子郵件地址及變更個人設定照片。

|         | Options    |                                         |                 |    |     |  |  |  |  |  |
|---------|------------|-----------------------------------------|-----------------|----|-----|--|--|--|--|--|
| Profile | Wallpaper  | Wallpaper Change Password Miscellaneous |                 |    |     |  |  |  |  |  |
| Char    | Use<br>E-m | rname:<br>ail:                          | admin<br>E-mail |    |     |  |  |  |  |  |
|         |            |                                         |                 | Ar | ply |  |  |  |  |  |

ii. 桌布: 變更預設桌布或上傳自己的桌布。

|           | Options           |                 |               |      |  |  |  |  |  |
|-----------|-------------------|-----------------|---------------|------|--|--|--|--|--|
| Profile   | Wallpaper         | Change Password | Miscellaneous |      |  |  |  |  |  |
| Select th | ne default wallpa | per.            |               |      |  |  |  |  |  |
|           |                   |                 |               |      |  |  |  |  |  |
| Or uploa  | ad my own photo   |                 |               |      |  |  |  |  |  |
|           | Stre              | tch             |               |      |  |  |  |  |  |
|           |                   |                 | A             | oply |  |  |  |  |  |

ⅲ. 更改密碼: 變更登入密碼。

|                    | Options                                        |                               |               |      |  |  |  |  |  |  |
|--------------------|------------------------------------------------|-------------------------------|---------------|------|--|--|--|--|--|--|
| Profile            | e Wallpaper                                    | Change Password               | Miscellaneous |      |  |  |  |  |  |  |
| To d<br>Old<br>New | change your passwo<br>password:<br>/ password: | ord, please fill out the form | n below:      |      |  |  |  |  |  |  |
| Veri               | fy new password:                               |                               |               |      |  |  |  |  |  |  |
|                    |                                                |                               | Ar            | oply |  |  |  |  |  |  |

iv. 其他:

| Options                                                                                    | Θ 😣   |
|--------------------------------------------------------------------------------------------|-------|
| Profile Wallpaper Change Password Miscellaneous                                            |       |
| Warn me when leaving QTS                                                                   |       |
| Reopen windows when logging back into QTS                                                  |       |
| <ul> <li>Show the desktop switching button</li> <li>Show the "ONAP Utility" tab</li> </ul> |       |
| <ul> <li>Show the Dashboard button</li> </ul>                                              |       |
| Show the NAS time on the desktop                                                           |       |
|                                                                                            |       |
|                                                                                            | Apply |

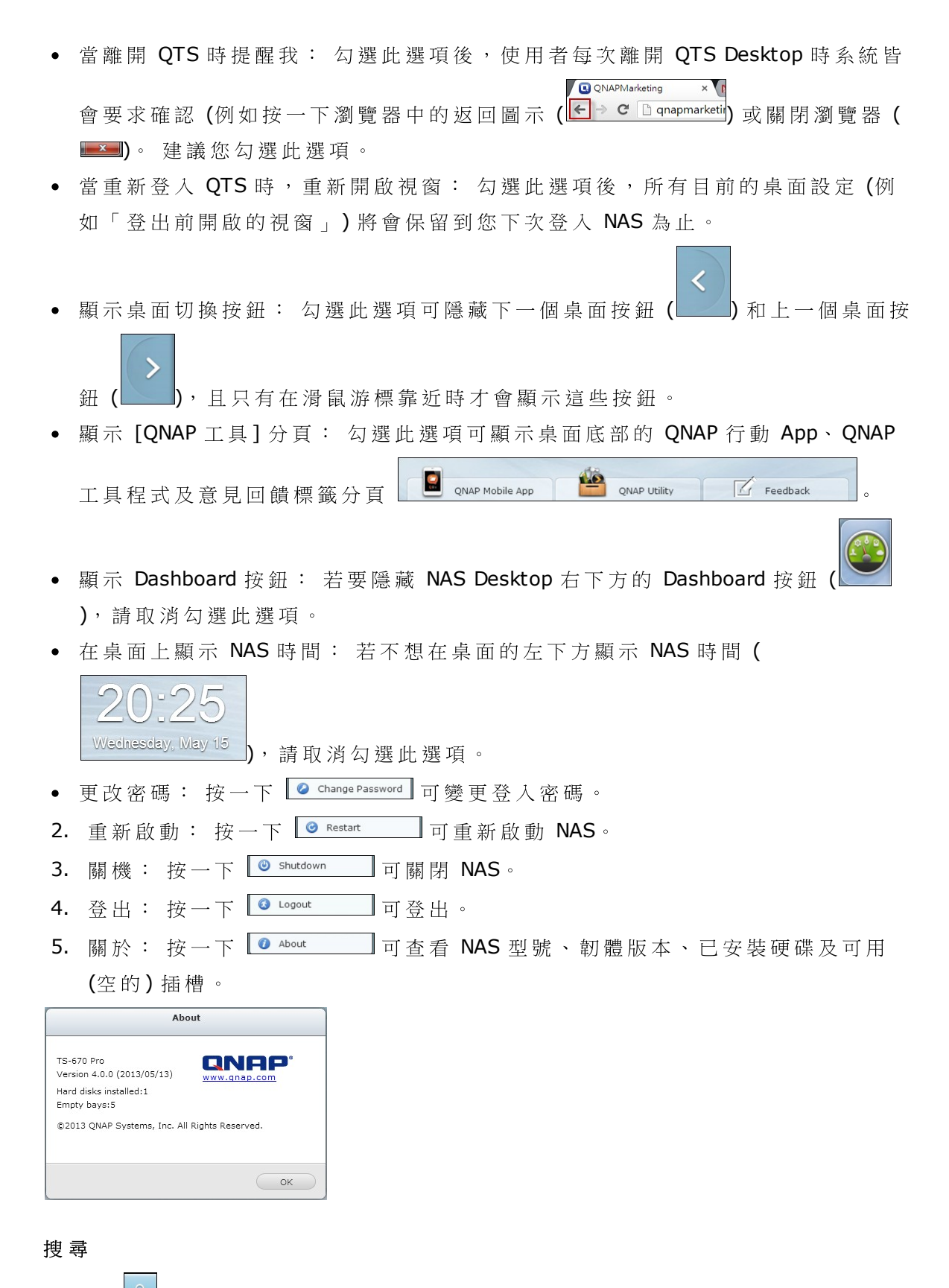

按一下 🗳 並在搜尋方塊中輸入特定功能的關鍵字,即可搜尋所需的功能及對應的線上說明。按一下搜尋方塊中的結果,可啟動功能或開啟其線上 QTS 說明。

| Sear     | ×)                |  |
|----------|-------------------|--|
| Settings | 9 Power           |  |
|          | 🚐 UPS Settings    |  |
|          | 🚐 External Device |  |
| QTS Help | 🖪 Power           |  |
|          | UPS Settings      |  |

線上資源

按一下 2 可顯示線上參考的清單,包括快速導覽、QTS 說明、使用教學、QNAP 維基百科與 QNAP 官方論壇,並可從此處取得客戶服務(即時支援)與意見回饋(功 能要求/問題回報)等客戶支援。

| Quick Sta | art       |
|-----------|-----------|
| QTS Help  | )         |
| Tutorials |           |
| QNAP Wi   | ki        |
| QNAP Fo   | rum       |
| Custome   | r Service |
| Feedbad   | k         |
|           |           |

語言

| 按 | 一下              | 可 | 選 | 擇 | 您 | 慣 | 用 | 的 | 使 | 用 | 者 | 介 | 面 | 語 | 言 | 0 |
|---|-----------------|---|---|---|---|---|---|---|---|---|---|---|---|---|---|---|
| _ | Auto Dotoct     |   |   |   |   |   |   |   |   |   |   |   |   |   |   |   |
| ~ | English         |   |   |   |   |   |   |   |   |   |   |   |   |   |   |   |
|   | engiish<br>答体由去 |   |   |   |   |   |   |   |   |   |   |   |   |   |   |   |
|   | 间伸生义            |   |   |   |   |   |   |   |   |   |   |   |   |   |   |   |
|   | AND TX          |   |   |   |   |   |   |   |   |   |   |   |   |   |   |   |
|   | Czech           |   |   |   |   |   |   |   |   |   |   |   |   |   |   |   |
|   | Dansk           |   |   |   |   |   |   |   |   |   |   |   |   |   |   |   |
|   | Deutsch         |   |   |   |   |   |   |   |   |   |   |   |   |   |   |   |
|   | Español         |   |   |   |   |   |   |   |   |   |   |   |   |   |   |   |
|   | Français        |   |   |   |   |   |   |   |   |   |   |   |   |   |   |   |
|   | Italiano        |   |   |   |   |   |   |   |   |   |   |   |   |   |   |   |
|   | 日本語             |   |   |   |   |   |   |   |   |   |   |   |   |   |   |   |
|   | 한글              |   |   |   |   |   |   |   |   |   |   |   |   |   |   |   |
|   | Norsk           |   |   |   |   |   |   |   |   |   |   |   |   |   |   |   |
|   | Polski          |   |   |   |   |   |   |   |   |   |   |   |   |   |   |   |
|   | Русский         |   |   |   |   |   |   |   |   |   |   |   |   |   |   |   |
|   | Suomi           |   |   |   |   |   |   |   |   |   |   |   |   |   |   |   |
|   | Svenska         |   |   |   |   |   |   |   |   |   |   |   |   |   |   |   |
|   | Nederlands      |   |   |   |   |   |   |   |   |   |   |   |   |   |   |   |
|   | Turk dili       |   |   |   |   |   |   |   |   |   |   |   |   |   |   |   |
|   | ไทย             |   |   |   |   |   |   |   |   |   |   |   |   |   |   |   |
|   | Português       |   |   |   |   |   |   |   |   |   |   |   |   |   |   |   |
|   | Magyar          |   |   |   |   |   |   |   |   |   |   |   |   |   |   |   |
|   | Ελληνικά        |   |   |   |   |   |   |   |   |   |   |   |   |   |   |   |
|   | Român           |   |   |   |   |   |   |   |   |   |   |   |   |   |   |   |

桌面喜好設定

按一下 🦳 可選擇應用程式圖示顯示樣式,並選擇桌面上的慣用應用程式開啟模

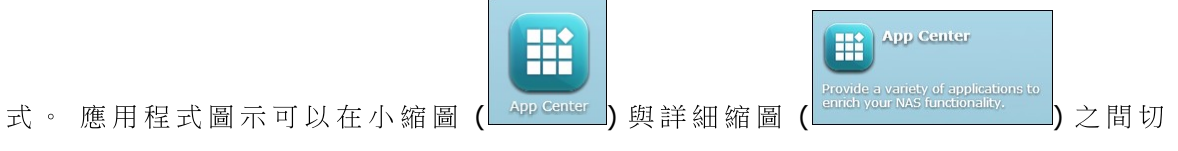

换,並可在分頁模式或視窗模式中開啟應用程式。
在分頁模式中,視窗將會開啟至整個 NAS Desktop 的最適大小,且一次只能顯示一個應用程式視窗;在視窗模式時,可將應用程式視窗的大小和形狀調整至所需的樣式。請注意,若您使用行動裝置登入 NAS,則僅能使用分頁模式。

| E Assesses                                                                                | Control Panel                         | н                  |                   |               |                      |                        |                |                       |                     |                    |                  | 0               | 8 G              | 1 Mar     | · • • • • • |
|-------------------------------------------------------------------------------------------|---------------------------------------|--------------------|-------------------|---------------|----------------------|------------------------|----------------|-----------------------|---------------------|--------------------|------------------|-----------------|------------------|-----------|-------------|
| (Searth Q)                                                                                | (e>)                                  |                    |                   |               |                      |                        |                |                       |                     |                    |                  |                 |                  |           |             |
| Overview     System Settings     Privilege Settings     Network Services     Applications | System Setting<br>General<br>Settings | storage<br>Manager | Katwork           | Security      | Hardware             | Power                  | Notification   | Formu pre<br>Capitate | Backup /<br>Restore | External<br>Device | System<br>Status | System Logs     |                  |           |             |
|                                                                                           | Privilege Setti                       | ngs                |                   |               |                      |                        |                |                       |                     |                    |                  |                 |                  |           |             |
|                                                                                           | Users                                 | Uber Groups        | Shared<br>Folders | Quota         | Domain<br>Security   |                        |                |                       |                     |                    |                  |                 |                  |           |             |
|                                                                                           | Network Servi                         | ices               |                   |               |                      |                        |                |                       |                     |                    |                  |                 |                  |           |             |
|                                                                                           | WHIMAGNES                             | 12                 | Teltret / SSH     | 100           | Service<br>Discovery | Network<br>Recycle Bin | Qeivec (Berta) |                       |                     |                    |                  |                 |                  |           |             |
|                                                                                           | Applications                          |                    |                   |               |                      |                        |                |                       |                     |                    |                  |                 |                  |           |             |
|                                                                                           | Station<br>Manager                    | HD Station         | tachap<br>Station | itunes Server | DLNA Meda<br>Server  | Media Library          | Neb Server     | LDAP Server           | VPN Service         | MySQL Server       | System Server    | ()<br>Antiviews | RADRUS<br>Server | NY Server |             |
|                                                                                           |                                       |                    |                   |               |                      |                        |                |                       |                     |                    |                  |                 |                  |           |             |
|                                                                                           |                                       |                    |                   |               |                      |                        |                |                       |                     |                    |                  |                 |                  |           |             |
|                                                                                           |                                       |                    |                   |               |                      |                        |                |                       |                     |                    |                  |                 |                  |           |             |
|                                                                                           |                                       |                    |                   |               |                      |                        |                |                       |                     |                    |                  |                 |                  |           |             |
|                                                                                           |                                       |                    |                   |               |                      |                        |                |                       |                     |                    |                  |                 |                  |           |             |

分頁模式

| * |                                                                               |                                                                            |                   | 0                       | 100000               |                        |              |                    | _    |
|---|-------------------------------------------------------------------------------|----------------------------------------------------------------------------|-------------------|-------------------------|----------------------|------------------------|--------------|--------------------|------|
|   | (isanh Q                                                                      |                                                                            | Contro            | d Panel                 |                      |                        |              | 2                  |      |
|   | System Settings<br>A Privilege Settings<br>M Reveals Settings<br>Applications | System Settings<br>General<br>Settings<br>Biology /<br>Biology /<br>Discee | Network           | Security<br>System Logs | ina de are           | Posser                 | Redification | Firmware<br>Update |      |
|   |                                                                               | Privilege Settings<br>Users User Groups                                    | Shared<br>Folders | Queta                   | Domain<br>Security   |                        |              |                    |      |
|   |                                                                               | Network Services                                                           | Telnet / SSH      |                         | Service<br>Discovery | Network<br>Recycle Bin | Quinc (Beta) |                    | Er ' |

視窗模式

### 顯示桌面

移除或重新排列桌面上的所有應用程式,或將一個應用程式圖示拖曳至另一個圖示

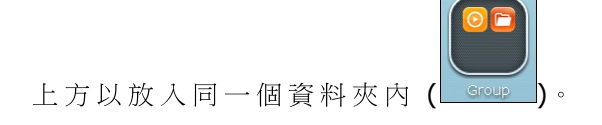

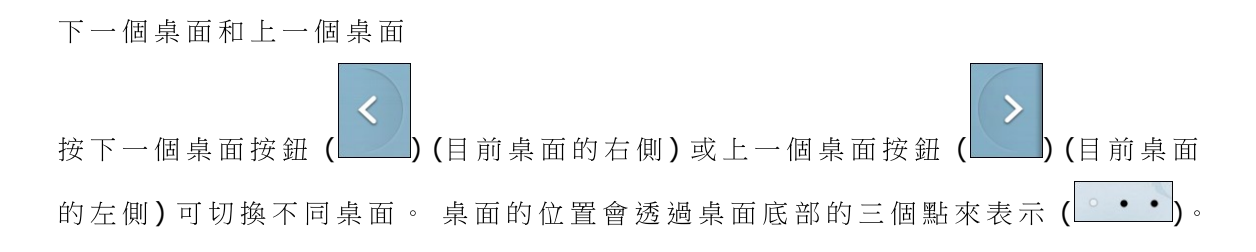

## Dashboard

所有重要的系統與硬碟統計資料都可以在 QTS Dashboard 中檢閱。

| System Hea                          | alth                                                                      | Resource Monitor                                             |                                                                                                    |
|-------------------------------------|---------------------------------------------------------------------------|--------------------------------------------------------------|----------------------------------------------------------------------------------------------------|
| Uptime 2                            | Good<br>2 day(s) 10:16:04                                                 | 3% 32% LAN 1 ▼<br>1.9<br>1.4<br>0.9<br>0.9<br>0.4<br>CPU RAM | ± 10 кв/з т 9 кв/з                                                                                                    |
| HDD Health                          |                                                                           | Storage                                                      |                                                                                                    |
| <b>O</b><br>×1                      | Good                                                                      | Single Disk: Drive 1 ▼<br>Ready                              | Multimedia: 8.70 GB<br>Public: 148.43 MB<br>homes: 204.05 KB<br>Recordings: 32.00 KB<br>Download: 24.00 KB                                                           |
| No error                            | rs were detected                                                          | Used:11.03 GB                                                | Others: 40.42 KB                                                                                                    |
| Hardware<br>System                  | 34°C/93°F 🥑                                                               | Scheduled Tasks All Jobs  V Last 24 hours  V                 | News Utility] MyCloudNAS Connect (Windows) v1.0.0 Ruid0013                                                                                                    |
| CPU                                 | 45°C/113°F 🥑                                                              | Summary: 0 succeeded, 1 fail                                 |                                                                                                    |
| Fan                                 | 1107 RPM 🥑                                                                | Task: 1<br>Time:<br>Status: Failed                           | [Utility] QNAP QGet (Windows) v3.1.0 Build1311<br>,Support Windows 8 Now                                                                                             |
| 0                                   | rs (3)                                                                    |                                                              | <ul> <li>[Utility] QNAP Finder (Windows) v3.6.5</li> <li>Build1031,Support Windows 8 now.</li> </ul>                                                                 |
| Online User                         |                                                                           |                                                              |                                                                                                    |
| admin                               | 00:01:29<br>10.8.14.31                                                    |                                                              | [Utility] NetBak Replicator (Windows) v4.2.2<br>Build1031.Support Windows 8 now.                                                                                     |
| admin  admin                        | 00:01:29<br>10.8.14.31<br>00:01:13<br>10.8.12.65                          |                                                              | [Utility] NetBak Replicator (Windows) v4.2.2<br>Build1031,Support Windows 8 now.                                                                                     |
| admin     admin     admin     admin | 00:01:29<br>10.8.14.31<br>00:01:13<br>10.8.12.65<br>00:00:24<br>10.8.12.6 |                                                              | <ul> <li>[Utility] NetBak Replicator (Windows) v4.2.2<br/>Build1031,Support Windows 8 now.</li> <li>[Utility] QNAP QFinder (Mac OS) v1.0.17<br/>Build1101</li> </ul> |

系統健康: NAS 系統的狀態會顯示在這個區域。 按一下標題可開啟系統狀態頁面。

- 硬碟健康: NAS 目前安裝硬碟的狀態將會顯示在此處。 X1 表示 NAS 目前僅安裝一個硬碟。 若 NAS 中安裝多個硬碟,則只會指出狀況最差的硬碟。 按一下[硬碟健康]標題可在儲存空間總管中開啟硬碟 HDD SMART 頁面,並檢閱各硬碟的狀態。 如需儲存空間總管的詳細資訊,請參閱儲存空間總管 185 章節。 按一下圖示可接換硬碟總覽頁面與硬碟狀態指標。 請注意,硬碟符號的顏色將會根據硬碟健康而有不同。
- 資源監控: CPU、記憶體及頻寬傳輸量會顯示在此處。按一下 [資源監控] 標題 可在系統狀態中開啟對應的頁面,以瞭解詳細的資訊。請注意,若有啟動 Port Trunking 功能,則頻寬統計資料為所有 NIC 的合併使用量。
- 儲存空間: 共用資料夾(前五個最大的資料夾)、硬碟群組及儲存空間統計資料 會在此處顯示。 按一下[儲存空間]標題可在系統狀態中開啟對應的頁面,以瞭 解詳細的資訊。
- 硬體設定: 系統和硬碟溫度、風扇轉速及硬體使用狀況會在此處顯示。 請注意,此處列出的統計資料視您購買的 NAS 型號而有不同。 按一下 [硬體設定] 標題可在 [系統狀態] 中開啟對應的頁面,以瞭解詳細的資訊。
- 線上使用者:目前連線至 NAS 的所有使用者都會列在此處。若要中斷連線或封 鎖使用者或 IP,請在該使用者按一下滑鼠右鍵,然後選擇所需的選項。按一下 [線上使用者]標題可在[系統記錄]中開啟對應的頁面,以瞭解詳細的資訊。
- 排程任務: 排程的任務會列在此處。 按一下任務下拉式清單只會列出所選的類別,時間下拉式清單則會指出欲列出任務的時間範圍。
- 新聞: QNAP的所有 NAS 相關新聞都會列在此處。 按一下新聞連結可造訪 QNAP 網站上的對應網頁。

#### 提示:

- Dashboard 中的所有 Widget 都可拖曳至桌面上,以利監控特定資訊。
- Dashboard 的呈現方式將會根據螢幕解析度而有不同。
- Dashboard 按鈕的顏色將會根據系統健康狀態而改變,以便快速辨識。
  ).
- QNAP 行動 App: 按一下 <sup>■</sup> QNAP Mobile App 可查看並下載最新及可用的 QNAP 行動 應用程式。
- QNAP工具程式: 按一下 end of a construction of a construction of a cons

 滑入式視窗: 系統相關新聞將會顯示在桌面右下方的視窗內。 按一下更新可查 看相關資料。

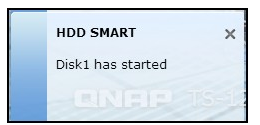

注意: 若您想將家用 NAS 型號當作商務 NAS 型號使用,請先從 App Center from 安裝商業應用程式,然後從主選單將對應的項目拖放到 QTS Desktop。

# 4. 系統設定

一般設定 77 儲存空間總管 85 網路設定 189 安 設定 213 硬體設定 213 列wer[22] 通知設定 220 期間 更新 229 備份 / 還原 233 外接裝置 233 外接裝 1 284 系統記錄 291

### 4.1 一般設定

### 系統管理

輸入NAS名稱,NAS名稱最多可用14個字元,只可包含字母(a-z、A-Z)、數字(0-9) 或連字號(-),不能使用空格()或句號(.),也不可全部由數字組成。

|                                   | )<br>              | Κ. Α.                     |                   | •                | <b>\$</b>         |                    |   |
|-----------------------------------|--------------------|---------------------------|-------------------|------------------|-------------------|--------------------|---|
| General St<br>Settings Ma         | orage Ne<br>inager | twork Security            | Hardware          | Power            | Notification      | Firmware<br>Update | • |
| System Administra                 | tion Time          | Daylight Saving Time      | Codepage          | Password Str     | rength Login      | Screen             |   |
| Server name:                      | NASC941FF          | (IP Address:123.          | 193.203.234)      |                  |                   |                    |   |
| You can change th<br>System port: | 8080               | imber (HTTP) for Web Adm  | inistration.      |                  |                   |                    |   |
| Enable secure                     | connection (SSL)   |                           |                   |                  |                   |                    |   |
| Port number:                      | 443                |                           |                   |                  |                   |                    |   |
| Force secure c                    | onnection (SSL) o  | only                      |                   |                  |                   |                    |   |
| Note: After enablin               | ng the "Force sec  | ure connection (SSL) only | " option, the Web | Administration o | an only be connec | cted via https.    |   |
|                                   |                    |                           |                   |                  |                   |                    |   |
| Apply to All                      |                    |                           |                   |                  |                   |                    |   |

輸入系統管理使用的埠號,預設連接埠為8080。使用此通訊埠的服務包括: 系統管理、File Station、Multimedia Station和Download Station。如果不知如何設定,請使用預設埠號。

#### 使用安全連線 (SSL)

若要讓使用者透過HTTPS連線至NAS,請開啟安全連線(SSL)並輸入埠號。如啟用 [強制使用安全連線(SSL)] 選項,則使用者只可以透過HTTPS連線至網頁管理頁面。

停用並隱藏家用/多媒體功能,如Multimedia Station、Photo Station、Music Station、Surveillance Station、Download Station、iTunes伺服器及DLNA媒體伺服器 在下列SMB型號上,Multimedia Station、Photo Station、Music Station、Surveillance Station、Download Station、iTunes伺服器、媒體資料庫、DLNA媒體伺服器等多媒體 功能可能預設為隱藏或停用: x70U、x79 Pro、x79U。若要啟用這些型號的多媒體 功能,請取消勾選此選項。

| Time Day<br>79-SMB<br>Ilt port number (H<br>nome/multimedia<br>nes server, and I<br>tion (SSL) | (IP Address: 172.1<br>(IP Address: 172.1<br>HTTP) for Web Admin<br>features such as M<br>DLNA media server | Codepage<br>7.24.181)<br>nistration.<br>ultimedia Station, | Password Str                                                         | ength Login                                                                           | Screen                                                                                                | h,                                                                                                    |
|------------------------------------------------------------------------------------------------|----------------------------------------------------------------------------------------------------|------------------------------------------------------------|----------------------------------------------------------------------|---------------------------------------------------------------------------------------|----------------------------------------------------------------------------------------------------|----------------------------------------------------------------------------------------------------|
| 79-SMB<br>Ilt port number (H<br>nome/multimedia<br>nes server, and t<br>tion (SSL)             | (IP Address: 172. 1<br>HTTP) for Web Admir<br>features such as M<br>DLNA media server                      | 7.24.181)<br>nistration.<br>ultimedia Station,             | , Photo Station, I                                                   | Music Station, Sur                                                                    | veillance Station                                                                                     | ı,                                                                                                    |
| nome/multimedia<br>nes server, and [<br>tion (SSL)                                             | features such as M<br>DLNA media server                                                                    | ultimedia Station,                                         | , Photo Station, I                                                   | Music Station, Sur                                                                    | veillance Station                                                                                     | 1,                                                                                                    |
|                                                                                                |                                                                                                    |                                                            |                                                                      |                                                                                       |                                                                                                    |                                                                                                    |
| on (SSL) only<br>Force secure con                                                              | nnection (SSL) only"                                                                                       | option, the Web                                            | Administration c                                                     | an only be connec                                                                     | cted via https.                                                                                       |                                                                                                    |
|                                                                                                | on (SSL) only<br>Force secure cor                                                                          | on (SSL) only<br>Force secure connection (SSL) only"       | on (SSL) only<br>Force secure connection (SSL) only" option, the Web | on (SSL) only<br>Force secure connection (SSL) only" option, the Web Administration o | on (SSL) only<br>Force secure connection (SSL) only" option, the Web Administration can only be conne | on (SSL) only<br>Force secure connection (SSL) only" option, the Web Administration can only be connected via https. |

#### 時間

請根據NAS的位置,調整日期、時間和時區。如果設定錯誤,可能會遇到以下的問題:

- 使用網頁瀏覽器連線至NAS或儲存檔案時,動作的顯示時間不正確。
- 顯示的事件記錄時間與動作實際發生時間不一致。

### 將伺服器時間設為與電腦時間一致

要將NAS的時間與電腦的時間同步,請按此選項旁的[立即更新]。

#### 自動與網際網路時間伺服器同步

開啟此選項,將NAS的日期和時間自動與NTP(網路時間通訊協定)伺服器同步。輸入NTP伺服器的IP位址或網域名稱,例如time.nist.gov、time.windows.com,然後輸入同步作業的時間間隔。此選項只能在NAS連線至網際網路時使用。

| Settings Manage        | r Ne       | CWORK         | Security        | Hardware         | Power        | Notification | Update | $\mathbf{>}$ |
|------------------------|------------|---------------|-----------------|------------------|--------------|--------------|--------|--------------|
| ystem Administration   | Time       | Daylight S    | aving Time      | Codepage         | Password Str | ength Login  | Screen |              |
| Current date and time: | 2013/05    | /09 10:14:    | 34 Thursday     |                  |              |              |        |              |
| Time zone:             | (GMT+08    | :00) Beijing, | Chongqing, H    | ong Kong, Uruma  | i Y          | 1            |        |              |
| Date and time format:  | yyyy/MM/   | DD ¥ 2        | 4HR ¥           |                  |              |              |        |              |
| Time setting:          |            |               |                 |                  |              |              |        |              |
|                        | Manua      | al setting    |                 |                  |              |              |        |              |
|                        | Date/      | Time:         | 2013/0          | 5/09 🖸 / 10      | ▼ : 13 ▼ : 4 | 44 👻         |        |              |
|                        | Synch      | ronize with a | an Internet tir | ne server automa | itically     |              |        |              |
|                        | Serve      | r:            | pool.nt;        | o.org            |              |              |        |              |
|                        | Time i     | nterval:      | 1               | day(s)           | *            |              |        |              |
|                        | Set the se | erver time th | e same as yo    | ur computer time | Update       |              |        |              |
| Apply                  |            |               |                 |                  |              |              |        |              |
| - abbit                |            |               |                 |                  |              |              |        |              |

注意: 初次同步作業可能需要數分鐘才能完成。

日光節約時間

如您的時區採用日光節約時間 (Daylight saving time, DST),您可以啟用 [自動套用日 光節約時間來調整系統時間] 選項,按 [套用]。 NAS將依照您在 [時間] 頁面指定的 時區顯示最近的 DST排程,並自動根據 DST調整系統時間。

| General<br>Settings                                                                      | ×<br>Network                                                                     | Security                                             | <b>Hardware</b> | Power       | Notification | Firmware<br>Update | 6<br>• |
|------------------------------------------------------------------------------------------|----------------------------------------------------------------------------------|------------------------------------------------------|-----------------|-------------|--------------|--------------------|--------|
| System Administration                                                                    | Time Daylig                                                                      | nt Saving Time                                       | Codepage        | Password SI | rength Login | Screen             |        |
| Time zone:<br>Recent daylight saving<br>Offset:<br>Adjust system clock<br>Enable customi | (GMT+08<br>time: ~<br>minutes<br>automatically for day<br>zed daylight saving ti | :00) Beijing, Cho<br>light saving time.<br>me table. | ongqing, Hong K | ong, Urumqi |              |                    |        |
| Add Daylight Saving                                                                      | Time Data Dele                                                                   | te End T                                             | ime             |             | Offset       | Action             |        |
|                                                                                          |                                                                                  |                                                      |                 |             |              |                    |        |
| Apply to All                                                                             |                                                                                  |                                                      |                 |             |              |                    |        |

若您的時區沒採用日光節約時間,就無法使用頁面的此選項。

要手動輸入日光節約時間,請啟用[使用手動日光節約時間表格],按[新增日光節約時間資料],輸入日光節約時間排程,然後按[套用]儲存設定。

| General<br>Settings                                                                             | e Network                                                                                    | Security                        | Hardware | Power       | Notification | Firmware<br>Update | <ul><li></li><li></li><li></li></ul> |
|-------------------------------------------------------------------------------------------------|----------------------------------------------------------------------------------------------|---------------------------------|----------|-------------|--------------|--------------------|--------------------------------------|
| System Administration                                                                           | Time Daylig                                                                                  | nt Saving Time                  | Codepage | Password St | rength Login | Screen             |                                      |
| Recent daylight saving<br>Offset:<br>Adjust system clod<br>Enable custom<br>Add Daylight Saving | time: ~<br>minutes<br>k automatically for day<br>ized daylight saving ti<br>g Time Data Dele | light saving time.<br>me table. |          |             |              |                    | ^                                    |
| Apply                                                                                           |                                                                                              | End Tin                         | ne       |             | Offset       | Action             | E                                    |
| Apply to All                                                                                    |                                                                                              |                                 |          |             |              |                    |                                      |

## 字碼頁

選擇NAS顯示檔案及目錄時所用的語言。

|                                             |                  | × 🔒                                                    |                                   | <b>W</b>                                | <b>9</b>                                  |                             | 6 |
|---------------------------------------------|------------------|--------------------------------------------------------|-----------------------------------|-----------------------------------------|-------------------------------------------|-----------------------------|---|
| General Sto<br>Settings Ma                  | nage N<br>nager  | etwork Security                                        | Hardware                          | Power                                   | Notification                              | Firmware<br>Update          | ~ |
| System Administratio                        | on Time          | Daylight Saving Time                                   | Codepage                          | Password Stre                           | ngth Login S                              | Green                       |   |
| Select the filename                         | encodina for n   | on-Unicode filename conv                               | version.                          |                                         |                                           |                             |   |
| Filename encoding                           | English          | ~                                                      |                                   |                                         |                                           |                             |   |
| Makes All the Glass                         |                  | - the MAC will be seen                                 | e continue e tentere de la marcia | a dia a 16 bia 1770                     | diants on the DC                          | oc data ant                 |   |
| Note: All the files a<br>support Unicode, s | elect the langua | on the NAS will be created<br>age which is the same as | the OS language i                 | oding. If the FTP<br>n order to view th | clients or the PC<br>ne files and directo | OS does not<br>ories on the |   |
| NAS properly.                               |                  |                                                        |                                   |                                         |                                           |                             |   |
| Apply                                       |                  |                                                        |                                   |                                         |                                           |                             |   |
|                                             |                  |                                                        |                                   |                                         |                                           |                             |   |
|                                             |                  |                                                        |                                   |                                         |                                           |                             |   |
|                                             |                  |                                                        |                                   |                                         |                                           |                             |   |
|                                             |                  |                                                        |                                   |                                         |                                           |                             |   |
|                                             |                  |                                                        |                                   |                                         |                                           |                             |   |
|                                             |                  |                                                        |                                   |                                         |                                           |                             |   |
|                                             |                  |                                                        |                                   |                                         |                                           |                             |   |
|                                             |                  |                                                        |                                   |                                         |                                           |                             |   |
|                                             |                  |                                                        |                                   |                                         |                                           |                             |   |
|                                             |                  |                                                        |                                   |                                         |                                           |                             |   |
| Apply to All                                |                  |                                                        |                                   |                                         |                                           |                             |   |
| Apply to All                                |                  |                                                        |                                   |                                         |                                           |                             |   |

注意: NAS會使用Unicode編碼建立所有檔案及目錄,若FTP用戶端或電腦作業系統不支援Unicode,請選擇與作業系統語言相同的語言,以便正常檢視NAS上的檔案及目錄。

# 密碼強度

指定密碼規則,套用設定後,NAS會自動檢查密碼的有效性。

| General<br>Settings                                                 | Storage<br>Manager                                                                      | پڑ<br>Net                                                         | K<br>twork                                         | Security                                                                    | Hardware                                                                     | Power                                                      | Notification                    | Firmware<br>Update | <ul><li>⊘</li></ul> |
|---------------------------------------------------------------------|-----------------------------------------------------------------------------------------|-------------------------------------------------------------------|----------------------------------------------------|-----------------------------------------------------------------------------|------------------------------------------------------------------------------|------------------------------------------------------------|---------------------------------|--------------------|---------------------|
| System Admi                                                         | nistration                                                                              | Time                                                              | Daylight                                           | : Saving Time                                                               | Codepage                                                                     | Password St                                                | rength Login                    | Screen             |                     |
| The followin<br>A new p<br>digits, a<br>No char<br>The new<br>Apply | ng criteria coul<br>password has<br>and special cha<br>racter in the ne<br>w password m | d be applie<br>to contain<br>aracters.<br>ew passwo<br>ust not be | ed to strer<br>character<br>ord may be<br>the same | ngthen passwoi<br>rs from at least f<br>e repeated mor-<br>e as the associa | rd security.<br>three of the follow<br>e than three time<br>ted username, or | wing classes: lov<br>es consecutively.<br>r the username r | vercase letters, up<br>eversed. | percase letters    | 'r                  |
| Apply to All                                                        |                                                                                         |                                                                   |                                                    |                                                                             |                                                                              |                                                            |                                 |                    |                     |

# 登入畫面

設定登入畫面風格。 先按所需的範本,再按[預覽]預覽所選的範本,或按[套用] 套用所選的登入畫面。

\_

|                     |                    | 2    | 2        | 9           |          | 9            |              |                    | $\bigcirc$ |
|---------------------|--------------------|------|----------|-------------|----------|--------------|--------------|--------------------|------------|
| General<br>Settings | Storage<br>Manager | Ne   | twork    | Security    | Hardware | Power        | Notification | Firmware<br>Update | •          |
| System Admi         | nistration         | Time | Daylight | Saving Time | Codepage | Password Str | ength Login  | Screen             |            |
| Apply               | Preview            |      |          |             |          |              |              |                    |            |
| Apply to All        |                    |      |          |             |          |              |              |                    |            |

# 4.2 儲存空間總管

<u>硬碟管理</u> [86] RAID管理工具 [90] 硬碟 S.M.A.R.T. [110] 檔案系統加密 [11] iSCSI [120] 虛擬磁碟 [184]

### 4.2.1 硬碟管理

此頁顯示NAS的SATA硬碟型號、容量及狀態。您可以格式化及檢查硬碟,以及掃描 硬碟之壞軌。當硬碟格式化後,NAS會自動建立以下預設的共用資料夾:

- Public: 檔案分享之資料夾。
- Qdownload/Download\*: Download Station 預設使用之資料夾。
- Qmultimedia/Multimedia\*: Multimedia Station 預設使用之資料夾。
- Qusb/Usb\*: USB 埠資料複製功能預設使用之資料夾。
- Qweb/Web\*: 網站伺服器預設使用之資料夾。
- Qrecordings/Recordings\*: Surveillance Station 預設使用之資料夾。

\*TS-x59、TS-x69 系列Turbo NAS的預設共用資料夾為Public、Download、 Multimedia、Usb、Web及 Recordings。

注意:

- 所有系統預設共用資料夾將會建立在第一個硬碟群組上,路徑不可變更。
- 建議將大於2TB以上之磁碟群組格式化成EXT4檔案系統格式以達最佳效能。

|                                                                                                    |                                                                                                    |                                                                                               |                                                                                      |                                                                          | 0,                                                                            | pdate  |
|----------------------------------------------------------------------------------------------------|----------------------------------------------------------------------------------------------------|-----------------------------------------------------------------------------------------------|--------------------------------------------------------------------------------------|--------------------------------------------------------------------------|-------------------------------------------------------------------------------|--------|
| olume Managemen                                                                                                    | RAID Management                                                                                                    | HDD SMART                                                                                     | iscsi v                                                                              | irtual Disk                                                              |                                                                               |        |
| Create                                                                                                    |                                                                                                    |                                                                                               |                                                                                      |                                                                          |                                                                               |        |
| Current Configuratio                                                                                                    | on: Physical Disks                                                                                                    |                                                                                               |                                                                                      |                                                                          |                                                                               |        |
| Scan now                                                                                                    |                                                                                                    |                                                                                               |                                                                                      |                                                                          |                                                                               |        |
| Disk                                                                                                    | Model                                                                                                    |                                                                                               | Capacity                                                                             | Status                                                                   | SMART Infor                                                                   | mation |
| Drive 1                                                                                                    | WDC WD2500AAKX-2                                                                                                    | 2ERM17.0                                                                                      | 232.89 GB                                                                            | Ready                                                                    | Good                                                                          | I      |
| Drive 2                                                                                                    | WDC WD2500AAKX-2                                                                                                    | 2ERM17.0                                                                                      | 232.89 GB                                                                            | Ready                                                                    | Good                                                                          |        |
| Drive 3                                                                                                    | WDC WD2500AAKX-2                                                                                                    | 2ERM17.0                                                                                      | 232.89 GB                                                                            | Ready                                                                    | Good                                                                          |        |
|                                                                                                    |                                                                                                    |                                                                                               |                                                                                      |                                                                          |                                                                               |        |
| Drive 4<br>Note that if you are<br>drive will be format                                                                                                    | WDC WD2500AAKX-2<br>e going to install a hard dr<br>ted and partitioned auton                                                                | 2ERM17.0<br>ive (new or used)<br>natically and all th                                         | 232.89 GB<br>which has neve<br>e disk data will b                                    | Ready<br>r been installed o<br>be cleared.                               | Good                                                                          | nard   |
| Drive 4<br>Note that if you are<br>drive will be format                                                                                                    | WDC WD2500AAKX-2<br>e going to install a hard dr<br>ted and partitioned auton<br>m: Logical Volumes                                          | 2ERM17.0<br>ive (new or used)<br>natically and all th                                         | 232.89 GB<br>which has neve<br>e disk data will b                                    | Ready<br>r been installed o<br>be cleared.                               | Good                                                                          | nard   |
| Drive 4<br>Note that if you are<br>drive will be format<br>Current Configuration<br>Format                                                                    | WDC WD2500AAKX-2<br>e going to install a hard dr<br>ted and partitioned auton<br>m: Logical Volumes<br>Check File System                     | 2ERM17.0<br>five (new or used)<br>natically and all the                                       | 232.89 GB<br>which has neve<br>e disk data will b                                    | Ready<br>r been installed o<br>re cleared.                               | Good                                                                          | hard   |
| Drive 4 Note that if you are drive will be format Current Configuratio Format Disk / Volume                                                                   | WDC WD2500AAKX-2<br>e going to install a hard dr<br>ted and partitioned auton<br>on: Logical Volumes<br>Check File System Rer                | 2ERM17.0<br>ive (new or used)<br>natically and all the<br>move<br>File System                 | 232.89 GB<br>which has neve<br>e disk data will b<br>Total Size                      | Ready<br>r been installed o<br>re cleared.<br>Free Size                  | Good<br>in the NAS before, the h<br>Status                                    | nard   |
| Drive 4<br>Note that if you are<br>drive will be format<br>Current Configuratio<br>Format<br>Disk / Volume<br>Single Disk: Drive 1                            | WDC WD2500AAKX-2:<br>e going to install a hard dr<br>tted and partitioned auton<br>m: Logical Volumes<br>Check File System Rer               | 2ERM17.0<br>ive (new or used)<br>natically and all the<br>move<br>File System<br>             | 232.89 GB<br>which has neve<br>e disk data will b<br>Total Size                      | Ready<br>r been installed o<br>e cleared.<br>Free Size                   | Good<br>in the NAS before, the h<br>Status<br>Unmounted                       | hard   |
| Drive 4<br>Note that if you are<br>drive will be format<br>Current Configuration<br>Format C<br>Disk / Volume<br>Single Disk: Drive 2<br>Single Disk: Drive 2 | WDC WD2500AAKX-2:<br>e going to install a hard dr<br>tted and partitioned auton<br>m: Logical Volumes<br>Check File System Ren<br>1          | 2ERM17.0<br>ive (new or used)<br>natically and all the<br>move<br>File System<br><br>EXT4     | 232.89 GB<br>which has neve<br>e disk data will b<br>Total Size<br><br>227.76 GB     | Ready<br>r been installed o<br>be cleared.<br>Free Size<br><br>226.93 GB | Good<br>in the NAS before, the h<br>Status<br>Unmounted<br>Ready              | hard   |
| Drive 4 Note that if you are drive will be format Current Configuratio Format Disk / Volume Single Disk: Drive 1 Single Disk: Drive 2 Single Disk: Drive 3    | WDC WD2500AAKX-2<br>e going to install a hard dr<br>ted and partitioned auton<br>on: Logical Volumes<br>Check File System Rer<br>1<br>2<br>3 | 2ERM17.0<br>ive (new or used)<br>natically and all the<br>move<br>File System<br><br>EXT4<br> | 232.89 GB<br>which has neve<br>e disk data will b<br>Total Size<br><br>227.76 GB<br> | Ready  r been installed o  Free Size   226.93 GB                         | Good<br>In the NAS before, the P<br>Status<br>Unmounted<br>Ready<br>Unmounted | hard   |

| 磁碟組態                             | 支援 NAS型 號 |
|----------------------------------|-----------|
| 單獨硬碟群組                           | 所有型號      |
| <b>RAID 1, JBOD</b> (線性延伸硬碟群組)   | 兩顆硬碟或以上型號 |
| RAID 5, RAID 6, RAID 5+hot spare | 四顆硬碟或以上型號 |
| RAID 6+hot spare                 | 五顆硬碟或以上型號 |
| RAID 10                          | 四顆硬碟或以上型號 |
| RAID 10+hot spare                | 五顆硬碟或以上型號 |

| 單獨硬碟             |
|------------------|
| 每顆硬碟都是獨立使用,如果其中一 |
| 顆硬碟損毀,則該硬碟內所有資料也 |
| 將遺失,其它硬碟則不受影響。   |

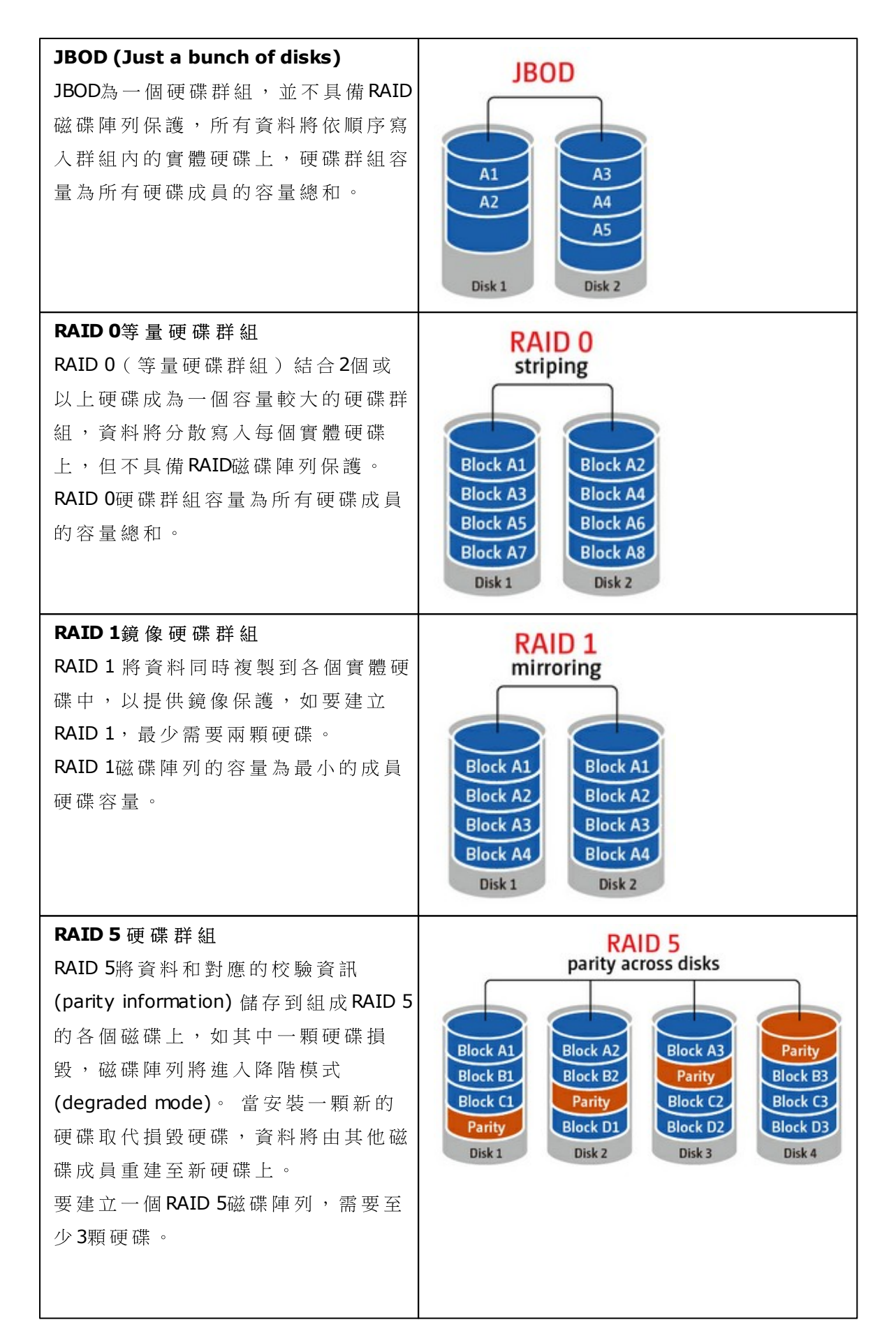

| RAID 5磁碟陣列的容量為(N-1)*最<br>小的成員硬碟容量。 N是陣列中的硬<br>碟數目。                                                                                                    |                                                                                                    |
|----------------------------------------------------------------------------------------------------|----------------------------------------------------------------------------------------------------|
| <ul> <li>RAID 6硬碟群組</li> <li>RAID 6將資料和對應的校驗資訊</li> <li>(parity information)儲存到組成RAID 6</li> <li>的各個磁碟上,與RAID 5不同之處</li> <li>是,RAID 6多了一組獨立的奇偶校驗</li> <li>資訊,並分別儲存於各硬碟成員上,</li> <li>RAID 6可容許最多兩顆碟成員同時損毀。</li> <li>要建立一個RAID 6磁碟陣列,需要至少4顆硬碟。RAID 6磁碟陣列的容量</li> <li>為(N-2)*最小的成員硬碟容量。N</li> <li>是陣列中的硬碟數目。</li> </ul> | Block A1       Block A2       Parity A9       Parity A9         Parity C9       Parity C9       Parity C9       Block D1       Block D2       Parity D9         Disk 1       Disk 2       Disk 3       Disk 4 |
| RAID 10 硬碟群組<br>RAID 10 硬碟群組結合RAID 0 及RAID<br>1的優點於一身,藉由將資料分散寫<br>入到不同的硬碟中,來提供容錯及高<br>效能的資料傳輸。<br>要建立一個RAID 10磁碟陣列,需要<br>偶數顆硬碟(至少四顆)。RAID 10<br>硬碟群組的總容量等於最小成員硬碟<br>的容量*(硬碟數量/2)。RAID 10允<br>許每組RAID 1磁碟陣列最多一顆硬碟<br>損毀。                                                                                              | RAID 10<br>RAID 1<br>A1<br>A1<br>A3<br>A5<br>A7<br>Disk 1<br>RAID 1<br>A1<br>A1<br>A3<br>A5<br>A7<br>Disk 2<br>RAID 1<br>A2<br>A4<br>A6<br>A8<br>Disk 3<br>Disk 4                                             |

### 4.2.2 RAID管理工具

\*單顆硬碟NAS、TS-210及TS-212不支援線上容量擴充 (Online RAID capacity expansion)、線上組態遷移 (Online RAID level migration)及 RAID 復原。

您可以使用此功能在保留原硬碟資料的情況下,進行線上 RAID 容量擴充(RAID 1、 5、6及10)、線上 RAID 組態遷移(單獨硬碟、RAID 1、5及10)、加入硬碟成員至 RAID 5、6及10,設定備用硬碟(RAID 5、6及10)、啟用 Bitmap、回復 RAID 磁碟 組態及設定全域備用。

| Volume Management                      | RAID Management | HDD SMART  | iSCSI | Virtual Disk |        |
|----------------------------------------|-----------------|------------|-------|--------------|--------|
| Action 👻                               |                 |            |       |              |        |
| Expand Capacity                        |                 | Total Size |       | Bitmap       | Status |
| Add Hard Drive<br>Migrate              |                 | 227.76 GB  |       |              | Ready  |
| Configure Spare Drive<br>Enable Bitmap |                 | 455.52 GB  |       | no           | Ready  |
| Recover<br>Global Spare                |                 |            |       |              |        |

您可以透過線上 RAID 組態遷移或加入雙數顆硬碟來擴充 RAID 10 硬碟群組的容量。

### 線上RAID容量擴充

案例說明

開始設定 TS-509 Pro 時,您購買了三顆 250GB 的硬碟,並且利用三顆硬碟建立 RAID 5。(三顆 250GB 硬碟可以建立約 750GB 的 RAID 5 的邏輯容量) 經過半年之後,部門資料量成長快速,750GB 的儲存容量面臨使用空間不足的情況。同時,1TB 硬碟的價格也大幅下降。

操作步驟:

在 [儲存空間總管] > [RAID 管理工具] 頁面中選擇要擴充的硬碟, 然後按 [擴充容量]。

| General<br>Settings       | e<br>er<br>Network | Security   | Hardware  | Power       | Notifica | ation Firmwar<br>Update | re<br>e 🕑 |
|---------------------------|--------------------|------------|-----------|-------------|----------|-------------------------|-----------|
| Volume Management         | RAID Management    | HDD SMART  | Encrypted | File System | iSCSI    | Virtual Disk            |           |
| Action •                  |                    |            |           |             |          |                         |           |
| Expand Capacity           |                    | Total Size | Bit       | map         |          | Status                  |           |
| Add Hard Drive<br>Migrate | 3                  | 459.13 GB  | ,         | no          |          | Ready                   |           |
| Configure Spare Drive     |                    |            |           |             |          |                         |           |
| Enable Bitmap             |                    |            |           |             |          |                         |           |
| Global Spare              |                    |            |           |             |          |                         |           |
|                           |                    |            |           |             |          |                         |           |
|                           |                    |            |           |             |          |                         |           |
|                           |                    |            |           |             |          |                         |           |
|                           |                    |            |           |             |          |                         |           |
|                           |                    |            |           |             |          |                         |           |

在要被替換的第一個硬碟那邊按 [更換], 依照說明繼續操作。

| o coundo        | nanayei      |                       |                   |                 |            |            |               | opuace |
|-----------------|--------------|-----------------------|-------------------|-----------------|------------|------------|---------------|--------|
| Volume Manage   | ment         | RAID Management       | HDD SMART         | Encrypted Fi    | ile System | iSCSI      | Virtual D     | isk    |
| d Capacity      |              |                       |                   |                 |            |            |               |        |
|                 |              |                       |                   |                 |            |            |               |        |
| Change          |              |                       |                   |                 |            |            |               |        |
| Disk            |              | Model                 | Capacity          | Status          |            | De         | scription     |        |
| Drive 1         | WDC W        | D2500AAKX-22ER        | 232.89 GB         | Ready           |            | You can re | eplace this o | drive. |
| Drive 2         | WDC W        | D2500AAKX-22ER        | 232.89 GB         | Ready           |            | You can re | eplace this o | drive. |
| Drive 3         | WDC W        | D2500AAKX-22ER        | 232.89 GB         | Ready           |            | You can re | eplace this o | drive. |
| Source Disk Vol | ume: RAII    | 0 5 Disk Volume: Driv | e 1 2 3           |                 |            |            |               |        |
| The system can  | only support | expanding the volum   | ne size up to 161 | TB (and under). |            |            |               |        |
|                 |              |                       |                   |                 |            |            |               |        |

提示: 更換完畢後,說明欄位仍會提示為: [您可以更換這顆硬碟]。 這是指您仍然 可以再次更換這顆硬碟, 不過, 若已更換為較大硬碟的話, 即可跳過。

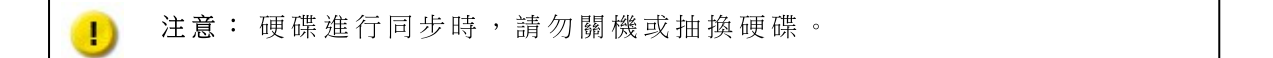

當說明欄位顯示 [請拔出這顆硬碟],請移除舊的硬碟,移除硬碟後, NAS 會發出兩次嗶聲。

| General<br>Settings | Storage<br>Manager | Network               | Security          | Hardware        | Power  | Notificat     | tion Firr<br>Up | nware<br>odate |
|---------------------|--------------------|-----------------------|-------------------|-----------------|--------|---------------|-----------------|----------------|
| Volume Manage       | ment               | AID Management        | HDD SMART         | Encrypted File  | System | iSCSI         | Virtual Disk    |                |
| nd Capacity         |                    |                       |                   |                 |        |               |                 |                |
|                     |                    |                       |                   |                 |        |               |                 |                |
| Cancel              |                    |                       |                   |                 |        |               |                 |                |
| Disk                |                    | Model                 | Capacity          | Status          |        | Des           | cription        |                |
| Drive 1             | WDC W              | /D2500AAKX-22ER       | 232.89 GB         | Ready           |        | Please rem    | ove this drive  |                |
| Drive 2             | WDC W              | D2500AAKX-22ER        | 232.89 GB         | Ready           | No op  | eration can b | e executed o    | n this d       |
| Drive 3             | WDC W              | /D2500AAKX-22ER       | 232.89 GB         | Ready           | No op  | eration can b | e executed o    | n this d       |
| Source Disk Vol     | ume: RAID          | ) 5 Disk Volume: Driv | e 1 2 3           |                 |        |               |                 |                |
| The system can      | only support       | expanding the volum   | ne size up to 161 | TB (and under). |        |               |                 |                |
|                     |                    |                       |                   |                 |        |               |                 |                |
|                     |                    |                       |                   |                 |        | E             | xpand Capaci    | ty E           |
|                     |                    |                       |                   |                 |        |               |                 |                |

當說明欄位顯示 [請插入新的硬碟]時,請插入新的硬碟至插槽中。

| Settings         | Manager            |               | 5 2 2 3 7 7 7     |                  |             |                 | Update         |   |
|------------------|--------------------|---------------|-------------------|------------------|-------------|-----------------|----------------|---|
| Volume Managen   | nent RAID Ma       | nagement      | HDD SMART         | Encrypted File S | System iSC  | CSI Virtua      | l Disk         |   |
| d Capacity       |                    |               |                   |                  |             |                 |                |   |
|                  |                    |               |                   |                  |             |                 |                |   |
| Change           |                    |               |                   |                  |             |                 |                |   |
| Disk             | Mode               | el 👘          | Capacity          | Status           |             | Description     |                |   |
| Drive 1          |                    |               |                   | No Disk          | Pleas       | e insert the ne | ew drive.      | ľ |
| Drive 2          | WDC WD2500A        | AKX-22ER      | 232.89 GB         | Ready            | No operatio | in can be exect | uted on this d | 1 |
| Drive 3          | WDC WD25004        | AKX-22ER      | 232.89 GB         | Ready            | No operatio | n can be exect  | uted on this d |   |
| Source Disk Volu | me: RAID 5 Disk    | Volume: Driv  | e 1 2 3           |                  |             |                 |                |   |
| The system can o | nly support expand | ling the volu | me size up to 161 | FB (and under).  |             |                 |                |   |
|                  |                    |               |                   |                  |             |                 |                |   |
|                  |                    |               |                   |                  |             | Expand C        | Capacity 📗     | B |

插入硬碟後, NAS 會發出兩次嗶聲, 並開始硬碟重建。

| Settings       | Manager      | Network               | Security          | Hardware        | P       | ower   | NOCIN      | caulon      | Update        |    |
|----------------|--------------|-----------------------|-------------------|-----------------|---------|--------|------------|-------------|---------------|----|
| Volume Manage  | ement        | RAID Management       | HDD SMART         | Encrypted       | File Sy | stem   | iSCSI      | Virtual 0   | Disk          |    |
| nd Capacity    |              |                       |                   |                 |         |        |            |             |               |    |
|                |              |                       |                   |                 |         |        |            |             |               |    |
| Change         |              |                       |                   |                 |         |        |            |             |               |    |
| Disk           |              | Model                 | Capacity          | Status          | 5       |        | De         | escription  |               |    |
| Drive 1        | Seaga        | te ST31000528AS       | 931.51 GB         | Rebuilding      | (0%)    | No ope | ration car | n be execut | ed on this d. |    |
| Drive 2        | WDC V        | VD2500AAKX-22ER       | 232.89 GB         | Rebuilding      | (0%)    | No ope | ration car | n be execut | ed on this d. |    |
| Drive 3        | WDC V        | VD2500AAKX-22ER       | 232.89 GB         | Rebuilding      | (0%)    | No ope | ration car | n be execut | ed on this d. |    |
| Source Disk Vo | lume: RAI    | D 5 Disk Volume: Driv | e 1 2 3           |                 |         |        |            |             |               |    |
| The system can | only support | t expanding the volum | ne size up to 167 | rB (and under). |         |        |            |             |               |    |
|                |              |                       |                   |                 |         |        |            |             |               |    |
|                |              |                       |                   |                 |         |        | 6          | Expand Ca   | pacity        | Ba |

硬碟重建完成後,請重覆上述步驟更換其他硬碟(依序置換第二、三、四顆)。

A 0 X **\_** General Settings Storage Manager Firmware Update Network Security Hardware Power Notification ~ Volume Management RAID Management HDD SMART Encrypted File System iSCSI Virtual Disk Expand Capacity Disk Model Capacity Status Description Drive 1 Seagate ST31000528AS CC... 931.51 GB Ready You can replace this drive. Drive 2 Seagate ST31000528AS CC... 931.51 GB Ready You can replace this drive. Drive 3 Seagate ST31000528AS CC... 931.51 GB Ready You can replace this drive. Source Disk Volume: RAID 5 Disk Volume: Drive 1 2 3 You can expand the disk volume capacity to approximately 1862 GB The system can only support expanding the volume size up to 16TB (and under). Expand Capacity Back

更换所有硬碟及重建後,您可以按[擴充容量]進行容量擴充。

按[確定]繼續。

NAS會發出嗶聲,並開始擴充容量。

| -                   | -                  | ×               | A          |           | 0           | <b>\$</b>    | 1          |                            |                         |
|---------------------|--------------------|-----------------|------------|-----------|-------------|--------------|------------|----------------------------|-------------------------|
| General<br>Settings | Storage<br>Manager | Network         | Security   | Hardware  | Power       | Notification | Firm       | ware<br>late               | $\overline{\mathbf{v}}$ |
| Volume Mana         | gement             | RAID Management | HDD SMART  | Encrypted | File System | iSCSI Vi     | rtual Disk |                            |                         |
| Action •            |                    |                 |            |           |             |              |            |                            |                         |
| Disk / Volume       |                    |                 | Total Size |           | Bitmap      |              |            | Status                     |                         |
| RAID 5 Disk Volume: | Drive 1 2 3        |                 | 459.13 GB  |           | no          |              | (129       | Expanding<br>%) - 00:00:20 |                         |
|                     |                    |                 |            |           |             |              |            |                            |                         |
|                     |                    |                 |            |           |             |              |            |                            |                         |
|                     |                    |                 |            |           |             |              |            |                            |                         |
|                     |                    |                 |            |           |             |              |            |                            |                         |
|                     |                    |                 |            |           |             |              |            |                            |                         |
|                     |                    |                 |            |           |             |              |            |                            |                         |
|                     |                    |                 |            |           |             |              |            |                            |                         |
|                     |                    |                 |            |           |             |              |            |                            |                         |
|                     |                    |                 |            |           |             |              |            |                            |                         |
|                     |                    |                 |            |           |             |              |            |                            |                         |
|                     |                    |                 |            |           |             |              |            |                            |                         |

此過程約需數小時至數十小時完成,視硬碟大小而定。請耐心等候擴充完成,擴充 過程中,切勿關閉NAS之電源。

當 NAS 完成容量擴充後,新的硬碟組態容量將顯示於頁面上,狀態為 [正常]。您 即可使用更大的磁碟容量! (約1.8TB的邏輯總容量)

| General<br>Settings | Storage<br>Manager | 2<br>Netv | 5<br>vork | Security  | Hardware  | Power       | Notific | )<br>ation | <ul><li></li><li></li></ul> |
|---------------------|--------------------|-----------|-----------|-----------|-----------|-------------|---------|------------|----------------------------------------------------------------------------------------------------|
| Volume Mana         | agement            | RAID Mana | gement    | HDD SMART | Encrypted | File System | iSCSI   | Virtua     | l Disk                                                                                                    |
| Disk / Volume       |                    |           | Tota      | al Size   | Bitmap    |             | Sta     | tus        |                                                                                                    |
| RAID 5 Disk Volume  | : Drive 1 2 3      |           | 1845      | 5.38 GB   | no        |             | Re      | ady        |                                                                                                    |

提示: 說明欄位的內容如果顯示 [您可以更換這顆硬碟] 且狀態為 [正常],表示此 RAID組態仍可擴充。

### 線上RAID組態遷移

一開始部署 TS-509 Pro 時,您嘗試性先投資了一顆250GB的硬碟,並且設定為 [單一 硬碟模式] 作為開始,並且把TS-509 Pro當作該部門的檔案伺服器來使用。

經過半年之後,一些重要的資料開始都備份到 TS-509 Pro 上,但是因為對於硬碟本身硬體損害的風險仍有顧慮,因此想要將系統升級為 [RAID5]。

Online RAID Level Migration 功能可以幫助使用者在初期先以一顆硬碟作為建置TS-509 Pro的開始,當未來需要加強並升級 RAID 的備援等級時,能夠在不停機且保留資料的狀態下,執行線上 RAID 等級的遷移。

利用 RAID 組態遷移功能,您可以進行的方式有:

- 從單獨硬碟模式升級到 RAID 1、RAID 5、RAID 6 或 RAID 10
- 從 RAID 1 升級到 RAID 5、RAID 6 或 RAID 10
- 從 RAID 5 (3 類 硬 碟 ) 升 級 到 RAID 6

您必須:

- 先準備好欲新增的等容量(或更大)的硬碟插入 NAS。
- 執行 RAID Migration (這個範例是從單一硬碟,直接升級為四顆 RAID 5)。

前往 [儲存空間總管] > [硬碟管理] 頁面,可以看見目前硬碟狀態為單一硬碟模式 (容量為250GB)。

|                                                                      | 20                                                                                                    |                                             | 1                                    |                                   |                      |
|----------------------------------------------------------------------|----------------------------------------------------------------------------------------------------|---------------------------------------------|--------------------------------------|-----------------------------------|----------------------|
| olume Management                                                     | RAID Management                                                                                       | HDD SMART                                   | Encrypted F                          | ile System iSCSI                  | Virtual Disk         |
| Create                                                               |                                                                                                    |                                             |                                      |                                   |                      |
| Current Configurati                                                  | ion: Physical Disks                                                                                   |                                             |                                      |                                   |                      |
| Scan now                                                             |                                                                                                    |                                             |                                      |                                   |                      |
| Disk                                                                 | Model                                                                                                 |                                             | Capacity                             | Status                            | SMART Information    |
| Drive 1                                                              | Drive 1 WDC WD2500AAKX-22ERM                                                                          |                                             | 232.89 GB                            | Ready                             | Good                 |
| Drive 2                                                              | Drive 2                                                                                               |                                             |                                      | No Disk                           |                      |
| Drive 3                                                              |                                                                                                    |                                             |                                      | No Disk                           |                      |
| Drive 4                                                              |                                                                                                    |                                             |                                      |                                   |                      |
| Drive 5                                                              |                                                                                                    |                                             |                                      | No Disk                           |                      |
| Note that if you are<br>drive will be formatt<br>Current Configurati | going to install a hard driv<br>ed and partitioned automa<br>ion: Logical Volumes<br>heck File System | ve (new or used) to<br>atically and all the | which has never<br>disk data will be | been installed on the<br>cleared. | NAS before, the hard |
| Disk / Volume                                                        |                                                                                                    | File System                                 | Total Size                           | Free Size                         | Status               |
| Single Disk: Drive 1                                                 | 1                                                                                                    | EXT3                                        | 227.76 GB                            | 226.98 GB                         | Ready                |

插入新的硬碟(分別在硬碟 2、3插入了250GB的新硬碟),系統會顯示偵測到的未 掛接 (Unmount)硬碟,如以下的狀態圖示:

|                                                                                                    | uration: Physical Disks                                                                                                    |                                                               |                                                                            |                                                               |                                             |
|----------------------------------------------------------------------------------------------------|----------------------------------------------------------------------------------------------------|---------------------------------------------------------------|----------------------------------------------------------------------------|---------------------------------------------------------------|---------------------------------------------|
| Scan now                                                                                                    |                                                                                                    |                                                               |                                                                            |                                                               |                                             |
| Disk                                                                                                    | Model                                                                                                    |                                                               | Capacity                                                                   | Status                                                        | SMART Information                           |
| Drive 1                                                                                                    | WDC WD2500AAKX-22ERM1                                                                                                    | 17.0                                                          | 232.89 GB                                                                  | Ready                                                         | Good                                        |
| Drive 2                                                                                                    | WDC WD2500AAKX-22ERM1                                                                                                    | 17.0                                                          | 232.89 GB                                                                  | Ready                                                         | Good                                        |
| Drive 3                                                                                                    | WDC WD2500AAKX-22ERM1                                                                                                    | 17.0                                                          | 232.89 GB                                                                  | Ready                                                         | Good                                        |
| Drive 4                                                                                                    |                                                                                                    |                                                               |                                                                            | No Disk                                                       |                                             |
| Drive 5                                                                                                    |                                                                                                    |                                                               |                                                                            | No Disk                                                       |                                             |
| lote that if you<br>Irive will be for<br>Current Confin                                                               | are going to install a hard drive (n<br>matted and partitioned automatica                                                                      | ew or used)<br>lly and all the                                | which has neve<br>e disk data will                                         | er been installed on<br>be cleared.                           | the NAS before, the hard                    |
| Note that if you<br>Prive will be for<br>Current Config<br>Format                                                     | u are going to install a hard drive (n<br>matted and partitioned automatica<br>nuration: Logical Volumes<br>Check File System Remove           | ew or used)<br>lly and all the                                | which has neve<br>e disk data will                                         | er been installed on<br>be cleared.                           | the NAS before, the hard                    |
| lote that if you<br>rive will be for<br>Current Config<br>Format<br>Disk / Volume                                     | are going to install a hard drive (n<br>matted and partitioned automatica<br>nuration: Logical Volumes<br>Check File System Remove<br>F        | ew or used)<br>lly and all the<br>e<br>file System            | which has neve<br>e disk data will<br>Total Size                           | er been installed on<br>be cleared.<br>Free Size              | the NAS before, the hard<br>Status          |
| ote that if you<br>rive will be for<br>Current Config<br>Format<br>Disk / Volume<br>Single Disk: D                    | a are going to install a hard drive (n<br>matted and partitioned automatica<br>nuration: Logical Volumes<br>Check File System Remove<br>Five 1 | ew or used)<br>lly and all the<br>file System<br>EXT4         | which has neve<br>e disk data will<br>Total Size<br>229.57 GB              | er been installed on<br>be cleared.<br>Free Size<br>228.52 GB | the NAS before, the hard<br>Status<br>Ready |
| ote that if you<br>drive will be for<br>Current Config<br>Format<br>Disk / Volume<br>Single Disk: D<br>Single Disk: D | are going to install a hard drive (n<br>matted and partitioned automatica<br>juration: Logical Volumes<br>Check File System Remove<br>Frive 1  | ew or used)<br>lly and all the<br>file System<br>EXT4<br>EXT4 | which has neve<br>e disk data will<br>Total Size<br>229.57 GB<br>229.57 GB | Free Size<br>228.52 GB<br>228.88 GB                           | the NAS before, the hard Status Ready Ready |

前往 [儲存空間總管] > [RAID 管理工具],從 [動作] 按一下 [遷移]。

| General<br>Settings Manag       | ne Network      | Security   | Hardware  | Power       | Notifi | cation | Firmware<br>Update | ~ |
|---------------------------------|-----------------|------------|-----------|-------------|--------|--------|--------------------|---|
| Volume Management               | RAID Management | HDD SMART  | Encrypted | File System | iscsi  | Virtu  | al Disk            |   |
| ction •                         |                 |            |           |             |        |        |                    |   |
| Expand Capacity                 |                 | Total Size | Bit       | map         |        |        | Status             |   |
| Add Hard Drive                  |                 | 227.76.00  |           |             |        |        | Deadu              |   |
| Migrate                         |                 | 227.70 08  |           |             |        |        | Ready              |   |
| Configure Spare Drive<br>Bitmap |                 | 227.76 GB  |           |             |        |        | Ready              |   |
| Recover<br>Set Global Spare     |                 |            |           |             |        | Ur     | nmounted           |   |
|                                 |                 |            |           |             |        |        |                    |   |
|                                 |                 |            |           |             |        |        |                    |   |
|                                 |                 |            |           |             |        |        |                    |   |

請至少選取一個以上的可用硬碟,並選擇希望遷移成哪一種磁碟陣列組態,頁面會 提示轉換後的容量。按[遷移],即可開始進行。

| Volume Ma<br>ate                                                                 | lanagement          | RAID Management                                | HDD SMART         | 1               |                      |                 |         |   |
|----------------------------------------------------------------------------------|---------------------|------------------------------------------------|-------------------|-----------------|----------------------|-----------------|---------|---|
| Select the In<br>Select the In<br>Single I<br>Single I<br>Single I<br>Source Dis |                     |                                                |                   | Encrypted Fi    | ile System           | iSCSI Virtua    | al Disk |   |
| Select the r<br>Select the r<br>Single t<br>Single t<br>Single t<br>Source Dis   |                     |                                                |                   |                 |                      |                 |         |   |
| Select the in<br>Select the in<br>Single I<br>Single I<br>Single I<br>Source Dis |                     |                                                |                   |                 |                      |                 |         |   |
| Select the in<br>Select the in<br>Single I<br>Single I<br>Single I<br>Source Dis | Disk                |                                                | Model             |                 | Capacit              | SY              | Status  | _ |
| Select the r<br>Single t<br>Single t<br>Single t<br>Single t<br>Source Dis       | Drive 2             | WDC WE                                         | 2500AAKX-22ERM    | M17.0           | 232.89               | GB              | Ready   |   |
| Select the in<br>Single I<br>Single I<br>Single I<br>Single I<br>Source Dis      | Drive 3             | WDC WE                                         | 2500AAKX-22ER     | M17.0           | 232.89               | GB              | Ready   |   |
| <ul> <li>Single (</li> <li>Single (</li> <li>Source Dis</li> </ul>               | Disk Volume »F      | AID 1 Mirroring Disk Volu<br>AID 5 Disk Volume | ume               |                 |                      |                 |         |   |
| Single I Source Dis                                                              | Disk Volume »R      | AID 6 Disk Volume                              |                   |                 |                      |                 |         |   |
| Source Dis                                                                       | Disk Volume »R      | AID 10 Disk Volume                             |                   |                 |                      |                 |         |   |
|                                                                                  | isk Volume:         | ingle Disk: Drive 1                            |                   |                 |                      |                 |         |   |
| The drive o                                                                      | configuration is    | about to be configured                         | as RAID 5 Disk Vo | lume, The capac | ity is approximation | ately 461.12GB. |         |   |
|                                                                                  | eeringen eeron 15   |                                                |                   |                 |                      | 2               |         |   |
|                                                                                  | consign addit to    |                                                |                   |                 |                      | J.              |         |   |
|                                                                                  | eeninger autor i la |                                                |                   |                 |                      | C               |         |   |

彈跳視窗會提醒您,所選擇的硬碟之所有資料將被清除,按 [OK] 繼續。

硬碟組態開始遷移中,頁面會持續更新顯示目前遷移所進行的完成度。

| General<br>Settings  | Storage<br>Manager | Network         | Security   | Hardware    | Power       | Notific   | )<br>ation                | <ul><li>⊘</li></ul> |
|----------------------|--------------------|-----------------|------------|-------------|-------------|-----------|---------------------------|---------------------|
| Volume Mana          | agement            | RAID Management | HDD SMART  | Encrypted I | File System | iSCSI     | Virtual Disk              | 1                   |
| Disk / Volume        |                    |                 | Total Size | Bitmap      | <b>b</b>    |           | Status                    |                     |
| Single Disk: Drive 1 |                    |                 | 227.76 GB  |             |             | ین<br>(9% | Migrating<br>) - 00:01:39 |                     |

注意:當系統在執行遷移功能, NAS的服務仍將持續進行。但系統為保護 RAID遷移的前後狀態一致,當完成進度在 11%-49%的這一段過程,系統會進入唯讀模式保護RAID的內容。

遷移完畢後,硬碟組態變更為新的組態,這時系統已經從原本的[單一硬碟模式]升級為[RAID5],狀態為[正常],您即可使用新的硬碟組態空間。

依照硬碟大小不同,這動作可能需要數十小時,您可以過一段時間再連進網頁介面 確認完成狀態。

### 線上RAID容量擴充與RAID組態遷移一併使用

#### 案例說明

您趕著讓部門的 File Server 與 FTP Server 上線,但只有一顆 250GB 的硬碟,因此先以[單一硬碟模式]方式安裝 250GB 的硬碟作為 TS-509 Pro 的使用開始。

原本計畫是用 TS-509 Pro 建立一台總容量 3TB 的 RAID 5 網路資料中心。 計畫是在 NAS 上線後,等新的硬碟採購回來,在不影響現資料的情況下,把硬碟組 態升級成原本計畫的 RAID 5 等級,並擴充為 3TB 總容量。

您可以先執行磁碟陣列等級遷移 (Online RAID Level Migration),從[單顆硬碟模式] 升級成[四顆RAID 5]的模式。 完成此動作後,此時 RAID 5 的邏輯總容量為 750GB。 (250GB + 3\*1TB = 250GB\*4 的 RAID 5)。您可參考操作程序的上一個步驟。

執行容量擴充 (RAID Capacity Expansion)把 250GB 那一顆較小容量的硬碟置換為 1TB 的大容量硬碟,之後再將邏輯的容量作一次的擴充升級,就可以將NAS系統升級 為總容量為 3TB 的 RAID 5。您可參考操作程序的上一個步驟。 加入硬碟成員

請按照以下步驟加入一顆硬碟成員至 RAID 5 或 RAID 6 硬碟群組。

- 1. 請確定 RAID 5 或 RAID 6 硬碟群組的狀態為 [正常]。
- 安裝一顆硬碟至 NAS,如 NAS 上已有一顆獨立硬碟,您可以將這顆硬碟加入至 RAID 5 或 RAID 6 群組。 建議您使用相同大小容量的硬碟建立群組。
- 在 [RAID管理工具] 頁面中選擇 RAID 5 或 RAID 6 硬碟群組,然後按 [增加硬碟]。
- 選擇新的硬碟成員,頁面將顯示加入硬碟後硬碟群組的總容量,按[增加硬 碟]。
- 5. 加入硬碟成員的過程中,新成員硬碟的所有資料將被清除。 原 RAID 5 或 RAID 6 的資料將被保留,按 [確定] 繼續。 NAS 將發出兩聲嗶聲。

如要加入硬碟成員至 RAID 10 硬碟群組,請重複以上步驟,但您必須加入雙數顆硬碟至 RAID 10,新增硬碟成員後,RAID 10 的容量將會增加。

此過程約需數小時至數十小時完成,視硬碟大小而定。請耐心等候,過程中切勿關閉 NAS 之電源。完成程序後,您可使用更大容量的RAID磁碟組態。

### 設定備用硬碟

您可以加入一顆備用硬碟至 RAID 5、6 或 10 硬碟群組,或移除備用硬碟。

請按照以下步驟使用此功能:

- 1. 請確定 RAID 5、RAID 6 或 RAID 10 硬碟群組的狀態為[正常]。
- 安裝一顆硬碟至 NAS,如 NAS 上已有一顆獨立硬碟,您可以將這顆硬碟設定為 備用硬碟。 建議您使用相同大小容量的硬碟建立群組。
- 3. 選擇 RAID 硬碟群組並按 [設定備用硬碟]。
- 選擇要加入的備用硬碟,然後按[設定備用硬碟]。要移除備用硬碟,取消選擇 該備用硬碟,然後按[設定備用硬碟]。
- 5. 硬碟資料將被清除,按[確定]繼續。

原 RAID 5、6 或 10 的資料將被保留,設定完成後,硬碟群組狀態為 [正常]。

注意: 執行以下功能時, 請先移除硬碟群組上的備用硬碟:

- 線上 RAID容量擴充
- 線上 RAID 組態 遷移
- 加入硬碟成員至 RAID 5、RAID 6 或 RAID 10 硬碟群組

# Bitmap

Bitmap 可減少磁碟陣列因損壞、移除或新增新磁碟之後,重組陣列所需之時間。如磁碟陣列有 Bitmap,若其磁碟因故被移除,而後重新加入此陣列,系統僅會針對此段時間內的資料差異進行重新同步。要使用此功能,請按 [啟動Bitmap]。

| General<br>Settings       | e<br>Pr         | Security   | Hardware  | Power       | Notificat | ion Firmware<br>Update | <ul><li></li><li></li></ul> |
|---------------------------|-----------------|------------|-----------|-------------|-----------|------------------------|----------------------------------------------------------------------------------------------------|
| Volume Management         | RAID Management | HDD SMART  | Encrypted | File System | iscsi     | Virtual Disk           |                                                                                                    |
| Action •                  |                 |            |           |             |           |                        |                                                                                                    |
| Expand Capacity           |                 | Total Size | Bit       | map         |           | Status                 |                                                                                                    |
| Add Hard Drive<br>Migrate | 3               | 459.13 GB  |           | no          |           | Ready                  |                                                                                                    |
| Configure Spare Drive     |                 |            |           |             |           |                        |                                                                                                    |
| Enable Bitmap             | 1               |            |           |             |           |                        |                                                                                                    |
| Recover                   | e               |            |           |             |           |                        |                                                                                                    |
| Global Spare              |                 |            |           |             |           |                        |                                                                                                    |
|                           |                 |            |           |             |           |                        |                                                                                                    |
|                           |                 |            |           |             |           |                        |                                                                                                    |
|                           |                 |            |           |             |           |                        |                                                                                                    |
|                           |                 |            |           |             |           |                        |                                                                                                    |
|                           |                 |            |           |             |           |                        |                                                                                                    |
|                           |                 |            |           |             |           |                        |                                                                                                    |
|                           |                 |            |           |             |           |                        |                                                                                                    |

| 注意 | : | Bitmap | 只適用於 | RAID 1 \ | 5、 | 6跟10磁碟組態 | 0 |
|----|---|--------|------|----------|----|----------|---|
|----|---|--------|------|----------|----|----------|---|

## RAID復原 (RAID Recovery)

NAS支援RAID復原技術,若NAS設定為RAID1、RAID5或RAID6磁碟陣列,並有硬碟 意外地被移除,您可以將被移除的硬碟插回原來的硬碟插槽,然後在頁面按[回 復],磁碟陣列的狀態將由[未啟動]回復至[降階模式]。

如硬碟群組設定為RAID 0或JBOD,並有一顆或以上硬碟意外地被移除,您可以將被移除的硬碟插回原來的硬碟插槽,然後使用此功能將磁碟組態由[未啟動]回復至 [正常]。

| 磁碟組態    | 支援 RAID回復 | 允許被移除的最大硬碟數目 |
|---------|-----------|--------------|
| Single  | 否         | -            |
| JBOD    | 是         | 1顆或以上        |
| RAID 0  | 是         | 1顆或以上        |
| RAID 1  | 是         | 1顆或2顆        |
| RAID 5  | 是         | 2顆或以上        |
| RAID 6  | 是         | 3顆或以上        |
| RAID 10 | 否         | -            |

注意:

將 RAID 1、 RAID 5或 RAID 6磁碟 群組從 [未啟動] 回復至降階模式後,您可以正常讀寫資料,磁碟群組在資料同步後,將回復至正常狀態。

• 如被移除的硬碟已損毀,復原功能將無法使用。

|                | — 般 <b>RAID 5</b> | QNAP RAID 5 | — 般 <b>RAID 6</b> | QNAP RAID 6 |
|----------------|-------------------|-------------|-------------------|-------------|
| 降階模式           | N-1               | N-1         | N-1&N-2           | N-1 & N- 2  |
| 唯讀保護(供         | N/A               | N-1, 在陣列其餘  | N/A               | N-2,在陣列其餘   |
| 即時資料備份         |                   | 硬碟成員中發現     |                   | 硬碟成員中發現     |
| 或硬碟更換)         |                   | 損壞磁區 (bad   |                   | 損壞磁區 (bad   |
|                |                   | blocks)     |                   | blocks)     |
| <b>RAID</b> 回復 | N/A               | 重新安裝原硬碟     | N/A               | 重新安裝原硬碟     |
| (RAID 狀        |                   | 至NAS上,硬碟    |                   | 至NAS上,硬碟    |
| 態: Not         |                   | 可以運轉、可被     |                   | 可以運轉、可被     |

| Active)  |     | 辨認及存取,硬              |     | 辨認及存取,硬              |
|----------|-----|----------------------|-----|----------------------|
|          |     | 碟的 Superblock没       |     | 碟的 Superblock没       |
|          |     | 損壞。                  |     | 損壞。                  |
|          |     |                      |     |                      |
| RAID 損 毀 | N-2 | N-2,其餘硬碟成            | N-3 | N-3,其餘硬碟成            |
| RAID 損毀  | N-2 | N-2,其餘硬碟成<br>員無法運轉、被 | N-3 | N-3,其餘硬碟成<br>員無法運轉、被 |

**N** = 磁碟陣列中的硬碟數目。

### 設定或取消全域備用硬碟

全域備用硬碟(Global spare drive)可自動取代 RAID 1、5、6或10磁碟群組中其中一 顆損壞的硬碟。若一個全域備用硬碟同時被多個磁碟群組共用,全域硬碟將用於最 先損毀的磁碟群組。

要設定全域備用硬碟,請選取一顆單一硬碟,然後按[設定全域備用硬碟]。硬碟所有資料將被清除。

| General<br>Settings M          | torage<br>lanager | K<br>Network    | Security   | Hardware     | Power      | Notifie | )<br>cation  | <ul><li></li><li></li><li></li></ul> |
|--------------------------------|-------------------|-----------------|------------|--------------|------------|---------|--------------|--------------------------------------|
| Volume Manageme                | ent I             | RAID Management | HDD SMART  | Encrypted Fi | ile System | iSCSI   | Virtual Disk | 1                                    |
| Action -                       |                   |                 |            |              |            |         |              |                                      |
| Expand Capacity                |                   |                 | Total Size | Bitmap       |            |         | Status       |                                      |
| Add Hard Drive<br>Migrate      |                   |                 |            | -            |            | ι       | Inmounted    |                                      |
| Configure Spare Driv<br>Bitmap | е 3               |                 | 455.52 GB  | no           |            |         | Ready        |                                      |
| Recover<br>Set Global Spare    |                   |                 |            |              |            |         |              |                                      |
|                                |                   |                 |            |              |            |         |              |                                      |
|                                |                   |                 |            |              |            |         |              |                                      |

注意: 全域備用硬碟的容量必須大於或等於磁碟陣列成員硬碟的大小。

要取消全域備用硬碟,選擇該硬碟並按[取消全域備用硬碟]。

| General<br>Settings   | e<br>Pr         | Security   | Hardware       | <b>Power</b> | Notifi | )<br>cation  | ()<br>() |
|-----------------------|-----------------|------------|----------------|--------------|--------|--------------|----------|
| Volume Management     | RAID Management | HDD SMART  | Encrypted File | e System     | iSCSI  | Virtual Disk |          |
| Action 🔸              |                 |            |                |              |        |              |          |
| Expand Capacity       |                 | Total Size | Bitmap         |              |        | Status       |          |
| Add Hard Drive        |                 |            |                |              |        | lobal Spare  |          |
| Migrate               |                 |            |                |              |        | iobal spare  |          |
| Configure Spare Drive | 1               | 455 52 GB  | 00             |              |        | Ready        |          |
| Bitmap                |                 | 400.02.00  | 110            |              |        | iteda)       |          |
| Recover               |                 |            |                |              |        |              |          |
| Cancel Global Spare   |                 |            |                |              |        |              |          |
|                       |                 |            |                |              |        |              |          |
|                       |                 |            |                |              |        |              |          |
|                       |                 |            |                |              |        |              |          |
|                       |                 |            |                |              |        |              |          |

## 關於 NAS的 RAID 管理的詳細資訊:

| 視您的系統支援的硬碟數目及磁碟組態 | , NAS可執行以下項目。 |
|-------------------|---------------|
|-------------------|---------------|

| 原本的磁碟組態 <b>*</b><br>硬碟數目 | 新硬碟數目 | 執行動作   | 新的磁碟組態 *<br>硬碟數目 |
|--------------------------|-------|--------|------------------|
| RAID 5 * 3               | 1     | 新增硬碟成員 | RAID 5 * 4       |
| RAID 5 * 3               | 2     | 新增硬碟成員 | RAID 5 * 5       |
| RAID 5 * 3               | 3     | 新增硬碟成員 | RAID 5 * 6       |
| RAID 5 * 3               | 4     | 新增硬碟成員 | RAID 5 * 7       |
| RAID 5 * 3               | 5     | 新增硬碟成員 | RAID 5 * 8       |
| RAID 5 * 4               | 1     | 新增硬碟成員 | RAID 5 * 5       |
| RAID 5 * 4               | 2     | 新增硬碟成員 | RAID 5 * 6       |
| RAID 5 * 4               | 3     | 新增硬碟成員 | RAID 5 * 7       |
| RAID 5 * 4               | 4     | 新增硬碟成員 | RAID 5 * 8       |
| RAID 5 * 5               | 1     | 新增硬碟成員 | RAID 5 * 6       |
| RAID 5 * 5               | 2     | 新增硬碟成員 | RAID 5 * 7       |
| RAID 5 * 5               | 3     | 新增硬碟成員 | RAID 5 * 8       |
| RAID 5 * 6               | 1     | 新增硬碟成員 | RAID 5 * 7       |
| RAID 5 * 6               | 2     | 新增硬碟成員 | RAID 5 * 8       |

| RAID 5 * 7  | 1 | 新增硬碟成員     | RAID 5 * 8  |
|-------------|---|------------|-------------|
| RAID 6 * 4  | 1 | 新增硬碟成員     | RAID 6 * 5  |
| RAID 6 * 4  | 2 | 新增硬碟成員     | RAID 6 * 6  |
| RAID 6 * 4  | 3 | 新增硬碟成員     | RAID 6 * 7  |
| RAID 6 * 4  | 4 | 新增硬碟成員     | RAID 6 * 8  |
| RAID 6 * 5  | 1 | 新增硬碟成員     | RAID 6 * 6  |
| RAID 6 * 5  | 2 | 新增硬碟成員     | RAID 6 * 7  |
| RAID 6 * 5  | 3 | 新增硬碟成員     | RAID 6 * 8  |
| RAID 6 * 6  | 1 | 新增硬碟成員     | RAID 6 * 7  |
| RAID 6 * 6  | 2 | 新增硬碟成員     | RAID 6 * 8  |
| RAID 6 * 7  | 1 | 新增硬碟成員     | RAID 6 * 8  |
| RAID 10 * 4 | 2 | 新增硬碟成員     | RAID 10 * 6 |
| RAID 10 * 4 | 4 | 新增硬碟成員     | RAID 10 * 8 |
| RAID 10 * 6 | 2 | 新增硬碟成員     | RAID 10 * 8 |
| RAID 1 * 2  | 1 | 線上RAID容量擴充 | RAID 1 * 2  |
| RAID 5 * 3  | 1 | 線上RAID容量擴充 | RAID 5 * 3  |
| RAID 5 * 4  | 1 | 線上RAID容量擴充 | RAID 5 * 4  |
| RAID 5 * 5  | 1 | 線上RAID容量擴充 | RAID 5 * 5  |
| RAID 5 * 6  | 1 | 線上RAID容量擴充 | RAID 5 * 6  |
| RAID 5 * 7  | 1 | 線上RAID容量擴充 | RAID 5 * 7  |
| RAID 5 * 8  | 1 | 線上RAID容量擴充 | RAID 5 * 8  |
| RAID 6 * 4  | 1 | 線上RAID容量擴充 | RAID 6 * 4  |
| RAID 6 * 5  | 1 | 線上RAID容量擴充 | RAID 6 * 5  |
| RAID 6 * 6  | 1 | 線上RAID容量擴充 | RAID 6 * 6  |
| RAID 6 * 7  | 1 | 線上RAID容量擴充 | RAID 6 * 7  |
| RAID 6 * 8  | 1 | 線上RAID容量擴充 | RAID 6 * 8  |
| RAID 10 * 4 | 1 | 線上RAID容量擴充   | RAID 10 * 4 |
|-------------|---|--------------|-------------|
| RAID 10 * 6 | 1 | 線上 RAID容量擴充  | RAID 10 * 6 |
| RAID 10 * 8 | 1 | 線上 RAID容量擴充  | RAID 10 * 8 |
| 單獨硬碟 *1     | 1 | 線上RAID組態遷移   | RAID 1 * 2  |
| 單獨硬碟 *1     | 2 | 線上RAID組態遷移   | RAID 5 * 3  |
| 單獨硬碟 *1     | 3 | 線上RAID組態遷移   | RAID 5 * 4  |
| 單獨硬碟 *1     | 4 | 線上RAID組態遷移   | RAID 5 * 5  |
| 單獨硬碟 *1     | 5 | 線上RAID組態遷移   | RAID 5 * 6  |
| 單獨硬碟 *1     | 6 | 線上RAID組態遷移   | RAID 5 * 7  |
| 單獨硬碟 *1     | 7 | 線上RAID組態遷移   | RAID 5 * 8  |
| 單獨硬碟 *1     | 3 | 線上RAID組態遷移   | RAID 6 * 4  |
| 單獨硬碟 *1     | 4 | 線上RAID組態遷移   | RAID 6 * 5  |
| 單獨硬碟 *1     | 5 | 線上RAID組態遷移   | RAID 6 * 6  |
| 單獨硬碟 *1     | 6 | 線上RAID組態遷移   | RAID 6 * 7  |
| 單獨硬碟 *1     | 7 | 線上RAID組態遷移   | RAID 6 * 8  |
| 單獨硬碟 *1     | 3 | 線上RAID組態遷移   | RAID 10 * 4 |
| 單獨硬碟 *1     | 5 | 線上RAID組態遷移   | RAID 10 * 6 |
| 單獨硬碟 *1     | 7 | 線上RAID組態遷移   | RAID 10 * 8 |
| RAID 1 * 2  | 1 | 線上RAID組態遷移   | RAID 5 * 3  |
| RAID 1 * 2  | 2 | 線上RAID組態遷移   | RAID 5 * 4  |
| RAID 1 * 2  | 3 | 線上 RAID組態 遷移 | RAID 5 * 5  |
| RAID 1 * 2  | 4 | 線上RAID組態遷移   | RAID 5 * 6  |
| RAID 1 * 2  | 5 | 線上RAID組態遷移   | RAID 5 * 7  |
| RAID 1 * 2  | 6 | 線上RAID組態遷移   | RAID 5 * 8  |
| RAID 1 * 2  | 2 | 線上RAID組態遷移   | RAID 6 * 4  |
| RAID 1 * 2  | 3 | 線上RAID組態遷移   | RAID 6 * 5  |

| RAID 1 * 2 | 4 | 線上RAID組態遷移 | RAID 6 * 6  |
|------------|---|------------|-------------|
| RAID 1 * 2 | 5 | 線上RAID組態遷移 | RAID 6 * 7  |
| RAID 1 * 2 | 6 | 線上RAID組態遷移 | RAID 6 * 8  |
| RAID 1 * 2 | 2 | 線上RAID組態遷移 | RAID 10 * 4 |
| RAID 1 * 2 | 4 | 線上RAID組態遷移 | RAID 10 * 6 |
| RAID 1 * 2 | 6 | 線上RAID組態遷移 | RAID 10 * 8 |
| RAID 5 * 3 | 1 | 線上RAID組態遷移 | RAID 6 * 4  |
| RAID 5 * 3 | 2 | 線上RAID組態遷移 | RAID 6 * 5  |
| RAID 5 * 3 | 3 | 線上RAID組態遷移 | RAID 6 * 6  |
| RAID 5 * 3 | 4 | 線上RAID組態遷移 | RAID 6 * 7  |
| RAID 5 * 3 | 5 | 線上RAID組態遷移 | RAID 6 * 8  |

# 4.2.3 硬碟 S.M.A.R.T.

以硬碟S.M.A.R.T.機制監控硬碟的健康度、溫度與使用狀況。

選擇您要查看的硬碟後,即可點選下面各項資訊或設定。

| 欄位         | 說明                                  |
|------------|-------------------------------------|
| 總覽         | 顯示硬碟S.M.A.R.T.的總覽資訊及最近一次的測試結果。      |
| 硬碟資訊       | 顯示硬碟的資訊,如型號、序號、硬碟容量等資訊。             |
| S.M.A.R.T. | 顯示硬碟的S.M.A.R.T.資訊,任一項目的值小於界限值,則狀態為異 |
| 資訊         | 常。                                  |
| 測 試        | 可對硬碟進行快速或完整的S.M.A.R.T.測試,並顯示測試結果。   |
| 設定         | 可設定啟動溫度警示:當硬碟溫度超過所設定的值時,系統會記錄       |
|            | 為錯誤訊息。                              |
|            | 可設定快速及完整測試排程。 最近一次的測試結果可瀏覽 [總覽]     |
|            | 頁面。                                 |

| General<br>Settings                   | age Network                | Security             | Hardware             | Power             | Notification         | Firmware<br>Update | 0 |
|---------------------------------------|----------------------------|----------------------|----------------------|-------------------|----------------------|--------------------|---|
| Volume Management                     | RAID Management            | HDD SMART            | iSCSI Virti          | ual Disk          |                      |                    |   |
| onitor hard disk health, tem<br>isk 1 | perature, and usage status | s by the hard disk § | S.M.A.R.T. mechanis  | sm.               |                      |                    |   |
| Summary                               |                            |                      |                      |                   |                      |                    |   |
| ard Disk Information                  |                            |                      | Go                   | bo                |                      |                    |   |
| SMART Information                     | No err                     | ors were detected    | on the hard disk. Yo | our hard disk sho | uld be operating pro | perly.             |   |
| Test                                  | Hard diek model            | WD                   | C WD250044KX-22      | 2ERM17.0          |                      |                    |   |
| Settings                              | Drive capacity:            | 232                  | .89 GB               | 20011710          |                      |                    |   |
|                                       | Hard drive health:         | Goo                  | d                    |                   |                      |                    |   |
|                                       | Temperature:               | 40°0                 | C/104°F              |                   |                      |                    |   |
|                                       | HDD I/O Status:            | Goo                  | d                    |                   |                      |                    |   |
|                                       | Test time:                 |                      |                      |                   |                      |                    |   |
|                                       | Test result:               | Not                  | tested               |                   |                      |                    |   |
|                                       |                            |                      |                      |                   |                      |                    |   |
|                                       |                            |                      |                      |                   |                      |                    |   |
|                                       |                            |                      |                      |                   |                      |                    |   |

### 4.2.4 檔案系統加密

TS-110、TS-112P、TS-212P、TS-119、TS-210、TS-219、TS-219P、TS-410、TS-419P、TS-410U、TS-419U、TS-119P+、TS-219P+、TS-419P+、TS-112、TS-212、 TS-412、TS-419U+、TS-412U、TS-x20系列、TS-x21系列及ARM處理器型號不支援此 功能。

您可以在此頁面管理系統的加密硬碟群組。每一個被加密的硬碟群組都有一組對應的密鑰用來開啟。加密硬碟群組可透過以下兩種方式解鎖:

- 密鑰密碼:輸入密鑰密碼解鎖,系統預設密碼為'admin'。密碼長度須為8至16個字元,並支援符號,如(!@#\$%^&\*()\_+=?)。
- 密鑰檔:您可以透過管理介面,將密鑰檔匯入系統進行開鎖。密鑰檔可在硬碟 解鎖後,在[密鑰管理]頁面下載。

資料加密功能因部份國家或地區之相關法例限制而不提供。

| General<br>Settings | ige<br>ger Network | Security       | Hardware  | Power       | Notific | <b>e</b> ation | Firmware<br>Update | <ul><li></li><li></li><li></li></ul> |
|---------------------|--------------------|----------------|-----------|-------------|---------|----------------|--------------------|--------------------------------------|
| Volume Management   | RAID Management    | HDD SMART      | Encrypted | File System | iSCSI   | Virtua         | l Disk             |                                      |
| Change Download     | Remove Saved Key   | Unlock this de | vice      |             |         |                |                    |                                      |
|                     | Disk / Volume      |                |           | Total Size  |         |                | Status             |                                      |
| Sir                 | ngle Disk: Drive 1 |                | :         | 229.57 GB   |         |                | Unlocked           |                                      |
| Sir                 | ngle Disk: Drive 4 |                |           |             |         |                | Locked             |                                      |
|                     |                    |                |           |             |         |                |                    |                                      |

#### 如何在NAS上使用資料加密功能

NAS提供資料加密功能,讓您在NAS中以AES 256位元加密磁碟群組。 唯有透過先前 設定的密碼,才能正常讀寫加密磁碟群組。 即使硬碟或整個伺服器遭竊,加密機制 仍可保護資料,防止機密資料外竊。

關於 AES 加 密 機 制 :

在密碼學,高級加密標準 (AES, Advanced Encryption Standard) 是美國政府採用的加 密標準。該標準包括三個區塊加密法AES-128, AES-192與AES-256。 每個AES加密法 具有128位元區塊大小,分別具備128、192、256位元的密鑰。 AES加密法已被廣泛 地分析並且遍及全球。 (資料來源: http://en.wikipedia.org/wiki/ Advanced Encryption Standard)

AES磁碟加密機制只適用於特定的QNAP NAS型號,

詳情請參考產品比較表: http://www.qnap.com/images/products/comparison/ Comparison\_NAS.html

在開始設定之前

在您開始使用NAS的資料加密功能之前,請注意下列事項:

- NAS的加密功能是以磁碟群組為基礎。磁碟群組可為單獨的磁碟、JBOD(線性延伸磁碟群組)組態、或RAID磁碟陣列。
- 當您在NAS上建立一個磁碟群組時,您必須選擇是否加密該磁碟。意即,除非重新初始化磁碟群組,否則您無法對已建立完成的磁碟群組進行加密設定。請注意初始化磁碟群組將清除所有的資料。
- 唯有初始化設定才能取消磁碟群組的加密機制。若要取消磁碟群組的加密機制,您必須初始化磁碟群組並且所有的資料將被清除。
- 請安全地保留密碼或密鑰。 若您忘記密碼或密鑰,您將無法取回您的資料!
- 在您開始設定之前,請詳細閱讀這份說明文件。

#### 使用新的硬碟來建立一個新的加密磁碟群組

若您的NAS已安裝完畢並且希望使用新的硬碟來建立一個新的加密磁碟群組,請依照以下的步驟。

1. 安裝新的硬碟至NAS。

2. 使用管理者帳號登入NAS。前往 [儲存空間總管] > [硬碟管理]。

3. 按一下 [建立]。=

| General Sto<br>Settings Mar | nage Network           | Security    | Hardware    | Power      | Notificat    | tion         |
|-----------------------------|------------------------|-------------|-------------|------------|--------------|--------------|
| Volume Managemer            | RAID Management        | HDD SMART   | Encrypted F | ile System | iSCSI        | Virtual Disk |
| Create                      |                        |             |             |            |              |              |
| Current Configura           | tion: Physical Disks   |             |             |            |              |              |
| Scan now                    |                        |             |             |            |              |              |
| Disk                        | Model                  | Capacit     | y Sta       | atus       | SMART Inform | mation       |
| Drive 1                     | WDC WD2500AAKX-22ERM17 | .0 232.89 0 | GB Re       | ady        | Good         |              |
| Drive 2                     |                        |             | No          | Disk       |              |              |
| Drive 3                     |                        |             | No          | Disk       |              |              |
| Drive 4                     | WDC WD2500AAKX-22ERM17 | .0 232.89 ( | SB Re       | ady        | Good         |              |
| Drive 5                     | 100                    | 0.75        | No          | Disk       |              |              |
|                             |                        |             |             |            |              |              |

4. 依照新安裝的硬碟數量來選擇您想配置的磁碟群組。

|              | Volume Creat                     | ion Wizard                     |   |
|--------------|----------------------------------|--------------------------------|---|
|              |                                  | with data protection.          | * |
| Volumes with | nout data protection:            |                                |   |
|              | Single Disk Volume               | JBOD Linear Disk<br>Volume     |   |
|              | Create single disk<br>volume(s). | Create one linear disk volume. |   |
| 2            |                                  |                                |   |
|              | RAID 0 Striping Disk<br>Volume   | :                              |   |
|              | Create one striping disk volume. |                                |   |
|              |                                  |                                |   |
|              |                                  |                                | Ŧ |
| Step 1/      | 2                                | Next Cancel                    |   |

5. 檢查硬碟的磁碟群組。

| Sinale            | Disk Volume     | 2                  |              |        |
|-------------------|-----------------|--------------------|--------------|--------|
| Add H             | lard Drive      | ·                  |              |        |
|                   | Disk            | Model              | Capacity     | Status |
|                   | Drive 1         | WDC WD2500AAKX-22E | 232.89 GB    | Ready  |
| <b>V</b>          | Drive 4         | WDC WD2500AAKX-22E | 232.89 GB    | Ready  |
| 6.44              |                 |                    |              |        |
| File Sy<br>Encryp | stem:<br>otion: | EXT4 Y Hot Spar    | e Disk: None | ~      |

6. 在"Encryption"(加密)選項選擇 "Yes"(是)並輸入加密設定。點選"CREATE"(建立)來建立新的加密磁碟群組。

|                                     |                                                           | volume creation w     | 12010         |        |  |
|-------------------------------------|-----------------------------------------------------------|-----------------------|---------------|--------|--|
| Single                              | Disk Volume                                               | 2                     |               |        |  |
| Add I                               | Hard Drive                                                |                       |               |        |  |
|                                     | Disk                                                      | Model                 | Capacity      | Status |  |
|                                     | Drive 1                                                   | WDC WD2500AAKX-22     | 232.89 GB     | Ready  |  |
|                                     | Drive 4                                                   | WDC WD2500AAKX-22     | 232.89 GB     | Ready  |  |
|                                     |                                                           |                       |               |        |  |
| File Sy<br>Encry<br>Passw<br>Re-en  | /stem:<br>otion:<br>/ord:<br>ter Passwor                  | EXT4 Yes<br>Yes<br>d: | re Disk: None |        |  |
| File Sy<br>Encryp<br>Passw<br>Re-en | /stem:<br>otion:<br>/ord:<br>ter Passwor<br>se Default Va | EXT4 Hot Span         | re Disk: None | ~      |  |

請注意被勾選的磁碟其資料將會被刪除!在建立加密磁碟群組前請先備份您的資料。

| ? | All the data and network shares on the<br>disk(s) you selected will be cleared.<br>The connections to the disk(s) will be<br>disconnected. Are you sure you want |
|---|----------------------------------------------------------------------------------------------------|
|   | OK Cancel                                                                                                    |

您已在NAS上建立新的加密磁碟群组。

## 確認磁碟群組是否加密

若要確認磁碟群組是否加密,請使用管理者帳號登入NAS。前往[儲存空間總管]> [硬碟管理]。

您會在狀態欄位看到鎖的圖示即代表已加密的磁碟群組。

若加密磁碟群組已完成解鎖,則鎖的圖示將被開啟。若狀態欄位沒有出現鎖的圖示,代表該磁碟群組沒有加密。

| Current Configuration: Logical | Volumes  |             |         |         |
|--------------------------------|----------|-------------|---------|---------|
| Format Check File Sys          | stem     | Remove      |         |         |
| Disk / Volume                  | File Sys | Total Si Fr | ee Size | Status  |
| Single Disk: Drive 1           | EXT4     | 229.57 2    | 228.78  | Ready   |
| Single Disk: Drive 4           | EXT4     | 229.57 2    | 28.88   | 🔓 Ready |

系統重新啟動後加密磁碟群組的運作方式

在以下的範例,NAS上具有兩個加密的磁碟群組。

第一個磁碟群組(Single Disk: Drive 1) 在建立時已啟動 "Save Encryption Key"(儲存 密鑰)選項。

第二個磁碟群組 (Single Disk: Drive 4) 在建立時已關閉 "Save Encryption Key" (儲存 密鑰)選項。

在重新啟動NAS之後,確認磁碟群組狀態。第一個磁碟已被解鎖且完成掛載,第二 個磁碟則仍被上鎖。由於密鑰未被儲存在第二個磁碟群組上,您必須手動輸入密碼 來解鎖。

| Current Configuration: Logical Volumes |             |            |           |             |
|----------------------------------------|-------------|------------|-----------|-------------|
| Format Check File System Re            | emove       |            |           |             |
| Disk / Volume                          | File System | Total Size | Free Size | Status      |
| Single Disk: Drive 1                   | EXT4        | 229.57 GB  | 228.79 GB | 🔐 Ready     |
| Single Disk: Drive 4                   |             |            |           | 🔒 Unmounted |

- 在NAS上儲存密鑰僅能防護硬碟遭竊的情況。然而若是整台NAS遭竊則仍有資料
   外流的風險,因為在重新啟動NAS後仍能存取資料。
- 若您選擇不在NAS上儲存密鑰,即使整台NAS遭竊仍能防護資料不會外流。但缺點是在系統每次重新啟動後您必須手動地對磁碟群組解鎖。

### 密鑰管理:

若要管理密鑰設定,請用管理者帳號登入NAS並前往 "Storage Manager"(儲存空間總管) > "Encrypted File System"(檔案系統加密)。 有四個選項可以管理密鑰:

- 更換密鑰
- 下載密鑰檔
- 移除已儲存的金鑰
- 儲存密鑰

| General     | Storage<br>Manager | 12<br>Network  | Security       | Hardware  | Power       | Notific | e<br>ation | Firmware | <ul> <li>Image: Second second sec</li></ul> |
|-------------|--------------------|----------------|----------------|-----------|-------------|---------|------------|----------|----------------------------------------------------------------------------------------------------|
| Volume Mana | gement R           | AID Management | HDD SMART      | Encrypted | File System | iSCSI   | Virtua     | l Disk   |                                                                                                    |
| Change Dov  | wnload Re          | move Saved Key | Unlock this de | vice      |             |         |            |          |                                                                                                    |
|             | Disk /             | Volume         | *              |           | Total Size  |         |            | Status   |                                                                                                    |
|             | Single Di          | sk: Drive 1    |                |           | 229.57 GB   |         |            | Unlocked |                                                                                                    |
|             | Single Di          | sk: Drive 4    |                |           |             |         | Locked     |          |                                                                                                    |
|             |                    |                |                |           |             |         |            |          |                                                                                                    |

- 更換密鑰: 輸入您的舊密碼且輸入新密碼。(請注意在更換密碼之後,之前輸出的密鑰將無法繼續使用,您可參考以下的步驟下載您新的密鑰。)
- 下載密鑰檔: 輸入密碼來下載密鑰檔。下載密鑰檔讓您能在檔案中儲存密鑰。
   即使不知道真正的密碼,已加密的密鑰檔仍能用來解鎖磁碟群組。(請參考以下手動解鎖的步驟)。請儲存您的密鑰檔至安全的地方。
- 移除已儲存的金鑰:使用此選項可移除已儲存的金鑰。
- 儲存密鑰: 在NAS上儲存密鑰,當NAS重新啟動時可自動地解鎖與掛載加密磁碟 群組。

## 手動解鎖磁碟群組

若要解鎖磁碟群組,請使用管理者帳號登入NAS。前往 "Storage Manager"(儲存空間總管) > "Encrypted File System"(檔案系統加密)。x

您將會見到加密的磁碟群組以及其狀態:已上鎖或已開鎖。

| General<br>Settings | Network         | Security    | Hardware  | Power       | Notific | 9<br>ation | Firmware<br>Update | <ul><li></li><li></li><li></li></ul> |
|---------------------|-----------------|-------------|-----------|-------------|---------|------------|--------------------|--------------------------------------|
| Volume Management   | RAID Management | HDD SMART   | Encrypted | File System | iSCSI   | Virtual    | Disk               |                                      |
| Change Download     | Save Unlock     | this device |           |             |         |            |                    |                                      |
| Dis                 | k / Volume      |             |           | Total Size  |         | 101        | Status             |                                      |
| Single              | e Disk: Drive 1 |             |           | 229.57 GB   |         | 1          | Unlocked           |                                      |
| Single              | e Disk: Drive 4 |             |           |             |         |            | Locked             |                                      |
|                     |                 |             |           |             |         |            |                    |                                      |

若要對您的磁碟群組解鎖,請先按一下[裝置解鎖]。

| General<br>Settings | 12<br>Network  | Security    | Hardware  | Power       | Notificatio | n Firmware<br>Update | 6<br>2 |
|---------------------|----------------|-------------|-----------|-------------|-------------|----------------------|--------|
| Volume Management R | AID Management | HDD SMART   | Encrypted | File System | iscsi       | /irtual Disk         |        |
| Change Download     | Save Unlock    | this device |           |             |             |                      |        |
| Disk /              | Volume         |             |           | Total Size  |             | Status               |        |
| Single D            | isk: Drive 1   |             | :         | 229.57 GB   |             | Unlocked             |        |
| Single Di           | isk: Drive 4   |             |           |             |             | Locked               |        |
|                     |                |             |           |             |             |                      |        |

您可輸入密碼,或使用之前輸出的密鑰檔。

| Encryption Key Management |                            |     |  |
|---------------------------|----------------------------|-----|--|
| Input Encryption Password | Opload Encryption Key File |     |  |
| Password:                 |                            |     |  |
|                           |                            |     |  |
|                           |                            |     |  |
|                           | Apply Can                  | cel |  |

|           | Encryption        | Key Management             | 8   |
|-----------|-------------------|----------------------------|-----|
| Input En  | cryption Password | Opload Encryption Key File |     |
| Key file: | Browse            | Browse                     |     |
|           |                   | Apply Can                  | cel |

若密碼或密鑰檔正確,該磁碟群組將會解鎖並且可以存取。

| General<br>Settings | Storage<br>Manager | K<br>Network   | Security    | Hardware    | Power       | Notific | )<br>ation | Firmware<br>Update | <ul><li></li><li></li></ul> |
|---------------------|--------------------|----------------|-------------|-------------|-------------|---------|------------|--------------------|----------------------------------------------------------------------------------------------------|
| Volume Mana         | agement R/         | AID Management | HDD SMART   | Encrypted I | File System | iSCSI   | Virtua     | al Disk            |                                                                                                    |
| Change Do           | wnload 9           | Save Unlock    | this device |             |             |         |            |                    |                                                                                                    |
|                     | Disk /             | Volume         |             |             | Total Size  |         |            | Status             |                                                                                                    |
|                     | Single Di          | sk: Drive 1    |             |             | 229.57 GB   |         |            | Unlocked           |                                                                                                    |
|                     | Single Di          | sk: Drive 4    |             | :           | 229.57 GB   |         |            | Unlocked           |                                                                                                    |
|                     |                    |                |             |             |             |         |            |                    |                                                                                                    |
|                     |                    |                |             |             |             |         |            |                    |                                                                                                    |

# 4.2.5 iSCSI

\_\_\_\_

<u>入口管理</u>[12]] <u>iSCSI目標管理</u>[12]] <u>進階安全性管理</u>[15]] <u>LUN備份</u>[15]] NAS支援內建iSCSI服務,供群集伺服器 (server clustering)及虛擬環境 (virtualized environments)使用。

## iSCSI target 管理

NAS支援內置iSCSI服務,請參照以下說明使用此功能:

- 1. 在您的電腦 (Windows PC, Mac, Linux) 上安裝 iSCSI initiator。
- 2. 啟動 NAS的 iSCSI target 服務並建立一個 iSCSI target。
- 3. 執行 iSCSI initiator並 連線至 iSCSI target (NAS)。
- 成功登入後,可在電腦上將iSCSI target(硬碟群組)格式化,完成後便可將NAS 的硬碟設定成電腦的虛擬磁碟使用。

在電腦與儲存裝置 (NAS) 關連中,您的電腦被稱為initiator,因為它開啟連結至儲存裝置,而裝置被稱為target(目標)。

注意: 請勿同時使用兩個 iSCSI initiators連線至相同的 iSCSI target,以免硬碟資料 損毀。

# iSCSI 快速設定精靈

您最多可以建立的 iSCSI target 及 LUN 總數為256,例如您已建立了100個 iSCSI target,則您可以在NAS上建立156個 LUN。您可以將數個 LUN掛至同一個 target。 NAS 實際支援的 iSCSI target 總數將視您的網路環境及應用效能而定,過多連線可能會減低NAS的效能。

要使用此功能,請參考以下步驟:

1. 按 [入口管理] 並啟動 iSCSI目標服務, 套用設定。

| General<br>Settings | age Network     | Security      | Hardware  | Power     | Notification | Firmware<br>Update | 0     |
|---------------------|-----------------|---------------|-----------|-----------|--------------|--------------------|-------|
| Volume Management   | RAID Management | HDD SMART     | iSCSI Vir | tual Disk |              |                    |       |
| Portal Management   |                 |               |           |           |              |                    |       |
| Target Management   | Enable iSCSI t  | arget service |           |           |              |                    |       |
| Advanced ACL        | ISCSI service   | 3260          |           |           |              |                    |       |
| UIN Backup          | iSNS server IF  | :             |           |           |              |                    |       |
| con backup          |                 |               |           |           |              |                    |       |
|                     |                 |               |           |           |              |                    |       |
|                     |                 |               |           |           |              |                    |       |
|                     |                 |               |           |           |              |                    |       |
|                     |                 |               |           |           |              |                    |       |
|                     |                 |               |           |           |              |                    |       |
|                     |                 |               |           |           |              |                    |       |
|                     |                 |               |           |           |              |                    | Apply |
|                     |                 |               |           |           |              |                    |       |
|                     |                 |               |           |           |              |                    |       |

2. 啟動服務後,進入 [iSCSI目標管理]建立 iSCSI target。如您從未在NAS上建立 iSCSI target,快速設定精靈將自動顯示並詢問您是否啟動快速設定精靈建立 iSCSI target及/或iSCSI磁碟,按 [確定]繼續。

| General<br>Settings M | torage<br>anager | K<br>Network      | Security  | <b>Hardware</b> | Power      | Notification | Firmware<br>Update | <ul><li></li><li></li><li></li></ul> |
|-----------------------|------------------|-------------------|-----------|-----------------|------------|--------------|--------------------|--------------------------------------|
| Volume Management     | RAID             | ) Management      | HDD SMART | ISCSI Vir       | rtual Disk |              |                    |                                      |
| Portal Management     | Quick C          | onfiguration Wiza | rd        |                 |            |              |                    |                                      |
| Target Management     | iSCSI Tar        | get List 🔺        |           |                 |            | Status       |                    |                                      |
| Advanced ACL          |                  |                   |           |                 |            |              |                    |                                      |
| LUN Backup            |                  |                   |           |                 |            |              |                    |                                      |
|                       |                  |                   |           |                 |            |              |                    |                                      |
|                       |                  |                   |           |                 |            |              |                    |                                      |
|                       |                  |                   |           |                 |            |              |                    |                                      |
|                       |                  |                   |           |                 |            |              |                    |                                      |
|                       |                  |                   |           |                 |            |              |                    |                                      |
|                       | Un-Map           | ped iSCSI LUN Lis | st (0)    |                 |            |              |                    | Action •                             |
|                       |                  |                   |           |                 |            |              |                    |                                      |
|                       |                  |                   |           |                 |            |              |                    |                                      |

3. 當快速設定精靈出現時,選擇建立一個iSCSI target並掛載一個iSCSI磁碟,或只建立一個iSCSI target或磁碟。按[下一步]。

| Quick Configuration Wizard |             |  |  |  |  |  |
|----------------------------|-------------|--|--|--|--|--|
| Create a Job               |             |  |  |  |  |  |
| I want to create           |             |  |  |  |  |  |
| iSCSI Target with a mapp   | ed LUN      |  |  |  |  |  |
| iSCSI Target only          |             |  |  |  |  |  |
| iSCSI LUN only             |             |  |  |  |  |  |
|                            |             |  |  |  |  |  |
|                            |             |  |  |  |  |  |
|                            |             |  |  |  |  |  |
|                            |             |  |  |  |  |  |
|                            |             |  |  |  |  |  |
|                            |             |  |  |  |  |  |
| Step 1/10                  | Next Cancel |  |  |  |  |  |

- 4. 建立一個 iSCSI target 並掛一個 iSCSI磁碟:
- 5. 按 [下一步]。

| Quick Configuration Wizard                                                                                                    |                  |  |  |  |  |
|----------------------------------------------------------------------------------------------------|------------------|--|--|--|--|
| iSCSI Quick Configu                                                                                                    | ration Wizard    |  |  |  |  |
| This wizard will guide you through the following settings -<br>* Create an iSCSI target.<br>* Create an iSCSI LUN and map it to the target. |                  |  |  |  |  |
|                                                                                                    |                  |  |  |  |  |
|                                                                                                    |                  |  |  |  |  |
| Step 2/10                                                                                                    | Back Next Cancel |  |  |  |  |

6. 輸入target名稱及別名,您可以勾選 [資料摘要]及 [標頭摘要](選項),這些 設定為iSCSI initiator 連線iSCSI target時被驗證的項目。

|                      | Quick Configuration Wizard                        |
|----------------------|---------------------------------------------------|
| Create New iSCS      | I Target                                          |
| iSCSI Target Profile |                                                   |
| Target Name:         | target01                                          |
| iSCSI Target IQN:    | iqn.2004-04.com.qnap:ts-421:iscsi.target01.cf059e |
| Target Alias:        | target                                            |
| CRC/Checksum (optic  | onal)                                             |
| 📃 Data Digest        |                                                   |
| Header Digest        |                                                   |
|                      |                                                   |
|                      |                                                   |
|                      |                                                   |
| Step 3/10            | Back Next Cancel                                  |

7. 輸入CHAP認證設定,如您只在 [CHAP] 下方輸入認證資訊,只有iSCSI target驗證iSCSI initiator,即initiator連線至NAS的iSCSI target都必須輸入這一組使用者名稱及密碼,才可以連線。

Mutual CHAP: 啟用此選項以使用雙向認證, iSCSI target會用 CHAP認證的使用者及密碼設定驗證 iSCSI initiator, iSCSI initiator則會使用 Mutual CHAP欄位的使用者名稱及密碼驗證 iSCSI target。

| 欄位          | 使用者名稱限制                                                                     | 密碼限制                                                                        |
|-------------|-----------------------------------------------------------------------------|-----------------------------------------------------------------------------|
| 啟用 CHAP 認 證 | <ul> <li>有效字元: 0-9、a-z、A-Z</li> <li>長度: 256字元</li> </ul>                    | <ul> <li>有效字元: 0-9、a-z、A-Z</li> <li>長度: 12-16字元</li> </ul>                  |
| Mutual CHAP | <ul> <li>有效字元:0-9、a-z、A-Z、:(冒號)、.(句點)及-(連字號)</li> <li>長度:12-16字元</li> </ul> | <ul> <li>有效字元:0-9、a-z、A-Z、:(冒號)、.(句點)及-(連字號)</li> <li>長度:12-16字元</li> </ul> |

|                    | n Settings |  |
|--------------------|------------|--|
| Use CHAP authentic | ation      |  |
| Username:          | one2345    |  |
| Password:          | •••••      |  |
| Re-enter Password: |            |  |
| Mutual CHAP        |            |  |
| Username:          | ddr11111   |  |
| Password:          |            |  |
| Re-enter Password: | •••••      |  |

### 新增 iSCSI磁碟

iSCSI 磁碟為掛載至 iSCSI target的邏輯磁碟,選擇以下一個磁碟配置方式。

- 動態配置 (Thin Provisioning):選擇此項目可以彈性地配置磁碟的容量,您可以分 配磁碟空間給磁碟而不受目前系統實際的容量限制,亦可分配比現有容量更大的 空間給磁碟使用,日後NAS的容量可以透過線上RAID容量擴充功能增加。
- 立即配置:選擇此功能立即配置磁碟空間,這選項保證磁碟可使用的空間為所分 配的容量大小,但可能需要較長的時間完成配置。
- 輸入磁碟名稱,指定磁碟的位置(NAS上的硬碟群組),並輸入磁碟的容量,然 後按[下一步]。

|                 | Quick Configuration Wizard            |
|-----------------|---------------------------------------|
| Create an iSC   | SI LUN                                |
| LUN Allocation: | Thin Provisioning  Instant Allocation |
| LUN Location:   | Single Disk: Drive 4 [226.62 GB]      |
| Capacity:       | 1 GB                                  |
|                 |                                       |
|                 |                                       |
|                 |                                       |
| Step 5/10       | Back Next Cancel                      |

2. 確認設定後,按[下一步]。

|                                | Quick Configuration Wizard                        |   |
|--------------------------------|---------------------------------------------------|---|
| Confirm the Settin             | gs                                                |   |
| Target Name:                   | target01                                          |   |
| Target IQN:                    | iqn.2004-04.com.qnap:ts-421:iscsi.target01.cf059e |   |
| Target Alias:                  | target                                            |   |
| Data Digest:                   | No                                                |   |
| Header Digest:                 | No                                                |   |
| CHAP authentication:           | Yes                                               |   |
| CHAP Username:                 | one2345                                           | l |
| Mutual CHAP<br>authentication: | Yes                                               |   |
| Mutual CHAP<br>Username:       | ddr11111                                          |   |
| Step 9/10                      | Back Next Cancel                                  |   |

3. 當 target 與 LUN 建 置 後 , 按 [ 完 成 ]。

| Quick Configuration Wizard                                                           |        |
|--------------------------------------------------------------------------------------|--------|
| iSCSI Quick Configuration Wizard                                                     |        |
| Created successfully!                                                                |        |
| You can perform advanced settings at the "TARGET MANAGEMENT"<br>"ADVANCED ACL" page. | and    |
| Step 10/10                                                                           | Finish |

4. iSCSI target及磁碟將於 [iSCSI目標管理]清單上顯示。

| General<br>Settings | torage<br>anager | K<br>Network      | Security  | Hardware   | Power     | Notification | Firmware<br>Update | ()<br>()<br>() |
|---------------------|------------------|-------------------|-----------|------------|-----------|--------------|--------------------|----------------|
| Volume Management   | RAID             | Management        | HDD SMART | ISCSI Virt | tual Disk |              |                    |                |
| Portal Management   | Quick Co         | onfiguration Wiza | ird       |            |           |              |                    |                |
| Target Management   | iSCSI Targ       | jet List 🔺        |           |            |           | Status       |                    |                |
| N. C. C. C.         | 4 🔁 targe        | t [target01]      |           |            |           | Ready        |                    |                |
| Advanced ACL        | E id:            | 0 - 001 ( 1.00 GE | 3)        |            |           | Enabled      |                    |                |
| Con Backup          |                  |                   |           |            |           |              |                    |                |
|                     | Un-Mapp          | ed iSCSI LUN Li   | st (0)    |            |           |              |                    | Action •       |
|                     |                  |                   |           |            |           |              |                    |                |

# 建立 iSCSI目標

以下敘述只適用於韌體版本為 3.3.0之後的非Intel處理器之Turbo NAS型號及韌體版本為 3.2.0之後的Intel處理器之Turbo NAS型號。

您可以為一個 iSCSI 目標 (target) 建立多個 iSCSI磁碟,請依照以下步驟操作。

1. 在 [iSCSI 目標管理]下按 [快速設定精靈]。

| General<br>Settings | Storage<br>Manager | K                           | Security  | Hardware    | Power      | Notifie | )<br>cation  | <ul><li></li><li></li><li></li></ul> |
|---------------------|--------------------|-----------------------------|-----------|-------------|------------|---------|--------------|--------------------------------------|
| Volume Managem      | ent RA             | ID Management               | HDD SMART | Encrypted F | ile System | iSCSI   | Virtual Disk |                                      |
| Portal Management   | Quick C            | onfiguration Wizard         | i )       |             |            |         |              |                                      |
| Target Management   | iSCSI Targ         | get List 🔺<br>et [target01] |           |             |            | St      | atus<br>eady |                                      |
| Advanced ACL        | <b>≣</b> id:       | 0 - 001 ( 1.00 GB)          |           |             |            | En      | abled        |                                      |
|                     |                    |                             |           |             |            |         |              |                                      |
|                     |                    |                             |           |             |            |         |              |                                      |
|                     |                    |                             |           |             |            |         |              |                                      |
|                     | Un-Map             | ped iSCSI LUN List          | (0)       |             |            |         |              | Action •                             |
|                     |                    |                             |           |             |            |         |              |                                      |
|                     |                    |                             |           |             |            |         |              |                                      |

2. 選擇 [建立一個 iSCSI磁碟],按 [下一步]。

|         | Quick Configuration W          | lizard      |
|---------|--------------------------------|-------------|
| Cr      | eate a Job                     |             |
| Ιw      | ant to create                  |             |
| $\odot$ | iSCSI Target with a mapped LUN |             |
| $\odot$ | iSCSI Target only              |             |
| ۲       | iSCSI LUN only                 |             |
|         |                                |             |
|         |                                |             |
|         |                                |             |
|         |                                |             |
|         |                                |             |
|         |                                |             |
| Step    | 1/10                           | Next Cancel |

3. 選擇磁碟配置方式,輸入磁碟名稱,選擇磁碟位置及設定容量,按[下一步]。

|                              | Quick Configuration Wizard                  |
|------------------------------|---------------------------------------------|
| Create an iS(                | SI LUN                                      |
| LUN Allocation:<br>LUN Name: | Thin Provisioning ()                        |
| LUN Location:<br>Capacity:   | RAID 5 Disk Volume: Drive 1 2 3 [453.82 GB] |
| Step 5/10                    | Back Next Cancel                            |

4. 選擇要掛載至的目標,您亦可以選擇不要現在掛載。

| Do not map it | to a target for now.                                 |
|---------------|------------------------------------------------------|
| Target Alias  | Target IQN                                           |
| target        | iqn.2004-04.com.qnap:ts-569pro:iscsi.target01.cf4bc1 |
| а             | iqn.2004-04.com.qnap:ts-569pro:iscsi.a01.cf4bc1      |
| allen01       | iqn.2004-04.com.qnap:ts-569pro:iscsi.allen.cf4bc1    |
| david01       | iqn.2004-04.com.qnap:ts-569pro:iscsi.david.cf4bc1    |
|               |                                                      |

- 5. 確認設定後,按[下一步]。
- 6. 按 [完成]並離開設定精靈。

| Quick Configuration Wizard                           |               |
|------------------------------------------------------|---------------|
| iSCSI Quick Configuration Wizard                     |               |
| Created successfully                                 |               |
| You can perform advanced settings at the "TARGET MAI | NAGEMENT" and |
| "ADVANCED ACL" page.                                 |               |
|                                                      |               |
|                                                      |               |
|                                                      |               |
|                                                      |               |
|                                                      |               |
|                                                      |               |
|                                                      |               |
| Step 10/10                                           | Finish        |
|                                                      |               |

建立的磁碟可以隨時卸載及掛載至iSCSI目標,您亦可以把磁碟從一個目標上卸載,然後掛載至其他iSCSI目標。

| General Settings  | Storage<br>Ianager | Network                 | Security  | Hardware    | Power      | Notifi | cation       | •      |
|-------------------|--------------------|-------------------------|-----------|-------------|------------|--------|--------------|--------|
| Volume Managem    | ent RA             | ID Management           | HDD SMART | Encrypted F | ile System | ISCSI  | Virtual Disk | 1      |
| Portal Management | Quick C            | Configuration Wizar     | d         |             |            |        |              |        |
| larget Management | iSCSI Tar          | iSCSI Target List 🔺     |           |             |            |        | atus         |        |
| Advanced ACI      | Þ 🗀 a (a           | 01]                     |           |             |            | R      | eady         |        |
| Advanced ACL      | > 🗀 aller          | > 🗀 allen01 [allen] Rea |           |             |            |        |              |        |
| LUN Backup        | avid01 [david]     |                         |           |             |            | Ready  |              |        |
|                   | D 🗀 targ           | et [target01]           |           |             |            | R      | eady         |        |
|                   |                    |                         |           |             |            |        |              |        |
|                   |                    |                         |           |             |            |        |              |        |
|                   | Un-Map             | oped iSCSI LUN List     | (2)       |             |            |        |              | Action |

| General<br>Settings | Storage<br>Manager | K<br>Network       | Security  | Hardware     | Power      | Notifi | ))<br>cation | <ul><li></li><li></li><li></li></ul> |
|---------------------|--------------------|--------------------|-----------|--------------|------------|--------|--------------|--------------------------------------|
| Volume Managem      | ent RA             | ID Management      | HDD SMART | Encrypted Fi | ile System | ISCSI  | Virtual Disk |                                      |
| Portal Management   | Quick C            | onfiguration Wizar | d         |              |            |        |              |                                      |
| Target Management   | Un-Mappe           | ed iSCSI LUN List  |           |              |            |        |              |                                      |
|                     |                    |                    | Name 🔺    |              |            |        | Capacity     |                                      |
| Advanced ACL        |                    |                    | 002       |              |            |        | 1 GB         |                                      |
| LUN Backup          |                    |                    | 004       |              |            |        | 1 GB         |                                      |
|                     |                    |                    |           |              |            |        |              |                                      |
|                     |                    |                    |           |              |            |        |              |                                      |
|                     |                    |                    |           |              |            |        |              |                                      |
|                     | iscsi T            | arget List         |           |              |            |        |              | Action                               |
|                     | - State            |                    |           |              |            |        |              |                                      |
|                     |                    |                    |           |              |            |        |              |                                      |

| 項目       | 狀 態  | 說 明                                   |
|----------|------|---------------------------------------|
| iSCSI目 標 | 正常   | iSCSI目標可正常使用,但沒有iSCSI<br>initiator連線。 |
|          | 已連線  | iSCSI 目標已被iSCSI initiator連線。          |
|          | 中斷連線 | iSCSI目標已中斷連線。                         |

|          | 下線 | iSCSI 目標被停用, 無法被iSCSI<br>initiator連線。 |
|----------|----|---------------------------------------|
| iSCSI磁 碟 | 啟用 | iSCSI磁碟可被連線, 獲認證的<br>initiator均可檢視磁碟。 |
|          | 停用 | iSCSI磁碟不可被連線,並向所有<br>initiator隱藏。     |

| 按鈕 | 說 明                                                       |
|----|-----------------------------------------------------------|
|    | 停用一個正常為已被連線的iSCSI目標,注意所有連線將被中斷。                           |
|    | 啟動下線的 iSCSI 目標。                                           |
|    | 變更iSCSI目標設定:目標別名、CHAP資訊及認證設定。<br>變更磁碟設定:磁碟容量分配、名稱、磁碟的路徑等。 |
| ×  | 刪除iSCSI目標,所有連線將被中斷。                                       |
|    | 停用磁碟,所有連線將被中斷。                                            |
| ٩  | 啟用 LUN。                                                   |
| •  | 卸載磁碟,注意您必須先停用磁碟,才可以卸載。此鈕後,磁碟將被移至 [未掛載 iSCSI 磁碟清單]。        |
|    | 掛載磁碟至 iSCSI 目標,此功能只出現在 [未掛載 iSCSI 磁碟清單]。                  |
|    | 檢視iSCSI目標的連線狀況。                                           |

# 變更磁碟的掛載目標

以下敘述只適用於韌體版本為 3.3.0之後的非Intel處理器之Turbo NAS型號及韌體版本 為 3.2.0之後的Intel處理器之Turbo NAS型號。

請依照以下說明變更磁碟的掛載目標。

1. 請先從 iSCSI 目標清單上選擇要卸載的磁碟, 按(停用)。

| General<br>Settings | Storage<br>Manager | X<br>Network            | Security  | Hardware    | Power      | Notifie | )<br>cation  | <ul> <li>S</li> </ul>         |
|---------------------|--------------------|-------------------------|-----------|-------------|------------|---------|--------------|-------------------------------|
| Volume Managem      | ent RA             | ID Management           | HDD SMART | Encrypted F | ile System | iscsi   | Virtual Disk |                               |
| Portal Management   | Quick C            | onfiguration Wizar      | ď         |             |            |         |              |                               |
| Target Management   | iSCSI Tar          | get List 🔺              |           |             |            | St      | atus         |                               |
| Advanced ACL        | ▲ 🔁 a (a<br>ड]id:  |                         |           |             |            |         |              |                               |
| LUN Backup          | ⊳ 🗀 aller          | P allen01 [allen] Ready |           |             |            |         |              |                               |
|                     | 🛛 🗀 davi           | d01 [david]             |           |             |            | Re      | eady         |                               |
|                     | 🖻 🧰 targ           | et [target01]           |           |             |            | Re      | eady         |                               |
|                     | Un-Map             | ped iSCSI LUN List      | : (2)     |             |            |         | C            | Action •<br>Disable<br>Modify |

2. 按 卸載磁碟,磁碟將被移至 [未掛載 iSCSI 磁碟清單],按將其掛載至其他目標。

| General<br>Settings | Storage<br>Manager | 12<br>Network             | Security  | Hardware    | Power      | Notific | )<br>cation  | <ul><li></li><li></li></ul> |
|---------------------|--------------------|---------------------------|-----------|-------------|------------|---------|--------------|----------------------------------------------------------------------------------------------------|
| Volume Managem      | nent R4            | AID Management            | HDD SMART | Encrypted F | ile System | iSCSI   | Virtual Disk |                                                                                                    |
| Portal Management   | Quick (            | Configuration Wizar       | ď         |             |            |         |              |                                                                                                    |
| Farget Management   | iSCSI Tar          | get List 🔺                |           |             |            | St      | atus         |                                                                                                    |
| A descendence       | 🖌 🔁 a [a           | 01]                       |           |             |            | Re      | eady         |                                                                                                    |
| Advanced ACL        | 🗉 id               | :0 - 003 ( 1.00 GB)       |           |             |            | Dis     | abled        |                                                                                                    |
| LUN Backup          | > 🗀 alle           | ▷ 🗀 allen01 [allen] Ready |           |             |            |         |              |                                                                                                    |
|                     | > 🧰 dav            | id01 [david]              |           |             |            | R       | eady         |                                                                                                    |
|                     | Þ 🧰 targ           | get [target01]            |           |             |            | R       | eady         |                                                                                                    |
|                     | Un-Maj             | pped iSCSI LUN List       | : (2)     |             |            |         |              | Action •<br>Enabled                                                                                                    |
|                     |                    |                           |           |             |            |         |              | Modify                                                                                                    |
|                     |                    |                           |           |             |            |         |              | Un-map                                                                                                    |

| Volume Management       RAID Management       HDD SMART       Encrypted File System       ISCSI       Virtual Disk         Portal Management       Quick Configuration Wizard       Un-Mapped ISCSI LUN List       Un-Mapped ISCSI LUN List       Capacity         Advanced ACL       002       1 GB       1 GB         LUN Backup       003       1 GB       1 GB         iSCSI Target List       Action       Action       Action | General S<br>Settings N                                                                                                    | Storage<br>lanager | Ketwork            | Security  | Hardware    | Power      | Notifi | )<br>cation  | 6<br>•                 |
|----------------------------------------------------------------------------------------------------|----------------------------------------------------------------------------------------------------|--------------------|--------------------|-----------|-------------|------------|--------|--------------|------------------------|
| Portal Management       Quick Configuration Wizard         In-Mapped ISCSI LUN List       Capacity         Advanced ACL       002       1 GB         LUN Backup       003       1 GB         iSCSI Target List       iscsi Target List       Action                                                                                                    | Volume Manageme                                                                                                    | ent RA             | ID Management      | HDD SMART | Encrypted F | ile System | iSCSI  | Virtual Disk |                        |
| Un-Mapped ISCSI LUN List         Capacity           Advanced ACL         002         1 GB           LUN Backup         003         1 GB           iSCSI Target List         Action                                                                                                    | ortal Management                                                                                                    | Quick C            | onfiguration Wizar | d         |             |            |        |              |                        |
| Advanced ACL       Capacity         LUN Backup       002       1 GB         Capacity       1 GB       1 GB         ISCSI Target List       Action                                                                                                    | arget Management                                                                                                    | Un-Mappe           | d iSCSI LUN List   |           |             |            |        |              |                        |
| Advanced ACL     002     1 GB       LUN Backup     003     1 GB       004     1 GB                                                                                                    | ang of the test of the test of the test of the test of the test of the test of the test of the test of the test of the test of the test of the test of the test of the test of test of |                    |                    | Name 🔺    |             |            |        | Capacity     |                        |
| LUN Backup 003 1 GB 004 1 GB iSCSI Target List                                                                                                    | Advanced ACL                                                                                                    |                    |                    | 002       |             |            |        | 1 GB         |                        |
| 004 1 GB                                                                                                    | LUN Backup                                                                                                    |                    |                    | 003       |             |            |        | 1 GB         |                        |
| iSCSI Target List Actio                                                                                                    |                                                                                                    | -                  |                    | 004       |             |            |        | 1 GB         |                        |
| Mo                                                                                                    |                                                                                                    | iscsi Ta           | arget List         |           |             |            |        | ſ            | Action<br>Map<br>Modif |

3. 選擇要掛載的目標,按[套用]。

| Map LUN to Target                                    | 8                                                                                                    |
|------------------------------------------------------|----------------------------------------------------------------------------------------------------|
| Target IQN                                           |                                                                                                    |
| iqn.2004-04.com.qnap:ts-569pro:iscsi.target01.cf4bc1 |                                                                                                    |
| iqn.2004-04.com.qnap:ts-569pro:iscsi.a01.cf4bc1      |                                                                                                    |
| iqn.2004-04.com.qnap:ts-569pro:iscsi.allen.cf4bc1    |                                                                                                    |
| iqn.2004-04.com.qnap:ts-569pro:iscsi.david.cf4bc1    |                                                                                                    |
| Apply                                                | el                                                                                                    |
|                                                      | Map LUN to Target         Target IQN         iqn.2004-04.com.qnap:ts-569pro:iscsi.a01.cf4bc1         iqn.2004-04.com.qnap:ts-569pro:iscsi.allen.cf4bc1         iqn.2004-04.com.qnap:ts-569pro:iscsi.david.cf4bc1         iqn.2004-04.com.qnap:ts-569pro:iscsi.david.cf4bc1 |

4. 磁碟已被掛載至新的目標。

| General<br>Settings | Storage<br>Nanager | Ketwork                        | Security  | Hardware    | Power      | Notifi | )<br>cation  | <ul><li></li><li></li></ul> |
|---------------------|--------------------|--------------------------------|-----------|-------------|------------|--------|--------------|----------------------------------------------------------------------------------------------------|
| Volume Manageme     | ent RA             | AID Management                 | HDD SMART | Encrypted F | ile System | ISCSI  | Virtual Disk |                                                                                                    |
| Portal Management   | Quick C            | Configuration Wizar            | d         |             |            |        |              |                                                                                                    |
| Target Management   | iSCSI Tar          | get List 🔺                     |           |             |            | St     | atus         |                                                                                                    |
| Advanced ACI        | 🖌 🔁 a [a           | 01]                            |           |             |            | R      | eady         |                                                                                                    |
| Advanced ACL        | 🛛 🗀 aller          | n01 [allen]                    |           |             |            | R      | eady         |                                                                                                    |
| LUN Backup          | a 🖂 davi           | id01 [david]                   |           |             |            | R      | eady         |                                                                                                    |
|                     | 三 id               | :0 - 005 ( 1.00 GB)            |           |             |            | En     | abled        |                                                                                                    |
|                     | ⊡ id               | ⊡id:1 - 003 ( 1.00 GB) Enabled |           |             |            |        | abled        |                                                                                                    |
|                     | > 🗀 targ           | et [target01]                  |           |             |            | R      | eady         |                                                                                                    |
|                     | Un-Ma              | pped iSCSI LUN List            | : (2)     |             |            |        |              | Action •                                                                                                    |
|                     |                    |                                |           |             |            |        |              |                                                                                                    |
|                     |                    |                                |           |             |            |        |              |                                                                                                    |

完成建立 iSCSI 目標及磁碟後,您可以使用電腦 (Windows PC, Mac, Linux) 上的 iSCSI initiator連線至 NAS的 iSCSI 目標或磁碟,當作您的虛擬磁碟使用。

# iSCSI 磁碟容量擴充

NAS支援iSCSI磁碟容量擴充,請依照以下說明使用此功能。

1. 於 [iSCSI] > [iSCSI目標管理]頁面,選擇iSCSI磁碟,按[修改]。

| General<br>Settings | Storage<br>Manager | K<br>Network                    | Security  | Hardware    | Power      | Notifie | )<br>cation  | <ul><li></li><li></li><li></li></ul> |
|---------------------|--------------------|---------------------------------|-----------|-------------|------------|---------|--------------|--------------------------------------|
| Volume Managem      | ent RA             | ID Management                   | HDD SMART | Encrypted F | ile System | iscsi   | Virtual Disk |                                      |
| Portal Management   | Quick C            | Configuration Wizar             | d         |             |            |         |              |                                      |
| Target Management   | iSCSI Tar          | get List 🔺                      |           |             |            | St      | atus         |                                      |
| Advanced ACL        | ▲ 🗃 a [a           | 01]<br>n01 [allen]              |           |             |            | R       | eady<br>eady |                                      |
| LUN Backup          | a 🔂 davi           | d01 [david]                     |           |             |            | R       | eady         |                                      |
|                     | 📰 id               | Enabled Enabled                 |           |             |            |         |              |                                      |
|                     | \Xi id             | Elid:1 - 003 ( 1.00 GB) Enabled |           |             |            |         | abled        |                                      |
|                     | Þ 🗀 targ           | et [target01]                   |           |             |            | R       | eady         |                                      |
|                     | Un-Mag             | oped iSCSI LUN List             | : (2)     |             |            |         |              | Action •                             |
|                     |                    |                                 |           |             |            |         | Ę            | Disable<br>Modify                    |

2. 指定磁碟容量。磁碟容量可增加數次直至達到上限,但不可減少。

| 磁碟配置方式 | 磁碟容量上限 |
|--------|--------|
| 動態配置   | 32TB   |
| 立即配置   | 磁碟剩餘空間 |

|                    | Modify an iSCSI LUN                            |
|--------------------|------------------------------------------------|
| LUN Allocation:    | Thin Provisioning                              |
| LUN Name:          | 005                                            |
| LUN Location:      | RAID 5 Disk Volume: Drive 1 2 3<br>[453.82 GB] |
| LUN serial number: | 75f9d07b-bcc2-4850-84e1-ce1619f41eae           |
|                    | too GR                                         |

3. 按 [套用] 儲存設定。

注意: iSCSI磁碟必須先掛載至iSCSI目標,才可以擴充容量。

# 優化 iSCSI 效能

在需要高效能儲存的環境,如虛擬環境,建議使用者進行以下設定,以優化 iSCSI 及 NAS 硬碟效能。

• 選擇立即配置 (Instant allocation):新增 iSCSI 磁碟時,選擇 [立即配置] 可達 到較高的 iSCSI 效能,但將無法享有動態配置的好處。

|                 | Quick Configuration Wizard                  |
|-----------------|---------------------------------------------|
| Create an iSC   | CSI LUN                                     |
| LUN Allocation: | Thin Provisioning () Instant Allocation     |
| LUN Name:       | myLUN                                       |
| LUN Location:   | RAID 5 Disk Volume: Drive 1 2 3 [453.82 GB] |
| Capacity:       | 200 GB                                      |
|                 |                                             |
|                 |                                             |
|                 |                                             |
|                 |                                             |
|                 |                                             |
| Step 5/10       | Back Next Cancel                            |

- 建立多個 iSCSI 磁碟: 根據 NAS 的 CPU 數目建立多個 iSCSI 磁碟 (LUN),可於 [系統狀態]>[資源監控] 檢視相關資訊。 如 NAS 支援四顆 CPU,建議建立四個 或以上 iSCSI 磁碟以獲得更佳的效能。
- 需要較高效能的應用程式使用不同的 iSCSI磁碟:針對需要較高讀寫效能的應用程式,如資料庫及虛擬機器等,設定使用不同的 iSCSI磁碟。如有兩台虛擬機器需密集地進行資料讀寫,建議在 NAS 上新增兩個 iSCSI磁碟,讓虛擬機器的工作可有效地分佈。

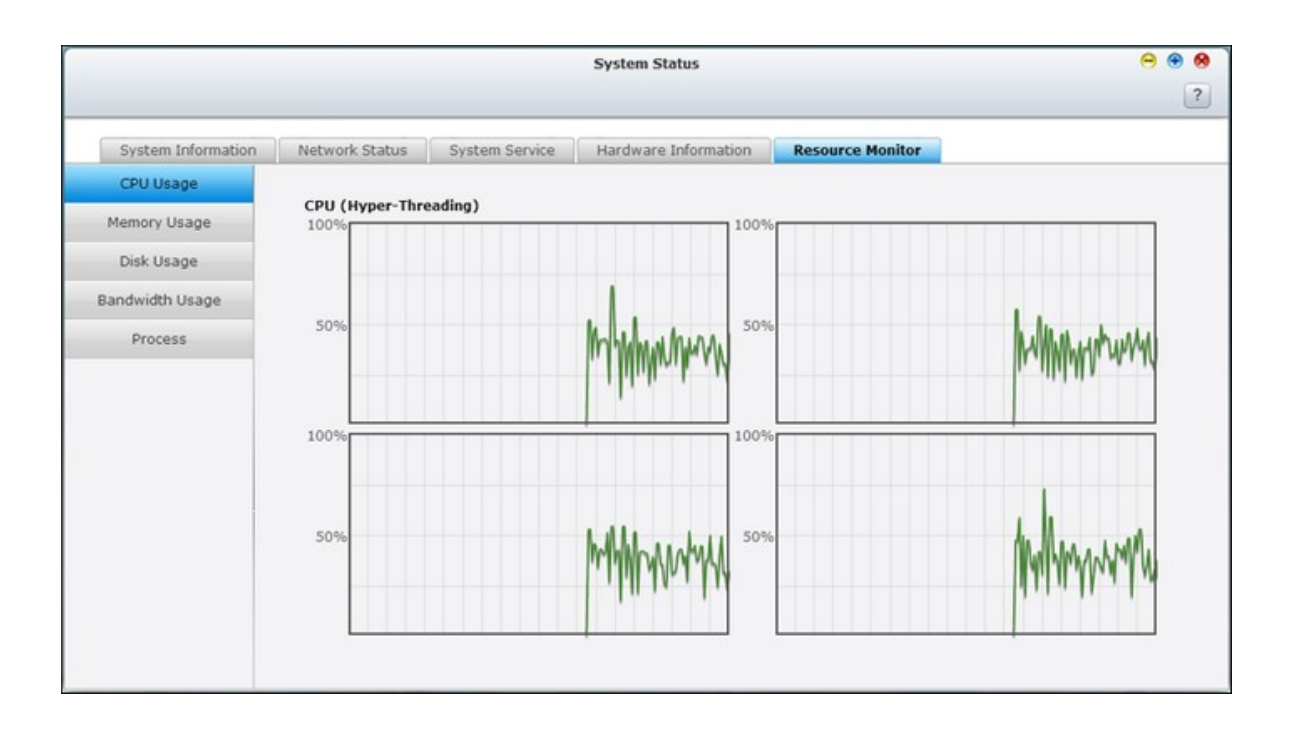

開始使用 iSCSI裝置服務前,請先確定已在 NAS上利用 LUN建立 iSCSI裝置,並安裝作業 系統適用的正確 iSCSI initiator。

### Windows版本 iSCSI initiator:

Microsoft iSCSI software Initiator v2.07是 Windows 2003/XP/2000作業系統專用的iSCSI initiator,讓使用者透過網路連線建置外接iSCSI儲存空間。 Windows Vista及 Windows Server 2008已內建 Microsoft iSCSI Software initiator。如需詳細資料和下載位置,請參考:

http://www.microsoft.com/downloads/details.aspx?familyid=12cb3c1a-15d6-4585-b385befd1319f825&displaylang=en

由Windows [控制台] > [系統管理工具] 開始使用iSCSI initiator,在 [探索] 標籤下選 擇 [新增入口],輸入iSCSI服務的NAS IP和埠號。

| gets                                                                                                    | Favorite Targ                                                                                                    | ets   volumes and Devices                                                                                        | I KADIUS   Configuration  |
|----------------------------------------------------------------------------------------------------|----------------------------------------------------------------------------------------------------|----------------------------------------------------------------------------------------------------|---------------------------|
| arget portals<br>The system wil                                                                                                    | l look for Targets o                                                                                                    | on following portals:                                                                                            | Refresh                   |
| Address                                                                                                    | Port                                                                                                    | Adapter                                                                                                    | IP address                |
|                                                                                                    |                                                                                                    |                                                                                                    | *                         |
|                                                                                                    |                                                                                                    |                                                                                                    |                           |
| To add a targe                                                                                                    | t portal, click Disco                                                                                                    | over Portal.                                                                                                    | Discover Portal           |
| To add a targe<br>To remove a ta<br>then dick Remo                                                                                  | et portal, click Disco<br>arget portal, select<br>ove.                                                                                         | over Portal.<br>t the address above and                                                                          | Discover Portal<br>Remove |
| To add a targe<br>To remove a ta<br>then dick Remo                                                                                  | et portal, click Disco<br>arget portal, select<br>ove.                                                                                         | over Portal.<br>t the address above and                                                                          | Discover Portal<br>Remove |
| To add a targe<br>To remove a ta<br>then dick Remo                                                                                  | et portal, click Disco<br>arget portal, select<br>ove.<br>Target Portal                                                                        | over Portal.<br>t the address above and                                                                          | Discover Portal<br>Remove |
| To add a targe<br>To remove a ta<br>then dick Remo<br>SNE Discover<br>The Enter th<br>want to                                       | et portal, click Disco<br>arget portal, select<br>ove.<br>Target Portal<br>I P address or DM<br>add.                                           | over Portal.<br>t the address above and<br>NS name and port number                                               | Discover Portal<br>Remove |
| To add a targe<br>To remove a ta<br>then click Remo<br>Discover<br>The Discover<br>The Enter the<br>want to<br>To chang<br>the Adva | et portal, click Disco<br>arget portal, select<br>ove.<br>Target Portal<br>le IP address or DM<br>add.<br>ge the default sett<br>anced button. | over Portal.<br>It the address above and<br>NS name and port number                                              | Discover Portal<br>Remove |
| To add a targe<br>To remove a ta<br>then click Remo<br>Discover<br>The Discover<br>The Enter th<br>want to<br>To chang<br>the Adva  | et portal, click Disco<br>arget portal, select<br>ove.<br>Target Portal<br>ie IP address or DN<br>add.<br>ge the default sett<br>anced button. | over Portal.<br>It the address above and<br>NS name and port number<br>sings of the discovery of the<br>Port: (D | Discover Portal<br>Remove |

可用的iSCSI裝置和它們的狀態將顯示在 [裝置]標籤下,選擇要連接的裝置,然後按 [連接]。

| argets                                                                            | Discovery                                                                                                    | Favorite Targets                                                                                                    | Volumes and Devices                                                                              | RADIUS      | Configuration                                  |
|-----------------------------------------------------------------------------------|----------------------------------------------------------------------------------------------------|----------------------------------------------------------------------------------------------------|--------------------------------------------------------------------------------------------------|-------------|------------------------------------------------|
| Quick C                                                                           | Connect                                                                                                    |                                                                                                    |                                                                                                  |             |                                                |
| To disc<br>DNS na                                                                 | over and log<br>ame of the ta                                                                                                    | on to a target usin<br>arget and then click                                                                                                    | ng a basic connection,<br>Quick Connect.                                                         | type the IP | address or                                     |
| Target                                                                            | :                                                                                                    |                                                                                                    |                                                                                                  | Q           | uick Connect                                   |
| Discove                                                                           | ered targets                                                                                                    |                                                                                                    |                                                                                                  |             |                                                |
|                                                                                   |                                                                                                    |                                                                                                    |                                                                                                  |             | Refresh                                        |
| Name                                                                              |                                                                                                    |                                                                                                    |                                                                                                  | Status      |                                                |
| ign. 20                                                                           | 004-04.com:                                                                                                    | NAS:iSCSI.lun 1.892                                                                                                    | 27AD                                                                                             | Connecte    | d                                              |
| ian. 20                                                                           | 004-04.com:                                                                                                    | NAS:iSCSI.mytarge                                                                                                    | t.8927AD                                                                                         | Inactive    |                                                |
|                                                                                   |                                                                                                    |                                                                                                    | <                                                                                                |             |                                                |
| To con<br>click Co                                                                | nect using a                                                                                                    | dvanced options, se                                                                                                    | elect a target and ther                                                                          |             | Connect                                        |
| To con<br>dick Co<br>To corr<br>then d                                            | nect using a<br>onnect.<br>npletely disco                                                                                          | dvanced options, se<br>innect a target, sel                                                                                                    | elect a target and ther<br>ect the target and                                                    | ,<br>,      | Connect<br>Disconnect                          |
| To con<br>dick Co<br>To com<br>then d<br>For tar<br>select                        | nect using a<br>onnect.<br>apletely disco<br>ick Disconner<br>ick Disconner<br>the target ar                                       | dvanced options, se<br>innect a target, sel<br>ct.<br>es, including configu<br>nd click Properties.                                             | elect a target and ther<br>ect the target and<br>uration of sessions,                            |             | Connect<br>Disconnect<br>Properties            |
| To con<br>dick Co<br>To con<br>then d<br>For tar<br>select<br>For co<br>the tar   | nect using ai<br>onnect.<br>hpletely disco<br>ick Disconner<br>rget propertii<br>the target ar<br>nfiguration o<br>rget and ther   | dvanced options, se<br>onnect a target, sel<br>ct.<br>es, including configu<br>nd dick Properties.<br>f devices associate<br>n dick Devices.    | elect a target and ther<br>ect the target and<br>uration of sessions,<br>d with a target, select |             | Connect<br>Disconnect<br>Properties<br>Devices |
| To con<br>dick Co<br>To corr<br>then d<br>For tar<br>select<br>For cor<br>the tar | nect using an<br>onnect.<br>Inpletely disco<br>ick Disconner<br>ick Disconner<br>infiguration o<br>rget and ther<br>oput basic isc | dvanced options, se<br>onnect a target, sel<br>ct.<br>es, including configu<br>nd click Properties.<br>f devices associates<br>n click Devices. | elect a target and ther<br>ect the target and<br>uration of sessions,<br>d with a target, select |             | Connect<br>Disconnect<br>Properties<br>Devices |

如果您要設定認證,可以按 [進階] 來指定登入資訊,或按 'OK'繼續。

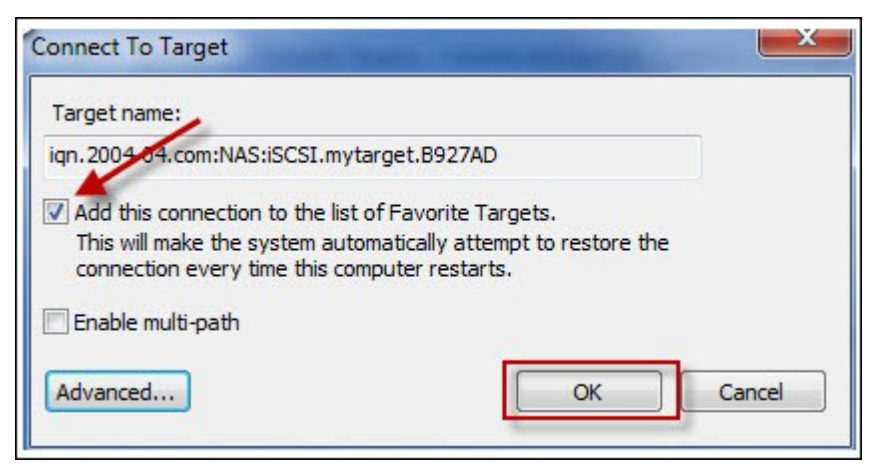

成功登入後,此裝置的狀態會顯示[已連接]。

| Name                                      | Status    |
|-------------------------------------------|-----------|
| ign.2004-04.com:NAS:iSCSI.lun1.B927AD     | Connected |
| iqn.2004-04.com:NAS:iSCSI.mytarget.B927AD | Connected |

開始使用裝置前,Windows將檢查它是否存在並將它視為一個需要初始化及格式化的 新增硬碟,在[我的電腦]按右鍵,選擇[管理]開啟[電腦管理]的視窗,然後到 [磁碟管理],接著會自動跳出一個視窗詢問是否要初始化這個新增的硬碟,按[確 定],按照平常新增磁碟時的習慣,將裝置格式化。

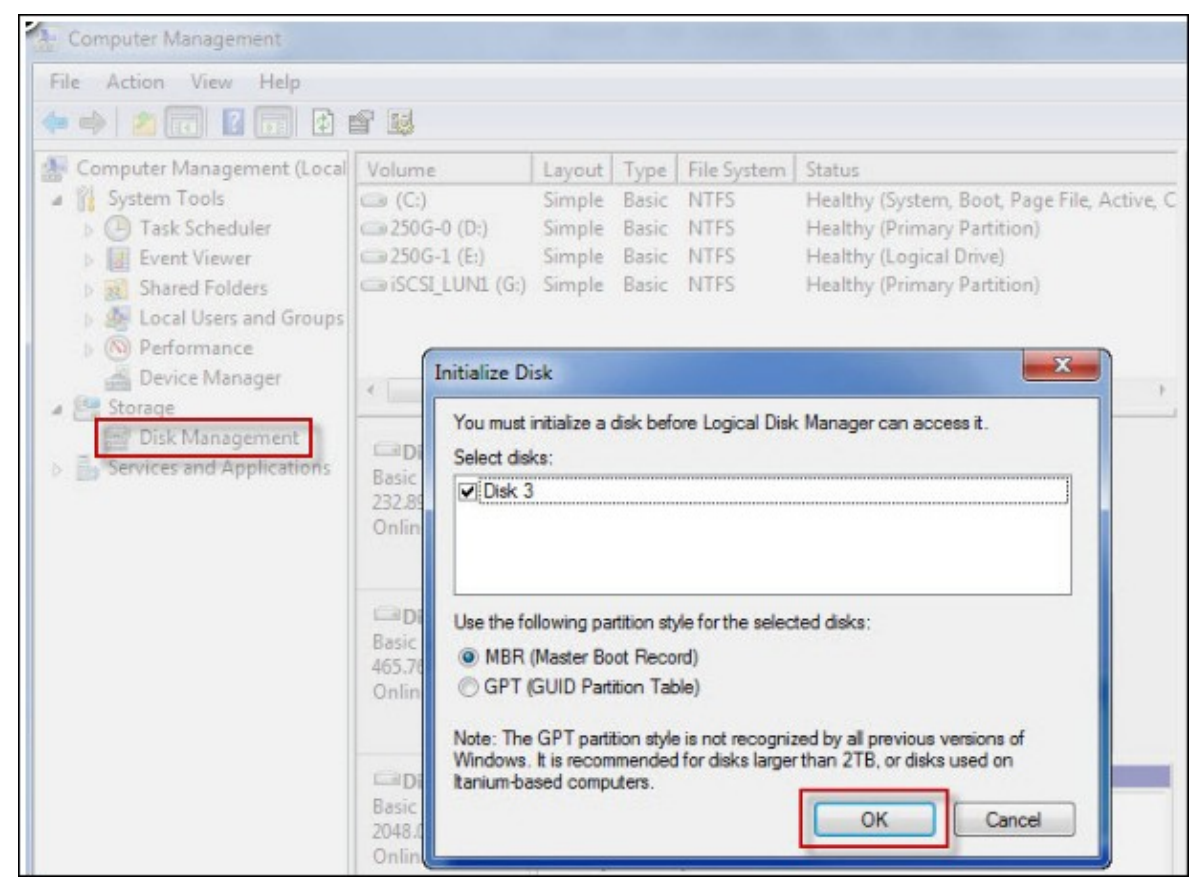

磁碟初始化並格式化後,新磁碟機便掛載到電腦上,您現在可以將此iSCSI裝置當作 新的硬碟空間使用。
| Computer Management                                                                                                    |                                                                              | Street in Constitution                                                                                                    | The root of Designation of the local                                                                                                    |
|----------------------------------------------------------------------------------------------------|------------------------------------------------------------------------------|----------------------------------------------------------------------------------------------------|----------------------------------------------------------------------------------------------------|
| File Action View Help                                                                                                    |                                                                              |                                                                                                    |                                                                                                    |
| 🗢 🔿 🗾 🖬 🚺                                                                                                    | X 🖻 🖻 🔍 🛙                                                                    | 3                                                                                                    |                                                                                                    |
| <ul> <li>Computer Management (Local</li> <li>System Tools</li> <li>Task Scheduler</li> <li>Event Viewer</li> <li>Shared Folders</li> <li>Cocal Users and Groups</li> <li>Performance</li> <li>Device Manager</li> </ul> | Volume<br>C:)<br>250G-0 (D:)<br>250G-1 (E:)<br>SCSI LUNI (G<br>My iSCSI Targ | Layout Type File Sys<br>Simple Basic NTFS<br>Simple Basic NTFS<br>Simple Basic NTFS<br>Simple Basic NTFS<br>Simple Basic NTFS<br>et (F:) Simple Basic NTFS | tem Status<br>Healthy (System, Boot, Page File, Activ<br>Healthy (Primary Partition)<br>Healthy (Logical Drive)<br>Healthy (Primary Partition)<br>Healthy (Primary Partition) |
| Disk Management<br>Disk Management<br>Services and Applications                                                                                                    | Disk 0<br>Basic<br>232.89 GB<br>Online                                       | <b>250G-0 (D:)</b><br>50.00 GB NTFS<br>Healthy (Primary Partition)                                                                                         | <b>250G-1 (E:)</b><br>182.88 GB NTFS<br>Healthy (Logical Drive)                                                                                                    |
|                                                                                                    | Disk 1<br>Basic<br>465.76 GB<br>Online                                       | (C:)<br>465.76 GB NTFS<br>Healthy (System, Boot, Page                                                                                                    | e File, Active, Crash Dump, Primary                                                                                                    |
|                                                                                                    | Disk 2<br>Basic<br>2048.00 GB<br>Online                                      | <b>iSCSI_LUN1 (G:)</b><br>2048.00 GB NTFS<br>Healthy (Primary Partition)                                                                                   |                                                                                                    |
|                                                                                                    | Disk 3<br>Basic<br>10.00 GB<br>Online                                        | My iSCSI Target (F:)<br>10.00 GB NTFS<br>Healthy (Primary Partition)                                                                                       |                                                                                                    |
| < [] >                                                                                                    | Unallocated                                                                  | Primary partition 📕 Extended                                                                                                    | d partition 📕 Free space 📕 Logical drive                                                                                                    |

以下說明如何在Mac OS使用Xtend SAN iSCSI initiator新增iSCSI裝置 (QNAP NAS),擴充磁碟容量。開始使用iSCSI裝置服務前,請先確定已在NAS上利用LUN建立iSCSI裝置,並安裝作業系統適用的正確iSCSI initiator。

關於 Xtend SAN iSCSI initiator:

ATTO的 Xtend SAN iSCSI Initiator for Mac OS X是專為Mac使用者而設計的iSCSI initiator。 相容於Mac OS X 10.4.x至10.6.x。關於軟體的詳細資料,請參考: http://www.attotech.com/products/product.php?sku=INIT-MAC0-001

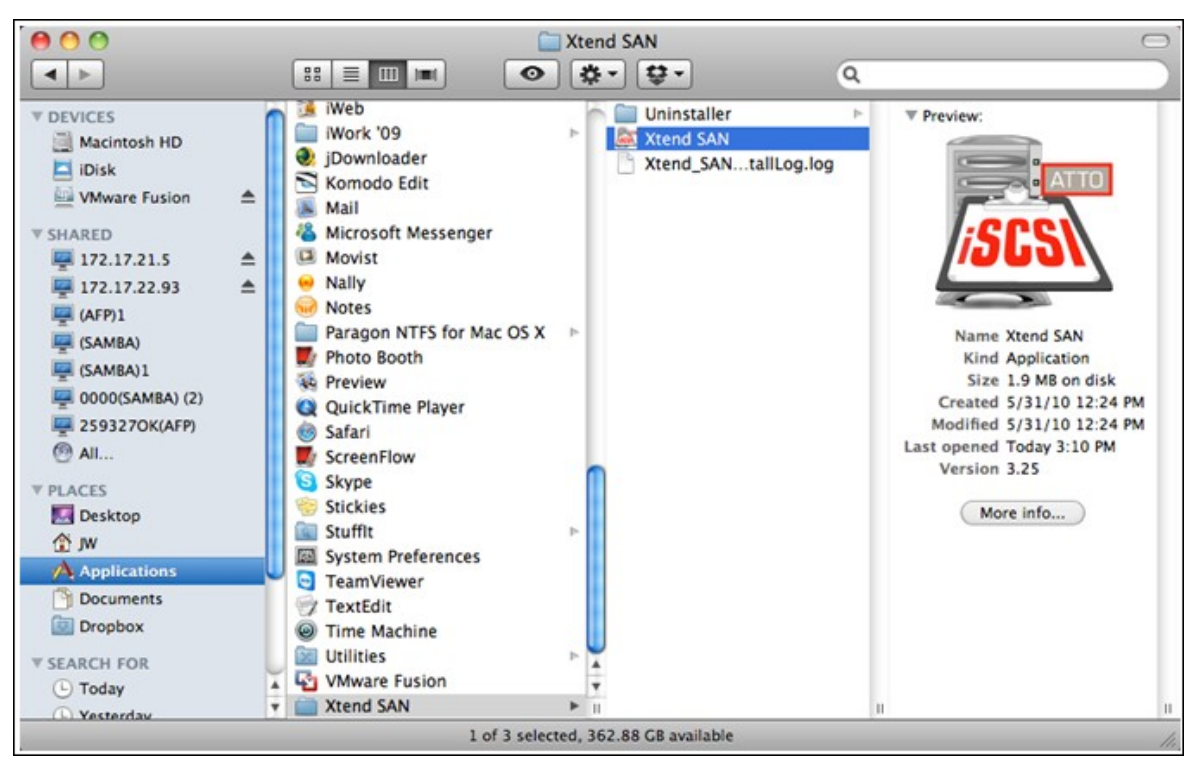

安裝Xtend SAN iSCSI Initiator後,您可以在 [應用服務] 中執行它。

按 [尋找裝置] 標籤,您可以根據網路拓撲,選擇 [透過DNS/IP尋找] 或 [透過iSNS尋找]。在這個應用說明中,我們將使用 IP位址來搜尋iSCSI裝置。

| 000                  | ATTO iSCSI Mac InitiatorXtend SAN   |
|----------------------|-------------------------------------|
| Hosts                | Initiator Discover Targets          |
| IW-MacBook-Pro.local | Discover by DNS/IP Discover by iSNS |
|                      | Discovered Targets                  |
|                      |                                     |
|                      |                                     |
|                      |                                     |
|                      |                                     |
|                      |                                     |
|                      |                                     |
|                      |                                     |
|                      |                                     |
|                      |                                     |
|                      |                                     |
|                      |                                     |
|                      |                                     |
|                      | Add Clear                           |
|                      | ATTO                                |
|                      | ALIU                                |

依照畫面指示輸入伺服器位址、 iSCSI裝置連接埠號(預設值: 3260),並填妥 CHAP 資料(若適用)。正確輸入所有資料後,按[完成] 擷取裝置列表。

| O O                    | ATTO iSCSI Mac InitiatorXtend SA                                                                                         | N               |
|------------------------|----------------------------------------------------------------------------------------------------|-----------------|
| Hosts                  | Initiator                                                                                                    | iscover Targets |
| an in-macbook-rionocal | <b>Discover Targets</b><br>Configure the static discovery.                                                               | 2               |
|                        | Address: 10.8.12.111                                                                                                    |                 |
|                        | Port: 3260                                                                                                    |                 |
|                        | CHAP<br>Target User Name: james<br>Target Secret:<br>Mutual Authentication:<br>Initiator User Name:<br>Initiator Secret: | ••••••          |
|                        | rinish                                                                                                    | Cancer          |
|                        | ATTO                                                                                                    |                 |

即顯示NAS上的所有可用iSCSI裝置。選擇要連接的裝置,然後按[加入]。

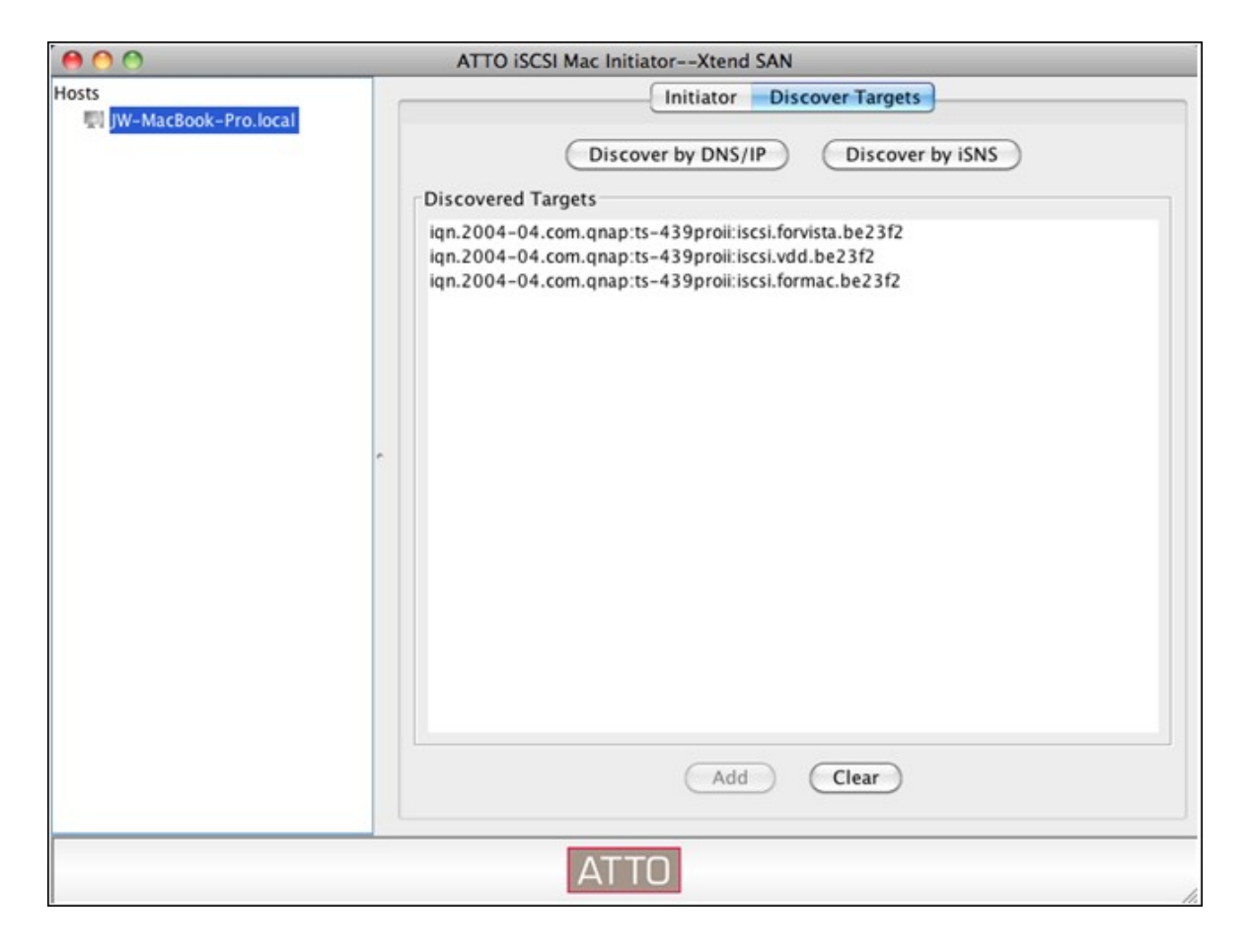

您可以在[設定]標籤中設定所選iSCSI裝置的連接屬性。

| 000                                                                        | ATTO iSCSI Mac Initia | atorXtend SAN                |            |
|----------------------------------------------------------------------------|-----------------------|------------------------------|------------|
| Hosts                                                                      | (                     | Setup Status LUN             | s          |
| <ul> <li>JW-MacBook-Pro.local</li> <li>ign.2004-04.com.gnap:ts-</li> </ul> | Name: ign.2004-04.com | .qnap:ts-439proii:iscsi.forn | nac.be23f2 |
|                                                                            | Alias:                |                              |            |
|                                                                            | Ports                 |                              |            |
|                                                                            | Network Node          | Visible                      | Auto Login |
|                                                                            | 10.8.12.111:3260      |                              |            |
|                                                                            |                       |                              |            |
|                                                                            |                       |                              |            |
|                                                                            |                       |                              |            |
|                                                                            |                       |                              |            |
|                                                                            |                       |                              |            |
|                                                                            |                       |                              |            |
|                                                                            |                       |                              |            |
|                                                                            |                       |                              |            |
|                                                                            |                       |                              |            |
|                                                                            |                       |                              |            |
|                                                                            |                       |                              |            |
|                                                                            |                       |                              |            |
|                                                                            | Parameters            | Security Sav                 | e Remove   |
|                                                                            | ATT                   | ·O                           |            |
|                                                                            | ALI                   | U                            |            |

按 [狀態] 標籤,選擇要連接的裝置,然後按 [登入] 繼續。

| 000                                                             | ATTO ISCSI Mac In                         | itiatorXtend SAN        |                       |   |
|-----------------------------------------------------------------|-------------------------------------------|-------------------------|-----------------------|---|
| Hosts<br>V III JW-MacBook-Pro.local<br>Ign.2004-04.com.gnap.ts- | Name: iqn.2004-04.co<br>Alias:            | Setup Status            | LUNs<br>formac.be23f2 |   |
|                                                                 | Ports<br>Network Node<br>10:8:12:111:3260 | Status<br>Not Connected | Auto Login<br>Yes     |   |
|                                                                 |                                           |                         |                       |   |
|                                                                 |                                           |                         |                       |   |
|                                                                 |                                           | ogin Logout             | Parameters            |   |
|                                                                 | AT                                        | TO                      |                       | 1 |

當您第一次登入iSCSI裝置時,系統會顯示一個對話框提醒您磁碟尚未格式化。按 [初始化...]格式化磁碟。您也可以開啟「Disk Utilities」應用程式,進行初始化。

| - | Disk Insertion          |                               |      |
|---|-------------------------|-------------------------------|------|
| U | The disk you inserted w | as not readable by this compu | ter. |
|   | (                       |                               |      |

您現在可將iSCSI裝置作為Mac的外接磁碟機。

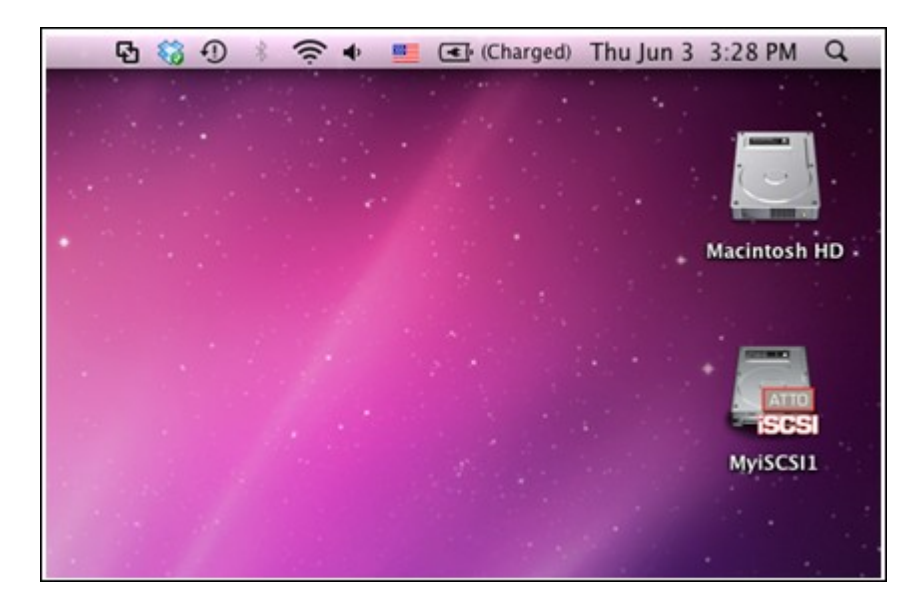

以下內容說明如何使用Linux Open-iSCSI Initiator在Ubuntu作業系統新增iSCSI裝置 (QNAP NAS),擴充磁碟容量。開始使用iSCSI裝置服務前,請先確定已在NAS上利用 LUN建立iSCSI裝置,並安裝作業系統適用的正確iSCSI initiator。

### 關於 Linux Open-iSCSI Initiator

Linux Open-iSCSI Initiator內建於Ubuntu 8.04 LTS(或以後版本)。 您可以在shell prompt輸入指令來加入iSCSI裝置。 如需Ubuntu的相關詳細資訊,請瀏覽http://www.ubuntu.com,如需Open-iSCSI的資訊和下載位置,請瀏覽: http://www.open-iscsi.org

注意: Linux Open-iSCSI Initiator目前不支援LUN快照。

開始之前,

請先安裝 open-iscsi套件。 該套件也稱為 Linux Open-iSCSI Initiator。

#### # sudo apt-get install open-iscsi

請參照以下步驟使用Linux Open-iSCSI Initiator連接iSCSI裝置 (QNAP NAS)。 如使用CHAP登入資訊,您可能需要修改iscsid.conf,如node.session.auth.username及 node.session.auth.password。

# vi /etc/iscsi/iscsid.conf

儲存並關閉檔案,然後重新啟動open-iscsi服務。

### # /etc/init.d/open-iscsi restart

在特定主機尋找 iSCSI裝置(這裡以 QNAP NAS為例),如 10.8.12.31,預設連接埠 3260。

# iscsiadm -m discovery -t sendtargets -p 10.8.12.31:3260

選擇要連線的 iSCSI節點。

### # iscsiadm - m node

\*\* 服務開啟時,您可以使用以下指令刪除不需要連線的節點:

### # iscsiadm -m node --op delete --targetname THE\_TARGET\_IQN

重新啟動open-iscsi並登入所有可用節點。

# /etc/init.d/open-iscsi restart

您應該會看到下列登入訊息:

Login session [iface: default, target: iqn.2004-04.com:NAS:iSCSI.ForUbuntu.B9281B, portal: 10.8.12.31,3260] [ OK ]

使用dmesg檢查裝置狀態。

# dmesg | tail

輸入以下指令建立分割區,裝置名稱為/dev/sdb。# fdisk /dev/sdb

格式化分割區。 # mkfs.ext3 /dev/sdb1

掛載檔案系統。

# mkdir /mnt/iscsi

# mount /dev/sdb1 /mnt/iscsi/

完成後,您可以使用以下指令測試I/O速度。 # hdparm -tT /dev/sdb1

以下是有關「iscsiadm」的指令。 尋找主機上的裝置:

# iscsiadm -m discovery --type sendtargets --portal HOST\_IP

登入裝置:

# iscsiadm -m node --targetname THE\_TARGET\_IQN --login

登出裝置:

# iscsiadm -m node --targetname THE\_TARGET\_IQN --logout

刪除裝置:

# iscsiadm -m node --op delete --targetname THE\_TARGET\_IQN

以下敘述只適用於韌體版本為 3.3.0之後的非Intel處理器之Turbo NAS型號及韌體版本 為 3.2.0之後的Intel處理器之Turbo NAS型號。

您可以建立 iSCSI 磁碟 遮蔽 (LUN Masking) 規則設定要連線至 iSCSI磁碟的 initiator的 權限。要使用此功能,在[進階安全性管理]下按[新增一個規則]。

|                             | )                      | ζ. Α                                             |                                     |              | <b>@</b>    | <b></b>                 |                    | 6 |
|-----------------------------|------------------------|--------------------------------------------------|-------------------------------------|--------------|-------------|-------------------------|--------------------|---|
| General Sto<br>Settings Man | rage Ne<br>bager       | twork Securi                                     | ity Hardv                           | rare         | Power       | Notification            | Firmware<br>Update | ~ |
| Volume Management           | RAID Manage            | ement HDD SMA                                    | RT                                  | Virtual Dis  | sk          |                         |                    |   |
| Portal Management           |                        |                                                  |                                     |              |             |                         |                    |   |
| Target Management           | A connecte<br>LUNs map | ed iSCSI initiator is a<br>bed to the iSCSI targ | uthenticated by<br>gets on the NAS. | Target ACL a | and LUN Ma  | sking in order to a     | access the iSCSI   | I |
| Advanced ACL                | LUN Maski              | ng Policy List                                   |                                     |              |             |                         |                    |   |
| LUN Backup                  | Add a P                | elicy Edit                                       | Delete                              |              |             |                         |                    |   |
| Lott Boundy                 |                        | Policy Name                                      |                                     |              | IQN         | l                       |                    |   |
|                             |                        | Default Policy                                   |                                     | iqn.2004-0   | 4.com.qnap: | all:iscsi.default.fffff | f                  |   |
|                             |                        |                                                  |                                     |              |             |                         |                    |   |
|                             |                        |                                                  |                                     |              |             |                         |                    |   |
|                             |                        |                                                  |                                     |              |             |                         |                    |   |
|                             |                        |                                                  |                                     |              |             |                         |                    |   |
|                             |                        |                                                  |                                     |              |             |                         |                    |   |
|                             |                        |                                                  |                                     |              |             |                         |                    |   |
|                             |                        |                                                  |                                     |              |             |                         |                    |   |
|                             |                        |                                                  |                                     |              |             |                         |                    |   |

輸入規則名稱及initiator(起動器) IQN,然後設定initiator對每個iSCSI磁碟的存取權限。

- 唯讀: 連線的initiator只可以讀取磁碟上的資料。
- 讀取/寫入: 連線的 initiator 具磁碟資料的讀寫權限。
- 禁止存取:磁碟將向連線的initiator隱藏,磁碟資料無法被檢視及存取。

|                                                  |                                        | Add a Policy          |              |             |
|--------------------------------------------------|----------------------------------------|-----------------------|--------------|-------------|
| Define the LUN<br>Policy Name:<br>Initiator IQN: | Masking policy<br>reinb<br>iqn.1991-05 | for the initiator you | input below. |             |
| Nar                                              | me 🔺                                   | Read Only             | Read/Write   | Deny Access |
|                                                  | 001                                    | No                    | No           | Yes         |
|                                                  |                                        |                       |              |             |
|                                                  |                                        |                       |              |             |

如您沒有為連線的iSCSI initiator設定任何LUN masking規則,系統將使用預設的規則。 預設規則為准許所連線的initiator讀取及寫入磁碟資料。您可按一下[編輯]編輯預設規則。

|                   | Manager | Network                            | Security                                | Hardwa                        | re Po         | ver Notification            | Firmware<br>Update | ~ |
|-------------------|---------|------------------------------------|-----------------------------------------|-------------------------------|---------------|-----------------------------|--------------------|---|
| Volume Manager    | ent RAI | D Management                       | HDD SMART                               | ISCSI                         | Virtual Disk  |                             |                    |   |
| Portal Management |         |                                    |                                         |                               |               |                             |                    |   |
| Target Management | Â       | innected iSCSI<br>INs mapped to th | nitiator is authe<br>ne iSCSI targets ( | nticated by Ta<br>on the NAS. | arget ACL and | LUN Masking in order t      | o access the ISCSI |   |
| Advanced ACL      | U       | UN Masking Policy                  | List                                    |                               |               |                             |                    |   |
| LUN Backup        |         | Add a Policy                       | Edit                                    | Delete                        |               |                             |                    |   |
|                   |         | Policy Nar                         | ne                                      |                               |               | IQN                         |                    | _ |
|                   |         | Default Po                         | licy                                    |                               | iqn.2004-04.c | om.qnap:all:iscsi.default.f | ffff               |   |
|                   |         | reinb                              |                                         |                               | iqn.1991      | -05.com.microsoft:reinb     |                    |   |
|                   |         |                                    |                                         |                               |               |                             |                    |   |

注意: 編輯預設的LUN masking規則時,請確定已在NAS上建立最少一個磁碟(LUN)。

# 提示:如何找到 IQN initiator?

開啟 iSCSI 啟動器並按 'General' 即可找到 IQN initiator,如下圖顯示。

| iSCSI Initiator Properties                                                                                                    |
|----------------------------------------------------------------------------------------------------|
| General Discovery Targets Persistent Targets Bound Volumes/Devices                                                                                                    |
| The iSCSI protocol uses the following information to uniquely identify this initiator and authenticate targets.                                                                                                    |
| Initiator Node Name: iqn.1991-05.com.microsoft:mercury-pc                                                                                                    |
| To rename the initiator node, click Change.       Change         To authenticate targets using CHAP, click Secret to specify a CHAP secret.       Secret         To configure IPSec Tunnel Mode addresses, click Tunnel.       Iunnel |
| OK Cancel Apply                                                                                                    |

NAS支援備份 iSCSI LUNs 至不同的儲存路徑(包括 Windows、Linux或本機共用資料 灰)、還原 LUNs 至系統及建立 LUN 快照並掛載至一個 iSCSI 目標。

## 備份 iSCSI LUN

備份 iSCSI LUN之前,請確定已在NAS上建立最少一個 iSCSI LUN。要建立 iSCSI目標及LUN,請前往[儲存空間總管]>[iSCSI]>[iSCSI目標管理]。

1. 於 [儲存空間總管] > [iSCSI] > [LUN備份]頁面,按 [建立新工作]。

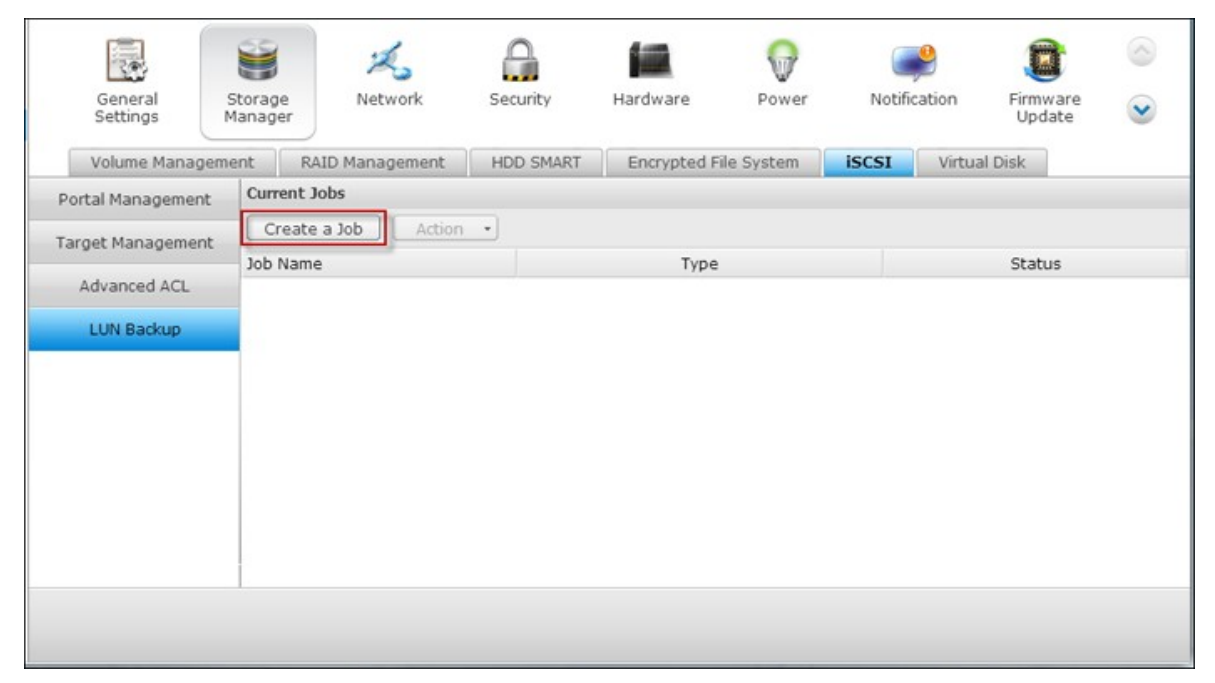

2. 選擇 [備份 iSCSI LUN],按 [下一步]。

|                                                | Create a Job                                   |                          |
|------------------------------------------------|------------------------------------------------|--------------------------|
| LUN Backup/Rest                                | tore/Snapshot                                  |                          |
| This wizard helps you<br>snapshot. Please sele | ı back up or restore an iSC<br>ect the action: | CSI LUN, or create a LUN |
| Back up an iSCSI                               | LUN                                            |                          |
| Restore an iSCSI                               | LUN                                            |                          |
| Create a LUN Sna                               | pshot                                          |                          |
|                                                |                                                |                          |
|                                                |                                                |                          |
|                                                |                                                |                          |
|                                                |                                                |                          |
|                                                |                                                |                          |
|                                                |                                                |                          |
|                                                |                                                |                          |
|                                                |                                                |                          |
| Step 1/15                                      |                                                | Next Cancel              |

選擇要備份的來源 LUN,如LUN正在啟用狀態,NAS會自動為LUN建立即時 (point in time) 快照。

| LUN 🔺   | Status  | Capacity | iSCSI Target |
|---------|---------|----------|--------------|
| myLUN01 | Enabled | 1.00 GB  | target       |
| myLUN02 | Enabled | 1.00 GB  | a            |
| myLUN03 | Enabled | 1.00 GB  | allen01      |
| myLUN04 | Enabled | 1.00 GB  | david01      |
|         |         |          |              |

 指定LUN備份的目的地,NAS可使用Linux共用資料夾(NFS)、微軟共用資料夾 (CIFS/SMB) 及本機資料夾作為備份目標。按[測試]可測試指定路徑的連線狀態。按[下一步]。

| +  | Linux Share (NFS)  | Windows Share (CIFS/SMB)        | Local + |
|----|--------------------|---------------------------------|---------|
| IP | Address/Host Name: | 10.8.12.79                      |         |
|    |                    | Examples: 192.168.0.100, nas.co | m, nas, |
| Us | ername:            | admin                           |         |
| Pa | ssword:            | •••••                           |         |
| Fo | lder or Path:      | /Download                       |         |
| Re | mote Host Testing: | Test                            |         |
|    |                    |                                 |         |

輸入LUN備份映像檔的名稱或使用NAS預設的名稱,選擇儲存映像檔的目錄或子目錄,並選擇是否要壓縮資料\*。按[下一步]。

\*壓縮備份資料: 啟用此選項時, NAS會使用較多的CPU資源進行LUN備份檔案壓縮, 備份時間視LUN大小而定。

|                 | Back up an iSCSI LUN |
|-----------------|----------------------|
| Select Location |                      |
| LUN Image Name: | backup-myLUN01       |
| LUN Image Path: | /Download Cancel     |
| Select Location |                      |
|                 |                      |
|                 |                      |
| Use Compression |                      |

- 6. 設定備份排程,可選擇的項目為:
- 現在
- 每時
- 每天
- 每週
- 每月
   按[下一步]。

|                           | Back up an iSCSI LUN |
|---------------------------|----------------------|
| Backup Schedule           | e                    |
| Select schedule:<br>Time: | Daily •<br>00 • 00 • |
| Step 5/15                 | Back Next Cancel     |

7. 確認設定內容,輸入工作名稱或使用系統預設的名稱。按[下一步]。

|                     | Back up an iSCSI LUN           |
|---------------------|--------------------------------|
| Confirm Settings    |                                |
| Job Name:           | Backup_myLUN01->backup-myLUN01 |
| Source LUN:         | myLUN01 (1.00 GB)              |
| Protocol:           | Windows Share (CIFS/SMB)       |
| Select Destination: | 10.8.12.79 /Download/          |
| LUN Image Name:     | backup-myLUN01                 |
| Schedule:           | Daily [00:00]                  |
|                     |                                |
| tep 6/15            | Back Next Cancel               |

<sup>8.</sup> 按 [完成]離開。

| Back up an iS                                       | CSI LUN                             |
|-----------------------------------------------------|-------------------------------------|
| Setup complete                                      |                                     |
| Congratulations! The settings have been the wizard. | completed. Click " Finish " to exit |
| Step 15/15                                          | Finish                              |

9. 備份工作將顯示於列表。

| 按鈕 | 說明         |
|----|------------|
|    | 立即啟動工作     |
|    | 停上執行中的工作   |
|    | 編輯工作設定     |
|    | 檢視工作狀態及記錄。 |

| General<br>Settings | Storage<br>lanager                    | ×<br>Network  | Security  | Hardware      | Power      | Notifie | Sation | Firmware<br>Update | <ul><li></li><li></li><li></li></ul> |
|---------------------|---------------------------------------|---------------|-----------|---------------|------------|---------|--------|--------------------|--------------------------------------|
| Volume Manageme     | ent RAI                               | ID Management | HDD SMART | Encrypted F   | ile System | iSCSI   | Virtua | l Disk             |                                      |
| Portal Management   | Current Jo                            | obs           |           |               |            |         |        |                    |                                      |
| Target Management   | Create a                              | a Job Action  | *         |               |            |         |        |                    |                                      |
| rarger nanagement   | Job Name                              |               |           | Type          |            | Status  |        |                    |                                      |
| Advanced ACL        | ed ACL<br>Backup_myLUN01->backup-myL. |               | myL       | Backup        |            |         |        |                    |                                      |
| LUN Backup          | -                                     |               |           | (buieddie, ba | ny 00.00)  |         |        |                    |                                      |
|                     |                                       |               |           |               |            |         |        |                    |                                      |
|                     |                                       |               |           |               |            |         |        |                    |                                      |
|                     |                                       |               |           |               |            |         |        |                    |                                      |
|                     |                                       |               |           |               |            |         |        |                    |                                      |
|                     |                                       |               |           |               |            |         |        |                    |                                      |
|                     |                                       |               |           |               |            |         |        |                    |                                      |
|                     |                                       |               |           |               |            |         |        |                    |                                      |
|                     |                                       |               |           |               |            |         |        |                    |                                      |
|                     |                                       |               |           |               |            |         |        |                    |                                      |

# 還原 iSCSI LUN

 要還原 iSCSI LUN至 NAS,請到 [儲存空間總管] > [iSCSI] > [LUN備份]頁面。 按 [建立工作]。

| General<br>Settings | Storage<br>Aanager | K<br>Network | Security  | Hardware     | Power      | Notifica | ation Firm   | nware 📀 |
|---------------------|--------------------|--------------|-----------|--------------|------------|----------|--------------|---------|
| Volume Managem      | ent RAI            | D Management | HDD SMART | Encrypted Fi | ile System | ISCSI    | Virtual Disk |         |
| Portal Management   | Current Jo         | bs           |           |              |            |          |              |         |
| Target Management   | Create a           | a Job Action | •         | _            |            |          |              |         |
| Advanced ACL        | Job Name           |              |           | Туре         |            |          | Stal         | tus     |
| LUN Backup          |                    |              |           |              |            |          |              |         |
|                     |                    |              |           |              |            |          |              |         |
|                     |                    |              |           |              |            |          |              |         |
|                     |                    |              |           |              |            |          |              |         |
|                     |                    |              |           |              |            |          |              |         |
|                     |                    |              |           |              |            |          |              |         |
|                     |                    |              |           |              |            |          |              |         |
|                     |                    |              |           |              |            |          |              |         |
|                     |                    |              |           |              |            |          |              |         |

2. 選擇 [還原 iSCSI LUN],按 [下一步]。

| Create a Job                                   |                                                                       |  |  |  |  |
|------------------------------------------------|-----------------------------------------------------------------------|--|--|--|--|
| LUN Backup/Rest                                | tore/Snapshot                                                         |  |  |  |  |
| This wizard helps you<br>snapshot. Please sele | i back up or restore an iSCSI LUN, or create a LUN<br>act the action: |  |  |  |  |
| Back up an iSCSI I                             | LUN                                                                   |  |  |  |  |
| Restore an iSCSI I                             | LUN                                                                   |  |  |  |  |
| Create a LUN Sna                               | pshot                                                                 |  |  |  |  |
|                                                |                                                                       |  |  |  |  |
|                                                |                                                                       |  |  |  |  |
|                                                |                                                                       |  |  |  |  |
|                                                |                                                                       |  |  |  |  |
|                                                |                                                                       |  |  |  |  |
|                                                |                                                                       |  |  |  |  |
|                                                |                                                                       |  |  |  |  |
|                                                |                                                                       |  |  |  |  |
| Step 1/15                                      | Next Cancel                                                           |  |  |  |  |

選擇還原路徑的通訊協議,輸入 IP位址或主機名稱。按[測試]可測試主機連線,然後按[下一步]。

| R                     | testore an iSCSI LUN                                 |
|-----------------------|------------------------------------------------------|
| Select Restore Source |                                                      |
| ← Linux Share (NFS)   | Windows Share (CIFS/SMB) Local +                     |
| IP Address/Host Name: | 10.8.12.79<br>Examples: 192.168.0.100, nas.com, nas, |
| Username:             | admin                                                |
| Password:             | •••••                                                |
| Folder or Path:       | /Download                                            |
| Remote Host Testing:  | Test                                                 |
|                       |                                                      |
|                       |                                                      |
|                       |                                                      |
| Step 7/15             | Back Next Cancel                                     |

4. 瀏覽並選擇 LUN映像檔案。 按 [下一步]。

|                      | Restore an iSCSI LUN            |  |
|----------------------|---------------------------------|--|
| Select Source Lo     | cation                          |  |
| LUN Image Path:      | /Download/backup-myLUN01 Cancel |  |
| Select Source Locati | ion                             |  |
| ∃ ☐ /Download        |                                 |  |
| E backup-myLl        | JN01                            |  |
|                      |                                 |  |
|                      |                                 |  |
|                      |                                 |  |
|                      |                                 |  |
|                      |                                 |  |
|                      |                                 |  |
|                      |                                 |  |
|                      |                                 |  |
|                      |                                 |  |
|                      |                                 |  |

- 5. 選擇還原目的地。
- 覆蓋已存在的LUN:還原iSCSI LUN並直接覆寫已存在的LUN。 LUN原有的資料會被 覆寫。
- 建立新的LUN:還原iSCSI LUN為新的LUN。輸入新的LUN名稱並選擇LUN的位置。
   按[下一步]。

|                                                | Restore an iSCSI LUN                             |        |
|------------------------------------------------|--------------------------------------------------|--------|
| Select Destination                             |                                                  |        |
| <ul> <li>Overwrite existing I</li> </ul>       | LUN                                              |        |
| myLUN01 (1.00 GB, En                           | abled)                                           | ~      |
| Note: The original data                        | on the LUN will be overwritten.                  |        |
| Oreate a new LUN<br>LUN Name:<br>LUN Location: | test-2<br>RAID 5 Disk Volume: Drive 1 2 3 [393.6 |        |
| Step 9/15                                      | Back Next                                        | Cancel |

6. 確認設定內容,輸入工作名稱或使用系統預設的名稱。按[下一步]。

|                  | Restore an iSCSI LUN            |  |  |
|------------------|---------------------------------|--|--|
| Confirm Settings |                                 |  |  |
| Job Name:        | Restore_backup-myLUN01->test-2  |  |  |
| Protocol:        | Windows Share (CIFS/SMB)        |  |  |
| Remote Host:     | 10.8.12.79 /Download/           |  |  |
| LUN Image Name:  | backup-myLUN01 (myLUN01, 1 GB)  |  |  |
| LUN Name:        | test-2 (Create a new LUN, 1 GB) |  |  |
|                  |                                 |  |  |
| Step 10/15       | Back Next Cancel                |  |  |

<sup>7.</sup> 按 [完成] 離開。

| Restore an iSCSI LUN                                       |                    |  |  |  |
|------------------------------------------------------------|--------------------|--|--|--|
| Setup complete                                             |                    |  |  |  |
| Congratulations! The settings have been completed. Click ' | " Finish " to exit |  |  |  |
|                                                            |                    |  |  |  |
| Step 15/15                                                 | Finish             |  |  |  |

還原工作將立即執行。

| 按鈕 | 說明         |
|----|------------|
|    | 停上執行中的工作   |
|    | 編輯工作設定     |
|    | 檢視工作狀態及記錄。 |

| General<br>Settings | Storage<br>Ianager | ×<br>Network     | Security  | Hardware            | Power      | Notific | eation  | Firmware<br>Update         | <ul><li></li><li></li><li></li></ul> |
|---------------------|--------------------|------------------|-----------|---------------------|------------|---------|---------|----------------------------|--------------------------------------|
| Volume Manageme     | ent RA             | ID Management    | HDD SMART | Encrypted F         | ile System | ISCSI   | Virtual | Disk                       |                                      |
| Portal Management   | Current Jo         | obs              |           |                     |            |         |         |                            |                                      |
| Target Management   | Create             | a Job Action     | •         |                     |            |         |         |                            |                                      |
|                     | Job Name           |                  |           | Type                |            |         |         | Status                     |                                      |
| Advanced ACL        | Backup_n           | nyLUN01->backup- | myL       | Backu<br>(Schedule: | p<br>Now)  |         | (2013   | Finished                   | 58)                                  |
| LUN Backup          | Restore_           | backup-myLUN01-> | tes       | Recove              | iry        |         | (2013   | Finished<br>3/05/28 16:56: | 27)                                  |
|                     |                    |                  |           |                     |            |         |         |                            |                                      |
|                     |                    |                  |           |                     |            |         |         |                            |                                      |
|                     |                    |                  |           |                     |            |         |         |                            |                                      |
|                     |                    |                  |           |                     |            |         |         |                            |                                      |
|                     | 1                  |                  |           |                     |            |         |         |                            |                                      |
|                     |                    |                  |           |                     |            |         |         |                            |                                      |

# 建立 iSCSI LUN 快照

建立 iSCSI LUN快照前,請確定已在 NAS上建立最少一個 iSCSI LUN及一個 iSCSI 目標 (target)。要建立 iSCSI目標及LUN,請前往 [儲存空間總管] > [iSCSI] > [iSCSI目標管 理]。

 要建立 iSCSI LUN快照,請於 [儲存空間總管] > [iSCSI] > [LUN備份]頁面,按 [建 立新工作]。

| General<br>Settings | Storage<br>Manager | K<br>Network  | Security  | Hardware    | Power      | Notific | )<br>ation | Firmware<br>Update | <ul><li></li><li></li></ul> |
|---------------------|--------------------|---------------|-----------|-------------|------------|---------|------------|--------------------|----------------------------------------------------------------------------------------------------|
| Volume Manageme     | ent RAI            | ID Management | HDD SMART | Encrypted F | ile System | iscsi   | Virtual    | Disk               |                                                                                                    |
| Portal Management   | Current Jo         | bs            |           |             |            |         |            |                    |                                                                                                    |
| Target Management   | Create             | a Job Action  | •         | Turne       |            |         |            | Chabus             |                                                                                                    |
| Advanced ACL        | Job Name           |               |           | rype        |            |         |            | Status             |                                                                                                    |
| LUN Backup          |                    |               |           |             |            |         |            |                    |                                                                                                    |
|                     |                    |               |           |             |            |         |            |                    |                                                                                                    |
|                     |                    |               |           |             |            |         |            |                    |                                                                                                    |
|                     |                    |               |           |             |            |         |            |                    |                                                                                                    |
|                     |                    |               |           |             |            |         |            |                    |                                                                                                    |
|                     |                    |               |           |             |            |         |            |                    |                                                                                                    |
|                     |                    |               |           |             |            |         |            |                    |                                                                                                    |
|                     |                    |               |           |             |            |         |            |                    |                                                                                                    |
|                     |                    |               |           |             |            |         |            |                    |                                                                                                    |

2. 選擇 [建立 LUN快照], 按 [下一步]。

| Create a Job                                                                                               |      |  |  |  |  |
|----------------------------------------------------------------------------------------------------|------|--|--|--|--|
| LUN Backup/Restore/Snapshot                                                                                |      |  |  |  |  |
| This wizard helps you back up or restore an iSCSI LUN, or create a LUN snapshot. Please select the action: |      |  |  |  |  |
| Back up an iSCSI LUN                                                                                       |      |  |  |  |  |
| Restore an iSCSI LUN                                                                                       |      |  |  |  |  |
| Oreate a LUN Snapshot                                                                                      |      |  |  |  |  |
| Step 1/15 Next Can                                                                                         | icel |  |  |  |  |

3. 選擇系統的 iSCSI LUN。 每個 iSCSI LUN只可建立一個快照,按[下一步]。

| LUN 🔺                | Status                 | Capacity      | iSCSI Target |
|----------------------|------------------------|---------------|--------------|
| myLUN01              | Enabled                | 1.00 GB       | target       |
| myLUN02              | Enabled                | 1.00 GB       | а            |
| myLUN03              | Enabled                | 1.00 GB       | allen01      |
| myLUN04              | Enabled                | 1.00 GB       | david01      |
| test-2               | Unmapp                 | 1.00 GB       |              |
| lote: Only one snaps | shot can be created fo | or each iSCSI | LUN.         |

 輸入快照名稱或使用系統建立的名稱。 選擇掛載 LUN快照的 iSCSI目標。 按 [下 一步]。 LUN快照必須掛載到與來源不同的 iSCSI目標。

| LUN Snapshot Nam | e: snap-myLUN03                                      |
|------------------|------------------------------------------------------|
| Target Alias     | Target IQN                                           |
| target           | iqn.2004-04.com.qnap:ts-569pro:iscsi.target01.cf4bc1 |
| а                | iqn.2004-04.com.qnap:ts-569pro:iscsi.a01.cf4bc1      |
| allen01          | iqn.2004-04.com.qnap:ts-569pro:iscsi.allen.cf4bc1    |
| david01          | iqn.2004-04.com.qnap:ts-569pro:iscsi.david.cf4bc1    |
|                  |                                                      |
| Step 12/15       | Back Next Cance                                      |

5. 設定快照排程及快照持續時間。 當持續時間結束後,快照將被自動移除。

| Create a LUN Snapshot                  |                    |  |  |
|----------------------------------------|--------------------|--|--|
| Snapshot Schedule                      |                    |  |  |
| Select schedule:<br>Snapshot duration: | Now day(s) hour(s) |  |  |
| Step 13/15                             | Back Next Cancel   |  |  |

6. 確認設定內容,輸入工作名稱或使用系統預設的名稱。按[下一步]。

|                    | Create a LUN Snapshot                                    |
|--------------------|----------------------------------------------------------|
| Confirm Settings   |                                                          |
| Job Name:          | Snapshot_myLUN03->snap-myLUN03                           |
| Source LUN:        | myLUN03                                                  |
| LUN Snapshot Name: | snap-myLUN03                                             |
| Map LUN to Target: | a<br>iqn.2004-04.com.qnap:ts-<br>569pro:iscsi.a01.cf4bc1 |
| Schedule:          | Now                                                      |
|                    |                                                          |
|                    |                                                          |
|                    |                                                          |
|                    |                                                          |
| Step 14/15         | Back Next Cancel                                         |

7. 按 [完成] 離開。
| Create a LUN Snaps                                          | hot                            |
|-------------------------------------------------------------|--------------------------------|
| Setup complete                                              |                                |
| Congratulations! The settings have been comp<br>the wizard. | eted. Click " Finish " to exit |
| tep 15/15                                                   | Finish                         |

8. 系統將立即建立快照,其狀態及持續時間將顯示於工作列表上。

| General                       | Storage     | ×.<br>Network  | Security  | Hardware               | Power        | Notifi | eation                            | Firmware         | 6  |
|-------------------------------|-------------|----------------|-----------|------------------------|--------------|--------|-----------------------------------|------------------|----|
| Settings N<br>Volume Manageme | ent RAII    | D Management   | HDD SMART | Encrypted F            | ile System   | ISCSI  | Virtua                            | Update<br>I Disk |    |
| Portal Management             | Current Jol | bs             |           |                        |              |        |                                   |                  |    |
| Target Management             | Create a    | Job Action     | •         |                        |              |        |                                   |                  |    |
| Advanced ACI                  | Job Name    |                |           | Type                   |              |        |                                   | Status           |    |
| Autoniced ACE                 | Backup_m    | yLUN01->backup | -myL      | Backu<br>(Schedule:    | p<br>Now)    |        | Finished<br>(2013/05/28 16:48:58) |                  |    |
| LUN Backup                    | Restore_b   | ackup-myLUN01- | >tes      | Recove                 | iry          |        | Finished<br>(2013/05/28 16:56:27) |                  |    |
|                               | Snapshot_   | _myLUN03->snap | -my       | LUN Snap<br>(Schedule: | shot<br>Now) |        | Sna                               | apshot is enable | ed |
|                               |             |                |           |                        |              |        |                                   |                  |    |
|                               |             |                |           |                        |              |        |                                   |                  |    |
|                               |             |                |           |                        |              |        |                                   |                  |    |
|                               |             |                |           |                        |              |        |                                   |                  |    |
|                               |             |                |           |                        |              |        |                                   |                  |    |
|                               |             |                |           |                        |              |        |                                   |                  |    |

9. 前往 [iSCSI] > [iSCSI目標管理]頁面,可於 iSCSI目標清單檢視 LUN快照。使用 iSCSI initiator 軟體連接至 iSCSI目標並存取快照上的資料。 關於連接至 NAS的 iSCSI目標,請參考 http://www.qnap.com/pro\_application.asp?ap\_id=135。

| General<br>Settings | Storage<br>Manager | ×<br>Network       | Security   | Hardware    | Power      | Notification | Firmware<br>Update | <ul><li></li><li></li></ul> |
|---------------------|--------------------|--------------------|------------|-------------|------------|--------------|--------------------|----------------------------------------------------------------------------------------------------|
| Volume Manageme     | ent RAI            | ID Management      | HDD SMART  | Encrypted F | ile System | iSCSI Virtu  | al Disk            |                                                                                                    |
| Portal Management   | Quick Co           | onfiguration Wizar | d          |             |            |              |                    |                                                                                                    |
| Target Management   | iSCSI Targ         | jet List 🔺         |            |             |            | Status       |                    |                                                                                                    |
| Advanced ACI        | ⊿ 🔁 a [a0          | 01]                |            |             |            | Ready        |                    |                                                                                                    |
| Advanced ACL        |                    | 0 - myLUN02 ( 1.00 | 0 GB)      |             |            | Enabled      |                    |                                                                                                    |
| LUN Backup          | ⊡ id::             | 1 - snap-myLUN03   | ( 1.00 GB) |             |            | Enabled      |                    |                                                                                                    |
|                     | 🛛 🗀 allen          | 01 [allen]         |            |             |            | Ready        |                    |                                                                                                    |
|                     | > 🗀 david          | d01 [david]        |            |             |            | Ready        |                    |                                                                                                    |
|                     | Þ 🧀 targe          | et [target01]      |            |             |            | Ready        |                    |                                                                                                    |
|                     | Un-Map             | ped iSCSI LUN List | (1)        |             |            |              | (                  | Action •                                                                                                    |

注意: 部分作業系統如Windows 7及Windows 2008 R2,不允許在同一台主機內同時掛載來源LUN及快照LUN。 如有此情形,請使用不同主機掛載LUN。

## 使用命令列管理LUN備份、還原及快照

使用者可以透過命令列 (Command Line) 啟動或停止已在NAS上建立的iSCSI LUN備 份、還原或快照任務。 請參考下列說明。

注意: 以下說明只提供熟悉命令列工具的專業∏管理人員使用。

 首先請確定已在NAS的[儲存空間總管]>[iSCSI]>[LUN備份]頁面建立好 iSCSI LUN的備份、還原或快照工作。

#### 2. 使用 SSH工具(如Putty)連線至NAS。

| 8                                                                                                    | PieTTY Configuration                                                                | x |
|----------------------------------------------------------------------------------------------------|-------------------------------------------------------------------------------------|---|
|                                                                                                    | It's Easy To Create Your Connection.                                                |   |
|                                                                                                    | Host Name (or IP address) Port                                                      |   |
| A contraction                                                                                                    | <u>172.17.30.130</u> 22                                                             |   |
|                                                                                                    | ○ Telnet (BBS)                                                                      |   |
|                                                                                                    | User Interface Menubar PuTTY mode English U                                         | I |
| Committee of the local division of the local division of the local | PieTTY Information                                                                  |   |
| PIDIPORG                                                                                                    | PieTTY Version 0.4.00 (beta 14) by Hung-Te<br>Lin <piaip@csie.org></piaip@csie.org> |   |
| About                                                                                                    | Open Cancel                                                                         |   |

3. 以管理者帳號登入NAS。

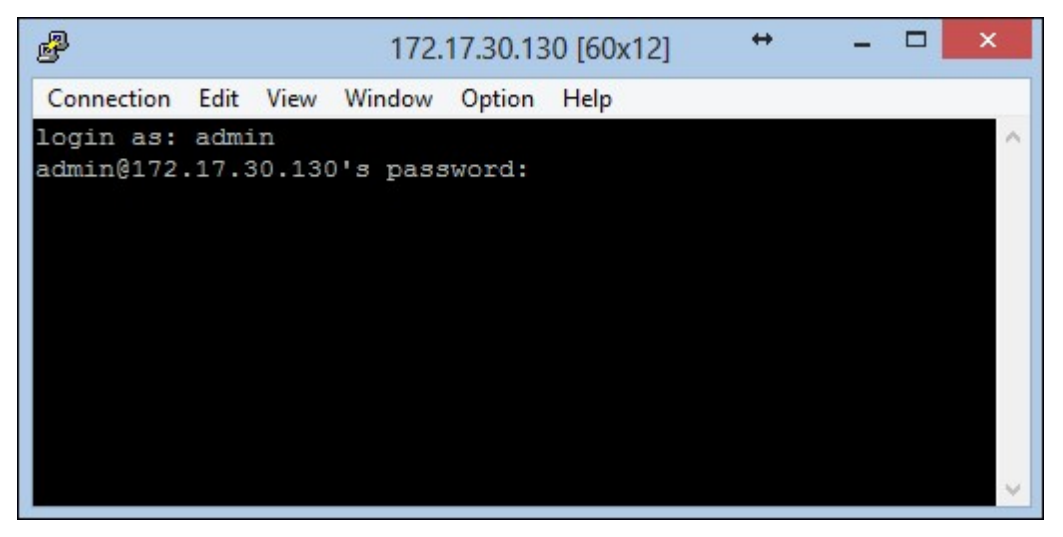

4. 輸入命令"lunbackup"檢視命令說明。

| P 172.17.30.130 [60x12]                 | + | <br>× |
|-----------------------------------------|---|-------|
| Connection Edit View Window Option Help |   |       |
| [~] # lunbackup                         |   | ^     |
| Usage:                                  |   |       |
| lunbackup -j[ob] JOB_NAME -status       |   |       |
| lunbackup -j[ob] JOB_NAME -start        |   |       |
| lunbackup -j[ob] JOB_NAME -stop         |   |       |
|                                         |   |       |
| [~] #                                   |   |       |
|                                         |   |       |
|                                         |   |       |
|                                         |   |       |
|                                         |   |       |
|                                         |   | ~     |

5. 使用 lunbackup命令開始或停止 NAS的 iSCSI LUN備份、還原或快照工作。

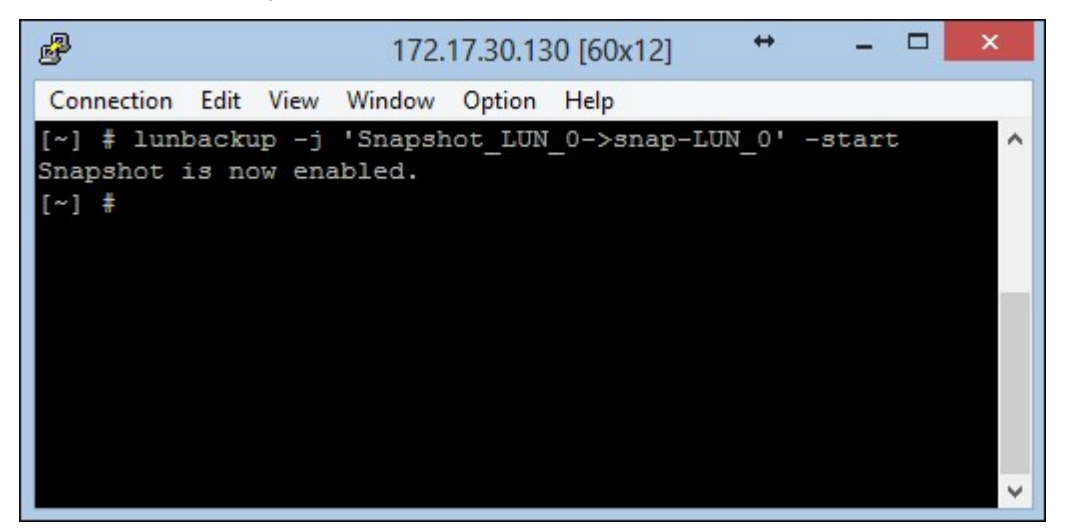

## 4.2.6 虛擬磁碟

您可以使用此功能將其他QNAP NAS或伺服器的iSCSI targets加入至本機NAS作為虛擬磁碟,擴張系統的儲存容量。 NAS支援最多至 8 個虛擬磁碟。

| General<br>Settings  | Storage<br>Manager | ×<br>Network   | Security  | Hardw    | are Po          | ower      | Notification | Firmware<br>Update | 6<br>9 |
|----------------------|--------------------|----------------|-----------|----------|-----------------|-----------|--------------|--------------------|--------|
| Volume Mana          | gement RA          | ID Management  | HDD SMART | Encr     | ypted File Syst | tem iSC   | SI Virtua    | al Disk            |        |
| Add Virtual Disk     | Action •           |                |           |          |                 |           |              |                    |        |
| Farget Name/Virtual  | Disk Name 🔺        |                | Fil       | e System | Total Size      | Free Size | Stat         | tus                |        |
|                      |                    |                |           |          |                 |           |              |                    |        |
| lote: Create a share | ed folder for the  | virtual disks. |           |          |                 |           |              |                    |        |

注意:

NAS支援的虛擬磁碟容量上限為16TB。
中斷連接虛擬磁碟 (ISCSI 目標)後,虛擬磁碟將會在 NAS 介面上消失,而
NAS 將會嘗試在 2 分鐘內連線至目標。若 2 分鐘後無法連線至目標,虛擬磁
碟的狀態將會變成 [中斷連線]。

要在NAS上加入虛擬磁碟,請確定已建立iSCSI target,然後按[新增虛擬磁碟]。

| General            | Storage Network     |                  | Security | /        | Hardw | are Pr         | <b>Wer</b> | Notifi | eation. | Firmware | 8 |
|--------------------|---------------------|------------------|----------|----------|-------|----------------|------------|--------|---------|----------|---|
| Settings           | Manager             | )                |          |          |       |                |            |        |         | Update   | ~ |
| Volume Mar         | agement R           | AID Management   | HDD SN   | IART     | Encry | pted File Syst | tem        | iSCSI  | Virtual | Disk     |   |
| Add Virtual Disk   | Action •            |                  |          |          |       |                |            |        |         |          |   |
| Target Name/Virtua | al Disk Name 🔺      |                  |          | File Sys | stem  | Total Size     | Free       | Size   | Statu   | s        |   |
|                    |                     |                  |          |          |       |                |            |        |         |          |   |
| Note: Create a sha | ared folder for the | e virtual disks. |          |          |       |                |            |        |         |          |   |
|                    |                     |                  |          |          |       |                |            |        |         |          |   |
|                    |                     |                  |          |          |       |                |            |        |         |          |   |

輸入裝置伺服器IP及通訊埠(預設:3260),按[取得遠端磁碟],如需認證,請輸入使用者名稱及密碼。您可以勾選[資料摘要]及[標頭摘要](選項),這些設定為iSCSI initiator連線iSCSI target時被驗證的項目。然後按[套用]。

| arget Server IP/Nam<br>Port: 3260 G                                        | et Remote Disk                                                                                                    |
|----------------------------------------------------------------------------|----------------------------------------------------------------------------------------------------|
| Target Name:<br>Initiator IQN:<br>Authentication<br>Username:<br>Password: | iqn.2004-04.com.qnap:ts-569pro:iscsi.target01.  iqn.2004-04.com.qnap:TS-670.NASD4C604 CRC/Checksum (optional) Data Digest Header Digest |
| ep 1/3                                                                     | Next Cance                                                                                                    |

輸入虛擬磁碟的名稱。如已有數個磁碟掛載至該目標,請於列表上選擇要加入的磁碟,並確定只有這台NAS可以連線至該磁碟。 NAS支援掛載 EXT3, EXT4, FAT32, NTFS, HFS+檔案系統。 如磁碟的檔案系統為 [未知],您可以選擇 [現在格式化虛擬磁碟]。您可以將磁碟格式化為EXT3, EXT4, FAT 32, NTFS或HFS+檔案系統。 所有在該磁碟的資料將被清除。

|                                 | Add Virtual Disk                             |
|---------------------------------|----------------------------------------------|
| Virtual Disk Name:<br>LUN List: | VirtualDisk1<br>LUN:0 V File System: Unknown |
| Note: Make sure only t          | his NAS can connect to the selected LUN.     |
| 🗵 Format virtual disk i         | now                                          |
| File System:                    | EXT3 Y                                       |
| Warning: All the disk da        | ata will be removed!                         |
|                                 |                                              |
|                                 |                                              |
| Step 2/3                        | Back Next Cancel                             |

按[完成]離開設定精靈。

|                         | Add Virtual Disk                     |
|-------------------------|--------------------------------------|
| A virtual disk has beer | a created successfully.              |
| Virtual Disk Name:      | VirtualDisk1                         |
| File System:            | EXT4                                 |
| Total Size:             | 1023 MB                              |
| Free Size:              | 986 MB                               |
| Status:                 | Ready                                |
| LUN serial number:      | b463b429-5a08-4491-b183-45413d7735f1 |
|                         |                                      |
|                         |                                      |
|                         |                                      |
| Step 3/3                | Finish                               |

NAS的儲存容量已透過虛擬磁碟擴充。 您可前往 [權限設定] > [共用資料夾] 在虛擬磁碟上建立新的共用資料夾。

T.

| General<br>Settings    | Storage<br>Manager | K<br>Network        | Security | ,      | Hardw | are Po         | ower No   | tification Firmwa | re 🕑 |
|------------------------|--------------------|---------------------|----------|--------|-------|----------------|-----------|-------------------|------|
| Volume Manage          | ement RAI          | D Management        | HDD SM   | IART   | Encr  | ypted File Sys | tem iSCSI | Virtual Disk      |      |
| Add Virtual Disk       | Action •           |                     |          |        |       |                |           |                   |      |
| Target Name/Virtual D  | isk Name 🔺         |                     |          | File S | ystem | Total Size     | Free Size | Status            |      |
| 4 🔁 10.8.12.86 (iqn.20 | 004-04.com.qna     | ap:ts-569pro:iscsi. | t        |        |       |                |           | Connected         |      |
| I VirtualDisk1         |                    |                     |          | E      | XT4   | 1023 MB        | 986 MB    | Ready             |      |
|                        |                    |                     |          |        |       |                |           |                   |      |
| Note: Create a shared  | folder for the     | virtual disks.      |          |        |       |                |           |                   |      |
|                        |                    |                     |          |        |       |                |           |                   |      |
|                        |                    |                     |          |        |       |                |           |                   |      |

| 圖示     | 說明                       |
|--------|--------------------------|
| 🖉 (編輯) | 編輯 iSCSI 目標的虛擬磁碟名稱或驗證資訊。 |

| 🚯 (連線)  | 連線至 iSCSI 目標。                                    |
|---------|--------------------------------------------------|
| 🕕 (斷線)  | 中斷 iSCSI 目標的連線。                                  |
| 〇 (格式化) | 將虛擬磁碟格式化為 EXT3、EXT 4、FAT 32、NTFS 或 HFS+檔<br>案系統。 |
| 🗶 (刪除)  | 刪除虛擬磁碟或 iSCSI 目標。                                |

## 4.3 網路設定

## TCP/IP

## (i) IP位址

在此頁面設定NAS的TCP/IP設定、DNS伺服器及預設通訊閘。

| Seneral<br>ettings               | SI                                    | torage<br>anager                      | Network Secu                       | arity Hardware | Power                            | Notification           | Firmware<br>Update | Backup<br>Restor | e/ E    | atemal<br>Device | 0 |
|----------------------------------|---------------------------------------|---------------------------------------|------------------------------------|----------------|----------------------------------|------------------------|--------------------|------------------|---------|------------------|---|
| CP/IP                            | Wi-Fi                                 | IPv6                                  | Service Binding                    | Proxy DDNS Ser | vice                             |                        |                    |                  |         |                  |   |
| IP Addr                          | ress                                  |                                       |                                    |                |                                  |                        |                    |                  |         |                  |   |
| Edit                             | Link 1                                | Interface                             | DHCP                               | IP Address     | Subnet Mask                      | Gateway                | MAC address        |                  | Speed   | MTU              |   |
|                                  | •                                     | Ethernet1                             | Yes                                | 192.168.0.17   | 255.255.255.0                    | 192.168.0.1            | 00:08:9B:C9        | :41:FF           | 100Mbps | 1500             |   |
|                                  |                                       |                                       |                                    |                |                                  |                        |                    |                  |         |                  |   |
| •                                |                                       |                                       |                                    |                | п.                               |                        |                    |                  |         | •                |   |
|                                  |                                       |                                       |                                    |                |                                  |                        |                    |                  |         |                  |   |
| DNS Se                           | ain DNS s                             | erver addres                          | s automatically: 🚯                 |                | Default Gatew<br>Use the setting | ay<br>is from: Etherne | t1 ×               |                  |         |                  |   |
| DNS Se<br>Obta                   | ain DNS se<br>the follow              | erver addres<br>ving DNS sen          | s automatically:   🕕               |                | Default Gatew<br>Use the setting | ay<br>is from: Etherne | et 1 💌             |                  |         |                  |   |
| DNS Se<br>Obta<br>Use<br>Primary | ain DNS si<br>the follow<br>DNS serve | erver addres<br>ving DNS sen<br>er: 0 | s automatically: 🚯<br>ver address: |                | Default Gatew<br>Use the setting | ay<br>is from: Etherne | et 1 💌             |                  |         |                  |   |

按 Image: 按照 a manual state of the second state of the second stat

\* TS-110、TS-119、TS-210、TS-219、TS-219P、TS-119P+、TS-219P+、TS-112及 TS-212 只提供一個 Giga LAN連接埠,因此不支援雙 LAN設定或 Port Trunking。

| dit | Link | Interface | DHCP | IP Address   | Subnet Mask   | Gateway     | MAC address       | Speed   | MTU  |
|-----|------|-----------|------|--------------|---------------|-------------|-------------------|---------|------|
|     | •    | Ethernet1 | Yes  | 192.168.0.17 | 255.255.255.0 | 192.168.0.1 | 00:08:9B:C9:41:FF | 100Mbps | 1500 |

#### 網路參數

在TCP/IP屬性頁面的網路參數標籤下方輸入以下設定:

|     |                           | тс      | P/IP - P  | roperty     | /           |          | 8      |
|-----|---------------------------|---------|-----------|-------------|-------------|----------|--------|
|     | Network Parameters        | Adva    | nced Opt  | tions       | DHC         | P server |        |
| Ne  | twork Speed:              | Auto-   | negotiat  | ion         |             | ~        |        |
| 0   | Obtain IP address setting | s auton | natically | via DHC     | P           |          |        |
| 0   | Use static IP address     |         |           |             |             |          |        |
|     | Fixed IP Address:         | 169     | .254      | .100        | .100        | )        |        |
|     | Subnet Mask:              | 255.    | 255       | <b>~</b> .0 | <b>v</b> .0 | ~        |        |
|     | Default Gateway:          | 169     | .254      | .100        | .100        | )        |        |
| Sel | lect Jumbo Frame setting: | 1500    |           |             |             | ~        |        |
|     |                           |         |           |             |             |          |        |
|     |                           |         |           |             |             |          |        |
|     |                           |         |           |             |             | Apply    | Cancel |

#### 網路速度

依據NAS連接的網路環境選擇網路傳輸速率。 選擇自動交涉, NAS將自動調整傳輸速率。

#### 透過DHCP自動取得IP位址設定。

若網路支援DHCP,則選擇此選項後,NAS會自動取得IP位址與網路設定。

#### 使用固定IP位址

若要使用固定IP位址進行網路連線,請輸入IP位址、子網路遮罩和預設通訊閘。

#### 巨型框架設定 (MTU)

TS-509 Pro、TS-809 Pro與TS-809U-RP不支援此功能。

[巨型框架] 係指大於1500位元組的乙太網路框架。此框架能以更大的封包裝載量加快效率,提升乙太網路輸送量,並減少大型檔案傳輸的CPU使用量。 最大傳輸單位 (MTU) 係指通信協議的鏈結層所能通過的最大封包大小(以位元組為 單位)。

NAS使用標準乙太網路框架: 預設為1500位元組。 若網路裝置支援巨型框架設定,請選擇網路環境適合的MTU值。 NAS針對4074、7418及9000位元組的 MTU。

注意: 巨型框架設定只在Gigabit網路環境中有效。 所有連接的網路裝置必須啟用 巨型框架,並使用相同MTU值。

#### 進階設定

虛擬LAN (VLAN)為主機群組,即使主機是否位於不同地點,仍可互相通訊,模擬出所有主機均連接相同廣播網域的狀態。您可以將NAS加入VLAN,並將NAS設為同一VLAN中其他裝置的備份儲存系統。

若要將NAS加入VLAN,請先選擇[啟用VLAN],並輸入VLAN ID(0-4094之間的一個數值)。請妥善保存VLAN ID,並確定用戶端裝置可加入VLAN。若忘記VLAN ID而無法連線至NAS,您必須按NAS的重置按鈕重置網路設定。NAS重設後,VLAN功能將停用。若NAS支援兩個Gigabit LAN連接埠,而且只有一個網路介面啟用VLAN,您可以透過其他網路介面連線NAS。

|                                                                                                    | TCP/IP - Propert                                                                       | у                                                       | 8                               |
|----------------------------------------------------------------------------------------------------|----------------------------------------------------------------------------------------|---------------------------------------------------------|---------------------------------|
| Network Parameters                                                                                                  | Advanced Options                                                                       | DHCP server                                             |                                 |
| Enable VLAN (802.1Q)<br>VLAN ID:<br>Note: Please make sure<br>connect to the NAS; or y<br>reset the network setting | e your client devices are a<br>you will not be able to co<br>ngs of the NAS to disable | able to join the VLA<br>onnect to the NAS ar<br>2 VLAN. | N in order to<br>nd may need to |
|                                                                                                    |                                                                                        | Apply                                                   | Cancel                          |

| 注意:    | 只有搭載Intel處理器的NAS型號支援VLAN功能。 | 詳情請參考 http://www. |
|--------|-----------------------------|-------------------|
| qnap.c | om∘                         |                   |

#### DHCP伺服器

DHCP(動態主機設定協定)伺服器會自動分配IP位址給網路中的用戶端。若NAS所在的本機網路沒有DHCP伺服器,請選擇[啟用DHCP伺服器]將NAS設定為DHCP伺服器。

注意:

- 若本機網路中已存在DHCP伺服器,請勿啟用此功能,以免造成IP位址衝突及 網路存取錯誤。
- 若雙NAS的兩個LAN連接埠皆連線至網路並設定為獨立IP,DHCP伺服器功能只 適用於乙太網路1。

開始IP、結束IP及租約時間: 設定NAS分配給DHCP用戶端的IP位址範圍及租約時間。租約時間係指IP位址出租給用戶端的時間。出租期間,系統會保留IP位址給指 定用戶端。租約時間到期時,該IP可分配至另一個用戶端。

WINS伺服器(選用): WINS(Windows網際網路名稱服務)會對應Windows網路 電腦名稱(NetBIOS名稱)至IP位址,讓網路上的Windows電腦可輕易搜尋其他電腦 並進行通訊。請輸入網路上WINS伺服器的IP位址(若有)。

**DNS尾碼(選用)**: **DNS**尾碼用以解析不合格或不完整的主機名稱。

**TFTP**伺服器與開機檔案(選用): NAS支援網路裝置的PXE開機。輸入TFTP伺服器的IP位址與開機檔案(包含TFTP伺服器目錄及檔案名稱)。如需遠端開啟裝置,請輸入TFTP伺服器的公開IP位址。

| TCP/IP - Prop                              | erty                       | 8                                                                                                    |
|--------------------------------------------|----------------------------|----------------------------------------------------------------------------------------------------|
| Advanced Options                           | DHCP server                |                                                                                                    |
| 92 .168 .1<br>92 .168 .1<br>day 0<br>.0 .0 | .100<br>.200<br>Hour<br>.0 | 3                                                                                                    |
|                                            | Advanced Options           | Advanced Options       DHCP server         192       168       1       100         192       168       1       200         1       day 0       Hour         0       .0       .0       .0         0       .0       .0       .0 |

## (ii) DNS伺服器

DNS (網域名稱服務) 伺服器提供網域名稱 (例如 google.com) 與 IP 位址

(74.125.31.105)的解譯服務。將NAS設為自動取得DNS伺服器位址,或指定DNS伺服器的IP位址。

| Seneral<br>ettings        | St                | orage<br>nager | Network Se       | curity Hardware | Power                            | Notification          | Firmware<br>Update | Back<br>Rest | up / I  | External<br>Device | 0 |
|---------------------------|-------------------|----------------|------------------|-----------------|----------------------------------|-----------------------|--------------------|--------------|---------|--------------------|---|
| CP/IP                     | Wi-Fi             | IPv6           | Service Binding  | Proxy DDNS Serv | rice                             |                       |                    |              |         |                    |   |
| IP Addro                  | 255               |                |                  |                 |                                  |                       |                    |              |         |                    |   |
| Edit                      | Link Ir           | nterface       | DHCP             | IP Address      | Subnet Mask                      | Gateway               | MAC address        |              | Speed   | MTU                |   |
|                           | • E               | thernet1       | Yes              | 192.168.0.17    | 255.255.255.0                    | 192.168.0.1           | 00:08:9B:C9        | :41:FF       | 100Mbps | 1500               |   |
|                           |                   |                |                  |                 |                                  |                       |                    |              |         |                    |   |
| •                         |                   |                |                  |                 |                                  |                       |                    |              |         |                    |   |
| DNS Ser                   | rver<br>in DNS se | rver address   | automatically: 🚯 |                 | Default Gatew<br>Use the setting | ay<br>s from: Etherne | t 1 👻              |              |         |                    |   |
| Obta                      |                   | ing DNS serv   | er address:      |                 |                                  |                       |                    |              |         |                    |   |
| Obta                      | the follow        |                |                  |                 |                                  |                       |                    |              |         |                    |   |
| Obta Obta Use t Primary ( | the follow        | r: 0           | 0.0.0            |                 |                                  |                       |                    |              |         |                    |   |

主要DNS伺服器: 輸入主要DNS伺服器的IP位址。 次要DNS伺服器: 輸入次要DNS伺服器的IP位址。

注意:

- 請聯絡ISP或網路管理員取得主要及次要DNS伺服器的IP位址。若NAS扮演終端 角色且必須執行獨立連線(如BT下載),請至少輸入一台DNS伺服器的IP,以 便正常處理網址連線,否則該功能可能會無法正常運作。
- 若選擇由DHCP取得IP位址,則無需設定主要及次要DNS伺服器。此時請輸入 [0.0.0.0]。

# (ⅲ)預設通訊閘

請選擇 NAS的兩個 LAN連接埠皆連線至網路時使用的通訊 開設定(僅支援雙 LAN NAS型號)。

| CP/IP Wi<br>IP Address<br>Edit Link | -Fi IPv6          | Service Binding  | Proxy DDNS Servic | ce                               |                       |               |            |         |  |
|-------------------------------------|-------------------|------------------|-------------------|----------------------------------|-----------------------|---------------|------------|---------|--|
| IP Address<br>Edit Link             | Interface         | DHCD             |                   |                                  |                       |               |            |         |  |
| Edit Link                           | Interface         | DHCD             |                   |                                  |                       |               |            |         |  |
|                                     |                   | DHCP             | IP Address        | Subnet Mask                      | Gateway               | MAC address   | Speed      | MTU     |  |
| 2                                   | Ethernet1         | Yes              | 192.168.0.17      | 255.255.255.0                    | 192.168.0.1           | 00:08:9B:C9:4 | 1:FF 100Mb | ps 1500 |  |
|                                     |                   |                  |                   |                                  |                       |               |            |         |  |
| •                                   |                   |                  |                   | Π.                               |                       |               |            | •       |  |
| DNS Server<br>Obtain DNS            | server address a  | automatically: 🕕 |                   | Default Gatew<br>Use the setting | ay<br>s from: Etherne | t 1 👻         | 1          |         |  |
| Use the fol                         | lowing DNS server | r address:       |                   |                                  |                       |               |            |         |  |
| Primary DNS se                      | erver: 0,0        | 0,0              |                   |                                  |                       |               |            |         |  |
| Secondary DNS                       | server: 0 ,0      | ,o ,o            |                   |                                  |                       |               |            |         |  |
|                                     | X-                |                  |                   |                                  |                       |               |            |         |  |
| pply to All                         |                   |                  |                   |                                  |                       |               |            |         |  |

## (iv) Port Trunking

僅適用於支援兩個以上LAN連接埠的NAS型號。

NAS支援的Port Trunking技術能將兩個乙太網路介面整合為一以增加頻寬,並提供負載平衡與容錯(亦稱為容錯移轉)功能。負載平衡功能可平均分配兩個乙太網路介面的工作負載,以提高冗餘。主要網路介面(亦稱主介面)無法正確維持高可用性時,容錯移轉便能切換至待機網路介面(亦稱為從屬介面)。

若要使用NAS的Port Trunking時,請務必將NAS的兩個(至少)LAN連接埠連線至相同的交換器,並設定第(i)及(ii)節所述設定。

依據以下步驟在NAS設定Port Trunking:

1. 按 [Port Trunking]。

| General<br>Settings |      | Storage<br>Manager                  | K<br>Network       | Security | Hardware                                | Power                                         | Notification                           | Firmware<br>Update              | 8 |
|---------------------|------|-------------------------------------|--------------------|----------|-----------------------------------------|-----------------------------------------------|----------------------------------------|---------------------------------|---|
| CP/IP               | Wi-  | Fi IPv6                             | Service Binding    | Proxy    | DDNS Service                            |                                               |                                        |                                 |   |
|                     |      |                                     |                    |          |                                         |                                               |                                        |                                 |   |
| IP Add              | ress |                                     |                    |          |                                         |                                               | Por                                    | rt Trunking                     |   |
| IP Add<br>Edit      | Link | Interface                           | DHCP               | 1        | IP Address                              | Subnet Mask                                   | Gateway                                | t Trunking<br>MAC add           |   |
| Edit                | Link | Interface<br>Ethernet1              | DHCP<br>Yes        | 1        | IP Address<br>10.8.12.153               | Subnet Mask<br>255.255.254.0                  | Gateway<br>10.8.12.1                   | MAC add                         |   |
| Edit                | Link | Interface<br>Ethernet1<br>Ethernet2 | DHCP<br>Yes<br>Yes | 1        | IP Address<br>10.8.12.153<br>10.8.12.53 | Subnet Mask<br>255.255.254.0<br>255.255.254.0 | Por<br>Gateway<br>10.8.12.1<br>0.0.0.0 | MAC add<br>00:08:95<br>00:08:95 |   |

 選擇Trunking群組的網路介面(乙太網路1+2、乙太網路3+4、乙太網路5+6或乙太網路7+8)。從下拉式選單選擇Port Trunking模式。預設選項為備份演算法 (容錯移轉)。

| Select the port trunking m  | embership and mode. I   | Please note that<br>work interface to hang or |
|-----------------------------|-------------------------|-----------------------------------------------|
| affect the overall performa | ance. For more informat | tion, please click <u>here</u> .              |
|                             |                         | Trunking Group 1                              |
| Interface                   | Standalone              | Active Backup 👻                               |
|                             |                         | Balance-rr                                    |
| Ethernet 1                  | 0                       | Active Backup                                 |
|                             |                         | Balance XOR                                   |
| Ethernet 2                  | 0                       | Broadcast                                     |
|                             |                         | IEEE 802.3ad                                  |
| Use the settings from: E    | thernet 1 🛛 👻           | Balance-tlb                                   |
|                             |                         | Balance-alb                                   |

**3.** 選擇需使用的**Port Trunking**群組。 按 [套用]。

|                                                                                  | TCP/IP - Port Trunking                                                         | 9                                                                                 |
|----------------------------------------------------------------------------------|--------------------------------------------------------------------------------|-----------------------------------------------------------------------------------|
| Select the port trunking<br>incompatible mode setti<br>affect the overall perfor | membership and mode. I<br>ngs might cause the netw<br>mance. For more informat | Please note that<br>work interface to hang or<br>tion, please click <u>here</u> . |
| Interface                                                                        | Standalone                                                                     | Trunking Group 1<br>Active Backup                                                 |
| Ethernet 1                                                                       | O                                                                              | ۲                                                                                 |
| Ethernet 2                                                                       | O                                                                              | ۲                                                                                 |
| Use the settings from:                                                           | Trunking Group 1 (Ether                                                        | net 1+2)                                                                          |

4. 按[此處]連結登入頁面。

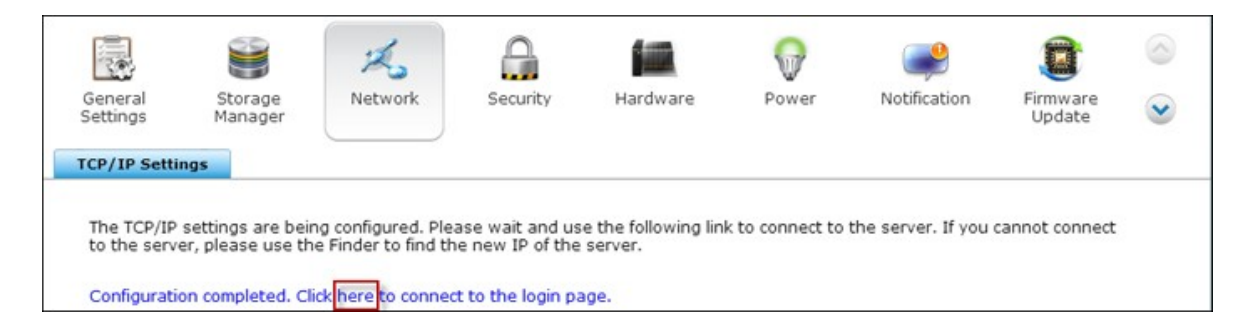

### 5. 在 [IP位址] 下方按编輯按鈕, 编輯網路設定。

|      |      |              |      |             |               |           |                   | Port T  | runking |
|------|------|--------------|------|-------------|---------------|-----------|-------------------|---------|---------|
| Edit | Link | Interface    | DHCP | IP Address  | Subnet Mask   | Gateway   | MAC address       | Speed   | MTU     |
|      | •    | Ethernet 1+2 | Yes  | 10.8.12.153 | 255.255.254.0 | 10.8.12.1 | 00:08:98:CF:05:9E | 100Mbps | 150     |

注意: 請務必將兩個網路介面連接至正確的交換器,而交換器必須可支援在NAS 選擇的Port Trunking模式。

#### NAS的 Port Trunking功能:

| 欄位                        | 說 明                                                                                                    | 所 需 的 交 換 器 類<br>型                             |
|---------------------------|----------------------------------------------------------------------------------------------------|------------------------------------------------|
| Balance-rr<br>(輪轉演算<br>法) | 輪轉演算法模式適用於兩個乙太網路介面之間的一般負載平衡。此模式會依序將傳輸的封包分散在所有可用的從屬介面。Balance-rr<br>提供負載平衡和容錯功能。                                                       | 支援固定<br>Trunking。 確認啟<br>用交換器上的固<br>定Trunking。 |
| 備份演算法                     | 備份演算法只能使用一個乙太網路介面。若<br>第一個乙太網路介面無法正確運作,可切換<br>至第二個乙太網路介面。只能有一個結合介<br>面處於啟動狀態。為避免混淆交換器,結合<br>介面的MAC位址只會在一個連接埠上顯示(網<br>路卡)。備份演算法提供容錯功能。 | 一般交換器                                          |

| Balance XOR  | Balance XOR透過分散乙太網路介面之間的外            | 支援固定           |
|--------------|--------------------------------------|----------------|
|              | 傳封包平衡流量,並針對每個指定目的端使                  | Trunking。 確認啟  |
|              | 用相同的網路介面。 Balance XOR會依據選擇           | 用交換器上的固        |
|              | 的傳輸雜湊原則傳送封包。 傳輸時的預設原                 | 定 Trunking。    |
|              | 則是根據在Layer 2運作的簡易從屬量(來源              |                |
|              | 端與目的端MAC位址)。 替代的傳輸原則可                |                |
|              | 透過 xmit_hash_policy選項傳送。 Balance XOR |                |
|              | 模式同時提供負載平衡與容錯功能。                     |                |
| 廣播           | 廣播能同時在兩個網路介面傳送封包流量。                  | 支援固定           |
|              | 廣播模式具備容錯功能。                          | Trunking。 確認啟  |
|              |                                      | 用交換器上的固        |
|              |                                      | 定 Trunking。    |
| IEEE 802.3ad | 動態鏈路聚合透過速度與雙工設定使用複雜                  | 支援802.3ad LACP |
| (動態鏈路聚       | 的演算法聚集網路卡。它會依據802.3ad規格              |                |
| 合)           | 在動態聚合器中使用所有從屬介面。 此模式                 |                |
|              | 提供負載平衡和容錯功能,但需要一個交換                  |                |
|              | 器,透過正確配置的LACP模式支援                    |                |
|              | IEEE802.3ad •                        |                |
| Balance-tlb  | 無需支援任何特殊交換器的通道結合技術。                  | 一般交換器          |
| (自動調整傳       | 外傳流量是根據每個乙太網路介面的現有負                  |                |
| 輸負載平衡)       | 載(計算出的相對速度)作出分配。 而內傳                 |                |
|              | 流量是透過現有的乙太網路介面接收。 如果                 |                |
|              | 接收的介面故障時,另一個從屬介面則會接                  |                |
|              | 收失效的從屬MAC位址。此模式提供負載平                 |                |
|              | 衡和容錯功能。                              |                |
| Balance-alb  | 此模式除了擁有Balance-tlb的特性以外,亦針           | 一般交換器          |
| (自動調整負       | 對IPV4流量重新分配接收負載平衡。 而且無               |                |
| 載平衡)         | 需任何特殊交换器支援或設定。 接收負載平                 |                |
|              | 衡主要是透過本機系統發送的ARP所協調,然                |                |
|              | 後以其中一個乙太網路結合介面的獨特硬體                  |                |
|              | 位址取代來源硬體位址,讓對等連結採用不                  |                |
|              | 同的伺服器硬體位址。 此模式提供負載平衡                 |                |
|              | 和容錯功能。                               |                |

## Wi-Fi無線網路

若將NAS連線至Wi-Fi無線網路,先將一個無線網路接收器連接至NAS的USB連接埠。 系統將偵測一系列無線網路存取點。您可以透過兩種方式將NAS連線至Wi-Fi無線網路。

注意:

- 無線網路的連線品質會依據網路卡型號、USB轉接器的效能,以及網路環境等 各種因素而定。如需較高的網路連線品質,建議使用有線網路連接。
- 系統同一時間僅支援一個USB Wi-Fi接收器。

#### A. 連線至現有的 Wi-Fi無線網路:

[Wi-Fi無線網路連線]列表上將顯示偵測到的一系列無線網路存取點及其訊號強度。

| Wi-Fi Network Connection   | n          |             |           |            |          |
|----------------------------|------------|-------------|-----------|------------|----------|
| Connect to a Wi-Fi network |            |             |           |            |          |
| Rescan                     |            |             |           |            | Show all |
| Network name (SSID)        | Signal qua | Protocol    | Status    | Actions    |          |
| QNAP2F_Room4               |            | 802.11b/g/n | Connected |            | *        |
| QNAP2F_2.4G                |            | 802.11b/g/n |           |            |          |
| ADSL001                    |            | 802.11b/g/n |           |            |          |
| AXIMCom2                   | 880000000  | 802.11b/g/n |           |            | E        |
| P883                       |            | 802.11b/g/n |           |            |          |
| Di Loce                    |            |             |           | () (a) (a) | -        |

| 圖示及選項    | 說 明                                   |  |  |  |
|----------|---------------------------------------|--|--|--|
| 重新掃描     | 搜尋偵測範圍內的Wi-Fi無線網路。                    |  |  |  |
| 🧧 (加密網路) | 此圖示表示該Wi-Fi無線網路需輸入網路金鑰才能進行連線。         |  |  |  |
| ▶ (連線)   | 連線Wi-Fi無線網路。如需輸入加密金鑰,則會出現輸入金<br>鑰的畫面。 |  |  |  |
| 🖉 (編輯)   | 編輯連線資訊。 您可以選擇在連線範圍內時自動連線所選<br>擇的網路。   |  |  |  |
| ● (斷線)   | 中 斷 Wi-Fi無 線 網 路 連 線。                 |  |  |  |

| 🔀 (移除) | 從列表上刪除Wi-Fi無線網路設定檔。           |  |  |  |  |
|--------|-------------------------------|--|--|--|--|
| 顯示所有   | 選擇此項目顯示所有可偵測到的Wi-Fi無線網路。 若取消此 |  |  |  |  |
|        | 選項則只顯示已設定的Wi-Fi設定檔。           |  |  |  |  |

按 [重新掃描] 搜尋範圍內的 Wi-Fi無線網路。 選擇要連線的網路並按 ▶. 視網路需 求輸入加密金鑰。 然後按 [下一步],系統將嘗試連線至 Wi-Fi無線網路。

|                         | Quick Configuration | Wizard      |
|-------------------------|---------------------|-------------|
| Network Security In     | formation           |             |
| Type the network securi | ty key:             |             |
| Security Key:           | •••••               |             |
|                         |                     |             |
|                         |                     |             |
|                         |                     |             |
|                         |                     |             |
|                         |                     |             |
| Step 1/2                |                     | Next Cancel |

| Connect to a Wi-Fi network |                                         |             |            |         |         |
|----------------------------|-----------------------------------------|-------------|------------|---------|---------|
| Rescan                     |                                         |             |            |         | Show al |
| Network name (SSID)        | Signal qua Pi                           | rotocol     | Status     | Actions |         |
| ADSL002                    | <b></b> s                               | 802.11b/g/n |            |         |         |
| Q_DQV_linksys              |                                         | 802.11b/g/n |            |         | -       |
| APP-TEST                   | 888888888888888888888888888888888888888 | 802.11b/g/n |            |         |         |
| QNAP2F_2.4G                | 888888888888888888888888888888888888888 | 802.11b/g/n | Connecting |         |         |
| Alan                       |                                         | 802.11b/g/n |            |         |         |
|                            |                                         |             |            |         |         |

您可以檢視所設定的Wi-Fi無線網路設定檔狀態。

| 訊息 | 說 明 |
|----|-----|
|----|-----|

| 已連線                 | 系統已連線至該 Wi-Fi無線網路。                                 |
|---------------------|----------------------------------------------------|
| 連線中                 | 系統正嘗試連線至該Wi-Fi無線網路。                                |
| 不在連線範圍內或<br>SSID被隱藏 | 沒有無線網路訊號或SSID被隱藏。                                  |
| 取得網路位址失敗            | 系統已連線至Wi-Fi無線網路,但無法從DHCP伺服器取得IP<br>位址。請檢查您的路由器設定。  |
| 連線失敗                | 系統無法連線至該Wi-Fi無線網路。請檢查您的路由器設<br>定。                  |
| 不正確的金鑰              | 加密金鑰輸入不正確。                                         |
| 自動連線                | 在連線範圍內時自動連線該Wi-Fi無線網路。<br>自動連線功能無法支援隱藏的無線網路SSID名稱。 |

## **B.** 手動連線至一個 Wi-Fi無線網路:

若要手動連線至一個隱藏SSID(網路名稱)的Wi-Fi無線網路,按[連線至Wi-Fi無線網路]。

| Wi-Fi Network Connection   |  |  |  |  |  |
|----------------------------|--|--|--|--|--|
| Connect to a Wi-Fi network |  |  |  |  |  |

您可以選擇連線至一個ad hoc網路,該網路無需連接存取點即可連線無線裝置。

|      | Connect to a Wi-Fi netw                     | ork  |        |
|------|---------------------------------------------|------|--------|
| Co   | nnect to a Wi-Fi network                    |      |        |
| 0    | I want to connect to a Wi-Fi network        |      |        |
| 0    | I want to connect to a Wi-Fi ad hoc network |      |        |
|      |                                             |      |        |
|      |                                             |      |        |
|      |                                             |      |        |
|      |                                             |      |        |
|      |                                             |      |        |
| Step | 1/4                                         | Next | Cancel |

輸入無線網路名稱 (SSID),並選擇安全類型。

- 無需認證(開放): 無需輸入加密金鑰。
- WEP: 輸入最多4組金鑰並選擇要使用的其中1組進行認證。
- WPA-個人: 選擇使用AES或TKIP加密類型,並輸入加密金鑰。
- WPA2-個人: 輸入加密金鑰。

| Network name:    | QNAPHQ                               |   |
|------------------|--------------------------------------|---|
| Security type:   | No authentication (Open)             | ~ |
| Connect automati | WEP<br>WPA-Personal<br>WPA2-Personal |   |

#### 注意:

- WEP金鑰必須是5或13個ASCII字元;或是10或26個16進位字元(0-9及A-F)。
- 如您無法連線至加密無線網路,請檢查您的無線路由器或AP設定,並將傳輸 模式由N-only改為B/G/N mixed或類似設定。
- Windows 7使用者若使用WPA2加密將無法與NAS建立ad-hoc連線。Windows 7 中請改用WEP加密。
- 要建立ad hoc連線,必須將無線介面的IP位址設定位固定IP。

#### 在加密金鑰輸入。

| Network name:     | QNAPHQ                                  |
|-------------------|-----------------------------------------|
| Security type:    | WPA2-Personal                           |
| Encryption type:  | AES                                     |
| Security Key:     |                                         |
| Connect automatic | ally when the Wi-Fi network is in range |

系統成功加入Wi-Fi無線網路後,按[完成]。

| Connect to a Wi-Fi network                          |        |
|-----------------------------------------------------|--------|
| Wi-Fi Network Property                              |        |
| The system is trying to connect to a Wi-Fi network. |        |
| Click FINISH to exit.                               |        |
|                                                     |        |
|                                                     |        |
|                                                     |        |
|                                                     |        |
|                                                     |        |
| Step 4/4                                            | Finish |

若要變更IP位址設定,按 <sup>IP</sup>.您可以選擇透過DHCP或設定固定IP位址自動取得IP位址。

| ICP/IP | WI-  | FI IPV6   | Service Binding | Proxy      | DDNS Service  |         |               |
|--------|------|-----------|-----------------|------------|---------------|---------|---------------|
| IP Add | ress |           |                 |            |               |         |               |
| Edit   | Link | Interface | DHCP            | IP Address | Subnet Mask   | Gateway | MAC address   |
|        | •    | WLAN 1    | Yes             | 10.8.14.6  | 255.255.254.0 | 0.0.0.0 | 00:14:D1:60:0 |
|        |      |           |                 |            |               |         |               |
|        |      |           |                 |            |               |         |               |
|        |      |           |                 |            |               |         |               |

若Wi-Fi無線網路是NAS與路由器/AP的唯一連線方式,您必須於[網路設定]>[TCP/ IP]頁面下選擇[WLAN1]為預設通訊閘。 否則NAS將無法連線至網際網路或其他網路。

| Seneral  |                          | Storage   | 1        | Vetwork     | Se    | curity | Hardware                      | Power                 | Notification | 6             |
|----------|--------------------------|-----------|----------|-------------|-------|--------|-------------------------------|-----------------------|--------------|---------------|
| settings |                          | Manager   |          |             |       |        |                               | _                     |              |               |
| CP/IP    | Wi-F                     | Fi IPv    | /6       | Service Bir | nding | Proxy  | DDNS Service                  | 1                     |              |               |
| IP Add   | ress                     |           |          |             |       |        |                               |                       |              |               |
|          |                          |           |          |             |       |        |                               |                       | (            | Port Trunking |
| Edit     | Link                     | Interface |          | D           | HCP   | 1      | P Address                     | Subnet Mask           | Gateway      | MAC addre     |
|          | •                        | Ethernet  | 1        | Y           | es    |        | 10.8.12.153                   | 255.255.254.0         | 10.8.12.1    | 00:08:9B:     |
|          | •                        | Ethernet  | 2        | Y           | es    | 0      | 0.0.0                         | 0.0.0.0               | 0.0.0.0      | 00:08:9B:     |
| •        | _                        |           |          |             |       |        |                               |                       |              | ,             |
| DNS S    | e <b>rver</b><br>ain DNS | server ac | ddress a | utomatica   | ally  |        | Default Gate<br>Use the setti | way<br>ngs from: WLAN | 1            | ~             |
| Use      | the foll                 | owing DN  | S server | address:    |       |        |                               |                       |              |               |
| Primary  | DNS se                   | rver: 1   | .8       | .13         | .230  |        |                               |                       |              |               |
| Second   | ary DNS                  | server: 0 | 0. (     | .0          | .0    |        |                               |                       |              |               |

## IPv6

NAS支援IPv6傳輸協定的 [stateless] 連線機制,以及RADVD的IPv6路由廣播服務 (RFC2461),,讓相同子網路的主機可以自動向NAS取得IPv6網址。NAS支援IPv6的 服務包括:

- 異地備援
- 網站伺服器
- FTP
- iSCSI (虛擬磁碟機)
- SSH (putty)

| General<br>Settings | S               | torage     | ×<br>Network    | Security      | Hardwa   | are     | Power   | Notification | Firmware<br>Update | 6<br>• |
|---------------------|-----------------|------------|-----------------|---------------|----------|---------|---------|--------------|--------------------|--------|
| CP/IP               | Wi-Fi           | IPv6       | Service Binding | ) Proxy       | DDNS :   | Service |         |              |                    |        |
| Edit                | le IPv6<br>Link | Interface  | Auto Configu    | IPv6 Address  |          | Prefix  | Gateway |              |                    |        |
|                     | •               | Ethernet 1 | Yes             | fe80::208:9bf | f:fec9:4 | 64      |         |              |                    |        |
|                     |                 |            |                 |               |          |         |         |              |                    |        |
|                     |                 |            |                 |               |          |         |         |              |                    |        |

|   |                                                  | IPv6 - Property                 |       | 8      |
|---|--------------------------------------------------|---------------------------------|-------|--------|
| • | IPv6 Auto-Configuration<br>Use static IP address | 1                               |       |        |
|   | Fixed IP Address:<br>Prefix Length:              | 0                               |       |        |
|   | Default Gateway:                                 | ::<br>ertisement Daemon (radvd) |       |        |
|   | Prefix:                                          |                                 |       |        |
|   | Prefix Length:                                   | 0                               |       |        |
|   |                                                  | (                               | Apply | Cancel |

#### **IPv6**自動設定

若透過IPv6啟用的路由器可支援網路,請選擇此項目讓NAS自動取得IPv6位址及相關 設定。

使用固定IP網址

若要使用固定IP位址,請輸入IP位址(如2001:bc95:1234:5678)、首碼長度(如 64)及NAS通訊閘位址。 欲瞭解有關首碼或首碼長度的資訊,請向您的ISP服務商查 詢。

路由廣播服務 (radvd): 若要設定 NAS為 IPv6主機並發佈 IPv6位址至支援 IPv6的本機用戶端,請啟動此選項並輸入首碼及首碼長度。

#### IPv6 DNS伺服器

請在上方欄位輸入主要DNS伺服器,並在下方欄位輸入次要DNS伺服器。相關資訊可向您的ISP服務商或網路管理者查詢。如選擇IPv6自動設定,請保留欄位的雙冒號設定[::]。

## 服務連結

所有NAS服務預設為可運行於所有網路介面。 若要將服務連線到一個或多個指定的 有線或無線網路介面,可啟動服務連結。

| General<br>Settings              | Sto                                                    | )<br>orage<br>nager                                  | K<br>Network                                                       | Security                           | Hardware                                  | Power                          | Notification                                  | Firmware<br>Update       | <ul><li>⊘</li></ul> |
|----------------------------------|--------------------------------------------------------|------------------------------------------------------|--------------------------------------------------------------------|------------------------------------|-------------------------------------------|--------------------------------|-----------------------------------------------|--------------------------|---------------------|
| TCP/IP                           | Wi-Fi                                                  | IPv6                                                 | Service Binding                                                    | Proxy                              | DDNS Service                              |                                |                                               |                          |                     |
| The NAS<br>interface<br>services | services m<br>is (wired o<br>via the sp<br>ole Service | un on all a<br>r wireless)<br>ecified net<br>Binding | vailable network ini<br>, enable service bir<br>work interface(s). | terfaces by def<br>ading and confi | ault. To bind the s<br>gure the settings. | arvices to on.<br>The users wi | e or more specific r<br>Il only be able to co | network<br>onnect to the |                     |
| Apply All                        |                                                        |                                                      |                                                                    |                                    |                                           |                                |                                               |                          |                     |

注意: 服務連線功能僅適用於支援多於一個有線或無線網路介面的NAS。

NAS會顯示所有可用的網路介面。所有NAS服務預設為可運行於所有網路介面。選擇可連線每個服務的至少一個網路介面。再按[套用]。使用者只能透過指定的網路介面連線。

如無法套用設定,按[更新]重新獲取系統目前使用的網路介面資訊,並再次設定服務連結。

| P/IP Wi-Fi IPv6 Service Binding Proxy DDNS Ser | vice      |           |  |
|------------------------------------------------|-----------|-----------|--|
| Enable Service Binding                         |           |           |  |
| Refresh Use Default Value                      |           | 1         |  |
|                                                | Ethernet1 | Ethernet2 |  |
| Network Services                               | V         | V         |  |
| Microsoft Networking                           |           | V         |  |
| Apple Networking 💷                             | $\nabla$  | V         |  |
| NFS Service                                    | $\nabla$  | V         |  |
| FTP Service                                    |           |           |  |
| iSCSI Service                                  |           | V         |  |
| TFTP Service                                   |           | V         |  |
| Management Services                            |           | V         |  |
| NAS Web Management Interface 🕕                 |           |           |  |
| SSH Service                                    | V         | V         |  |
| Telnet Service                                 | V         | V         |  |
| SNMP                                           |           | V         |  |
| Applications                                   | V         | <b>V</b>  |  |
| Web Server 🕕                                   |           |           |  |
| iTunes Server                                  | V         | V         |  |
| MySQL Server                                   |           | V         |  |
| RTRR Server                                    | V         | V         |  |
| Rsync Server                                   |           | V         |  |
|                                                |           |           |  |

**注意**: 套用服務連結設定後,使用中的服務連線即使與設定不同,仍可透過指定 的網路介面保留。當使用者重新連線時,系統會採用指定的網路介面進行連線。

# Proxy代理伺服器

輸入代理伺服器設定讓NAS透過代理伺服器連線至網路,進行韌體自動更新、病毒 定義檔更新及下載應用程式附加元件。

| General<br>Settings  | Sto                                                                                 | ager ager | K<br>Network    | Security | Hardware     | Power | Notification | Firmware<br>Update | <ul><li></li><li></li><li></li></ul> |
|----------------------|-------------------------------------------------------------------------------------|-----------|-----------------|----------|--------------|-------|--------------|--------------------|--------------------------------------|
| TCP/IP               | Wi-Fi                                                                               | IPv6      | Service Binding | Proxy    | DDNS Service |       |              |                    |                                      |
| Vuse<br>Prox<br>Port | a proxy ser<br>y server:<br>number:<br>Authenticat<br>Jser name:<br>Password:<br>ly | ion       |                 |          |              |       |              |                    |                                      |
| Apply All            |                                                                                     |           |                 |          |              |       |              |                    |                                      |

# DDNS服務

使用網域名稱代替動態IP位址遠端存取NAS,然後啟用DDNS服務。

| General<br>Settings                                  | Sto                                                                               | orage<br>nager                      | K<br>Network                        | Security                    | Hardware     | Power | Notification | Firmware<br>Update | <ul><li></li><li></li><li></li></ul> |
|------------------------------------------------------|-----------------------------------------------------------------------------------|-------------------------------------|-------------------------------------|-----------------------------|--------------|-------|--------------|--------------------|--------------------------------------|
| TCP/IP                                               | Wi-Fi                                                                             | IPv6                                | Service Binding                     | ) Proxy                     | DDNS Service |       |              |                    |                                      |
| DDNS S<br>Enal<br>Sele<br>Ente<br>Use<br>Pass<br>Hos | Service<br>ole Dynami<br>et DDNS se<br>er the accol<br>mame:<br>sword:<br>t name: | c DNS Serv<br>erver:<br>unt informa | ice<br>www.d<br>ation you registere | yndns.com<br>ed with the DD | NS provider  |       |              |                    | 1                                    |
| Curr                                                 | Check the<br>rent WAN I                                                           | external IP<br>P:                   | address automat<br>61.62.2          | ically 10 minut<br>20.74    | es 💌         |       |              |                    |                                      |

NAS支援 DDNS服務提供商:http://www.dyndns.com、http://update.ods.org、http:// www.dhs.org、http://www.dyns.cx、http://www.3322.org、http://www.no-ip.com。

## 4.4 安全設定

## 安全等級

您可在此設定允許或拒絕連線至本伺服器的特定IP位址或網段。一旦設為被拒絕後,該主機所有的通訊協定都無法連線至本伺服器。

變更設定後,按[套用]。網路服務將重新啟動,所有目前連線會暫時終止。

| ettings N                                        | Manager                                     | Network                           | security                        | naruware                                | Power                 | Nouncation                        | Update | ~ |
|--------------------------------------------------|---------------------------------------------|-----------------------------------|---------------------------------|-----------------------------------------|-----------------------|-----------------------------------|--------|---|
| ecurity Level                                    | Network A                                   | ccess Protection                  | Certificate                     | & Private Key                           |                       |                                   |        |   |
|                                                  |                                             |                                   |                                 |                                         |                       |                                   |        |   |
| Allow all con                                    | nections                                    |                                   |                                 |                                         |                       |                                   |        |   |
| Deny connect                                     | ctions from the                             | e list                            |                                 |                                         |                       |                                   |        |   |
| ,                                                |                                             |                                   |                                 |                                         |                       |                                   |        |   |
| Allow connect                                    | ctions from the                             | e list only                       |                                 |                                         |                       |                                   |        |   |
| Allow connect                                    | ctions from the                             | e list only                       |                                 |                                         |                       |                                   |        |   |
| Allow connection                                 | ctions from the                             | e list only                       | connections to                  | this serves will be                     |                       | aiastad                           |        |   |
| Allow conner<br>Allow conner<br>Enter the IP add | ctions from the                             | e list only<br>ork from which the | connections to                  | o this server will be                   | e allowed or n        | ejected.                          |        |   |
| Allow conner Enter the IP add Add                | ctions from the<br>dress or netwo<br>Remove | e list only<br>ork from which the | connections to                  | o this server will be                   | e allowed or n        | ejected.                          |        |   |
| Allow conner                                     | dress or netwo                              | e list only<br>ork from which the | connections to                  | o this server will be<br>Network Domain | e allowed or n        | ejected.<br>ne Left for IP Blocki | na     |   |
| Allow conner                                     | dress or netwo                              | e list only<br>ork from which the | connections to<br>IP Address or | o this server will be<br>Network Domain | e allowed or n<br>Tim | ejected.<br>ne Left for IP Blocki | ng     |   |
| Allow conner                                     | dress or netwo                              | e list only<br>ork from which the | connections to<br>IP Address or | o this server will be<br>Network Domain | e allowed or n<br>Tim | ejected.<br>ne Left for IP Blocki | ng     |   |
| Allow conner                                     | tress or netwo                              | e list only<br>ork from which the | connections to<br>IP Address or | o this server will be<br>Network Domain | e allowed or n        | ejected.<br>ne Left for IP Blocki | ng     |   |
| Allow conner                                     | trions from the                             | e list only<br>ork from which the | connections to<br>IP Address or | o this server will be<br>Network Domain | e allowed or n        | ejected.<br>ne Left for IP Blocki | ng     |   |
| Allow conner                                     | trions from the                             | e list only<br>ork from which the | connections to                  | o this server will be<br>Network Domain | e allowed or n        | ejected.<br>ne Left for IP Blocki | ng     |   |

# 防護設定

防護設定加強系統安全及防止惡意入侵。 您可以設定當某種連線類別失敗達指定次 數時,將連線的IP位址封鎖一定時間或永遠封鎖。

|                |                   |                  |                        |                  |                                            |                                 |                                      | -    |                                        |                 |                                                   |   |
|----------------|-------------------|------------------|------------------------|------------------|--------------------------------------------|---------------------------------|--------------------------------------|------|----------------------------------------|-----------------|---------------------------------------------------|---|
| curity         | Le                | vel              | Netwo                  | ork Ad           | ccess Protection                           | Certificati                     | e & Private Key                      |      |                                        |                 |                                                   |   |
| En             | abl               | e Net            | work Acce              | ss Pr            | otection                                   |                                 |                                      |      |                                        |                 |                                                   |   |
| Th<br>pe<br>Le | e n<br>rio<br>vel | etwor<br>d of ti | k access<br>me or fore | prote<br>ever if | ction enhances sys<br>the IP fails to logi | stem security<br>n the NAS from | and prevents ur<br>n a particular co | nwar | nted intrusion. Yo<br>ction method. Ch | eck the block a | n IP for a certain<br>ed's IP at <u>Securit</u> y | Ľ |
|                | s                 | SH:              |                        |                  |                                            |                                 |                                      |      |                                        |                 |                                                   |   |
|                | Ir                | n 1 mi           | nute                   | *                | , after unsuccessfu                        | l attempts for                  | 5 time(s)                            | ~    | , block the IP for                     | 5 minutes       | *                                                 |   |
| V              | Т                 | elnet:           |                        |                  |                                            |                                 |                                      |      |                                        |                 |                                                   |   |
|                | Ir                | n 1 mi           | nute                   | *                | , after unsuccessfu                        | l attempts for                  | 5 time(s)                            | *    | , block the IP for                     | 5 minutes       | *                                                 |   |
| V              | н                 | TTP(S            | ):                     |                  |                                            |                                 |                                      |      |                                        |                 |                                                   |   |
|                | Ir                | n 1 mi           | nute                   | *                | , after unsuccessfu                        | l attempts for                  | 5 time(s)                            | *    | , block the IP for                     | 5 minutes       | *                                                 |   |
| V              | F                 | TP:              |                        | _                |                                            |                                 |                                      | _    |                                        |                 |                                                   |   |
| 1.000          | Ir                | 1 mi             | nute                   | *                | , after unsuccessfu                        | l attempts for                  | 5 time(s)                            | ~    | , block the IP for                     | 5 minutes       | ×                                                 |   |
| V              | s.                | AMBA:            |                        | -                |                                            |                                 | a.c. ( )                             | 1    |                                        |                 | -                                                 |   |
| 1991           | I                 | 1 1 m            | nute                   | •                | , after unsuccessfu                        | l attempts for                  | 5 time(s)                            | *    | , block the IP for                     | 5 minutes       | •                                                 |   |
| V              | A                 | +P:              | nuta                   | ~                | ofter uneurcasefu                          | l attampte for                  | 5 time(e)                            | ~    | block the ID for                       | 5 minutes       | ~                                                 |   |
|                |                   | 1 111            | nuce                   |                  | , arter unsuccessio                        | accempts for                    | 5 time(s)                            |      | , block the IP for                     | Jinnaces        | 1000                                              |   |
| An             | ply               |                  |                        |                  |                                            |                                 |                                      |      |                                        |                 |                                                   |   |

## 憑證及私人金鑰

SSL (Secure Socket Layer) 是一種安全通訊協定,為用戶端與主機端在傳送資料時加密。您可以匯入由您信任的公司所核發的安全憑證。當您成功匯入安全憑證後,透過SSL連線登入管理者頁面時,將不會出現警告或失敗訊息。 NAS 支援 X.509 憑證 及私人金鑰。

- 下載憑證: 按此按鈕下載使用中的安全憑證。
- 下載私人金鑰:按此按鈕下載使用中的私人金鑰。
- 回復憑證預設值:按此按鈕回復安全憑證及私人金鑰至系統預設值,使用中的憑證及金鑰將被覆寫。

| General                                                           | Storage                                                                | Network                                                                                      | Security                                                             | Hardware                                                                   | Power                                                | Notification                                           | Firmware                                 |    |
|-------------------------------------------------------------------|------------------------------------------------------------------------|----------------------------------------------------------------------------------------------|----------------------------------------------------------------------|----------------------------------------------------------------------------|------------------------------------------------------|--------------------------------------------------------|------------------------------------------|----|
| Settings                                                          | Manager                                                                |                                                                                              |                                                                      | J                                                                          |                                                      |                                                        | Update                                   |    |
| Security Level                                                    | Network                                                                | Access Protection                                                                            | Certificat                                                           | te & Private Key                                                           |                                                      |                                                        |                                          |    |
| You can uploa<br>access the ad<br>If you upload<br>the secure cer | d a secure ce<br>ministration ir<br>an incorrect s<br>rtificate to def | rtificate issued by a<br>iterface by SSL con<br>ecure certificate, yo<br>ault and access the | a trusted provi<br>nection and th<br>ou may not be<br>a system again | der.After you have o<br>here will not be any<br>able to login the se<br>h. | uploaded a se<br>alert or error r<br>rver via SSL. T | cure certificate suc<br>nessage.<br>o resolve the prob | cessfully, you can<br>lem, you can resto | re |
| Status:default                                                    | t secure certifi<br>Certificate                                        | cate being used<br>Download Private                                                          | Key Resto                                                            | ore Default Certificat                                                     | te & Private Ke                                      | 2Y                                                     |                                          |    |
|                                                                   |                                                                        |                                                                                              |                                                                      |                                                                            |                                                      |                                                        |                                          |    |
| Certificate:pl                                                    | ease enter a d                                                         | certificate in X.509P                                                                        | PEM format bel                                                       | low.                                                                       |                                                      |                                                        | View Sample                              | )  |
| Certificate:pl                                                    | ease enter a d                                                         | certificate in X.509P<br>certificate or prival                                               | PEM format bel                                                       | low.<br>9PEM format below.                                                 |                                                      |                                                        | View Sample                              |    |
| Certificate:pl                                                    | ease enter a d                                                         | certificate in X.509P<br>certificate or prival                                               | PEM format bel                                                       | low.<br>9PEM format below.                                                 |                                                      |                                                        | View Sample                              | )  |
#### 4.5 硬體設定

設定NAS的硬體功能。

### 一般

| General<br>Settings                                                                                      | Storage<br>Manager                                                                                 | ×.<br>Network                                                                     | Security                                 | Hardware               | Power              | Notification | Firmware<br>Update | <ul><li></li><li></li></ul> |
|----------------------------------------------------------------------------------------------------|----------------------------------------------------------------------------------------------------|-----------------------------------------------------------------------------------|------------------------------------------|------------------------|--------------------|--------------|--------------------|----------------------------------------------------------------------------------------------------|
| General                                                                                                  | Buzzer                                                                                             | Write Cache                                                                       | Smart Fan                                |                        |                    |              |                    |                                                                                                    |
| <ul> <li>Enable</li> <li>Enable</li> <li>Time:</li> <li>Enable</li> <li>Size:</li> <li>Enable</li> </ul> | e configuration<br>es hard disk sta<br>30 minutes<br>es the light sigr<br>3072<br>e write cache (f | reset switch<br>andby mode: The<br>mal alert when the<br>MB<br>EXT4 delay allocat | status LED will tur<br>free storage size | n off if there is no a | ccess within<br>ue |              |                    |                                                                                                    |
| Apply All                                                                                                |                                                                                                    |                                                                                   |                                          |                        |                    |              |                    |                                                                                                    |

#### 啟用系統重設鍵

此功能開啟後,持續按系統重設鍵3秒,能將管理員密碼以及系統設定重設為出廠預設值。硬碟資料將被保留。

| System  | 基本系統重設<br>(嗶 <b>1</b> 聲) | 進階系統重設<br>(嗶 <b>2</b> 聲) |
|---------|--------------------------|--------------------------|
| 所有NAS型號 | 按重設鍵 <b>3</b> 秒          | 按重設鍵10秒                  |

#### 系統基本重設(按重設鍵**3**秒)

持續按系統重設鍵3秒,系統會嗶一聲。以下設定將重設為預設值:

- 系統管理密碼: admin。
- TCP/IP設定: 透過DHCP自動獲得IP位址設定。
- TCP/IP設定: 停用Jumbo Frame。
- TCP/IP設定: 若啟用Port Trunking(適用於雙LAN型號), Port Trunking模式將重設為「備份演算法(容錯轉移)」。
- 系統通訊埠: 8080 (系統服務通訊埠)。

- 安全等级: 低(接受所有連線)。
- LCD面板密碼: (空白)\*。
- VLAN會被停用。
- 服務連結: 所有NAS服務均在所有可用網路介面上執行。

\*此功能只適用於配備LCD面板的NAS型號。 詳情請參考http://www.qnap.com。

#### 系統進階重設(按重設鍵10秒)

持續按系統重設鍵10秒,系統會在第三秒及第十秒發出嗶聲。除了所有保存的資料 外,NAS會將系統所有設定值回復至預設值,如同[系統管理]>[回復出廠預設值] 中的網頁系統重設功能一樣。先前建立的使用者、使用者群組、共用資料夾等設定 會全部清除。若要在系統進階重設後擷取舊資料,請在NAS建立相同共用資料夾, 資料即可再次進行存取。

#### 啟用硬碟待命模式

啟用此功能時,當硬碟在指定時間之內沒有任何的存取動作,便會自動進入待命模式。

#### SATA硬碟的可用空間小於此數值時, 啟動燈號警告:

啟用此功能時,若SATA硬碟的可用空間小於設定值,LED上的狀態燈號會閃爍紅色與 綠色。設定值有效範圍為1-51200 MB。

#### 啟用寫入快取(僅限EXT4)

若NAS的磁碟格式為EXT4, 啟用此選項可以得到較高的寫入效能。但在寫入資料的 過程中,不正常的系統中斷意外,可能會造成資料傳輸不完整。此功能在以下服務 啟用時會關閉: Download Station、MySQL服務、使用者容量限制及Surveillance Station。若您的NAS設定為虛擬或叢集環境的共用網路儲存裝置,建議您關閉此選 項。

#### 於網頁介面啟用備援電源警告:

如您的兩組電源供應器 (PSU)已安裝於NAS,並連接至電源插頭,兩組電源供應器 會同時供電至NAS(適用於1U及2U型號)。在[系統設定]>[硬體]中啟動備援電源 供應模式,以接收警告訊息通知。 PSU電源供應器被拔除或未正確回應時,NAS會發 出聲響,並在[系統紀錄]頁面記錄錯誤訊息。

若NAS只安裝一組電源供應器,請勿啟用此功能。

| (<br>S | Seneral<br>settings                                                                      | Storage<br>Manage                                                           | Network                                                                       | Security                             | Hardware                                      | Power                            | Notification        | Firmware<br>Update | <ul><li></li><li></li><li></li></ul> |
|--------|------------------------------------------------------------------------------------------|-----------------------------------------------------------------------------|-------------------------------------------------------------------------------|--------------------------------------|-----------------------------------------------|----------------------------------|---------------------|--------------------|--------------------------------------|
| G      | eneral                                                                                   | Buzzer                                                                      | Smart Fan                                                                     |                                      |                                               |                                  |                     |                    |                                      |
|        | <ul> <li>Enable</li> <li>Enable</li> <li>Time:</li> <li>Enable</li> <li>Size:</li> </ul> | e configuration<br>es hard disk s<br>30 minutes<br>es the light sig<br>3072 | n reset switch<br>tandby mode: The sta<br>v v<br>gnal alert when the fr<br>MB | atus LED will tur<br>ee storage size | n off if there is no a<br>is less than the va | access within<br>lue (Only suppo | ort simple volume.) |                    |                                      |
|        | 🗹 Enable                                                                                 | e write cache                                                               | (EXT4 delay allocation                                                        | 1)                                   |                                               |                                  |                     |                    |                                      |
| ļ      | 🗹 Enabl                                                                                  | e Redundant F                                                               | Power Supply Mode                                                             |                                      |                                               |                                  |                     |                    |                                      |
|        | Apply All                                                                                |                                                                             |                                                                               |                                      |                                               |                                  |                     |                    |                                      |
| *此巧    | り能 預                                                                                     | 設為停戶                                                                        | 目。                                                                            |                                      |                                               |                                  |                     |                    |                                      |

蜂鳴器

#### 啟用蜂鳴警示器

執行特定系統作業(開機、關機或韌體升級)或發生系統事件(錯誤或警告)時, 開啟蜂鳴警示器發出警報聲。

| General<br>Settings             | Storage<br>Manage                              | Network                               | Security            | Hardware | Power | Notification | Firmware<br>Update | <ul><li></li><li></li></ul> |
|---------------------------------|------------------------------------------------|---------------------------------------|---------------------|----------|-------|--------------|--------------------|----------------------------------------------------------------------------------------------------|
| General                         | Buzzer                                         | Write Cache                           | Smart Fan           |          |       |              |                    |                                                                                                    |
| Enable Al<br>V Syste<br>V Syste | arm Buzzer<br>m operations  <br>m events (erro | (startup, shutdowr<br>or and warning) | n, and firmware upg | grade)   |       |              |                    |                                                                                                    |
| Apply All                       |                                                |                                       |                     |          |       |              |                    |                                                                                                    |

# 寫入快取

啟用此功能後,可獲得較高的寫入效能。請注意,在寫入資料的過程中,不正常的 系統中斷意外,可能會造成資料傳輸不完整。此功能會在 Download Station或 MySQL 服務啟用時停用。

|                                      | 8                                       | to                                   | 0                                         | 140                                        | 9                               | <b></b>                                |                                  | $\odot$ |
|--------------------------------------|-----------------------------------------|--------------------------------------|-------------------------------------------|--------------------------------------------|---------------------------------|----------------------------------------|----------------------------------|---------|
| General<br>Settings                  | Storage<br>Manager                      | Network                              | Security                                  | Hardware                                   | Power                           | Notification                           | Firmware<br>Update               | •       |
| General                              | Buzzer W                                | /rite Cache                          | Smart Fan                                 |                                            |                                 |                                        |                                  |         |
| You can ga<br>incomplete<br>enabled. | ain better write p<br>e data transfer w | erformance wher<br>hen data write is | n this option is en<br>in process. This ( | abled. Please note<br>option will be disab | e an unexpecte<br>bled when Dow | d system shutdow<br>nload Station or M | n might cause<br>ySQL service is |         |
| Enable                               | e write cache (EX                       | T4 delay allocatio                   | n)                                        |                                            |                                 |                                        |                                  |         |
|                                      |                                         |                                      |                                           |                                            |                                 |                                        |                                  |         |
|                                      |                                         |                                      |                                           |                                            |                                 |                                        |                                  |         |
|                                      |                                         |                                      |                                           |                                            |                                 |                                        |                                  |         |
|                                      |                                         |                                      |                                           |                                            |                                 |                                        |                                  |         |
|                                      |                                         |                                      |                                           |                                            |                                 |                                        |                                  |         |

## 智慧型風扇

| General<br>Settings                               | Storage<br>Manager                                                                                                    | Network<br>r                                                                                                    | Security                                                                                                    | Hardware                                                                                                    | Power                                           | Notification | Firmware<br>Update | 8 |
|---------------------------------------------------|----------------------------------------------------------------------------------------------------|----------------------------------------------------------------------------------------------------|----------------------------------------------------------------------------------------------------|----------------------------------------------------------------------------------------------------|-------------------------------------------------|--------------|--------------------|---|
| General                                           | Buzzer                                                                                                    | Write Cache                                                                                                    | Smart Fan                                                                                                    |                                                                                                    |                                                 |              |                    |   |
| Fan rotal<br>When<br>-The<br>-The<br>-The<br>When | ion speed setti<br>n ALL of the foll<br>system temper<br>n ANY of the fol<br>system temper<br>hard drive tem<br>n the system te | ings: Enable Sn<br>lowing temperatu<br>rature is lower th<br>llowing temperatu<br>rature is higher th<br>perature is highe<br>emperature is low | nart Fan (recommen<br>re readings are me<br>an 40°C (104°F).<br>ure readings are me<br>han or equal to 57°<br>r than or equal to 5<br>ver than 25 v 9 | nded)<br>at the fan will rotate<br>et the fan will rotate<br>C (135°F).<br>50°C (122°F).<br>C v , stop fan ro | e at low speed:<br>e at high speed:<br>otation. |              |                    |   |
| Apply All                                         |                                                                                                    |                                                                                                    |                                                                                                    |                                                                                                    |                                                 |              |                    |   |

#### 智慧型風扇設定

- 啟用智慧型風扇(建議選項)選擇使用預設的智慧型風扇設定或手動設定。選擇使用系統預設設定時,風扇轉速會在NAS溫度、CPU溫度、硬碟溫度符合預設條件時自動調整。建議啟用此選項。
- 手動設定風扇轉速,手動選擇風扇的轉速,風扇速度會依照選擇的轉速持續運
   轉。

#### 4.6 Power

您可以在此頁面重新啟動或關閉NAS、指定電源恢復後NAS的動作,以及設定系統自動開機/關機/重新啟動的排程。

### EuP模式設定

**EuP**(亦稱為耗能產品)為一歐盟(EU)指令,其目的為改善電氣設備的能源效率、 減少危險物質使用、增加產品回收的便利性,以及減少產品對環境造成的衝擊。

| General<br>Settings       Storage<br>Manager       Network       Security       Hardware       Power       Notification       Firmware<br>Update       Image: Power         EuP Mode Configuration       Wake-on-LAN (WOL)       Power Recovery       Power Schedule       Power Schedule         Image: Enable       Disable         Note: When EuP is enabled, the Wake on LAN, AC power resumption, and power schedule settings will be disabled so that the server maintains low power consumption (less than 1W) when the server is powered off.         Apply |                                                                                                |                                    | ×                                        | 9                                  |                                       | Ø                                   | <b>_</b>          |                    | $\bigcirc$ |
|----------------------------------------------------------------------------------------------------|------------------------------------------------------------------------------------------------|------------------------------------|------------------------------------------|------------------------------------|---------------------------------------|-------------------------------------|-------------------|--------------------|------------|
| EuP Mode Configuration       Wake-on-LAN (WOL)       Power Recovery       Power Schedule <ul> <li>Enable</li> <li>Disable</li> </ul> Note: When EuP is enabled, the Wake on LAN, AC power resumption, and power schedule settings will be disabled so that the server maintains low power consumption (less than 1W) when the server is powered off.         Apply                                                                                                    | General<br>Settings                                                                            | Storage<br>Manager                 | Network                                  | Security                           | Hardware                              | Power                               | Notification      | Firmware<br>Update | •          |
| <ul> <li>Enable</li> <li>Disable</li> <li>Note: When EuP is enabled, the Wake on LAN, AC power resumption, and power schedule settings will be disabled so that the server maintains low power consumption (less than 1W) when the server is powered off.</li> <li>Apply</li> </ul>                                                                                                    | EuP Mode Co                                                                                    | onfiguration                       | Wake-on-LAN (V                           | WOL) Powe                          | er Recovery                           | Power Schedule                      |                   |                    |            |
|                                                                                                    | <ul> <li>Enable</li> <li>Disable</li> <li>Note: When<br/>server main</li> <li>Apply</li> </ul> | n EuP is enabled<br>tains low powe | l, the Wake on LAN<br>r consumption (les | N, AC power res<br>is than 1W) whe | umption, and po<br>en the server is p | ower schedule setti<br>powered off. | ngs will be disab | led so that the    |            |
|                                                                                                    |                                                                                                |                                    |                                          |                                    |                                       |                                     |                   |                    |            |

啟用EuP時將變更以下設定,讓NAS在關機時能維持低耗電量(少於1W):

- Wake on LAN: 停用。
- AC電源回復: 電源從斷電回復後, NAS將保持關機。
- 系統排程開機/關機/重新啟動設定: 停用。

停用 EuP功能時, NAS在關機狀態時的耗電量會稍微高於1W。 EuP功能預設為停用, 以方便使用者使用 Wake on LAN、AC電源回復、電源排程設定等功能。

只有特定NAS型號支援此功能,詳情請參考<u>http://www.qnap.com</u>。

# Wake-on-LAN (WOL)

啟用此選項可透過Wake on LAN功能遠端喚醒NAS。請注意,若在NAS關機時拔除電源線,即使之後再次接上電源線,Wake on LAN亦無法使用。

| General<br>Settings                                        | Storage<br>Manager | K<br>Network   | Security | Hardware     | Power          | Notification | Firmware<br>Update | <ul><li></li><li></li></ul> |
|------------------------------------------------------------|--------------------|----------------|----------|--------------|----------------|--------------|--------------------|----------------------------------------------------------------------------------------------------|
| EuP Mode Con                                               | figuration         | Wake-on-LAN (V | VOL) Por | wer Recovery | Power Schedule |              |                    |                                                                                                    |
| <ul> <li>Enable</li> <li>Disable</li> <li>Apply</li> </ul> | )                  |                |          |              |                |              |                    |                                                                                                    |
|                                                            |                    |                |          |              |                |              |                    |                                                                                                    |
|                                                            |                    |                |          |              |                |              |                    |                                                                                                    |
| Apply All                                                  |                    |                |          |              |                |              |                    |                                                                                                    |

只有特定NAS型號支援此功能,詳情請參考<u>http://www.qnap.com</u>。

# 電源恢復設定

設定NAS在AC電源自斷電回復後,恢復至前一次的開機或關機狀態、保持開機或保持關機。

| General<br>Settings                                                        | Storage<br>Manager                                         | ×<br>Network                                  | Security       | Hardware   | Power          | Notification | Firmware<br>Update | <ul><li></li><li></li><li></li></ul> |
|----------------------------------------------------------------------------|------------------------------------------------------------|-----------------------------------------------|----------------|------------|----------------|--------------|--------------------|--------------------------------------|
| EuP Mode Co                                                                | onfiguration                                               | Wake-on-LAN (W                                | OL) Powe       | r Recovery | Power Schedule |              |                    |                                      |
| <ul> <li>Resum</li> <li>Turn or</li> <li>The set</li> <li>Apply</li> </ul> | e the server to t<br>n the server auto<br>rver should rema | the previous power<br>omatically.<br>ain off. | -on or power-o | ff status. |                |              |                    |                                      |
|                                                                            |                                                            |                                               |                |            |                |              |                    |                                      |
|                                                                            |                                                            |                                               |                |            |                |              |                    |                                      |

注意: 只有 X86 NAS 機型能夠在電源回復後自動開啟。若要為 X86 NAS 機型設定 此功能,請到[控制台]>[系統設定]>[電源]>[電源回復]中,選擇[自動開機] 選項。

# 電源排程

指定系統自動開機、關機或重新啟動的排程。 平日即星期一至星期五,週末即星期 六及星期日。 最多可設定15組排程。

| Seneral<br>Settings | Storage<br>Manager         | Network            | Security       | Hardware           | Power          | Notification | Firmware<br>Update | <ul><li></li><li></li><li></li></ul> |
|---------------------|----------------------------|--------------------|----------------|--------------------|----------------|--------------|--------------------|--------------------------------------|
| uP Mode Co          | nfiguration                | Wake-on-LAN (W     | OL) Powe       | r Recovery         | Power Schedule |              |                    |                                      |
| Enable :  Pos  Add  | schedule<br>tpone the rest | art/shutdown scheo | dule when a re | plication job is i | n progress.    |              |                    |                                      |
| Restart             |                            |                    |                |                    | Monday         | / 23         | 59                 |                                      |
| Shutdown            |                            |                    |                |                    | Sunday         | 7            | 0                  |                                      |
|                     |                            |                    |                |                    |                |              |                    |                                      |
| Apply               |                            |                    |                |                    |                |              |                    |                                      |

啟用 [異地備援工作執行時,延遲重新啟動/關機的排程工作] 選項,讓已排程系統 在完成備份工作後重新啟動或關機。否則,NAS將略過備份工作,執行已排程系統 重新啟動或關機。

### 4.7 通知設定

### SMTP伺服器

NAS支援透過電子郵件傳送系統錯誤或警告通知,若要使用此功能,請設定SMTP伺服器。

- 選擇電子郵件帳號: 指定想要用於電子郵件通知的電子郵件帳號類型。
- SMTP伺服器: 輸入SMTP伺服器名稱,如smtp.gmail.com.
- 通訊埠編號: 輸入SMTP伺服器的通訊埠編號。 預設連接埠編號為25。
- 電子郵件: 輸入通知收件者的電子郵件地址。
- 使用者名稱及密碼: 輸入電子郵件帳號的登入資訊。
- 安全連線:請依照需求選擇SSL或TLS以確保NAS與SMTP伺服器之間的安全連線,或選擇無。若SMTP伺服器支援安全連線,建議您開啟此功能。

| General<br>Settings                                                                                                    | Storage<br>Manager | K<br>Network                                                           | Security  | Hardware | Power | Notification | Firmware<br>Update | <ul><li></li><li></li><li></li></ul> |
|----------------------------------------------------------------------------------------------------|--------------------|------------------------------------------------------------------------|-----------|----------|-------|--------------|--------------------|--------------------------------------|
| SMTP Server                                                                                                    | SMSC S             | erver Alert Not                                                        | ification |          |       | $\square$    |                    |                                      |
| Select an e-ma<br>SMTP server:<br>Port number:<br>E-mail:<br>Username:<br>Password:<br>Secure connect<br>Secure connect<br>Send a Test | tion:              | Custom<br>mail<br>465<br>tester@qnap.com<br>tester@qnap.com<br><br>SSL |           | ×        |       |              |                    |                                      |
| Apply All                                                                                                    |                    |                                                                        |           |          |       |              |                    |                                      |

# SMSC伺服器

設定SMSC伺服器,從NAS傳送SMS訊息至指定的手機號碼。預設的SMS服務供應商為Clickatell。您亦可從下拉式選單選擇[新增SMS供應商]新增個人的SMS服務供應商。

選擇 [新增SMS供應商]時,請輸入SMS供應商名稱及網址樣式文字。

| 注意: | 網址樣式文字必須依照SMS服務供應商的標準 | ,才能正確接收SMS警告通 |
|-----|-----------------------|---------------|
| 知。  |                       |               |

| General<br>Settings                            | Storage<br>Manager                        | 12<br>Network           | Security       | Hardware           | Power                             | Notification       | Firmware<br>Update | 6<br>• |
|------------------------------------------------|-------------------------------------------|-------------------------|----------------|--------------------|-----------------------------------|--------------------|--------------------|--------|
| SMTP Server                                    | SMSC Server                               | Alert Not               | ification      |                    |                                   |                    |                    |        |
| You can confi<br>SMS service p                 | gure the SMSC set<br>provider: Clicka     | ttings to send<br>atell | instant system | alerts via the SMS | service provide<br>clickatell.com | ed by the SMS prov | der.               |        |
| Enable SSL port                                | SL connection                             | 443                     |                |                    |                                   |                    |                    |        |
| SMS server lo<br>SMS server lo<br>SMS server A | ogin name :<br>ogin password :<br>PI_ID : |                         |                |                    |                                   |                    |                    |        |
| Apply                                          | )                                         |                         |                |                    |                                   |                    |                    |        |
|                                                |                                           |                         |                |                    |                                   |                    |                    |        |
| Apply All                                      |                                           |                         |                |                    |                                   |                    |                    |        |

# 警告通知

Г

請選擇發生系統事件(警告/錯誤)時,NAS傳送給指定使用者的即時通知類型。

|                                                                                                    |                                                                                                    | ~                                           |                              | and the second second se | V         |              |                    |                         |
|----------------------------------------------------------------------------------------------------|----------------------------------------------------------------------------------------------------|---------------------------------------------|------------------------------|----------------------------------------------------------------------------------------------------|-----------|--------------|--------------------|-------------------------|
| General<br>Settings                                                                                                    | Storage<br>Manager                                                                                                | Network                                     | Security                     | Hardware                                                                                                    | Power     | Notification | Firmware<br>Update | $\overline{\mathbf{v}}$ |
| SMTP Server                                                                                                    | SMSC Server                                                                                                    | Alert Not                                   | ification                    |                                                                                                    |           |              |                    |                         |
| Alert Notific                                                                                                    | cation                                                                                                    |                                             |                              |                                                                                                    |           |              |                    |                         |
| When a syst                                                                                                    | em event occurs,                                                                                                  | do the followin                             | g immediately:               |                                                                                                    |           |              |                    | Í                       |
| Send system                                                                                                    | n error alert by:                                                                                                 | 🗹 E-mail                                    | V s                          | MS                                                                                                    |           |              |                    |                         |
| Send system                                                                                                    | n warning alert by                                                                                                | : 🗹 E-mail                                  |                              |                                                                                                    |           |              |                    |                         |
| E-mail Notif                                                                                                    | fication Settings                                                                                                 |                                             |                              |                                                                                                    |           |              |                    |                         |
| E-mail addre                                                                                                    | ess 1:                                                                                                    |                                             |                              |                                                                                                    |           |              |                    |                         |
| E-mail addre                                                                                                    | ess 2:                                                                                                    |                                             |                              |                                                                                                    |           |              |                    |                         |
|                                                                                                    |                                                                                                    |                                             |                              |                                                                                                    |           |              |                    |                         |
| Send a Te                                                                                                    | st E-mail                                                                                                    |                                             |                              |                                                                                                    |           |              |                    |                         |
| Send a Ter                                                                                                    | st E-mail<br>MTP server must b                                                                                    | e configured fir                            | rst for alert mail           | delivery.                                                                                                    |           |              |                    |                         |
| Send a Ter<br>Note: The St                                                                                                    | st E-mail                                                                                                    | e configured fi                             | rst for alert mail           | delivery.                                                                                                    |           |              |                    |                         |
| Send a Ter<br>Note: The St<br>SMS Notific                                                                                              | st E-mail<br>MTP server must b<br>ation Settings                                                                  | e configured fi                             | rst for alert mail           | delivery.                                                                                                    |           |              |                    |                         |
| Send a Ter<br>Note: The St<br>SMS Notific<br>Country code                                                                              | st E-mail<br>MTP server must b<br>ation Settings<br>e:                                                            | Afghanistan                                 | rst for alert mail<br>n(+93) | delivery.                                                                                                    |           |              |                    |                         |
| Send a Ter<br>Note: The St<br>SMS Notific<br>Country code<br>Cell phone N                                                              | st E-mail<br>MTP server must b<br>ation Settings<br>e:<br>io, 1:                                                  | Afghanistan                                 | rst for alert mail<br>1(+93) | delivery.                                                                                                    |           |              |                    |                         |
| Send a Ter<br>Note: The St<br>SMS Notific<br>Country code<br>Cell phone N<br>Cell phone N                                              | st E-mail<br>MTP server must b<br>ation Settings<br>e:<br>io. 1:<br>io. 2:                                        | Afghanistan<br>+93                          | rst for alert mail<br>n(+93) | delivery.                                                                                                    |           |              |                    |                         |
| Send a Ter<br>Note: The St<br>SMS Notific<br>Country code<br>Cell phone N<br>Cell phone N<br>Send a Ter                                | st E-mail<br>MTP server must b<br>ation Settings<br>e:<br>ko. 1:<br>ko. 2:<br>st SMS Message                      | Afghanistan<br>+93<br>+93                   | rst for alert mail<br>1(+93) | delivery.                                                                                                    |           |              |                    | 1                       |
| Send a Ter<br>Note: The SP<br>SMS Notific<br>Country code<br>Cell phone N<br>Cell phone N<br>Send a Ter<br>Note: You m                 | st E-mail<br>MTP server must b<br>ation Settings<br>e:<br>lo. 1:<br>lo. 2:<br>st SMS Message<br>ust configure the | Afghanistan<br>+93<br>+93<br>SMSC server to | rst for alert mail<br>h(+93) | delivery.                                                                                                    | properly. |              |                    |                         |
| Send a Ter<br>Note: The SP<br>SMS Notific<br>Country code<br>Cell phone N<br>Cell phone N<br>Send a Ter<br>Note: You m                 | st E-mail<br>MTP server must b<br>ation Settings<br>e:<br>ko. 1:<br>ko. 2:<br>st SMS Message<br>ust configure the | Afghanistan<br>+93<br>+93<br>SMSC server to | rst for alert mail<br>(+93)  | delivery.                                                                                                    | properly. |              |                    |                         |
| Send a Ter<br>Note: The SM<br>SMS Notific<br>Country code<br>Cell phone N<br>Cell phone N<br>Cell phone N<br>Send a Ter<br>Note: You m | st E-mail<br>MTP server must b<br>ation Settings<br>e:<br>to, 1:<br>to, 2:<br>st SMS Message<br>ust configure the | Afghanistan<br>+93<br>+93<br>SMSC server to | n(+93)                       | delivery.                                                                                                    | properly. |              |                    |                         |

### 電子郵件通知設定

指定用以接收NAS即時系統通知的電子郵件帳號(最多2組)。

#### SMS通知設定

指定用以接收NAS即時系統通知的行動電話號碼(最多2組)。

### 4.8 韌體更新

### 自動更新

選擇 [登入NAS網頁管理介面時自動檢查是否有更新版本],讓NAS自動檢查是否有新 韌體版本,可從網際網路下載。如果找到新韌體,以管理者身分登入NAS後,便會 收到通知。

您也可以按 [更新檢查] 來手動檢查是否有新的韌體可供下載。

請注意這些功能只有在NAS連上網路時才會啟動。

| General<br>Settings                                                     | Storage<br>Manager | K<br>Network                                               | Security         | Hardware           | Power         | Notification       | Firmware<br>Update | <ul><li></li><li></li><li></li></ul> |
|-------------------------------------------------------------------------|--------------------|------------------------------------------------------------|------------------|--------------------|---------------|--------------------|--------------------|--------------------------------------|
| Live Update                                                             | Firmware U         | pdate                                                      |                  |                    |               |                    |                    |                                      |
| Model:<br>Current firmw<br>Date:<br>Check for U<br>Ø Automatie<br>Apply | vare version: 4    | rS-221<br>4.0.0<br>2013/05/03<br>JS:<br>newer version is a | available when l | ogging into the NA | S web adminis | tration interface. |                    |                                      |
| Apply All                                                               |                    |                                                            |                  |                    |               |                    |                    |                                      |

#### 韌體更新

|                                           |                                                                            | to                                                     | 0                                      |                                                          | 0                     | <b></b>             |                    | $\bigcirc$ |
|-------------------------------------------|----------------------------------------------------------------------------|--------------------------------------------------------|----------------------------------------|----------------------------------------------------------|-----------------------|---------------------|--------------------|------------|
| General<br>Settings                       | Storage<br>Manager                                                         | Network                                                | Security                               | Hardware                                                 | Power                 | Notification        | Firmware<br>Update | •          |
| ive Update                                | Firmware U                                                                 | Ipdate                                                 |                                        |                                                          |                       |                     |                    |            |
| Model:                                    | 1                                                                          | rs-221                                                 |                                        |                                                          |                       |                     |                    | [          |
| Current firm                              | ware version:                                                              | 4.0.0                                                  |                                        |                                                          |                       |                     |                    |            |
| Date:                                     | 2                                                                          | 2013/05/03                                             |                                        |                                                          |                       |                     |                    |            |
| below to upo<br>1. Download<br>release no | ting system firm<br>date firmware:<br>the release not<br>otes carefully to | ware, please ma<br>es of the same v<br>make sure you r | version as the fin<br>need to update f | duct model and firm<br>rmware from QNAP<br>the firmware. | website <u>http:/</u> | are correct. Follow | the steps          | -          |
| 2. Before up                              | dating system fi                                                           | rmware, back up                                        | all disk data on                       | the server to avoi                                       | d any potential       | data loss during s  | system update.     |            |
| 3. Click the [<br>update the              | Browse] butto<br>e firmware.                                               | on to select the o                                     | correct firmware                       | image for system                                         | update. Click th      | ne [Update System   | m] button to       |            |
| 2                                         |                                                                            |                                                        | Browse                                 | Update System                                            |                       |                     |                    |            |
|                                           | nundata may ta                                                             | ke tens of secon                                       | de to coveral m                        | inutes to complete                                       | depending on          | the network conn    | action status      |            |
| Note: Sycton                              | n upuate may te                                                            | ike cens of secor                                      | ius to severar in                      | indces to complete                                       | eted                  | the network conin   | recubili status,   |            |

注意: 若系統運作正常, 您無須進行韌體版本更新。

更新系統韌體前,請務必先確認產品型號與韌體版本是否正確,並依照以下步驟更 新韌體:

- 1. 從 QNAP網站下載 韌體版本說明,網址: http://www.qnap.com。請詳閱版本說明,確定需要更新韌體。
- 2. 下載 NAS 韌體並將 IMG檔解壓縮至電腦。
- 更新系統韌體前,請先備份NAS上的所有磁碟資料,以免在系統更新期間,蒙受 資料遺失的損害。

4. 按 [瀏覽] 選擇系統更新的正確韌體映像檔,再按 [更新系統] 開始更新韌體。

依不同的網路連線狀況,系統更新可能需時數十秒至數分鐘,請耐心等待。系統更 新完成後,NAS會通知您。

# 透過QNAP Qfinder更新韌體

可透過QNAP Qfinder更新NAS 韌體。請依下列步驟操作:

1. 選擇NAS型號,然後從[工具]選單中選擇[更新韌體]。

| Servers Co | onnect Settings T | ools Help                                                                                                    |               |                |             |   |                           |                   |
|------------|-------------------|----------------------------------------------------------------------------------------------------|---------------|----------------|-------------|---|---------------------------|-------------------|
| Q<br>(     |                   | Map Network Drive<br>Restart Server<br>Shut down Server<br>Remote Wake Up (Wak<br>Search Network Camer<br>SMTP Settings | e On LAN)     | )   0<br>e   B | ookmark     | C | _                         | ⊕ English ↔       |
| Rockmark   | Name              | Update Firmware<br>Resource Monitor                                                                                     |               | wice Name      | Server Type |   | Version                   | MAC Address       |
| COUNTRAL   | PMalex01          | NetBak Replicator                                                                                                    |               |                | TS-119P II  |   | 3.8.1 (20121205)          | 00-08-9B-C3-7E-B2 |
|            | TurboNAS          | QBack                                                                                                    |               |                | TS-221      |   | <b>Q</b> 4.0.0 (20130509) | 00-08-98-C9-42-0F |
|            | AnnieNAS          | QGet                                                                                                    |               |                | TS-220      |   | <b>Q</b> 4.0.0 (20130411) | 00-08-9B-D1-44-A7 |
|            | jauss219office    | VioGate Player                                                                                                    |               |                | TS-219P I   |   | 3.8.2 (20130301)          | 00-08-9B-C3-0B-89 |
|            | NAS8CC4EC         | 10.0.12.113                                                                                                    |               |                | TS-409      |   | O 3.3.2 (0918T)           | 00-08-9B-8C-C4-EC |
|            | NAS8BD878         | 10.8.12.125                                                                                                    |               |                | TS-509      |   | 3.8.2 (20130311)          | 00-08-9B-8C-A4-79 |
|            | Fan-219PII        | 10.8.12.130                                                                                                    |               |                | TS-219P II  |   | 3.8.3 (20130423)          | 00-08-9B-C3-0B-01 |
|            | Kencheah          | 10.8.12.133                                                                                                    | -             |                | TS-121      |   | <b>Q</b> 4.0.0 (20130412) | 00-08-9B-C9-41-EB |
|            | NASD57206         | 10.8.12.152                                                                                                    |               |                | TS-120      |   | Q 4.0.0 (20130411)        | 00-08-9B-D5-72-06 |
|            | NASCF059E         | 10.8.12.153                                                                                                    | - <del></del> |                | TS-421      |   | 9 4.0.0 (20130411)        | 00-08-98-CF-05-9E |
|            | NASC2E7AD         | 10.8.12.160                                                                                                    |               |                | TS-410      |   | Q 4.0.0 (20130408)        | 00-08-9B-C2-E7-AD |
|            | VICNAS            | 10.8.12.167                                                                                                    |               |                | TS-219P I   |   | 3.8.2 (20130301)          | 00-08-98-C2-DE-13 |
|            | KatyPerry         | 10.8.12.168                                                                                                    | -             |                | TS-219P I   |   | Q 4.0.0 (20130508)        | 00-08-98-C3-08-78 |
|            | QNAP-FTP          | 10.8.12.199                                                                                                    |               |                | TS-509      |   | 3.8.0 (20121114)          | 00-08-9B-BA-80-31 |
|            | jauss419uplus     | 10.8.13.47                                                                                                    |               |                | TS-419U+    |   | Q 4.0.0 (20130322)        | 00-08-9B-C6-75-24 |
|            | qnapcherry        | 10.8.13.53                                                                                                    | qtsdemogo     |                | TS-221      |   | <b>Q</b> 4.0.0 (20130506) | 00-08-9B-C9-42-01 |
| ten de     | 836               | 10 0 12 50                                                                                                    |               |                | TC 1100.    |   | A 0 0 (20120420)          | 00 00 00 05 42 01 |

2. 以管理者帳號登入NAS。

| Login Administrator [NASCF059E] | <b>—</b> ×                      |  |
|---------------------------------|---------------------------------|--|
| Administrator Name:             | admin                           |  |
| Administrator Password:         | ••••                            |  |
|                                 | Remember user name and password |  |
|                                 | OK Cancel                       |  |
|                                 |                                 |  |

3. 瀏覽並選擇 NAS的 韌體,然後按 [開始] 更新系統。

| C:\Users\Tate   | Huang\Desktop\1    | S-421_2013050     | 4-4.0.0\TS-421_2013 | 0504-4.0. | Browse |
|-----------------|--------------------|-------------------|---------------------|-----------|--------|
| Firmware Mod    | el: TS-421, Versio | n: 4.0.0.         |                     |           |        |
| Automatically u | pdate the firmwar  | e to the latest v | rersion             |           |        |
|                 |                    |                   |                     |           |        |
| Server Name     | Model Name         | Version           | MAC Address         | Prog      | Status |
| NASCF059E       | TS-421             | 4.0.0 (201        | 00-08-9B-CF-05-9E   |           |        |
|                 |                    |                   |                     |           |        |
|                 |                    |                   |                     |           |        |
|                 |                    |                   |                     |           |        |
|                 |                    |                   |                     |           |        |

注意: 可透過Finder同時更新相同LAN上同一型號的NAS伺服器。系統更新需要使用管理者權限。

# 4.9 備份/還原

## 備份還原設定

| 0                                                                                     |                                                                                                   |                  |                              |                                                                         |   |
|---------------------------------------------------------------------------------------|---------------------------------------------------------------------------------------------------|------------------|------------------------------|-------------------------------------------------------------------------|---|
| Backup /<br>Restore                                                                   | External<br>Device                                                                                | System<br>Status | System Logs                  |                                                                         | • |
| Backup/Res                                                                            | tore Settings                                                                                     | Restore to Fa    | actory Default               |                                                                         |   |
| Back up S<br>To backup<br>or save the<br>Backup<br>Restore S<br>To restore<br>Restore | ystem Settings<br>all settings, inclu<br>e setting file.<br>ystem Settings<br>all settings, click | ding user accour | elect a previously<br>Browse | nd network configuration etc., click <b>[Backup]</b> and select to open |   |
|                                                                                       |                                                                                                   |                  |                              |                                                                         |   |

### 備份系統設定

若要備份所有設定,包括使用者帳號、伺服器名稱、網路設定等,請按[備份]並選擇開啟或儲存設定檔案。

### 還原系統設定

要還原設定,按[瀏覽...]選取要還原的備份映像檔,再按[還原]。

回復出廠預設值

若要回復系統所有設定,按[重置]以回復出廠設定值。

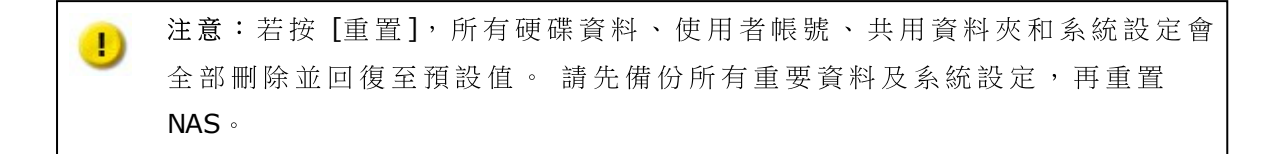

若要透過重置按鈕重置NAS,請參閱[系統設定]>[硬體]。

|                                                             |                                                      |                                                              | 1.00                                           |                                                    |                                                                                 |   |
|-------------------------------------------------------------|------------------------------------------------------|--------------------------------------------------------------|------------------------------------------------|----------------------------------------------------|---------------------------------------------------------------------------------|---|
| Backup /<br>Restore                                         | External<br>Device                                   | System<br>Status                                             | System Logs                                    |                                                    |                                                                                 | • |
| Backup/Resto                                                | ore Settings                                         | Restore to Fac                                               | tory Default                                   |                                                    |                                                                                 |   |
| To reset all<br>Caution: Wi<br>and restore<br>NAS.<br>Reset | settings to def<br>hen you press<br>d to default. Pl | ault, click [Reset]<br>[Reset] on this p<br>ease make sure y | age, all drive data, us<br>ou have backed up a | er accounts, network sh<br>I the important data an | hares and system settings are cleared<br>d system settings before resetting the |   |
|                                                             |                                                      |                                                              |                                                |                                                    |                                                                                 |   |
|                                                             |                                                      |                                                              |                                                |                                                    |                                                                                 |   |

# 4.10 外接裝置

<u>外接儲存裝置</u>[236] <u>USB印表機</u>[246] <u>UPS</u>[276]

# 4.10.1 外接儲存裝置

NAS支援外接USB及eSATA儲存裝置\*,供備份和資料儲存使用。將外接儲存裝置連接至NAS的USB或eSATA介面,系統成功偵測到裝置後,詳細資訊就會顯示在此頁面上。

|                                    | Usepicka                         | Lucapieka                       |  |
|------------------------------------|----------------------------------|---------------------------------|--|
| StoreJet<br>Total:698.63 GB (NTFS) | PI-288<br>Total:465.76 GB (NTFS) | Generic<br>Total:3.83 GB (EXT4) |  |
| Used:694.64 GB                     | Used:70.25 GB                    | Used:133.12 MB<br>Free:3.70 GB  |  |
| Ready                              | Ready                            | Ready                           |  |

# 儲存資訊

選擇儲存裝置並按[儲存資訊],查看其詳細資訊。

| Sto               | rage Information      | × |
|-------------------|-----------------------|---|
| Storage Name      | USBDisk2              |   |
| Manufacturer      | PI-288                |   |
| Model             | USB 2.0 Drive         |   |
| Total / Free Size | 465.76 GB / 395.51 GB |   |
| File System       | NTFS                  |   |
| Shared Folder     | USBDisk2              |   |
| Device Type       | USB 2.0               |   |
| Status            | Ready                 |   |

\*支援的 USB和 eSATA介面數量依型號而異。詳情請參閱 http://www.qnap.com。

NAS伺服器可能需要數十秒,才能成功偵測到外接USB或eSATA裝置,請耐心等候。

格式化

外接儲存裝置可格式化成EXT3、EXT4、FAT32、NTFS或HFS+(僅限Mac)檔案系統。按[格式化],然後選擇下拉式選單中的選項。

NAS支援外接磁碟機加密。若要加密外接儲存裝置,請按[加密],選擇加密方式: AES 128-、192-或256-bit,然後輸入密碼(8-16個字元)。選擇[儲存加密金鑰]將 密碼儲存於NAS上的硬碟之隱藏位置,當裝置連接至NAS時,NAS將自動解鎖加密的 外接儲存裝置。按[格式化]繼續。

|                  | Format External Storage Drive |                     |            |  |  |
|------------------|-------------------------------|---------------------|------------|--|--|
| File System: 🕕   | EXT4                          | v                   |            |  |  |
|                  | Mainly for NAS an             | d Linux/UNIX envirc | onment     |  |  |
| Encryption:      | AES 128 bits                  | *                   |            |  |  |
| Password:        |                               |                     |            |  |  |
| Verify Password: |                               |                     |            |  |  |
| Save encryption  | key                           |                     |            |  |  |
|                  |                               |                     |            |  |  |
|                  |                               |                     |            |  |  |
|                  |                               | (-                  |            |  |  |
|                  |                               | For                 | mat Cancel |  |  |

按[確定],即清除所有資料。

| ? | All disk data will be removed. Are you sure? |
|---|----------------------------------------------|
|   | OK Cancel                                    |

裝置在初始化後的狀態為 [就緒]。

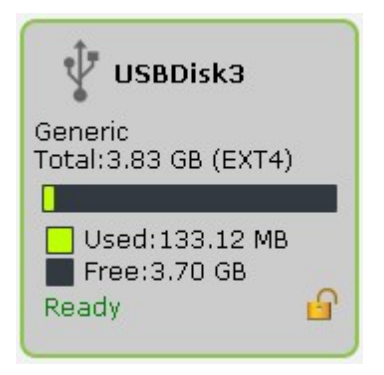

注意: 對於容量大於 2TB的磁碟,建議您將其格式化為 EXT4、NTFS 或 HFS+檔案系統以達最佳效能。

退出

「退出」提供兩種選項。「斷開磁碟分割」允許您移除單一磁碟分割或多磁碟機組 合中的磁碟機。「移除裝置」允許您斷開外接儲存裝置,且移除裝置時,無需冒著 資料遺失的風險。

首先選擇要拔除的裝置,按[退出],然後斷開磁碟分割或移除裝置。

| Backup / External Device                                                      | System<br>Status      | System Logs                                                                         | © |
|-------------------------------------------------------------------------------|-----------------------|-------------------------------------------------------------------------------------|---|
| Storage Information                                                           | Format                | Eject   Encryption Management Data Sharing  Disconnect disk partition Remove device |   |
| StoreJet<br>Total:698.63 GB (NTFS)<br>Used:694.64 GB<br>Free:3.99 GB<br>Ready | PI-288<br>Total:465.7 | 6 GB (NTFS)<br>0.25 GB<br>15.51 GB                                                  |   |
|                                                                               |                       |                                                                                     |   |

加密管理

當NAS加密外接儲存裝置後,頁面上將顯示[加密管理]按鈕。 按此按鈕管理加密密碼/金鑰,或將裝置上鎖/解鎖。

裝置上鎖

**注意**:如外接儲存裝置正在執行即時或排程備份工作,便無法上鎖。若要停用 備份工作,請前往[控制台]>[應用程式]>[Backup Station]>[外接裝置]。

1. 要將加密的外接儲存裝置上鎖,請按[加密管理]。

2. 選擇 [裝置鎖定],按 [下一步]。

|    | Encryption Management |
|----|-----------------------|
| Er | ncryption Management  |
| ۲  | Lock this device      |
| 0  | Manage encryption key |
|    |                       |
|    |                       |
|    |                       |
|    |                       |
|    |                       |
|    |                       |
|    | Next Cancel           |

3. 按 [下一步] 將裝置上鎖。

| Encry                               | ption Manageme | ent  |        |
|-------------------------------------|----------------|------|--------|
| Encryption Management               |                |      |        |
| Click "Finish" to lock the device r | now.           |      |        |
| Do not save encryption key          |                |      |        |
|                                     |                |      |        |
|                                     |                |      |        |
|                                     |                |      |        |
|                                     |                |      |        |
|                                     |                |      |        |
|                                     |                |      |        |
|                                     | Back           | Next | Cancel |

## 裝置解鎖

- 1. 要將加密的外接儲存裝置解鎖,請按[加密管理]。
- 2. 選擇[裝置解鎖],按[下一步]。

|    | Encryption Management |
|----|-----------------------|
| En | cryption Management   |
| ۲  | Unlock this device    |
| 0  | Manage encryption key |
|    |                       |
|    |                       |
|    |                       |
|    |                       |
|    |                       |
|    |                       |
|    | Next Cancel           |

 輸入加密密碼或上傳金鑰檔案。 選擇 [儲存加密金鑰] 將密碼儲存於 NAS上的硬 碟之隱藏位置,當裝置連接至 NAS時, NAS將自動解鎖加密的外接儲存裝置。 按 [下一步]。

|                                                             | Encryption Manageme                    | nt          |
|-------------------------------------------------------------|----------------------------------------|-------------|
| Encryption Manage                                           | ement                                  |             |
| Unlock this device by:<br>Password:<br>I Save encryption ke | <ul> <li>Password</li> <li></li> </ul> | 🔿 Key File  |
|                                                             | Back                                   | Next Cancel |

#### 管理加密金鑰

1. 要變更加密密碼或下載金鑰檔案,請按[加密管理]。

2. 選擇[管理加密金鑰],按[下一步]。

|    | Encryption Management |
|----|-----------------------|
| En | ncryption Management  |
| 0  | Lock this device      |
| ۲  | Manage encryption key |
|    |                       |
|    |                       |
|    |                       |
|    |                       |
|    |                       |
|    |                       |
|    | Next Cancel           |

3. 選擇變更加密密碼或下載加密金鑰檔案至本機電腦。 按 [下一步]。

| Encryption Manag        | ement       |  |
|-------------------------|-------------|--|
| Change encryption       | key         |  |
| Old password:           |             |  |
| New password:           |             |  |
| Verify new<br>password: |             |  |
| O Download encrypt      | on key file |  |
| Password:               |             |  |
|                         |             |  |
|                         |             |  |
|                         |             |  |

## 資料分享

1磁碟機型號的磁碟使用設定。

針對連接至1磁碟機NAS的外接儲存裝置,選擇下列一種設定:

- 資料分享:將外接磁碟機作為NAS的擴充容量。
- Q-RAID 1:將外接磁碟機及NAS上的本機硬碟設定成Q-RAID 1。Q-RAID 1將NAS資料單向同步備份至外接儲存裝置,但不提供任何RAID冗餘。請注意,執行Q-RAID 1時,將格式化外接磁碟機。

| 18                               | Data Sharing                                                                 |                                                                              |
|----------------------------------|------------------------------------------------------------------------------|------------------------------------------------------------------------------|
| USBDisk2                         | Q-RAID 1                                                                     |                                                                              |
| 71-288<br>Total:465.76 GB (NTFS) |                                                                              |                                                                              |
| Used:70.25 GB                    |                                                                              |                                                                              |
| Free:395.51 GB                   |                                                                              |                                                                              |
|                                  | PI-288<br>Total:465.76 GB (NTFS)<br>Used:70.25 GB<br>Free:395.51 GB<br>Ready | PI-288<br>Total:465.76 GB (NTFS)<br>Used:70.25 GB<br>Free:395.51 GB<br>Ready |

執行過Q-RAID 1一次後,每當外接儲存裝置連接至NAS時,系統會自動將NAS資料複製至外接儲存裝置。

注意:

- 系統同一時間只支援一顆外接硬碟作 Q-RAID 1 設定。
- 目前, Q-RAID1最大僅支持2TB大小之外接硬碟。
- 建議使用與NAS內部硬碟容量相同的外接儲存裝置。如外接儲存裝置的容量 過小而無法與內部硬碟作資料同步,則該裝置只可用作資料分享。

### 4.10.2 USB印表機

NAS支援在Windows、Mac及Linux (Ubuntu)環境中透過本機網路及網際網路分享網路列印服務,系統最多支援三台USB印表機。

要透過NAS分享USB印表機,請先將印表機連接至NAS的USB連接埠,系統會自動偵測 印表機並顯示印表機資訊。

|                                                                                              |                                          |                                           | <u></u> |
|----------------------------------------------------------------------------------------------|------------------------------------------|-------------------------------------------|---------|
| Firmware Backup / Exter<br>Update Restore Dev                                                | rnal System<br>ice Status                | System Logs                               | ~       |
| External Storage USB Printer                                                                 | UPS                                      |                                           |         |
| Printer Info Printer Log Clea                                                                | an Up Spool Space                        | Settings                                  |         |
| HP Deskjet D1500 series<br>Ready                                                             |                                          |                                           |         |
|                                                                                              |                                          | _                                         |         |
| Maximum number of jobs per printer:                                                          | 500                                      |                                           |         |
| Maximum number of jobs per printer:<br>Enter the IP addresses or domain na<br>Access right:  | 500<br>mes which are allowed<br>No limit | f or denied to use the printer service: 🕹 |         |
| Maximum number of jobs per printer:<br>Enter the IP addresses or domain nat<br>Access right: | 500<br>mes which are allowed<br>No limit | f or denied to use the printer service: 😢 |         |

# 印表機資訊

按已連接的USB印表機,再按[印表機資訊],檢閱印表機詳細資訊。

| Printer Info |                      |  |
|--------------|----------------------|--|
| Service Name | NASCF059EPR          |  |
| Manufacturer | HP                   |  |
| Model        | Deskjet D1500 series |  |
| Status       | Ready                |  |

注意:

- 請於系統軟體設定完成後,再將USB印表機連接至NAS。
- NAS不支援多功能複合式印表機。
- 印表機工作列表上的檔案名稱顯示畫面只會顯示透過IPP(網際網路列印通訊協定)連線傳送的印表機工作。
- 有關支援的 USB印表機型號資訊,請瀏覽 http://www.qnap.com

## 印表機記錄

按已連接的USB印表機,再按[印表機記錄],檢視其列印工作歷程記錄。 您可以在此暫停或取消進行中或等候中的列印工作、重新啟動暫停的工作,或刪除已完成或 等候中的工作。若要清除歷程記錄,請按[清除]。

|         |              | Pr        | inter Log                      | 8             |
|---------|--------------|-----------|--------------------------------|---------------|
| Clear   |              |           |                                | Q             |
| Users   | Source IP    | File name | Status                         | Action        |
| tate    | 10.8.12.12   |           | printing                       | ×             |
|         |              |           |                                |               |
| 4 4   P | age 1 /1   🕨 | ₩   &     | Display item: 1-1, Total: 1 Sh | ow 10 💌 Items |

**注意**: 列印進行中或有等候中的工作時,請勿重新啟動**NAS**或更新系統韌體,否 則會取消並移除所有等候中的工作。

### 清除緩衝區空間

按[清除緩衝區空間]清除儲存在印表機緩衝區中的資料。

### 設定

按[設定]進行印表機基本設定。

| Settings                                                                                                    | 8           |
|----------------------------------------------------------------------------------------------------|-------------|
| Basic Settings<br>Stop printer sharing and clear print spool<br>Bonjour printer support<br>Service Name: NASCF059EPR |             |
|                                                                                                    | Save Cancel |

停止印表機分享並清除列印緩衝區

選擇此選項暫時停用所選印表機的列印分享功能,同時清除所有印表機緩衝區的資料。

#### Bonjour印 表 機 支 援

選擇此選項透過Bonjour分享印表機服務給Mac使用者,輸入服務名稱,讓使用者透過Bonjour找到印表機。服務名稱只可以包含「a-z」、「A-Z」、「0-9」、點(.)、逗號(,)及連字號(-)。

### 印表機工作數量上限和封鎖清單

| Maximum number of jobs per printer: | 500            | owed or | denied to use the printer service. 99 |
|-------------------------------------|----------------|---------|---------------------------------------|
| Access right:                       | No limit       | v       |                                       |
|                                     | No limit       |         |                                       |
|                                     | Allow printing |         |                                       |
|                                     | Deny printing  |         |                                       |
|                                     |                |         |                                       |
| pply All                            |                |         |                                       |

#### 每一台印表機工作數量上限

設定每一台印表機的工作數量上限,一台印表機最多可支援**1000**個印表機工作。如 果印表機工作達到數量上限,最舊的印表機工作將被最新的工作覆寫。

#### 輸入允許或拒絕列印存取的 **IP**位址或網域名稱

要允許或拒絕特定IP位址或網域名稱使用NAS的列印服務,可選擇[允許列印]或[拒絕列印],然後輸入IP位址或網域名稱,星號(\*)代表所有連線。若要允許所有使用者使用印表機,請選擇[無限制],按[套用]儲存設定。

**注意**:此功能只支援透過**IPP**及**Bonjour**設定的列印服務,但不包含透過**Samba**設定的列印服務。

以下說明適用於Windows 7作業系統。

請依照以下步驟設定印表機。

1. 前往[裝置和印表機] (Devices and Printers)。

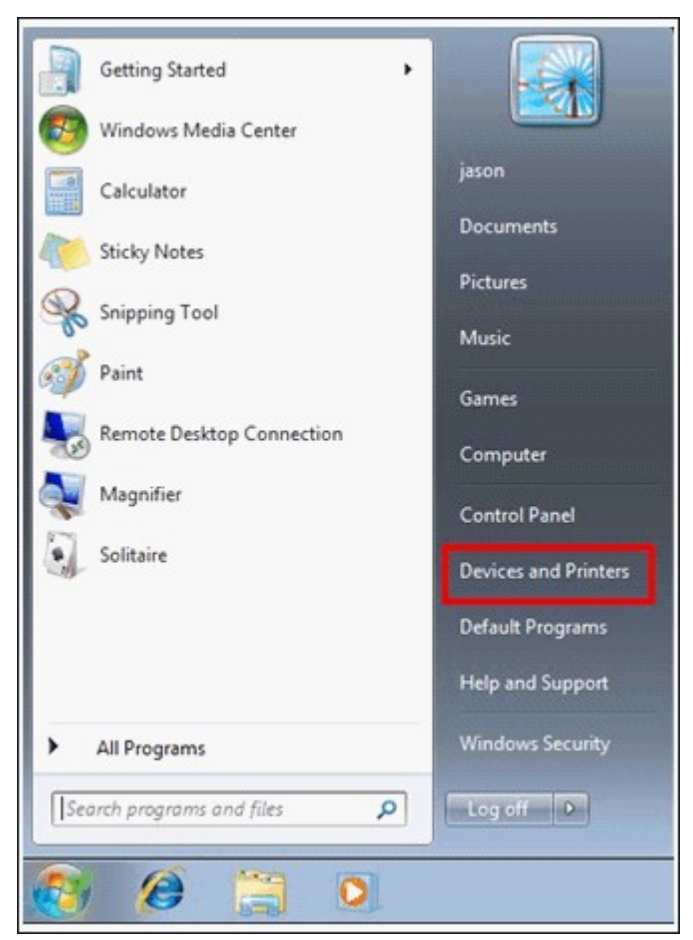

2. 按 [新增印表機] (Add a printer)。
| Add a device Add a printer                              | • [49] |
|---------------------------------------------------------|--------|
| Devices (1)      W7CLEAN-PC      Printers and Eaves (2) |        |
| Fax Microsoft XPS<br>Document Writer                    |        |

3. 按[新增網路、無線或Bluetooth印表機] (Add a network, wireless or Bluetooth printer)。

| <u>ا</u> | Add Printer                                                                                                    |
|----------|----------------------------------------------------------------------------------------------------|
| Wh       | at type of printer do you want to install?                                                                                                    |
| •        | Add a local printer<br>Use this option only if you don't have a USB printer. (Windows automatically installs USB printer<br>when you plug them in.)                   |
| _        |                                                                                                    |
| *        | Add a network, wireless or Bluetooth printer<br>Make sure that your computer is connected to the network, or that your Bluetooth or wireless<br>printer is turned on. |
| *        | Add a network, wireless or Bluetooth printer<br>Make sure that your computer is connected to the network, or that your Bluetooth or wireless<br>printer is turned on. |
| *        | Add a network, wireless or Bluetooth printer<br>Make sure that your computer is connected to the network, or that your Bluetooth or wireless<br>printer is turned on. |
| *        | Add a network, wireless or Bluetooth printer<br>Make sure that your computer is connected to the network, or that your Bluetooth or wireless<br>printer is turned on. |

4. Windows尋找網路印表機時,按[我想要的印表機不在清單上](The printer that I want isn't listed)。

| Printer Name | Address |  |
|--------------|---------|--|
|              |         |  |
|              |         |  |
|              |         |  |
|              |         |  |

5. 按 [依名稱選取共用的印表機] (Select a shared printer by name),然後輸入網路 印表機的位址,位址格式為: http://NAS\_IP:631/printers/ServernamePR。 如要透過遠端設定印表機,可以輸入網域名稱代替NAS IP,例如: http://10.8.13.59:631/printers/NASPR3

| Find a printer b              | y name or TCP/IP address                                             |        |
|-------------------------------|----------------------------------------------------------------------|--------|
| 💮 Browse for a prin           | ter                                                                  |        |
| Select a shared p             | rinter by name                                                       |        |
| http://10.8.1                 | 3.59:631/printers/NASPR3                                             | Browse |
| Example: \\co<br>http://compu | omputername\printername or<br>.tername/printers/printername/.printer |        |
| 🔘 Add a printer usi           | ng a TCP/IP address or hostname                                      |        |
|                               |                                                                      |        |
|                               |                                                                      |        |
|                               |                                                                      |        |
|                               |                                                                      |        |

 精靈將會提示您正確的印表機驅動程式。 選擇正確的印表機驅動程式,或自行 下載廠商提供的驅動程式再安裝印表機。

| an installation<br>printer docume | disk, cli<br>intation | ck Have Disk. If your printer is not listed,<br>for a compatible printer. | , consult your |
|-----------------------------------|-----------------------|---------------------------------------------------------------------------|----------------|
| Manufacturer                      | •                     | Printers                                                                  | ^              |
| Gestetner                         |                       | 📮 hp digital copier 410                                                   |                |
| HP                                |                       | HP LasesJet 2200 Series PCL 5                                             |                |
| KONICA MINOLTA                    |                       | HP LaserJet 2300 Selles PS                                                |                |
| Kuncera                           | -                     | HP Laterlet 3050 PCL5                                                     |                |
| This driver is digitally          | y signed              | i 🕞                                                                       | lave Disk      |
| Tell me why driver s              | igning i              | s important                                                               |                |

7. 安裝好正確的驅動程式後,會顯示印表機的IP位址及驅動程式的名稱。

|                     |                                                          | ×     |
|---------------------|----------------------------------------------------------|-------|
| 🌀 🖶 Add Printer     |                                                          |       |
| You've succes       | sfully added NASPR3 on http://10.8.13.59:631             |       |
| Printer name:       | NASPR3 on http://10.8.13.59:631                          |       |
| This printer has be | en installed with the HP LaserJet 2300 Series PS driver. |       |
|                     |                                                          |       |
|                     | Next Ca                                                  | ancel |

8. 您可以選擇將印表機設定為預設的印表機或列印測試頁,然後按[完成]離開。

| 🕞 🖶 Add Printer                                                                                                    | × |
|----------------------------------------------------------------------------------------------------|---|
| You've successfully added NASPR3 on http://10.8.13.59:631                                                                                    |   |
| To check if your printer is working properly, or to see troubleshooting information for the printer, print a test page.<br>Print a test page | 0 |
| Finish Cancel                                                                                                    |   |

9. 您可以開始使用網路印表機。

請依照以下步驟設定印表機。

方法一

- 1. 在網頁檔案總管輸入\\NAS IP。
- 2. 印表機圖示會顯示為伺服器上的共用資料夾。 按兩下圖示。
- 3. 安裝印表機驅動程式。

| Add Printer Wizard                                                     |                                                                                                    |           |
|------------------------------------------------------------------------|----------------------------------------------------------------------------------------------------|-----------|
|                                                                        | If your printer came wi<br>is not listed, consult yo                                                                               | th<br>)ur |
| Manufacturer<br>Agfa<br>Alps<br>Apollo<br>Apple<br>APS-PS<br>AST       | Printers<br>AGFA-AccuSet v52.3<br>AGFA-AccuSetSF v52.3<br>AGFA-AccuSet 800<br>AGFA-AccuSet 800SF v52.3<br>AGFA-AccuSet 800SF v52.3 |           |
| This driver is digitally signed<br><u>Tell me why driver signing i</u> | t.<br>s important<br>OK Cance                                                                                                    |           |

4. 完成後,您可以立即使用NAS網路印表機服務。

#### 方法二

以下設定方法已在Windows XP作業環境下驗證:

1. 開啟 [印表機和傳真]。

2. 刪除已經設定好的網路印表機(如有)。

- 3. 在視窗中空白位置按滑鼠右鍵,按[伺服器內容]。
- 4. 選擇 [連接埠] 並刪除之前設定的網路印表機連接埠(如有)。

- 5. 重新啟動您的電腦。
- 6. 開啟 [印表機和傳真]。
- 7. 按 [新增印表機],然後按 [下一步]。
- 8. 按 [連接到這部電腦的本機印表機],然後按 [下一步]。
- 9. 按一下 [建立新的連接埠] 並從選單點選 [Local Port],再按 [下一步]。
- 10. 輸入連接埠名稱,格式為\\NAS IP\NAS名稱pr,如: NAS IP= 192.168.1.1,NAS名 稱=myNAS,則輸入\\192.168.1.1\myNASpr。
- 11. 安裝印表機驅動程式。
- 12. 列印測試頁。

若使用Mac OS X 10.6,請依照以下步驟設定NAS的印表機功能。

1. 請先確定 [外接裝置] > [USB印表機] > [設定] 下的 Bonjour印表機支援已啟用。 您可以變更印表機的服務名稱。

| Settings                                                                                                    | 8           |
|----------------------------------------------------------------------------------------------------|-------------|
| Basic Settings           Basic Settings           Stop printer sharing and clear print spool           Image: Bonjour printer support |             |
| Service Name: NASCF059EPR                                                                                                    |             |
|                                                                                                    | Save Cancel |

2. 在 Mac上 進 入 'System Preferences', 然 後 按 'Print & Fax'。

| 00                  |                           |          | System             | Preferences         |          |             |       |
|---------------------|---------------------------|----------|--------------------|---------------------|----------|-------------|-------|
|                     | Show All                  |          |                    |                     |          | Q           |       |
| Personal            |                           |          |                    |                     |          |             |       |
| File<br>New<br>Open | <b>.</b>                  |          |                    | 0                   | Ó        | <b>Q</b>    |       |
| Appearance          | Desktop &<br>Screen Saver | Dock     | Exposé &<br>Spaces | International       | Security | Spotlight   |       |
| Hardware            |                           |          |                    |                     |          |             |       |
| 8                   |                           |          | 9                  | *                   |          |             | 0     |
| Bluetooth           | CDs & DVDs                | Displays | Energy<br>Saver    | Keyboard &<br>Mouse | Trackpad | Print & Fax | Sound |

3. 在 Print & Fax 視窗按+新增印表機。

| Show All                                                                                                   |  |
|----------------------------------------------------------------------------------------------------|--|
| Printers<br>239-Pro2PS-1PR<br>• Idle<br>659-60<br>• Idle<br>659-60PR<br>• Idle<br>659-ProPS-84PR<br>• Idle |  |
| + -                                                                                                    |  |

 USB網路印表機將透過Bonjour列出。 選擇預設的印表機驅動程式,或從印表機 製造商網站下載並安裝最新驅動程式。 按 [Add] 新增此印表機。

|                                    |                                                                                          | Add Printer                                                                                       |                      |
|------------------------------------|------------------------------------------------------------------------------------------|---------------------------------------------------------------------------------------------------|----------------------|
|                                    |                                                                                          | Q                                                                                                 |                      |
| ult Fax                            | IP Windows                                                                               |                                                                                                   | Search               |
| Printer Name                       |                                                                                          |                                                                                                   | Kind                 |
| AL-C1100-3F12                      | 2C0                                                                                      |                                                                                                   | Bonjour              |
| Brother MFC-74                     | 40N                                                                                      |                                                                                                   | Bonjour              |
| P LaserJet M11                     | 20n MFP                                                                                  |                                                                                                   | Bonjour              |
| ASPR3                              |                                                                                          |                                                                                                   | Bonjour              |
|                                    |                                                                                          |                                                                                                   |                      |
| Name:                              | NASPR3                                                                                   |                                                                                                   |                      |
| Name:<br>Location:                 | NASPR3<br>HewLett Packar                                                                 | d HP LaserJet 2200                                                                                |                      |
| Name:<br>Location:<br>Print Using: | NASPR3<br>HewLett Packard<br>Generic PostSc                                              | d HP LaserJet 2200<br>ript Printer                                                                | •                    |
| Name:<br>Location:<br>Print Using: | NASPR3<br>HewLett Packard<br>Generic PostSc<br>The selected print<br>not let you use all | d HP LaserJet 2200<br>ript Printer<br>er software isn't from the r<br>the features of your printe | nanufacturer and may |

5. 印表機可能支援其他選項。 按 [繼續]。

| N                                   | IASPR3                                                                                                    |
|-------------------------------------|----------------------------------------------------------------------------------------------------|
| Make sure<br>full advan<br>hardware | e your printer's options are accurately shown here so you can take<br>tage of them. For information on your printer and its optional<br>, check the documentation that came with it. |
|                                     | x Printing Unit                                                                                                    |
|                                     |                                                                                                    |
|                                     |                                                                                                    |
|                                     |                                                                                                    |
|                                     |                                                                                                    |
|                                     |                                                                                                    |
|                                     |                                                                                                    |
|                                     |                                                                                                    |

6. 您可以開始使用網路印表機。

| Printers<br>239-Pro2PS-1PR<br>• Idle<br>659-60<br>• Idle<br>659-60PR<br>• Idle<br>659-ProPS-84PR<br>• Idle<br>MASPR3<br>• Idle | NASPR3<br>Open Print Queue<br>Options & Supplies<br>Location: HewLett Packard HP LaserJet 2200<br>Kind: Generic PostScript Printer<br>Status: Idle |
|----------------------------------------------------------------------------------------------------|----------------------------------------------------------------------------------------------------|
| + -                                                                                                    | Share this printer on the network Sharing Preferences                                                                                              |

若使用Mac OS X 10.5,請依照以下步驟設定NAS的印表機功能。

請確定印表機已連接至NAS,並檢查 [USB印表機]頁面已正確顯示印表機資訊。

 前往[網路服務]>[Win/Mac/NFS]>[微軟網路]。 輸入NAS的工作群組名稱。 您稍後會需要此資訊。

| Win/Mac/NFS                                                                                                    | FTP                                                                                                    | Telnet                                                                      | / SSH                                         | SNMP                                             | Service<br>Discovery             | Network<br>Recycle Bin | Qsync | <ul><li></li><li></li><li></li></ul> |
|----------------------------------------------------------------------------------------------------|----------------------------------------------------------------------------------------------------|-----------------------------------------------------------------------------|-----------------------------------------------|--------------------------------------------------|----------------------------------|------------------------|-------|--------------------------------------|
| Microsoft Net                                                                                                    | working                                                                                                   | Apple Net                                                                   | working                                       | NFS Service                                      |                                  |                        |       |                                      |
| <ul> <li>Enable fill</li> <li>Server de</li> <li>Workgrou</li> <li>Stand</li> <li>AD de</li> <li>LDAP</li> <li>Curree</li> <li>Advanced</li> <li>Apply</li> </ul> | e service fo<br>escription (C<br>up:<br>dalone serv<br>omain meml<br>domain aut<br>ent Samba I<br>Options | r Microsoft ne<br>Optional):<br>er<br>oer (To enabl<br>thentication (<br>D: | NAS Ser<br>Workgro<br>le Domain<br>(To enable | ver<br>op<br>Security, please<br>Domain Security | click here.)<br>, please click h | ere.)                  |       |                                      |
| Apply All                                                                                                    |                                                                                                    |                                                                             |                                               |                                                  |                                  |                        |       |                                      |

2. 在 Mac上進入 [Print & Fax]。

| System Preferences  |                           |          |                    |                     |          |             |       |
|---------------------|---------------------------|----------|--------------------|---------------------|----------|-------------|-------|
|                     | Show All                  |          |                    |                     |          | Q           |       |
| Personal            |                           |          |                    |                     |          |             |       |
| File<br>New<br>Open | <b>.</b>                  |          |                    | 0                   | Ô        | Q           |       |
| Appearance          | Desktop &<br>Screen Saver | Dock     | Exposé &<br>Spaces | International       | Security | Spotlight   |       |
| Hardware            |                           |          |                    |                     |          |             |       |
| 8                   |                           |          | 9                  | ×                   |          |             | 0     |
| Bluetooth           | CDs & DVDs                | Displays | Energy<br>Saver    | Keyboard &<br>Mouse | Trackpad | Print & Fax | Sound |

3. 按 + 加入印表機。

| 0 0                                | P                | rint & Fax          |   |   |
|------------------------------------|------------------|---------------------|---|---|
| Show All                           |                  |                     | Q |   |
| Click + to add a<br>printer or fax |                  | No Printer Selected |   |   |
| + -                                |                  |                     |   |   |
|                                    | Default Printer: | Last Printer Used   |   |   |
| Default Paper Siz                  | e in Page Setup: | A4                  | ÷ |   |
| Click the lock to prevent          | further changes. |                     |   | ? |

4. 選擇NAS工作群組並找出印表機名稱。

| fault Fax                                                                                  | P Wi            | ndows                                                                  | Bluetooth                                                              | AppleTalk | More Printer | s Searc |
|--------------------------------------------------------------------------------------------|-----------------|------------------------------------------------------------------------|------------------------------------------------------------------------|-----------|--------------|---------|
| alanhuang<br>mshome<br>nas<br>nvr<br>qatest<br>qnap<br>qnapcluster<br>gnapnet<br>workgroup | * ~ ~ ~ ~ ~ ~ ~ | pm-<br>qadr<br>qnap<br>qnap<br>reipo<br>stevi<br>that<br>ubur<br>vicky | 509<br>min-laptop<br>o-pc<br>o-peace-tes<br>:<br>ehuang<br>ntu<br>/-pc |           |              |         |
| Name:                                                                                      | No Sele         | ection                                                                 |                                                                        |           |              | _       |
| Location:                                                                                  | No Sel          | ection                                                                 |                                                                        |           |              |         |
| Print Using:                                                                               |                 |                                                                        |                                                                        |           |              | Ţ       |

5. 輸入使用者名稱及密碼登入NAS的印表機伺服器。

|                                       | Enter your user name and password to access the print server "pm-509". |  |  |  |  |  |
|---------------------------------------|------------------------------------------------------------------------|--|--|--|--|--|
|                                       | Connect as: O Guest <ul> <li>Registered User</li> </ul>                |  |  |  |  |  |
|                                       | Name: admin                                                            |  |  |  |  |  |
|                                       | Password: •••••                                                        |  |  |  |  |  |
| Remember this password in my keychain |                                                                        |  |  |  |  |  |
| *                                     | Cancel Connect                                                         |  |  |  |  |  |

6. 選擇印表機驅動程式。

| 3 = 6                                               |                                          |                                                                    | $\Rightarrow$ | <u>,                                    </u> | Q     |
|-----------------------------------------------------|------------------------------------------|--------------------------------------------------------------------|---------------|----------------------------------------------|-------|
| efault Fax IF                                       | Windows                                  | Bluetooth                                                          | AppleTalk     | More Printers                                | Searc |
| alanhuang<br>mshome<br>nas<br>nvr<br>qatest<br>qnap | ► mei<br>pm<br>qad<br>qad<br>qna<br>stev | ji-macbook<br>-509<br>min-laptop<br>p-pc<br>p-peace-tes<br>rehuang | t P           | PM-509PR                                     |       |
| qnapcluster<br>qnapnet<br>workgroup                 | ► that ■ ubu ■ vick                      | t<br>intu<br>iy-pc                                                 |               |                                              |       |
| Name: F                                             | M-509PR                                  |                                                                    |               |                                              |       |
| Print Using:                                        | Please selec                             | t a driver                                                         | or printer    | model                                        | •     |
|                                                     |                                          |                                                                    |               | (                                            | Add   |

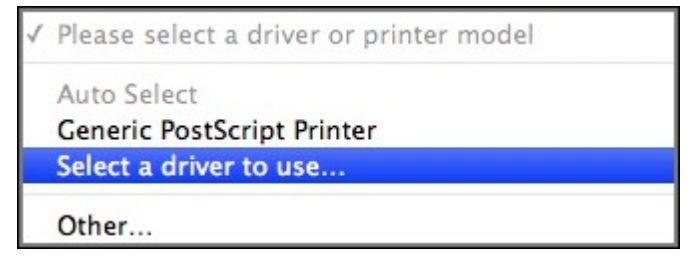

7. 正確安裝印表機驅動程式後,即可開始使用印表機。

| 00                                    | Р                                    | Print & Fax                                                                                                    |   |
|---------------------------------------|--------------------------------------|----------------------------------------------------------------------------------------------------|---|
| Show All                              |                                      | Q                                                                                                    |   |
| Printers<br>PM-509PR<br>Idle, Default | Local<br>B<br>Sta                    | PM-509PR Share this printer tion: Kind: HP LaserJet 2200 atus: Idle, Default Open Print Queue Options & Supplies |   |
| + -<br>Default Paper Siz              | Default Printer:<br>e in Page Setup: | PM-509PR <b>‡</b>                                                                                                |   |
| Click the lock to prevent             | further changes.                     |                                                                                                    | ? |

若使用Mac OS X 10.4,請依照以下步驟設定NAS的印表機功能。

1. 在工具列按 [前往/工具程式]。

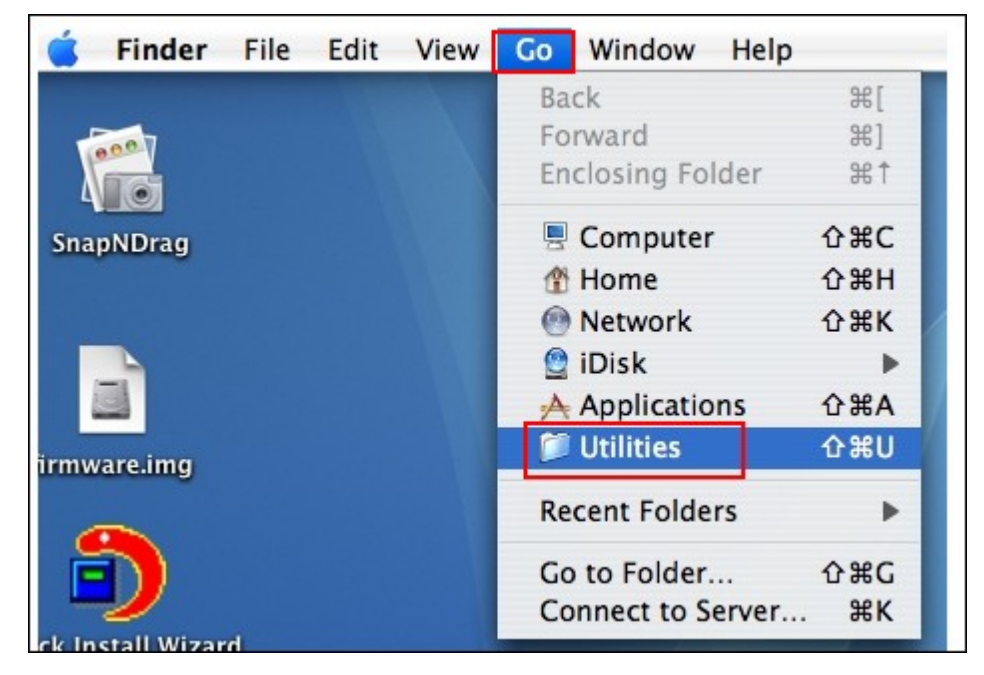

2. 按 [印表機設定工具程式]。

| 000                                                | 1                                  | Utilities                          | 0                     |
|----------------------------------------------------|------------------------------------|------------------------------------|-----------------------|
|                                                    |                                    | Q                                  |                       |
| Oisk     Network     Arcietoch ND                  | Grapher                            | Installer                          | Java                  |
| Firefox                                            | Revenain Access                    | Migration Assistant                | ()<br>Netinfo Manager |
| telecomkid  Applications  Constructions  Documents | Network Utility                    |                                    | Printer Setup Hilling |
| Movies<br>Music<br>Pictures                        |                                    | Taminal                            |                       |
|                                                    | System Profiler<br>1 of 24 selecte | Terminal<br>ed, 12.53 GB available | VoiceOver Utility     |

3. 按 [加入]。

| 000          |     |                |         | Printer Li | st             |      | 0 |
|--------------|-----|----------------|---------|------------|----------------|------|---|
| Make Default | Add | <b>O</b> elete | Utility | ColorSync  | i<br>Show Info |      |   |
| Name         |     |                |         |            | Status         | Kind |   |
|              |     |                |         |            |                |      |   |
|              |     |                |         |            |                |      | / |

4. 按住鍵盤的 [Alt] 鍵

| otion | 同時按 | [更多印表機]。 |  |
|-------|-----|----------|--|
|       |     |          |  |

alt

| Ault Browser IP Printer     Printer Name     AL-C1100-CCB65A     Bonjour     AL-C1100-CCB65A     Bonjour     Name:   Location:   Print Using:   Please select a driver or printer model |                                    |             |                       |       | -          |   |
|----------------------------------------------------------------------------------------------------|------------------------------------|-------------|-----------------------|-------|------------|---|
| Printer Name   AL-C1100-CCB65A   Bonjour     Name:   Location:   Print Using:   Please select a driver or printer model                                                                 | ault Browser                       | IP Printer  |                       |       | Search     |   |
| AL-C1100-CCB65A Bonjour          Name:         Location:         Print Using:       Please select a driver or printer model                                                             | Printer Name                       |             |                       |       | Connection |   |
| Name:         Location:         Print Using:         Please select a driver or printer model                                                                                            | AL-C1100-CCB                       | 65A         |                       |       | Bonjour    |   |
| Name:         Location:         Print Using:       Please select a driver or printer model                                                                                              |                                    |             |                       |       |            |   |
| Name:         Location:         Print Using:       Please select a driver or printer model                                                                                              |                                    |             |                       |       |            |   |
| Name:         Location:         Print Using:       Please select a driver or printer model                                                                                              |                                    |             |                       |       |            | _ |
| Name:         Location:         Print Using:       Please select a driver or printer model                                                                                              |                                    |             |                       |       |            |   |
| Name:         Location:         Print Using:       Please select a driver or printer model                                                                                              |                                    |             |                       |       |            |   |
| Name:         Location:         Print Using:       Please select a driver or printer model                                                                                              |                                    |             |                       |       |            |   |
| Location: Print Using: Please select a driver or printer model                                                                                                    |                                    |             |                       |       |            |   |
| Print Using: Please select a driver or printer model                                                                                                    | Name:                              |             |                       |       |            |   |
|                                                                                                    | Name:<br>Location:                 |             |                       |       |            |   |
|                                                                                                    | Name:<br>Location:<br>Print Using: | Please sele | ct a driver or printe | er mo | del        | • |

- 5. 在快顯視窗中:
- 選取 [進階]。\*。

- 選取 [使用 SAMBA的 Windows印表機]。
- 輸入印表機名稱。
- 輸入印表機URI,格式為smb://NAS IP/印表機名稱。 在 [裝置設定] > [USB 印表 機頁面] 可找到印表機名稱。
- 印表機型號選擇 [通用]。
- 按 [加入]。

|            | Printer Browser                   |
|------------|-----------------------------------|
| ),         | Advanced                          |
| Dev        | rice: Windows Printer via SAMBA   |
| Device Na  | me: myprinter                     |
| Device     | URI: smb://192.168.2.11/nastestPR |
|            |                                   |
| Printer Mo | del: Generic                      |

\*請注意,必須按住 [Alt] 鍵並同時按 [更多印表機] 才能檢視進階印表機設定, 否則此畫面並不會顯示。

6. 印表機會出現在印表機列表中, 隨時可供列印。

| Make Default | Add Oelete | Juliity | ColorSync | Show Info<br>Status | Kind<br>Generic PostScript |
|--------------|------------|---------|-----------|---------------------|----------------------------|
| Name         | Add Delete | Utility | ColorSync | Show Info<br>Status | Kind<br>Generic PostScript |
| myprinter    |            |         |           | Status              | Generic PostScript         |
|              |            |         |           |                     |                            |
|              |            |         |           |                     |                            |

注意: NAS的網路印表機服務在Mac作業系統中僅支援Postscript印表機。

若使用Linux (Ubuntu 10.10),請依照以下步驟設定NAS的印表機功能。

1. 按 [系統]標籤,選擇 [管理]。然後選擇 [列印]。

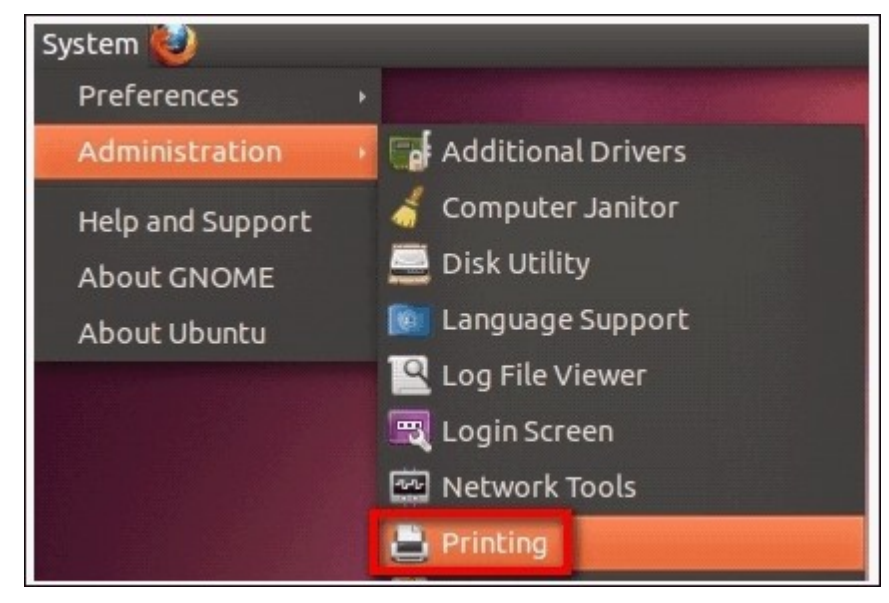

2. 按 [新增]加入印表機。

| 800 Printi       | ng - localho | st      |   |  |
|------------------|--------------|---------|---|--|
| Server Printer   | Group Vi     | ew Help |   |  |
| 🚽 Add 👻          | C            | Filter: | ٩ |  |
|                  |              |         |   |  |
|                  |              |         |   |  |
|                  |              |         |   |  |
|                  |              |         |   |  |
| Connected to loc | alhost       |         |   |  |

 按 [網路印表機],然後選擇 [Internet Printing Protocol (ipp)]。在 [Host] 輸入 NAS IP位址。已顯示 [/printers]。在 [Queue] 欄位的 [印表機/] 後方輸入印表機 名稱。

| Devices                                                                                                    | IPP Printer                                     |
|----------------------------------------------------------------------------------------------------|-------------------------------------------------|
| Other                                                                                                    | Host: 10.8.13.59                                |
| Network Printer     Faces AL C1100 (10.9.12.100)                                                                                                    | Queue: /printers/NASPR3                         |
| Brother MFC-7440N (BRN001<br>Canon iR3235/iR3245 (10.8.1;<br>HP LaserJet M1120n (NPI1D5<br>HP LaserJet 2200 (NAS, 10.8.<br>Brother MFC-7440N (BRN001<br>Find Network Printer | URI: ipp://10.8.13.59/printers/NASPR3<br>Verify |
| AppSocket/HP JetDirect                                                                                                    |                                                 |
| Internet Printing Protocol (ip                                                                                                    |                                                 |
| LPD/LPR Host or Printer<br>Windows Printer via SAMBA                                                                                                    |                                                 |

4. 您可以在繼續往下操作前按 [確認],以測試印表機連線。

| IPP Print       | er                                                            |
|-----------------|---------------------------------------------------------------|
| Host:           | 10.8.13.59                                                    |
| Queue:          | /printers/NASPR3                                              |
| URI:<br>Verify. | ipp://10.8.13.59/printers/NASPR3                              |
| i               | Print Share Verified<br>This print share is accessible.<br>OK |

5. 作業系統開始搜尋驅動程式列表。

| 8 |                                                |
|---|------------------------------------------------|
| G | Searching                                      |
|   | 0                                              |
| S | earching driver for Internet Printing Protocol |
| _ |                                                |
|   | Cancel                                         |

6. 從內建資料庫選擇印表機的驅動程式或線上搜尋。

| 300 New Printer                                                                                                    |   |
|----------------------------------------------------------------------------------------------------|---|
| Choose Driver                                                                                                    |   |
| Select printer from database                                                                                                    |   |
| O Provide PPD file                                                                                                    |   |
| <ul> <li>Search for a printer driver to download</li> </ul>                                                                                                    |   |
| The foomatic printer database contains various manufacturer provided PostScript Printer<br>Description (PPD) files and also can generate PPD files for a large number of (non PostScript)<br>printers. But in general manufacturer provided PPD files provide better access to the specific<br>features of the printer. |   |
| Makes                                                                                                    | 2 |
| Heidelberg                                                                                                    |   |
| Hitachi                                                                                                    |   |
| HP                                                                                                    |   |
| IBM                                                                                                    | 1 |
| Imagen                                                                                                    |   |
| Imagistics                                                                                                    |   |
| InfoPrint                                                                                                    |   |
| Infotec                                                                                                    |   |
| Kodak                                                                                                    |   |
| Back Cancel Forward                                                                                                    |   |

 選擇正確的印表機型號及驅動程式。 部份印表機可能會在下一步提供額外的列 印選項。

| Aodels<br>aserJet 2100xi<br>aserJet 2200<br>aserJet 2200d<br>aserJet 2200dn<br>aserJet 2200ds<br>aserJet 2200dt<br>aserJet 2200dt<br>aserJet 2200dt<br>aserJet 2300d<br>aserJet 2300d<br>aserJet 2300dn<br>aserJet 2300dn<br>aserJet 2300dn<br>aserJet 2300dn<br>aserJet 2300dn<br>aserJet 2400<br>aserJet 2420 | Drivers<br>HP LaserJet 2200 Postscript [en] (recommende<br>HP LaserJet 2200 pcl3, hpcups 3.10.6 [en]<br>HP LaserJet 2200 Series, hpcups 3.10.6 [en]<br>HP LaserJet 2200 Series hpijs, 3.10.6 [en]<br>HP LaserJet 2200 Series hpijs, 3.10.6 [en]<br>HP LaserJet 2200 - CUPS+Gutenprint v5.2.6 Simp<br>HP LaserJet 2200 - CUPS+Gutenprint v5.2.6 [en]<br>HP LaserJet 2200 Foomatic/Postscript [en]<br>HP LaserJet 2200 Foomatic/lj5gray [en]<br>HP LaserJet 2200 Foomatic/lj5gray [en]<br>HP LaserJet 2200 Foomatic/ljet4 [en]<br>HP LaserJet 2200 Foomatic/pxlmono [en] |
|----------------------------------------------------------------------------------------------------|----------------------------------------------------------------------------------------------------|
| aserJet 2420dn                                                                                                    | v (((                                                                                                    |

8. 您可重新命名印表機名稱或輸入額外資訊。按[套用]退出並完成設定。

| 🛞 🗇 💿 New Printer                                                                        |
|------------------------------------------------------------------------------------------|
| Describe Printer                                                                         |
| Printer Name<br>Short name for this printer such as "laserjet"                           |
| HP-LaserJet-2200                                                                         |
| Description (optional)<br>Human-readable description such as "HP LaserJet with Duplexer" |
| NASPR3                                                                                   |
| Location (optional)<br>Human-readable location such as "Lab 1"                           |
|                                                                                          |

9. 您可以開始使用印表機。

| OOO Printing - localhost  |             |
|---------------------------|-------------|
| Server Printer Group View | Неlp        |
| 螖 Add 👻 📿                 | Filter: 🭳 📧 |
| HP-LaserJet-2200          |             |
| Connected to localhost    |             |

#### 4.10.3 UPS

啟用不斷電系統 (UPS) 支援可以保護您的NAS,避免因電力中斷而不正常關機,在 電力中斷的狀態下,NAS會自動關閉系統,或在偵測連接的UPS元件的電量後,進入 自動保護模式。

#### 獨立模式 - USB

請依照以下步驟開啟USB獨立模式: 1.將UPS的USB連接線插入NAS。

- 2. 選擇 [啟用不斷電系統支援] 選項。
- 選擇當AC電源失效時要讓NAS關閉系統或進入自動保護模式,再指定NAS要在斷 電幾分鐘之後開始執行選項。NAS進入自動保護模式時,NAS會在電源供應恢復 後回到先前的狀態繼續運作。
- 4. 按 [全部套用] 確認。

| Backup           | / External<br>Device                           | System System          | m Logs                                             |  |
|------------------|------------------------------------------------|------------------------|----------------------------------------------------|--|
| -                |                                                | 5.6635                 |                                                    |  |
| Externa          | I Storage USB Printer                          | r UPS                  |                                                    |  |
| UPS              |                                                |                        |                                                    |  |
| 🔽 En             | able UPS Support                               |                        |                                                    |  |
| 1                | Enable Network UPS Sup                         | pport                  |                                                    |  |
|                  | Allows the following IP a                      | addresses to be notifi | ed in the event of power failure                   |  |
|                  | IP address 1                                   |                        |                                                    |  |
|                  | IP address 2                                   |                        |                                                    |  |
|                  | IP address 3                                   |                        |                                                    |  |
|                  | IP address 4                                   |                        |                                                    |  |
|                  | IP address 5                                   |                        |                                                    |  |
|                  | IP address 5                                   |                        |                                                    |  |
| ۲                | Turn off the server after                      | the AC power fails fo  | r                                                  |  |
|                  | minute(s):                                     | 5                      |                                                    |  |
| 0                | The system will enter "*                       | auto-protection" mod   | de after the AC power fails for                    |  |
|                  | minute(s):                                     |                        |                                                    |  |
| -A               | auto-protection: when the                      | power restores, the    | system automatically resumes to its previous state |  |
|                  |                                                |                        |                                                    |  |
| UPSI             | Information                                    |                        |                                                    |  |
| 0.01             |                                                |                        |                                                    |  |
| No               | rmal                                           |                        | Manufacture: American Power Conversion             |  |
| Batter<br>Estima | y capacity: 100%<br>ated protection time: 5:3: | 5:0 (hh:mm:ss)         | Model: Smart-UPS 1500                              |  |
|                  |                                                |                        |                                                    |  |
|                  |                                                |                        |                                                    |  |

### 獨立模式 - SNMP

請依照以下步驟開啟 SNMP獨立模式:

- 1. 請確認NAS已和支援SNMP協定的UPS連至同一個實體網路。
- 2. 選擇 [啟用不斷電系統支援] 選項。
- 3. 從 [通訊協定] 下拉式選單中選擇 [含 SNMP管理的 APC UPS]。
- 4. 輸入支援 SNMP協定的 UPS的 IP位址。
- 5. 選擇當AC電源失效時要讓NAS關閉系統或進入自動保護模式,再指定NAS要在斷 電幾分鐘之後開始執行選項。NAS進入自動保護模式時,NAS會在電源供應恢復 後回到先前的狀態繼續運作。
- 6. 按 [全部套用] 確認。

| ٠                                            |                                                  | •                       |
|----------------------------------------------|--------------------------------------------------|-------------------------|
| Backup / External S<br>Restore Device        | System System Logs<br>Status                     | $\overline{\mathbf{v}}$ |
| External Storage USB Printer                 | UPS                                              |                         |
| UPS                                          |                                                  |                         |
| Enable UPS Support                           |                                                  |                         |
| Protocol:                                    | APC UPS with SNMP management                     |                         |
| IP Address of UPS:                           | 172.17.25.220                                    |                         |
| Turn off the server after the                | he AC nower fails for                            |                         |
| minute(s):                                   | 5                                                |                         |
| The system will enter "8a                    | ute protection" made after the AC news fails for |                         |
| <ul> <li>The system will enter "a</li> </ul> | uto-protection mode after the AC power fails for |                         |
| Minuce(s).                                   |                                                  |                         |
|                                              |                                                  |                         |
| UPS Information                              |                                                  |                         |
| Normal                                       | Manufacture: American Power Conversion           |                         |
| Battery capacity:                            | Model: apc-snmp-ups                              |                         |
| Estimated protection time:                   |                                                  |                         |
|                                              |                                                  |                         |
|                                              |                                                  |                         |
|                                              |                                                  |                         |
|                                              |                                                  |                         |
|                                              |                                                  |                         |
|                                              |                                                  |                         |
|                                              |                                                  |                         |
|                                              |                                                  |                         |
| Apply All                                    |                                                  |                         |
|                                              |                                                  |                         |

#### 網路master模式

網路UPS master(主控端)負責在電力供應異常時將狀態通報給同實體網路上的網路UPS slave(被控端)。若要將配備UPS的NAS設為網路master模式,請將UPS的USB連接線插入NAS,然後依照以下步驟操作:

- 1. 請確定 NAS (「UPS master」)已和網路 UPS slave 連至同一個實體網路。
- 2. 選擇 [啟用不斷電系統支援] 選項。
- 3. 按 [啟用網路UPS支援」。這個選項只在NAS以USB連接線和UPS連接的時候才會 出現。
- 選擇當AC電源失效時要讓NAS關閉系統或進入自動保護模式,再指定NAS要在斷 電幾分鐘之後開始執行選項。NAS進入自動保護模式時,NAS會在電源供應恢復 後回到先前的狀態繼續運作。
- 5. 輸入其他網路UPS slave的「IP位址」,發生電力中斷時,UPS slave可收到通知。
- 6. 按 [全部套用] 確認,並繼續進行在網路slave模式下運作的NAS系統的設定。

| 0                   |                         |                            |                                                            | ٢ |
|---------------------|-------------------------|----------------------------|------------------------------------------------------------|---|
| Backup /<br>Restore | External<br>Device      | System<br>Status           | System Logs                                                |   |
| External S          | Storage USB Prin        | ter UPS                    |                                                            |   |
| UPS                 |                         |                            |                                                            |   |
| 🗹 Enat              | ble UPS Support         |                            |                                                            |   |
| V E                 | Enable Network UPS S    | Support<br>Paddresses to h | e patified in the event of nower failure                   |   |
| 1                   | IP address 1:           | 10.8                       | 19.27                                                      |   |
| 1                   | IP address 2:           | 23.5                       | 8.11.249                                                   |   |
| 1                   | IP address 3:           | 71.5                       | 5.7.56                                                     |   |
| 1                   | IP address 4:           | 192.                       | 168.0.55                                                   |   |
| 1                   | IP address 5:           |                            |                                                            |   |
| 1                   | IP address 6:           |                            |                                                            |   |
|                     | Turn off the server aft | ter the AC power           | fails for                                                  |   |
| r                   | minute(s):              | 5                          |                                                            |   |
| 0                   | The system will enter   | "*auto-protectio           | n" mode after the AC power fails for                       |   |
| ſ                   | minute(s):              |                            |                                                            |   |
| *Aut                | to-protection: when t   | he power restor            | es, the system automatically resumes to its previous state |   |
|                     |                         |                            |                                                            |   |
| UPS Inf             | formation               |                            |                                                            |   |
| Nor                 | mal                     |                            | Manufacture: American Power Conversion                     |   |
| Battery of          | capacity: 71%           | 57.0 (hh                   | Model: Smart-UPS 1500                                      |   |
| Estimate            | ea protection time: 3   | :57:0 (hh:mm:s             | 0                                                          |   |
|                     |                         |                            |                                                            |   |
| Apply All           |                         |                            |                                                            |   |
| Apply All           |                         |                            |                                                            |   |
|                     |                         |                            |                                                            |   |

#### 網路slave模式

網路UPS slave會在電力供應異常時收到來自網路UPS master的UPS狀態通知。若要將配備UPS的NAS設為網路slave模式,請依照以下步驟操作:

1. 請確認NAS已和網路UPS master連至同一個實體網路。

- 2. 選擇 [啟用不斷電系統支援] 選項。
- 3. 從 [通訊協定] 下拉式選單中選擇 [網路 UPS slave」。
- 4. 輸入網路UPS伺服器的IP位址。
- 5. 選擇當AC電源失效時要讓NAS關閉系統或進入自動保護模式,再指定NAS要在斷 電幾分鐘之後開始執行選項。NAS進入自動保護模式時,NAS會在電源供應恢復 後回到先前的狀態繼續運作。
- 6. 按 [全部套用] 確認。

| 🧟 🛄                                              |                                                                  | • |
|--------------------------------------------------|------------------------------------------------------------------|---|
| Backup / External Syster<br>Restore Device Statu | n System Logs                                                    | ~ |
| External Storage USB Printer                     | IPS                                                              |   |
| UPS                                              |                                                                  |   |
| Enable UPS Support                               |                                                                  |   |
| Protocol:                                        | Network UPS slave                                                |   |
| IP address of network UPS server:                | 10.8.12.153                                                      |   |
| Turn off the server after the AC                 | power fails for                                                  |   |
| minute(s):                                       | 5                                                                |   |
| The system will enter "*auto-pr                  | otection" mode after the AC power fails for                      |   |
| minute(s):                                       |                                                                  |   |
| "Auto-protection: when the power                 | restores, the system automatically resumes to its previous state |   |
|                                                  |                                                                  |   |
| UPS Information                                  |                                                                  |   |
| AC power status:                                 | Manufacture:                                                     |   |
| Battery capacity:<br>Estimated protection time:  | Model:                                                           |   |
|                                                  |                                                                  |   |
|                                                  |                                                                  |   |
|                                                  |                                                                  |   |
| Apply All                                        |                                                                  |   |
| CANA OF                                          |                                                                  |   |

注意: 要讓UPS裝置在電力中斷時傳送SNMP警告給QNAP NAS,您需要在UPS裝置的設定頁面中輸入NAS的IP位址。

#### NAS不斷電功能說明:

若NAS發生電力中斷及電力回復,事件將記錄於 [系統事件紀錄]。

發生電源中斷時,NAS會根據您在 [UPS系統] 輸入的指定時間,進行關機或進入自動保護模式。

如電源在等候時間結束前回復,NAS將會如常運作,並取消關機或自動保護動作。

電源恢復供應後:

- 如NAS正在自動保護模式,便會回復正常運作。
- 如 NAS已 關機,便會保持關機狀態。

自動保護模式與關機模式差異比較

| 模式     | 優點                    | 缺點                              |
|--------|-----------------------|---------------------------------|
| 自動保護模式 | NAS在電源恢復後會回復正<br>常運作。 | 如 UPS關閉時電源還沒恢<br>復, NAS將會不正常關機。 |
| 關機模式   | NAS將會正確地關機。           | 電力恢復時,NAS會維持關機,需手動開啟NAS。        |

如電源在NAS關機後恢復,UPS裝置仍未關機,您可以使用Wake on LAN\*功能將NAS 喚醒(NAS及UPS裝置必須支援Wake on LAN,並需在NAS上啟用此功能)。

\*TS-110、TS-119、TS-210、TS-219、TS-219P、TS-410、TS-419P、TS-410U、TS-419U、TS-112、TS-212、TS-412及TS-412U不支援此功能。 詳情請參考http://www. qnap.com。

如電源在NAS及UPS關機後恢復,NAS會根據[系統設定]>[電源恢復]的設定運作。

| General<br>Settings                          | Storage<br>Manager               | 12<br>Network           | Security      | Hardware   | Power          | Notification | Firmware<br>Update | <ul><li></li><li></li><li></li></ul> |
|----------------------------------------------|----------------------------------|-------------------------|---------------|------------|----------------|--------------|--------------------|--------------------------------------|
| EuP Mode Co                                  | nfiguration                      | Wake-on-LAN (W          | /OL) Pow      | off status | Power Schedule |              |                    |                                      |
| <ul> <li>Turn on</li> <li>The ser</li> </ul> | the server aut<br>ver should rem | omatically.<br>ain off. | -on or power- | on status. |                |              |                    |                                      |
| Apply                                        |                                  |                         |               |            |                |              |                    |                                      |

# 4.11 系統狀態

### 系統資訊

在此頁面上檢視伺服器名稱、記憶體、韌體、開機時間等系統資訊摘要。

|                    | System Status                 | ⊖ ⊕ ⊗                                     |
|--------------------|-------------------------------|-------------------------------------------|
|                    |                               | ?                                         |
| System Information | Network Status System Service | Hardware Information Resource Monitor     |
| Summary            |                               |                                           |
| Server name        | NASC941                       | F                                         |
| Model name         | TS-121                        |                                           |
| Serial number      | Q124BA19                      | 9457                                      |
| Total memory       | 1011.1 ME                     | 3                                         |
| Firmware version   | 4.0.0 Build                   | d 20130411                                |
| System up time     | 6 day 23 l                    | Hour 23 Minute(s)                         |
| Time zone          | (GMT+08:                      | 00) Beijing, Chongqing, Hong Kong, Urumqi |
| Filename encoding  | English                       |                                           |
|                    |                               |                                           |
|                    |                               |                                           |
|                    |                               |                                           |
|                    |                               |                                           |
|                    |                               |                                           |
|                    |                               |                                           |
|                    |                               |                                           |
|                    |                               |                                           |

## 網路狀態

在此頁面上檢視目前網路設定及統計資料,這些資訊會根據網路介面顯示。按一下 右上方的向上鍵可收合介面頁面,向下鍵則可展開頁面。

|                    |                | System Status  |                          | Θ 🕀 😣            |
|--------------------|----------------|----------------|--------------------------|------------------|
|                    |                |                |                          | ?                |
| System Information | Network Status | System Service | Hardware Information     | Resource Monitor |
| Ethernet 1         |                |                |                          | -                |
| Link               |                | Up             |                          |                  |
| IP address         |                | 192.168.0      | 1.17(DHCP)               |                  |
| MAC address        |                | 00:08:9B:      | C9:41:FF                 |                  |
| Subnet mask        |                | 255.255.2      | :55.0                    |                  |
| DNS                |                | 61.31.233      | 1.1 61.31.1.1 168.95.1.1 |                  |
| Packets received   |                | 13142160       | 1                        |                  |
| Packets sent       |                | 18240597       | •                        |                  |
| Error packets      |                | 0              |                          |                  |
|                    |                |                |                          |                  |
|                    |                |                |                          |                  |
|                    |                |                |                          |                  |
|                    |                |                |                          |                  |
|                    |                |                |                          |                  |
|                    |                |                |                          |                  |
|                    |                |                |                          |                  |
|                    |                |                |                          |                  |

# 系統服務資訊

|                             |                | System Status  |                  |      | ⊖ ⊕ ⊗<br>?       |
|-----------------------------|----------------|----------------|------------------|------|------------------|
| System Information          | Network Status | System Service | Hardware Informa | tion | Resource Monitor |
| Antivirus                   |                | Rsync Serve    | er               |      | ^                |
| Enabled                     | •              | Enabled        | •                |      |                  |
| Apple Networking            |                | RTRR Serve     | r                |      |                  |
| Enabled                     | •              | Enabled        | 0                |      |                  |
| Apple Zone name             | *              | RADIUS Se      | ver              |      |                  |
| DDNS Service                |                | Enabled        | 0                |      |                  |
| Enabled                     | •              | Service Bine   | ling             |      |                  |
| Disk Management             |                | Enabled        | 0                |      |                  |
| Enable iSCSI target service | •              | SNMP           |                  |      |                  |
| Port                        | 3260           | Enabled        | 0                |      |                  |
| Download Station            |                | Port           | 1                | 61   |                  |
| Enabled                     | •              | Surveillance   | Station          |      |                  |
| FTP Service                 |                | Enabled        | •                |      |                  |
| Enabled                     | •              | Syslog Serv    | er               |      |                  |
| Port                        | 21             | Enabled        | 0                |      |                  |
| Maximum connections         | 30             | System Por     | t Management     |      |                  |
| LDAP Server                 |                | Port           | 8                | 080  |                  |
| Enabled                     | 0              | Secure con     | nection port 4   | 43   | ~                |

在此頁面上檢視 NAS 提供的目前系統服務設定。

# 硬體資訊

在此頁面上檢視 NAS 的基本硬體資訊。

|                    |                | System Status  |                      | ⊖ ⊕ ⊗            |
|--------------------|----------------|----------------|----------------------|------------------|
|                    |                |                |                      | ?                |
| System Information | Network Status | System Service | Hardware Information | Resource Monitor |
| My NAS             |                |                |                      |                  |
| CPU Usage          |                | 17.8 %         |                      |                  |
| Total memory       |                | 1011.1 M       | IB                   |                  |
| Free memory        |                | 650.5 ME       | 3                    |                  |
| System temperature |                | 47°C / 11      | .6°F                 |                  |
| HDD 1 temperature  |                | 39°C / 10      | 2 <b>°</b> F         |                  |
|                    |                |                |                      |                  |
|                    |                |                |                      |                  |
|                    |                |                |                      |                  |
|                    |                |                |                      |                  |
|                    |                |                |                      |                  |
|                    |                |                |                      |                  |
|                    |                |                |                      |                  |
|                    |                |                |                      |                  |
|                    |                |                |                      |                  |
|                    |                |                |                      |                  |
|                    |                |                |                      |                  |
## 資源監控

您可以在此檢視系統目前的CPU使用率、磁碟使用量及頻寬使用量等。

• CPU使用率: 顯示 NAS的 CPU使用率。

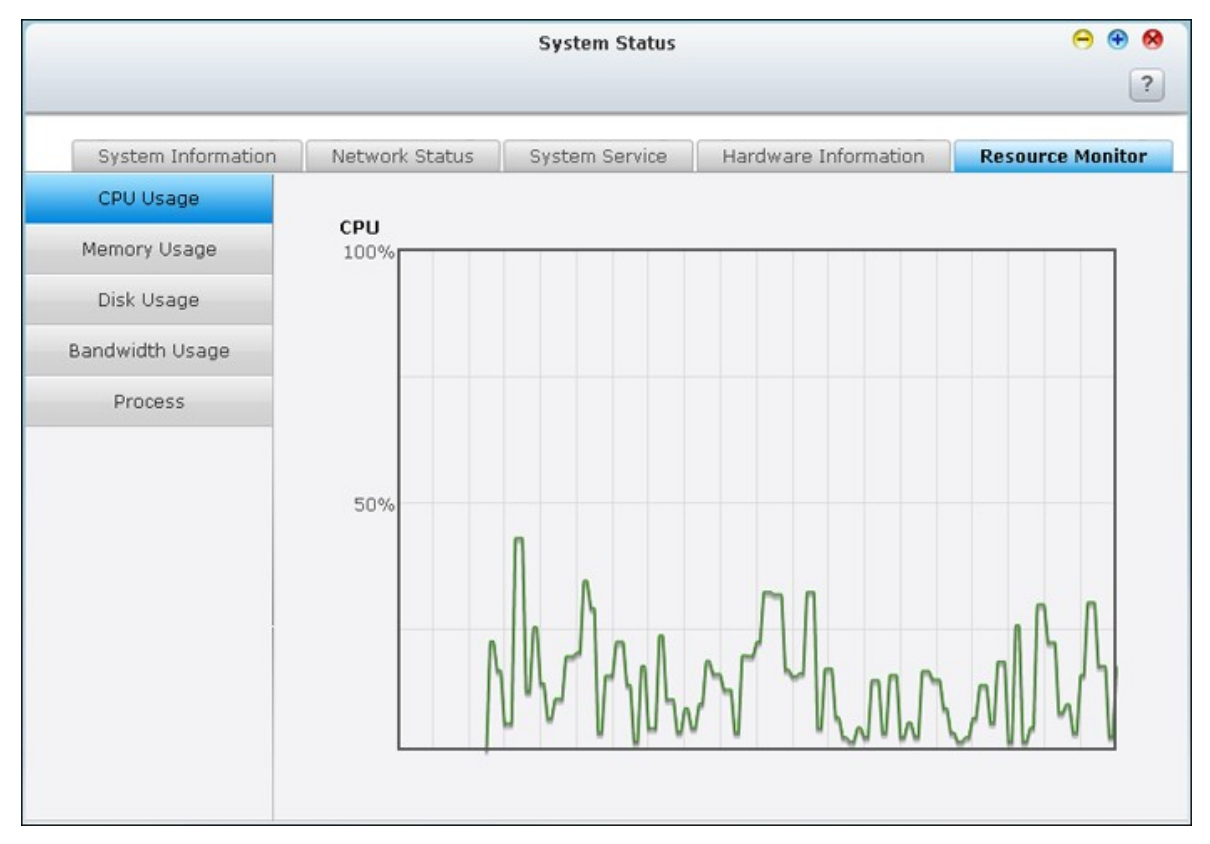

• 記憶體使用:以即時動態變化圖顯示記憶體使用狀態。

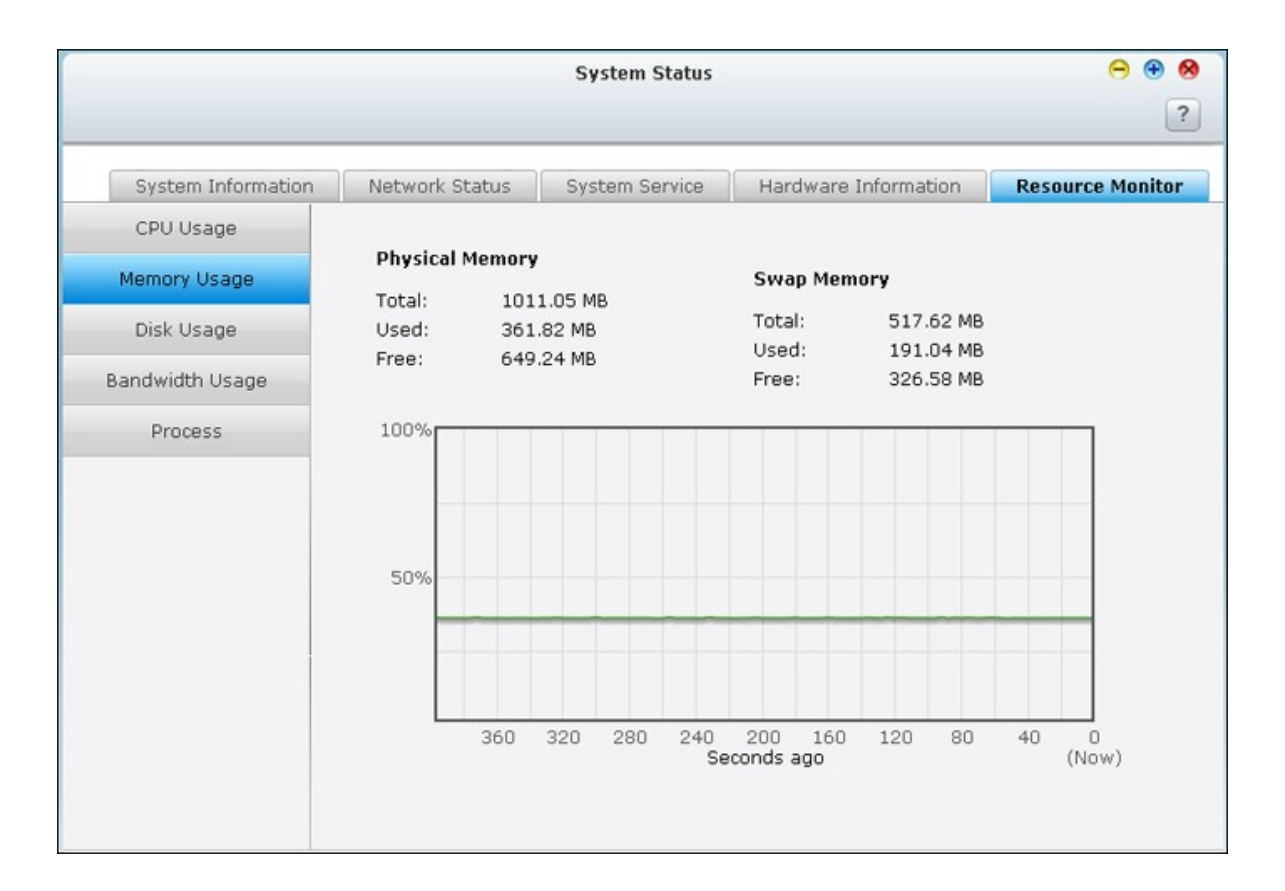

• 磁碟使用量:顯示每個硬碟群組及其共用資料夾的磁碟使用空間資訊。

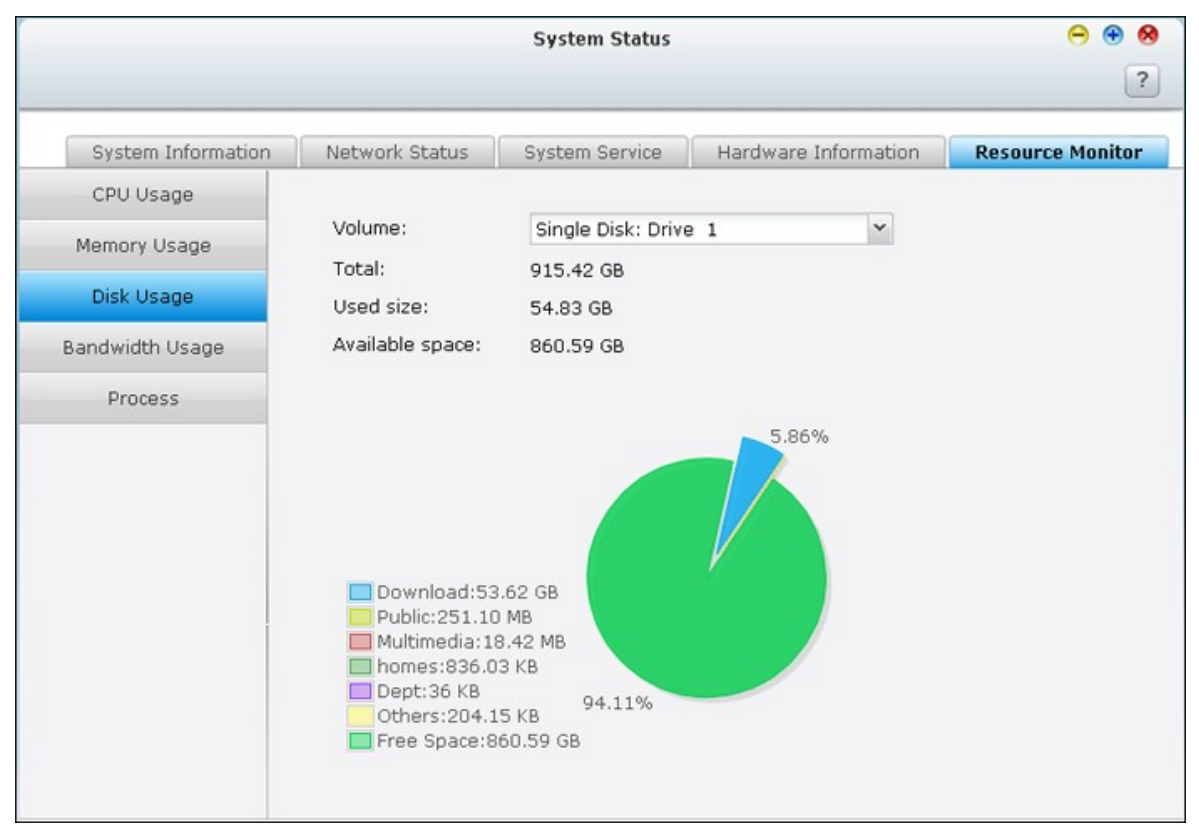

• 頻寬傳輸量:顯示每一個網路連接埠的頻寬傳輸量。

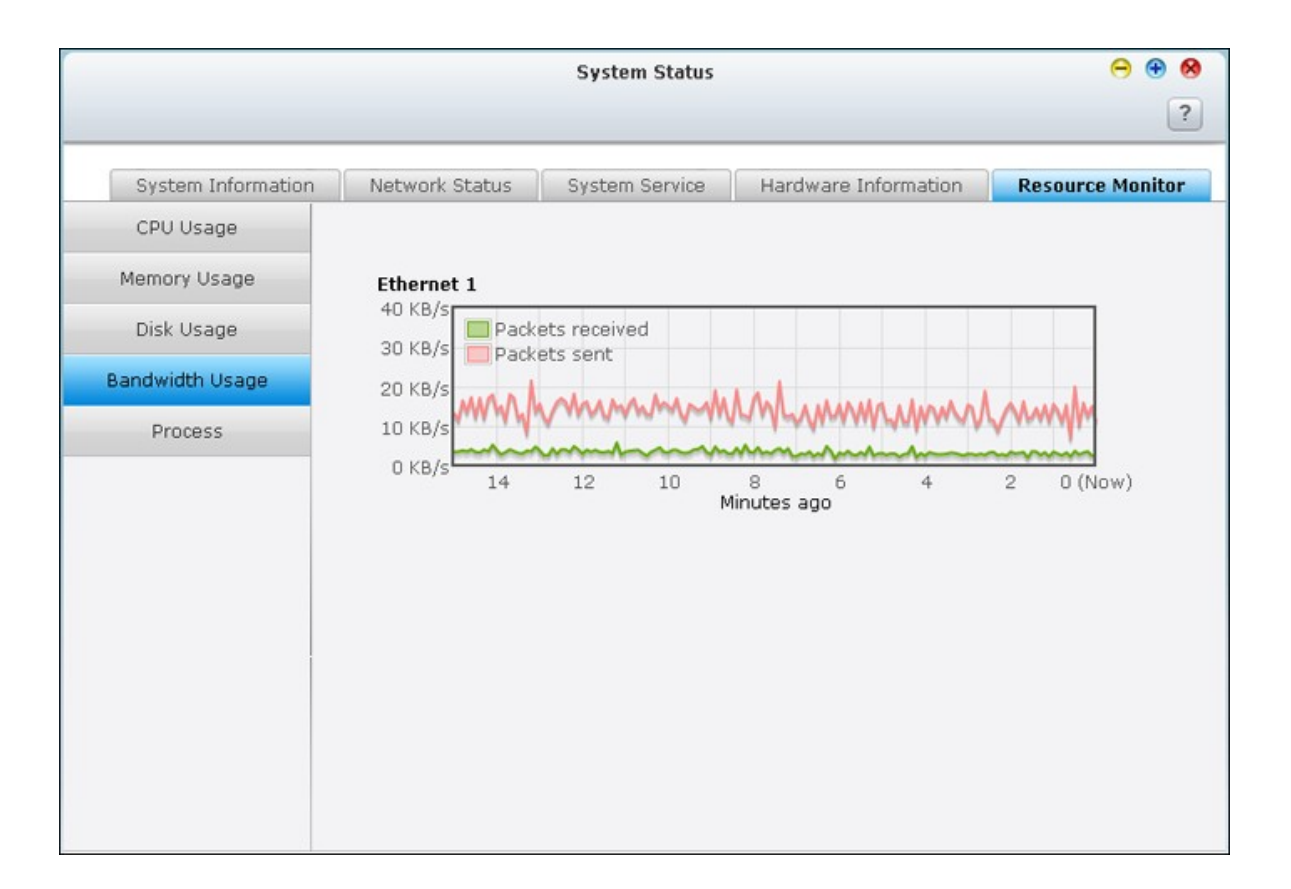

• 程序:顯示系統執行中的程序。

|                   | System Status   |         |               |             |            |                  |  |  |  |  |
|-------------------|-----------------|---------|---------------|-------------|------------|------------------|--|--|--|--|
|                   |                 |         |               |             |            | ?                |  |  |  |  |
| System Informatio | n Network Stat  | us S    | ystem Service | Hardware Ir | nformation | Resource Monitor |  |  |  |  |
| CPU Usage         | Process Name    | Users   | PID           | CPU         |            | Memory 🔺         |  |  |  |  |
| Memory Hanne      | md9_raid1       | admin   | 449           | 0.9 %       |            | 0 K              |  |  |  |  |
| Memory Usage      | top             | admin   | 10847         | 4.6 %       |            | 872 K            |  |  |  |  |
| Disk Usage        | _thttpd_        | admin   | 26325         | 0 %         |            | 1748 K           |  |  |  |  |
| Bandwidth Usage   | twonkymediaserv | admin   | 4157          | 0%          | 1776 K     |                  |  |  |  |  |
| Drocord           | apache          | httpdus | sr 23902      |             |            | 1828 K           |  |  |  |  |
| Process           | mysqld          | admin   | 7217          | 0 %         |            | 1880 K           |  |  |  |  |
|                   | nvrd            | admin   | 17675         | 0 %         |            | 2156 K           |  |  |  |  |
|                   | iscsid          | admin   | 7143          | 0 %         |            | 2200 K           |  |  |  |  |
|                   | manaRequest.cgi | admin   | 10876         | 3.7 %       |            | 3164 K           |  |  |  |  |
|                   | manaRequest.cgi | admin   | 10839         | 0 %         |            | 3168 K           |  |  |  |  |
|                   | manaRequest.cgi | admin   | 10854         | 4.6 %       |            | 3184 K           |  |  |  |  |
|                   | squid           | httpdus | sr 7093       | 0 %         |            | 3272 K           |  |  |  |  |
|                   | apache          | httpdus | sr 10123      | 0 %         |            | 3488 K           |  |  |  |  |
|                   | proftpd         | guest   | 6790          | 0 %         |            | 4504 K           |  |  |  |  |
|                   | btd             | admin   | 6424          | 0.9 %       |            | 8148 K           |  |  |  |  |

### 4.12 系統記錄

### 系統事件紀錄

NAS可儲存10,000筆事件紀錄,包括訊息、警告和錯誤。如果系統發生功能異常的現象,您可以檢視事件紀錄以便取得更詳細的資訊,作為診斷系統問題的依據。

提示: 您可以在清單上按滑鼠右鍵刪除紀錄。 要清除所有紀錄,按[清除]。

|        | System Event Logs | System C | onnection Logs | Online Users | Syslog Client Management |                                                        |
|--------|-------------------|----------|----------------|--------------|--------------------------|--------------------------------------------------------|
| All ev | ents 🖌 Clear      | Save     |                |              |                          | Content Search                                         |
| Туре   | Date              | Time     | Users          | Source IP    | Computer name            | Content                                                |
| •      | 2013-05-07        | 17:07:04 | System         | 127.0.0.1    | localhost                | [Drive 1] The scanning is stopped by user.             |
| 0      | 2013-05-07        | 17:06:55 | System         | 127.0.0.1    | localhost                | [Drive 1] Start scanning bad blocks.                   |
| 0      | 2013-05-06        | 08:04:00 | System         | 127.0.0.1    | localhost                | [USBDisk2] Device detected. The file system is ntfs.   |
| 0      | 2013-05-06        | 02:46:29 | System         | 127.0.0.1    | localhost                | [USBDisk2] Device removed.                             |
| 0      | 2013-05-03        | 23:23:50 | System         | 127.0.0.1    | localhost                | [Video Station] Video Station is enabled successfully. |
| 0      | 2013-05-03        | 17:40:41 | admin          | 61.62.220.74 |                          | [VPN Service] PPTP started successfully.               |
| 0      | 2013-04-30        | 22:52:30 | System         | 127.0.0.1    | localhost                | LAN 1 link is Up.                                      |
| 0      | 2013-04-30        | 22:44:18 | System         | 127.0.0.1    | localhost                | [USBDisk3] Device removed.                             |
| 0      | 2013-04-30        | 22:43:43 | System         | 127.0.0.1    | localhost                | [USBDisk3] Device detected. The file system is ntfs.   |
| 0      | 2013-04-30        | 22:43:36 | System         | 127.0.0.1    | localhost                | [USBDisk3] Device removed.                             |
| 0      | 2013-04-30        | 22:43:16 | System         | 127.0.0.1    | localhost                | [USBDisk3] Device detected. The file system is ntfs.   |
| 14 4   | Page 1/1 >        | н I 🥹    |                |              |                          | Display item: 1-39, Total: 39 Show 50 ¥ Ite            |

### 系統連線紀錄

系統支援記錄HTTP, FTP, Telnet, SSH, AFP, Samba, iSCSI 連線至伺服器的相關資訊。 按[偏好設定]設定記錄何種連線資訊。您可以選擇開始記錄或停止記錄。開始記錄後,可能會影響檔案傳輸的效能。

提示: 您可以在清單上按滑鼠右鍵將紀錄刪除或將IP位址直接加入封鎖清單,並可 選擇封鎖IP位址的時間。要清除所有紀錄,按[清除]。

| 1      | System Event | Logs Sys     | tem Connection | Logs  | Online Users | Syslog Client | Management      |                    |                                        |
|--------|--------------|--------------|----------------|-------|--------------|---------------|-----------------|--------------------|----------------------------------------|
| All ev | ents 🗙 😒     | tart Logging | Options        | Clear | Save         |               |                 |                    | Accessed Resources Sea 🛛 🖉             |
| Type   | Date         | Time         | Users          | 5     | iource IP    | Computer name | Connection type | Accessed Resources | Action                                 |
| 0      | 2013-05-09   | 17:01:49     | admin          |       | 10.8.12.8    | localhost     | FTP             |                    | Logout                                 |
| 0      | 2013-05-09   | 17:01:40     | admin          |       | 10.8.12.8    | localhost     | FTP             | 335.0              | Login OK                               |
| 0      | 2013-05-09   | 17:01:40     | admin          | -     | 10.8.12.8    | localhost     | FTP             |                    | Logout                                 |
| 0      | 2013-05-09   | 17:01:35     | admin          |       | 10.8.12.8    | localhost     | FTP             |                    | Login OK                               |
| 0      | 2013-05-09   | 17:01:35     | admin          | ;     | 10.8.12.8    | localhost     | FTP             |                    | Logout                                 |
| 0      | 2013-05-09   | 17:01:30     | admin          |       | 10.8.12.8    | localhost     | FTP             |                    | Login OK                               |
| 0      | 2013-05-09   | 17:01:30     | admin          |       | 10.8.12.8    | localhost     | FTP             |                    | Logout                                 |
| 0      | 2013-05-09   | 17:01:06     | admin          |       | 10.8.12.8    | localhost     | FTP             |                    | Login OK                               |
|        |              |              |                |       |              |               |                 |                    |                                        |
|        |              |              |                |       |              |               |                 |                    |                                        |
| 14 4   | Page 1       | /1 🖻 🕅 😂     |                |       |              |               |                 | Displ              | ay item: 1-8, Total: 8 Show 10 💌 Items |
|        |              |              |                |       |              |               |                 |                    |                                        |
|        |              |              |                |       |              |               |                 |                    |                                        |

開始記錄:開啟此選項可封存連線記錄。當記錄數量到達上限時, NAS 將會自動產 生 CSV 檔案, 並將檔案儲存至指定的資料夾。

| Select the connection type to be logged.         Image: HTTP       Image: FTP       Image: Telnet         Image: SSH       Image: AFP (Mac)       Image: SMB (Windows)         Image: isCSI       Image: RADIUS       Image: VPN |
|----------------------------------------------------------------------------------------------------|
| Image: HTTP         Image: FTP         Image: Telnet           Image: SSH         Image: AFP (Mac)         Image: SMB (Windows)           Image: IscSI         Image: RADIUS         VPN                                         |
| SSH         AFP (Mac)         SMB (Windows)           iSCSI         RADIUS         VPN                                                                                                    |
| iscsi Radius VPN                                                                                                    |
|                                                                                                    |
| When the number of logs reaches 10,000, archive the connection logs<br>and save the file in the folder:                                                                                                    |
| Download 👻                                                                                                    |

您可以在本頁檢視檔案存取紀錄,系統會記錄在[偏好設定]內選擇的連線類型及使

用者存取、建立、删除、移動或變更任何檔案或資料夾的紀錄。要停用此功能,按 [停止紀錄]。

|         | System Event Logs | System Conne | ction Logs Onli | ne Users Syslog Cl | ient Management |                 |                                              |
|---------|-------------------|--------------|-----------------|--------------------|-----------------|-----------------|----------------------------------------------|
| All eve | ents 💌 Stop Log   | ong Options  | Clear           | Save               |                 |                 | Accessed Resources Sea                       |
| Type    | Date              | Time         | Users           | Source IP          | Computer name   | Connection type | e Accessed Resources Action                  |
| 0       | 2013-05-10        | 17:31:52     | guest           | 10.8.12.6          | tatehuang-nb    | SAMBA           | Public/Transmissio Read                      |
| 0       | 2013-05-10        | 17:31:50     | guest           | 10.8.12.6          | tatehuang-nb    | SAMBA           | Public/Transmissio Read                      |
| 0       | 2013-05-10        | 17:31:48     | guest           | 10.8.12.6          | tatehuang-nb    | SAMBA           | Public/Transmissio Read                      |
| 0       | 2013-05-10        | 17:31:48     | guest           | 10.8.12.6          | tatehuang-nb    | SAMBA           | Public/Transmissio Read                      |
| 0       | 2013-05-10        | 17:31:47     | guest           | 10.8.12.6          | tatehuang-nb    | SAMBA           | Public/Milstead_QN Read                      |
| 0       | 2013-05-10        | 17:31:35     | guest           | 10.8.12.6          | tatehuang-nb    | SAMBA           | Public/Chrome_gra Read                       |
| 0       | 2013-05-10        | 17:31:30     | guest           | 10.8.12.6          | tatehuang-nb    | SAMBA           | Public/Chrome_gra Read                       |
| 0       | 2013-05-10        | 17:31:29     | guest           | 10.8.12.6          | tatehuang-nb    | SAMBA           | Public/Chrome_gra Read                       |
| 0       | 2013-05-10        | 17:31:28     | guest           | 10.8.12.6          | tatehuang-nb    | SAMBA           | Public/Milstead_QN Read                      |
| 0       | 2013-05-10        | 17:31:28     | guest           | 10.8.12.6          | tatehuang-nb    | SAMBA           | Public/Milstead_QN Read                      |
|         |                   |              |                 |                    |                 |                 |                                              |
| 14-4    | Page 1 /3 >       | не           |                 |                    |                 | (               | Display item: 1-10, Total: 22 Show 10 V Item |
|         |                   |              |                 |                    |                 |                 |                                              |
|         |                   |              |                 |                    |                 |                 |                                              |

## 線上使用者

此頁顯示目前透過網路服務登入系統的使用者連線資訊。

提示: 您可以在清單上滑鼠右鍵將紀錄刪除或將IP位址直接加入封鎖清單,並可選 擇封鎖IP位址的時間。

| 1    | System Ever | nt Logs S      | ystem Connectio  | on Logs Onl      | ine Users | Syslo  | g Client Manager | ment               |              |   |
|------|-------------|----------------|------------------|------------------|-----------|--------|------------------|--------------------|--------------|---|
|      |             |                |                  |                  |           |        |                  |                    | Users search | ¥ |
| Туре | Login Date  | Login Time     | Users            | Source IP        | Compute   | r name | Connection t.    | Accessed Resources |              |   |
| 1    | 2013-05-09  | 15:27:44       | admin            | 10.8.12.8        |           |        | HTTP             | Administration     |              |   |
|      |             | Disconnect thi | is connection    |                  |           |        |                  |                    |              |   |
|      |             | Add to the blo | ock list         | Þ                |           |        |                  |                    |              |   |
|      | 5 - 5       | Disconnect thi | is connection an | d block the IP ♦ |           |        |                  |                    |              |   |
|      |             |                |                  |                  |           |        |                  |                    |              |   |
|      |             |                |                  |                  |           |        |                  |                    |              |   |
|      |             |                |                  |                  |           |        |                  |                    |              |   |
|      |             |                |                  |                  |           |        |                  |                    |              |   |
|      |             |                |                  |                  |           |        |                  |                    |              |   |
|      |             |                |                  |                  |           |        |                  |                    |              |   |
|      |             |                |                  |                  |           |        |                  |                    |              |   |
|      |             |                |                  |                  |           |        |                  |                    |              |   |
|      |             |                |                  |                  |           |        |                  |                    |              |   |
|      |             |                |                  |                  |           |        |                  |                    |              |   |
|      |             |                |                  |                  |           |        |                  |                    |              |   |
|      |             |                |                  |                  |           |        |                  |                    |              |   |
|      |             |                |                  |                  |           |        |                  |                    |              |   |
|      |             |                |                  |                  |           |        |                  |                    |              |   |
|      |             |                |                  |                  |           |        |                  |                    |              |   |

# Syslog 用戶端管理

Syslog是一種用來在網際網路協定中傳遞紀錄檔訊息的標準。此功能讓您將NAS的事件紀錄和連線紀錄儲存於遠端指定的Syslog伺服器。

| System Event Logs                                                                   | System Connection Logs          | Online Users       | Syslog Client Management        |  |
|-------------------------------------------------------------------------------------|---------------------------------|--------------------|---------------------------------|--|
| <ul> <li>Enable Syslog</li> <li>You can enable</li> <li>Syslog server IF</li> </ul> | this option to save the event l | ogs and connection | logs to a remote syslog server. |  |
| UDP port:<br>Select the logs t                                                      | 514                             |                    |                                 |  |
| System Con                                                                          | nection Logs (you must enable   |                    |                                 |  |
|                                                                                     |                                 |                    |                                 |  |
|                                                                                     |                                 |                    |                                 |  |
|                                                                                     |                                 |                    |                                 |  |
|                                                                                     |                                 |                    |                                 |  |

將連線記錄轉為CSV檔案時,連線類型及動作將以數字編碼。 有關數字編碼的意義,請參照以下列表。

| 連線類型編碼      | 動作編碼              |
|-------------|-------------------|
| 0 - UNKNOWN | 0 - UNKNOWN       |
| 1 - SAMBA   | 1 - DEL           |
| 2 - FTP     | 2 - READ          |
| 3 - HTTP    | 3 - WRITE         |
| 4 - NFS     | 4 - OPEN          |
| 5 - AFP     | 5 - MKDIR         |
| 6 - TELNET  | 6 - NFSMOUNT_SUCC |
| 7 - SSH     | 7 - NFSMOUNT_FAIL |
| 8 - ISCSI   | 8 - RENAME        |
|             | 9 - LOGIN_FAIL    |
|             | 10 - LOGIN_SUCC   |
|             | 11 - LOGOUT       |
|             | 12 - NFSUMOUNT    |
|             | 13 - COPY         |
|             | 14 - MOVE         |
|             | 15 - ADD          |

#### 進階記錄搜尋

進階記錄搜尋可根據使用者偏好設定來搜尋系統事件記錄、系統連線記錄及線上使用者。 首先指定記錄類型、使用者、電腦名稱、資料範圍及來源 IP,然後按一下 [搜尋] 搜尋所需的記錄或重設以列出所有記錄。

|         |            |         |          |                |                | System Logs             |                                             | Θ 🖲 😣                    |
|---------|------------|---------|----------|----------------|----------------|-------------------------|---------------------------------------------|--------------------------|
|         |            |         |          |                |                |                         |                                             | ?                        |
|         | System Eve | nt Logs | System C | onnection Logs | Online Users S | vslog Client Management |                                             |                          |
| All eve | nts 🖌 🗌    | Clear   | Save     |                |                |                         |                                             | Content Search           |
| Log ty  | pe:        | All eve | ints     |                |                | ✓ Date:                 | 2013-05-03 3 2013-05-11 3                   |                          |
| Users:  |            | syster  | n        |                |                | Source IP:              |                                             |                          |
| Compu   | uter name: | 1       |          |                |                |                         |                                             |                          |
| Туре    | Date       |         | Time     | Users          | Source IP      | Computer name           | Content                                     | Search Reset             |
| A       | 2013-05-   | 07      | 17:07:04 | System         | 127.0.0.1      | localhost               | IDrive 11 The scanning is stopped by user.  |                          |
| 0       | 2013-05-   | 07      | 17:06:55 | System         | 127.0.0.1      | localhost               | [Drive 1] Start scanning bad blocks.        |                          |
| 0       | 2013-05-   | 06      | 08:04:00 | System         | 127.0.0.1      | localhost               | (USBDisk2) Device detected. The file system | n is ntfs.               |
| 0       | 2013-05-   | 06      | 02:46:29 | System         | 127.0.0.1      | localhost               | [USBDisk2] Device removed.                  |                          |
| 0       | 2013-05-   | 03      | 23:23:50 | System         | 127.0.0.1      | localhost               | [Video Station] Video Station is enabled su | ccessfully.              |
|         |            |         |          |                |                |                         |                                             |                          |
| 14.4    | Page 1     | /1 >    | 112      |                |                |                         | Display item: 1-5,                          | Total: 5 Show 50 ¥ Item: |
|         |            |         |          |                |                |                         |                                             |                          |
|         |            |         |          |                |                |                         |                                             |                          |

請注意,對於線上使用者,您只能指定來源 IP 和電腦名稱。

# 5. 權限設定

使用者 298 使用者群組 313 共用資料夾 315 容量限制 349 網域安全認證 351

### 5.1 使用者

出廠時,系統包括以下內建的使用者帳戶:

- admin預設的系統管理員: admin是 administrators使用者群組的成員,具管理系統的權限。 您無法刪除 admin。
- guest 訪客:這是一個系統內建的使用者,並不會顯示在使用者管理頁面上。
   guest不屬於任何使用者群組,您也無法刪除guest或設定其密碼。 guest的登入
   密碼是guest。
- Anonymous 訪客:這是一個系統內建的使用者,並不會顯示在使用者管理頁面上。要以訪客身份透過FTP連線時,可以使用此帳號。

系統支援的使用者數目視不同型號而定。如以下沒有您的NAS型號,請參考http://www.qnap.com。

| 最大使用者數目 | NAS型 號                                                                                                    |
|---------|----------------------------------------------------------------------------------------------------|
| 1,024   | TS-110、TS-210                                                                                                    |
| 2,048   | TS-112、TS-119、TS-119P+、TS-212、TS-219P+、TS-<br>410、TS-239 Pro II+、TS-259 Pro+                                                   |
| 4,096   | $\label{eq:second} \begin{array}{l} TS-412 \ \ \ TS-419P+ \ \ \ TS-410U \ \ \ \ TS-419U \ \ \ \ \ \ \ \ \ \ \ \ \ \ \ \ \ \ \$ |

您可以根據需要,登錄新的使用者,新增使用者時,必須提供以下資訊:

• 使用者名稱

使用者名稱大小寫皆視為相同,支援多位元字元,如中文、日文、韓文及俄文。 最多可包含32個字元。不支援的字元如下: "/\[]:;|=,+\*?<>`'

密碼
 密碼最多可為16個字元,並有大小寫的區分。建議密碼應至少6個字元。

| Users User Groups Share<br>Folde | ed Quota Domain<br>Security |                    | <ul><li></li><li></li></ul> |
|----------------------------------|-----------------------------|--------------------|-----------------------------|
| Create   Delete Home Folders     |                             | Local Users        | <ul> <li>P</li> </ul>       |
| 🖾 Username                       | Description                 | Quota              | Action                      |
| admin                            | administrator               |                    |                             |
| ☑ Ted                            | User                        |                    | 7283:                       |
| 4 4  Page 1 /1   ▶ ▶   2         |                             | Display item: 1-2, | Total: 2 Show 10 v Items    |

# 建立使用者

要建立一個使用者,按[新增使用者]。

| Users           | User Groups    | Shared  | CO<br>Quota | Domain   |                   | 0                             |
|-----------------|----------------|---------|-------------|----------|-------------------|-------------------------------|
|                 |                | Folders |             | Security |                   | U                             |
| Create - Del    | lete ] Home Fo | olders  |             |          | Local Users       | <u>م</u>                      |
| Create a User   |                | De      | scription   |          | Quota             | Action                        |
| Create Multiple | Users          | ad      | ministrator |          |                   | 7283                          |
| Import/Export U | Isers          | Us      | er          |          |                   | ₹282:                         |
|                 |                |         |             |          |                   |                               |
| I4 4 Page 1     | /1   1 1 1 2   |         |             |          | Display item: 1-3 | 2, Total: 2   Show 10 📉 Items |

依照精靈的指示輸入相關資訊。

| Create a User                                        |      |        |
|------------------------------------------------------|------|--------|
| Create a User                                        |      |        |
| This wizard guides you through the following setting | gs:  |        |
| <ul> <li>Set User Information</li> </ul>             |      |        |
| <ul> <li>Assign User Group</li> </ul>                |      |        |
| <ul> <li>Personal Shared Folder</li> </ul>           |      |        |
| <ul> <li>Set Shared Folder Privilege</li> </ul>      |      |        |
| <ul> <li>Set Application Privilege</li> </ul>        |      |        |
|                                                      |      |        |
|                                                      |      |        |
|                                                      |      |        |
|                                                      |      |        |
|                                                      |      |        |
|                                                      |      |        |
|                                                      |      |        |
|                                                      |      |        |
|                                                      |      |        |
|                                                      |      |        |
|                                                      |      |        |
| Step 1/9                                             | Next | Cancel |

# 新增多個使用者

1. 要建立多個使用者,按[新增多個使用者]。

| Users User Groups Shared<br>Folders | Quota Domain<br>Security |                        | <ul><li></li><li></li></ul> |
|-------------------------------------|--------------------------|------------------------|-----------------------------|
| Create   Delete Home Folders        |                          | Local Users            | <u>م</u>                    |
| Create a User                       | Description              | Quota                  | Action                      |
| Create Multiple Users               | administrator            |                        | <b>7</b> 282                |
| Import/Export Users                 | User                     | -                      | <b>?283::</b>               |
| 4 4   Page 1 /1   ▶ ▶  2            |                          | Display item: 1-2, Tot | al: 2 Show 10 v Items       |

# 2. 按 [下一步]。

| Multiple Users Creation Wizard                                                |             |  |  |  |
|-------------------------------------------------------------------------------|-------------|--|--|--|
| Create Multiple Users                                                         |             |  |  |  |
| This wizard helps you create multiple users.<br>Click <b>NEXT</b> to proceed. |             |  |  |  |
| Step 1/5                                                                      | Next Cancel |  |  |  |

 輸入使用者名稱開頭,如test。輸入使用者的編號,如0001以及要建立的使用者數目,如10。 NAS會建立10位使用者,名稱為test0001,test0002,test0003... test0010。在此輸入的密碼為新增的使用者的密碼。

| M                                                | Iultiple Users Creation Wizard                                                                      |
|--------------------------------------------------|----------------------------------------------------------------------------------------------------|
| Create Multiple Use                              | :rs                                                                                                 |
| User Name Prefix:                                | test                                                                                                |
| User Name Start No:                              | 1                                                                                                   |
| Number of Users:                                 | 10                                                                                                  |
| Password:                                        | ••••                                                                                                |
| Verify Password:                                 |                                                                                                    |
| Note: The password sh<br>security, you are recom | ould only contain 0-16 characters. For higher<br>mended to use a password of at least 6 characters. |
| Step 2/5                                         | Back Next Cancel                                                                                    |

選擇是否要為每個使用者建立私人共用資料夾。 共用資料夾將會依據使用者名
 稱命名。 若存在相同名稱的共用資料夾, NAS 將不會建立該資料夾。

| Multiple Users Creation Wizard          |                                                                                                    |  |
|-----------------------------------------|----------------------------------------------------------------------------------------------------|--|
| Create Private                          | Network Share                                                                                                    |  |
| Do you want to cr                       | eate a private network share for each user?                                                                                                    |  |
| Yes                                     | 나는 것은 것을 하지 않는 것 수 있었다. 이 가 있는 것 것은 것은 것 가 가 있는 것 것 것 같아. 이 같은 것은 것 같아. 가 있는 것 것 것 것 것 것 것 것 것 것 것 것 같아. 것 같아. ? ? ? ? ? ? ? ? ? ? ? ? ? ? ? ? ? ? ? |  |
| O No                                    |                                                                                                    |  |
| Note: If you selec<br>modify permission | t No, will direct the completion of the wizard, you can later<br>s management.                                                                                                    |  |
|                                         |                                                                                                    |  |
| Step 3/5                                | Back Next Cancel                                                                                                    |  |

### 5. 選擇其他資料夾設定。

|                                      | Multiple Users Creation Wizard |
|--------------------------------------|--------------------------------|
| Create Private Net                   | twork Share                    |
| Hide network drive:                  | O Yes 💿 No                     |
| Lock File (Oplocks):<br>Disk Volume: | • Yes • No                     |
|                                      |                                |
|                                      |                                |
|                                      |                                |
|                                      |                                |
| itep 4/5                             | Back Next Cancel               |

6. 您可以在最後一步檢視已建立的新使用者名稱,按[完成]離開精靈。

| Multiple Users Creati                                          | on Wizard                      |
|----------------------------------------------------------------|--------------------------------|
| Account Created Successfully                                   |                                |
| Congratulations! You have created the follow                   | wing accounts:                 |
| New Users: test01, test02, test03, test04, t<br>test09, test10 | est05, test06, test07, test08, |
| 100%                                                           |                                |
|                                                                |                                |
|                                                                |                                |
|                                                                |                                |
|                                                                |                                |
| itep 5/5                                                       | Finish                         |

7. 檢查使用者已被建立。

| Create   | ers           | Local Users | × 2                    |
|----------|---------------|-------------|------------------------|
| Username | Description   | Quota       | Action                 |
| admin    | administrator |             | <b>?</b> @&@           |
| Ted Ted  | User          |             | <b>?</b> @& <b>@</b>   |
| test01   |               | -           | 7283                   |
| test02   |               | -           | 7282:                  |
| test03   |               |             | <b>?@&amp;2::</b>      |
| test04   |               |             | •2689                  |
| test05   |               |             | 72A2                   |
| test06   |               |             | <b>?</b> @& <b>2::</b> |
| test07   |               |             | <b>?@@::</b>           |
| test08   |               |             | <b>?@@::</b>           |
| test09   |               |             | 7282                   |
| test10   |               | -           | 7242                   |
|          |               |             |                        |

8. 檢查專屬的資料夾已被建立。

|   | Users User Groups     | Shared<br>Folders  | Q         | uota          | Domain<br>Security |        |                            | ~                |
|---|-----------------------|--------------------|-----------|---------------|--------------------|--------|----------------------------|------------------|
|   | Shared Folder Advance | ed Permissions     | Fold      | er Aggregatio | n                  |        |                            |                  |
| C | reate                 | tore Default Share | ed Folder | s             |                    |        |                            |                  |
| 5 | Folder Name           |                    | Size      | Folders       | Files              | Hidden | Volume                     | Action           |
|   | Multimedia            | 18                 | 42 MB     | 21            | 235                | No     | Single Disk: Drive 1       | 236              |
|   | Public                | 250                | .87 MB    | 9             | 88                 | No     | Single Disk: Drive 1       | 236              |
|   | Recordings            |                    | 32 KB     | 6             | 1                  | No     | Single Disk: Drive 1       | 226              |
| 1 | TedHome               |                    | 20 KB     | 3             | 1                  | No     | Single Disk: Drive 1       | 226              |
|   | USBDisk1              | 694                | .02 GB    | 30959         | 338379             | No     | USB 1                      | 286              |
|   | USBDisk2              | 70                 | .04 GB    | 868           | 13879              | No     | USB 2                      | 226              |
|   | Usb                   |                    | 12 KB     | 1             | 1                  | No     | Single Disk: Drive 1       | 226              |
|   | Web                   | 16                 | .15 KB    | 1             | 7                  | No     | Single Disk: Drive 1       | 230              |
|   | homes                 | 836                | .03 KB    | 8             | 9                  | No     | Single Disk: Drive 1       | 226              |
| 1 | test01                |                    | 4 KB      | 0             | 0                  | No     | Single Disk: Drive 1       | 236              |
| 1 | test02                |                    | 4 KB      | 0             | 0                  | No     | Single Disk: Drive 1       | 226              |
| 1 | test03                |                    | 4 KB      | 0             | 0                  | No     | Single Disk: Drive 1       | 223              |
| 1 | test04                |                    | 4 KB      | 0             | 0                  | No     | Single Disk: Drive 1       | 226              |
| 1 | test05                |                    | 4 KB      | 0             | 0                  | No     | Single Disk: Drive 1       | 223              |
| 1 | test06                |                    | 4 KB      | 0             | 0                  | No     | Single Disk: Drive 1       | 223              |
| 1 | test07                |                    | 4 KB      | 0             | 0                  | No     | Single Disk: Drive 1       | 220              |
| 1 | test08                |                    | 4 KB      | 0             | 0                  | No     | Single Disk: Drive 1       | 226              |
| 1 | test09                |                    | 4 KB      | 0             | 0                  | No     | Single Disk: Drive 1       | 220              |
| 1 | test10                |                    | 4 KB      | 0             | 0                  | No     | Single Disk: Drive 1       | 226              |
|   | 4  Page 1 /1   ≥ ≥    |                    |           |               |                    |        | Display item: 1-20. Total: | 20 Show 100 - It |

# 匯入/匯出使用者

您可以使用此功能匯入或匯出NAS的使用者。

注意: 密碼強度設定(如有)將不會被匯入。

匯出使用者:

請依照以下步驟匯出NAS的使用者。

1. 按 [匯入/匯出使用者]。

|        |                   | Folders      | Security      |                   |                           |
|--------|-------------------|--------------|---------------|-------------------|---------------------------|
| Create | Delete            | Home Folders |               | Local Users       | ×                         |
| Creat  | te a User         |              | Description   | Quota             | Action                    |
| Creat  | te Multiple Users |              | administrator |                   | <b>?@@@</b>               |
| Impo   | ort/Export Users  |              | User          |                   | 7282 <b>:</b>             |
| test   | D1                |              |               | -                 | <b>?@@::</b>              |
| test   | 02                |              |               |                   | <b>?283:</b>              |
| test   | 03                |              |               |                   | <b>?@&amp;@::</b>         |
| test   | D4                |              |               |                   | <b>?@&amp;3::</b>         |
| test   | 05                |              |               |                   | 7283 <b>::</b>            |
| test   | 06                |              |               |                   | <b>?@&amp;2::</b>         |
| test   | 07                |              |               |                   | <b>?@@::</b>              |
| test   | 08                |              |               |                   | <b>7</b> 2&2 <b>::</b>    |
|        | age 1 /1 >        | NI P         |               | Display item: 1-1 | 2. Total: 12 Show 20 Y It |

- 2. 選擇[匯出使用者及群組帳號設定]。
- 3. 按 [下一步] 並下載及儲存帳號設定檔案 (\*.bin), 此檔案可以匯入至其他NAS建 立使用者。

|    | Import/Export Users                                                                                                    |
|----|----------------------------------------------------------------------------------------------------|
| In | iport/Export Users                                                                                                    |
| 0  | Import user and user group settings<br>You can import multiple users and their settings to the NAS from a TXT,<br>CSV, or BIN file (settings from another NAS). For detailed instructions,<br>please refer to the online help. |
|    | Overwrite duplicate users Browse                                                                                                    |
| ۲  | Export user and user group settings                                                                                                    |
|    |                                                                                                    |
|    |                                                                                                    |
|    | Next Cancel                                                                                                    |

要匯出使用者的容量限制設定,必須先在[權限設定]>[容量限制]頁面啟用該功能。

### 匯入使用者:

匯入使用者至NAS之前,請先使用匯出使用者功能備份原有的使用者帳號。請依照以下說明使用此功能。

1. 按 [匯入/匯出使用者]。

| Create • Delete Home  | Folders       | Local Users | *                      |
|-----------------------|---------------|-------------|------------------------|
| Create a User         | Description   | Quota       | Action                 |
| Create Multiple Users | administrator |             | <b>?@@@</b>            |
| Import/Export Users   | User          |             | <b>7</b> 2&2 <b>::</b> |
| test01                |               | -           | <b>?@&amp;@::</b>      |
| test02                |               |             | <b>?283:</b>           |
| test03                |               | 100         | <b>7</b> 283 <b>::</b> |
| test04                |               |             | •                      |
| test05                |               |             | •                      |
| test06                |               | <u></u>     | •                      |
| test07                |               | -           | •                      |
| test08                |               | -           | <b>PPAA:</b> :         |

 選擇 [匯入使用者及使用者群組設定]。 勾選[覆寫重覆的使用者]覆寫已存在的使用者帳號。 按[瀏覽]並選擇含有使用者資訊的檔案 (\*.txt, \*.csv, \*.bin),按 [下一步]匯入使用者。

|    | Import/Export Users                                                                                                    |
|----|----------------------------------------------------------------------------------------------------|
| Im | iport/Export Users                                                                                                    |
| ۲  | Import user and user group settings<br>You can import multiple users and their settings to the NAS from a TXT,<br>CSV, or BIN file (settings from another NAS). For detailed instructions,<br>please refer to the online help. |
|    | Overwrite duplicate users  NASC941EE 20130516 bin  Browse                                                                                                    |
| 0  | Export user and user group settings                                                                                                    |
|    |                                                                                                    |
|    |                                                                                                    |
|    | Next Cancel                                                                                                    |

3. 成功建立使用者後,按[完成]。

| Import/Export Users                               |        |
|---------------------------------------------------|--------|
| Import/Export Users                               |        |
| 12 user accounts and 3 groups have been imported. |        |
|                                                   |        |
|                                                   |        |
|                                                   |        |
|                                                   |        |
|                                                   | Finish |

4. 匯入的使用者將顯示於頁面。

| Users User      | r Groups Share<br>Folder | d Quota Domain<br>s Security |                  | $\overline{\mathbf{v}}$     |
|-----------------|--------------------------|------------------------------|------------------|-----------------------------|
| Create • Delete | Home Folders             |                              | Local Users      | v                           |
| Username        |                          | Description                  | Quota            | Action                      |
| admin           |                          | administrator                |                  | 7282                        |
| ] Ted           |                          | User                         | 22.3             | <b>7</b> 282 <b>::</b>      |
| test01          |                          |                              |                  | <b>?2&amp;3::</b>           |
| test02          |                          |                              | -                | 7282:                       |
| ] test03        |                          |                              | -                | •282:                       |
| test04          |                          |                              | -                | <b>?@&amp;@!!</b>           |
| test05          |                          |                              |                  | <b>7</b> 2&2 <b>::</b>      |
| test06          |                          |                              | 21               | <b>?@&amp;3::</b>           |
| test07          |                          |                              |                  | <b>?@@::</b>                |
| test08          |                          |                              | -                | •                           |
| Page 1 /1       | N P                      |                              | Display item: 1- | 12. Total: 12 Show 20 Y Ite |

NAS支援透過TXT, CSV或BIN檔案匯入使用者,請依照以下說明建立使用者檔案。

#### **TXT**文字檔

1. 使用文字編輯器開啟一個新的檔案。

- 依照以下順序輸入使用者資料,並用半形逗點[,]分隔:使用者名稱,密碼,容量 限制 (MB),使用者群組名稱
- 輸入第一筆資料後,重複以上步驟輸入其他使用者資料,每一行僅輸入一位使用者帳號資料。
- 4. 完成輸入後,如檔案內含雙位元 (double-byte) 字元,請以UTF-8編碼存檔。

以下是一個範例,如容量限制欄位輸入空白,表示該使用者沒使用容量上限。

| 🗊 Untitled - Notepad       |   |
|----------------------------|---|
| File Edit Format View Help |   |
| test,test,2000,test        | ^ |
| user01,user01,2000,test    |   |
| user02,user02,2000,test    | = |
| user03,user03,,test        |   |
| user04,user04,2000,test    | ~ |

### CSV (Excel)

- 1. 使用 Excel 開啟一個新檔案。
- 依照以下順序在每一欄位輸入使用者資料: Column A:使用者名稱 Column B:密碼 Column C:容量限制 (MB) Column D:使用者群組名稱
- 往下一列重複以上步驟建立其他使用者,每一列只輸入一位使用者資料。然後以CSV格式儲存檔案。
- 4. 如檔案內含雙位元 (double-byte)字元,請使用文字編輯器(如Notepad)開啟 檔案並以UTF-8編碼存檔。

以下為一個範例:

|   | A             | B      | C    | D    |  |
|---|---------------|--------|------|------|--|
| 1 | test          | test   | 2000 | test |  |
| 2 | user01        | user01 | 2000 | test |  |
| 3 | user02        | user02 | 2000 | test |  |
| 4 | user03 user03 |        |      | test |  |
| 5 | user04        | user04 | 2000 | test |  |
| 6 | user05        | user05 | 2000 | test |  |

#### BIN(由 NAS 匯 出 的 使 用 者 檔 案)

**BIN**檔案是由 QNAP NAS匯出的使用者檔案格式,包含使用者名稱、密碼、容量限制及使用者群組資訊。要匯出使用者的容量限制設定,必須先在 [權限設定] > [容量限制] 頁面啟用該功能。

使用者家目錄

啟用使用者家目錄可為每個 NAS 本機及網域使用者建立個人資料夾。 使用者可透過 微軟網路、FTP、AFP及File Station存取個人資料夾 [home]。 所有家目錄皆儲存於 [Home] 共用資料夾,此資料夾預設只可由管理者 admin 存取。

要使用此功能,按[使用者家目錄]。

| Create   Delete Home Folders |               | Local Users | ~                       |
|------------------------------|---------------|-------------|-------------------------|
| Username                     | Description   | Quota       | Action                  |
| admin                        | administrator | -           | <b>7283</b>             |
| Ted                          | User          |             | <b>?@@:</b> :           |
| test01                       |               |             | <b>?2&amp;3::</b>       |
| test02                       |               | (T)         | <b>7082::</b>           |
| test03                       |               |             | <b>?@&amp;3::</b>       |
| test04                       |               |             | <b>?</b> Ø& <b>2::</b>  |
| test05                       |               | 177.)       | 7282:                   |
| test06                       |               |             | <b>?</b> @& <b>?</b> :: |
| test07                       |               |             | <b>?</b> Ø&2 <b>::</b>  |
| test08                       |               |             | 7283:                   |
| test09                       |               | 55 S        | 7082:                   |
| test10                       |               | 22          | <b>?@&amp;3::</b>       |

選擇 [啟用所有用戶的家目錄] 並選擇家目錄所在的硬碟群組,按 [套用]。

|               | Home Folde           | rs |              |
|---------------|----------------------|----|--------------|
| Enable home t | older for all users  |    |              |
| Disk Volume:  | Single Disk: Drive 1 | *  |              |
|               |                      |    | Apply Cancel |

### 5.2 使用者群組

使用者群組代表一群對檔案及資料夾擁有相同存取權限之使用者。出廠時,系統已 建立以下的群組:

- administrators 系統管理員群組:所有屬於administrators使用者群組的成員都具進行系統管理的權限,您無法刪除這個群組。
- everyone 所有使用者群組:所有登錄的使用者都屬於everyone群組。 您無法刪除這個群組。

系統支援的使用者群組數目視不同型號而定。如以下沒有您的NAS型號,請參考 http://www.qnap.com。

| 最大使用者群組數目 | NAS型 號                                         |
|-----------|------------------------------------------------|
| 128       | TS-110、TS-210                                  |
| 256       | TS-112、TS-119、TS-119P+、TS-212、TS-219P+、        |
|           | TS-410、TS-239 Pro II+、TS-259 Pro+              |
| 512       | TS-412、TS-419P+、TS-410U、TS-419U、TS-412U、       |
|           | TS-419U+、SS-439 Pro、SS-839 Pro、TS-439 Pro      |
|           | II+、TS-459U-RP/SP、TS-459U-RP+/SP+、TS-459       |
|           | Pro+、TS-459 Pro II、TS-559 Pro+、TS-559 Pro II、  |
|           | TS-659 Pro+、TS-659 Pro II、TS-859 Pro+、TS-859U- |
|           | RP 、TS-859U-RP+、TS-809 Pro、TS-809U-RP、TS-879   |
|           | Pro、TS-1079 Pro、TS-879U-RP、TS-EC879U-RP、TS-    |
|           | 1279U-RP、TS-EC1279U-RP                         |

使用者群組名稱最多可包含256個字元。 大小寫皆視為相同,可接受雙位元元組文字(如中文、日文及韓文),但不可包含下列字元: "/\[]:;|=,+\*?<>`'

|    |               |                | Charad  |       | Domain   |                    |                  |         |
|----|---------------|----------------|---------|-------|----------|--------------------|------------------|---------|
|    | Osers         | User Groups    | Folders | Quota | Security |                    |                  | ~       |
|    | Create        | Delete         |         |       |          | Local Groups       | ×                | Q       |
|    | Group Name    |                |         |       |          |                    | Action           |         |
|    | administrator | rs             |         |       |          |                    | 882              |         |
|    | everyone      |                |         |       |          |                    | <b>RA</b>        |         |
|    | User          |                |         |       |          |                    |                  |         |
|    |               |                |         |       |          |                    |                  |         |
| 14 | 4 Page        | 1 /1   🕨 🕅   🤓 |         |       |          | Display item: 1-3, | Total: 3 Show 10 | ✓ Items |
|    |               |                |         |       |          |                    |                  |         |

### 5.3 共用資料夾

### 共用資料夾

您可在 NAS 上建立多個共用資料夾,並指定使用者和使用者群組的存取權限。

系統支援的共用資料夾數目視不同型號而定。如以下沒有您的NAS型號,請參考http://www.qnap.com。

| 最大共用資料夾數目 | NAS型 號                                        |
|-----------|-----------------------------------------------|
| 256       | TS-110、TS-210、TS-112、TS-119、TS-119P+、         |
|           | TS-212、TS-219P+、TS-x20、TS-x21、TS-410、TS-      |
|           | 239 Pro II+、TS-259 Pro+                       |
| 512       | TS-412、TS-419P+、TS-410U、TS-419U、TS-           |
|           | 412U、TS-419U+、SS-439 Pro、SS-839 Pro、TS-439    |
|           | Pro II+、TS-459U-RP/SP、TS-459U-RP+/SP+、TS-     |
|           | 459 Pro+、TS-459 Pro II、TS-559 Pro+、TS-559 Pro |
|           | II、TS-659 Pro+、TS-659 Pro II、TS-859 Pro+、TS-  |
|           | 859U-RP、TS-859U-RP+、TS-809 Pro、TS-809U-RP、    |
|           | TS-x70、TS-879 Pro、TS-1079 Pro、TS-879U-RP、     |
|           | TS-EC879U-RP、TS-1279U-RP、TS-EC1279U-RP        |

在共用資料夾的列表中,您可以檢視現有資料夾的使用容量大小、子目錄數、檔案 數及狀態是否隱藏。

|   | Users User Groups          | Shared C<br>Folders | luota          | Domain<br>Security |        |                              |                   |
|---|----------------------------|---------------------|----------------|--------------------|--------|------------------------------|-------------------|
|   | Shared Folder Advanced Per | missions Fold       | er Aggregation |                    |        |                              |                   |
| C | Create                     | fault Shared Folde  | rs             |                    |        |                              |                   |
| 3 | Folder Name                | Size                | Folders        | Files              | Hidden | Volume                       | Action            |
|   | Download                   | 53.29 GB            | 10             | 183                | No     | Single Disk: Drive 1         | 220               |
|   | Multimedia                 | 18.42 MB            | 21             | 235                | No     | Single Disk: Drive 1         | 28                |
|   | Public                     | 250.87 MB           | 9              | 88                 | No     | Single Disk: Drive 1         | 230               |
|   | Recordings                 | 32 KB               | 6              | 1                  | No     | Single Disk: Drive 1         | <b>293</b>        |
| 3 | TedHome                    | 20 KB               | з              | 1                  | No     | Single Disk: Drive 1         | <b>293</b>        |
|   | USBDisk1                   | 694.02 GB           | 30959          | 338379             | No     | USB 1                        | <b>28</b>         |
|   | USBDisk2                   | 70.04 GB            | 868            | 13879              | No     | USB 2                        | <b>28</b>         |
|   | Usb                        | 12 KB               | 1              | 1                  | No     | Single Disk: Drive 1         | 230               |
|   | Web                        | 16.15 KB            | 1              | 7                  | No     | Single Disk: Drive 1         | <b>293</b>        |
|   | homes                      | 836.03 KB           | 8              | 9                  | No     | Single Disk: Drive 1         | 230               |
| 4 | 4  Page 1 /1   ≥ ≥         |                     |                |                    |        | Display item: 1-10, Total: 2 | 20 Show 100 ¥ Ite |

## 1. 按 [建立] > [共用資料夾] 來建立新的共用資料夾。

|   | Users Use           | r Groups   | Shared<br>Folders | q       | uota I         | Domain<br>Security |        |                            |                  |
|---|---------------------|------------|-------------------|---------|----------------|--------------------|--------|----------------------------|------------------|
|   | Shared Folder       | Advanced P | ermissions        | Fold    | er Aggregation |                    |        |                            |                  |
| C | reate • Remove      | Restore    | Default Share     | d Folde | s              |                    |        |                            |                  |
|   | Shared Folder       |            |                   | Size    | Folders        | Files              | Hidden | Volume                     | Action           |
| _ | Create an ISO Share |            | 53.               | 29 GB   | 10             | 183                | No     | Single Disk: Drive 1       | 226              |
|   | Multimedia          |            | 18.               | 42 MB   | 21             | 235                | No     | Single Disk: Drive 1       | 236              |
|   | Public              |            | 250.              | 87 MB   | 9              | 88                 | No     | Single Disk: Drive 1       | 236              |
|   | Recordings          |            |                   | 32 KB   | 6              | 1                  | No     | Single Disk: Drive 1       | 236              |
| 3 | TedHome             |            |                   | 20 KB   | 3              | 1                  | No     | Single Disk: Drive 1       | 236              |
|   | USBDisk1            |            | 694               | 02 GB   | 30959          | 338379             | No     | USB 1                      | 236              |
|   | USBDisk2            |            | 70                | 04 GB   | 868            | 13879              | No     | USB 2                      | 226              |
|   | Usb                 |            |                   | 12 KB   | 1              | 1                  | No     | Single Disk: Drive 1       | 226              |
|   | Web                 |            | 16                | 15 KB   | 1              | 7                  | No     | Single Disk: Drive 1       | 236              |
|   | homes               |            | 836               | 03 KB   | 8              | 9                  | No     | Single Disk: Drive 1       | 226              |
| ï | Page 1 /1           | N N I      |                   |         |                |                    |        | Display item: 1-10. Total: | 20 Show 100 - It |

# 2. 按 [下一步]。

| Create A Shared Folder                                          |
|-----------------------------------------------------------------|
| Create a Shared Folder                                          |
| This wizard guides you through the following settings:          |
| <ul> <li>Shared Folder Settings</li> <li>Privilege</li> </ul>   |
| To continue, click <b>Next</b> . To exit, click <b>Cancel</b> . |
|                                                                 |
|                                                                 |
|                                                                 |
|                                                                 |
|                                                                 |
|                                                                 |
|                                                                 |
| Step 1/7 Next Cancel                                            |

- 3. 輸入資料夾設定。
- 共用資料夾名稱:輸入共用資料夾名稱,但不可包含 "/\[]:;|=,+\*?<>、
   '字元。
- 硬碟群組:選擇要建立資料夾的硬碟群組。
- 說明: 輸入共用資料夾的選填說明。
- 隱藏資料夾: 選擇是否在微軟網路中隱藏共用資料夾。 當共用資料夾隱藏時, 必須輸入完整路徑 \\NAS\_IP\share\_name,才可存取共用資料夾。
- 鎖住檔案 (oplocks): Opportunistic locking 讓微軟系統用戶端放置opportunistic lock (oplock) 在伺服器的檔案上,以便在本機暫存資料,提升效能。 Oplocks 預設為開啟,適合於一般的網路環境,對於需要讓多個網路用戶端同時存取同一檔案的微軟網路環境(如資料庫等),建議關閉oplocks。
- 資源回收筒:針對已建立的共用資料夾啟用網路資源回收筒。啟用[僅限管理 者存取資源回收筒]選項後,將可確保只有管理者能夠還原已刪除並移至網路資 源回收筒的檔案。
- 路徑:選擇手動輸入路徑或由NAS自動指定路徑。

| Shared Folder Settin   | qs                                             |
|------------------------|------------------------------------------------|
|                        | -                                              |
| Folder Name:           | test                                           |
| Disk Volume:           | Single Disk: Drive 1                           |
| Description:           |                                                |
| Advanced Settings      |                                                |
| Hidden Folder:         | 🔘 Yes 💿 No 😡                                   |
| Lock File (Oplocks):   | 💽 Yes 🔿 No                                     |
| Recycle Bin:           | 💿 Enable 🔵 Disable                             |
| Restrict the access of | Recycle Bin to administrators only for now.    |
| Path:                  | <ul> <li>Specify path automatically</li> </ul> |
|                        | <ul> <li>Enter path manually</li> </ul>        |
|                        | ~                                              |
|                        |                                                |
|                        |                                                |
|                        |                                                |

 您可以選擇不同方式來設定共用資料夾的使用者存取權限以及未登錄訪客的存 取權限。

|             | Create A Shared Folder                                                                                     |  |  |  |  |  |
|-------------|----------------------------------------------------------------------------------------------------|--|--|--|--|--|
| Pr          | ivilege                                                                                                    |  |  |  |  |  |
| You<br>rigi | u can select one of the following methods to configure the user access<br>ht to the network shared folder: |  |  |  |  |  |
| 0           | Full access (Grant full access right for everyone)                                                         |  |  |  |  |  |
| ۲           | By User                                                                                                    |  |  |  |  |  |
| 0           | By User Group                                                                                              |  |  |  |  |  |
| 0           | Only the system administrator (admin) has full access. General users have <b>Read Only</b> access.         |  |  |  |  |  |
| Gu          | lest access right:                                                                                         |  |  |  |  |  |
| ۲           | Deny Access 🔿 Read only 🔿 Read/Write                                                                       |  |  |  |  |  |
|             |                                                                                                    |  |  |  |  |  |
|             |                                                                                                    |  |  |  |  |  |
|             |                                                                                                    |  |  |  |  |  |
|             |                                                                                                    |  |  |  |  |  |
|             |                                                                                                    |  |  |  |  |  |
|             |                                                                                                    |  |  |  |  |  |
|             |                                                                                                    |  |  |  |  |  |
| Step        | Back Next Cancel                                                                                           |  |  |  |  |  |

 若依使用者或使用者群組設定不同的存取權限,您可以選擇唯讀、讀取/寫入、 或禁止存取。

|           |             |    |    | P        |
|-----------|-------------|----|----|----------|
| User name | Preview     | RO | RW | Deny     |
| admin     | Read/Write  |    | V  |          |
| Ted       | Read Only   |    |    |          |
| test01    | Deny Access |    |    | V        |
| test02    | Deny Access |    |    | V        |
| test03    | Deny Access |    |    | <b>V</b> |
|           |             |    |    |          |

6. 確認設定後,按[下一步]。

| Create A Shared Folder  |                                    |  |  |
|-------------------------|------------------------------------|--|--|
| Confirm Settings        |                                    |  |  |
| Folder Name:            | test                               |  |  |
| Hidden Folder:          | No                                 |  |  |
| Lock File (Oplocks):    | Yes                                |  |  |
| Path:                   | Single Disk: Drive 1 /test         |  |  |
| Recycle Bin:            | Enable                             |  |  |
| Description:            |                                    |  |  |
| Access right:           | By User                            |  |  |
| Access User/User group: | admin, Ted, test01, test02, test03 |  |  |
|                         |                                    |  |  |
|                         |                                    |  |  |
|                         |                                    |  |  |
|                         |                                    |  |  |
|                         |                                    |  |  |
|                         |                                    |  |  |
| itep 6/7                | Back Next Cancel                   |  |  |

7. 按 [完成] 結束設定。

| Create A Shared Folder                                                               |        |
|--------------------------------------------------------------------------------------|--------|
| Create A Shared Folder                                                               |        |
| The new shared folder has been created successfully.<br>Click <b>FINISH</b> to exit. |        |
|                                                                                      |        |
|                                                                                      |        |
|                                                                                      |        |
|                                                                                      |        |
|                                                                                      |        |
| Step 7/7                                                                             | Finish |

要刪除共用資料夾,請勾選您要刪除的資料夾,然後按[移除],並選擇是否[一併 刪除其資料(已掛載ISO映像檔將不會刪除)]。若未選擇刪除,資料會被儲存在NAS 中,您可重新建立一個同名稱的共用資料夾來存取資料。

|   | 2             | 2                                                                   |                                                                                                    | C         | •           | di                   |                      |                            | ٢                     |
|---|---------------|---------------------------------------------------------------------|----------------------------------------------------------------------------------------------------|-----------|-------------|----------------------|----------------------|----------------------------|-----------------------|
|   | Users U       | ser Groups                                                          | Shared<br>Folders                                                                                                    | Quo       | ta          | Domain<br>Security   |                      |                            | <b>S</b>              |
|   | Shared Folder | Advance                                                             | ed Permissions                                                                                                    | Folder    | Aggregation | 1                    |                      |                            |                       |
| 0 | reate Remov   | e Rest                                                              | ore Default Shared                                                                                                    | d Folders |             |                      | -                    |                            | Q                     |
|   | Folder Name   |                                                                     |                                                                                                    |           |             |                      | idden                | Volume                     | Action                |
|   | Download      |                                                                     | All the selected shared folder(s) will be<br>removed, and the selected ISO shares will be<br>unmounted. Are you sure? |           |             | ю                    | Single Disk: Drive 1 | 233                        |                       |
|   | Multimedia    | 2                                                                   |                                                                                                    |           |             | ю                    | Single Disk: Drive 1 | <b>233</b>                 |                       |
|   | Public        |                                                                     |                                                                                                    |           |             | ю                    | Single Disk: Drive 1 | <b>230</b>                 |                       |
| 0 | Recordings    | Also delete the data. (Mounted ISO image files will not be deleted) |                                                                                                    |           | lo          | Single Disk: Drive 1 | <b>293</b>           |                            |                       |
|   | TedHome       |                                                                     |                                                                                                    |           | lo          | Single Disk: Drive 1 |                      |                            |                       |
|   | USBDisk1      | 1                                                                   | Yes                                                                                                    |           | No          |                      | ю                    | USB 1                      | <b>293</b>            |
|   | USBDisk2      | -                                                                   | 70.0                                                                                                    | 04 GB     | 868         | 13879                | No                   | USB 2                      | <b>233</b>            |
|   | Usb           |                                                                     |                                                                                                    | 12 KB     | 1           | 1                    | No                   | Single Disk: Drive 1       | <b>233</b>            |
|   | Web           |                                                                     | 16.                                                                                                    | 15 KB     | 1           | 7                    | No                   | Single Disk: Drive 1       | <b>293</b>            |
|   | homes         |                                                                     | 836.0                                                                                                    | оз кв     | 8           | 9                    | No                   | Single Disk: Drive 1       | <b>233</b>            |
| И | 4   Page 1 /1 |                                                                     |                                                                                                    |           |             |                      |                      | Display item: 1-10, Total: | 21   Show 100 🛩 Items |
|   |               |                                                                     |                                                                                                    |           |             |                      |                      |                            |                       |
|   |               |                                                                     |                                                                                                    |           |             |                      |                      |                            |                       |

| 圖示       | 說明                                                        |
|----------|-----------------------------------------------------------|
| 🖉 (內容)   | 編輯資料夾內容。您可以選擇顯示或隱藏資料夾,啟用<br>oplocks銷住模案,指定資料夾路徑及說明,限制只能由管 |
|          | 理者存取資源回收筒 (只有管理者能夠從網路資源回收筒還<br>原檔案),以及選擇是否啟動FTP登入只能寫入設定。  |
| (存取控制)   | 編輯資料夾及子資料夾之存取控制。                                          |
| ● (重新整理) | 重新整理資料夾資訊。                                                |
## 資料夾權限

您可以在NAS上設定資料夾及子資料夾的存取控制,要設定基本的資料夾存取權限,請於[權限設定]>[共用資料夾]頁面下選擇一個網路資料夾,然後按 3.

|   | Users User       | r Groups    | Folders         | Qu      | ota         | Domain<br>Security |        |                          |               | (    | ~   |
|---|------------------|-------------|-----------------|---------|-------------|--------------------|--------|--------------------------|---------------|------|-----|
|   | Shared Folder    | Advanced Pe | ermissions      | Folder  | Aggregation | 1                  |        |                          |               | _    |     |
| C | reate • Remove   | Restore D   | efault Shared F | Folders |             |                    |        |                          |               |      |     |
|   | Folder Name      |             | Siz             | e       | Folders     | Files              | Hidden | Volume                   | A             | ctio | n   |
| 3 | Dept             |             | 4               | KB      | 0           | 0                  | No     | Single Disk: Drive 1     | 2             | 3    | 0   |
|   | Download         |             | 53.29           | GB      | 10          | 183                | No     | Single Disk: Drive 1     | 2             | 3    | 0   |
|   | Multimedia       |             | 18.42           | MB      | 21          | 235                | No     | Single Disk: Drive 1     | 2             | 2    | 0   |
|   | Public           |             | 250.87          | MB      | 9           | 88                 | No     | Single Disk: Drive 1     | 2             | 3    | 0   |
|   | Recordings       |             | 32              | KB      | 6           | 1                  | No     | Single Disk: Drive 1     | 2             | 3    | 0   |
| 3 | TedHome          |             | 20              | КВ      | з           | 1                  | No     | Single Disk: Drive 1     | 2             | 2    | 0   |
|   | USBDisk1         |             | 694.02          | GB      | 30959       | 338379             | No     | USB 1                    | 2             | 3    | 0   |
|   | USBDisk2         |             | 70.04           | GB      | 868         | 13879              | No     | USB 2                    | 2             | 3    | 0   |
|   | Usb              |             | 12              | кв      | 1           | 1                  | No     | Single Disk: Drive 1     | 2             | 2    | 0   |
|   | Web              |             | 16.15           | КВ      | 1           | 7                  | No     | Single Disk: Drive 1     | 2             | 2    | 0   |
|   | homes            |             | 836.03          | КВ      | 8           | 9                  | No     | Single Disk: Drive 1     | 2             | 3    | 0   |
| 3 | test             |             | 4               | КВ      | 0           | 0                  | No     | Single Disk: Drive 1     | 2             | 2    | 0   |
| 3 | test01           |             | 4               | КВ      | 0           | 0                  | No     | Single Disk: Drive 1     |               | 2    | 0   |
| 3 | test02           |             | 4               | КВ      | 0           | 0                  | No     | Single Disk: Drive 1     | 2             | 3    | 0   |
| 3 | test03           |             | 4               | КВ      | 0           | 0                  | No     | Single Disk: Drive 1     | 2             | 0    | 0   |
| 3 | test04           |             | 4               | КВ      | 0           | 0                  | No     | Single Disk: Drive 1     |               | 0    | 0   |
| - | test05           |             | 4               | KB      | n           | n                  | No     | Single Disk: Drive 1     | 1             | 6    | 1   |
| ł | <  Page 1 /1   ) | P PI I      |                 |         |             |                    |        | Display item: 1-22, Tota | I: 22 Show 50 | *    | Ite |

資料夾名稱將顯示於左方,已設定存取權限的使用者將顯示於列表上,您可以在下 方設定訪客的存取權限。

| Select permission type:                 | Users and groups per                                                          | ermission<br>s from Windows                                    | Mac ETP                             | and File S   | tation        |                         |
|-----------------------------------------|-------------------------------------------------------------------------------|----------------------------------------------------------------|-------------------------------------|--------------|---------------|-------------------------|
| Shares                                  | permissions for acces                                                         | s nom windows,                                                 | Mac, PTP,                           | , and rife 5 | cacion.       |                         |
| B C Dept                                | Permissions                                                                   | Preview                                                        | Read On                             | Read/Writ    | Deny Acces    | Special Permission 😣    |
| 🗉 🦲 Download<br>🗉 🦳 Multimedia          | 👤 admin                                                                       | Read/W                                                         |                                     | <b>V</b>     |               |                         |
| Public     Recordings                   | 1 Ted                                                                         | Read/W                                                         |                                     | <b>V</b>     |               |                         |
| TedHome                                 | 1 test01                                                                      | Read/W                                                         |                                     | <b>V</b>     |               |                         |
| B CUSBDisk1<br>B CUSBDisk2<br>B CUSb    | 1 test02                                                                      | Read/W                                                         |                                     |              |               |                         |
| B Web<br>homes<br>test<br>test          | Guest access rig<br>Owner: <u>admin</u>                                       | ht: Deny access                                                | ✓ Only th                           | e owner ca   | an delete th  | dd Remove<br>e contents |
| test02     test03     test04     test05 | <ul> <li>Only admin c</li> <li>Apply change</li> <li>Apply and rep</li> </ul> | an create files ar<br>es to files and su<br>place all existing | nd folders<br>bfolders<br>permissio | ns of this f | older, files, | and subfolders          |

按[加入] 選擇其他使用者及群組,並設定其存取權限。設定完成後,按[增加]。

|                                                             | Select users and group                                     | )5                                      |                      |              |
|-------------------------------------------------------------|------------------------------------------------------------|-----------------------------------------|----------------------|--------------|
| Local Users 💌                                               | Q                                                          |                                         |                      |              |
| Name                                                        | Preview                                                    | RO                                      | RW                   | Deny         |
| test03                                                      | Read Only                                                  |                                         |                      |              |
| Employee072                                                 | Read Only                                                  |                                         |                      |              |
| Employee073                                                 | Read Only                                                  |                                         |                      |              |
| : Employee074                                               | Deny Access                                                |                                         |                      |              |
| Employee075                                                 | Deny Access                                                |                                         |                      |              |
| Employee076                                                 | Deny Access                                                |                                         |                      |              |
| Employee077                                                 | Deny Access                                                |                                         |                      |              |
| Employee078                                                 | Deny Access                                                |                                         |                      |              |
| Employee079                                                 | Deny Access                                                |                                         |                      |              |
| Employee080                                                 | Deny Access                                                |                                         |                      |              |
| 🕅 4   Page 🔢 /8   🕨 🔰                                       | 12                                                         | Display ite                             | m: 1-10,             | Total: 80    |
| Note: 1. The permission settir<br>2. The privilege priority | igs of user and group will e<br>is Deny Access (Deny) > Re | effect the result of<br>ad/Write (RW) > | "preview<br>Read Onl | /"<br>y (RO) |
|                                                             |                                                            | Add                                     |                      | ancel        |

要移除已設定的權限,請於權限列表上選擇使用者或群組名稱,然後按[移出]。您 亦可以同時按Ctrl鍵並利用滑鼠左鍵選擇多個使用者及群組。按[套用]儲存設定。

| elect permission type<br>Edit the user and grou                                        | p pern | ers and groups pe<br>nissions for access                                                      | rmission<br>from Windows,                                                              | Mac, FTP,                              | , and File S               | tation.                       |                    |
|----------------------------------------------------------------------------------------|--------|-----------------------------------------------------------------------------------------------|----------------------------------------------------------------------------------------|----------------------------------------|----------------------------|-------------------------------|--------------------|
| Shares                                                                                 |        |                                                                                               |                                                                                        |                                        |                            |                               |                    |
| 🗉 🗀 Dept                                                                               | ^      | Permissions                                                                                   | Preview                                                                                | Read On                                | Read/Writ                  | Deny Acces                    | Special Permission |
| 🖻 🛄 Download<br>🖻 🦳 Multimedia                                                         |        | 👤 admin                                                                                       | Read/W                                                                                 |                                        | <b>V</b>                   |                               |                    |
| 🖻 🧀 Public<br>🗷 🧀 Recordinas                                                           |        | 👤 Ted                                                                                         | Read/W                                                                                 |                                        | V                          |                               |                    |
|                                                                                        |        | 1 test01                                                                                      | Read/W                                                                                 |                                        | <b>V</b>                   |                               |                    |
| USBDisk1                                                                               |        | 1 test02                                                                                      | Read/W                                                                                 |                                        | <b>V</b>                   |                               |                    |
| 🗄 🦳 Usb<br>🗄 🦳 Web                                                                     |        | 1 test03                                                                                      | Read Only                                                                              | 1                                      |                            |                               |                    |
| <pre>     homes     test     test01     test02     test03     test04     test04 </pre> | ~      | Guest access righ<br>Owner: <u>admin</u><br>Only admin ca<br>Ø Apply change:<br>Apply and rep | nt: Deny access<br>v C<br>n create files ar<br>s to files and sul<br>lace all existing | Only the ofolders of olders permission | e owner ca<br>ns of this f | an delete th<br>older, files, | and subfolders     |

## 子資料夾權限

NAS支援子資料夾權限設定,讓您可更安全地管理資料夾及子資料夾的存取控制。 您可以為個別資料夾及子資料夾設定唯讀、讀寫及禁止存取。

若要設定子資料夾權限,請前往[權限設定]>[共用資料夾]>[進階權限]標籤。選擇[啟動進階資料夾權限],然後按[套用]。

| \$                                             | 2                | 2                 | <b>(</b>           | iiii               | • |
|------------------------------------------------|------------------|-------------------|--------------------|--------------------|---|
| Users                                          | User Groups      | Shared<br>Folders | Quota              | Domain<br>Security |   |
| Shared Folder                                  | Advanced P       | ermissions        | Folder Aggregation |                    |   |
| <ul> <li>Enable A</li> <li>Enable W</li> </ul> | dvanced Folder P | Permissions       |                    |                    |   |
|                                                | /indows ACL sup  | port              |                    |                    |   |
|                                                | indows ACL sup   | port              |                    |                    |   |
|                                                | indows ACL sup   | port              |                    |                    |   |
|                                                | indows ACL sup   | port              |                    |                    |   |

注意: 啟動進階資料夾權限後,每個資料夾最多可以設定230組權限設定。

進入 [權限設定] > [共用資料夾] > [共用資料夾] 頁面, 選擇一個網路資料夾, 如

Dept,然後按 阃.

|     | 2 2                    |                        | <b>C</b>       | i 🚵                |        |                            | ٢                 |
|-----|------------------------|------------------------|----------------|--------------------|--------|----------------------------|-------------------|
|     | Users User Groups      | Shared C<br>Folders    | Quota          | Domain<br>Security |        |                            | $\checkmark$      |
|     | Shared Folder Advanced | Permissions Fold       | ler Aggregatio | n                  |        |                            |                   |
| C   | reate •) Remove Restor | e Default Shared Folde | rs             |                    |        |                            | Q                 |
|     | Folder Name            | Size                   | Folders        | Files              | Hidden | Volume                     | Action            |
|     | Dept                   | 4 KB                   | 0              | 0                  | No     | Single Disk: Drive 1       | <b>2</b> 30       |
|     | Download               | 53.29 GB               | 10             | 183                | No     | Single Disk: Drive 1       | 233               |
|     | Multimedia             | 18.42 MB               | 21             | 235                | No     | Single Disk: Drive 1       | <b>293</b>        |
|     | Public                 | 250.87 MB              | 9              | 88                 | No     | Single Disk: Drive 1       | <b>293</b>        |
|     | Recordings             | 32 KB                  | 6              | 1                  | No     | Single Disk: Drive 1       | <b>293</b>        |
|     | TedHome                | 20 KB                  | 3              | 1                  | No     | Single Disk: Drive 1       | <b>293</b>        |
|     | USBDisk1               | 694.02 GB              | 30959          | 338379             | No     | USB 1                      | <b>293</b>        |
|     | USBDisk2               | 70.04 GB               | 868            | 13879              | No     | USB 2                      | <b>233</b>        |
|     | Usb                    | 12 KB                  | 1              | 1                  | No     | Single Disk: Drive 1       | <b>293</b>        |
|     | Web                    | 16.15 KB               | 1              | 7                  | No     | Single Disk: Drive 1       | <b>233</b>        |
|     |                        |                        |                |                    |        |                            |                   |
| 14. | 4   Page 1 /1   ▶ ▶    |                        |                |                    |        | Display item: 1-10, Total: | 22 Show 50 👻 Item |
|     |                        |                        |                |                    |        |                            |                   |
|     |                        |                        |                |                    |        |                            |                   |

共用資料夾及其第一層的子資料夾將顯示於左方,已設定存取權限的使用者及群組 將顯示於列表,列表下方為進階存取設定。點選第一層子資料夾兩下,可顯示第二 層子資料夾。選擇根目錄(Dept),按[+加入]並設定使用者及群組的唯讀、讀寫或 禁止存取控制。

| Select permission type:                        | Users and groups perm                                                                       | ission                                               | ~                                   |              |                |                         |
|------------------------------------------------|---------------------------------------------------------------------------------------------|------------------------------------------------------|-------------------------------------|--------------|----------------|-------------------------|
| Edit the user and group                        | nermissions for access fr                                                                   | om Windows                                           | Mac ETD                             | and File S   | tation         |                         |
| Charac                                         | permissions for access in                                                                   | 011 001100005,                                       | Mac, FIF,                           | , and rife 5 | cation.        |                         |
| ∃ ⊖ Dept                                       | Permissions                                                                                 | Preview                                              | Read On                             | Read/Writ    | Deny Acces     | Special Permission      |
| B HR                                           | 1 test03                                                                                    | Read Only                                            |                                     |              |                |                         |
| HK     Production     Sales                    | L Employee072                                                                               | Read Only                                            | V                                   |              |                |                         |
| B C test                                       | L Employee073                                                                               | Read Only                                            | <b>V</b>                            |              |                |                         |
| 🗄 🦲 Download<br>🕀 🦲 Multimedia                 | L Employee075                                                                               | Read Only                                            | V                                   |              |                |                         |
| DAS                                            | Employee076                                                                                 | Read Only                                            | <b>V</b>                            |              |                |                         |
| B 💭 Recordings<br>B 💭 TedHome<br>B 💭 USBDisk 1 | Guest access right:<br>Owner: <u>Ted</u>                                                    | Deny access                                          | <ul><li>✓</li><li>Only th</li></ul> | e owner ca   | an delete th   | dd Remove<br>e contents |
| B CUSBDisk2<br>B CUSBDisk3<br>B CUSb           | <ul> <li>Only admin can one</li> <li>Apply changes to</li> <li>Apply and replace</li> </ul> | create files ar<br>o files and sul<br>œ all existing | nd folders<br>bfolders<br>permissio | ns of this f | folder, files, | and subfolders          |

#### 注意:

- 如您於根目錄設定一個使用者的存取權限為[禁止存取],即使在子目錄設定 讀寫權限,該使用者將無法存取根目錄及子目錄。
- 如您於根目錄設定一個使用者的存取權限為[唯讀],即使在子目錄設定讀寫 權限,該使用者對根目錄及子目錄亦只有唯讀權限。
- 要設定一個使用者的根目錄存取權限為唯讀,子目錄存取權限為讀寫,您必須先在根目錄設定該使用者的權限為[讀取/寫入],然後勾選[只有管理者 admin可建立檔案及資料夾](稍後將詳細解釋)。
- 如果您於子目錄存取權限設定頁面看到類似500這類您不熟悉的帳號,這極有可能是因為此之前具備此子目錄存取權限之帳號以被刪除。請點選此帳號並 按移除鍵以刪除此帳號。

選擇好權限設定後,按[加入]。

|                                                               | Select users and groups                                                 |                         |                        |              |
|---------------------------------------------------------------|-------------------------------------------------------------------------|-------------------------|------------------------|--------------|
| Local Users 💌                                                 | Q                                                                       |                         |                        |              |
| Name                                                          | Preview                                                                 | RO                      | RW                     | Deny         |
| Employee074                                                   | Deny Access                                                             |                         |                        |              |
| Employee075                                                   | Read Only                                                               | V                       |                        |              |
| Employee076                                                   | Read Only                                                               | V                       |                        |              |
| Employee077                                                   | Deny Access                                                             |                         |                        |              |
| Employee078                                                   | Deny Access                                                             |                         |                        |              |
| Employee079                                                   | Deny Access                                                             |                         |                        |              |
| Employee080                                                   | Deny Access                                                             |                         |                        |              |
| Employee081                                                   | Deny Access                                                             |                         |                        |              |
| Employee082                                                   | Deny Access                                                             |                         |                        |              |
| Employee083                                                   | Deny Access                                                             |                         |                        |              |
| 4                                                             | । æ                                                                     | Display ite             | em: 1-10,              | Total: 77    |
| Note: 1. The permission settin<br>2. The privilege priority i | gs of user and group will effect th<br>s Deny Access (Deny) > Read/Writ | e result o<br>:e (RW) > | f "preview<br>Read Onl | /"<br>y (RO) |
|                                                               | 3                                                                       | Add                     |                        | ancel        |

在資料夾權限列表下設定其他權限。

| Select permission type:<br>Edit the user and grour | Users and groups perm                                              | nission<br>rom Windows.                                | ✓<br>Mac. FTP.                                  | and File S                 | tation.                       |                              |
|----------------------------------------------------|--------------------------------------------------------------------|--------------------------------------------------------|-------------------------------------------------|----------------------------|-------------------------------|------------------------------|
| Shares                                             | A.                                                                 | ,                                                      | ,                                               |                            |                               |                              |
| 🗉 🗀 Dept                                           | Permissions                                                        | Preview                                                | Read On                                         | Read/Writ                  | Deny Acces                    | Special Permission           |
| Download     Multimedia     Public     Recordings  | 1 test03                                                           | Read Only                                              | ~                                               |                            |                               |                              |
|                                                    | L Employee072                                                      | Read Only                                              | 1                                               |                            |                               |                              |
| TedHome                                            | L Employee073                                                      | Read Only                                              | <b>V</b>                                        |                            |                               |                              |
| B CUSBDisk1                                        | 👤 admin                                                            | Read/W                                                 |                                                 | <b>V</b>                   |                               |                              |
| 🕀 🦳 Usb<br>🕀 🦳 Web                                 | 1 Ted                                                              | Read/W                                                 |                                                 | <b>V</b>                   |                               |                              |
| 🗉 🧀 homes                                          | Guest access right:                                                | Deny access                                            | ×                                               |                            | A                             | dd Remove                    |
| test01     test02     test03     test04            | Owner: <u>admin</u> Only admin can Apply changes t Apply and repla | create files ar<br>to files and sul<br>ce all existing | ] Only th<br>d folders<br>ofolders<br>permissio | e owner ca<br>ns of this f | an delete th<br>older, files, | e contents<br>and subfolders |

未登錄訪客的存取權限:設定訪客的權限為無限制、只能讀取或拒絕存取。 擁有者:指定資料夾的擁者。預設的擁有者為建立該資料夾的使用者。要變更擁有

| Select permission type       | : Users and groups pe                                                                         | ermission                                     | ~                                      |                            |                                |                                           |
|------------------------------|-----------------------------------------------------------------------------------------------|-----------------------------------------------|----------------------------------------|----------------------------|--------------------------------|-------------------------------------------|
| dit the user and grou        | p permissions for access                                                                      | s from Windows,                               | Mac, FTP,                              | and File S                 | tation.                        |                                           |
| Shares                       |                                                                                               |                                               |                                        |                            |                                |                                           |
| B Dept                       | Permissions                                                                                   | Preview                                       | Read On                                | Read/Writ                  | Deny Acces                     | Special Permission                        |
| 🖲 🦲 Multimedia               | 1 test03                                                                                      | Read Only                                     | 1                                      |                            |                                |                                           |
| 🖲 🧀 Public<br>🗷 🦳 Recordinas | L Employee072                                                                                 | Read Only                                     | 1                                      | (ET)                       |                                | <b>E</b>                                  |
| TedHome                      | L Employee073                                                                                 | Read Only                                     | V                                      |                            |                                |                                           |
| B 🛄 USBDisk1<br>DSBDisk2     | 👤 admin                                                                                       | Read/W                                        |                                        | <b>V</b>                   |                                |                                           |
| 🗄 🦳 Usb<br>🗄 🦳 Web           | 1 Ted                                                                                         | Read/W                                        |                                        | <b>V</b>                   |                                |                                           |
|                              | Guest access rig<br>Owner: <u>admin</u><br>Only admin ca<br>Ø Apply change<br>Ø Apply and rep | an create files and sub<br>blace all existing | Only the folders of folders permission | e owner ca<br>ns of this f | an delete th<br>folder, files, | dd Remove<br>e contents<br>and subfolders |

從列表上選擇一位使用者或搜尋使用者名稱,然後按[設定]。

| Local Users               |   |
|---------------------------|---|
| Search to select the user |   |
| admin                     | ^ |
| Ted                       |   |
| test01                    |   |
| test02                    |   |
| test03                    |   |
| Employee072               |   |
| Employee073               |   |
| Employee074               | ~ |
| P Set                     |   |

只有擁有者可以刪除內容: 當您套用此選項至一個資料夾,如Dept,則只有資料夾的擁有者可以刪除第一層子資料夾及檔案。在以下例子中,非擁有者的使用者雖擁有資料夾的讀寫權限,但亦無法刪除子資料夾Admin,HR, Production,Sales,test。注意,即使勾選[套用設定至此資料夾、其檔案及子資料夾]及[套用及取代此資料夾、其檔案及子資料夾的所有已存在權限],此功能亦無法套用至所選擇的目錄之子資料夾。

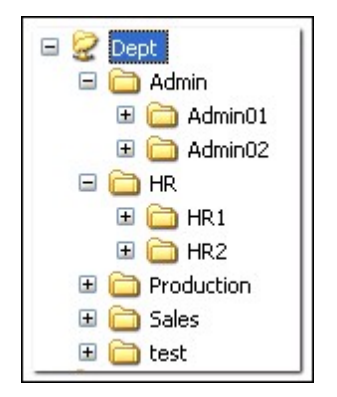

 只有管理者 admin 可建立檔案及資料夾:此功能只適用於根目錄資料夾。 選擇 此項目後,只有管理者 admin可以建立第一層的資料夾及檔案。例如,在 Dept資 料夾下,啟用此功能後,只有 admin可以建立 Admin, HR, Production等第一層的資 料夾及檔案。其他對 Dept擁有讀寫權限的使用者只可以在第二或以下的層級建 立子資料夾,例如 Admin01, Admin02, HR1, HR2。

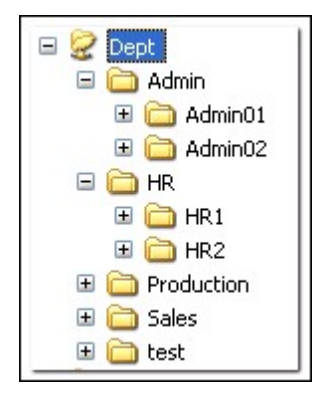

- 套用設定至此資料夾、其檔案及子資料夾: 套用權限設定至資料夾、其檔案及子 資料夾,擁有者保護及根資料夾寫入保護設定除外。 這些設定包括新使用者、 已刪除使用者、已修改權限及資料夾擁有者。 擁有者權限及 [只有管理者admin 可建立檔案及資料夾]兩個選項除外, [只有擁有者可以刪除內容] 及 [只有管理 者 admin 可建立檔案及資料夾] 設定亦將不會套用至子資料夾。
- 套用及取代此資料夾、其檔案及子資料夾的所有已存在權限:套用及取代目前選擇的資料夾、其檔案及子資料夾的所有已設定權限。擁有者權限及[只有管理者admin可建立檔案及資料夾]兩個選項除外,[只有擁有者可以刪除內容]及[只有管理者 admin 可建立檔案及資料夾]設定亦將不會套用至子資料夾。

 特別權限:此功能只適用於根目錄資料夾。 勾選此功能並選擇 [唯讀]或 [讀取/ 寫入] 允許使用者存取資料夾內的所有內容,所有之前設定的權限將被略過。 具 備特別權限的使用者透過微軟網路連結資料夾時,會被視為admin。 如您授予該 使用者讀寫權限,使用者將擁用所有控制權限,並可Windows系統設定資料夾的 權限。使用者在資料夾內建立的檔案及資料夾,將被視為admin所有,而且沒有 容量限制。此功能只應用於系統管理及備份工作。

變更設定後,請按[套用]及[確定]。

|                                                                           |                                                                              | Shareara       |                                                |                            |               |                              |    |
|---------------------------------------------------------------------------|------------------------------------------------------------------------------|----------------|------------------------------------------------|----------------------------|---------------|------------------------------|----|
| Select permission type                                                    | Users and groups per                                                         | mission        | *                                              |                            |               |                              |    |
| Edit the user and group                                                   | p permissions for access                                                     | from Windows,  | Mac, FTP,                                      | , and File S               | tation.       |                              |    |
| B Dept                                                                    | Permissions                                                                  | Preview        | Read On                                        | Read/Writ                  | Deny Acces    | Special Permission           |    |
| Download     Multimedia     Devoluc     Public     Recordings     TedHome | 1 test03                                                                     | Read Only      | V                                              |                            |               |                              | ^  |
|                                                                           | £ Employee072                                                                | Read Only      | 1                                              | <b>E</b>                   |               |                              |    |
|                                                                           | £ Employee073                                                                | Read Only      | V                                              |                            |               |                              |    |
| B CUSBDisk1                                                               | 🔔 admin                                                                      | Read/W         |                                                | <b>V</b>                   |               |                              |    |
| B CUsb                                                                    | 👤 Ted                                                                        | Read/W         |                                                |                            |               |                              | ~  |
| homes     test     test01     test02     test03     test04                | Guest access right<br>Owner: <u>admin</u><br>Only admin car<br>Apply changes | t: Deny access | Only th<br>od folders<br>bfolders<br>permissio | e owner ca<br>ns of this f | Aan delete th | e contents<br>and subfolders |    |
|                                                                           |                                                                              |                |                                                |                            | 6             | Apply                        | 58 |

| ? | Applying the permissions to files and<br>subfolders may take some time<br>depending on the number of files and<br>folders to be processed. Do you want |
|---|----------------------------------------------------------------------------------------------------|
|   | to apply the permissions now?<br>Are you sure you want to continue?                                                                                    |
|   | Yes No                                                                                                    |

# 微軟網路主機存取控制

NAS的資料夾預設可透過Samba連線(Windows作業系統)存取,您可以指定允許特定的IP位址及主機名稱透過微軟網路連線至NAS,按 <a>[2]</a>

|   | Users User Groups        | Shared<br>Folders   | Quota          | Domain<br>Security |        |                              | $\overline{\mathbf{v}}$ |
|---|--------------------------|---------------------|----------------|--------------------|--------|------------------------------|-------------------------|
|   | Shared Folder Advanced I | Permissions Fo      | lder Aggregati | on                 |        |                              |                         |
| C | reate                    | Default Shared Fold | lers           |                    |        |                              | 2                       |
| 3 | Folder Name              | Size                | Folders        | Files              | Hidden | Volume                       | Action                  |
| 3 | Dept                     | 36 KB               | 6              | 1                  | No     | Single Disk: Drive 1         | <b>230</b>              |
|   | Download                 | 53.62 GB            | 13             | 183                | No     | Single Disk: Drive 1         | 230                     |
|   | Multimedia               | 18.42 MB            | 21             | 235                | No     | Single Disk: Drive 1         | <b>233</b>              |
| 3 | NAS                      | 587.25 MB           | 6              | 891                | No     | ISO                          | <b>293</b>              |
|   | Public                   | 251.1 MB            | 9              | 88                 | No     | Single Disk: Drive 1         | <b>2</b> 33             |
|   | Recordings               | 32 KB               | 6              | 1                  | No     | Single Disk: Drive 1         | 230                     |
| 5 | TedHome                  | 20 KB               | 3              | 1                  | No     | Single Disk: Drive 1         | 230                     |
|   | USBDisk1                 | 694.6 GB            | 30966          | 339270             | No     | USB 1                        | <b>293</b>              |
| 4 | 4  Page 1 /1   ≥ ≥       |                     |                |                    |        | Display item: 1-24, Total: 2 | 24   Show 50 👻 Iter     |

從頁面頂端的下拉式選單選擇[微軟網路主機存取權限]。

| Lisers and groups perm                                                                    | ission                                                                                                    | ×                                                                                                    | 1                                                                                                    |                                                                                                    |                                                                                                    |                                                                                                    |  |  |
|-------------------------------------------------------------------------------------------|----------------------------------------------------------------------------------------------------|----------------------------------------------------------------------------------------------------|----------------------------------------------------------------------------------------------------|----------------------------------------------------------------------------------------------------|----------------------------------------------------------------------------------------------------|----------------------------------------------------------------------------------------------------|--|--|
| Edit the user and group r User's and groups permission ?,                                 |                                                                                                    |                                                                                                    |                                                                                                    |                                                                                                    | , and File Station.                                                                                                    |                                                                                                    |  |  |
| NFS host access                                                                           |                                                                                                    |                                                                                                    |                                                                                                    |                                                                                                    |                                                                                                    |                                                                                                    |  |  |
| WebDAV access                                                                             | st perces                                                                                                    |                                                                                                    | Read/Writ                                                                                                    | Deny Acces                                                                                                    | Special Permission                                                                                                    | 0                                                                                                    |  |  |
| test03                                                                                    | Read Only                                                                                                    | V                                                                                                    |                                                                                                    |                                                                                                    |                                                                                                    | ^                                                                                                    |  |  |
| L Employee072                                                                             | Read Only                                                                                                    | V                                                                                                    |                                                                                                    |                                                                                                    |                                                                                                    |                                                                                                    |  |  |
| Employee073                                                                               | Read Only                                                                                                    | V                                                                                                    |                                                                                                    |                                                                                                    |                                                                                                    |                                                                                                    |  |  |
| L Employee075                                                                             | Read Only                                                                                                    | V                                                                                                    |                                                                                                    |                                                                                                    |                                                                                                    |                                                                                                    |  |  |
| L Employee076                                                                             | Read Only                                                                                                    | V                                                                                                    |                                                                                                    |                                                                                                    |                                                                                                    | ~                                                                                                    |  |  |
| Guest access right:                                                                       | Deny access                                                                                                    | ~                                                                                                    |                                                                                                    | A                                                                                                    | dd Remove                                                                                                    | ;                                                                                                    |  |  |
| Owner: Ted                                                                                | <b>2</b> -                                                                                                    | Only t                                                                                                    | the owner ca                                                                                                    | an delete th                                                                                                    | e contents                                                                                                    |                                                                                                    |  |  |
| <ul> <li>Only admin can a</li> <li>Apply changes to</li> <li>Apply and replace</li> </ul> | create files and<br>o files and sub<br>ce all existing p                                                                                                    | l folder<br>folders<br>ermiss                                                                                                    | rs<br>ions of this f                                                                                                    | older, files,                                                                                                    | and subfolders                                                                                                    |                                                                                                    |  |  |
|                                                                                           | Users and groups perm<br>Users and groups perm<br>NFS host access<br>WebDAV access<br>Microsoft Networking ho<br>Employee072<br>Employee073<br>Employee075<br>Employee076<br>Guest access right:<br>Owner: Ted<br>Only admin can of<br>Apply changes to<br>Apply and replace | Users and groups permission<br>Users and groups permission<br>NFS host access<br>WebDAV access<br>Microsoft Networking host access<br>Microsoft Networking host access<br>Microsoft Networking host access<br>Microsoft Networking host access<br>Microsoft Networking host access<br>Microsoft Networking host access<br>Microsoft Networking host access<br>Microsoft Networking host access<br>Microsoft Networking host access<br>Microsoft Networking host access<br>Microsoft Networking host access<br>Microsoft Networking host access<br>Microsoft Networking host access<br>Read Only<br>Employee073 Read Only<br>Guest access right: Deny access<br>Owner: Ted<br>Only admin can create files and<br>Apply changes to files and subf<br>Apply and replace all existing p | Users and groups permission<br>Users and groups permission<br>NFS host access<br>WebDAV access<br>Microsoft Networking host access<br>Microsoft Networking host access<br>Microsoft Network | Users and groups permission   Users and groups permission  Users and groups permission  Users and groups  Users and groups  Users and  Users and  Use | Users and groups permission   Users and groups permission   Users and groups permission   Users and groups permission   Users and groups permission   Users and groups permission    Users and groups permission | Users and groups permission  Users and groups permission  Users and groups permission  Users and groups permission  Version access  WebDAV access  WebDAV access  Microsoft Networking host access  Microsoft Networking host access  Read/Wril Deny Acces Special Permission  Employee072 Read Only  Read Only  Employee073 Read Only  Employee075 Read Only  Add Remove Owner: Ted Only admin can create files and folders  Add Add Remove Owners  Add Add Add Add Add Add Add Add Add A |  |  |

指定允許的 IP 位址及主機名稱。 此處使用以下 IP 位址及主機名稱作為範例:

| IP 位址 | 192.168.12.12<br>192.168.*.*           |
|-------|----------------------------------------|
| 主機名稱  | dnsname.domain.local<br>*.domain.local |

#### 按一下 [新增] 輸入 IP 位址及主機名稱,然後按一下 [套用]。

|                                                                                                    | Shared Folder                                                                                                    |
|----------------------------------------------------------------------------------------------------|----------------------------------------------------------------------------------------------------|
| Select permission type:<br>Specify the computers w<br>Shares                                                                                                    | Microsoft Networking host access 💙<br>hich can access the shared folders via Microsoft Networking.                                                                                                    |
| <ul> <li>Dept</li> <li>Download</li> <li>Multimedia</li> <li>NAS</li> <li>Public</li> <li>Recordings</li> <li>TedHome</li> <li>USBDisk1</li> <li>USBDisk2</li> <li>USBDisk3</li> <li>USb</li> <li>Web</li> <li>homes</li> <li>test</li> <li>test01</li> <li>test02</li> <li>test03</li> </ul> | <ul> <li>Enter the hosts or IP addresses which are allowed to connect to this shared folder:<br/>Dept</li> <li>Note: Users will still need access permissions to access the shared folder.</li> <li>Delete Add</li> <li>Host / IP / Network</li> <li>I 192.168.*.*</li> <li>* .domain.local</li> <li>Note: Please make sure the format you enter is correct. An incorrect format can lead to access error. If no entry is entered, all hosts access will be allowed.</li> </ul> |
|                                                                                                    | Apply Close                                                                                                    |

#### 萬用字元

您可以在IP位址或主機名稱內輸入萬用字元代表一系列主機。

#### 星號(\*)

使用星號 (\*)代表無字元或任何字元順序, 例如,若輸入 \*.domain.local, 將包含以下位址:

#### a.domain.local

cde.domain.local

test.domain.local

## 問號 (?)

使用問號 (?)代表任何一個單一字元,例如,若輸入 test?.domain.local,將包含以下位址:

test1.domain.local test2.domain.local testa.domain.local

當您使用萬用字元輸入一個有效的主機名稱時,點(.)將包括在內。例如,若您輸入\*.example.com,將包含one.example.com及one.two.example.com。

## ISO映像檔資料夾

您可以在NAS上掛載ISO映像檔成ISO映像檔資料夾,不需燒錄光碟片即可存取檔案。NAS可支援掛載多達256個映像檔資料夾。

TS-110、TS-119、TS-120、TS-121、TS-210、TS-219、TS-219P、TS-220、TS-221、TS-410、TS-119P+、TS-219P+、TS-112、TS-212 支援最多256個網路共用資 料夾,包括6個預設共用資料夾。因此這些NAS型號最多支援的ISO映像檔資料夾少 於256(即256減6個預設資料夾減資源回收資料夾數目)。

請依照以下步驟在NAS的網頁式管理介面掛載ISO映像檔。

1. 使用管理者帳號登入NAS。前往 [共用資料夾] > [建立]。按一下 [建立ISO映像 檔]。

| Remove<br>red Folder<br>ite an ISO Share     | Advanced I                            | Permissions Fo                        | older Aggregatio                                                               |                                                                                                    |                                                                                                    |                                                                                                    |                                                                                                    |
|----------------------------------------------|---------------------------------------|---------------------------------------|--------------------------------------------------------------------------------|----------------------------------------------------------------------------------------------------|----------------------------------------------------------------------------------------------------|----------------------------------------------------------------------------------------------------|----------------------------------------------------------------------------------------------------|
| e • Remove<br>red Folder<br>ate an ISO Share | Restore                               |                                       |                                                                                | n                                                                                                    |                                                                                                    |                                                                                                    |                                                                                                    |
| red Folder<br>ate an ISO Share               | -                                     | Default Shared Fol                    | ders                                                                           |                                                                                                    |                                                                                                    |                                                                                                    |                                                                                                    |
| ate an ISO Share                             |                                       | Size                                  | Folders                                                                        | Files                                                                                                    | Hidden                                                                                                    | Volume                                                                                                    | Action                                                                                                    |
|                                              |                                       | 4 KE                                  | 8 0                                                                            | 0                                                                                                    | No                                                                                                    | Single Disk: Drive 1                                                                                                    | 230                                                                                                    |
| nload                                        |                                       | 53.29 GB                              | 3 10                                                                           | 183                                                                                                    | No                                                                                                    | Single Disk: Drive 1                                                                                                    | <b>293</b>                                                                                                    |
| imedia                                       |                                       | 18.42 MB                              | 3 21                                                                           | 235                                                                                                    | No                                                                                                    | Single Disk: Drive 1                                                                                                    | <b>2</b> 83                                                                                                    |
| lic                                          |                                       | 250.87 MB                             | 3 9                                                                            | 88                                                                                                    | No                                                                                                    | Single Disk: Drive 1                                                                                                    | 233                                                                                                    |
| ordings                                      |                                       | 32 KB                                 | 6 6                                                                            | 1                                                                                                    | No                                                                                                    | Single Disk: Drive 1                                                                                                    |                                                                                                    |
| Home                                         |                                       | 20 KB                                 | 3 3                                                                            | 1                                                                                                    | No                                                                                                    | Single Disk: Drive 1                                                                                                    | <b>28</b>                                                                                                    |
| Disk1                                        |                                       | 694.02 G                              | 30959                                                                          | 338379                                                                                                    | No                                                                                                    | USB 1                                                                                                    | 230                                                                                                    |
| Disk2                                        |                                       | 70.04 GE                              | 868                                                                            | 13879                                                                                                    | No                                                                                                    | USB 2                                                                                                    | <b>2</b> 33                                                                                                    |
|                                              |                                       | 12 KF                                 | 1                                                                              |                                                                                                    | Ale.                                                                                                    | etral-etal-estational                                                                                                    |                                                                                                    |
|                                              |                                       |                                       | *                                                                              | 1                                                                                                    | NO                                                                                                    | Single Disk: Drive 1                                                                                                    | 233                                                                                                    |
|                                              | c<br>rdings<br>iome<br>visk1<br>visk2 | c<br>rdings<br>iome<br>visk1<br>visk2 | c 250.87 Mt<br>rdings 32 Kt<br>iome 20 Kt<br>bisk1 694.02 Gt<br>bisk2 70.04 Gt | c         250.87 MB         9           rdings         32 KB         6           ome         20 KB         3           bisk1         694.02 GB         30959           bisk2         70.04 GB         868 | c         250.87 MB         9         88           rdings         32 KB         6         1           ome         20 KB         3         1           bisk1         694.02 GB         30959         338379           bisk2         70.04 GB         868         13879 | c         250.87 MB         9         88         No           rdings         32 KB         6         1         No           ome         20 KB         3         1         No           bisk1         694.02 GB         30959         338379         No | C         250.87 MB         9         88         No         Single Disk: Drive 1           rdings         32 KB         6         1         No         Single Disk: Drive 1           ome         20 KB         3         1         No         Single Disk: Drive 1           bisk1         694.02 GB         30959         338379         No         USB 1           bisk2         70.04 GB         868         13879         No         USB 2 |

2. 選取一個 ISO映像檔, 按 [下一步]。

|                                                                    | Create an ISO Share                                                       |
|--------------------------------------------------------------------|---------------------------------------------------------------------------|
| Choose An ISO Ima                                                  | ge File                                                                   |
| This wizard guides you t<br>• ISO Shared Folder Set<br>• Privilege | rrough the following settings:<br>:ings                                   |
| Source ISO Image File:                                             | /USBDisk1/500G/Game/MGS 🛩                                                 |
| Note: Only ISO image file<br>unshared by clicking "Rer             | s will be listed. The ISO shared folders can be nove" in the folder list. |
| Step 1/7                                                           | Next Cancel                                                               |

3. 映像檔將會掛載為 NAS 的共用資料夾。 輸入資料夾名稱。

|                | Creat           | e an I | SO Share | · · · |        |
|----------------|-----------------|--------|----------|-------|--------|
| ISO Shared     | Folder Settings |        |          |       |        |
| Folder Name:   | NAS             |        |          |       |        |
| Hidden Folder: | O Yes           | ۲      | No 🔞     |       |        |
| Description:   |                 |        |          |       |        |
|                |                 |        |          |       |        |
|                |                 |        |          |       |        |
|                |                 |        |          |       |        |
|                |                 |        |          |       |        |
|                |                 |        |          |       |        |
|                |                 |        |          |       |        |
|                |                 |        |          |       |        |
|                |                 |        |          |       |        |
|                |                 |        |          |       |        |
| Step 2/7       |                 | C      | Back     | Next  | Cancel |

將這個共用資料夾依使用者或使用者群組設定不同的存取權限,對於未登錄訪客,您可以設定[禁止存取]或[只能讀取]。按[下一步]。

| Create an ISO Share                                                                                          |  |
|----------------------------------------------------------------------------------------------------|--|
| Privilege                                                                                                    |  |
| You can select one of the following methods to configure the user access right to the network shared folder: |  |
| Grant read-only access right for administrators only                                                         |  |
| O By User                                                                                                    |  |
| O By User Group                                                                                              |  |
| Guest access right:                                                                                          |  |
| O Deny Access                                                                                                |  |
|                                                                                                    |  |
|                                                                                                    |  |
|                                                                                                    |  |
|                                                                                                    |  |
|                                                                                                    |  |
|                                                                                                    |  |
|                                                                                                    |  |
|                                                                                                    |  |
|                                                                                                    |  |
| Step 3/7 Back Next Cancel                                                                                    |  |

5. 確認設定後,按[下一步]。

| <del></del>             | Create an ISO Share                                     |
|-------------------------|---------------------------------------------------------|
| Confirm Settings        |                                                         |
| Folder Name:            | NAS                                                     |
| Hidden Folder:          | No                                                      |
| Path:                   | /NAS                                                    |
| Description:            | *****                                                   |
| Access right:           | Grant read-only access right for administrators<br>only |
| Access User/User group: |                                                         |
|                         |                                                         |
|                         |                                                         |
|                         |                                                         |
|                         |                                                         |
|                         |                                                         |
|                         |                                                         |
|                         |                                                         |
| itep 6/7                | Back Next Cancel                                        |

6. 按 [完成]。

| Create an ISO Share                                  |        |
|------------------------------------------------------|--------|
| Create A Shared Folder                               |        |
| The new shared folder has been created successfully. |        |
| Click <b>FINISH</b> to exit.                         |        |
|                                                      |        |
|                                                      |        |
|                                                      |        |
|                                                      |        |
|                                                      |        |
|                                                      |        |
|                                                      |        |
| Step 7/7                                             | Finish |

 完成掛載後,您可以點選 [動作] 欄中的存取權限圖示為使用不同網路協議(如 SMB, AFP, NFS, WebDAV等)的使用者設定存取權限。

| Security         Security         Shared Folder         Create       Remove       Restore Default Shared Folders       Files       Hidden       Volume       Advanced       Advanced         Folder Name       Size       Folders       Files       Hidden       Volume       Advanced       Advanced         Polder Name       Size       Folders       Files       Hidden       Volume       Advanced       Advanced         Dept       4 KB       0       0       No       Single Disk: Drive 1       Ø         Download       53.29 GB       10       183       No       Single Disk: Drive 1       Ø         Multimedia       18.42 MB       21       235       No       Single Disk: Drive 1       Ø         NAS       587.25 MB       6       891       No       Single Disk: Drive 1       Ø         Public       250.87 MB       9       88       No       Single Disk: Drive 1       Ø         Recordings       32 KB       6       1       No       Single Disk: Drive 1       Ø         USBDisk1       694.02 GB       30959       338379       No       USB 1       Ø <thø< th="">       Ø</thø<>                                                                                                    |   | Users Use      | ar Groups | Shared              | Quota           | Domain   |        |                            | •              |
|----------------------------------------------------------------------------------------------------|---|----------------|-----------|---------------------|-----------------|----------|--------|----------------------------|----------------|
| Shared Folder       Advanced Permissions       Folder Aggregation         Create       Restore Default Shared Folders       Files       Hidden       Volume       Advanced Permissions       Advanced Permissions       Files       Hidden       Volume       Advanced Permissions       Advanced Permissions       Advanced Permissions       Files       Hidden       Volume       Advanced Permissions       Advanced Permissions       Files       Hidden       Volume       Advanced Permissions       Advanced Permissions       Advanced Permissions       Files       Hidden       Volume       Advanced Permissions       Advanced Permissions       Advanced Permissions       Advanced Permissions       Advanced Permissions       Files       Hidden       Volume       Advanced Permissions       Advanced Permissions       Advanced Permissions       Advanced Permissions       Files       Hidden       Volume       Advanced Permissions       Advanced Permissions       Files       Hidden       Volume       Advanced Permissions       Files       Hidden       Files       Hidden       Files       Hidden       Advanced Permissions       Files       Hidden       Files       Hidden       Files       Hidden       Files       Hidden       Files       Files       Hidden       Files       Hidden       Files       Files       Files       Files                                                                                                    |   |                |           | Folders             |                 | Security |        |                            |                |
| Create       Remove       Restore Default Shared Folders         Folder Name       Size       Folders       Files       Hidden       Volume       Au         Dept       4 K8       0       0       No       Single Disk: Drive 1       Image: Disk Drive 1       Image: Disk Drive 1                                                                                                    |   | Shared Folder  | Advanced  | Permissions Fo      | lder Aggregatio | n        |        |                            |                |
| Folder Name       Size       Folders       Files       Hidden       Volume       AA         Dept       4K8       0       No       Single Disk: Drive 1       Image: Disk: Drive 1       Image: Disk: Drive 1       Image                                                                                                    | С | reate • Remove | Restore   | Default Shared Fold | ders            |          |        |                            | ع ا            |
| Dept4 KB0NoSingle Disk: Drive 1Image: Constraint of the constraint of the con |   | Folder Name    |           | Size                | Folders         | Files    | Hidden | Volume                     | Action         |
| Download53.29 GB10183 NoSingle Disk: Drive 1Image: Comparison of the comparison of the comparis |   | Dept           |           | 4 KB                | 0               | 0        | No     | Single Disk: Drive 1       | <b>293</b>     |
| Multimedia18.42 MB21235 NoSingle Disk: Drive 1Image: Constraint of the state of the state of the sta |   | Download       |           | 53.29 GB            | 10              | 183      | No     | Single Disk: Drive 1       | 233            |
| NAS587.25 MB6891 NoISOISOPublic250.87 MB988 NoSingle Disk: Drive 1Image: Constraint of the state of the state of th                                                                |   | Multimedia     |           | 18.42 MB            | 21              | 235      | No     | Single Disk: Drive 1       | 233            |
| Public250.87 MB988 NoSingle Disk: Drive 1Image: Constraint of the state of the state of |   | NAS            |           | 587.25 MB           | 6               | 891      | No     | ISO                        | 283            |
| Recordings32 KB61NoSingle Disk: Drive 1Image: Single Disk: Drive 1TedHome20 KB31NoSingle Disk: Drive 1Image: Single Disk: Drive 1USBDisk1694.02 GB30959338379NoUSB 1Image: Single Disk: Drive 1USBDisk270.04 GB86813879NoUSB 2Image: Single Disk: Drive 1Usb12 KB11NoSingle Disk: Drive 1Image: Single Disk: Drive 1                                                                                                    |   | Public         |           | 250.87 MB           | 9               | 88       | No     | Single Disk: Drive 1       | 293            |
| TedHome20 KB31 NoSingle Disk: Drive 1USBDisk1694.02 GB30959338379NoUSB 1USBDisk270.04 GB86813879NoUSB 2Usb12 KB1NoSingle Disk: Drive 1Image: Single Disk: Drive 1                                                                                                    |   | Recordings     |           | 32 KB               | 6               | 1        | No     | Single Disk: Drive 1       | 223            |
| USBDisk1         694.02 GB         30959         338379 No         USB 1         Image: Constraint of the state of the state of the         | 1 | TedHome        |           | 20 KB               | 3               | 1        | No     | Single Disk: Drive 1       | 28             |
| USBDisk2         70.04 GB         868         13879 No         USB 2         Image: Constraint of the constraint of the cons        |   | USBDisk1       |           | 694.02 GB           | 30959           | 338379   | No     | USB 1                      | 233            |
| Usb 12 KB 1 1 No Single Disk: Drive 1                                                                                                    |   | USBDisk2       |           | 70.04 GB            | 868             | 13879    | No     | USB 2                      | 233            |
|                                                                                                    |   | Usb            |           | 12 KB               | 1               | 1        | No     | Single Disk: Drive 1       | <b>28</b>      |
|                                                                                                    |   |                |           |                     |                 |          |        |                            |                |
|                                                                                                    | 4 | 4   Page 1 /1  | ▶ NII     |                     |                 |          |        | Display item: 1-10, Total: | 23 Show 50 🛩 I |
| 4 4  Page 1 /1   ▶ ▶   Display item: 1-10, Total: 23  Show 50                                                                                                    |   |                |           |                     |                 |          |        |                            |                |
| ( ≤  Page 1 /1   ≥ ≥    Display item: 1-10, Total: 23   Show 50                                                                                                    |   |                |           |                     |                 |          |        |                            |                |

NAS 支援透過 File Station 掛載 ISO 映像檔。 請參閱 File Station 章節的詳細說明。

## 資料夾集合

您可以將微軟網路上多個共享資料夾集合為一個 [入口資料夾] (portal folder),讓 NAS使用者透過入口資料夾存取。 NAS上每個入口資料夾可連結最多10個網路共享 資料夾。

注意: 此功能只在微軟網路服務上支援,建議在 Windows AD 環境下使用。

請依照以下說明使用此功能:

1. 啟動資料夾集合功能。

| Users                   | User Groups                              | Shared                         | Quota                                               | Domain                                                               | <ul> <li></li> <li></li> </ul> |
|-------------------------|------------------------------------------|--------------------------------|-----------------------------------------------------|----------------------------------------------------------------------|--------------------------------|
| Shared Folder  Enable F | Advanced Per                             | rmissions<br>n                 | Folder Aggregation                                  |                                                                      |                                |
| Enable t<br>Folder a    | his function will a<br>ggregation is for | illow you to a<br>Microsoft Ne | aggregate all shared fol<br>twork / Samba service ( | ders in local network into a " portal folder " in your NAS.<br>DNLY. |                                |

## 2. 按 [建立入口資料夾]。

| Folder Aggregation List                                  |        |
|----------------------------------------------------------|--------|
| Create a Portal Folder Delete Import/ Export Folder Tree |        |
| Portal Folder Name                                       | Action |
|                                                          |        |
|                                                          |        |
|                                                          |        |
|                                                          |        |
|                                                          |        |
|                                                          |        |

3. 輸入入口資料夾名稱。 選擇是否隱藏資料夾及輸入註解說明(非必要)。

|                                            | Create          | a Portal Folder | 8            |
|--------------------------------------------|-----------------|-----------------|--------------|
| Folder Name:<br>Hidden Folder:<br>Comment: | Shares<br>O Yes | No              |              |
|                                            |                 |                 | Apply Cancel |

4. 按 🙆 輸入遠端網路共享資料夾資訊,請確定輸入的共享資料夾可公開存取。

| User       | S         | User Groups                                                                | Shared<br>Folders           | Quota                                                                            | Domain<br>Security    |                                       |  |
|------------|-----------|----------------------------------------------------------------------------|-----------------------------|----------------------------------------------------------------------------------|-----------------------|---------------------------------------|--|
| Shared     | Folder    | Advanced Per                                                               | rmissions                   | Folder Aggregation                                                               |                       |                                       |  |
| E<br>Folde | er Aggre  | nis function will a<br>ggregation is for i<br>egation List<br>ortal Folder | Ilow you to<br>Microsoft Ne | aggregate all shared fol<br>atwork / Samba service (<br>Import/ Export Folder Tr | ders in local network | into a " portal folder " in your NAS. |  |
|            | Portal Fo | older Name                                                                 |                             |                                                                                  |                       | Action                                |  |
|            | Shares    |                                                                            |                             |                                                                                  |                       | ()<br>()                              |  |
|            |           |                                                                            |                             |                                                                                  |                       |                                       |  |

| Link | Name                  | Host Name   | Remote Shared Folder |
|------|-----------------------|-------------|----------------------|
| 1    | Public on 10.8.12.153 | 10.8.12.153 | Public               |
| 2    | Marketing on 10.8.1   | 10.8.13.89  | Marketing            |
| 3    |                       |             |                      |
| 4    |                       |             |                      |
| 5    |                       |             |                      |
| 6    |                       |             |                      |
| 7    |                       |             |                      |
| 8    |                       |             |                      |
| 9    |                       |             |                      |
| 10   |                       |             |                      |

注意: 如共享資料夾已被設定登入權限,您必須先將NAS及遠端主機加入相同的AD網域才可以正確使用此功能。

5. 成功連線後,您可以透過入口資料夾存取其他共享資料夾。

| 🔁 🚺 =                              |                              | Shares            |             |               | - 🗆 🗙        |
|------------------------------------|------------------------------|-------------------|-------------|---------------|--------------|
| File Home Share                    | View                         |                   |             |               | ~ <b>(</b> ) |
| 🔄 🌛 🕤 🕈 👱 🕨 Net                    | twork → 10.8.12.153 → Shares |                   | ~ ¢         | Search Shares | Q            |
| 😭 Favorites                        | Name                         | Date modified     | Туре        | Size          |              |
| Desktop                            | Marketing on 10.8.13.89      | 5/16/2013 8:43 PM | File folder |               |              |
| 🐌 Downloads                        | Public on 10.8.12.153        | 5/16/2013 8:43 PM | File folder |               |              |
| Recent places                      |                              |                   |             |               |              |
| 词 Libraries                        |                              |                   |             |               |              |
| Documents                          |                              |                   |             |               |              |
| al Music                           |                              |                   |             |               |              |
| E Pictures                         |                              |                   |             |               |              |
| Videos Videos                      |                              |                   |             |               |              |
| I Computer                         |                              |                   |             |               |              |
| 🏭 OS (C:)                          |                              |                   |             |               |              |
| 👝 Data (D:)                        |                              |                   |             |               |              |
| Section 2017 Public (\\10.8.12.153 |                              |                   |             |               |              |
| 📬 Network                          |                              |                   |             |               |              |
|                                    |                              |                   |             |               |              |
| 2 items                            |                              |                   |             |               |              |

## 進階權限

使用者可以啟用 [進階資料夾權限] 及 [Windows ACL] 管理子資料夾及檔案層級的存取權限,此兩項功能可獨立或同時啟用。

| 2             |                                                           |                                       | <b>C</b>               |                                                       |   |
|---------------|-----------------------------------------------------------|---------------------------------------|------------------------|-------------------------------------------------------|---|
| Users         | User Groups                                               | Shared<br>Folders                     | Quota                  | Domain<br>Security                                    | • |
| Shared Folder | Advanced P                                                | ermissions                            | Folder Aggregation     |                                                       |   |
| When this o   | ption is enabled,<br>Advanced Folder F<br>Windows ACL sup | you can assign<br>Permissions<br>port | n the folder and subfo | older permission to individual users and user groups. |   |
| Apply All     |                                                           |                                       |                        |                                                       |   |

|--|

| 進階資料夾權限     | FTP、AFP、 File   | 3(唯讀、讀寫及                     | NAS 網頁管理介面   |
|-------------|-----------------|------------------------------|--------------|
|             | Station 🗸 Samba | 拒絕)                          |              |
| Windows ACL | Samba           | 13(NTFS 權 限)                 | Windows 檔案總管 |
| 兩者同時啟用      | FTP、AFP、 File   | 請參考產品應用說                     | Windows 檔案總管 |
|             | Station 🗸 Samba | 明 ( <u>http://www.</u>       |              |
|             |                 | <u>qnap.com/index.</u>       |              |
|             |                 | php?                         |              |
|             |                 | <u>lang=en&amp;sn=4686</u> ) |              |

#### 進階資料夾權限

使用 [進階資料夾權限] 透過 NAS 網頁管理介面設定子資料夾權限。 系統沒有限制 子資料夾權限設定的層數,但強烈建議您只設定第一及第二層子資料夾的權限。 啟 用 [進階資料夾權限]後,可於 [共用資料夾] 選項下按 🙆 圖示設定子資料夾管

限。請參考本章: [共用資料夾] > [資料夾權限]。

#### Windows ACL

啟用 [Windows ACL] 後可透過 Windows 檔案總管設定子資料夾及檔案層級權限。 所有的 Windows 檔案權限都可以被套用。 有關 Windows 檔案權限的設定和使用,請參考標準NTFS權限: <u>http://www.ntfs.com/#ntfs\_permiss</u>

- 要授權子資料夾及檔案權限及指定使用者或群組,必須先開放資料夾的完全存取 權限給使用者或使用群組。
- 當 Windows ACL 被啟用而進階資料夾權限沒被啟用的時候,子資料夾及檔案層級 權限只能透過 Windows 檔案總管設定並且也只有從 Samba 連線時 NAS 才有 效。使用者從 FTP、AFP 或 File Station 連線 NAS 時,存取權限仍然只會依照共 用資料夾的權限設定。
- 當 Windows ACL 及進階資料夾權限同時被啟用時,NAS 網頁設定進階資料夾權限的部分會被停用。使用者只能從 Windows 檔案總管去設定子資料夾及檔案層級 權限,相似的權限設定(唯讀、讀寫及拒絕存取)會自動被套用到 AFP、FTP 及 File Station 上。

## 5.4 容量限制

為有效地管理及分配每位使用者所能使用的磁碟空間,您可對系統上所有的使用者 啟用容量限制。在啟用容量限制後,使用者一旦超過其可使用的容量後就無法再新 增資料。出廠時,系統預設是不啟用容量限制。您可以對容量限制進行以下的管 理:

- 啟用使用者儲存空間容量限制
- 設定每位使用者在每個硬碟/硬碟群組上預設的容量限制

| Users          | User Groups           | Shared<br>Folders | Quota             | Domain<br>Security |             | <ul><li></li><li></li><li></li></ul> |
|----------------|-----------------------|-------------------|-------------------|--------------------|-------------|--------------------------------------|
| Ouota          |                       |                   | $\square$         |                    |             |                                      |
| Quota          |                       |                   |                   |                    |             |                                      |
| 🗹 Enable       | e quota for all users |                   |                   |                    |             |                                      |
| Quota<br>Note: | size on the disk 1    | 00 MB             | size, oo to "Use  | rs" > "Edit Accoun | t Profile". |                                      |
| Apply          |                       |                   | , sico, go co oso | Lair Parcello      |             |                                      |
|                |                       |                   |                   |                    |             |                                      |
|                |                       |                   |                   |                    |             |                                      |
|                |                       |                   |                   |                    |             |                                      |
|                |                       |                   |                   |                    |             |                                      |
|                |                       |                   |                   |                    |             |                                      |
|                |                       |                   |                   |                    |             |                                      |
|                |                       |                   |                   |                    |             |                                      |
|                |                       |                   |                   |                    |             |                                      |
|                |                       |                   |                   |                    |             |                                      |
|                |                       |                   |                   |                    |             |                                      |
|                |                       |                   |                   |                    |             |                                      |
| Apply to All   |                       |                   |                   |                    |             |                                      |
|                |                       |                   |                   |                    |             |                                      |

套用變更後,將會顯示容量限制設定。按一下 [建立] 可產生 CSV 格式的容量限制 設定檔案。產生檔案後,按一下 [下載] 可儲存至指定的位置。

| Users                              | User Groups                                               | Shared<br>Folders | Quota             | Domain<br>Security                                   |       | <ul><li></li><li></li><li></li></ul> |
|------------------------------------|-----------------------------------------------------------|-------------------|-------------------|------------------------------------------------------|-------|--------------------------------------|
| Quota<br>Quota<br>V Enabl<br>Quota | e quota for all users<br>a size on the disk 1             | с<br>00 МВ        |                   |                                                      |       | ^                                    |
| Single D                           | : To change the indiv<br>isk: Drive 1 🛩<br>ate 🛛 Download | ridual user quot  | a size, go to "Us | ers" > " <u>Edit Account Profile</u> ".<br>Local Use | ers 💌 | A                                    |

## 5.5 網域安全認證

NAS支援透過本機存取權限管理、Microsoft Active Directory (Windows Server 2003/2008/2012) 及輕量型目錄存取通訊協定 (Lightweight Directory Access Protocol, LDAP) 認證使用者。將NAS加入Active Directory或LDAP目錄,可讓AD或LDAP使用者利用原有的帳號登入NAS,無需額外建立使用者帳號。

#### 沒有網域安全認證

只有本機使用者可存取NAS。

#### Active Directory認證(網域成員)

將 NAS加入 Active Directory,網域使用者可被 NAS認證。將 NAS加入 AD網域後,本機 NAS使用者及 AD使用者可透過以下通訊協定或服務存取 NAS:

- Samba (Microsoft網路)
- AFP
- FTP
- File Station

#### LDAP認 證

將 NAS加入LDAP目錄, LDAP使用者可被 NAS認證。將 NAS連接至LDAP目錄後, 只可允許本機 NAS使用者或LDAP使用者其一透過Samba(Microsoft網路)存取 NAS。本機 NAS使用者及LDAP使用者可透過以下通訊協定或服務存取 NAS:

- AFP
- FTP
- File Station

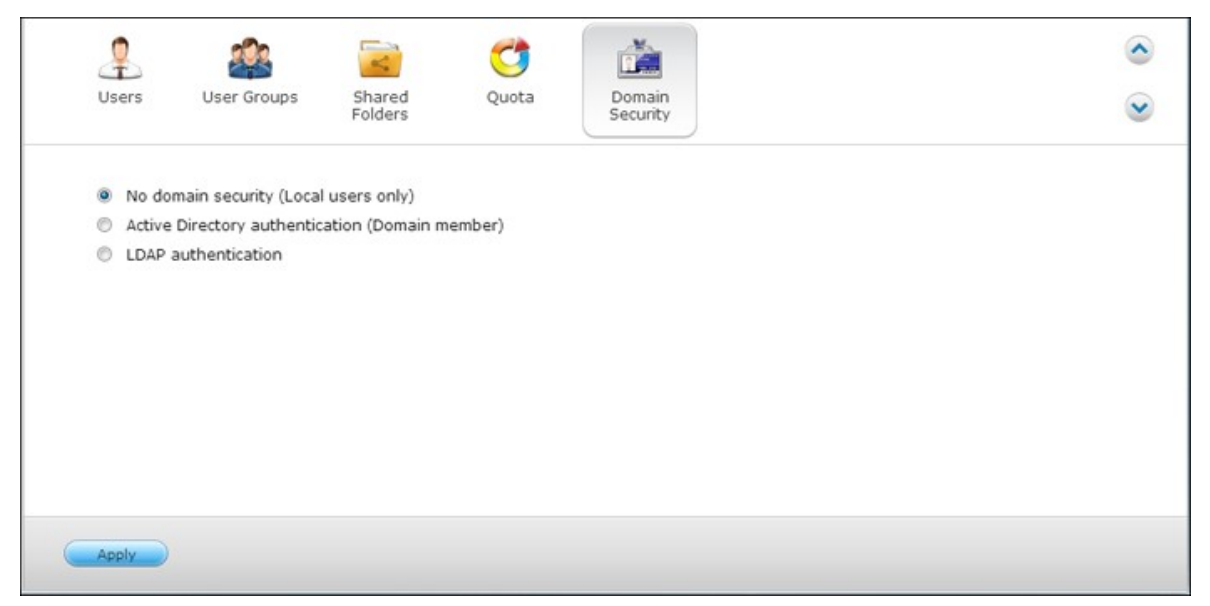

## 5.5.1 將 QNAP NAS 加入 Windows 2003/2008/2012 Active Directory

Active Directory是Windows環境中使用的Microsoft目錄,可集中儲存、分享並管理網路資訊及資源。此目錄是一種樹狀結構的資料中心,負責集中保存使用者、使用者群組和電腦資訊,以提供安全的存取管理服務。

NAS支援Active Directory (AD)。將NAS加入Active Directory, AD伺服器的所有使用者 帳號便會自動匯入NAS。 AD使用者可使用同一組使用者名稱和密碼登入NAS。

若使用 Windows Server 2008 R2的 Active Directory,必須先更新 NAS 韌體至 3.2.0以上版本,才能將 NAS 加入 AD。

請依照以下步驟將QNAP NAS加入Windows Active Directory。

- 使用管理者帳號登入NAS。前往[系統設定]>[一般設定]>[時間]。設定NAS 的日期與時間,系統時間必須和AD伺服器的時間一致。最多只能相差5分鐘。
- 前往 [系統設定] > [網路] > [TCP/IP]。將主要DNS伺服器IP設定為提供DNS服務 的Active Directory伺服器IP。此IP必須為Active Directory的DNS伺服器IP。若使 用外部DNS伺服器,將無法加入網域。

|              |                                 | Manage              | er             |         |                    |         |       |                           |                             |           | Update         |
|--------------|---------------------------------|---------------------|----------------|---------|--------------------|---------|-------|---------------------------|-----------------------------|-----------|----------------|
| CP/IP        | Wi-                             | Fi I                | Pv6            | Se      | rvice Bir          | nding   | Proxy | DDNS Servi                | ce                          |           |                |
| IP Add       | ress                            |                     |                |         |                    |         |       |                           |                             |           |                |
|              |                                 |                     |                |         |                    |         |       |                           |                             |           | Port Trunking  |
| Edit         | Link                            | Interfa             | се             |         | D                  | HCP     |       | IP Address                | Subnet Mask                 | Gateway   | MAC address    |
|              | •                               | Ethern              | et1            |         | Y                  | es      |       | 10.8.12.153               | 255.255.254.0               | 10.8.12.1 | 00:08:9B:CF:05 |
|              | 0                               | Ethern              | et2            |         | Y                  | es      |       | 0.0.0.0                   | 0.0.0.0                     | 0.0.0.0   | 00:08:9B:CF:05 |
| •            |                                 |                     | _              | _       | _                  | _       | m     |                           |                             |           | ÷              |
| DNS S<br>Obt | erver<br>tain DNS<br>e the foll | server :<br>owing D | addre<br>NS se | ess aut | omatica<br>ddress: | ally: 《 | )     | <b>Default</b><br>Use the | Gateway<br>settings from: E | thernet 1 | *              |
| Primary      | DNS se                          | rver:               | 10             | .8      | .13                | .230    |       |                           |                             |           |                |
| Second       | lary DNS                        | server:             | 0              | .0      | .0                 | .0      |       |                           |                             |           |                |
| <u> </u>     | ply                             |                     |                |         |                    |         |       |                           |                             |           |                |

前往 [權限設定] > [網域安全認證]。 啟用 [Active Directory認證(網域成員)],然後輸入AD網域資訊。

| 2             | 2                                     | <                 | 3                 |                             | ٢ |
|---------------|---------------------------------------|-------------------|-------------------|-----------------------------|---|
| Users         | User Groups                           | Shared<br>Folders | Quota             | Domain<br>Security          | ۲ |
| No do         | main security (Local                  | users only)       |                   |                             |   |
| Active        | Directory authentica                  | ation (Domain m   | nember)           |                             |   |
| Quic          | k Configuration Wizan                 | d Manual C        | Configuration     |                             |   |
|               | -                                     |                   |                   |                             |   |
| Quick         | Configuration Wizar                   | d will help you j | join the NAS to a | an Active Directory domain. |   |
| Quick         | Configuration Wizar                   | d will help you j | join the NAS to a | an Active Directory domain. |   |
| Quick         | Configuration Wizar<br>authentication | d will help you j | join the NAS to a | an Active Directory domain. |   |
| Quick         | Configuration Wizar                   | d will help you j | join the NAS to a | an Active Directory domain. |   |
| Quick         | Configuration Wizar                   | d will help you j | join the NAS to a | an Active Directory domain. |   |
| Quick         | Configuration Wizar                   | d will help you j | join the NAS to a | an Active Directory domain. |   |
| Quick         | Configuration Wizar                   | d will help you j | join the NAS to a | an Active Directory domain. |   |
| Quick         | Configuration Wizar                   | d will help you j | join the NAS to a | an Active Directory domain. |   |
| Quick         | Configuration Wizar                   | d will help you j | join the NAS to a | an Active Directory domain. |   |
| Quick         | Configuration Wizar                   | d will help you j | join the NAS to a | an Active Directory domain. |   |
| Quick         | Configuration Wizar                   | d will help you j | join the NAS to a | an Active Directory domain. |   |
| Quick         | Configuration Wizar                   | d will help you j | join the NAS to a | an Active Directory domain. |   |
| Quick<br>LDAP | Configuration Wizar                   | d will help you j | join the NAS to a | an Active Directory domain. |   |

# 注意: 請輸入完整的AD網域名稱,如qnap-test.com。 於此處輸入的AD使用者必須擁有AD網域的管理者存取權限。 支援WINS: 若使用網路上的 WINS伺服器,且工作站設為使用該WINS伺服器 提供名稱解析,則必須在NAS上設定WINS伺服器IP(使用指定的WIN伺服

器)。

# 透過快速設定精靈將NAS加入Active Directory (AD)

若要使用快速設定精靈將NAS加入AD網域,請參照以下步驟。

- 1. 前往 [權限設定] > [網域安全認證]。 選擇 [Active Directory認證 (網域成
  - 員)],然後按[快速設定精靈]。

| 4   |                                                                                                    | -                                                              | 3                        |                            |   |
|-----|----------------------------------------------------------------------------------------------------|----------------------------------------------------------------|--------------------------|----------------------------|---|
| Use | ers User Groups                                                                                                    | Shared<br>Folders                                              | Quota                    | Domain<br>Security         | ۲ |
|     |                                                                                                    |                                                                |                          |                            |   |
|     |                                                                                                    |                                                                |                          |                            |   |
| 0   | No domain security (Local u                                                                                             | users only)                                                    |                          |                            |   |
| 0   | No domain security (Local u<br>Active Directory authentical                                                             | users only)<br>tion (Domain m                                  | nember)                  |                            |   |
| •   | No domain security (Local u<br>Active Directory authentical<br>Quick Configuration Wizard                               | users only)<br>tion (Domain m<br>Manual C                      | nember)<br>Configuration |                            |   |
| •   | No domain security (Local u<br>Active Directory authentical<br>Quick Configuration Wizard<br>Ouick Configuration Wizard | users only)<br>tion (Domain m<br>Manual C<br>I will help you t | nember)<br>Configuration | n Active Directory domain. |   |

2. 閱讀精靈資訊。 按 [下一步]。

| Active Directory Wizard                                |                             |  |  |  |
|--------------------------------------------------------|-----------------------------|--|--|--|
| Wizard Information                                     |                             |  |  |  |
| This wizard will help you complete the fo              | ollowing actions:           |  |  |  |
| <ul> <li>Configure the DNS information on</li> </ul>   | the NAS.                    |  |  |  |
| • Synchronize the time of the NAS                      | with the domain controller. |  |  |  |
| <ul> <li>Join the NAS to an Active Director</li> </ul> | y domain.                   |  |  |  |
|                                                        |                             |  |  |  |
|                                                        |                             |  |  |  |
|                                                        |                             |  |  |  |
|                                                        |                             |  |  |  |
|                                                        |                             |  |  |  |
| Step 1/4                                               | Next Cancel                 |  |  |  |

 輸入網域名稱服務 (DNS) 的網域名稱。輸入網域名稱時,NAS將自動產生 NetBIOS名稱。指定網域解析的DNS伺服器IP。此IP必須與Active Directory的DNS 伺服器IP相同。按[下一步]。

| Wizard Information                                    |                                                          |
|-------------------------------------------------------|----------------------------------------------------------|
| Full DNS domain name:                                 | adtest5.local                                            |
|                                                       | Example: mydomain.local                                  |
| NetBios domain name:                                  | ADTEST5                                                  |
|                                                       | Example: MYDOMAIN                                        |
| Enter the DNS Server IP<br>server of your Active Dire | for the domain resolution. It must be the DNS<br>actory. |
| Obtain DNS server a                                   | ddress automatically by DHCP server.                     |
| Domain DNS Server: 10                                 | .8 .13 .230                                              |

 從下拉式選單選取網域控制器。網域控制器會負責處理NAS與網域伺服器之間 的時間同步及使用者認證。 輸入網域管理者名稱及密碼。 按 [加入]。

| Active D                                                          | )irectory Wizard                        |
|-------------------------------------------------------------------|-----------------------------------------|
| Authentication Information                                        |                                         |
| The selected Domain Controller wi<br>and the user authentication. | II be used for the time synchronization |
| Select the Domain Controller:                                     |                                         |
| ad5-dc2-dqv.adtest5.local                                         | *                                       |
| Domain Administrator Username:                                    | tate                                    |
| Domain Administrator Password:                                    |                                         |
|                                                                   |                                         |
| Step 3/4                                                          | Back Join Cancel                        |

5. 成功登入網域伺服器,代表NAS已加入網域。按[完成]離開設定精靈。

| Domain information                      |                                                           |  |
|-----------------------------------------|-----------------------------------------------------------|--|
| DNS Server:                             | 10.8.13.230                                               |  |
| DNS name:                               | adtest5.local                                             |  |
| NetBIOS Name:                           | ADTEST5                                                   |  |
| Domain controller:                      | ad5-dc2-dqv.adtest5.local                                 |  |
| Time Server:                            | ad5-dc2-dqv.adtest5.local                                 |  |
| The NAS has joir                        | ed the domain successfully.                               |  |
|                                         |                                                           |  |
| Time Server:<br><b>The NAS has joir</b> | ad5-dc2-dqv.adtest5.local<br>med the domain successfully. |  |

6. 前往 [權限設定] > [使用者] 或 [使用者群組] 將網域使用者或使用者群組載入 至 NAS。

| Users User Groups SI    | nared Quota Domain<br>Iders Security |               |                             |
|-------------------------|--------------------------------------|---------------|-----------------------------|
| Create                  | )                                    | Domain Users  | × (                         |
| Username                | Description                          | Quota         | Action                      |
| ADTEST5+Administrator   |                                      | ~             | <b>?2&amp;3!!</b>           |
| ADTESTS+Guest           |                                      |               | <b>?@@!!</b>                |
| ADTEST5+krbtgt          |                                      |               | <b>?@@!:</b>                |
| ADTEST5+backupadm       |                                      | 11            | <b>?@@!!</b>                |
| ADTEST5+aa              |                                      |               | <b>?2&amp;}:</b>            |
| ADTEST5+bb              |                                      |               | <b>7283:</b>                |
| ADTEST5+tony            |                                      |               | <b>?@@!!</b>                |
| ADTEST5+kent            |                                      | 11            | <b>?@@!!</b>                |
| ADTEST5+ken             |                                      |               | <b>?@@!</b> :               |
| 4   Page 1 /4   🕨 🕅   🧞 |                                      | Display item: | 1-10, Total: 39 Show 10 💌 I |

# Windows 2003

在 [系統屬性]可查閱AD伺服器名稱及AD網域名稱。

| System Properties 🛛 🗙                                                |
|----------------------------------------------------------------------|
| Computer Name Hardware Advanced Remote                               |
| W or a computer<br>Computer de                                       |
| Full computer name: node1 gnap-test.com Domain: gnap-test.com        |
| To rename this computer or change its do<br>workgroup, click Change. |
| OK Cancel Apply                                                      |

- a. 在 Windows 2003, AD 伺服器名稱是 node1, 非 node1.qnap-test.com
- b. 網域名稱維持原樣。

## Windows Server 2008

您可以在[控制台]>[系統]查閱AD伺服器名稱及AD網域名稱。

- a. 這是AD伺服器名稱。
- b. 這是網域名稱。

| Control Panel •          | System                     | 👻 🚺 Search                              |                 |
|--------------------------|----------------------------|-----------------------------------------|-----------------|
| e Edit View Tools Help   |                            |                                         |                 |
| Tasks                    | View basic information at  | out your computer                       |                 |
| Device Manager           | Windows edition            |                                         |                 |
| Remote settings          | Windows Server® Datace     | enter                                   |                 |
| Advanced system settings | Copyright @ 2007 Micros    | oft Corporation. All rights reserved.   |                 |
|                          | Service Pack 1             |                                         |                 |
|                          | System                     | Intel(R) Core(TM)2 Quad CPU Q6600 @ 2.4 | 0GHz 2.49 GHz   |
|                          | Memory (RAM):              | 1.00 GB                                 |                 |
|                          | System type:               | 64-bit Operating System                 |                 |
| a                        | Somputer name, domain, and | workgroup settings                      |                 |
|                          | Computer name:             | node1                                   | Change settings |
| h                        | Full computer name:        | node1.qnap-test.com                     |                 |
| U                        | Computer description:      |                                         |                 |
|                          | Domain:                    | gnap-test.com                           |                 |
|                          | Windows activation         |                                         |                 |
|                          | 🛞 🎠 53 day(s) to act       | vate. Activate Windows now              |                 |
| See also                 |                            |                                         |                 |
| Windows Update           |                            |                                         |                 |

## 注意:

- 將NAS加入Active Directory後,擁有AD伺服器存取權限的NAS本機使用者應使用[NAS名稱\使用者名稱]格式登入;AD使用者則使用其各自的使用者名稱登入AD伺服器。
- 若使用 Windows 2008AD伺服器,必須將TS-109/209/409/509系列的NAS更新為
   2.1.2以上的韌體版本。

## Windows 7

若使用非Active Directory成員的Windows 7電腦,而NAS是AD網域成員且韌體為3.2.0以前版本,請依照以下說明變更電腦設定,使電腦連結NAS。

1. 在 'Control Panel'(控制台)選擇 'Administrative Tools'(系統管理員工具)。

| 🗸 🖓 די Control Panel די A    | II Control Panel Items 🕨 |
|------------------------------|--------------------------|
| Adjust your computer's setti | ngs                      |
| 🏲 Action Center              | administrative Tools     |
|                              |                          |

2. 按 [本機安全性規則]。

|                | and the second                               |                  |                      |        |
|----------------|----------------------------------------------|------------------|----------------------|--------|
| 🔾 🖓 🖉 🖉 🖉      | ontrol Panel Items      Administrative Tools | ✓ 4→ Sean        | ch Administrative To | ools 🔎 |
| Organize 👻 🔳 O | pen Burn                                     |                  | 8==                  | • 🔳 🔞  |
| 🔆 Favorites    | Name                                         | Date modified    | Туре                 | Size   |
|                | Component Services                           | 14/07/2009 12:46 | Shortcut             | 2 KB   |
| 词 Libraries    | 🛃 Computer Management                        | 14/07/2009 12:41 | Shortcut             | 2 KB   |
|                | Data Sources (ODBC)                          | 14/07/2009 12:41 | Shortcut             | 2 KB   |
| 📜 Computer     | Event Viewer                                 | 14/07/2009 12:42 | Shortcut             | 2 KB   |
|                | 😹 iSCSI Initiator                            | 14/07/2009 12:41 | Shortcut             | 2 KB   |
| 📬 Network      | Local Security Policy                        | 13/11/2009 17:31 | Shortcut             | 2 KB   |

前往 [本機規則] > [安全性選項]。 選擇 [網路安全性: LAN Manager 驗證層級]。

| 🚡 Local Security Policy                                                                                                    |                                                                                                    |                                    | x |
|----------------------------------------------------------------------------------------------------|----------------------------------------------------------------------------------------------------|------------------------------------|---|
| File         Action         View         Help           (====)         (2)         (2)         (2)         (2)                                                                                                    |                                                                                                    |                                    |   |
| a Security Settings                                                                                                    | Policy                                                                                                    | Security Setting                   | ^ |
|                                                                                                    | <ul> <li>Network security: Configure encryption types allowed for Ke</li> <li>Network security: Do not store LAN Manager hash value on</li> <li>Network security: Force logoff when logon hours expire</li> </ul> | Not Defined<br>Enabled<br>Disabled |   |
| Security Options                                                                                                    | Network security: LAN Manager authentication level                                                                                                    | Not Defined                        |   |
| Windows Firewall with Advanced Sect<br>Network List Manager Policies                                                                                                    | Network security: DAP client signing requirements Network security: Minimum session security for NTLM SSP Network security in Minimum session security for NTLM SSP                                               | Require 128-bit encrypti           |   |
| <ul> <li>Description of the second second secon</li></ul> | Network security: Minimum session security for NTLM SSP     Network security: Restrict NTLM: Add remote server excepti                                                                                            | Not Defined                        |   |
| <ul> <li>Application Control Policies</li> <li>IP Security Policies on Local Compute</li> </ul>                                                                                                    | <ul> <li>Network security: Restrict NTLM: Add server exceptions in t</li> <li>Network security: Restrict NTLM: Audit Incoming NTLM Tra</li> </ul>                                                                 | Not Defined<br>Not Defined         |   |
| Advanced Audit Policy Configuration                                                                                                    | Retwork security: Restrict NTLM: Audit NTLM authenticatio                                                                                                    | Not Defined                        |   |
選擇[本機安全性設定]標籤,從列表選擇[傳送 LM 和 NTLM - 如有交涉,使用 NTLMv2工作階段安全性]。然後按[確定]。

| letwork se | ecurity: LAN Manager authentication level Properties                                                                                                    |
|------------|----------------------------------------------------------------------------------------------------|
| Local Se   | curity Setting Explain                                                                                                    |
|            | Network security: LAN Manager authentication level                                                                                                    |
| Ser        | nd LM & NTLM - use NTLMv2 session security if negotiated 🔹 💌                                                                                                    |
|            | Modifying this setting may affect compatibility with clients, services,<br>and applications.<br>For more information, see <u>Network security: LAN Manager</u><br><u>authentication level</u> . (Q823659) |
|            |                                                                                                    |
|            |                                                                                                    |
|            |                                                                                                    |
|            |                                                                                                    |
|            |                                                                                                    |
|            | OK Cancel Apply                                                                                                    |

# 確認設定

若要確認NAS已成功加入Active Directory,請至[權限設定]>[使用者]及[使用者群組]。使用者及使用者群組清單會分別顯示於[網域使用者]與[使用者群組]列表。

若在網域中建立新的使用者或使用者群組,則可按下重新載入按鈕。這個動作會將使用者或使用者群組列表從Active Directory重新載入至NAS。使用者權限設定會透過網域控制器進行即時同步。

|   | Users User Groups Share<br>Folder | d Quota Domain<br>s Security |               | ۲                               |
|---|-----------------------------------|------------------------------|---------------|---------------------------------|
| ¢ | Create                            |                              | Domain Users  | × .                             |
|   | Username                          | Description                  | Quota         | Action                          |
|   | ADTEST5+Administrator             |                              |               | <b>722333</b>                   |
|   | ADTEST5+Guest                     |                              |               | 7282                            |
|   | ADTEST5+krbtgt                    |                              |               | <b>?223:</b>                    |
|   | ADTEST5+backupadm                 |                              |               | <b>?</b> @& <b>?</b> :          |
|   | ADTEST5+aa                        |                              |               | <b>?@@::</b>                    |
|   | ADTEST5+bb                        |                              |               | 7082:                           |
|   | ADTEST5+tony                      |                              | -             | 7282:                           |
|   | ADTEST5+kent                      |                              |               | <b>7</b> 222                    |
|   | ADTEST5+ken                       |                              |               | <b>?223331</b>                  |
| 4 | 4   Page 1 /4   🕨 🕅 🔁             |                              | Display item: | 1-10, Total: 39   Show 10 ¥ Ite |

# 5.5.2 將 QNAP NAS 加入 LDAP Directory

輕量型目錄存取通訊協定 (LDAP, Lightweight Directory Access Protocol) 是一種可以 儲存所有使用者和群組的集中式目錄服務。 管理者可以使用 LDAP管理 LDAP目錄內的 使用者,並設定是否允許使用者以相同使用者名稱和密碼存取多台 NAS伺服器。

本功能專供具備Linux、LDAP與Samba知識的管理者及使用者使用,應用環境至少需要一台運作中的LDAP伺服器,以使用QNAP NAS的LDAP功能。

必備資訊與設定:

- LDAP伺服器連線及認證資訊
- LDAP架構,包含使用者及群組存取位置
- LDAP伺服器安全性設定

請參照以下步驟將QNAP NAS加入LDAP目錄。

- 1. 以管理者身分登入NAS的網頁管理介面。
- 前往[權限設定]>[網域安全認證]。[沒有網域安全認證] 選項預設為啟用,表示只有本機NAS使用者能夠連線至NAS。
- 3. 選擇 [LDAP認證] 並完成所需設定。

| Us | sers User Groups Shar              | red Quota Domain                    |              |
|----|------------------------------------|-------------------------------------|--------------|
|    | Fold                               | Security                            |              |
|    |                                    |                                     |              |
| 0  | No domain security (Local users o  | nly)                                |              |
| 0  | Active Directory authentication (D | omain member)                       |              |
| ۲  | LDAP authentication                |                                     |              |
|    | Select the type of LDAP server:    | Remote LDAP server                  | ~            |
|    | Status                             |                                     |              |
|    | LDAP server host:                  | 10.8.12.153                         |              |
|    | LDAP security:                     | Idap://                             | ~            |
|    | Base DN:                           | dc=qnap,dc=com                      |              |
|    | Root DN:                           | cn=admin,dc=qnap,dc=com             |              |
|    | Password:                          |                                     |              |
|    | Users base DN:                     | ou=people,dc=qnap,dc=com            |              |
|    | Group base DN:                     | ou=group,dc=qnap,dc=com             |              |
|    | You can enable LDAP authenticati   | on for Microsoft Networking (Samba) |              |
|    | Current Samba ID:                  | S-1-5-21-3759172556-4194910773      | 1-1185398781 |
|    |                                    |                                     |              |
|    |                                    |                                     |              |
|    |                                    |                                     |              |
|    |                                    |                                     |              |
|    |                                    |                                     |              |
|    |                                    |                                     |              |
|    |                                    |                                     |              |
|    |                                    |                                     |              |
|    |                                    |                                     |              |
|    |                                    |                                     |              |

- LDAP伺服器主機: LDAP伺服器的主機名稱或IP位址。
- LDAP安全:指定NAS如何與LDAP伺服器連線:
  - Idap:// = 使用標準 LDAP連線(預設連接埠: 389)。
  - Idap://(Idap + SSL) = 使用SSL加密連線(預設連接埠: 686)。此設定通常用 於舊版本的LDAP伺服器。
  - Ldap://(ldap + TLS) = 使用TLS加密連線(預設連接埠: 389)。此設定通常用於新版本的LDAP伺服器。
- BASE DN: LDAP網域。 例如: dc=mydomain,dc=local
- Root DN: LDAP root使用者。 例如: cn=admin, dc=mydomain, dc=local
- 密碼: root使用者的密碼。
- 使用者Base DN: 儲存使用者資訊的組織單元 (OU)。 例如: ou=people, dc=mydomain,dc=local
- 群組 BASE DN:儲存群組資訊的組織單元 (OU)。例如: ou=group,dc=mydomain, dc=local
- 4. 按 [套用] 儲存設定,完成設定後,NAS就能夠連線到LDAP伺服器。

- 5. 設定LDAP認證選項。
- 如套用LDAP設定時已啟用Microsoft網路服務([網路服務]>[Win/Mac/NFS]> [Microsoft網路]頁面),請選擇可以透過Microsoft網路(Samba)存取NAS的使用 者。
  - 本機使用者:只有NAS本機使用者可透過Microsoft網路存取NAS。
  - LDAP使用者:只有LDAP使用者可透過Microsoft網路存取NAS。

注意: LDAP及 NAS本機使用者皆可透過 File Station、FTP及 AFP存取 NAS。

|                                 | LDAP authentication options                                                                                                    |
|---------------------------------|----------------------------------------------------------------------------------------------------|
|                                 | AP authentication options                                                                                                    |
| LD/<br>Sta<br>For<br>LD/<br>Spe | AP users and NAS local users can be authenticated and access the NAS via File<br>ition, FTP and AFP.<br>NAS access via Microsoft Networking (Samba), either the NAS local users or the<br>AP users will be authenticated.<br>ecify the users who will be authenticated for NAS access via Microsoft<br>working: |
| 0                               | Local users only: Only NAS local users can access the NAS via Microsoft<br>Networking.                                                                                                    |
| 0                               | LDAP users only: Only LDAP users can access the NAS via Microsoft<br>Networking.                                                                                                    |
|                                 |                                                                                                    |
|                                 | Finish                                                                                                    |

- 如在NAS連線至LDAP伺服器後,才啟用Microsoft網路服務,請於[Microsoft網路] 頁面選擇認證類型。
  - 。 獨立伺服器:只有NAS本機使用者可透過Microsoft網路存取NAS。
  - o LDAP網域認證:只有LDAP使用者可透過Microsoft網路存取NAS。

| Win/Mac/NFS                                                                                 | FTP                                                                                                    | Telnet                                                                      | / SSH                                             | SNMP                                       | Service<br>Discovery                | Network<br>Recycle Bin | Qsync (Beta) | <ul> <li>S</li> </ul> |
|---------------------------------------------------------------------------------------------|----------------------------------------------------------------------------------------------------|-----------------------------------------------------------------------------|---------------------------------------------------|--------------------------------------------|-------------------------------------|------------------------|--------------|-----------------------|
| Microsoft Netv                                                                              | vorking                                                                                                 | Apple Netwo                                                                 | orking                                            | NFS Service                                |                                     |                        |              |                       |
| Enable fil     Server de     Workgron     Stand     AD de     LDAP     Curre     Advanced O | e service fo<br>escription (C<br>up:<br>dalone serv<br>omain memb<br>domain aut<br>nt Samba I<br>ptions | r Microsoft ne<br>Optional):<br>er<br>ber (To enabl<br>thentication (<br>D: | NAS Se<br>NAS Se<br>NAS<br>Ie Domain<br>(To enabl | rver<br>Security, pleas<br>e Domain Securi | e dick here.)<br>ty, please click h | ere.)                  |              |                       |
| Apply All                                                                                   | J                                                                                                    |                                                                             |                                                   |                                            |                                     |                        |              |                       |

- 6. NAS連線至LDAP伺服器時,管理者可以:
- 前往[權限設定]>[使用者]頁面,從下拉式選單選擇[網域使用者],列表會顯示LDAP使用者。
- 前往[權限設定]>[使用者群組]頁面,從下拉式選單選擇[網域群組],列表會 顯示LDAP群組。
- 在 [權限設定] > [共用資料夾] > [存取權限] <sup>2</sup> 設定 LDAP網域使用者或群組的 資料夾存取權限。

|   | Users U       | Jser Groups | Shared<br>Folders   | C Quota        | Domain<br>Security |        |                      | <ul><li></li><li></li></ul> |
|---|---------------|-------------|---------------------|----------------|--------------------|--------|----------------------|-----------------------------|
|   | Shared Folder | Advanced    | Permissions F       | older Aggregat | ion                |        |                      |                             |
| C | reate - Remov | e Restore   | e Default Shared Fo | Iders          |                    |        |                      | Q                           |
|   | Folder Name   |             | Size                | Folders        | Files              | Hidden | Volume               | Action                      |
|   | Dept          |             | 36 KB               | 6              | 1                  | No     | Single Disk: Drive 1 | <b>230</b> ^                |
|   | Download      |             | 53.62 GB            | 13             | 183                | No     | Single Disk: Drive 1 | 280                         |
|   | Multimedia    |             | 18.42 MB            | 21             | 235                | No     | Single Disk: Drive 1 | 233                         |
| 0 | NAS           |             | 587.25 MB           | 6              | 891                | No     | ISO                  | 230                         |
|   | Public        |             | 251.1 MB            | 9              | 88                 | No     | Single Disk: Drive 1 |                             |

|                                                     | Private Network Sha                                                            | re                                           |               | 8            |
|-----------------------------------------------------|--------------------------------------------------------------------------------|----------------------------------------------|---------------|--------------|
| Username: LDAPuser1                                 |                                                                                |                                              |               |              |
|                                                     |                                                                                |                                              |               | 2            |
| Folder Name                                         | Preview                                                                        | RO                                           | RW            | Deny         |
| Download                                            | Read Only                                                                      | $\checkmark$                                 |               |              |
| Multimedia                                          | Read/Write                                                                     |                                              | V             |              |
| Public                                              | Deny Access                                                                    |                                              |               |              |
| Recordings                                          | Deny Access                                                                    |                                              |               |              |
| Usb                                                 | Deny Access                                                                    |                                              |               | <b>V</b>     |
| Web                                                 | Read/Write                                                                     |                                              |               |              |
| ▲                                                   | ▶ ▶   <b>?</b>                                                                 | Displa                                       | ay item: 1-   | -6, Total: 6 |
| Note: 1. The permission se<br>2. The privilege prio | ettings of user and group will effect t<br>rity is Deny Access (Deny) > Read/V | he result of "preview<br>Write (RW) > Read O | "<br>nly (RO) |              |
|                                                     |                                                                                | Apply                                        |               | Cancel       |

### 透過Microsoft網路進行LDAP認證所需的技術知識:

透過Microsoft網路 (Samba) 認證LDAP使用者所需的項目:

- 1. 第三方軟體,用於同步LDAP伺服器和Samba的密碼。
- 2. 匯入Samba schema到LDAP目錄。

### A. 第三方軟體:

使用者可以從網路下載管理LDAP使用者和Samba密碼的軟體應用程式,例如:

- LDAP Account Manager (LAM),使用網頁介面管理,可由此下載: http://www. ldap-account-manager.org/
- smbldap-tools (命令列工具)
- webmin-Idap-useradmin Webmin的 LDAP使用者管理模组。

### **B.** Samba schema :

要將Samba schema匯入LDAP伺服器,請參考LDAP伺服器文件及FAQ說明。 使用者可以在Samba發布來源套件的example/LDAP目錄找到samba.schema這個檔案。 假設LDAP伺服器在一台使用open-ldap的Linux伺服器運作(實際狀況可能因不同的Linux套件而有所差異):

複製 samba schema:

zcat /usr/share/doc/samba-doc/examples/LDAP/samba.schema.gz > /etc/ldap/ schema/samba.schema

編輯/etc/ldap/slapd.conf(openIdap伺服器設定檔)並將下列設定填入設定檔:

include /etc/ldap/schema/samba.schema

include /etc/ldap/schema/cosine.schema

include /etc/ldap/schema/inetorgperson.schema

include /etc/ldap/schema/nis.schema

設定範例:

以下是一些設定參考範例。這些設定並非必要選項,請根據實際LDAP伺服器設定修改:

Linux OpenLDAP伺服器
 Base DN: dc=qnap,dc=com
 Root DN: cn=admin,dc=qnap,dc=com
 使用者Base DN: ou=people,dc=qnap,dc=com
 Groups Base DN: ou=group,dc=qnap,dc=com

# 2. Mac Open Directory 伺服器

Base DN: dc=macserver,dc=qnap,dc=com Root DN: uid=root,cn=users,dc=macserver,dc=qnap,dc=com 使用者Base DN: cn=users,dc=macserver,dc=qnap,dc=com Groups Base DN: cn=groups,dc=macserver,dc=qnap,dc=com

# 6. 網路服務

Win/Mac/NFS 569 FTP 578 Telnet/SSH 588 SNMP 設定 581 服務探索 583 網路資源回收筒 585 Qsync 587

# 6.1 Win/Mac/NFS

# 微軟網路

啟用微軟網路服務讓使用者透過微軟網路存取 NAS,並選擇如何認證使用者。

| 2                                           |                | <u></u>                 | Ŷ                    | ō                      | 0            | ٢ |
|---------------------------------------------|----------------|-------------------------|----------------------|------------------------|--------------|---|
| Win/Mac/NFS FTP                             | Telnet /       | SSH SNMP                | Service<br>Discovery | Network<br>Recycle Bin | Qsync (Beta) |   |
| Microsoft Networking                        | Apple Netwo    | orking NFS Service      |                      |                        |              |   |
| <ul> <li>Enable file service for</li> </ul> | Microsoft net  | working                 |                      |                        |              |   |
| Server description (C                       | ptional):      | NAS Server              |                      |                        |              |   |
| Workgroup:                                  |                | WORKGROUP               |                      |                        |              |   |
| Standalone serve                            | er             |                         |                      |                        |              |   |
| O AD domain memb                            | er (To enable  | Domain Security, please | e click here.)       |                        |              |   |
| O LDAP domain aut                           | hentication (T | o enable Domain Securit | y, please dick h     | iere.)                 |              |   |
| Current Samba II                            | D;             |                         |                      |                        |              |   |
| Advanced Options                            |                |                         |                      |                        |              |   |
| Marancea opcions                            |                |                         |                      |                        |              |   |
| Apply                                       |                |                         |                      |                        |              |   |
|                                             |                |                         |                      |                        |              |   |
|                                             |                |                         |                      |                        |              |   |
| Apply to All                                |                |                         |                      |                        |              |   |
|                                             |                |                         |                      |                        |              |   |

#### 獨立伺服器

使用本機使用者資訊(於[權限設定]>[使用者]頁面建立)認證存取NAS的使用者。

- 伺服器說明(選項):輸入NAS的說明,方便使用者在微軟網路辨認系統。
- 工作群組:輸入NAS所屬的工作群組,名稱最多為15個字元,但不可包含: "+= /\:|\*?<>;[]%,`

#### Active Directory網 域 成 員

使用微軟 Active Directory (AD) 認證使用者。請先於 [權限設定] > [網域安全認證] 頁面將NAS加入Active Directory。

# LDAP網 域 認 證

使用輕量型目錄存取通訊協定 (LDAP) 認證使用者。請先於 [權限設定] > [網域安全認證] 頁面啟動並設定 LDAP認證。 啟用此功能時,必須選擇只允許 NAS本機或 LDAP 使用者透過微軟網路存取 NAS。

進階設定

|    | Advanced Options                                                                        | 8 |
|----|-----------------------------------------------------------------------------------------|---|
|    | Enable WINS server<br>Use the specified WINS server<br>WINS server IP address: 0.0.0.0  |   |
|    | Allow only NTLMy2 authentication                                                        |   |
| Na | me resolve priority: DNS only                                                           |   |
|    | Login style: DOMAIN\USERNAME instead of DOMAIN+USERNAME for FTP,<br>AFP, & File Station |   |
|    | Automatically register in DNS                                                           |   |
|    | Enable trusted domains                                                                  |   |
|    |                                                                                         |   |
|    |                                                                                         |   |
|    | Apply Cance                                                                             |   |

#### 啟動 WINS 伺服器:

如果您的網路上沒安裝WINS伺服器,您可以啟動這個選項來提供網路上的WINS服務,讓NAS成為一台 [Windows Internet命名服務 (WINS)] 伺服器。如您的網路上已設置WINS伺服器並要使用此伺服器,請輸入該WINS伺服器的IP位址。 假如您的網路中已經設定某台電腦為網域主瀏覽器,則您不需要啟動這個功能。

#### 網域主瀏覽器:

每一個Windows網域中都會唯一的Domain Master Browser負責收集並記錄此網域內或 工作群組上的每台電腦可用的資源和服務,再將此記錄清單複製給其他子網路的 Master Browser。當使用者打開網路芳鄰時,若等待時間過長,可能是原本的Master Browser無法運作或是網域內並無Master Browser所以得不到回應。若是後者,您可 以勾選[網域主瀏覽器]讓NAS成為Master Browser,增加網路芳鄰資訊的取得速度。 假如您的網路中已經設定某台電腦為網域主瀏覽器,則您不需要啟動這個功能。

#### 只 允 許 NTLMv2認 證 :

NTLMv2是新一代NT LAN Manager的簡稱,啟用之後,微軟網路的資料夾存取只允許 支援NTLMv2驗證的登入方式。若未啟用,便會預設使用NTLM,而用戶端可選擇是 否使用NTLMv2驗證方式。系統預設值為關閉。 名稱解析順序:

當您設定NAS使用WINS伺服器或作為WINS伺服器,您可以選擇以DNS或WINS服務優先進行名稱解析。 啟用WINS後的預設值:WINS優先,DNS次之,未啟用則系統預設值為DNS。

登入方式:以[網域\使用者名稱]代替[網域+使用者名稱]的格式登入FTP、AFP及 File Station。

在 Windows Active Directory環境中,系統預設的網域使用者登入方式為:

- 微軟網路:網域\使用者名稱
- **FTP:** 網域+使用者名稱
- File Station: 網域+使用者名稱
- AFP: 網域+使用者名稱

當此選項開啟時,使用者可透過[網域\使用者名稱]的格式登入NAS。

DNS自動註冊:當此選項啟動時,若NAS已加入AD網域,NAS會自動在網域的DNS伺服器上註冊,建立一個主機記錄。當NAS的IP位址變更時,NAS會自動向DNS伺服器更新IP位址資訊。

啟用信任的網域:選擇此選項可從信任的 Active Directory 網域載入使用者,並在 [權限設定] > [共用資料夾] 中指定 NAS 的存取權限 (網域信任只會在 Active Directory 中建立,而非在 NAS上)。 蘋果網路

要透過Mac作業系統存取NAS,請啟用此功能。如您的蘋果網路上設定有數個不同的區域,請輸入NAS所要使用的區域名稱。若不想指定特定的區域名稱,請輸入星號(\*)。此選項預設為關閉。

要允許使用者透過Mac OS X 10.7 Lion作業系統存取NAS, 啟用 [支援 DHX2認證]。 按 [套用] 儲存設定。

| 2                                      | P                       |                  | Lin.        | æ                    | G                      |              |  |
|----------------------------------------|-------------------------|------------------|-------------|----------------------|------------------------|--------------|--|
| Win/Mac/NFS                            | FTP                     | Telnet / SSH     | SNMP        | Service<br>Discovery | Network<br>Recycle Bin | Qsync (Beta) |  |
| Microsoft Netw                         | orking                  | Apple Networking | NFS Service |                      |                        |              |  |
| Enable AF     Zone:     DHX2     Apply | P (Apple F<br>authentic | iling Protocol)  |             |                      |                        |              |  |
| Apply to All                           | )                       |                  |             |                      |                        |              |  |

您可以使用 Finder透過 Mac連線至 NAS的資料夾,點選 'Go' > 'Connect to Server',或 使用鍵盤的快捷鍵'Command+k'。

| Finder | File | Edit | View | Go                    | Window                        | Help  |                     |
|--------|------|------|------|-----------------------|-------------------------------|-------|---------------------|
|        |      |      |      | Ba<br>Fo<br><b>Fn</b> | ack<br>prward<br>pclosing Fol | lder  | ೫[<br>೫]            |
|        |      |      |      |                       | Computer                      |       |                     |
|        |      |      |      |                       | Desktop<br>Network            |       | 企業D<br>企業K          |
|        |      |      |      | A                     | iDisk<br>Applicatio           | ns    | ►<br>ଫ∺A            |
|        |      |      |      | ×                     | Utilities                     | ts    | ひ第O<br>企業U          |
|        |      |      |      | Re                    | ecent Folde                   | rs    | •                   |
|        |      |      |      | Go                    | o to Folder.<br>onnect to S   | erver | <mark> ዮ</mark> ඝ G |
|        |      |      |      |                       |                               |       |                     |

在'Server Address'(系統位址)欄位輸入連線資訊,如 afp://NAS\_IP或主機名稱。例子如下:

- afp://10.8.12.111
- afp://NAS-559

• smb://192.168.1.159

|                   | Connect  | to Server      |
|-------------------|----------|----------------|
| Server Address:   |          |                |
| afp://192.168.1   | .159     | + 0-           |
| Favorite Servers: |          |                |
| afp://192.1       | 68.1.159 |                |
| 🔤 afp://10.8.     | 12.111   |                |
|                   |          |                |
| (?) Remove        |          | Browse Connect |
| <u> </u>          |          |                |

注意: Mac OS X支援 Apple Filing Protocol (蘋果文件協議)及 Microsoft Networking

(微軟網路)。要透過Apple Filing Protocol連線至NAS,系統位址需以afp://開頭;如要透過Microsoft Networking連線,則請使用smb://作為系統位址的開頭。

# Linux NFS 服務

要透過Linux作業系統存取NAS,請啟用此功能。

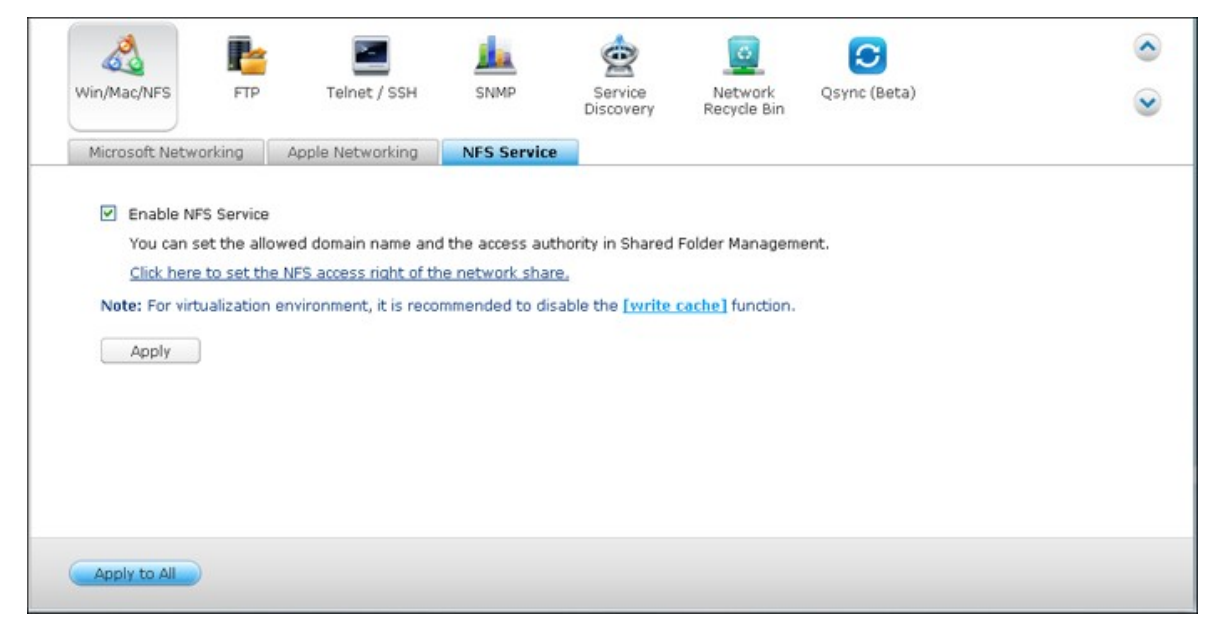

欲設定NAS上的共用資料夾之NFS存取權限,請至[權限設定]>[共用資料夾],在 [動作]欄位內選取'存取權限'。

|    | Users User Groups      | Shared<br>Folders     | Quota           | Domain<br>Security |        |                              | $\overline{\mathbf{v}}$ |
|----|------------------------|-----------------------|-----------------|--------------------|--------|------------------------------|-------------------------|
| 1  | Shared Folder Advanced | Permissions Fo        | lder Aggregatio | on                 |        |                              |                         |
| Cr | reate • Remove Restore | e Default Shared Fold | lers            |                    |        |                              | ۶                       |
| 3  | Folder Name            | Size                  | Folders         | Files              | Hidden | Volume                       | Action                  |
| 3  | Dept                   | 36 KB                 | 6               | 1                  | No     | Single Disk: Drive 1         | 233                     |
|    | Download               | 53.62 GB              | 13              | 183                | No     | Single Disk: Drive 1         |                         |
|    | Multimedia             | 18.42 MB              | 21              | 235                | No     | Single Disk: Drive 1         | 230                     |
| 3  | NAS                    | 587.25 MB             | 6               | 891                | No     | ISO                          | 230                     |
|    | Public                 | 251.1 MB              | 9               | 88                 | No     | Single Disk: Drive 1         | 233                     |
|    | Recordings             | 32 KB                 | 6               | 1                  | No     | Single Disk: Drive 1         | <b>293</b>              |
| 3  | TedHome                | 20 KB                 | 3               | 1                  | No     | Single Disk: Drive 1         | <b>233</b>              |
|    | USBDisk1               | 694.6 GB              | 30966           | 339270             | No     | USB 1                        | 230                     |
| 4  | I Page 1 /1 ≥ ≥        |                       |                 |                    |        | Display item: 1-24, Total: 2 | 4 Show 50 ¥ Iten        |

從頁面頂端的下拉式選單選擇 [NFS 主機存取],並指定存取權限。當您選擇 [無限制]或 [唯讀]時,您可以設定特定的IP位址或網域,藉由NFS去存取共用資料夾。

 無限制:允許使用者讀取共用資料夾內的檔案,也可以寫入、建立或刪除檔案及 資料夾。

- 唯讀:允許使用者讀取共用資料夾內的檔案,但無法寫入、建立或刪除檔案及資 料夾。
- 拒絕存取:使用者無法存取共用資料夾內的任何資料。

|                                                                                                    | Shared Folder                                                                                                    |
|----------------------------------------------------------------------------------------------------|----------------------------------------------------------------------------------------------------|
| Select permission type:<br>Edit the NFS permission<br>Shares<br>Dept<br>Download<br>Multimedia<br>NAS<br>Public<br>Recordings<br>CredHome<br>USBDisk1<br>USBDisk2<br>USBDisk2<br>USBDisk3<br>USBDisk3<br>Web<br>homes<br>homes | NFS host access         You can set the NFS access right of the network share.         Network share name:       Dept         Access right:       No limit         Allowed IP Address or Dept       No limit         Read only       Deny access         Host / IP / Network       * |
| - Catest01<br>- Catest02                                                                                                    | Note: Please make sure the format you enter is correct. An incorrect format can lead to access error.                                                                                                    |
|                                                                                                    | Apply Close                                                                                                    |

# 透過Linux的NFS連線NAS

在 Linux機器上,執行以下指令:

### mount -t nfs <NAS IP>:/<Shared Folder Name> <Directory to Mount>

例如,您的NAS的IP位址是192.168.0.1,要將其中名稱為public的共用資料夾掛在本機的/mnt/pub目錄下,請使用下列命令:

mount -t nfs 192.168.0.1:/public /mnt/pub

注意: 您必須登入成 root 權限之使用者,才能執行以上所述的掛載動作。

登入成您所設定的使用者,便可透過所掛載的目錄存取NAS上的資料。

# 6.2 FTP

# FTP服務

開啟FTP服務後,您可以指定埠號,以及同時透過FTP連線至NAS的使用者人數上限。

|               |                |                    |                | Discovery           | Recycle bin       |                                      |  |
|---------------|----------------|--------------------|----------------|---------------------|-------------------|--------------------------------------|--|
| FTP Service   | Advanced       |                    |                |                     |                   |                                      |  |
| General       |                |                    |                |                     |                   |                                      |  |
| Enable FT     | P Service      |                    |                |                     |                   |                                      |  |
| Protocol t    | ype:           | FTP (S             | tandard)       |                     |                   |                                      |  |
|               |                | FTP w              | ith SSL/TLS (B | Explicit)           |                   |                                      |  |
| Port numb     | per:           | 21                 |                |                     |                   |                                      |  |
| Unicode s     | upport:        | Yes                | 0              | No                  |                   |                                      |  |
| Enable an     | ionymous:      | O Yes              | ۲              | No                  |                   |                                      |  |
| Note: If your | FTP dient does | not support Unico  | de, please se  | lect "No" for Unico | de Support and    | select a supported filename encoding |  |
| from [Filenan | ie Encoaing] u | nder (General Sett | ingsj->[Langi  | uage) so that the   | rolders and files | on FTP can be properly shown.        |  |
|               |                |                    |                |                     |                   |                                      |  |

要使用NAS的FTP服務,請啟用此功能,然後在IE瀏覽器輸入ftp://NAS IP,輸入使用 者名稱及密碼,登入FTP服務。

#### 通訊協定類型:

可選擇使用標準FTP連線或SSL/TLS加密FTP。在用戶端FTP軟體選擇正確的通訊協定 類型,確保成功連線。

#### Unicode支援:

開啟或關閉Unicode支援。預設為否。如果您的FTP用戶端不支援Unicode,建議關閉 此選項,並選擇在[一般設定]>[字碼頁]中指定的語言,以便正確顯示檔案和資料 夾名稱。如您的FTP用戶端支援Unicode,請啟用用戶端及NAS的Unicode支援。

#### 匿名登入:

您可以開啟此選項,以便透過FTP匿名存取NAS。使用者可連線至開放公開存取的檔 案和資料夾。如果此選項已關閉,使用者必須輸入授權使用者名稱和密碼,才能連 線至伺服器。

# 進階

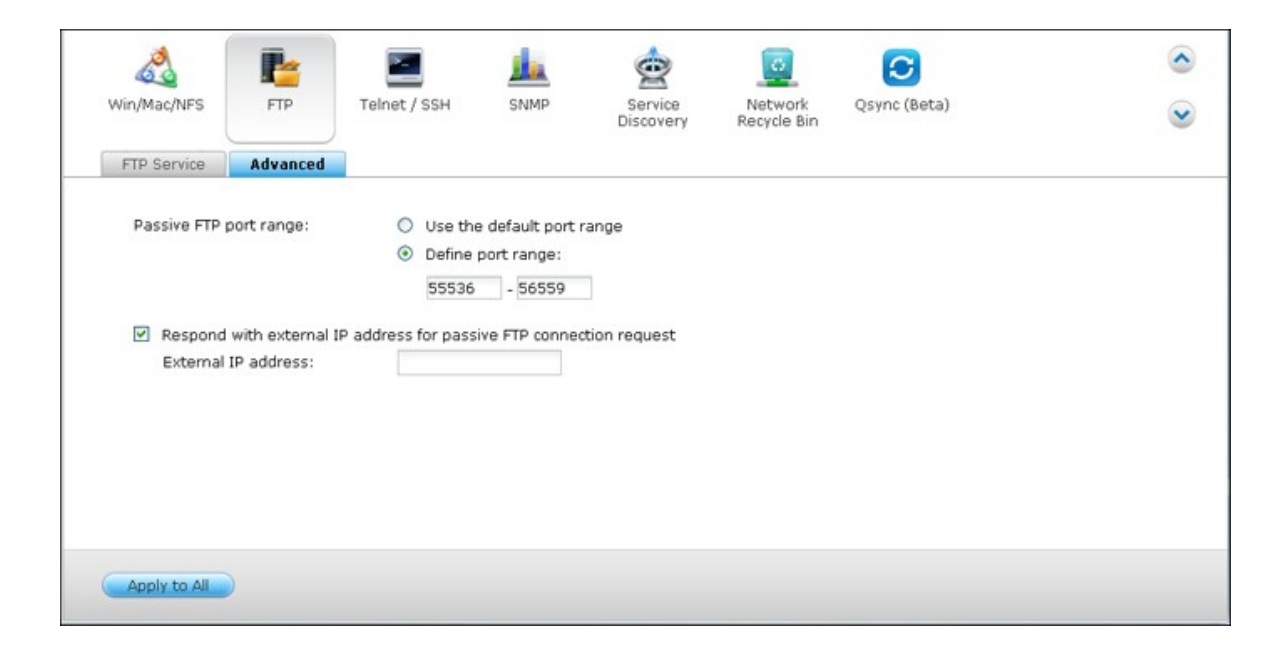

## 被動式 FTP連接埠範圍:

可使用預設連接埠範圍 (55536-56559) 或指定大於1023的連接埠範圍。使用此功能時,請確定已在路由器或防火牆上開啟連接埠。

# 被動式 FTP連線時回報外部 IP位址:

使用被動式FTP連線,FTP伺服器 (NAS) 位於路由器後端,且遠端電腦無法透過WAN 連線至FTP伺服器時,請啟用此功能。開啟此選項後,NAS會回覆您指定的IP位址, 或自動偵測外部IP位址,以便遠端電腦能連線至FTP伺服器。

# 6.3 Telnet/SSH

啟動此功能後,可使用Telnet或SSH加密連線至NAS(只有管理者admin可以使用遠端登入)。您可以使用Telnet、SSH連線工具來連線,如putty。請確定在Router或防火牆已開啟您所設定的通訊埠,方可使用此功能。

要使用 SFTP(即SSH File Transfer Protocol [SSH檔案傳輸協定]或SSH File Transfer Protocol [加密檔案傳輸協定]),請先確認您已啟用 [允許 SSH 連線]。

| 2                         | <b>1</b>                                 |                           |                  | 0                    | 0                      | 0            |   |
|---------------------------|------------------------------------------|---------------------------|------------------|----------------------|------------------------|--------------|---|
| Win/Mac/NFS               | FTP                                      | Telnet / SSH              | SNMP             | Service<br>Discovery | Network<br>Recycle Bin | Qsync (Beta) | ۲ |
| After enab                | ling this option,                        | you can access this       | server via Telne | et or SSH connect    | ion.                   |              |   |
| Allow                     | y the account au<br>Telnet connection    | min can login remote<br>n | ny.              |                      |                        |              |   |
| Port n                    | umber: 13131                             | ι                         |                  |                      |                        |              |   |
| ♥ Allow<br>Port n<br>♥ Er | SSH connection<br>umber: 22<br>able SFTP |                           |                  |                      |                        |              |   |
|                           |                                          |                           |                  |                      |                        |              |   |
|                           |                                          |                           |                  |                      |                        |              |   |
| Apply                     |                                          |                           |                  |                      |                        |              |   |

# 6.4 SNMP 設定

您可以在NAS上啟用SNMP (Simple Network Management Protocol) 服務,並輸入SNMP 管理者 (SNMP manager) 的 IP位址,如在NAS (SNMP agent/代理者)上有任何事件、 警告或錯誤訊息,NAS會立即傳送訊息給SNMP管理者。

| Win/Mac/NFS                            | FTP         | Telnet / SSH                                                                                                    | SNMP           | Service<br>Discovery | Network<br>Recycle Bin | Qsync (Beta) | 6 |
|----------------------------------------|-------------|----------------------------------------------------------------------------------------------------|----------------|----------------------|------------------------|--------------|---|
| SNMP                                   |             |                                                                                                    |                |                      |                        |              |   |
| After enabling                         | this servic | e, the NAS will be able t                                                                                                    | to report info | rmation via SN       | MP to the managing     | ) systems.   |   |
| Enable SN                              | MP service  |                                                                                                    |                |                      |                        |              |   |
| Port num                               | ber:        | 161                                                                                                    |                |                      |                        |              |   |
| SNMP trap                              | p Level:    | Information                                                                                                    | 🗆 Wa           | arning               | Error                  |              |   |
| Trap addr                              | ress 1:     |                                                                                                    |                |                      |                        |              |   |
| Trap addr                              | ress 2:     |                                                                                                    |                |                      |                        |              |   |
| Trap addr                              | ness 3:     |                                                                                                    |                |                      |                        |              |   |
| SNMP ver                               | sion:       | SNMP V1/V2                                                                                                    | *              |                      |                        |              |   |
| Communit                               | ty:         | public                                                                                                    | -              |                      |                        |              |   |
|                                        |             | Normal Science of Control of Control of Cont |                |                      |                        |              |   |
| SNMP MIB<br>To install the<br>Download | MIB to your | managing systems, die                                                                                                    | k (Downloa     | d].                  |                        |              |   |
|                                        |             |                                                                                                    |                |                      |                        |              |   |

頁面的欄位內容描述如下:

| 欄位                    | 說明                                    |
|-----------------------|---------------------------------------|
| 傳送事件                  | 選擇要傳送給SNMP管理者的資訊:訊息、警告或錯              |
|                       |                                       |
| 捕獲位址                  | 此為SNMP manager的 IP位址,您可以輸入最多3個捕獲      |
|                       | 位址。                                   |
| SNMP MIB ( Management | MIB是ASCII文字格式的資料庫,在SNMP網路中向SNMP       |
| Information Base管理資   | manager提供NAS的狀態。您可以下載MIB檔案並使用文        |
| 訊庫)                   | 字編輯程式開啟。                              |
| 社群 (SNMP V1/V2)       | SNMP community string是一組SNMP連線密碼,用來認證 |
|                       | SNMP管理伺服器及NAS之間的通訊,並會出現於每一次           |
|                       | SNMP管理者與NAS的通訊中。                      |
| SNMP V3               | NAS支援SNMP version 3,您可以輸入認證資訊及通訊加     |

|  | 密資料(如有) |
|--|---------|
|--|---------|

# 6.5 服務探索

# UPnP 探索服務

在一網段內加入一台UPnP裝置後,UPnP探索協定會將此裝置的存在訊息通知此網段上的所有其他UPnP裝置。

啟用此服務後,您的 NAS 將可在各種支援 UPnP 網路協定的作業系統中主動被搜尋到。

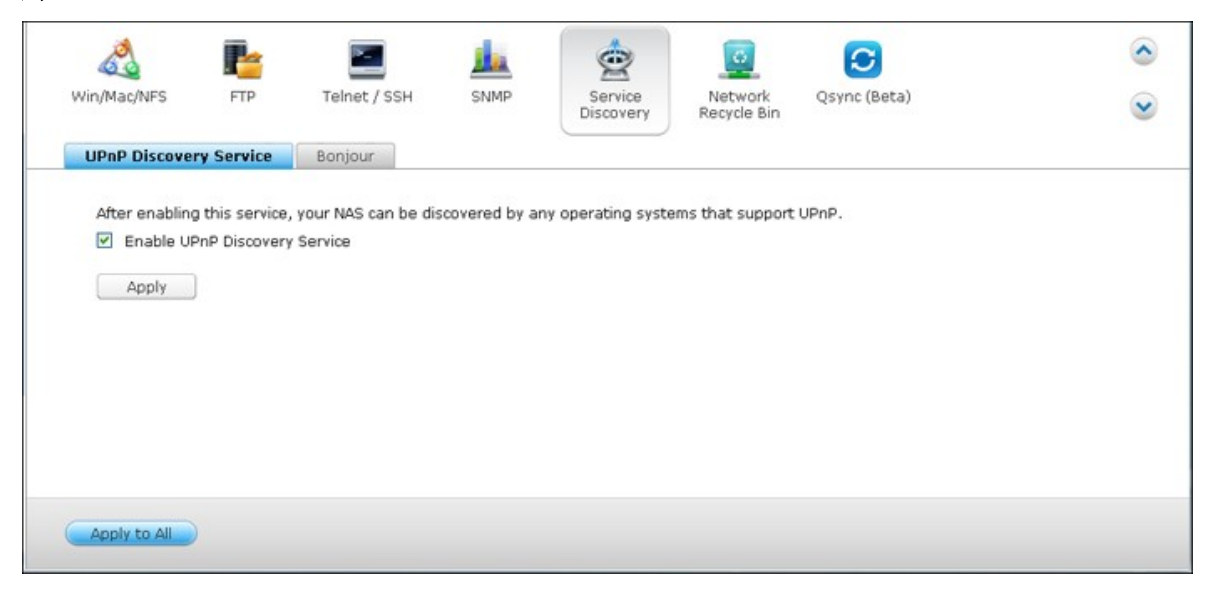

# Bonjour

透過Bonjour網路廣播服務,您的Mac電腦可以自動搜尋在網路上執行的網路服務(例如 FTP),無需輸入IP位址或設定DNS伺服器。

|   | Service Type                             | Service Name     |  |
|---|------------------------------------------|------------------|--|
|   | Web Administration                       | NASC941FF        |  |
|   | SAMBA (Server Message Block over TCP/IP) | NASC941FF(SMB)   |  |
|   | AFP (Apple File Protocol over TCP/IP)    | NASC941FF(AFP)   |  |
| 1 | SSH                                      | NASC941FF(SSH)   |  |
|   | FTP (File Transfer Protocol)             | NASC941FF(FTP)   |  |
| V | HTTPS (Secure web server)                | NASC941FF(HTTPS) |  |
| 7 | DLNA Media Server                        | NASC941FF(DLNA)  |  |
|   | Apps for iPhone, iPad, iPod touch        | NASC941FF(Apps)  |  |

注意: 在透過 Bonjour 廣播以下服務之前,請先至管理頁面啟用該服務。

# 6.6 網路資源回收筒

網路資源回收桶可保留在NAS所刪除的檔案。此功能啟用後,每個共用資料夾內會 建立取名為@Recycle的專屬資料夾。指定保留刪除檔案的天數(1-180),並將所刪 除的舊檔案設定為首要刪除的檔案。亦可設定保留排除的副檔名檔案。按[套 用],NAS會自動建立[網路資源回收桶]共用資料夾。

請注意,此功能僅支援透過Samba、AFP及QNAP File Station刪除的檔案。

# 清空網路資源回收桶

按[清空網路資源回收桶]會刪除所有在網路資源回收桶的檔案。

| wing hac yours                  | FTP                         | Telnet / SSH                       | SNMP             | Service<br>Discovery | Network<br>Recycle Bin | Qsync (Beta)                | 0         |
|---------------------------------|-----------------------------|------------------------------------|------------------|----------------------|------------------------|-----------------------------|-----------|
| Network Red                     | ycle Bin                    |                                    |                  |                      |                        |                             |           |
| After enabling<br>belongs to, a | the Network<br>folder named | Recycle Bin, each d<br>"@Recycle". | eleted file or f | older will be move   | ed to the networ       | k recycle bin of the shared | folder it |
| Enable Ne                       | twork Recycle               | e Bin                              |                  |                      |                        |                             |           |
| 🗹 File re                       | tention time :              | 180 day(s)                         |                  |                      |                        |                             |           |
| Exclue                          | de these file e             | xtensions: (case in                | sensitive, sepa  | arated by comma      | ;;)                    |                             |           |
| tmp,t                           | emp,wtmp,bl                 | k,dat,qold,qtmp                    |                  |                      |                        |                             |           |
|                                 |                             |                                    |                  |                      |                        |                             |           |
| Empty Netwo                     | ork Recycle B               | in                                 |                  |                      |                        |                             |           |
| Clicking <b>(Emp</b>            | ty All Networ               | k Recycle Binl will                | delete the file  | s in all network re  | cycle bins.            |                             |           |
| Circling (Emp                   | cy fai neciro               | k keeyele biilj iim                | derete the me    | o in di neenon n     |                        |                             |           |
|                                 | otwork Rocycl               | o Rin                              |                  |                      |                        |                             |           |

請注意,此功能不支援虛擬磁碟或外接儲存裝置(連接USB或NAS eSATA連接埠的外接裝置。)

若要從網路資源回收桶回復檔案,請在@Recycle資料夾的檔案上按右鍵,然後選擇 [回復]。

|                                                                                                    | File Station                      |                   |                                 | Θ 🛞 😣          |
|----------------------------------------------------------------------------------------------------|-----------------------------------|-------------------|---------------------------------|----------------|
| Search Q+                                                                                                    | 🔲 💷 🔧 More Action 🔻               |                   |                                 | 00             |
| NASCE059E                                                                                                    | 🖄 Multimedia > @Recycle > Samples |                   |                                 |                |
| Download     Download     Download                                                                                                    | Name                              | Modified Date     | Type                            | Size           |
| homes                                                                                                    | 🗇 🛅 @Transcode                    | 2013/05/14 17:07: | 15 Folder                       |                |
| Multimedia     GRecycle                                                                                                    | 🛿 🍯 sample002.jpg                 | 2013/05/13 19:57: | 53 JPG File                     | 119.72 KB      |
| 🐐 🚍 Samples                                                                                                    | X Del (from recycle)              |                   |                                 |                |
| OTranscode     OTranscode     OTTranscode     OTTranscode     OTTTAN     OTTTAN     OTTTAN     OTTTAN     OTTTAN     OTTTAN     OTTTAN     OTTTAN     OTTTAN     OTTTAN     OTTTAN     OTTTAN     OTTTAN     OTTTAN     OTTTAN     OTTTAN     OTTTAN     OTTTAN     OTTTAN     OTTTAN     OTTTAN     OTTTAN | ← RECOVER                         |                   |                                 |                |
| 🕨 🧰 Samples                                                                                                    | Empty Recycle Bin                 |                   |                                 |                |
| Public                                                                                                    |                                   |                   |                                 |                |
| Recordings                                                                                                    |                                   |                   |                                 |                |
| 🕨 🧰 Usb                                                                                                    |                                   |                   |                                 |                |
| 🕨 🧰 Web                                                                                                    |                                   |                   |                                 |                |
| 🚊 tatehuang-nb                                                                                                    |                                   |                   |                                 |                |
|                                                                                                    |                                   |                   |                                 |                |
| <ul> <li>         教的文件         </li> </ul>                                                                                                    |                                   |                   |                                 |                |
| eMachines (C:)                                                                                                    |                                   |                   |                                 |                |
| Data (D:)                                                                                                    |                                   |                   |                                 |                |
| 🔐 E:\                                                                                                    |                                   |                   |                                 |                |
| Qsync<br>Recvde Bin                                                                                                    | ,  4 4   Page 1 /1   ⊁ ≯  2       | c                 | Display item: 1-3, Total: 2   S | how 20 × Items |
|                                                                                                    | Name: sample002.jpg               | Modified Date:    | 2013/05/13 19:57:53             |                |
|                                                                                                    | Type: jpg File                    | Size:             | 119.72KB                        |                |

若要永久刪除資源回收桶的檔案,請在@Recycle資料夾的檔案上按右鍵,然後選擇[(從回收桶)刪除]。

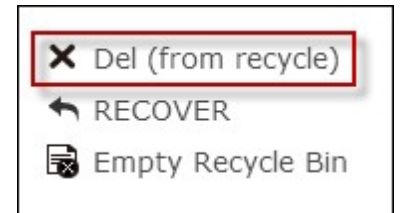

若要清理個人共用檔案夾的資源回收桶,在回收桶資料夾上按右鍵,然後選擇[清空資源回收桶]。

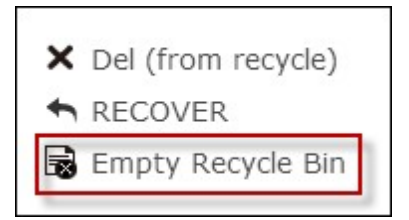

# 6.7 Qsync

Qsync 是由 QNAP Turbo NAS 提供的雲端式檔案同步服務。 只要將檔案新增至本機 Qsync 資料夾,便可供您的 Turbo NAS 及所有連接裝置使用。

# 在開始設定之前

在部署 Qsync 之前,請依照下列 3 個步驟操作。

- 1. 在 NAS 上建立使用者帳號。
- 2. 將 Qsync 安裝至您的電腦,並將 Qfile 安裝至您的行動裝置。
- 3. 從電腦或行動裝置 (本文件中稱為「Qsync 用戶端」) 登入 NAS (作為 Qsync 伺服器)。

#### 1. 在 NAS 上建立使用者帳號

請針對 Qsync 使用者建立使用者帳號。 NAS 管理者: 請前往 [控制台] > [權限設定] > [使用者] > 按一下 [建立]。 NAS 使用者: 請尋求系統管理員為您建立帳號。

| E My-NA503      |       | Control > | •             |            |             |        |
|-----------------|-------|-----------|---------------|------------|-------------|--------|
|                 |       |           | Control Panel |            |             | Θ 🕀    |
| Search (        | a) (* | · ] →) (  | )             |            |             |        |
| Overview        |       | reate 🔹   | Delete Hon    | ne Folders | Local Users | ~      |
| System Settings |       | Username  | Description   | Quota      |             | Action |
|                 |       | admin     | administrator |            |             | 7282   |
| A User Groups   |       | User1     |               |            |             | 7022   |
| Shared Folders  |       | User2     |               |            |             | 70223  |
| 🥶 Quota         |       | User3     |               |            |             | 7222:  |

#### 2. 安裝 Qsync 工具程式

Qsync 將會同步電腦或行動裝置上所有選擇的檔案。

依照 [總覽] 頁面上的詳細說明下載工具程式 (登入 NAS > 按一下 NAS Desktop 上的 Qsync 捷徑 > [總覽] 頁面) 或從 QNAP 網站下載工具程式: [技術支援] > [檔案下載] > [工具程式]。

- 若使用電腦,請下載 Qsync 工具程式 (適用於 Windows 作業系統)。
- 若使用行動裝置,請下載並安裝 Qfile (適用於 iOS 或 Android 作業系統)。

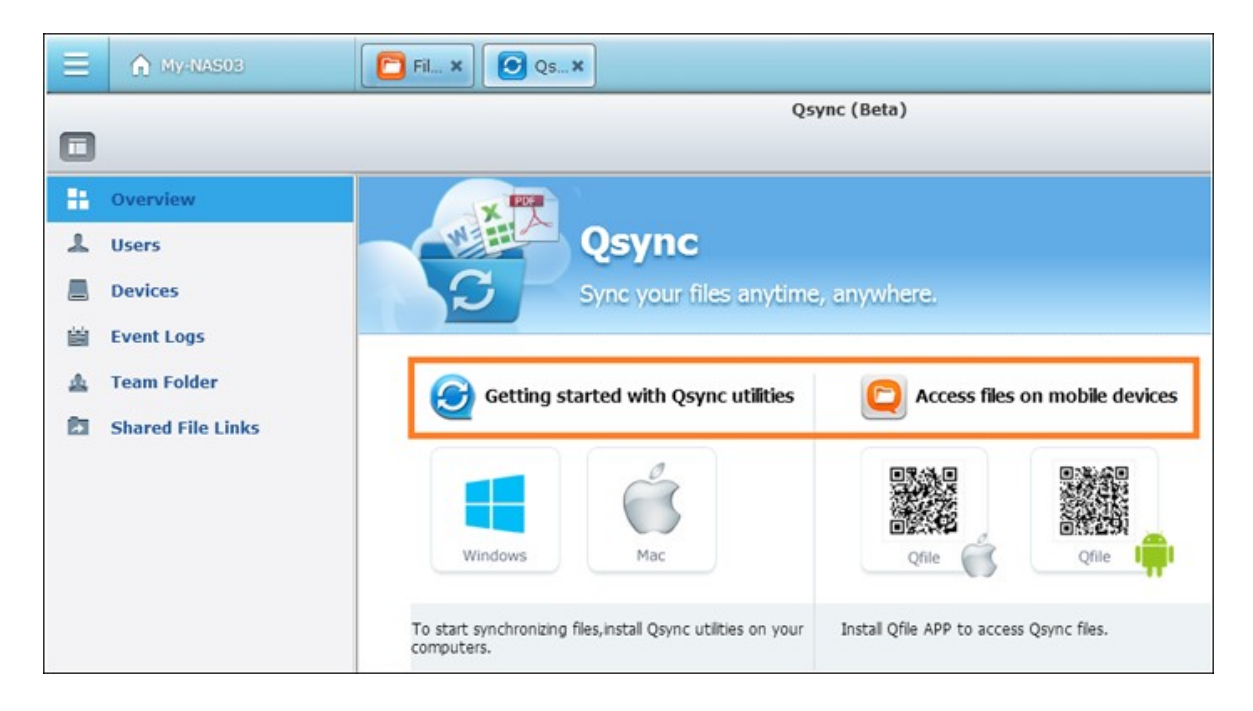

# 3. 登入 NAS

安裝工具程式後,請輸入使用者 ID 和密碼,並將指定的 NAS 設為 Qsync 伺服器。 若要在 LAN 環境中找到 NAS,您只要按一下 [搜尋] 或鍵入其 IP 位址或名稱 (例如 IP 位址: 10.8.1.20 或 192.168.1.100)。

若要連線至遠端 NAS (透過網際網路),請使用 myQNAPcloud 位址登入 (例如 andy@myQNAPcloud.com)。

| Qsync setup                 |                                                |                    |
|-----------------------------|------------------------------------------------|--------------------|
|                             |                                                |                    |
|                             |                                                |                    |
| To find a NAS, clic<br>NAS. | k [Search], or type in the IP address or myQN/ | APcloud URL of the |
| Search for NAS:             | Search                                         |                    |
| Address:                    | 10.8.12.157                                    | 0                  |
|                             | NAS Name: My-NAS03                             |                    |
| Username:                   | admin                                          |                    |
|                             |                                                |                    |
| Password:                   | •••••                                          |                    |
|                             | Secure login (https://)                        |                    |
| Qsync folder:               | C:\Users\lucytest\Qsync                        | Change             |
| Computer name:              | Ted 🕜                                          |                    |
|                             |                                                |                    |
|                             |                                                |                    |
|                             | Nex                                            | t > Cancel         |
|                             |                                                |                    |

注意: 若針對 NAS 連線變更了連接埠,請在 IP 位址後方新增連接埠號碼,否則 僅輸入 IP 位址即可。 (預設連接埠號碼: 8080)

# 開始使用 Qsync

在 Windows 桌面上按兩下 Qsync 捷徑以開啟 Qsync 本機資料夾。 在畫面右下方的工作列上按一下 Qsync 圖示,即可叫出選單。

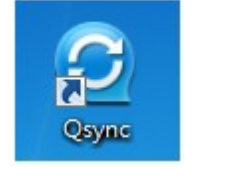

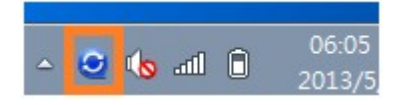

現在,將檔案複製或移到其中一台裝置的本機 Qsync 資料夾中,檔案將會複製到所 有其他裝置中(已安裝 Qsync 並連線至 NAS 的所有裝置)。 從現在中,你再也不必在雲際的处接供罢之間在回復制檔案,也不用條心將檔案附

從現在起,您再也不必在電腦與外接裝置之間來回複製檔案,也不用擔心將檔案附 加至電子郵件時的檔案大小問題。 同步

有幾種方式可以同步檔案。 Qsync 將會在已安裝 Qsync 的電腦或行動裝置之間自動 同步檔案,同時同步至 NAS 上的 Qsync 資料夾中。

1. 若使用電腦,請將檔案直接拖放到本機 Qsync 資料夾。

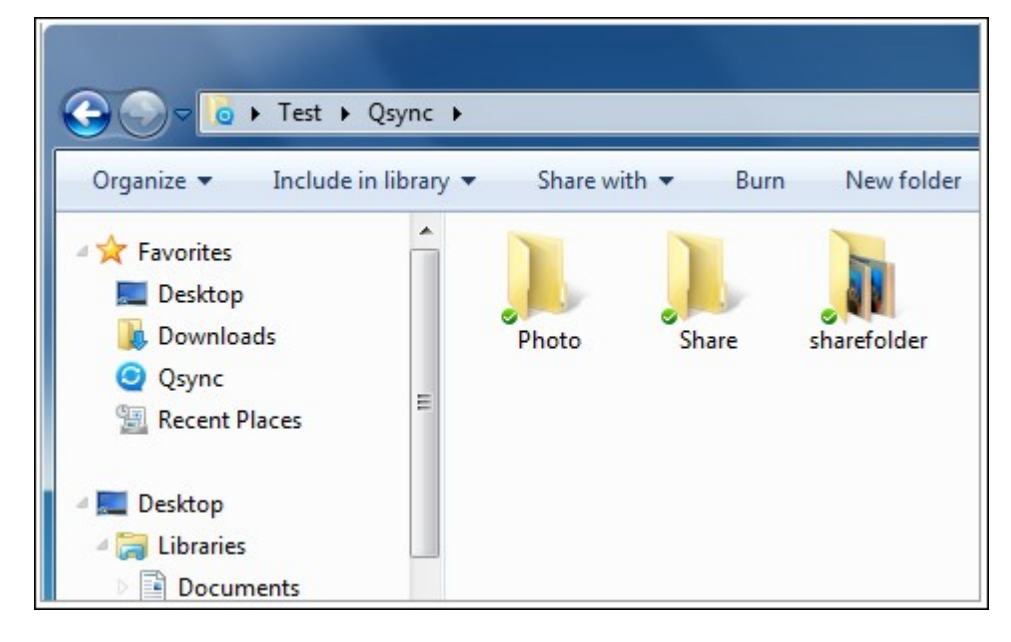

- 2. 若使用行動裝置 (Qfile),請將檔案複製或移至 Qsync 資料夾。
- 3. 在 NAS 上,透過 File Station (網頁式檔案總管)將檔案複製或移至 Qsync 資料 灰。

| E 🏠 My-NAS03   | File Station ×             |                      | • •             |
|----------------|----------------------------|----------------------|-----------------|
|                | File Station               |                      | ⊖ ⊕ ⊗           |
| Search Q       | Create folder              | 👕 Upload 🛛 🔧 More Ac | tion 🔻 🖸 🕸 🔳    |
| 🕨 🧰 Multimedia | ↑ 🛠 Qsync > Camera Uploads |                      |                 |
| Public         | 🖾 Name 🔺                   | Modified Date        | Type Size       |
| Recordings     | <b>*</b>                   |                      |                 |
| Vab            | 📄 📋 Camera Uploads         | 2013/05/13 16:59:17  | Fol             |
| Alex           | 📄 🛅 Photo-1                | 2013/05/13 13:05:49  | Fol             |
| C Drive (C:)   | 🔲 🛅 Video                  | 2013/05/13 13:18:58  | Fol             |
| 🕨 🧰 DATA (D:)  |                            |                      |                 |
| 😌 Qsync        | E                          |                      |                 |
| 📅 Recycle Bin  |                            |                      |                 |
| < Share        | 88                         |                      |                 |
| File Sharing   |                            |                      |                 |
| Recycle Bin    |                            |                      |                 |
|                |                            |                      |                 |
|                | 4 4   Page 1 /1   ▶ ▶  2   |                      | Show 20 🗡 Items |

注意:

- 若將檔案「拖放」至 Qsync 資料夾,當檔案和 Qsync 資料夾位於同一個硬碟
   時,檔案將會移至 Qsync 資料夾,而不會複製到資料夾。 運作方式與
   Windows 檔案總管相同。
- Qsync 在 LAN 中能傳送的單一檔案大小上限為 50GB。
- Qsync 不支援使用 SAMBA、FTP 或 AFP 進行檔案存取。 請使用 File Station 或 Qsync 來存取檔案。
- Qfile 只會同步檔案清單,不會將檔案下載至行動裝置。請在需要時下載檔案。

離線編輯

您可離線瀏覽及編輯檔案,一旦裝置恢復連線,Qsync將會自動同步您離線編輯的檔案。

分享

#### 透過下載連結分享檔案

您可將檔案下載連結傳送至未安裝 Qsync 的裝置以分享檔案。

Windows :

 以滑鼠右鍵按一下您要在本機 Qsync 資料夾中分享的檔案,然後按一下 [分享 連結]。

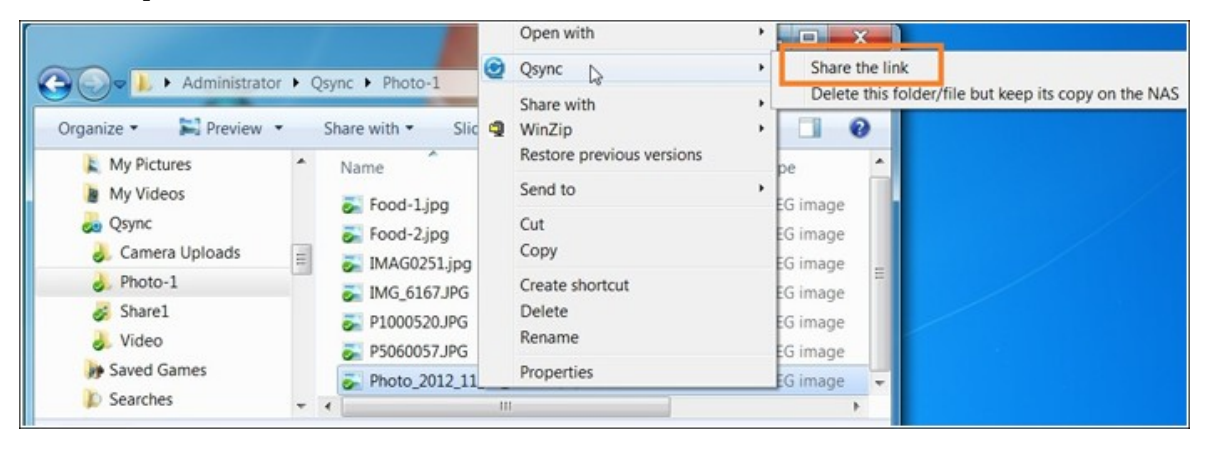

- 2. 選擇可透過電子郵件傳送連結,或將連結複製給其他使用者。
- 3. 按一下 [進階] 可查看更多連結選項,例如建立 SSL 連結、到期日或密碼。

| 🥑 Qsync- share t               | the file with users                   |                                  |                                | X        |
|--------------------------------|---------------------------------------|----------------------------------|--------------------------------|----------|
| S                              | end                                   | Link                             |                                | Advanced |
| Please ma<br><u>Mail</u> to ch | ke sure you have<br>neck the details. | configured your email server s   | ettings first. Go to [Preferer | nce] >   |
| To:                            | name@sample.                          | com                              |                                |          |
| Subject:                       | To Share With                         | You!                             |                                |          |
| Content:                       | Dear Friend(s),<br>I've shared the    | following file(s) with you using | ) the QNAP Turbo NAS:          | *        |
| Domain na                      | ame/IP: 61.                           | 52.220.7                         | •                              |          |
|                                |                                       |                                  | Create Email                   | Cancel   |

| Create the SSL link(s) | (https://) |   |        |
|------------------------|------------|---|--------|
| Expiration Date:       | 2013/ 6/14 |   |        |
| Password:              |            | [ | Random |

若使用 NAS,在 File Station 內以滑鼠右鍵按一下您要在 Qsync 資料夾中分享的檔案,然後按一下 [分享]。

若使用行動裝置,按一下右側的圖示啟動 Qfile 在 Qsync 資料夾中分享檔案,然後按 一下 [分享]。

檔案接收者可按一下連結或複製並貼到網頁瀏覽器中,即可下載檔案。

# 與群組分享資料夾

您可與使用者群組分享資料夾。若群組中有任何成員在資料夾中分享檔案,其他成員便可接收檔案。

步驟:

- 1. 在 NAS 中為每個群組成員建立使用者帳號。
- 2. 在每個成員的裝置上安裝 Qsync 工具程式。
- 以滑鼠右鍵按一下您要在本機 Qsync 資料夾中分享的資料夾,然後按一下 [分 享此資料夾成為團體資料夾]。

|                                                                                                    | for D         | svnc  |            |       |                   | - to Search Osuno                 |                |                 |                                       |
|----------------------------------------------------------------------------------------------------|---------------|-------|------------|-------|-------------------|-----------------------------------|----------------|-----------------|---------------------------------------|
| Organize • 🧊 Open                                                                                                    | Includ        | de in | ibrary 🔻   | S     | hare wit          | h ▼ Burn »                        | 8              | I • 🗍 🙆         |                                       |
| 🗼 My Pictures                                                                                                    | ^             | Na    | me         | Inlos | rde               | Date modified                     | Type<br>File f | e Size          |                                       |
| 😹 Qsync 🌏 Grand Carteria de Carteria de | -             | 0     | Photo-1    | opioa | ius               | 5/13/2013 5:33 PM                 | File f         | folder          |                                       |
| Photo-1 Share1                                                                                                    |               | 0     | Video      |       | Open<br>Open      | in new window                     | f              | folder          |                                       |
| 🚴 Video                                                                                                    |               |       |            | 0     | Qsyn              | ,<br>,                            | •              | Share this fold | er as team folder                     |
| My Saved Games                                                                                                    |               |       |            |       | Share             | with                              | •              | Delete this fol | der/file but keep its copy on the NAS |
| Searches                                                                                                    | -<br>nodified | •     | 3/2013 1:5 | e     | Restor<br>Scan fe | e previous versions<br>or Viruses |                |                 | -                                     |

4. 從本機或網域使用者的清單中選擇使用者。

| Qsync- share with users<br>Folder name: Video            |                 |
|----------------------------------------------------------|-----------------|
| Local Users 👻                                            | 9               |
| Username       admin       User1       User2       User3 |                 |
| ▶ Page 1 / 1 ▶ ▶ 5                                       | Show 10 v items |

群組中的所有成員將會接收到檔案分享邀請。 接受後, 群組成員便可開始存取此共 用資料夾。
#### 注意:

- 在使用者接受您傳送的邀請之後, 團體資料夾才會生效。
- 使用者無法重新分享從其他使用者分享的團體資料夾。

遠端存取

#### 透過網際網路存取 NAS

若要連線至 NAS (透過網際網路),管理者必須先在 [myQNAPcloud] (登入 NAS> NAS Desktop > 按一下 myQNAPcloud 捷徑) 中設定 NAS 的裝置名稱。

接著,通知使用者用於遠端存取的 myQNAPcloud 網址。

您便可以使用 myQNAPcloud 位址登入遠端 NAS。 (例如 andy@myQNAPcloud.com)

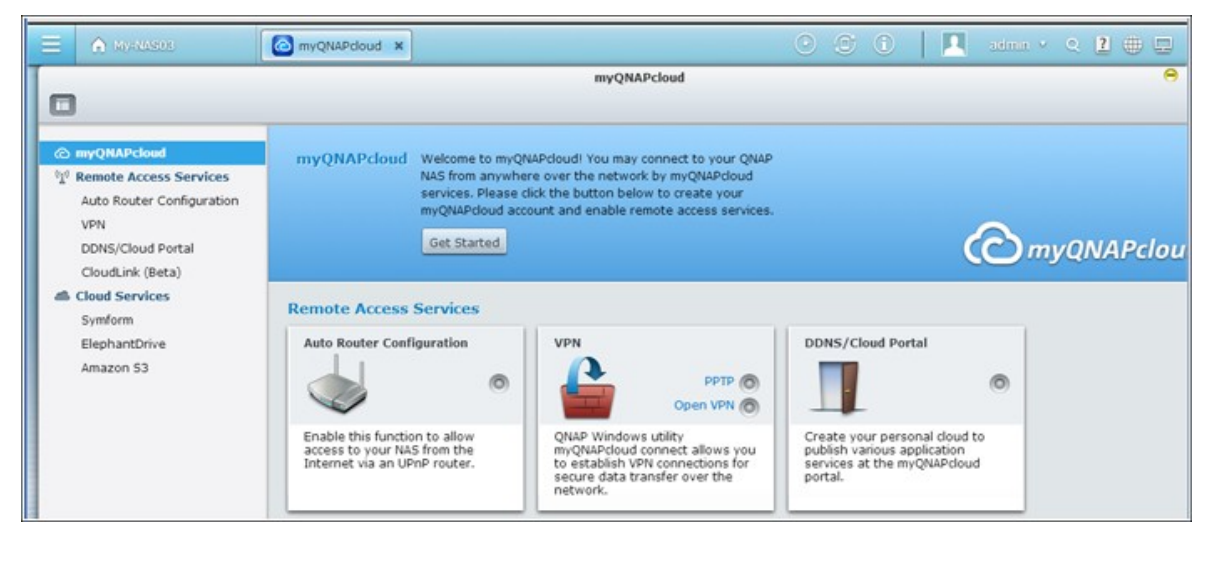

#### 注意:

- 相較於 LAN 環境,透過網際網路的 NAS 連線將會需要較長的時間。
- 當您切換回 NAS 所在的 LAN 環境時,請透過 LAN 重新連線至 NAS,而不要 使用 myQNAPcloud 服務,以取得更佳的連線品質。
- 為取得更佳的檔案傳輸效果,建議在路由器上設定連接埠轉址。

自動同步照片及影片

Qsync 可以將行動裝置上的照片及影片自動同步至所有 Qsync 用戶端的 Qsync 資料 灰。

步驟:

1. 在 NAS 上依照 Qsync 頁面提供的說明將 Qfile 安裝至您的行動裝置,您也可以 在 App Store 中找到。

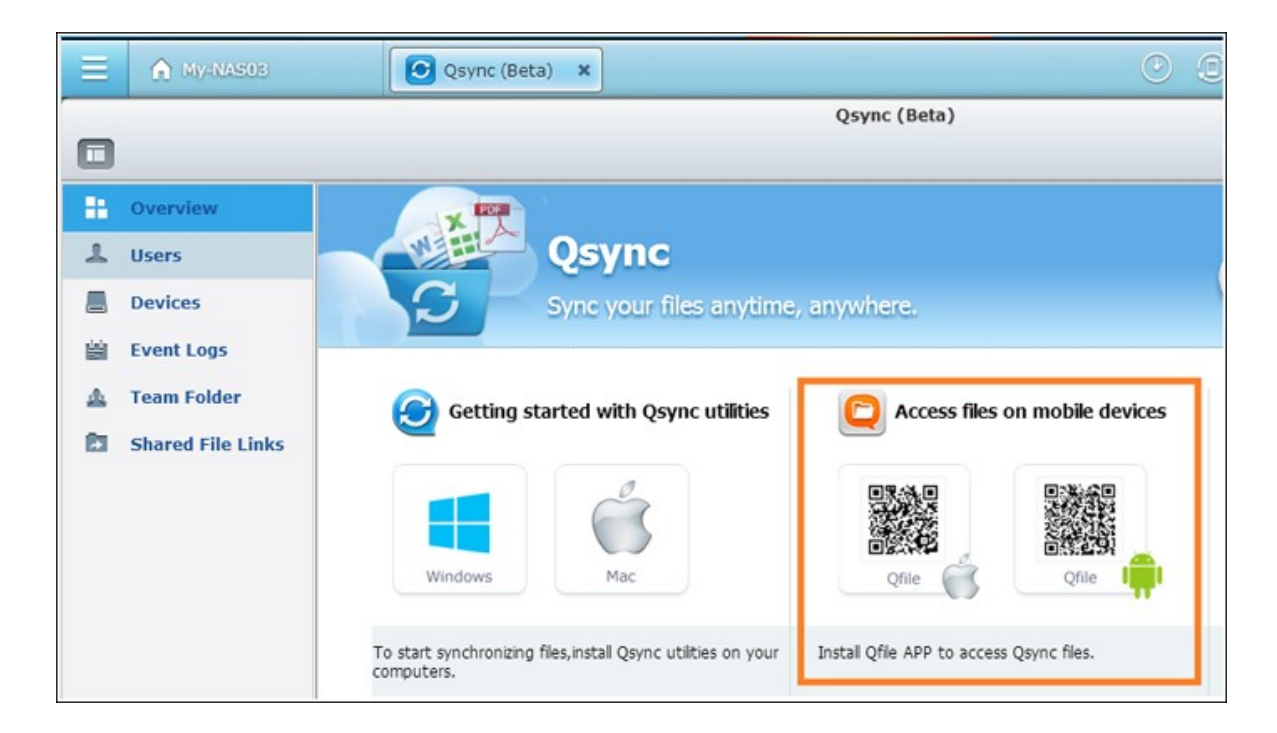

- 2. 啟動 Qfile。
- 3. 按一下畫面右下方的 [設定]。
- 4. 向下捲動並找到 [從照片庫自動上傳],然後按一下 [立即設定]。
- 5. 選擇要上傳照片及影片的 NAS。
- 6. 選擇資料夾。
- 7. 選擇 [使用預設值] (/Qsync/Camera Uploads), 或選擇 [手動設定] 以設定路徑。
- 8. 選擇是否要立即從照片庫上傳所有照片。
- 9. 您可勾選 [僅使用 Wi-Fi] 核取方塊透過 Wi-Fi 上傳檔案,避免使用 3G 所產生的 相關費用。
- 10. 上傳的檔案將會同步至 Qsync 用戶端裝置 Qsync 資料夾下的 Camera Uploads 資料夾。

注意: 若從 Camera Uploads 資料夾刪除先前上傳的檔案, Qfile 將不會在照片庫 中重新上傳這些檔案。

#### 同步管理

1. 按一下工作列上的 Qsync 圖示可查看管理功能:

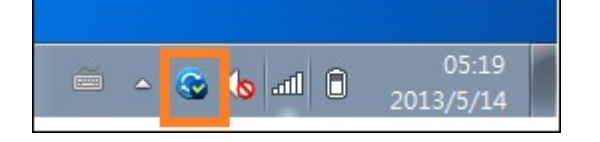

| Open Qsync folder                    |
|--------------------------------------|
| View files by the web browser        |
| Sharing & File Update Center         |
| Recently changed files               |
| My-NAS03 - 24.4 MB used, 145 GB free |
| Pause syncing                        |
| Sync with NAS now                    |
| All files are up to date             |
| Preferences                          |
| Exit                                 |

- i. 在 NAS 上新增檔案並檢視同步結果:
  - a. 開啟 Qsync 資料夾: 開啟 Qsync 資料夾以新增檔案。
  - b. 透過網頁瀏覽器檢視檔案: 在 NAS 上開啟 File Station (網頁式檔案總管)並瀏覽 Qsync 資料夾中的檔案。
- ii. 控制同步進度:
  - a. 暫停同步 / 恢復同步: 按一下可暫停或恢復檔案同步。
  - b. 立即與 NAS 同步: 強制 Qsync 重新掃描並重新整理同步清單。
- ⅲ. 同步與分享資訊:
  - a. 分享與檔案更新中心
    - 1). 檔案更新中心: 列出檔案或資料夾更新記錄。
    - 2). 分享中心:列出與其他使用者分享的資料夾或檔案。使用者可選擇 接受或拒絕團體資料夾。不過,使用者無法分享其他使用者所分享 的團體資料夾。
  - b. 最近變更的檔案: 列出最近更新的檔案。

| Sharin    | a Center | Eile Undate Ce     | antor                       |             |              |         |   |
|-----------|----------|--------------------|-----------------------------|-------------|--------------|---------|---|
| Sharin    | y center | File Opdate Ce     | inter                       |             |              |         |   |
|           |          | View th            | e logs of updated files and | folders.    |              |         |   |
| Date      | Time     | Path               | File Name                   | Update From | Operation    | Restore |   |
| 2013-5-14 | 19:55:56 | Qsync\Video        | 2.ipg                       | Local       | File added   |         |   |
| 2013-5-14 | 19:55:55 | <u>Osync\Video</u> | 2(Conflicted copy 201       | Local       | File added   |         |   |
| 2013-5-14 | 19:55:55 | Qsync\Video        | 1.jpg                       | Local       | File added   |         |   |
| 2013-5-14 | 19:55:54 | Qsync\Video        | 1(Conflicted copy 201       | Local       | File added   |         |   |
| 2013-5-14 | 19:55:53 | Osync\             | Video                       | Local       | Folder added |         |   |
| 2013-5-14 | 19:55:52 | Osync\Photo-1      | Photo 2012 11 19 0          | Local       | File added   |         | 1 |
| 2013-5-14 | 19:55:52 | Osync\Photo-1      | P5060057.JPG                | Local       | File added   |         |   |
| 2013-5-14 | 19:55:51 | Osync\Photo-1      | P1000520.JPG                | Local       | File added   |         |   |
| 2013-5-14 | 19:55:50 | Osync\Photo-1      | IMG 6167.JPG                | Local       | File added   |         |   |
| 2013-5-14 | 19:55:50 | Qsync\Photo-1      | IMAG0251.jpg                | Local       | File added   |         |   |
|           |          |                    | E 101                       |             |              |         |   |

| Sharing Center                                                 | File Update Center         |           |         |
|----------------------------------------------------------------|----------------------------|-----------|---------|
| Shared team folders or files                                   |                            | Actions   |         |
| Food-1.jpg<br>Description: Share the<br>Status: Sharing        | e link                     | Copy link | Delete  |
| IMAG0251.jpg<br>Description: Share the<br>Status: Sharing      | e link                     | Copy link | Delete  |
| Photo_2012_11_19_<br>Description: Share the<br>Status: Sharing | 01_21_46_8.jpg<br>a link   | Copy link | Delete  |
| Food1<br>Description: User2 sha<br>Status: Left                | ared with you.             |           | ×       |
| Share1<br>Description: You share                               | ed with User2 and 1 users. | Edit      | Unshare |

- 2. 偏好設定:
  - i. 一般:
    - a. 連結狀態: 顯示目前狀態。按一下 [登出] 可變更使用者。
    - b. 網路資源回收筒: 瀏覽或還原從 Qsync 資料夾刪除的檔案。

| sync preferences                                                        |                                                                                |                                                                                       |                    | _        |
|-------------------------------------------------------------------------|--------------------------------------------------------------------------------|---------------------------------------------------------------------------------------|--------------------|----------|
| 1                                                                       |                                                                                | ⊗                                                                                     |                    | •        |
| General                                                                 | Sync                                                                           | Policy                                                                                | Mail               | Advanced |
| Link Status                                                             |                                                                                |                                                                                       |                    |          |
| С                                                                       | NAS Address:<br>Username:<br>Computer name:<br>onnection status:<br>Data path: | My-NAS03 (10.8.12.157)<br>admin<br>test<br>Connected (LAN)<br>C:\Users\lucytest\Qsync |                    |          |
| Sharing Center                                                          |                                                                                |                                                                                       | Logou              | it       |
| Visit the Shari<br><u>File Update Cent</u><br>Visit the File U          | ing Center and view<br><u>er</u><br>Jpdate Center to vie                       | your shared team folders or fi<br>w the logs of updated files an                      | les.<br>d folders. |          |
| <ul> <li><u>View files by t</u></li> <li><u>Network Recy</u></li> </ul> | <u>he web browser</u><br>cle Bin                                               |                                                                                       |                    |          |
|                                                                         |                                                                                |                                                                                       | OK Cance           | Apply    |

- ii. 同步:
  - a. 選擇性同步: 選擇要同步至電腦的資料夾。
  - b. 同步時不移除 NAS 上檔案: 您可移除本機 Qsync 資料夾內的檔案,從 電腦刪除的檔案將不會在 NAS 中同步。 NAS 仍會保留已刪除檔案的副 本。

| Ľ                                                                   | 3                                                                                                    |                                                                                                    |                                                                                                    |
|---------------------------------------------------------------------|----------------------------------------------------------------------------------------------------|----------------------------------------------------------------------------------------------------|----------------------------------------------------------------------------------------------------|
|                                                                     |                                                                                                    |                                                                                                    |                                                                                                    |
| Sync                                                                | Policy                                                                                                    | Mail                                                                                                    | Advanced                                                                                                    |
| onization                                                           |                                                                                                    |                                                                                                    |                                                                                                    |
| to synchronize to this                                              | computer.                                                                                                    |                                                                                                    |                                                                                                    |
|                                                                     |                                                                                                    |                                                                                                    |                                                                                                    |
| fully synchronized amo                                              | ong the NAS and local cor                                                                                                    | nputer(s).                                                                                                    |                                                                                                    |
|                                                                     | -                                                                                                    |                                                                                                    |                                                                                                    |
| y file on the NAS dur                                               | ing synchronization.                                                                                                    |                                                                                                    |                                                                                                    |
| age space on this con<br>ed from your local con<br>kept on the NAS. | nputer, you may remove s<br>nputer will not be synchro                                                                                                    | some files from the loca<br>nized with the NAS, ar                                                                                                    | al Qsync<br>nd their                                                                                                    |
|                                                                     | vnization<br>to synchronize to this<br>fully synchronized among<br>ty file on the NAS dur<br>age space on this corr<br>ed from your local con<br>kept on the NAS. | vnization<br>to synchronize to this computer.<br>fully synchronized among the NAS and local cor<br>ty file on the NAS during synchronization.<br>age space on this computer, you may remove s<br>ad from your local computer will not be synchro<br>kept on the NAS. | vnization<br>to synchronize to this computer.<br>fully synchronized among the NAS and local computer(s).<br>ty file on the NAS during synchronization.<br>age space on this computer, you may remove some files from the local<br>ed from your local computer will not be synchronized with the NAS, and<br>kent on the NAS. |

- ⅲ. 準則:
  - a. 衝突時動作準則: 從連線中斷恢復連線狀態後, Qsync 伺服器 (NAS)與 用戶端發生名稱衝突的處理準則。
    - 1). 更改本地端電腦之檔名。
    - 2). 更改遠端 NAS 電腦之檔名。
    - 3). 以本地端電腦之檔案取代遠端 NAS 之檔案。

4). 或以遠端 NAS 之檔案取代本地端電腦之檔案。

- b. 分享準則: 其他 Qsync 使用者將團體資料夾分享給此本機電腦時的處理 準則。
  - 1). 永遠拒絕分享。
  - 2). 自動接受分享。
  - 3). 或當有分享時,送出通知訊息。
- c. 篩選器設定: 檔案同步期間, Qsync 將不會同步在篩選器設定中指定的 檔案類型。

| sync preferences                                                                                           |                                                                    |                                                             |                          |          |
|----------------------------------------------------------------------------------------------------|--------------------------------------------------------------------|-------------------------------------------------------------|--------------------------|----------|
| 1                                                                                                    | M                                                                  | 3                                                           | $\sim$                   | 8        |
| General                                                                                                    | Sync                                                               | Policy                                                      | Mail                     | Advanced |
| Conflict Policies                                                                                          |                                                                    |                                                             |                          |          |
| Set up policies to h                                                                                       | andle name conflicts d                                             | uring file synchronization.                                 |                          |          |
| Ronama local filo(s                                                                                        | )                                                                  |                                                             | •                        |          |
|                                                                                                    |                                                                    |                                                             | •                        |          |
| Kename local file(s                                                                                        | )                                                                  |                                                             |                          |          |
| Charing Policios                                                                                           | 1                                                                  |                                                             |                          |          |
| Sharing Policies<br>Set up policies for t                                                                  | eam folders when othe                                              | er Qsync users share team                                   | folders on this local co | mputer.  |
| Sharing Policies<br>Set up policies for t                                                                  | eam folders when othe                                              | er Qsync users share team                                   | folders on this local co | omputer. |
| Sharing Policies<br>Set up policies for t                                                                  | eam folders when othe                                              | er Qsync users share team                                   | folders on this local co | omputer. |
| Sharing Policies<br>Set up policies for t<br>Notify me after shi                                           | eam folders when othe                                              | er Qsync users share team                                   | folders on this local co | omputer. |
| Sharing Policies<br>Set up policies for t<br>Notify me after sha<br>Filter Settings                        | eam folders when othe                                              | er Qsync users share team                                   | folders on this local co | omputer. |
| Sharing Policies<br>Set up policies for t<br>Notify me after sha<br>Filter Settings<br>During synchronizat | eam folders when othe<br>aring occurs<br>ion, the system will skip | er Qsync users share team<br>p files based on filter settir | folders on this local co | omputer. |
| Sharing Policies<br>Set up policies for t<br>Notify me after sha<br>Filter Settings<br>During synchronizat | eam folders when othe<br>aring occurs<br>ion, the system will skip | er Qsync users share team<br>p files based on filter settir | folders on this local co | omputer. |

- iv. 郵件:
  - a. 設定電子郵件: 設定電子郵件帳號以分享檔案連結。 您可使用 NASSMTP 伺服器設定 (僅限 NAS 管理者使用)或設定新的 SMTP 伺服器。

| Qsync preferences      |                       |          |          | ×        |
|------------------------|-----------------------|----------|----------|----------|
| 1                      | Ľ                     | <b>©</b> | $\sim$   | •        |
| General                | Sync                  | Policy   | Mail     | Advanced |
| Set up E-mail          |                       |          |          |          |
| Set up emails to send  | links of shared files |          |          |          |
| O Use the NAS SMTP     | server settings       |          |          |          |
| (NAS Administrator     | use only)             |          |          |          |
| Configure a new SM     | ITP server            |          |          | 0        |
| Sender                 |                       |          |          |          |
| E-mail                 | address:              |          |          | ]        |
| 🗹 Enable SMTP au       | thentication          |          |          |          |
| Us                     | sername:              |          |          |          |
|                        |                       |          |          |          |
| P                      | assword:              |          |          |          |
|                        |                       |          | Advanced |          |
|                        |                       |          |          |          |
|                        |                       |          |          |          |
| Send a test email to n | nyself:               |          |          |          |
| Send                   |                       |          |          |          |

- v. 進階:
  - a. 匯入照片和影片: 當有 USB 外接裝置連接時,自動匯入照片及影片。
     此功能僅適用於 USB 外接裝置根目錄的 DCIM 資料夾中的照片和影片。

| ync prefere | inces                        |                            |              |                                                                                                    |
|-------------|------------------------------|----------------------------|--------------|----------------------------------------------------------------------------------------------------|
| 2           | Ľ                            | 3                          |              | •                                                                                                    |
| General     | Sync                         | Policy                     | Mail         | Advanced                                                                                                    |
| Import P    | hotos and Videos             |                            |              | 0                                                                                                    |
| Import      | photos and videos when there | e are USB external devices | connected    | , in the second second s |
|             |                              |                            | Change AutoP | Play Settings                                                                                                    |
| Z Launch    | Qsync at startup             |                            |              |                                                                                                    |
| Language    | e                            |                            |              |                                                                                                    |
| English     | <b>~</b>                     |                            |              |                                                                                                    |
| About       |                              |                            |              |                                                                                                    |
|             | QNAP Qsync 1.0.0.1714        |                            |              |                                                                                                    |
|             |                              |                            |              |                                                                                                    |

## 透過網頁瀏覽器管理或監控 Qsync 狀態

透過網頁瀏覽器登入 NAS 並按一下 Qsync 按鈕。

總覽:提供安裝工具程式及 File Station 的連結,並列出線上使用者和裝置的總數。您也可以選擇啟用或停用 Qsync 服務 (僅限管理者使用)。

|                                               | (                                                                       | Qsync (Beta)                           | Θ 🖲 😣                                                                   |
|-----------------------------------------------|-------------------------------------------------------------------------|----------------------------------------|-------------------------------------------------------------------------|
|                                               |                                                                         |                                        | 2                                                                       |
| Overview     Users     Devices     Event Logs | Qsync<br>Sync your files anytime                                        | , anywhere.                            | Enabled Online Users : 1<br>Online Devices : 2                          |
| ▲ Team Folder                                 | Getting started with Qsync utilities                                    | C Access files on mobile devices       | Computer<br>Computer<br>* Favorites<br>Cosync<br>* Share<br>Recycle Bin |
|                                               | To start synchronizing files,install Qaync utilities on your computers. | Instal Qfie APP to access Qaync files. | Manage Qaync files or restore deleted files from<br>browser             |

2. 使用者: 列出線上使用者的資訊,且您可管理使用者的 Qsync 服務 (僅限管理 者使用)。

| Qsync (Beta)         |                 |                      |               |            |        |  |
|----------------------|-----------------|----------------------|---------------|------------|--------|--|
| •                    |                 |                      |               |            | ?      |  |
| Uverview             | Users           |                      |               |            | T      |  |
| 🔔 Users              | Select users an | nd enable their Qsyn | c access righ | t.         |        |  |
| Devices              | Online          | Users More           |               |            |        |  |
| 🔛 Event Logs         | Search:         | 2                    |               |            |        |  |
| 🏦 🛛 Team Folder      | Users           | Login Date           | Login Time    | Source IP  | Enable |  |
| Characterity (1) (1) | admin           | 2013-05-14           | 19:18:37      | 10.8.12.68 | 1      |  |
| Shared File Links    | User1           | 2013-05-13           | 17:50:31      | 10.8.12.76 |        |  |
|                      | User2           | 2013-05-14           | 11:27:13      | 127.0.0.1  | 100    |  |
|                      |                 |                      |               |            | 1      |  |

- 3. 設備: 列出已連接設備的狀態,且您可選擇允許或終止設備的連線。
  - i. 若使用者從電腦登入,設備的名稱將會顯示為其電腦名稱。
  - ii. 若使用者從 Qfile 登入,設備的名稱將會顯示為「Qfile-Android」或「QfileiPhone」。

iii. 若使用者在 File Station 將檔案移動或複製到 Qsync 資料夾中,設備的名稱 將會顯示為「Qsync-File Station」。

|         |                   |                                    | Qsync (             | Bet  | ta)                 |                     |              | ⊖ ⊕ ⊗  |
|---------|-------------------|------------------------------------|---------------------|------|---------------------|---------------------|--------------|--------|
|         |                   |                                    |                     |      |                     |                     |              | ?      |
| 11<br>1 | Overview<br>Users | Devices<br>You can check the conne | ection status of de | evic | es from the list be | low.                |              |        |
|         | Devices           | Select User: Local Us              | ers                 | ~    | admin               | ~                   |              |        |
| 194     | Event Logs        | Search: Device: Conte              | ent Search          |      |                     |                     |              |        |
| -       | Even Logs         | Devices                            | IP                  |      | Latest Event        | Event Time          | Connection   | Action |
| *       | Team Folder       | 😐 ALEX                             | 10.8.12.53          |      | Logged out          | 2013-05-08 20:13:07 | % Disconnect |        |
|         | Shared File Links | DIAV-OI                            | 192.168.68.34       |      | Logged out          | 2013-05-09 20:10:14 | S Disconnect |        |
|         |                   | Qfile-iPad                         | 10.8.12.18          |      | Logged in           | 2013-05-13 18:36:27 | Oisconnect   |        |
|         |                   | ② Qsync-File Station               | 10.8.12.68          |      | Logged in           | 2013-05-13 16:51:46 | Oisconnect   |        |
|         |                   | <u>     TEST1225</u>               | 10.8.12.76          |      | Finished synci      | 2013-05-13 17:56:10 | 🗞 Connect (  |        |
|         |                   | USER-PC                            | 127.0.0.1           |      | Finished synci      | 2013-05-14 17:58:02 | 🗞 Connect (  |        |
|         |                   | 😐 test                             | 10.8.12.68          |      | Finished synci      | 2013-05-14 19:18:46 | 🗞 Connect (  |        |

4. 活動細節: 列出各使用者的活動細節。

|                                          |                | Qsync (Beta | )                          |         |                | Θ 🕀 😣     |
|------------------------------------------|----------------|-------------|----------------------------|---------|----------------|-----------|
|                                          |                |             |                            |         |                | ?         |
| <ul><li>Overview</li><li>Users</li></ul> |                |             |                            |         |                |           |
| Devices                                  | Select User:   | Local Users |                            | ✓ adı   | min            |           |
| Event Logs                               | Search: Device |             | ce: Content Search Action: |         | : 🗸            |           |
| E Event Logs                             | Start Time     | Device      | Action                     |         | Details        | IP        |
| 🛓 Team Folder                            | 2013-05-14 1   | 9: test     | Finished                   | syncing | Synced 0 files | 10.8.12.6 |
| Shared File Links                        | 2013-05-14 1   | 9: test     | Started                    | syncing | Started sync   | 10.8.12.6 |
|                                          | 2013-05-14 1   | 9: test     | Logged in                  |         | Logged in      | 10.8.12.6 |
|                                          | 2013-05-14 1   | 9: test     | Logged                     | out     | Logged out     | 10.8.12.6 |
|                                          | 2013-05-14 1   | 9: test     | Finished                   | syncing | Synced 0 files | 10.8.12.6 |
|                                          | 2013-05-14 1   | 9: test     | Started syncing            |         | Started sync   | 10.8.12.6 |
|                                          | 2013-05-14 1   | 9: test     | Logged                     | in      | Logged in      | 10.8.12.6 |
|                                          | 2013-05-14 1   | 9: test     | Logged                     | out     | Logged out     | 10.8.12.6 |

5. 團體資料夾: 列出團體資料夾的狀態,包括您或其他使用者分享的資料夾。

| -       |                   | Q              | sync (Beta)   |       |          |            | ⊖ ⊕ ⊗      |
|---------|-------------------|----------------|---------------|-------|----------|------------|------------|
|         |                   |                |               |       |          |            | 2          |
|         | Overview          | Team Folder    |               |       |          |            |            |
|         | Devices           | Select User:   | ocal Users    | *     | admin    |            |            |
| jini ji | Event Logs        | Search: Folder | Content Searc | h     | Garmin   |            |            |
| E       | Event Logs        | Folder         | Path          | Owner | Receiver | Status     | Start Time |
| 4       | Team Folder       | Food1          | Qsync         | User2 | admin    | Left       | 2013-05    |
| 8       | Shared File Links | Share1         | Qsync         | admin | User1    | Still Wait | 2013-05    |
|         |                   | Share1         | Qsync         | admin | User2    | Still Wait | 2013-05    |

## 6. 分享檔案連結: 列出分享連結的狀態。

|                   |                | Qsync (Bet   | a)            |      |            |            | ⊖ ⊕ ⊗      |
|-------------------|----------------|--------------|---------------|------|------------|------------|------------|
|                   |                |              |               |      |            |            | ?          |
| Overview          | Shared File Li | nks          |               |      |            |            |            |
| 💄 Users           | Check the stat | us of shared | d file links. |      |            |            |            |
| Devices           | Select User:   | Local User   | s             | *    | admin      |            |            |
| 🖮 Event Logs      | Search: File   | Name: Cont   | ent Search    |      |            |            |            |
|                   | File Name      | Path         | Link          |      |            | Start Time | Expiration |
| 🛓 Team Folder     | Food-1.jpg     | Qsync/P      | http://61.62  | .220 | ).7:8080/s | 2013-05    | 2013-06    |
| Shared File Links | IMAG0251.j     | Qsync/P      | http://61.62  | .220 | 0.7:8080/s | 2013-05    | 2013-06    |
|                   | Photo_201      | Qsync/P      | http://61.62  | .220 | ).7:8080/s | 2013-05    | 2013-06    |
|                   |                |              |               |      |            |            |            |

# 7. 應用服務

 Station 總管 411

 iTunes 伺服器 413

 DLNA 多媒體伺服器 421

 媒體櫃 423

 網站伺服器 428

 IDAP 伺服器 454

 VPN 服務 458

 MySQL 伺服器 478

 病毒防護 482

 RADIUS 伺服器 492

 TFTP 伺服器 498

## 7.1 Station 總管

Station 總管是所有 QNAP Station 的整合式控制台,能在此處集中啟用或停用。

## **Photo Station**

勾選 [啟動 Photo Station] 可啟用此服務,按一下以下連結可直接登入應用程式。

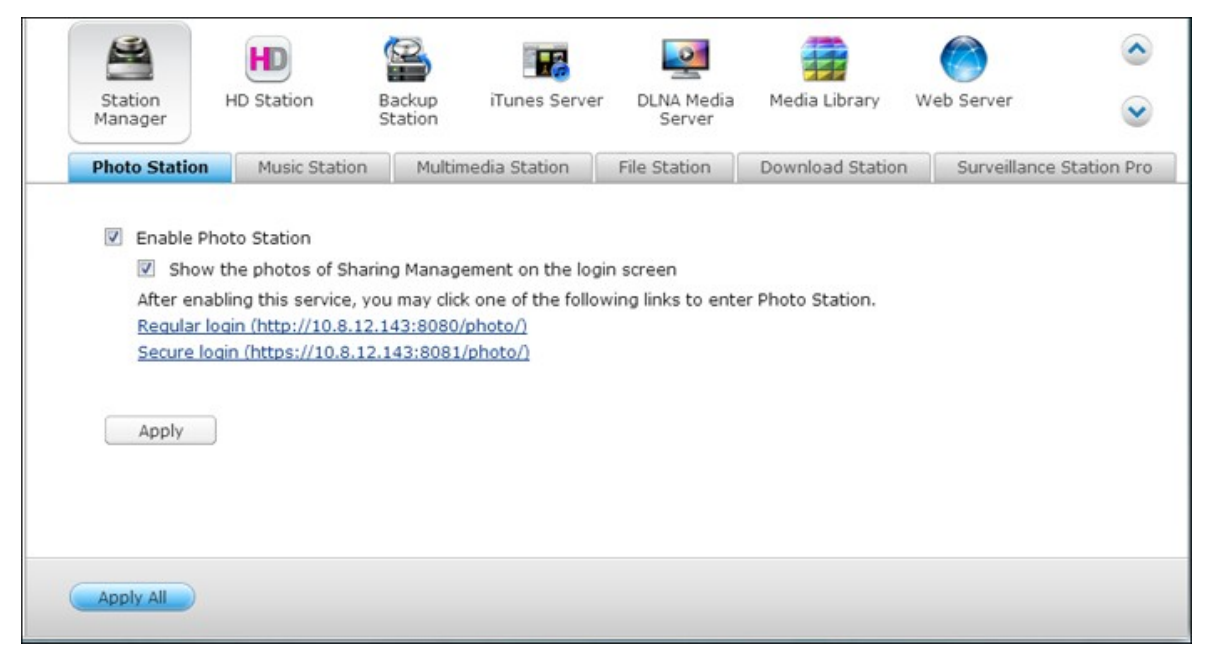

勾選[在登入畫面顯示分享管理的相片]可在登入頁面上顯示相簿。 這可讓使用者 以訪客身分直接檢視所選相簿的相片。

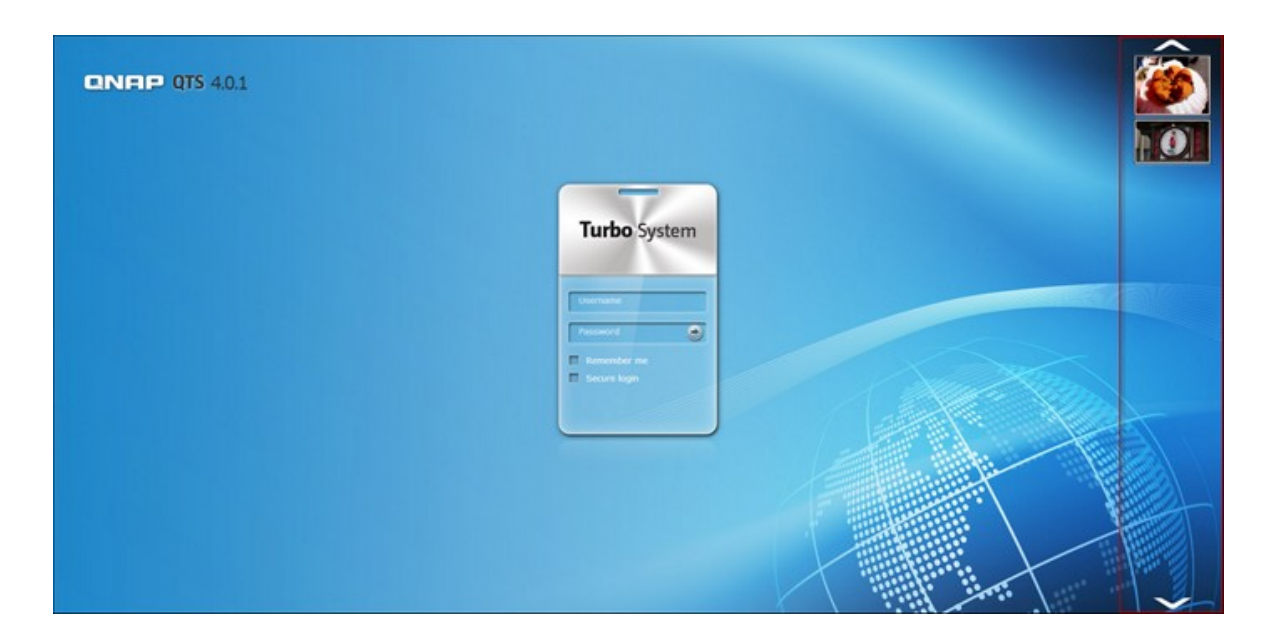

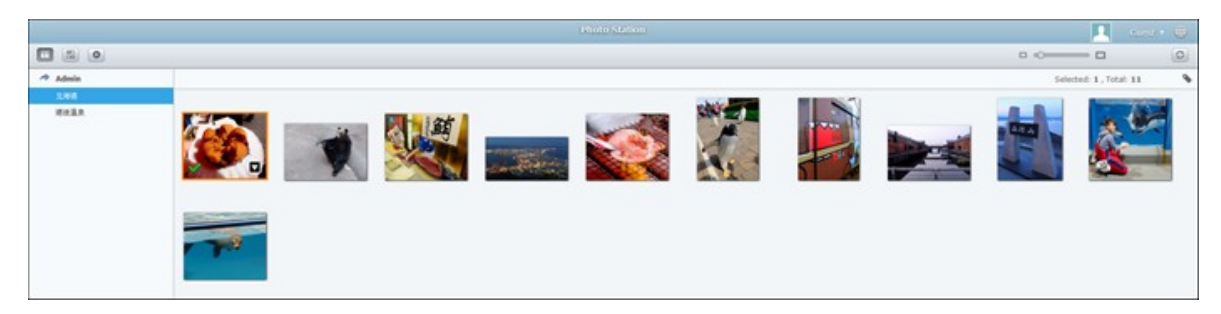

請注意, Photo Station 必須在 Station 總管中啟用後才能啟動。 如需 Photo Station 的詳細資訊,請參閱 Photo Station 606 章節。

注意: NAS 韌體升級至 QTS 4.0 後, Photo Station 2 將會保留。

# **Music Station**

勾選 [啟動 Music Station] 可啟用此服務,按一下以下連結可直接登入應用程式。

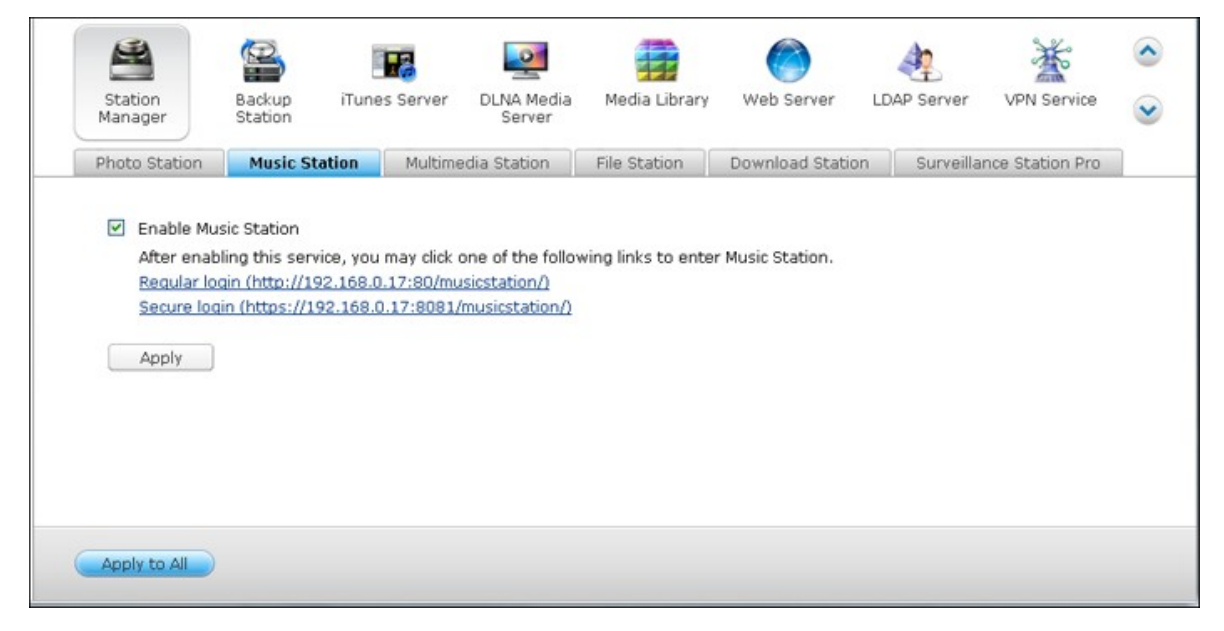

請注意, Music Station 必須在 Station 總管中啟用後才能啟動。

如需 Music Station 的詳細資訊,請參閱 Music Station 620 章節。

# **Multimedia Station**

勾選 [啟動 Multimedia Station] 可啟用此服務,按一下以下連結可直接登入應用程式。

| Photo Station                                             | Music Station<br>nedia Station<br>g this service, you m                         | Multimedia Station                                         | File Station        | Download Station    | Surveillance Station Pro |  |
|-----------------------------------------------------------|---------------------------------------------------------------------------------|------------------------------------------------------------|---------------------|---------------------|--------------------------|--|
| Enable Multim                                             | nedia Station<br>g this service, you m                                          |                                                            |                     |                     |                          |  |
| Regular login<br>Secure login<br>V Rescan m<br>Daily star | (http://192.168.0.1<br>(https://192.168.0.1<br>edia library<br>t time: 03 ¥ : 0 | ay click one of the follow<br>7:80/MSV2/)<br>7:8081/MSV2/) | ving links to enter | Multimedia Station. |                          |  |
| Apply                                                     |                                                                                 |                                                            |                     |                     |                          |  |

若要排程媒體櫃中的例行掃描,請勾選[啟用自動掃描媒體資料庫]並指定每日掃描 的開始時間。

請注意, Music Station 必須在 Station 總管中啟用後才能啟動。

如需 Multimedia Station 的詳細資訊,請參閱 Multimedia Station 627)章節。

## **File Station**

勾選 [啟動 File Station] 可啟用此服務,按一下以下連結可直接登入應用程式。

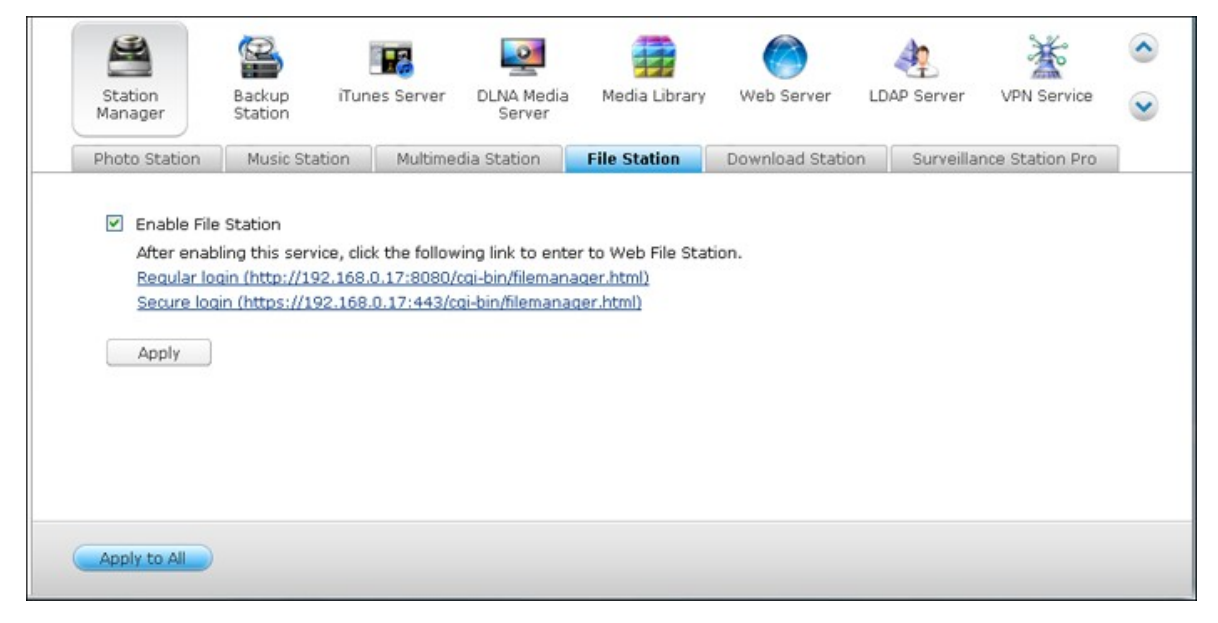

請注意, File Station 必須在 Station 總管中啟用後才能啟動。 如需 File Station 的詳細資訊,請參閱 File Station 5827章節。

# **Download Station**

勾選 [啟動 Download Station] 可啟用此服務,按一下以下連結可直接登入應用程式。

| Station                  | Backup          | iTunes Server        | DLNA Media                           | Media Library                         | Web Server                  | LDAP Server | VPN Service     | <ul><li></li><li></li></ul> |
|--------------------------|-----------------|----------------------|--------------------------------------|---------------------------------------|-----------------------------|-------------|-----------------|-----------------------------|
| Photo Station            | Music Sta       | ition Multime        | dia Station                          | File Station                          | Download Station            | Surveilla   | nce Station Pro |                             |
| After enal<br>Regular lo | bling this serv | ice, you may click t | the following lin<br>cai-bin/Odownlo | k to enter the Do<br>oad/adownloading | wnload Station.<br>dex.coi) |             |                 |                             |
| Apply                    | ain (https://19 | 92.168.0.17:443/0    | ai-bin/Qdownlo                       | ad/qdownloadind                       | <u>ex.cai)</u>              |             |                 |                             |
|                          |                 |                      |                                      |                                       |                             |             |                 |                             |
|                          |                 |                      |                                      |                                       |                             |             |                 |                             |
| Apply to All             |                 |                      |                                      |                                       |                             |             |                 |                             |

請注意, Download Station 必須在 Station 總管中啟用後才能啟動。

如需 Download Station的詳細資訊,請參閱 Download Station 653 章節。

## 視頻監控中心專業版

勾選[設定]下方的[啟用視頻監控中心服務]可啟用此服務,按一下以下連結可直接登入應用程式。

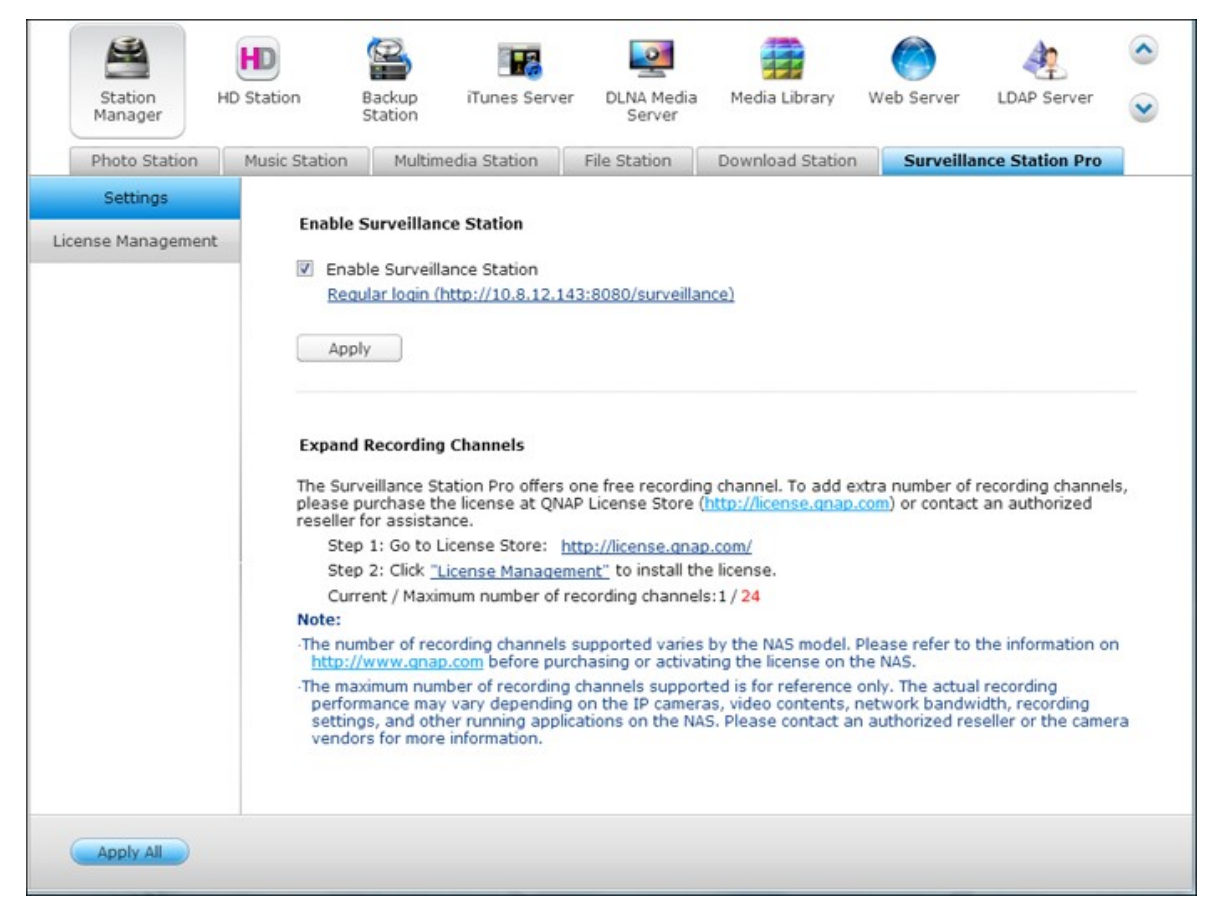

視頻監控中心專業版提供一個免費的錄影頻道。如要增加錄影頻道數目,請至 QNAP License Store (http://license.qnap.com)購買授權或聯絡您所在地區的授權經銷 商以獲得更多訊息。

注意:

- 系統支援的錄影頻道數目視 NAS 型號有所不同。 購買或啟動 NAS 的授權前,請參閱 QNAP License Store (http://license.qnap.com/)的詳細資訊。
- 支援的錄影頻道數目上限僅供參考。 實際的錄影效能視網路攝影機、影片內容、網路頻寬、錄影設定及在 NAS 上執行的其他應用程式而定。 如需詳細資訊,請洽詢授權經銷商或攝影機廠商。
- 有關新增其他頻道的逐步教學,請參閱 QNAP 網站 (資源 > 教學 >「視頻監控
   中心專業版如何支援其他錄影頻道?」)。

- Windows 使用者建議使用 IE 10、Chrome 或 Firefox 進行即時影像及播放操作。
- Mac 使用者建議使用 QNAP Surveillance Client for Mac 進行即時影像及播放操作。 QNAP Surveillance Client for Mac 可以從 http://www.qnap.com/download 下載。

蒼 E ~ 01 Station Manager Backup Station DLNA Media Server iTunes Server Media Library Web Server LDAP Server VPN Service Music Station Multimedia Station File Station Download Station Surveillance Station Pro Photo Station System UDI: 1FF000NOC9489BQNAP0000 Install License Settings Channel N... Expire Days Status Action License Name License ID PAK License Management Surveillance Station Pro - 1 Channe... TS-CAM-BS-01 1 Activat... ------|4 4 | Page 1 /1 | ▶ ▶| | 2 Display item: 1-1, Total: 1 Show 10 💌 Items Apply to All

若要查看授權詳細資料,請切換至[授權管理]頁面。

## 7.2 iTunes 伺服器

此服務可將 NAS Qmultimedia/Multimedia資料夾中的MP3檔案分享到iTunes。 LAN中每 一台裝有iTunes軟體的電腦均可尋找、瀏覽及串流播放NAS中的共享音樂檔案。

若要使用iTunes伺服器,請在電腦上安裝iTunes (www.apple.com/itunes/)。 啟用此功能,將音樂檔案上傳至NAS的Qmultimedia/Multimedia資料夾。

|                    |               | 2           |                      | <u></u>              |                    |                     | 2                  | No.         | 0 |
|--------------------|---------------|-------------|----------------------|----------------------|--------------------|---------------------|--------------------|-------------|---|
| Station<br>Manager | Bao<br>Sta    | kup<br>tion | iTunes Server        | DLNA Media<br>Server | Media Library      | Web Server          | LDAP Server        | VPN Service |   |
| After en           | nabling iTune | sserver     | , all the iTunes di  | ents on the sam      | ne subnet can play | , the music files i | in "Multimedia" fo | lder on the |   |
| server.            |               |             |                      |                      |                    |                     |                    |             |   |
| 🗹 Ena              | ible iTunes S | erver       |                      |                      |                    |                     |                    |             |   |
|                    | After enabli  | ng this s   | ervice, click the fo | llowing link to e    | nter iTunes Web \$ | Server configurat   | tion page.         |             |   |
|                    |               |             |                      |                      |                    |                     |                    |             |   |
|                    | Username:     | admin       |                      |                      |                    |                     |                    |             |   |
|                    | Password:     |             |                      |                      |                    |                     |                    |             |   |
|                    |               |             |                      |                      |                    |                     |                    |             |   |
|                    |               |             |                      |                      |                    |                     |                    |             |   |
|                    |               |             |                      |                      |                    |                     |                    |             |   |
|                    |               |             |                      |                      |                    |                     |                    |             |   |
|                    |               |             |                      |                      |                    |                     |                    |             |   |
|                    |               |             |                      |                      |                    |                     |                    |             |   |
| Apply              |               |             |                      |                      |                    |                     |                    |             |   |
|                    |               |             |                      |                      |                    |                     |                    |             |   |

注意: 以下商用機型可能會停用或隱藏 iTunes伺服器: x70U、x79 Pro及x79U。 若要啟用iTunes伺服器,請參閱一般設定 77 — 節中的「系統管理」。

若要設定iTunes伺服器及新增智慧播放清單,請登入iTunes伺服器網頁: <u>http://NAS-IP:3689/index.html</u>

| 🔊 firefly                                                                |                                                 |                                    |                                                                                                    |
|--------------------------------------------------------------------------|-------------------------------------------------|------------------------------------|----------------------------------------------------------------------------------------------------|
| The best open-source me                                                  | dia server for the Roku Sound                   | Bridge and iTunes                  |                                                                                                    |
| C2<br>server status<br>smart playlists<br>configuration<br>about firefly | Configuration<br>Show advanced config<br>Server |                                    |                                                                                                    |
| thanks                                                                   | Config File Location                            | /mnt/HDA_ROOT/.conf                | ig/mt-daapd.conf                                                                                    |
| Version svn-1696                                                         | Logfile<br>Admin password<br>Music Password     | admin                              | The password for this administration interface.<br>The password clients need to access this server. |
|                                                                          | Music Files                                     |                                    |                                                                                                    |
|                                                                          | Music Folder<br>Remove<br>Music Folder          | /share/Multimedia<br>/share/Public |                                                                                                    |
|                                                                          | Remove                                          | Add music folder                   |                                                                                                    |
|                                                                          | Extensions<br>Playlist File                     | .mp3,.m4a,.m4p,.aif,.wa            | IV,.                                                                                                |
|                                                                          | Database                                        |                                    |                                                                                                    |
|                                                                          | Scan Type<br>Rescan Interval<br>Always Scan     | 0 - Normal<br>180<br>No 👻          | <ul> <li>How often should Firefly look for new files? In seconds.</li> </ul>                        |
|                                                                          | Save (                                          | Cancel                             |                                                                                                    |

將電腦及NAS連線至相同的LAN,並在電腦上執行iTunes。 在 [SHARED] 欄位下尋找 NAS名稱,即可開始播放音樂檔案或清單。

|                                     | Name                                 | Time | Artist   | <br>Album       | Georg | Pating | Search |
|-------------------------------------|--------------------------------------|------|----------|-----------------|-------|--------|--------|
| RARY                                | R Wester Wooderland                  | 2.60 | Lisa Opo | Boar Eastar     | larr  | Racing |        |
| J Music                             | R Dennis Do Natal                    | 2-58 | Lisa Ono | Roas Festas     | larr  |        |        |
| Movies                              | R Let It Spowi Let It Spowi Let It S | 3:48 | Lisa Ono | Roas Festas     | 1477  |        |        |
| TV Shows                            | R Caroling Caroling                  | 3:56 | Lisa Ono | Boas Festas     | 1477  |        |        |
| Podcasts                            | # Jinde Bel Rock                     | 2:20 | Lisa Ono | Boas Festas     | Jazz  |        |        |
| Pt <sup>®</sup> Radio               | M White Christmas (Noite de Natal)   | 3:48 | Lisa Ono | Boas Festas     | Jazz  |        |        |
|                                     | Pag Agul (Brahms Lullaby)            | 3:39 | Lisa Ono | Boas Festas     | Jazz  |        |        |
| RE                                  | R Ave Maria                          | 3:56 | Lisa Ono | Boas Festas     | Jazz  |        |        |
| 🔁 iTunes Store                      | If The Christmas Song                | 3:41 | Lisa Ono | Boas Festas     | Jazz  |        |        |
| PED                                 | 🖬 Boas Festas                        | 4:44 | Lisa Ono | Boas Festas     | Jazz  |        |        |
|                                     | If Um Anjo Do Céu                    | 5:28 | Lisa Ono | Boas Festas     | Jazz  |        |        |
| - E Mancooco E                      | If In the Wee Small Hours of the Mo  | 4:37 | Lisa Ono | Boas Festas     | Jazz  |        |        |
| LAYLISTS                            | 2 Silent Night                       | 1:01 | Lisa Ono | Boas Festas     | Jazz  |        |        |
| Se Party Shuffle                    | 2 01 Beautiful Woman.mp3             | 0:07 |          | Color your soul | Other |        |        |
| 90's Music                          |                                      | 3:44 |          |                 |       |        |        |
| Music Videos                        | @ 03 Fill This Night.mp3             | 4:17 |          |                 |       |        |        |
| The star for the start              | 2 04 Cry Out Loud.mp3                | 4:19 |          |                 |       |        |        |
| My Top Raced                        | If 05 I Will Give You Everything.mp3 | 4:00 |          |                 |       |        |        |
| Recently Added                      | I 06 Come Alive.mp3                  | 4:50 |          |                 |       |        |        |
| <ul> <li>Recently Played</li> </ul> | 로 07 날자 변경선.mp3                      | 3:45 |          |                 |       |        |        |
| Top 25 Most Played                  | I 08 Be My Love (English Ver.), (Ho  | 4:33 |          |                 |       |        |        |
|                                     | ₩ 09 ∰.mp3                           | 4:43 |          |                 |       |        |        |
|                                     | ☑ 10 Color Your Soul.mp3             | 4:50 |          |                 |       |        |        |
|                                     | W.11 Speechless mp3                  | 3.13 |          |                 |       |        |        |

## 7.3 DLNA 多媒體伺服器

QNAP Turbo NAS支援兩種類型的DLNA媒體伺服器: QNAP媒體伺服器和Twonky Media DLNA伺服器。

QNAP媒體伺服器由QNAP開發, Twonky Media DLNA伺服器則為第三方媒體伺服器。

若要透過QNAP媒體伺服器讓DLNA媒體播放器存取多媒體內容,並在NAS上播放,請 啟用QNAP媒體伺服器,並設定QNAP媒體伺服器的媒體資料庫。

若要透過Twonky Media DLNA伺服器,讓DLNA媒體播放器存取多媒體內容,並在NAS 上播放,請啟用伺服器,然後按連結 (http://NAS IP:9000/)進入TwonkyMedia DLNA DLNA媒體伺服器的設定頁面。

|                       |                                         | 12                                        | 2                    |                    |                    | 2                  | ×.            |   |
|-----------------------|-----------------------------------------|-------------------------------------------|----------------------|--------------------|--------------------|--------------------|---------------|---|
| Station<br>Aanager    | Backup<br>Station                       | iTunes Server                             | DLNA Media<br>Server | Media Library      | Web Server         | LDAP Server        | VPN Service   | ~ |
| Fnable C              | NAP Media Se                            | rver (Beta)                               |                      |                    |                    |                    |               |   |
| Service 1             | Name: NASCS                             | 941FF                                     |                      |                    |                    |                    |               |   |
| Scan r                | now Rest                                | art                                       |                      |                    |                    |                    |               |   |
| Note:                 |                                         |                                           |                      |                    |                    |                    |               |   |
| Note: QI<br>Library". | NAP Media Ser<br>Click <u>here</u> to : | ver requires Media<br>set "Media Library" | Library to be e      | nabled. Please cor | nfigure the settin | gs in "Application | ns" > "Media  |   |
| The disp<br>settings  | layed contents                          | s of DLNA server wi                       | Il be based on t     | the system admini  | strator account p  | permissions and r  | media library |   |
|                       |                                         |                                           |                      |                    |                    |                    |               |   |
| 🗹 Enable T            | wonkyMedia D                            | LNA Server                                |                      |                    |                    |                    |               |   |
| After http://19       | enabling this                           | service, click the fo                     | llowing link to e    | enter DLNA Media : | Server configurat  | tion page.         |               |   |
|                       |                                         |                                           |                      |                    |                    |                    |               |   |
| Apply                 |                                         |                                           |                      |                    |                    |                    |               |   |
|                       |                                         |                                           |                      |                    |                    |                    |               |   |

按連結http://NAS IP:9000/。前往 [TwonkyMedia設定] > [基本設定] 進行基本伺服器 設定。

依預設, NAS Qmultimedia或 Multimedia資料夾中的內容會與數位媒體播放器共用。您可以前往[基本設定]>[共用]>[內容位置],變更資料夾或新增更多資料夾。

設定完成後,您可以上傳mp3音樂、照片或影片檔案至NAS的指定資料夾。

注意: 若您上傳多媒體檔案至預設資料夾,但Media Player並沒有顯示該檔案,您

可至Media Server設定頁面按 [重新掃描內容目錄] 或 [重新啟動伺服器]。

## 7.4 媒體櫃

媒體資料庫服務能夠掃描指定媒體資料夾中的相片、音樂、影片等多媒體檔案,並 將檔案編入媒體資料庫索引,以呈現在多媒體應用程式中。 在應用程式瀏覽多媒體 檔案時,會自動產生相片、音樂及影片的縮圖,提升使用體驗。

## 設定

|   | S.                                                                            |                                                                                                    |                                                                                  | 2                                                           |                                                                 |                                                           | 2                                                           | Ť                                             |              |
|---|-------------------------------------------------------------------------------|----------------------------------------------------------------------------------------------------|----------------------------------------------------------------------------------|-------------------------------------------------------------|-----------------------------------------------------------------|-----------------------------------------------------------|-------------------------------------------------------------|-----------------------------------------------|--------------|
|   | Station<br>Manager                                                            | Backup<br>Station                                                                                                    | iTunes Server                                                                    | DLNA Media<br>Server                                        | Media Library                                                   | Web Server                                                | LDAP Server                                                 | VPN Service                                   | $\checkmark$ |
| _ | Settings                                                                      | Media folder                                                                                                    | Transcode Set                                                                    | tting Trans                                                 | code Records                                                    |                                                           |                                                             |                                               |              |
|   | <ul> <li>Enable</li> <li>Media<br/>media<br/>autom</li> <li>Currer</li> </ul> | e Media library 🥹<br>library service car<br>library. These file<br>atically generate t<br>nt Status:                                                            | n scan multimedia<br>s are compiled to<br>thumbnails of pho<br>Ready             | files, such as pł<br>a library for mul<br>itos, music and v | notos, music and v<br>timedia application<br>videos, and allows | rideos from medi<br>ns as indexing p<br>s you to have a b | a folder and inde<br>urposes. The syst<br>vetter experience | x them into the<br>em will<br>while browsing. |              |
|   | Last n                                                                        | nodified:                                                                                                    | 2013/05                                                                          | /12 11:12:56                                                |                                                                 |                                                           |                                                             |                                               |              |
|   | C Na<br>C Sc<br>Da<br>Er<br>Multim<br>Source<br>Rebuil<br>remov<br>Rebuil     | an by schedule:<br>aily start time<br>od time<br>anual scan<br>n now<br>e data default cod<br>id media library inc<br>e the old structure<br>uild media library | etting<br>e page: English<br>dexing: Rebuild m<br>e of media library<br>indexing | (CP1252)<br>edia library inde<br>and create a ne            | xing will restructu<br>w one.                                   | re the media libr                                         | ary database. Th                                            | e process will                                |              |
| ( | Apply to All                                                                  |                                                                                                    |                                                                                  |                                                             |                                                                 |                                                           |                                                             |                                               |              |

勾選 [啟用媒體資料庫] 啟用此服務。

| 注 |                                                       |
|---|-------------------------------------------------------|
| ٠ | 以下商用機型可能會停用或隱藏iTunes伺服器: x70U、x79 Pro及x79U。 若要        |
|   | 啟用iTunes伺服器,請參閱一般設定T77一節中的「系統管理」。                     |
| ٠ | 若媒體資料庫未啟用, Photo Station、 Music Station及 DLNA媒體伺服器等服務 |
|   | 將無法正常運作。                                              |

#### 掃描設定:

有三種媒體掃描選項:

- 即時掃描: 新檔案新增至媒體資料夾時,便能進行即時掃描。
- 依照排程掃描: 您可指定掃描的開始與結束時間,且此功能會自動在每日進行 掃描。
- 手動掃描: 只有在按[立即掃描]時才執行掃描。

#### 多媒體代碼頁面設定:

將此設定變更成非UTF媒體檔案對應的代碼頁面,使NAS顯示相關應用程式的正確資訊。

#### 重建媒體資料庫索引:

透過重建媒體資料庫,NAS將掃描指定的媒體資料夾,並以新資料庫取代現有資料庫。

## 媒體資料夾

|           | Station         | 56                | arver             |       |       |
|-----------|-----------------|-------------------|-------------------|-------|-------|
| Settings  | Media folder    | Transcode Setting | Transcode Records |       |       |
| Add       | Edit            | Delete            |                   |       |       |
| Media Fol | der             |                   | Pictures          | Music | Video |
| /Multimed | dia ( Default ) |                   | v                 | v     | v     |
|           |                 |                   |                   |       |       |
|           |                 |                   |                   |       |       |
|           |                 |                   |                   |       |       |
|           |                 |                   |                   |       |       |

預設為掃描兩個資料夾內的多媒體檔案(多媒體及首頁)。按[加入]新增另一個資料夾至媒體資料庫。

| ettings Med   | ia folder Transcode Setting Transcode Records |         |
|---------------|-----------------------------------------------|---------|
| 1- Add        | Edit Delete                                   |         |
| Media Folder  | Add a new media folder                        | 😣 Video |
| /Multimedia ( |                                               | V       |
| /Dept         | 2.                                            | v       |
|               | Share:                                        |         |
|               | Media type: Victures V Music Video            |         |
|               |                                               |         |
|               | 2                                             |         |
|               | 3.                                            |         |
|               | Add Callo                                     | er      |

掃描的檔案類型包括相片、音樂及影片。按[加入]以確認設定。

按[編輯]可變更掃描的檔案類型與資料夾,按[刪除]則可從列表移除媒體資料 灰。

#### 轉檔設定

在此可管理所有正在進行的轉檔任務。轉檔服務預設為啟用,可將影片檔案轉成 H.264格式(副檔名為MP4),而大部分媒體播放器或智慧型手機均能播放此格式。 影片檔案會依據各種裝置轉換成240p、360p及720p的解析度。

| Settings Media folder Transcode Setting Transcode Records<br>Transcode service can help you to transcode your video contents in different<br>formats for you to enjoy them on various platforms. You can add the file to the<br>transcode service using File Station |
|----------------------------------------------------------------------------------------------------|
| Transcode service can help you to transcode your video contents in different formats for you to enjoy them on various platforms. You can add the file to the transcode service using File Station                                                                    |
| Stop                                                                                                    |
| Transcode Information Status Action                                                                                                    |
| /Multimedia/Metal.Gear.Solid.3.Snake.Ea Transcoding 8% 🔀                                                                                                    |
| /Multimedia/1562.wmv Standby                                                                                                    |

按[停止]暫停列表中所有正在進行的任務。按[移除所有轉檔任務]刪除列表中所有任務。

在動作欄位按 3. 調整轉檔任務的執行順序 3. 並從列表移除選定的任務。

注意: 您可以從File Station手動新增檔案進行轉檔。

# 轉檔紀錄

此處會列出已轉檔影片檔案、檔案狀態及轉檔任務的完成時間。按[清除紀錄]清空所有紀錄,並按[重新整理]以重新整理列表。

| Station<br>Manager | Backup<br>Station | iТı | Ines Server | DLNA<br>Se | Media<br>erver | Media Library | <ul> <li></li> <li></li> </ul> |
|--------------------|-------------------|-----|-------------|------------|----------------|---------------|--------------------------------|
| occarigo           | Picula Polaci     |     |             | ing        | manbe          |               |                                |
| Transcoo           | de Information    |     | Status      |            |                | Finish Time 👻 | Ī                              |
| /Multime           | dia/2002-0525-b.r | np  | Succeeded   |            |                | 2013/05/23    |                                |
|                    |                   |     |             |            |                |               |                                |
|                    |                   |     |             |            |                |               |                                |
|                    |                   |     |             |            |                |               |                                |
|                    |                   |     |             |            |                |               |                                |
|                    |                   |     |             |            |                |               |                                |
|                    |                   |     |             |            |                |               |                                |
| Clear re           | ecords Refr       | esh |             |            |                |               |                                |

## 7.5 網站伺服器

### 網站伺服器

NAS的網站伺服器功能讓您輕鬆地上傳網頁及管理個人網站,並支援Joomla!、PHP和 MySQL/SQLite,讓您建立互動或社群網站。

| Station                                                                                                    | Backup                                                                                                    | iTunes Server                                       | DLNA Media      | Media Library       | Web Server         | LDAP Server        | VPN Service         | MySQL Server        | Syslog Server      | Antivirus         | RADIUS |  |
|----------------------------------------------------------------------------------------------------|----------------------------------------------------------------------------------------------------|-----------------------------------------------------|-----------------|---------------------|--------------------|--------------------|---------------------|---------------------|--------------------|-------------------|--------|--|
| Manager                                                                                                    | Station                                                                                                    |                                                     | Server          |                     |                    |                    |                     |                     |                    |                   | Server |  |
| Web Server                                                                                                    | Virtual Ho                                                                                                    | st.                                                 |                 |                     |                    |                    |                     |                     |                    |                   |        |  |
| Web Server                                                                                                    |                                                                                                    |                                                     |                 |                     |                    |                    |                     |                     |                    |                   |        |  |
| After enabling                                                                                                    | this function                                                                                                    | , you can upload th                                 | he webpage file | s to "Web" netwo    | rk share to publi  | sh your website.   |                     |                     |                    |                   |        |  |
| Enable W                                                                                                    | eb Server                                                                                                    |                                                     |                 |                     |                    |                    |                     |                     |                    |                   |        |  |
| Port numb                                                                                                    | ber:                                                                                                    | 80                                                  |                 |                     |                    |                    |                     |                     |                    |                   |        |  |
| register_g                                                                                                    | globals:                                                                                                    | O On                                                | ⊙ off           |                     |                    |                    |                     |                     |                    |                   |        |  |
| Enable                                                                                                    | e secure con                                                                                                    | nection (SSL)                                       |                 |                     |                    |                    |                     |                     |                    |                   |        |  |
| Port n                                                                                                    | vumber:                                                                                                    | 8081                                                |                 |                     |                    |                    |                     |                     |                    |                   |        |  |
| Enable                                                                                                    | e WebDAV                                                                                                    |                                                     |                 |                     |                    |                    |                     |                     |                    |                   |        |  |
| http://193<br>https://19<br>Apply                                                                                                    | 2.168.0.17:80<br>92.168.0.17:8                                                                                                    | 2/<br>1081/                                         |                 |                     |                    |                    |                     |                     |                    |                   |        |  |
| http://192<br>https://19<br>Apply<br>Maintenance<br>Restore to de                                                                                    | 2.168.0.17:80<br>92.168.0.17:8                                                                                                    | 2 <u>/</u><br>1081/<br>ation                        |                 |                     |                    |                    |                     |                     |                    |                   |        |  |
| http://192<br>https://19<br>Apply<br>Maintenance<br>Restore to de<br>Restore                                                                         | 2.168.0.17:80<br>92.168.0.17:8<br>fault configur                                                                                                    | 2 <u>/</u><br>1081/<br>ation                        |                 |                     |                    |                    |                     |                     |                    |                   |        |  |
| http://19/<br>https://19<br>Apply<br>Maintenance<br>Restore to de<br>Restore to de                                                                   | 2.168.0.17:80<br>92.168.0.17:6<br>fault configur<br>fault configur                                                                                                    | Mines/                                              |                 |                     |                    |                    |                     |                     |                    |                   |        |  |
| http://19/<br>https://19<br>Apply<br>Maintenance<br>Restore to de<br>Restore to de<br>Restore<br>php.ini Maint<br>The file php.in                    | 2.168.0.17:80<br>92.168.0.17:8<br>fault configur<br>fault configur<br>tenance<br>al is the syste                                                                                                    | M<br>ation<br>em configuration file                 | e of Web Server | . After enabling th | is function, you   | can edit, upload o | r restore this file | e. It is recommence | ied to use the sys | stem default sett | ing.   |  |
| http://19/<br>https://15<br>Apply<br>Mointenance<br>Restore to de<br>Restore<br>php.ini Maint<br>php.ini Mainte                                      | 2.168.0.17:80<br>92.168.0.17:8<br>fault configur<br>fault configur<br>tenance<br>ai is the syste                                                                                                    | Mass/<br>ation<br>m configuration file              | e of Web Server | . After enabling th | is function, you ( | can edit, upload o | r restore this file | a. It is recommend  | led to use the sys | stem default sett | ing.   |  |
| http://19/<br>https://13<br>Apply<br>Maintenance<br>Restore to de<br>Restore to de<br>Restore<br>Maintenance<br>The file php.in<br>Mainten<br>Upload | 2.168.0.17:80<br>22.168.0.17:8<br>22.168.0.17:8<br>22.168.0.17:8<br>22.168.0.17:8<br>22.168.0.17:8<br>22.168.0.17:80<br>22.168.0.17:80<br>22.169.0.17:80<br>22.169.0.17:80<br>24.17:80<br>24.17:80<br>24.17:80<br>24.17:80<br>24.17:80<br>24.17:80<br>24.17:80<br>24.17:80<br>24.17:80<br>24.17:80<br>24.17:80<br>24.17:80<br>24.17:80<br>24.17:80<br>24.17:80<br>24.17:80<br>24.17:80<br>24.17:80<br>24.17:80<br>24.17:80<br>24.17:80<br>24.17:80<br>24.17:800 | Mainest<br>ation<br>m configuration file<br>Restore | e of Web Server | . After enabling th | is function, you ( | can edit, upload c | r restore this file | e. It is recommence | fed to use the sys | stem default sett | ing.   |  |
| http://19/<br>https://13<br>Aoply<br>Maintenance<br>Restore to de<br>Restore to de<br>Restore<br>The file php.lin<br>Mainten<br>Upload               | 2.160.0.17:00<br>p2.160.0.17:0<br>p2.160.0.17:0<br>p2.160.0.17:0<br>fault configur<br>fault configur<br>fault configur<br>lenance<br>anance<br>Edit                                                                                                    | M<br>mB1/<br>ation<br>m configuration file          | e of Web Server | . After enabling th | is function, you   | can edit, upload o | r restore this file | e. It is recommend  | led to use the sys | stem default sett | ing.   |  |

要使用網站伺服器,請參考以下說明。

- 1. 啟動網站伺服器,輸入通訊埠,預設為80。
- 2. 設定其他項目:
  - i. 設定 register\_globals:選擇是否啟動 register\_globals。預設是關閉。當網站 程式要求開啟 PHP設定 register\_globals,請將 register\_globals設為開啟。但為 了確保系統安全性,建議您保持該設定關閉。
  - ii. 維護:按一下[還原]將網站伺服器設定恢復為預設值。
  - iii. php.ini 維護: 選擇 [php.ini 維護] 選項,並選擇上傳、編輯或還原 php.ini。
- 3. 使用安全連線 (SSL): 輸入SSL安全連線的通訊埠。
- 將HTML檔案上傳至NAS的共用資料夾(Qweb或Web),檔案 index.html、index. htm或 index.php 為您的網站之首頁。

5. 您可以透過http://NAS IP/連結存取上傳之網頁,當本功能啟動時,請透過 http://NAS IP:8080進入NAS的管理登入頁面。

### 注意:

- 請注意,停用網站伺服器後,所有相關應用程式 (包括 Music Station、Photo Station、Happy Get 或 QAirplay) 將會無法使用。
- 要使用 PHP mail() 郵件寄送功能,請至 [系統設定] > [通知設定] > [SMTP 伺服器]設定正確的SMTP伺服器。

## WebDAV

WebDAV 是 Web-based Distributed Authoring and Versioning 的縮寫,提供使用者以網頁瀏覽器或其他客戶端程式連線至網站伺服器上進行協同作業,主要是編輯、管理網站伺服器上的檔案。 啟用此功能後,您即可使用客戶端的應用程式,透過 HTTP 協定來存取儲存於 NAS 共用資料夾上的資料。要變更資料夾的WebDAV存取權限,請至 [權限設定] > [共用資料夾] 頁面。

注意: WebDAV 功能目前僅支援 NAS 使用者帳號,不支援 AD 和 LDAP 使用者帳號。

要將遠端的NAS資料夾設定成您的PC的網路資料夾,請先啟動NAS的WebDAV服務, 然後依照以下說明設定。

前往 [權限設定] > [共用資料夾]。按一下 [動作] 欄下指定資料夾的 [存取權限] 按

鈤 🔕 。

|   | Users User       | Groups     | Shared<br>Folders  | Quota           | Domain<br>Security |        |                              | $\checkmark$      |
|---|------------------|------------|--------------------|-----------------|--------------------|--------|------------------------------|-------------------|
|   | Shared Folder    | Advanced I | Permissions F      | older Aggregati | on                 |        |                              |                   |
| C | reate • Remove   | Restore    | Default Shared Fol | ders            |                    |        |                              | \$                |
| 3 | Folder Name      |            | Size               | Folders         | Files              | Hidden | Volume                       | Action            |
| 8 | Dept             |            | 36 KB              | 6               | 1                  | No     | Single Disk: Drive 1         | 220               |
|   | Download         |            | 53.62 GB           | 13              | 183                | No     | Single Disk: Drive 1         | 220               |
|   | Multimedia       |            | 18.42 MB           | 21              | 235                | No     | Single Disk: Drive 1         | 230               |
| 3 | NAS              |            | 587.25 MB          | б               | 891                | No     | ISO                          | 230               |
|   | Public           |            | 251.1 MB           | 9               | 88                 | No     | Single Disk: Drive 1         | 230               |
|   | Recordings       |            | 32 KB              | 6               | 1                  | No     | Single Disk: Drive 1         | 230               |
| 5 | TedHome          |            | 20 KB              | 3               | 1                  | No     | Single Disk: Drive 1         | 230               |
|   | USBDisk1         |            | 694.6 GB           | 30966           | 339270             | No     | USB 1                        | 230               |
| 4 | 4  Page 1 /1   ▶ | ▶          |                    |                 |                    |        | Display item: 1-24, Total: 2 | 24 Show 50 - Iter |

從頁面頂端的下拉式選單選擇 [WebDAV 存取],並指定存取權限。選擇驗證層級, 或向下捲動以搜尋要授予存取權限的帳號。按一下 [套用],所有設定到此完成。

| Select permission type:        | WebDAV access                                                                                                    |                                                               |                  |
|--------------------------------|----------------------------------------------------------------------------------------------------|---------------------------------------------------------------|------------------|
| Shares                         | ermissions for WebDAV access.                                                                                                    |                                                               |                  |
| Dept<br>Download<br>Multimedia | <ul> <li>Network share name:Public</li> <li>Authentication by:          <ul> <li>Local Users</li> <li>Local</li> </ul> </li> </ul> | Access right: Deny acces<br>al Groups Deny acces<br>Read only | s 🗸              |
| C Recordings                   | admin Ted                                                                                                    | Grant.                                                        | 1                |
| - Web<br>- homes<br>- test     | test01<br>test02                                                                                                    |                                                               |                  |
| test01                         | test03                                                                                                    |                                                               |                  |
| test03<br>test04<br>test05     | <ul> <li>I → Page 1 /9 </li> <li>I Allow guests to have read access to this n</li> <li>only).</li> </ul>                           | Display item: 1-10, To<br>etwork share (applies to web bro    | otal: 84<br>wser |

接著,使用WebDAV將NAS的共用資料夾連線為您的作業系統的共用資料夾。
### Windows XP:

1. 用滑鼠右擊 [我的電腦] 並選擇 [Map Network Drive] (連線網路磁碟機)。

| -       |                          |                                                                                                    |  |
|---------|--------------------------|----------------------------------------------------------------------------------------------------|--|
| Docum   | ents                     |                                                                                                    |  |
|         |                          |                                                                                                    |  |
| T       |                          |                                                                                                    |  |
| 0       | Open                     |                                                                                                    |  |
| Compu   | Explore                  | and the second second second second second second second second second second second second second second second |  |
|         | Search                   |                                                                                                    |  |
|         | Manage                   |                                                                                                    |  |
| - Makur | K Scan for viruses       |                                                                                                    |  |
| Places  | Map Network Drive        |                                                                                                    |  |
| E       | Disconnect Network Drive |                                                                                                    |  |
| 6       | Create Shortcut          |                                                                                                    |  |
| Interne | Delete                   |                                                                                                    |  |
| Explore | Rename                   | the second second second second second second second second second second second second second second second s   |  |
| 2       | Properties               |                                                                                                    |  |
| 0       |                          |                                                                                                    |  |

2.  ${\mathbbm s}$  is the second of the second of

| Map Network Drive<br>Windo<br>and as<br>access<br>Specifi<br>that y | ws can help you connect to a shared network folder<br>rsign a drive letter to the connection so that you can<br>the folder using My Computer.<br>y the drive letter for the connection and the folder<br>ou want to connect to: |
|---------------------------------------------------------------------|----------------------------------------------------------------------------------------------------|
| Drive:                                                              | Y:<br>Example: \\server\share<br>Reconnect at logon<br>Connect using a <u>different user name</u> .<br>Sign up for online storage or connect to a<br><u>network server</u> .                                                    |
|                                                                     | < Back Finish Cancel                                                                                                    |

3. 選擇 'Choose another network location'。

| Where                           | do you want to create this network place?                                                                                                    |
|---------------------------------|----------------------------------------------------------------------------------------------------|
| Select a<br>you crea<br>Service | a service provider. If you do not have a membership with the provider you select, the wizard will help<br>ate an account. To just create a shortcut, click "Choose another network location."<br>providers: |
| 1                               | MSN Communities<br>Share your files with others, or store them for your personal use.                                                                                                    |
|                                 | Choose another network location<br>Specify the address of a Web site, network location, or FTP site.                                                                                                    |
|                                 |                                                                                                    |
|                                 |                                                                                                    |
|                                 |                                                                                                    |
|                                 |                                                                                                    |
|                                 |                                                                                                    |
|                                 | < Back Next > Cancel                                                                                                    |

4. 輸入NAS的IP位址及網路資料夾名稱。請注意,您應該在網址末尾輸入一個「#」。按[下一步]。格式: http://NAS\_IP或主機名稱/網路資料夾名稱/#

| Add Network Place Wizard                                                                      |
|-----------------------------------------------------------------------------------------------|
| What is the address of this network place?                                                    |
| Type the address of the Web site, FTP site, or network location that this shortcut will open. |
| Internet or network address:                                                                  |
| http://192.168.1.39/MyW/ebDAV/# Browse                                                        |
|                                                                                               |
| view some examples.                                                                           |
|                                                                                               |
|                                                                                               |
|                                                                                               |
|                                                                                               |
|                                                                                               |
|                                                                                               |
|                                                                                               |
|                                                                                               |
|                                                                                               |
| < Back Next > Cancel                                                                          |

5. 輸入使用者名稱及密碼,使用者必須WebDAV權限存取網路資料夾。

6. 輸入網路磁碟機名稱。

| Add Network Place Wizard                                                                                                  |        |
|----------------------------------------------------------------------------------------------------|--------|
| What do you want to name this place?                                                                                      | \$D    |
| Create a name for this shortcut that will help you easily identify this network place:<br>http://192.168.1.39/MyWebDAV/#. |        |
| Type a name for this network place:                                                                                       |        |
| MyWebDAV on 192.168.1.39                                                                                                  |        |
|                                                                                                    |        |
| < Back Next > 0                                                                                                    | Cancel |

7. 完成建立,您可以開始使用新的網路磁碟機。

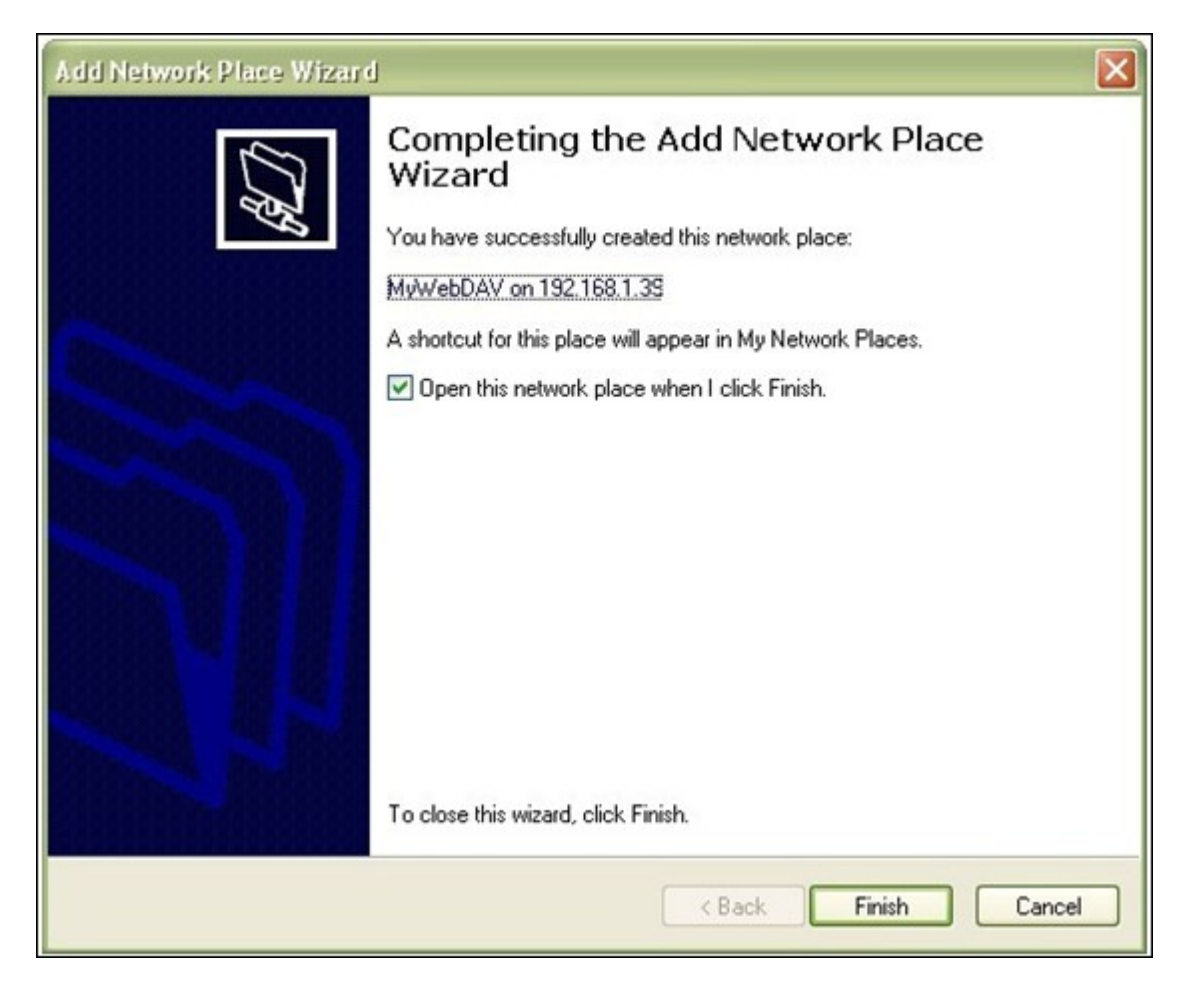

8. 您可以透過WebDAV存取新加入的網路磁碟機,在'My Network Places'中亦會出現捷徑。

| 🚔 MyWebDAV on 192.168.1.39                                                            |           |
|---------------------------------------------------------------------------------------|-----------|
| File Edit View Favorites Tools Help                                                   | <u>Av</u> |
| G Back - O - 🏂 🔎 Search 🌔 Folders                                                     |           |
| Address 👰 http://192.168.1.39/MyWebDAV/                                               | 💟 🔁 Go    |
| Other Places    Web Folders     My Documents    Shared Documents    My Network Places |           |

## Windows Vista

如使用Windows Vista,請先安裝Windows更新檔案'Software Update for Web Folders (KB907306)',此檔案只適用於32-bit Windows作業系統。 <u>http://www.microsoft.com/</u> <u>downloads/details.aspx?FamilyId=17c36612-632e-4c04-9382-</u> <u>987622ed1d64&displaylang=en</u>

1. 點選'Computer',然後按滑鼠右鍵選擇'Map Network Drive...'。

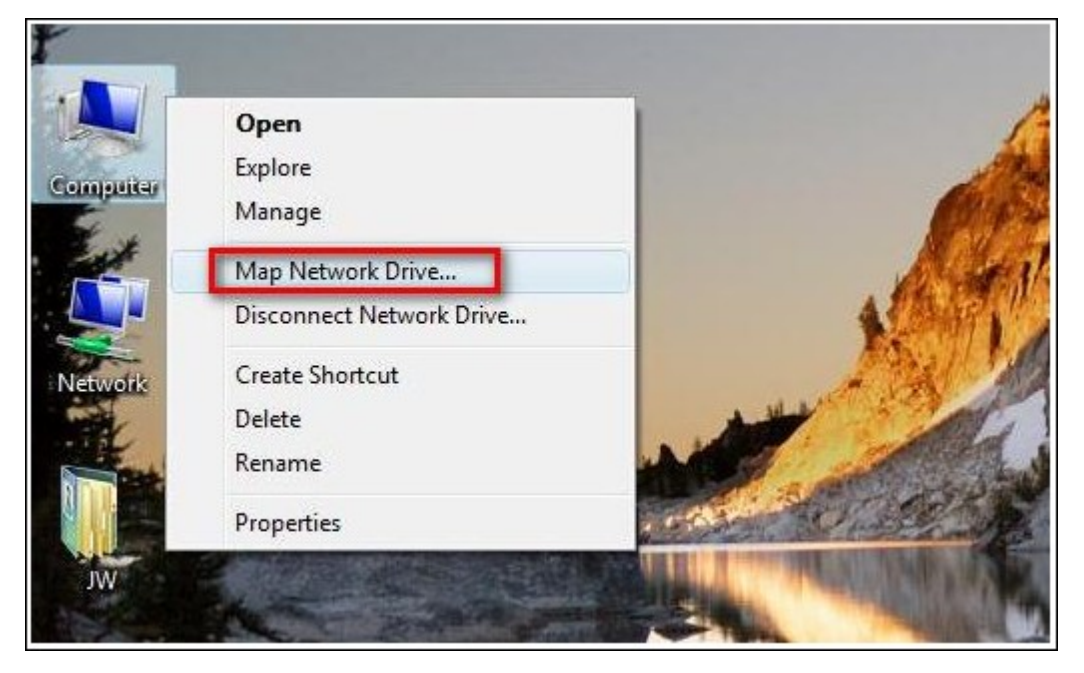

2.  ${\rm \hspace{0.3mm} Bi}$   ${\rm \hspace{0.3mm} \underline{\rm B}}$  'Connect to a Web site that you can use to store your documents and pictures'  ${\scriptstyle \circ}$ 

| 🕑 💐 M                                    | ap Network Drive                                                                                                    |
|------------------------------------------|----------------------------------------------------------------------------------------------------|
| What r<br>Specify t<br>Drive:<br>Folder: | he drive letter for the connection and the folder that you want to connect to:          X: <ul> <li>Browse</li> <li>Example: \\server\share</li> <li>Reconnect at logon</li> </ul> |
|                                          | Connect to a Web site that you can use to store your documents and pictures.           Finish         Cancel                                                                       |

3. 選擇 'Choose a custom network location'  $\circ$ 

| Add Network Location                                                                                 |                                                                                                    |
|----------------------------------------------------------------------------------------------------|----------------------------------------------------------------------------------------------------|
| Where do you want to create this network location?                                                   |                                                                                                    |
| Choose a custom network location<br>Specify the address of a website, network location, or FTP site. |                                                                                                    |
|                                                                                                    |                                                                                                    |
|                                                                                                    |                                                                                                    |
|                                                                                                    |                                                                                                    |
|                                                                                                    |                                                                                                    |
|                                                                                                    |                                                                                                    |
|                                                                                                    | Next Cancel                                                                                                    |
|                                                                                                    | Add Network Location         Where do you want to create this network location?         Image: Choose a custom network location         Specify the address of a website, network location, or FTP site. |

4. 輸入NAS的IP位址及網路資料夾名稱。
 格式: <u>http://NAS IP或主機名稱/網路資料夾名稱</u>

| Add Network Location                                                                                               |                    |
|----------------------------------------------------------------------------------------------------|--------------------|
| Specify the location of your website<br>Type the address of the website, FTP site, or network location that this s | hortcut will open. |
| Internet or network address:<br>http://10.8.12.111/MyWebDAV                                                        | Browse             |
| <u>View examples</u>                                                                                               |                    |
|                                                                                                    |                    |
|                                                                                                    | Next Cancel        |

5. 輸入使用者名稱及密碼,使用者必須WebDAV權限存取網路資料夾。

6. 輸入網路磁碟機名稱。

| ٢ | Add Network Location                                                                                                    | ×  |
|---|----------------------------------------------------------------------------------------------------|----|
|   | What do you want to name this location?<br>Create a name for this shortcut that will help you easily identify this network location:<br>http://10.8.12.111/MyWebDAV. |    |
|   | Type a name for this network location:                                                                                                    |    |
|   | MyWebDAV@TS-509                                                                                                    | ]  |
|   | Next Cano                                                                                                    | el |

7. 完成建立,您可以開始使用新的網路磁碟機。

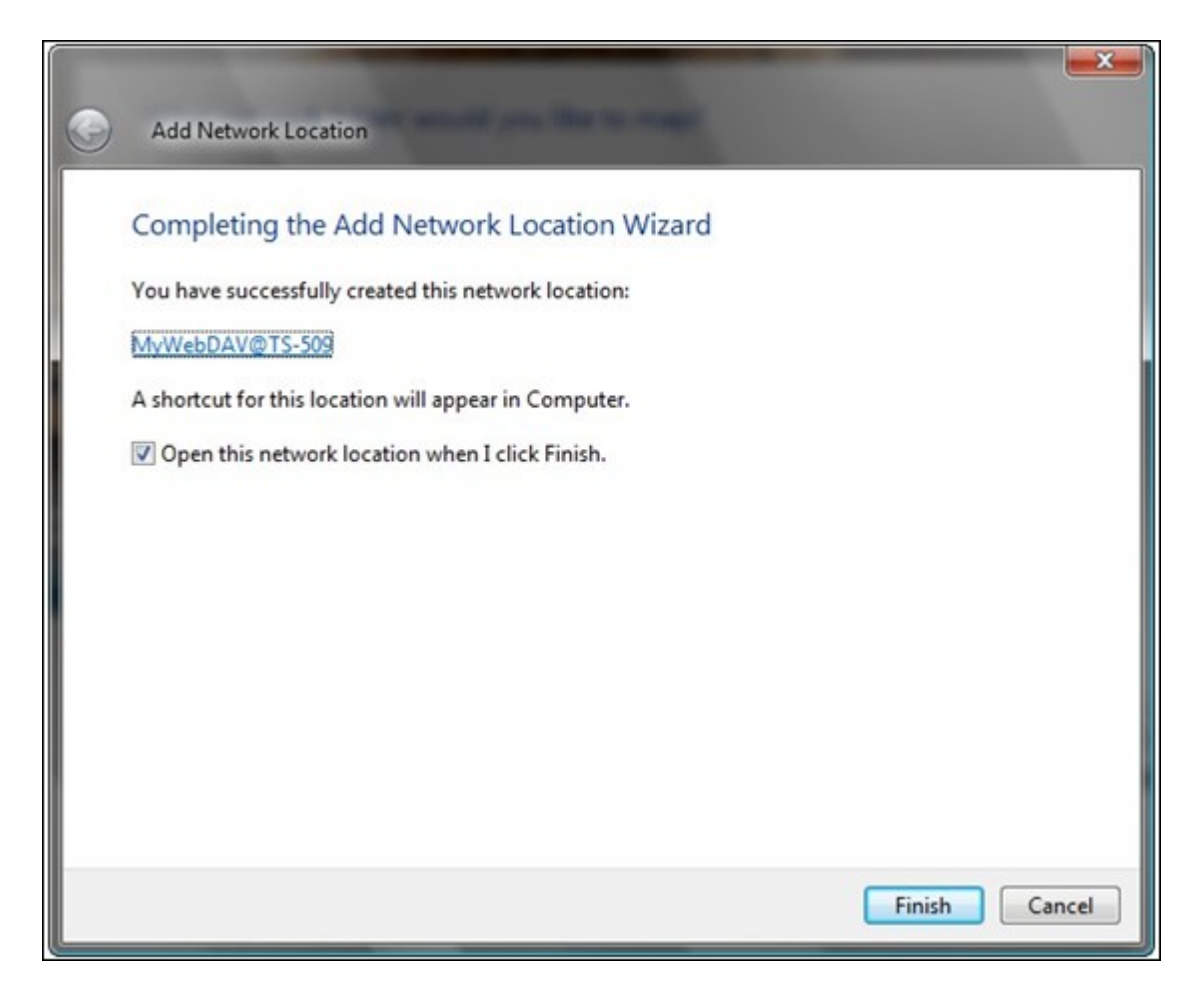

8. 您可以在 'Computer' > 'Network Location'找到資料夾。

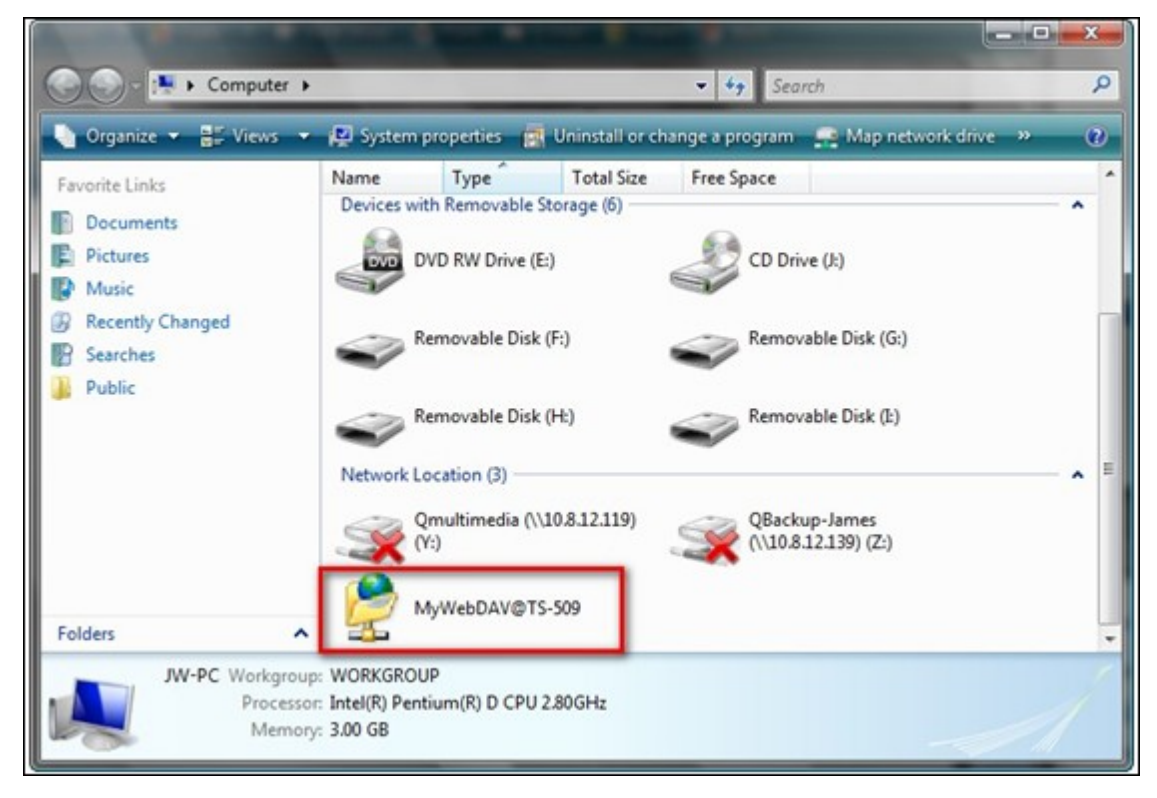

### 9. 使用HTTP/WebDAV連結至資料夾。

| 🔾 💽 - 🙀 « MyWebDA    | V@TS-509     | - 47 Search                                  | × □ _<br>م |
|----------------------|--------------|----------------------------------------------|------------|
| 崎 Organize 👻 🗐 Views | •            |                                              | e          |
| Favorite Links       | Name         | Internet Address                             | Size       |
| Documents            | Testing Feed | http://10.8.12.111/MyWebDAV/Testing Feed.xml | 624 Bytes  |
| Pictures             |              |                                              |            |
| Music                |              |                                              |            |
| More »               |              |                                              |            |
| Folders              | ~            |                                              |            |
| E Desktop            | *            |                                              |            |
| JW<br>Dublic         | E.           |                                              |            |
| Computer             |              |                                              |            |
| Local Disk (C:)      |              |                                              |            |
| Local Disk (D:)      |              |                                              |            |
| DVD RW Drive (E:)    |              |                                              |            |
| Removable Disk (F:)  | * 4          | III                                          |            |
| 1 item               |              |                                              |            |
|                      |              |                                              |            |
|                      |              |                                              |            |

### Mac OS X

.

如您使用Mac OS X,請依照以下說明設定。

作業系統: Mac OS X Snow Leopard (10.6.1)

開啟'Finder' > 'Connect to Server', 輸入資料夾路徑。格式: http://NAS\_IP或主 機名稱/網路資料夾名稱

| 00                | Connect to Server |         |
|-------------------|-------------------|---------|
| Server Address:   |                   |         |
| http://10.8.12.1  | 11/MyWebDAV       | + 0-    |
| Favorite Servers: |                   |         |
| -                 |                   |         |
|                   |                   |         |
| 2 Remove          | Browse            | Connect |
| () Chantore       |                   | Connect |

2. 輸入使用者名稱及密碼,使用者必須WebDAV權限存取網路資料夾。

| 撚 | Enter your name and password for the server "10.8.12.111". |
|---|------------------------------------------------------------|
|   | Connect as: () Guest<br>e Registered User                  |
|   | Name: James                                                |
|   | Password: •••••                                            |
|   | Remember this password in my keychair                      |
|   | Cancel                                                     |

3. 您可以使用HTTP/WebDAV連線至網路資料夾。

| 00            | MyWebDA          | v              | 0       |
|---------------|------------------|----------------|---------|
| < >           |                  | • Q            |         |
| ▼ DEVICES     | Name             | Date Modified  | Size    |
| Disk IDisk    | Testing Feed.xml | Today, 2:00 PM | 1 KB    |
| MyDisk        |                  |                |         |
| MySnowLeopard |                  |                |         |
| ► SHARED      |                  |                |         |
| Y PLACES      |                  |                |         |
| 💹 Desktop     |                  |                |         |
| 企 JW          |                  |                |         |
| Applications  |                  |                |         |
| Documents     |                  |                |         |
| V SEARCH FOR  |                  |                |         |
| • Today       |                  |                |         |
| Yesterday     |                  |                |         |
| Past Week     |                  |                |         |
| All Images    |                  |                |         |
| All Movies    |                  |                |         |
| All Documents | C                |                | ) 4   1 |
|               | 1 item           |                | 1.      |

4. 您亦可以在 'SHARED'下面找到並連線至資料夾。

|                                                                                                    | 10.8.12.111<br>::: :: :: :: :: :: :: :: :: :: :: :: :: | <u>ي.</u> |
|----------------------------------------------------------------------------------------------------|--------------------------------------------------------|-----------|
| V DEVICES     iDisk     MyDisk     MySnowLeopard      SHARED     10.8.12.111     △     James-119     CSD-209(SAMBA)     CSD-509(AFP)     Dale-239(SAMBA)     David-239(SAMBA) | 10.8.12.111<br>Connected as: WebDAV<br>Disconnect      | П         |
| ×                                                                                                    | 1 item                                                 | 10        |

注意以上說明以Mac OS X 10.6為例子,亦適用於10.4或以後版本。

#### Ubuntu

如您使用Ubuntu,請依照以下說明設定透過WebDAV連線至NAS。

作業系統: Ubuntu 9.10 Desktop

- 📢 Applications Places System 👹 😨 . ø ∉i| ⊠ Mon Nov 2, 9:25 PM ⊕ james Home Folder Desktop Documents Music Pictures Videos Downloads Computer Floppy Drive Network Connect to a remote computer or shared disk Search for Files... **Recent Documents** 5 🗃 🔚 [Update Manager]
- 1. 開啟 'Places' > 'Connect to Server...'。

根據您的NAS設定,在服務類型欄位選擇'WebDAV (HTTP)'或 'Secure WebDAV (HTTPS)',然後輸入主機資訊。 輸入使用者名稱及密碼,使用者必須WebDAV權 限存取網路資料夾。 按'Connect'開始連線。

| Applications Places Syste | m 🕹 🕜                | . × 41         | M M | on Nov 2, 9:26 PM | () james |
|---------------------------|----------------------|----------------|-----|-------------------|----------|
|                           |                      |                |     |                   |          |
|                           |                      |                |     |                   |          |
|                           |                      |                |     |                   |          |
|                           | Connect              | t to Server    | ×   |                   |          |
|                           | Service type: WebDA  | V (HTTP)       | 2   |                   |          |
|                           | Server:              | 10.8.12.111    |     |                   | -        |
|                           | Optional information | on:            |     |                   |          |
|                           | Port:                | 80             |     |                   |          |
|                           | Eolder:              | MyWebDAV       |     |                   |          |
|                           | User Name:           | James          |     |                   |          |
|                           | Add bookmark         |                |     |                   | 1.00     |
|                           | Bookmark name:       |                |     |                   |          |
|                           | Help                 | Cancel Connect |     |                   |          |
|                           |                      |                | _   |                   |          |
|                           |                      |                |     |                   |          |
|                           |                      |                |     |                   |          |
| 🗃 🔚 [Update Manager]      | Connect to Server    |                |     |                   |          |

3. 成功建立 WebDAV連線,桌面會出現資料夾的捷徑。

| 🗳 Applications Places System 🎯 😨                        | : ø | - | $\bowtie$ | Mon Nov 2, 9:29 PM | () james |
|---------------------------------------------------------|-----|---|-----------|--------------------|----------|
| WebDAV on 10.8.12.<br>111                               |     |   |           |                    |          |
| MyWebDAV - File Browser                                 | x   |   |           |                    |          |
| <u>File Edit View Go Bookmarks</u> Tabs Help            |     |   |           |                    |          |
| 🌾 Back 🗸 🎲 Forward 🗸 🍲 🐼 😅 📓 💻 🔍                        |     |   |           |                    |          |
| 🖋 🗋 dav MyWebDAV 🤤 100% 🍭 Icon View                     | ~   |   |           |                    |          |
| Places~ ¥                                               |     |   |           |                    |          |
| James     James     Desktop     File System     Network |     |   |           |                    |          |
| Floppy Drive                                            |     |   |           |                    |          |
| 1 item                                                  |     |   |           |                    |          |
|                                                         |     |   |           |                    |          |
|                                                         |     |   |           |                    |          |
|                                                         |     |   |           |                    | (44.5)   |
| MyWebDAV - File Brow                                    |     |   |           | -                  |          |

# MySQL 管理

phpMyAdmin程式檔案建立在Qweb或Web目錄下。您可以自行變更Qweb或Web下的 phpMyAdmin目錄名稱,並用變更後的名稱連結至phpMyAdmin,但管理介面上的連結 不會變更。

注意: MySQL預設的根使用者帳號為root,密碼為admin,請於登入phpMyAdmin管理頁面後,馬上修改您的根使用者密碼。

#### SQLite 管理

請依循以下步驟或參考所下的SQLiteManager-\*.tar.gz?中的INSTALL檔案安裝 SQLiteManager。

- 1. 解壓檔案 SQLiteManager-\*.tar.gz。
- 2. 將解壓之資料灰 SQLiteManager-\*上至 \\NAS IP\Qweb\或 \\NAS IP\Web\。
- 開啟網頁瀏覽器,輸入http://NAS IP/SQLiteManager-\*/。
   ?:[\*]代表SQLiteManager的版本。

#### 7.5.1 虛擬主機

虛擬主機是一種網站伺服器技術,能在一個實體主機上代管超過一個網域(網站), 為有此需求的個人與小型企業提供具成本效益的解決方案。您可以使用此功能在 NAS上建立最多32個網站。

在此教學中,我們將會使用下表提供的資訊作為參考。

| 主機名稱             | WAN/LAN IP 及 連                        | 文件根目錄                 | 示 範 Web 應 用 程 |
|------------------|---------------------------------------|-----------------------|---------------|
|                  | 接埠                                    |                       | 式             |
| site1.mysite.com | WAN IP:                               | /Qweb/site1_mysite    | Joomla!       |
| site2.mysite.com | 111.222.333.444<br>LAN IP: 10.8.12.45 | /Qweb/site2_mysite    | WordPress     |
| www.mysite2.com  | (NAS)<br>連接埠: 80 (NAS)                | /Qweb/<br>www_mysite2 | phpBB3        |
|                  |                                       |                       |               |

在開始之前,請先確認以下項目:

- 網站伺服器: 在 [應用服務] > [網站伺服器] 中啟用網站伺服器。
- DNS 記錄: 主機名稱必須指向 NAS 的 WAN IP,您通常可從您的 DNS 服務供應 商設定此項目。
- 轉址設定: 若網站伺服器接聽連接埠 80,您必須在路由器上進行轉址設定,允許傳入流量從連接埠 80送至 NAS 的 LAN IP (10.8.12.45)。
- SSL 憑證匯入: 若您打算啟用網站的 SSL 連線並使用自己信任的 SSL 憑證,您 可在 [系統設定] > [安全性] > [憑證及私人金鑰] 下從管理後端匯入憑證。

請按照以下步驟使用虛擬主機。

1. 勾選 [啟動虛擬主機] 並按 [套用]。

2. 按 [建立虛擬主機]。

|                    |                   |                    | <b>Q</b>             |                 | ۲                   | 2           | Ť           |             | •   |
|--------------------|-------------------|--------------------|----------------------|-----------------|---------------------|-------------|-------------|-------------|-----|
| Station<br>Manager | Backup<br>Station | iTunes Server      | DLNA Media<br>Server | Media Library   | Web Server          | LDAP Server | VPN Service | MySQL Serve | r 🕑 |
| Web Server         | Virtual Hos       | st                 |                      |                 |                     |             |             |             |     |
|                    |                   |                    |                      |                 |                     |             |             |             |     |
| After enablin      | this function,    | , you can create m | ultiple websites     | by uploading We | b files to each fol | der.        |             |             |     |
| Annly              |                   |                    |                      |                 |                     |             |             |             |     |
| Approx             | ,                 |                    |                      |                 |                     |             |             |             |     |
| Create a \         | /irtual Host      | Delete             |                      |                 |                     |             |             |             |     |
| 🖾 Host Na          | ame               | Fold               | er Name              |                 |                     | Protocol Po | ort         | Action      |     |
|                    |                   |                    |                      |                 |                     |             |             |             |     |
|                    |                   |                    |                      |                 |                     |             |             |             |     |
|                    |                   |                    |                      |                 |                     |             |             |             |     |
|                    |                   |                    |                      |                 |                     |             |             |             |     |
|                    |                   |                    |                      |                 |                     |             |             |             |     |
|                    |                   |                    |                      |                 |                     |             |             |             |     |
|                    |                   |                    |                      |                 |                     |             |             |             |     |
| Apply to All       | )                 |                    |                      |                 |                     |             |             |             |     |
|                    |                   |                    |                      |                 |                     |             |             |             |     |

- 3. 輸入主機名稱並選取用來上傳網站資料相關檔案的目錄路徑(須為Web或Qweb 資料夾內的子目錄)。
- 指定使用HTTP或HTTPS協議連線。要使用HTTPS連線,請先啟用[網站伺服器] 中的[使用安全連線 (SSL)]。
- 5. 輸入通訊埠。
- 6. 按 [套用]。

|                                                  | Advanced Options                                      |       |  |  |  |
|--------------------------------------------------|-------------------------------------------------------|-------|--|--|--|
| Host name:<br>Folder Name:<br>Protocol:<br>Port: | site1.mysite.com<br>/Web/site1_mysite<br>HTTP O HTTPS |       |  |  |  |
|                                                  |                                                       | Apply |  |  |  |

建立虛擬主機後,您可以將網站資料上傳至指定資料夾並在NAS上發布您的網站。

|            |                                               |                  | Gerrer           |                   | $\square$          |           |      |         |
|------------|-----------------------------------------------|------------------|------------------|-------------------|--------------------|-----------|------|---------|
| Web S      | Virtual Host                                  |                  |                  |                   |                    |           |      |         |
| 10         | anabling this function .                      |                  | ulticle websites | hu unlandina tèta | h films to much fu | Idea      |      |         |
| Arter<br>E | enabling this function,<br>nable Virtual Host | you can create m | uitiple websites | by uploading We   | o nies to each fo  | older.    |      |         |
| _          | Leads                                         |                  |                  |                   |                    |           |      |         |
| ŀ          | Apply                                         |                  |                  |                   |                    |           |      |         |
| 0          | reate a Virtual Host                          | Delete           |                  |                   |                    |           |      |         |
| 100        | Linet Name                                    | Fals             | las Maria        |                   |                    | Destroyal | Deat | A-11-1- |
| -          | Most Name                                     | Foid             | aer mame         |                   |                    | Protocol  | Porc | Action  |
|            | site 1.mysite.com                             | /wi              | eb/site1_mysite  |                   |                    | нпр       | 80   |         |
|            | site2.mysite.com                              | /we              | eb/site2_mysite  |                   |                    | HTTP      | 80   |         |
|            | www.mysite2.com                               | /we              | eb/www_mysite    | 2                 |                    | HTTP      | 80   |         |
|            |                                               |                  |                  |                   |                    |           |      |         |
|            |                                               |                  |                  |                   |                    |           |      |         |
|            |                                               |                  |                  |                   |                    |           |      |         |
|            |                                               |                  |                  |                   |                    |           |      |         |

8. 為各網站 (site1\_mysite、site2\_mysite及 www\_mysite2) 建立一個資料夾,並開始將網站檔案傳送至對應的資料夾。

| Organize 🔻 Burn New folder                                                                                                    |                                                 |
|----------------------------------------------------------------------------------------------------|-------------------------------------------------|
| Downloads     Web Sites     Joomla     phpBB3     WordPress     site1_m;                                                                                                    | ysite site2_mysite www_mysite2                  |
| Copying 4,978 items (14.1 M                                                                                                    | B)                                              |
| ▷ Image: Signametric Signametric S | i <b>te1_mysite</b> (P:\site1_mysite)<br>aining |
| More details                                                                                                    | Cancel                                          |
|                                                                                                    |                                                 |

之後依據您的設定,可透過http://NAS\_網域名稱或https://NAS\_網域名稱連至您的網頁。在此範例中,網址為: http://site1.mysite.com http://site2.mysite.com

### http://www.mysite2.com

您應該會分別看到 Joomla!、phpBB3 及 WordPress 網頁。

## 7.6 LDAP 伺服器

NAS的LDAP伺服器允許系統管理者建立使用者帳號,並透過同一組使用者名稱及密碼存取多台NAS。請參考以下說明設定LDAP伺服器。

啟用LDAP伺服器:以[admin]登入NAS。前往[應用服務]>[LDAP伺服器],啟用LDAP伺服器。輸入完整的LDAP網域名稱及密碼,然後按[套用]。

| LDAP Server  | Users        | Groups         | Backup/ Restore      |                  |                  | $\square$ |  |
|--------------|--------------|----------------|----------------------|------------------|------------------|-----------|--|
| Enable LD    | AP Server    |                |                      | -                |                  |           |  |
| Full doma    | in name:     | my-            | domain.com           |                  |                  |           |  |
| Password     | 5            |                |                      |                  |                  |           |  |
| Verify pas   | sword:       |                |                      |                  |                  |           |  |
| Root DN:     |              | cn=a           | idmin,dc=my-domain,o | dc=com           |                  |           |  |
| Group bas    | se DN:       | ou=p           | aroup de=my-domain   | de=com           |                  |           |  |
| Initialize I | .DAP databas | se: In         | itialize (Delete all | users and prouns | from the I DAP s | erverì    |  |
| Enable th    | is NAS to be | the dient of t | he LDAP service: Dom | ain Security     |                  | Sirvery . |  |
|              |              |                |                      |                  |                  |           |  |
| Apply        |              |                |                      |                  |                  |           |  |

 建立LDAP使用者: 在 [使用者] 標籤下按 [建立使用者] 或 [建立多個使用者] 或 [批次匯入使用者]。 依照設定精靈指示建立LDAP使用者。

|                 |         |              | Di NA Modia    |               |             |                | Ť             |         |
|-----------------|---------|--------------|----------------|---------------|-------------|----------------|---------------|---------|
| Manager         | Station | nunes server | Server         | media Library | MAGD 26LAGL | LUAP Server    | ANM 2614[06   | ~       |
| LDAP Server     | Users   | Groups B     | ackup/ Restore |               |             |                |               |         |
| Create • Delet  | te      |              |                |               |             |                |               | Q       |
| Create a User   | De      | scription    |                | Email         | Sta         | atus           | A             | ction   |
|                 |         |              |                |               |             |                |               |         |
| H 4   Page 1 /1 | > >   2 | ,            |                |               |             | No data to dis | splay Show 10 | ✓ Items |
|                 |         |              |                |               |             |                |               |         |

建立LDAP使用者後,即可將NAS加入網域。您可以設定LDAP使用者的權限,並允許這些帳號經過NAS認證。

3. 將NAS加入LDAP網域:若要允許LDAP使用者連線到NAS,請先將NAS加入LDAP網域。前往[權限設定]>[網域安全認證]。選取[LDAP認證],並選擇[本機NAS的LDAP伺服器]做為伺服器類型。再按[套用]。

|   | 3  | 2      |                      | ~               | 3                  | 1                  |   |   |
|---|----|--------|----------------------|-----------------|--------------------|--------------------|---|---|
|   | Us | ers    | User Groups          | Share<br>Folder | d Quota<br>'s      | Domain<br>Security |   | ۲ |
|   | 0  | No dor | main security (Local | users on        | y)                 |                    |   |   |
|   | 0  | Active | Directory authentica | ation (Dor      | main member)       |                    |   |   |
|   | ۲  | LDAP a | authentication       |                 |                    |                    |   |   |
|   |    | Select | the type of LDAP se  | erver:          | LDAP server of the | e local NAS        | * |   |
|   |    | Apply  | to use the LDAP ser  | ver users       | and group from the | e local NAS.       |   |   |
|   |    |        |                      |                 |                    |                    |   |   |
|   |    |        |                      |                 |                    |                    |   |   |
|   |    |        |                      |                 |                    |                    |   |   |
|   |    |        |                      |                 |                    |                    |   |   |
|   |    |        |                      |                 |                    |                    |   |   |
|   |    |        |                      |                 |                    |                    |   |   |
| 6 |    |        |                      |                 |                    |                    |   |   |
|   | Ap | ply    |                      |                 |                    |                    |   |   |
|   |    |        |                      |                 |                    |                    |   |   |

NAS已設定為LDAP伺服器的用戶端。若要檢視網域使用者或群組,請前往[權限設定]>[使用者]或[使用者群組],然後選擇[網域使用者]或[網域群組]。您亦可設 定網域使用者或群組的資料夾權限。

4. 將另一台NAS加入LDAP網域:您可以將多台NAS伺服器加入同一個LDAP網域,讓LDAP使用者透過同一組登入帳號及密碼連線至NAS伺服器。若要將另一台NAS加入LDAP網域,請登入NAS,並前往[權限設定]>[網域安全認證]。選取[LDAP認證],並選擇[遠端NAS的LDAP伺服器]做為伺服器類型。輸入遠端NAS的DNS名稱或IP位址,以及先前建立的LDAP網域名稱,再輸入LDAP伺服器密碼。按[套用]。

| £ 🏩 🛓                                                   | ) 💙 🛗                         |  |
|---------------------------------------------------------|-------------------------------|--|
| Users User Groups Shar<br>Folde                         | ed Quota Domain<br>Security   |  |
| No domain security (Local users o                       | niy)                          |  |
| <ul> <li>Active Directory authentication (Dr</li> </ul> | main member)                  |  |
| <ul> <li>LDAP authentication</li> </ul>                 |                               |  |
| Select the type of LDAP server:                         | LDAP server of the remote NAS |  |
| Status:                                                 |                               |  |
| IP address or NAS name:                                 | 10.8.13.59                    |  |
| LDAP domain:                                            | my-domain.local               |  |
|                                                         | Example: mydomain.local       |  |
| Password:                                               |                               |  |
|                                                         |                               |  |
|                                                         |                               |  |
|                                                         |                               |  |
|                                                         |                               |  |
|                                                         |                               |  |
| Apply                                                   |                               |  |
|                                                         |                               |  |

## 備份/還原LDAP資料庫

若要備份NAS的LDAP資料庫,請選取[備份資料庫],並指定備份頻率、在NAS的目標 檔案夾及其他選項。若要還原LDAP資料庫,請瀏覽並選取 \*.exp 檔案,然後按[匯 入]。按[套用]以套用設定。

Т

|                                                                                                    |                                                            | - A (2)                                   |                              |                                           |                |               |             |  |
|----------------------------------------------------------------------------------------------------|------------------------------------------------------------|-------------------------------------------|------------------------------|-------------------------------------------|----------------|---------------|-------------|--|
| Station<br>Manager                                                                                                    | Backup<br>Station                                          | iTunes Ser                                | ver DLNA Media<br>Server     | Media Library                             | Web Server     | LDAP Server   | VPN Service |  |
| LDAP Server                                                                                                    | Users                                                      | Groups                                    | Backup/ Restore              |                                           |                |               |             |  |
| Back up LDAP                                                                                                    | Database                                                   |                                           |                              |                                           |                |               |             |  |
| Back up Dat                                                                                                    | abase                                                      |                                           |                              |                                           |                |               |             |  |
| 1. Backup fr                                                                                                    | requency:                                                  | Daily                                     |                              | ~                                         |                |               |             |  |
| 2. Start Tim                                                                                                    | e:                                                         | 0                                         | Y :00:                       |                                           |                |               |             |  |
| 3. Destinati                                                                                                    | on folder:                                                 | /Pub                                      | lic                          | ~                                         |                |               |             |  |
| 4. Backup o                                                                                                    | ptions                                                     |                                           |                              |                                           |                |               |             |  |
| Ove                                                                                                    | rwrite exist                                               | ing backup file                           | e (LDAP_Backup.exp)          | )                                         |                |               |             |  |
|                                                                                                    |                                                            |                                           |                              |                                           |                |               |             |  |
| O Crea                                                                                                    | ate a new fi                                               | le for each ba                            | ckup and append th           | e date to the filen                       | ame (LDAP_back | up_yyyy_mm_dd | l.exp)      |  |
| Crea                                                                                                    | ate a new fi                                               | le for each ba                            | eckup and append th          | e date to the filen                       | ame (LDAP_back | up_yyyy_mm_dd | l.exp)      |  |
| Crea<br>5. Apply                                                                                                    | ate a new fi                                               | le for each ba                            | ackup and append th          | e date to the filen                       | ame (LDAP_back | up_yyyy_mm_dd | l.exp)      |  |
| Crea<br>5. Apply<br>Apply                                                                                                    | ate a new fi                                               | le for each ba                            | ickup and append th          | e date to the filen                       | ame (LDAP_back | up_yyyy_mm_dd | l.exp)      |  |
| Crea<br>5. Apply<br>Apply                                                                                                    | ate a new fi                                               | le for each ba                            | ckup and append th           | e date to the filen                       | ame (LDAP_back | up_yyyy_mm_dd | i.exp)      |  |
| Crea<br>5. Apply<br>Apply                                                                                                    | ate a new fi                                               | le for each ba                            | ickup and append th          | e date to the filen                       | ame (LDAP_back | up_yyy_mm_dd  | i.exp)      |  |
| Crea<br>5. Apply<br>Apply<br>Restore LDAP                                                                                                    | ate a new fi<br>Database                                   | le for each ba                            | ickup and append th          | e date to the filen                       | ame (LDAP_back | up_yyy_mm_dd  | l.exp)      |  |
| Crea<br>5. Apply<br>Apply<br>Restore LDAP<br>You can import                                                                                                    | ate a new fi<br>Database<br>a backup fil                   | le for each ba                            | ickup and append th          | e date to the filen<br>guration and conte | ame (LDAP_back | up_yyy_mm_dd  | l.exp)      |  |
| Crea<br>5. Apply<br>Apply<br>Restore LDAP<br>You can import<br>Select a backup                                                                                                    | ate a new fi<br>Database<br>a backup fil<br>file to impo   | le for each ba<br>e to restore ti<br>ort: | ickup and append th          | e date to the filen<br>guration and conte | ame (LDAP_back | up_yyyy_mm_dd | l.exp)      |  |
| Crea<br>5. Apply<br>Apply<br>Restore LDAP<br>You can import<br>Select a backup                                                                                                    | ate a new fi<br>Database<br>a backup fil<br>o file to impo | e to restore ti<br>rt:<br>Brov            | he entire LDAP config        | e date to the filen<br>guration and conte | ame (LDAP_back | up_yyyy_mm_dd | l.exp)      |  |
| Creation Creation Creatio Creation Creation Creation Creation Creation Creation Crea | ate a new fi<br>Database<br>a backup fil<br>file to impo   | e to restore ti<br>rt:<br>Brov            | he entire LDAP config<br>vse | e date to the filen                       | ame (LDAP_back | up_yyyy_mm_dd | l.exp)      |  |
| Creation Creation Creatio Creation Creation Creation Crea | ate a new fi<br>Database<br>a backup fil<br>file to impo   | e to restore t<br>ort:<br>Brov            | he entire LDAP config        | e date to the filen                       | ame (LDAP_back | up_yyyy_mm_dd | l.exp)      |  |
| Crea<br>5. Apply<br>Apply<br>Restore LDAP<br>You can import<br>Select a backup<br>Import                                                                                                    | ate a new fi<br>Database<br>a backup fil<br>file to impo   | e to restore t<br>nt:<br>Brov             | he entire LDAP config        | e date to the filen                       | ame (LDAP_back | up_yyyy_mm_dd | l.exp)      |  |
| Creaters S. Apply  Apply  Restore LDAP  You can import Select a backup  Import  Apply to All                                                                                                    | ate a new fi<br>Database<br>a backup fil<br>file to impo   | e to restore ti<br>ort:<br>Brov           | he entire LDAP config<br>vse | e date to the filen                       | ame (LDAP_back | up_yyy_mm_dd  | l.exp)      |  |

注意:

- 如果LDAP伺服器上使用者帳號有被更改,請記得在NAS上重設該使用者帳號之 目錄存取權限。
- 為避免帳號發生衝突,於建立NAS帳號時,請避免使用LDAP伺服器所使用的之 帳號。

#### 7.7 VPN 服務

NAS 支援虛擬私人網絡 (Virtual Private Network, VPN) 服務,讓使用者透過網際網路存取私人網路上的 NAS及資源。第一次於 NAS 設定 VPN 服務,請參照以下說明。

- 1. 選擇要連接的網路介面
- 2. 啟用 PPTP 或 OpenVPN 服務
- 3. 使用自動路由器設定埠號轉址
- 4. 註冊 myQNAPcloud 服務
- 5. 新增 VPN 使用者
- 6. 使用 VPN 用戶端軟體連接私人網路

#### VPN 服務設定

選擇要連接的網路介面:以 admin 帳號登入 NAS,並前往 [應用服務] > [VPN 服務] > [VPN 伺服器設定]。在 [一般設定] 下方,選擇網路介面以連接至 NAS 所屬的所需網路。

| VPN Service                                          | MySQL Serve                                                        | er Syslog Server                                                      | Antiv                   | virus RADIUS<br>Server                         | TFTP Server                                                   |                      |
|------------------------------------------------------|--------------------------------------------------------------------|-----------------------------------------------------------------------|-------------------------|------------------------------------------------|---------------------------------------------------------------|----------------------|
| VPN Server                                           | Settings                                                           | VPN Client Manager                                                    | ment                    | Connection List                                |                                                               |                      |
|                                                      |                                                                    |                                                                       |                         |                                                |                                                               |                      |
| G                                                    |                                                                    |                                                                       |                         |                                                |                                                               |                      |
| General S                                            | ettings                                                            |                                                                       |                         |                                                |                                                               |                      |
| General S<br>Select a ne<br>on the rou               | <b>ettings</b><br>stwork interface<br>ter by <u>Auto Rou</u>       | e to connect to the d<br>iter Configuration, a                        | desired n<br>ind also r | network which the NAS<br>replace the WAN IP by | belongs to. You can forward th<br>myQNAPcloud name for connec | e VPN ports<br>tion. |
| General S<br>Select a ne<br>on the rou<br>Network in | ettings<br>etwork interface<br>ter by <u>Auto Roc</u><br>iterface: | e to connect to the d<br>i <u>ter Configuration</u> , a<br>Ethernet 1 | desired n<br>ind also r | network which the NAS<br>replace the WAN IP by | belongs to. You can forward th<br>myQNAPcloud name for connec | e VPN ports<br>tion. |

2. 啟用 PPTP 或 OpenVPN 服務: NAS 支援 PPTP 及 OpenVPN 作 VPN 連線,選擇其 中一項並進行設定。

| The PPTP server allows<br>understand more, plea                                                                                           | s users to access the LAN remotely. Use the default settings or specify the settings manually. To<br>use check: (http://www.gnap.com/go/pptp.html)                                               |
|----------------------------------------------------------------------------------------------------|----------------------------------------------------------------------------------------------------|
| Enable PPTP VPN s                                                                                                    | erver                                                                                                    |
| VPN client IP pool:                                                                                                    | 10 8 12 2 - 10 8 12 254                                                                                                    |
| Advanced Settings                                                                                                    |                                                                                                    |
|                                                                                                    |                                                                                                    |
| OpenVPN Settings<br>An OpenVPN client soft<br>manually. To understar                                                                      | tware is required on the remote PC. Use the default VPN settings or configure the settings<br>nd more, please check: ( <u>http://openvpn.net/</u> )<br>erver                                     |
| OpenVPN Settings<br>An OpenVPN client soft<br>manually. To understar<br>Enable OpenVPN so<br>VPN client IP pool:                          | tware is required on the remote PC. Use the default VPN settings or configure the settings<br>nd more, please check: ( <u>http://openvpn.net/</u> )<br>erver<br>10_8_0_2 10_8_0_254              |
| OpenVPN Settings<br>An OpenVPN client soft<br>manually. To understar<br>Enable OpenVPN so<br>VPN client IP pool:<br>Advanced Settings     | tware is required on the remote PC. Use the default VPN settings or configure the settings<br>nd more, please check: ( <u>http://openvpn.net/</u> )<br>erver<br>10.8.0.2 - 10.8.0.254            |
| OpenVPN Settings An OpenVPN client soft manually. To understan Enable OpenVPN si VPN client IP pool: Advanced Settings Download Configura | tware is required on the remote PC. Use the default VPN settings or configure the settings<br>nd more, please check: ( <u>http://openvpn.net/</u> )<br>erver<br>10_8_0_2 10_8_0_254<br>tion File |

PPTP (Point-to-Point Tunneling Protocol) 是其中一個較常用的 VPN 連線方案,支援 Windows, Mac, Linux, Android, iPhone。

注意: 使用 PPTP VPN 連線時, NAS 的預設 IP 位址為 10.0.0.1。

OpenVPN是一個開放原始碼的VPN解決方案。 VPN的連線透過SSL加密保護。要連接 OpenVPN伺服器,需要一個用戶端的軟體安裝在遠端電腦上。 您需要按 [下載設定 檔]下載VPN用戶端設定,憑證/密鑰及安裝指南,並把設定上傳至您的OpenVPN用戶 端。

注意: 當 OpenVPN的設定或 myQNAPcloud 名稱或安全憑證變更時,您需要再一次 上傳設定檔。

使用自動路由器設定埠號轉址: NAS 支援 UPnP (Universal Plug-and-Play network protocol)路由器自動轉址功能,於 [myQNAPcloud] > [自動設定路由器] 啟動 UPnP 連接埠轉址並開啟路由器上 PPTP 或 OpenVPN 服務的埠號。

注意: 要連接 Internet 上的 PPTP 伺服器,需開啟部份路由器型號上的的 PPTP passthrough 選項。 PPTP 只用 TCP-1723 埠號,如您的路由器不支援 UPnP,請手動將此埠號轉址。

- 4. 註冊 myQNAPcloud 服務:您可以透過 WAN IP 或 myQNAPcloud 名稱連線至 NAS。若要設定 myQNAPcloud 服務,請參閱 myQNAPcloud 章節或造訪https:// www.myqnapcloud.com。
- 5. 新增 VPN 使用者:前往 [應用服務] > [VPN 服務] > [VPN 用戶端管理],然後按 一下 [新增 VPN 使用者]。本機 NAS 使用者將會列出。 選擇允許使用 VPN 服務 的使用者及其連線方式 (PPTP、OpenVPN 或兩者皆可)。 按一下 [新增]。

|                           |                                | Q 🛱                                | 🍥 🍭                 | × •                           |
|---------------------------|--------------------------------|------------------------------------|---------------------|-------------------------------|
| Station Ba<br>Manager Sta | ckup iTunes Server DL<br>ation | NA Media 🦳 Media Library<br>Server | Web Server LDAP Ser | VPN Service                   |
| VPN Server Settings       | VPN Client Management          | Connection List                    |                     |                               |
| Add VPN Users Dele        | te                             |                                    |                     |                               |
| 🔲 Username                |                                | Status                             | F                   | PTP OpenVPN                   |
| 🗐 admin                   |                                | Ready                              |                     |                               |
| Ted                       |                                | Ready                              |                     | V V                           |
| 4 4   Page 1 /1   ▶       | й I <i>2</i>                   |                                    | Display item: 1-3   | 2, Total: 2   Show 10 💌 Items |
| Apply to All              |                                |                                    |                     |                               |

| Add VPN Users             |                 |                |
|---------------------------|-----------------|----------------|
|                           |                 | 2              |
| Username                  | PPTP            | OpenVPN        |
| test01                    |                 |                |
| test02                    |                 |                |
| test03                    |                 |                |
| Employee072               |                 | V              |
| Employee073               |                 |                |
| Employee074               |                 |                |
| Employee075               |                 |                |
| Employee076               |                 |                |
| Employee077               |                 |                |
| Employee078               |                 |                |
| 🕅 4   Page 🔢 /9   🕨 🕅   🍣 | Display item: 1 | -10, Total: 82 |
|                           | Apply           | Cancel         |

6. 使用 VPN 用戶端軟體連接私人網路:現在您可以使手 VPN 用戶端軟體透過 VPN 服務連線至 NAS。

## VPN 用戶端設定

### 於Windows 7 使用 PPTP

1. 前往 [Control Panel] > [Network and Sharing Center], 選擇 [Set up a new connection or network]。

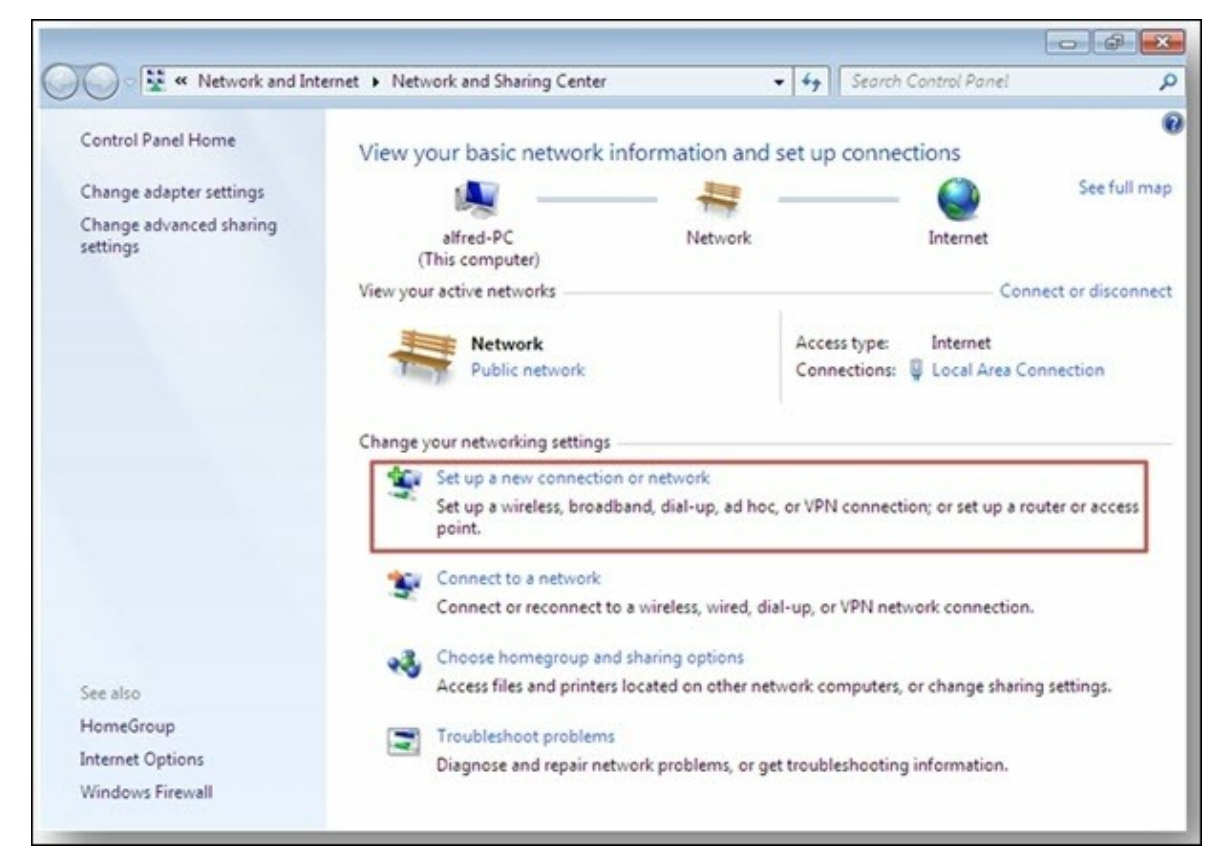

2.  ${\ensuremath{\mathbb E}}\xspace{1.5mu}$  [Connect to a workplace],  ${\ensuremath{\mathbb E}}\xspace{1.5mu}$  [Next].

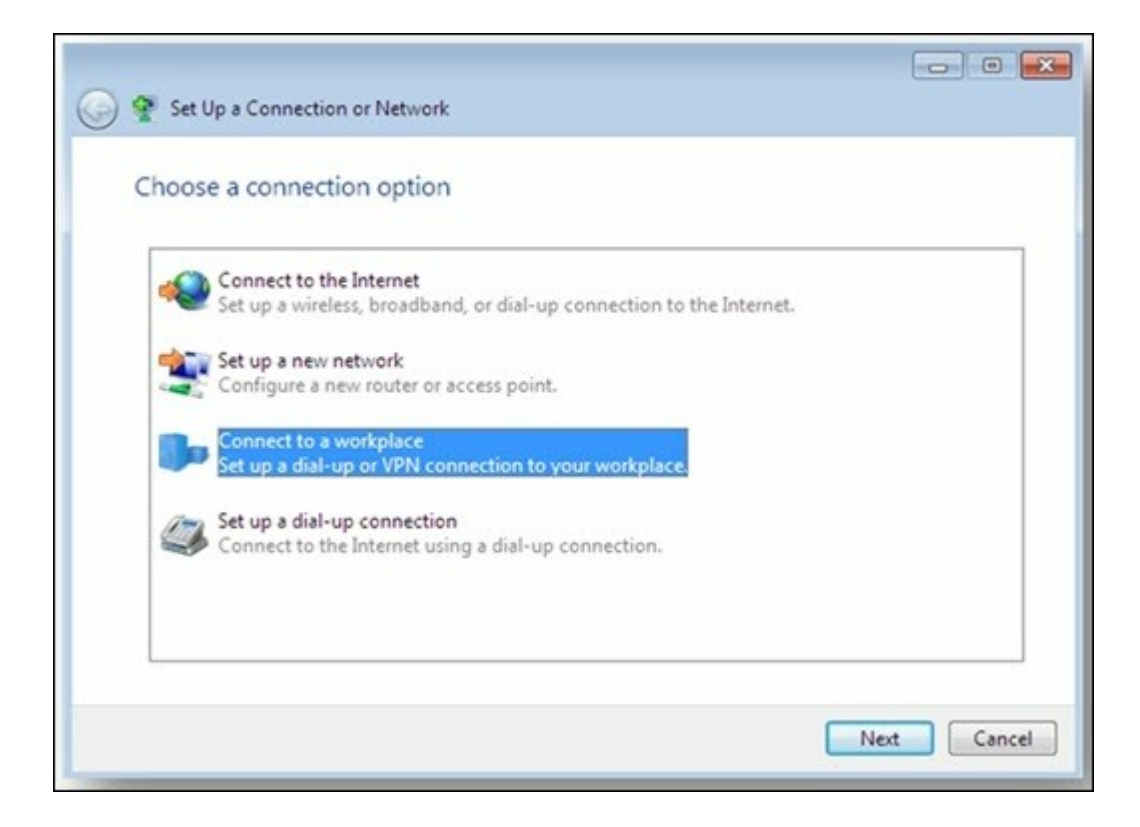

3. 選擇 [Use my Internet connection (VPN)]。

| low do you want to connect?                                                                                                    |  |
|----------------------------------------------------------------------------------------------------|--|
| <ul> <li>Use my Internet connection (VPN)<br/>Connect using a virtual private network (VPN) connection through the Internet.</li> </ul> |  |
| 🔍 — 🎱 — 🦫                                                                                                    |  |
| <ul> <li>Dial directly</li> </ul>                                                                                                    |  |
| Connect directly to a phone number without going through the Internet.                                                                  |  |
|                                                                                                    |  |
|                                                                                                    |  |

4. 輸入 MyQNAPcloud 名稱或 NAS 的 WAN IP, 輸入連線名稱, 按 [Next]。

| Your network administrator can give you this address. |                                                                                                  |  |  |  |  |
|-------------------------------------------------------|--------------------------------------------------------------------------------------------------|--|--|--|--|
| Internet address:                                     | [Example:Contoso.com or 157.54.0.1 or 3ffe:1234::1111]                                           |  |  |  |  |
| Destination name:                                     | VPN Connection                                                                                   |  |  |  |  |
| Use a smart card                                      | I<br>ple to use this connection<br>ws anyone with access to this computer to use this connection |  |  |  |  |
| This option allow                                     | vs anyone with access to this computer to use this connection                                    |  |  |  |  |

5. 輸入 NAS 上設定允許使用 VPN 連線的使用者名稱及密碼,按 [Connect]。

| 🔚 Connect to a Workp | lace                   |                       |
|----------------------|------------------------|-----------------------|
| Type your user nar   | me and password        |                       |
| User name:           |                        |                       |
| Password:            |                        |                       |
|                      | Show characters        |                       |
| Domain (optional):   | Enternoer uns password |                       |
|                      |                        |                       |
|                      |                        |                       |
|                      |                        |                       |
|                      |                        |                       |
|                      |                        | <u>Connect</u> Cancel |

#### Mac OS X 10.7 上使用 PPTP

1. 選擇 [Apple menu] > [System Preferences], 按 [Network]。

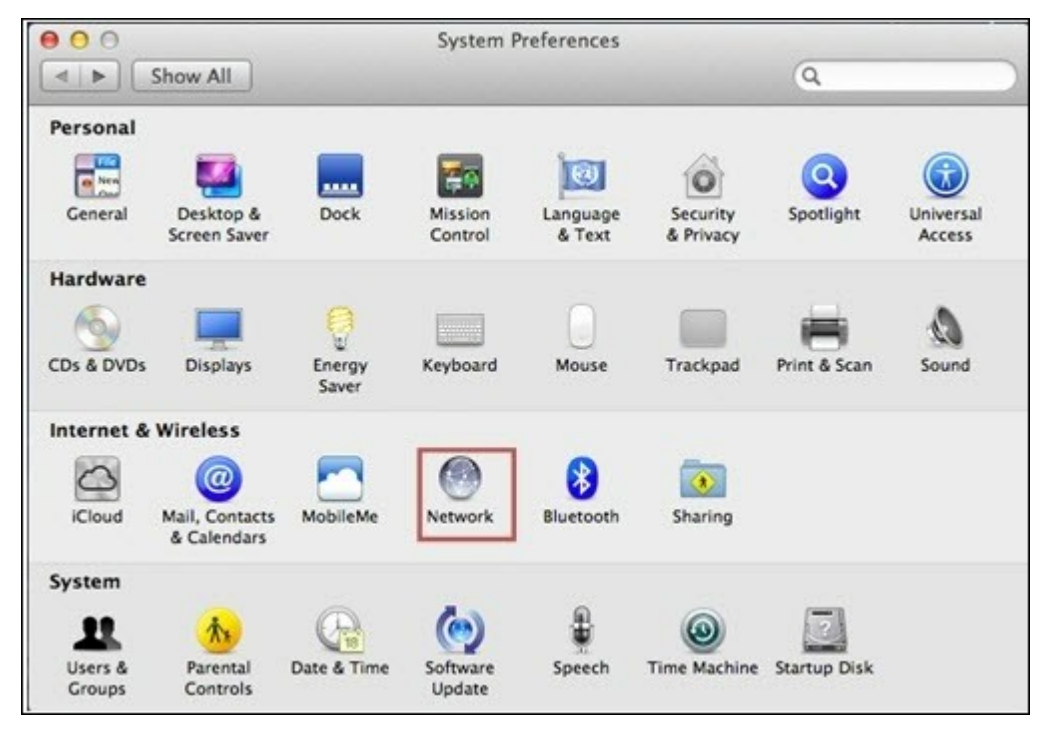

2. 於列表下方按 [Add (+)], 選擇 [VPN]。

| O O Show All                                          | Network                                                                                                    | 9                                                                                 |
|-------------------------------------------------------|----------------------------------------------------------------------------------------------------|-----------------------------------------------------------------------------------|
| Wi-Fi<br>Connected     Bluetooth PAt<br>Not Connected | Select the interface and enter a name for the new servi<br>Interface ✓ Wi-Fi<br>Bluetooth DUN<br>Service Name<br>VPN<br>PPPoE<br>6 to 4 | ice.                                                                              |
|                                                       | Ask to join new n<br>Known networks will b<br>If no known networks<br>be asked before joinin                                            | etworks<br>e joined automatically.<br>are available, you will<br>g a new network. |
| + - Ø*                                                | Show Wi-Fi status in menu bar                                                                                                    | Advanced ?                                                                        |
| Click the lock                                        | to prevent further changes. Assist me                                                                                                   | Revert Apply                                                                      |

3. 根據 NAS 的設定選擇 VPN 類型,輸入服務名稱。

| ● ● ●                           | )                    | Networ           | k               | 9                | L                             |
|---------------------------------|----------------------|------------------|-----------------|------------------|-------------------------------|
|                                 | Select the interface | e and enter a r  | name for the ne | w service.       |                               |
| o Wi-Fi                         | Interface:           | VPN              |                 | :                |                               |
| Connected                       | VPN Type:            | РРТР             |                 | :                | /i-Fi Off                     |
| Bluetooth PAI     Not Connected | Service Name:        | VPN (PPTP)       |                 |                  |                               |
|                                 |                      | Alexandra Marrie | Cancel          | Create           | •                             |
|                                 |                      |                  | be asked befo   | etworks are avai | nabie, you will<br>v network. |
| + - 0 *                         | ⊡ Sh                 | ow Wi-Fi statu   | s in menu bar   |                  | Advanced ?                    |
| Click the lock to               | prevent further cha  | nges.            | Assist me       | Rev              | rert Apply                    |

4. 在 [Server Address] 欄位輸入 NAS 的 myQNAPcloud 名稱或 WAN IP。 於
 [Account Name] 欄位輸入 NAS 設定的使用者名稱。
|                                                       | Location: | Automatic                                                         | \$                                                           |                  |
|-------------------------------------------------------|-----------|-------------------------------------------------------------------|--------------------------------------------------------------|------------------|
| Wi-Fi<br>Connected     Bluetooth PAN<br>Not Connected | ?<br>8    | Status:                                                           | Not Configured                                               |                  |
| VPN (PPTP)<br>Not Configured                          |           | Configuration:<br>Server Address:<br>Account Name:<br>Encryption: | Default Automatic (128 bit or Authentication Setting Connect | \$<br>40 bit) \$ |
| + - 8 *                                               |           | Show VPN status i                                                 | n menu bar                                                   | Advanced ?       |

5. 按 [Authentication Settings], 輸入網路管理員提供的使用者認證資訊。

|                                                      | Location:                  | Automatic                                                         | +                                                               | 9                 |
|------------------------------------------------------|----------------------------|-------------------------------------------------------------------|-----------------------------------------------------------------|-------------------|
| Wi-Fi<br>Connected<br>Bluetooth PAN<br>Not Connected | <ul><li><b>∂</b></li></ul> | Status:                                                           | Not Configured                                                  |                   |
| VPN (PPTP)<br>Not Configured                         |                            | Configuration:<br>Server Address:<br>Account Name:<br>Encryption: | Default<br>Automatic (128 bit<br>Authentication Sett<br>Connect | ¢<br>or 40 bit) ¢ |
|                                                      | _                          | Show VPN status i                                                 | n menu bar                                                      | Advanced )        |

6. 輸入完成後,按 [OK],然後按 [Connect]。

## iOS 5 上使用 PPTP

1. 於 [Settings] > [General] > [Network] 下選擇 [VPN]。

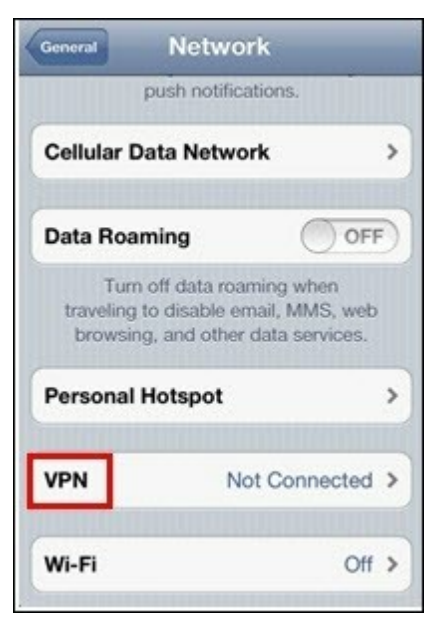

2. 選擇 [Add VPN Configuration]。

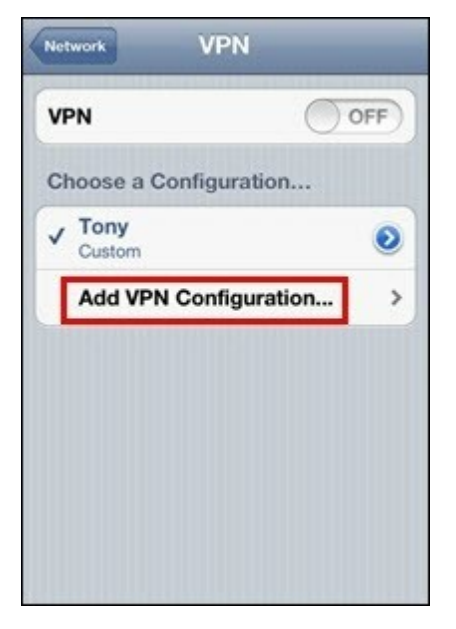

3. 選擇 [PPTP], 輸入連線的 Description、Server、Account及 Password。

| L2TP         | РРТР      | IPSec  |
|--------------|-----------|--------|
| Description  | Required  |        |
| Server       | Required  |        |
| Account      | Required  |        |
| RSA Securil  | D         | OFF    |
| Password     | Ask Every | Time   |
| Encryption I | Level     | Auto > |
| Send All Tra | ffic      |        |

4. 返回 [Settings] > [General] > [Network] > [VPN], 啟動 [VPN].

| OFF         |
|-------------|
| iration     |
| ۲           |
| iguration > |
|             |
|             |
|             |
|             |

## Windows 上使用 OpenVPN

- 1. 下載 OpenVPN,網址: http://openvpn.net/index.php/open-source/downloads.html
- 2. 於 Windows 上安裝 OpenVPN 軟體。 預設的下載目錄為 C:\Program Files\OpenVPN
- 3. 以管理者帳號執行 OpenVPN GUI。
- 4. 從 NAS 下載 OpenVPN 設定檔及憑證 ([應用服務] > [VPN 服務] > [VPN 伺服器 設定] > [OpenVPN 伺服器設定])。
- 5. 编輯 openvpn.ovpn 並以 OpenVPN 伺服器 IP 位址取代 [OPENVPN\_SERVER\_IP]。
- 將 [ca.crt] 及 [openvpn.ovpn] 複製至 OpenVPN 設定子目錄之下的設定檔 (C: \Program Files\OpenVPN\config)。

注意: 如在 Windows 7 執行 OpenVPN 軟體,請於 OpenVPN 的進階設定加入防火 牆規則。

### Linux 上使用 OpenVPN

- 1. 下載 OpenVPN, 網址: http://openvpn.net/index.php/open-source/downloads.htm
- 2. 於 Linux 上安裝 OpenVPN 軟體。
- 從 NAS 下載 OpenVPN 設定檔及憑證 ([應用服務] > [VPN 服務] > [VPN 伺服器 設定] > [OpenVPN 伺服器設定])。
- 4. 编輯 openvpn.ovpn 並以 OpenVPN 伺服器 IP 位址取代 [OPENVPN\_SERVER\_IP]。
- 5. 將 [ca.crt] 及 [openvpn.ovpn] 複製至 OpenVPN 設定子目錄下的設定檔。
- 6. 執行 OpenVPN。

#### Mac上使用 OpenVPN

- 1. 下載 OpenVPN 軟體的映像檔,網址: http://code.google.com/p/tunnelblick/
- 2. 執行 Tunnelblick。
- 從 NAS 下載 OpenVPN 設定檔及憑證 ([應用服務] > [VPN 服務] > [VPN 伺服器 設定] > [OpenVPN 伺服器設定])。
- 4. 編輯 openvpn.ovpn 並使用 OpenVPN 伺服器 IP 位址取代 OPENVPN\_SERVER\_IP (alfred.myqnapnas.com)。
- 5. 將 [ca.crt] 及 [openvpn.ovpn] 複製至 OpenVPN 設定子目錄下的設定檔。
- 6. 執行 OpenVPN。

### 7.8 MySQL 伺服器

注意: 若要在TS-x39/509/809系列使用此功能,請使用產品光碟內的影像檔案更新系統韌體,或至<u>http://www.qnap.com</u>下載最新韌體。

您可以啟用MySQL伺服器做為網站資料庫。

#### 啟用 TCP/IP網路:

您可以透過網路連線啟用此選項設定NAS的MySQL伺服器,做為遠端網站另一個網路伺服器的資料庫伺服器。此功能停用時,MySQL伺服器只能設定為NAS網路伺服器的本機資料庫伺服器。

啟用遠端連線後,請指定MySQL伺服器遠端連線服務的連接埠。預設連接埠為 3306。

初次安裝後NAS後,會自動在Qweb/Web網路資料夾中建立phpMyAdmin資料夾。在網頁瀏覽器輸入http://NAS IP/phpMyAdmin/即可進入phpMyAdmin頁面,管理MySQL資料庫。

#### 注意:

- 請勿刪除phpMyAdmin資料夾。您可以重新命名此資料夾,但MySQL伺服器頁面上的連結不會更新。若要連接重新命名的資料夾,請在網頁瀏覽器輸入 http://NAS IP/重新命名資料夾的連結。
- 初次安裝後會自動建立phpMyAdmin資料夾。 更新韌體時並不會變更資料夾。

資料庫維護:

- 重設 Root密碼: 執行此功能會將 MySQL root帳號的密碼重設為 [admin]。
- 資料庫重新初始化: 執行此功能會將MySQL資料庫上的所有資料刪除。

| 3                       |                     | ۲                  | 2                 |                                    | ٢                                    |
|-------------------------|---------------------|--------------------|-------------------|------------------------------------|--------------------------------------|
| MySQL Server            | Syslog Server       | Antivirus          | RADIUS<br>Server  | TFTP Server                        | 8                                    |
| MySQL Se                | rver                |                    |                   |                                    |                                      |
| You can en              | able MySOL serve    | r as the website   | database.         |                                    |                                      |
| Enable                  | MySQL Server        |                    |                   |                                    |                                      |
| Enable                  | this option to allo | w remote conne     | ction of MySQL    | server.                            |                                      |
| 🗹 Ena                   | able TCP/IP netwo   | rking              |                   |                                    |                                      |
| Por                     | t number: 3306      |                    |                   |                                    |                                      |
| Note: You               | can install the php | MyAdmin packag     | je to manage yo   | our MySQL server. To install the p | hpMyAdmin, please click <u>here.</u> |
|                         |                     |                    |                   |                                    |                                      |
| Database                | Maintenance         |                    |                   |                                    |                                      |
|                         | set the database r  | password or re-in  | nitialize the dat | abase.                             |                                      |
| You can re-             | sectio adcapase b   |                    |                   |                                    |                                      |
| You can res             |                     |                    |                   |                                    |                                      |
| You can re:<br>Reset Ro | ot Password         | Re-Initialize Data | abase             |                                    |                                      |
| You can res             | ot Password         | Re-Initialize Data | abase             |                                    |                                      |
| You can res             | ot Password         | Re-Initialize Data | abase             |                                    |                                      |

## 7.9 Syslog 伺服器

### 伺服器設定

要設定NAS為Syslog伺服器並接收用戶端的Syslog訊息,請啟用Syslog伺服器功能。 設定系統要使用的TCP或UDP通訊埠,預設埠號為514,按 [套用]儲存設定。 啟用 此功能後,可於Syslog用戶端上輸入NAS的IP位址為Syslog伺服器 IP,讓NAS接收其 Syslog訊息。

#### Log設 定 :

設定Syslog檔案的最大容量 (1-100MB)、log檔案的儲存位置(NAS的共用資料夾)及 檔案名稱。當log檔案達到最大容量上限時,系統會自動將檔案歸檔並以[檔案名稱] \_年\_月\_日重新命名。如同一天內有多個檔案需要歸檔,檔案會以[檔案名稱] \_yyyy\_mm\_dd.[數目]命名。如MyLogFile\_2011\_12\_31.1、MyLogFile\_2011\_12\_31.2, 如此類推。按[套用]儲存設定。

| MySQL Server Syslog Serve    | r Antivirus             | RADIUS TFTP Server                          |                                                |
|------------------------------|-------------------------|---------------------------------------------|------------------------------------------------|
|                              | J                       | Server                                      |                                                |
| Server Settings Filter       | Settings Syslog         | Viewer                                      |                                                |
|                              |                         |                                             |                                                |
| Server Settings              |                         |                                             |                                                |
| Enable Syslog Server         |                         |                                             |                                                |
| Enable TCP                   |                         |                                             |                                                |
| TCP port:                    | 514                     |                                             |                                                |
| Enable UDP                   |                         |                                             |                                                |
| UDP port:                    | 514                     |                                             |                                                |
|                              |                         |                                             |                                                |
|                              |                         |                                             |                                                |
| Log Settings                 |                         |                                             |                                                |
| Mauiaum las sins (MD).       | 50                      |                                             |                                                |
| Maximum log size (MB):       | 50                      |                                             |                                                |
| Log file:                    | Public                  | <ul> <li>/ messages</li> </ul>              |                                                |
|                              |                         |                                             |                                                |
|                              |                         |                                             |                                                |
| Email Notification           |                         |                                             |                                                |
| If the severity of a receive | d log message is hig    | her the selected severity level, the        | system will send an alert email automatically. |
| Severity level:              | Emera                   | ~                                           |                                                |
| Note: The SMTP server m      | ist be configured first | for alert mail delivery. Click this to      | configure the SMTP cerver                      |
| Note. The Server Int         | ase be configured in a  | Tor alere man delivery. <u>Citor one do</u> | Compare the SMIP Server                        |
| Apply                        |                         |                                             |                                                |
|                              |                         |                                             |                                                |
|                              |                         |                                             |                                                |
| Apply to All                 |                         |                                             |                                                |
|                              |                         |                                             |                                                |

電子郵件通知:

當NAS接收到Syslog訊息的嚴重性高於指定等級,將自動發送電子郵件警訊通知(最 多兩組電子郵件,於[系統設定管理]>[通知設定]>[警訊通知]頁面設定)。要使 用此功能,請先於[系統設定]>[通知設定]>[SMTP伺服器]頁面設定郵件伺服器, 然後於[應用服務]>[Syslog伺服器]>[伺服器設定]頁面啟用電子郵件警訊通知及 設定嚴重性等級。按[套用]儲存設定。

| 嚴重性   | 等級(數字越<br>小嚴重性越<br>高) | 說 明                                                      |
|-------|-----------------------|----------------------------------------------------------|
| Emerg | 0                     | Emergency: 系統無法使用。<br>當接收到嚴重性等級為0-4的訊息,系統會發送電子<br>郵件通知。  |
| Alert | 1                     | Alert: 需執行操作事件。<br>當接收到嚴重性等級為1-4的訊息,系統會發送電子<br>郵件通知。     |
| Crit  | 2                     | Critical: 系統處於高危狀態。<br>當接收到嚴重性等級為2-4的訊息,系統會發送電子<br>郵件通知。 |
| Err   | 3                     | Error: 系統發生錯誤。<br>當接收到嚴重性等級為3-4的訊息,系統會發送電子<br>郵件通知。      |
| 聲告    | 4                     | 警告: 系統警告狀態。<br>當接收到嚴重性等級為4的訊息,系統會發送電子郵<br>件通知。           |

| f the severity of a reco | ai ancessan nol havia  | higher the selected sev     | arity lavel the syst         | tem will send an alert email       | automatically  |
|--------------------------|------------------------|-----------------------------|------------------------------|------------------------------------|----------------|
| Enable the email n       | otification            | nigher die selected sei     | ency level, the sys          | terri wili seriu dri diert erridii | aucomatically. |
| Couprity lovely          | Emore                  |                             |                              |                                    |                |
| Sevency level.           | Emerg                  |                             |                              |                                    |                |
| ote: The SMTP server     | r must be configured f | first for alert mail delive | ry. <u>Click this to con</u> | figure the SMTP server             |                |

# 過濾條件設定

本功能須由熟悉Syslog過濾條件的系統管理者操作。 請依照以下說明在NAS設定過濾條件接收Syslog訊息。

1. 按 [新增過濾條件]。

| 📑 🖹 🛞 🤶 📑                                                      |        | ٢       |
|----------------------------------------------------------------|--------|---------|
| MySQL Server Syslog Server Antivirus RADIUS TFTP Server Server |        | $\odot$ |
| Server Settings Filter Settings Syslog Viewer                  |        |         |
| Filter                                                         | Status | Action  |
|                                                                |        |         |
|                                                                |        |         |
|                                                                |        |         |
|                                                                |        |         |
|                                                                |        |         |
|                                                                |        |         |

 設定過濾條件,按[加入]。要編輯或手動建立過濾條件,按[手動編輯],變更 設定後,按[套用]儲存。

|             |                 |                          | A       | dd a Filter |           |               | 8    |
|-------------|-----------------|--------------------------|---------|-------------|-----------|---------------|------|
| Facility    | ~               | equals                   | *       | auth        | ¥         | Add           |      |
| Severity    | ×               | equals                   | ×       | Emerg       | ~         | Remove        |      |
| if (\$syslo | igsevi<br>/mess | erity-text == 'i<br>ages | emerg') |             |           | 🔲 Manual Edit |      |
|             |                 |                          |         |             | $\subset$ | Apply Ca      | ncel |

3. 過濾條件會出現於列表, NAS只會接收符合條件的Syslog訊息。

| 按鈕 | 說明          |
|----|-------------|
|    | 啟用過濾條件      |
|    | 停用過濾條件      |
|    | 編輯過濾條件      |
| 移除 | 刪除一個或多個過濾條件 |

| 📑 💌 🐵 🤝 📑                                                                |         |         |
|--------------------------------------------------------------------------|---------|---------|
| MySQL Server Syslog Server Antivirus RADIUS TFTP Server Server           |         | $\odot$ |
| Server Settings Filter Settings Syslog Viewer                            |         |         |
| Add a Filter Delete                                                      |         |         |
| Filter                                                                   | Status  | Action  |
| (\$syslogseverity-text == 'emerg')                                       | Disable |         |
| (\$syslogseverity-text == 'emerg') and (\$syslogfacility-text == 'auth') | Enable  |         |
|                                                                          |         |         |
|                                                                          |         |         |
|                                                                          |         |         |
|                                                                          |         |         |
|                                                                          |         |         |
|                                                                          |         |         |
|                                                                          |         |         |
|                                                                          |         |         |

# 檢視Syslog

使用網頁介面檢視NAS上最新或已歸檔的Syslog訊息。 Log檔案可於 [Syslog伺服器] > [伺服器設定] > [Log設定] 的指定路徑存取。

| MySQL Se   | erver Syst | og Server | Antivirus   | RADIUS<br>Server | TFTP Ser  | ver         |              |                  | <ul> <li>Second second sec</li></ul> |
|------------|------------|-----------|-------------|------------------|-----------|-------------|--------------|------------------|----------------------------------------------------------------------------------------------------|
| Server     | Settings   | Filter Se | ettings Sys | log Viewer       |           |             |              |                  |                                                                                                    |
| Latest Log |            | ~         |             |                  |           |             |              |                  |                                                                                                    |
| Date       | Time       | Faci      | ity Sev     | erity Hos        | tname Ap  | plication P | P.ID         | M.ID             | Message                                                                                                    |
| 2013-05-22 | 10:24:14   | +0 auth   | n Info      | NAS              | CF059E ql | ogd         | 7531         | -                | qlogd[7531]                                                                                                    |
| 2013-05-22 | 10:24:10   | +0 auti   | n Info      | NAS              | CF059E ql | ogd         | 7531         | -                | qlogd[7531]                                                                                                    |
| 2013-05-22 | 10:23:46   | +0 dae    | mon Info    | NAS              | CF059E ql | ogd         | 7531         | -                | qlogd[7531]                                                                                                    |
|            |            |           |             |                  |           |             |              |                  |                                                                                                    |
| 4 4  Page  | 1 /1       | > >   2   |             |                  |           |             | Display iten | n: 1-3, Total: 3 | Show 10 ¥ Items                                                                                                    |
|            |            |           |             |                  |           |             |              |                  |                                                                                                    |

#### 7.10 病毒防護

#### 概覽

使用NAS的病毒防護功能,可進行手動或排程掃描並刪除、隔離或報告受病毒、惡 意軟體、特洛伊程式和其他惡意威脅感染的檔案。要使用此功能,選擇[啟動病毒 防護],然後按[套用]。

#### 更新:

選擇[自動檢查更新]及設定掃描檢查更新的間隔日,系統將依據設定更新防護程式 的定義檔案。按線上更新旁的[立即更新]可立即進行病毒防護定義。使用者亦可 在<u>http://www.clamav.net</u>下載更新檔案並手動更新病毒防護定義。

使用此功能時,請確定NAS已連線至網際網路。

#### 隔離區:

檢視NAS磁碟組態的病毒隔離資訊。 詳細資料請至 [應用服務] > [病毒防護] > [隔離區] 頁面查詢。

| <b>(</b>                           |                                                | ۲                  | <b>T</b>                | ]      |         |
|------------------------------------|------------------------------------------------|--------------------|-------------------------|--------|---------|
| MySQL Server                       | Syslog Server                                  | Antivirus R<br>S   | ADIUS TFTP Se<br>Ferver | erver  | $\odot$ |
| Overview                           | Scan Jobs                                      | Reports Quarar     | ntine                   |        |         |
| Antivirus                          |                                                |                    |                         |        |         |
| 🗹 Enable a                         | antivirus                                      |                    |                         |        |         |
| Virus de                           | finitions:                                     | 2013/05/20 10      | :17                     |        |         |
| Last vin                           | us scan:                                       | 2013/05/15 19      | :44:29                  |        |         |
| Last info                          | ected file found:                              | -                  |                         |        |         |
| Status:                            |                                                | Scanning           |                         |        |         |
| Online u<br>Manual                 | update:<br>update:<br>update ( =.cvd ):<br>ort | Update now         | lays: 1                 | Browse |         |
| Update                             | file available at:                             | http://www.damav.n | et                      |        |         |
| Quarantine<br>Single Disk<br>Apply | :<br>Drive 1 :                                 |                    |                         |        |         |
| Apply to All                       |                                                |                    |                         |        |         |

# 掃描任務

NAS支援手動及排程掃描所有或指定的共用資料夾。 系統支援最多64組排程及同時執行5組掃描任務。 請參考以下步驟建立掃描任務。

1. 前往 [應用服務] > [病毒防護] > [掃描任務]。 按 [新增掃描任務]。

| MySQL Server   | Syslog Server | Antivirus | RADIUS<br>Server | TFTP Server |                | <ul> <li>S</li> </ul>     |
|----------------|---------------|-----------|------------------|-------------|----------------|---------------------------|
| Overview       | Scan Jobs     | Reports   | Quarantine       |             |                |                           |
| Add a Scan Job |               |           |                  |             |                |                           |
| Job Name       |               | Last Scan |                  | Duration    | Infected Files | Action                    |
|                |               |           |                  |             |                |                           |
| 4 4  Page 1    | /1  ▶ ▶   2   |           |                  |             | No data to o   | display   Show 10 💌 Items |

 輸入掃描任務名稱,選擇要掃描的共用資料夾。要掃描指定共用資料夾,選擇 資料夾後按[加入]。

| Scan Job Creati                                                                                                    | on          |
|----------------------------------------------------------------------------------------------------|-------------|
| Select Folders                                                                                                    |             |
| Job Name: 01 <ul> <li>All folders</li> <li>Specific folders</li> </ul> <li>/Download  <ul> <li>Add</li> </ul> </li> <li>Folders</li> | Action      |
| Step 1/5                                                                                                    | Next Cancel |

 可選擇多個共用資料夾。要移除共用資料夾,請按共用名稱旁的 ≥。按 [下 一步]。

| Job Name: 01   O All folders   Image: Specific folders   Image: Add   Folders   Add     Folders   Action   /Download | Calact Calders                                         |        |
|----------------------------------------------------------------------------------------------------|--------------------------------------------------------|--------|
| Job Name: 01 O All folders O Specific folders Add Folders Add Konn Download K                                        | Select Folders                                         |        |
| Folders     Action       /Download     X                                                                             | Job Name: 01<br>All folders<br>Specific folders<br>Add |        |
| /Download                                                                                                    | Folders                                                | Action |
|                                                                                                    | /Download                                              |        |

4. 設定掃描任務的排程,按[下一步]。

| _  | incutic              |                                           |
|----|----------------------|-------------------------------------------|
| Se | lect the scan freque | ency for the previously selected folders: |
| 0  | Scan frequency       | 60 minute(s) 💙                            |
| 0  | Scan daily           | Start time: 0 💙 : 0 🍸                     |
| 0  | Scan weekly          | Start time: 0 💌 : 0 💌                     |
|    |                      | day: Monday 👻                             |
|    |                      |                                           |

- 5. 選擇掃描共用資料夾中的所有檔案或快速掃描(只掃描有潛在危險的檔案)。 選擇[不包含檔案或資料夾]並設定要略過病毒掃描的檔案、資料夾或副檔名。 如在同一行輸入,請用空格分隔每個項目,或一行輸入一個項目。例如: /Public/testfile.txt /Download
  - \*.log
  - \*.exe \*.com
  - \*.txt
  - 按[下一步]。

| File Filter                                                                                                    |                                                                                                    |
|----------------------------------------------------------------------------------------------------|----------------------------------------------------------------------------------------------------|
| Scan all files                                                                                                    |                                                                                                    |
| <ul> <li>Quick scan (Only pote</li> </ul>                                                                                                    | entially dangerous file types listed below)                                                                                                    |
| *.386;*.bat;*.bin;*.blf;*<br>ss;*.cmd;*.cnm;*.com;*<br>dllx;*.drv;*.eml;*.exe;*<br>eg;*.jpg;*.js;*.lnk;*.lok<br>gm;*.php;*.php2;*.php<br>it;*.scr;*.scr;*.shs;*.ska<br>:*.vbe;*.vbs;*.vbx;*.ve; | *.bll;*.bmp;*.bmw;*.boo;*.chm;*.cih;*.cla;*.cla<br>*.cpl;*.cxq;*.cyw;*.dbd;*.dev;*.dlb;*.dlb;*.dll;*.<br>.ezt;*.gif;*.hlp;*.hsq;*.hta;*.ini;*.iva;*.iws;*.jp<br>;*.mxq;*.oar;*.ocx;*.osa;*.ozd;*.pcx;*.pdf;*.p<br>3;*.php4;*.php5;*.pid;*.pif;*.plc;*.png;*.pr;*.q<br>a;*.smm;*.ssy;*.swf;*.sys;*.tif;*.tps;*.vb;*.vba<br>xe:*.vsd:*.vxd;*.wmf;*.ws;*.wsc;*.wsf;*.wsh; |
|                                                                                                    |                                                                                                    |
|                                                                                                    |                                                                                                    |

- 6. 啟用其他掃描選項:
- 設定最大可掃描的檔案大小 (1-4096 MB)。
- 要掃描共用資料夾內的壓縮檔案,請啟用[掃描壓縮檔案],指定每個封存檔內最 大可掃描的資料量 (1-4096 MB)。
- 要掃描MS Office及 Mac Office檔案、RTF、PDF及HTML檔案,選擇[文件檔案深層 掃描]。

按 [下一步]。

| Scan Job Creation |                                                                                                    |  |  |  |
|-------------------|----------------------------------------------------------------------------------------------------|--|--|--|
| Sc                | an Options                                                                                                    |  |  |  |
|                   | Maximum file size for scanning (MB) 25<br>Scan compressed files content<br>Maximum file size for scanning (MB) 100<br>Deep scan for document files |  |  |  |
|                   |                                                                                                    |  |  |  |
| Step              | 4/5 Back Next Cancel                                                                                                    |  |  |  |

- 7. 設定偵測到受感染檔案時的處理方式。
- 只回報發現病毒: 記錄病毒掃描報告於 [報告] 標籤,對受感染檔案不執行任何動作。
- 隔離感染病毒的檔案:將受感染檔案隔離,無法從原來的共用資料夾存取檔案。
   使用者可以在[報告]標籤檢視病毒掃描報告並在[隔離區]標籤選擇刪除或還原
   受感染檔案。
- 自動刪除受感染檔案: 請注意,系統會刪除受感染檔案,檔案將無法還原。

如要在偵測到受感染檔案或病毒掃描任務完成後收到電子郵件通知,請於[系統設定]>[通知設定]>[SMTP伺服器]頁面設定SMTP伺服器。按[完成]建立掃描任務。

|            | Scall Sob Creation                                                                                                    |
|------------|----------------------------------------------------------------------------------------------------|
| Ac         | tion to take when infected files are found                                                                                                    |
| 0          | Only report the virus                                                                                                    |
| 0          | Move infected files to quarantine                                                                                                    |
| 0          | Delete infected files automatically Use with caution                                                                                              |
| 1          | Send an alert email if an infected file is found.                                                                                                 |
| V          | Send an alert email after scanning                                                                                                    |
| Not<br>del | <b>te:</b> The SMTP server and recipient must be configured first for alert mail<br>ivery in "Control Panel" > "System Settings" > "Notification" |
| tep        | 5/5 Back Finish                                                                                                    |

8. 掃描任務將依指定排程執行。

| <b>(</b>       | 2                | <b>I</b>   |               |                 |                 |
|----------------|------------------|------------|---------------|-----------------|-----------------|
| Antivirus      | RADIUS<br>Server | TFTP Serve | er            |                 | 9               |
| Overview       | Scan Jobs        | Reports    | Quarantine    |                 |                 |
| Add a Scan Job |                  |            |               |                 |                 |
| Job Name       | Last Scan        |            | Duration      | Infected Files  | Action          |
| 01             | Proceeding       | )          |               | 0               |                 |
| I              | 1   🕨 🕅   🍣      |            | Display item: | 1-1, Total: 1 9 | Show 10 🕶 Items |

| 按鈕 | 說明                                       |
|----|------------------------------------------|
|    | 立即執行掃描任務。                                |
|    | 停止掃描任務。                                  |
|    | 编輯掃描任務設定。                                |
|    | 下載最近一次病毒掃描摘要。檔案可使用文字編輯軟體開啟,如<br>WordPad。 |
| ×  | 刪除掃描任務。                                  |

報告

檢視或下載NAS最近的掃描任務報告。

| 按鈕 | 說 明                                  |  |  |  |
|----|--------------------------------------|--|--|--|
| J  | 下載病毒掃描報告。檔案可使用文字編輯軟體開啟,如<br>WordPad。 |  |  |  |
| ×  | 刪除列表上的項目。                            |  |  |  |
| 下載 | 下載列表上的所有病毒掃描記錄並壓縮為zip檔案。             |  |  |  |

#### 報告選項

- 設定保留記錄的天數 (1-999)。
- 啟用[到期後將記錄歸檔]並指定儲存記錄檔案的共用資料夾(達到保留記錄的 天數後)。按[全部套用]儲存變更。

|              | ۲                                                                                                    | 7                |            |            |                |        |            |   |
|--------------|----------------------------------------------------------------------------------------------------|------------------|------------|------------|----------------|--------|------------|---|
| Ar           | ntivirus                                                                                                    | RADIUS<br>Server | TFTP Serve | er         |                |        | $\bigcirc$ |   |
| 0            | verview                                                                                                    | Scan Jobs        | Reports    | Quarantine |                |        |            |   |
| ז<br>1<br> } | Number of days to keep the logs:       10         Archive logs after expiration.       Save the archive files in the folder:         /Download          Apply                                                                                                    |                  |            |            |                |        |            |   |
|              | Job N                                                                                                    | Last Scan        | Durat      | ion        | Infected Files | Action |            |   |
|              | 01                                                                                                    | 2013/05/22 10:5  | 9:51       |            | 0              |        |            | Е |
|              | 01                                                                                                    | 2013/05/22 10:5  | 8:28 stopp | ped        | 0              |        |            |   |
|              | Id I   Id I   Id I |                  |            |            |                |        |            |   |

# 隔離區

此頁面顯示NAS上的隔離檔案。使用者可手動刪除或還原受隔離的檔案,或還原檔案並加入至排除名單。

| 按鈕         | 說明                       |
|------------|--------------------------|
| ×          | 刪除受感染檔案, 檔案無法還原。         |
|            | 還原受感染檔案至原來的共用資料夾。        |
| ( <b>)</b> | 還原受感染檔案並加入至排除名單(掃描過濾條件)。 |
| 還原選取的檔案    | 還原列表上數個檔案。               |
| 刪除選取的檔案    | 刪除列表上數個檔案。 檔案無法還原。       |
| 刪除所有檔案     | 刪除列表上所有檔案。 檔案無法還原。       |

|    | LDAP Server       | VPN Service  | MySQL Server   | Syslog Server    | Antivirus        | RADIUS<br>Server      |
|----|-------------------|--------------|----------------|------------------|------------------|-----------------------|
| _  | Overview          | Scan Jobs    | Reports        | Quarantine       |                  |                       |
| Re | estore Selected F | iles Delete  | Selected Files | Delete All Files |                  |                       |
|    | File Name         | Path         | Viru           | s name           | Job Name         | Action                |
|    |                   |              |                |                  |                  |                       |
| 14 | I Page 1          | /1   ▶ ▶   2 |                |                  | No data to displ | lay   Show 10 ♥ Items |

## 7.11 RADIUS 伺服器

設定NAS為RADIUS(Remote Authentication Dial In User Service, 遠端驗證撥號使用者服務)伺服器,可提供使用者驗證、授權及帳號管理服務,讓使用者可連線及使用網路服務。

請依照以下說明使用此功能:

1. 於 [RADIUS伺服器] > [伺服器設定] 啟用 RADIUS伺服器,按 [套用]。

| MySQL Server Syslog Server Antivirus RADIUS TFTP Server                                                                                                    | <ul> <li>Image: A start of the start of the start of</li></ul> |
|----------------------------------------------------------------------------------------------------|----------------------------------------------------------------------------------------------------|
| Server Settings RADIUS Clients RADIUS Users                                                                                                    |                                                                                                    |
| <ul> <li>Enable RADIUS Server</li> <li>Grant dial-in access to system user accounts</li> <li>Note: RADIUS server only supports PAP, EAP-TLS/PAP, and EAP-TTLS/PAP authentication schemes for system user accounts.</li> <li>Apply</li> </ul> |                                                                                                    |
|                                                                                                    |                                                                                                    |
| Apply to All                                                                                                    |                                                                                                    |

 於 [RADIUS伺服器] > [RADIUS用戶端] 加入用戶端,如無線網路基地台及VPN。 最多可輸入10個用戶端。按 [建立用戶端]。

|                 |                   |                        | <b>T</b>    |             |               |         |        |
|-----------------|-------------------|------------------------|-------------|-------------|---------------|---------|--------|
| MySQL Server S  | yslog Server Anti | virus RADIUS<br>Server | TFTP Server |             |               |         | 9      |
| Server Settings | RADIUS Clients    | RADIUS Users           |             |             |               |         |        |
| Create a Client | Delete            |                        |             |             |               |         |        |
| Name            |                   |                        |             | IP Address  | Prefix Length | Status  | Action |
| WirelessAP1     |                   |                        |             | 192.168.1.0 | 24            | Enabled |        |
|                 |                   |                        |             |             |               |         |        |

3. 輸入用戶端資訊,按[套用]。

|                | Create a Client |              |
|----------------|-----------------|--------------|
| Name:          | WirelessAP2     |              |
| IP Address:    | 192.168.2.0     |              |
| Prefix Length: | 24              |              |
| Secret Key:    | 11111111        |              |
|                |                 |              |
|                |                 |              |
|                |                 | Apply Cancel |

4. 用戶端將顯示於列表。

|    | MySQL Server   | Syslog Server | Antivirus | RADIUS<br>Server | TFTP Server |               |         | <ul> <li>S</li> </ul> |
|----|----------------|---------------|-----------|------------------|-------------|---------------|---------|-----------------------|
|    | Server Setting | gs RADIUS     | Clients   | RADIUS Users     |             |               |         |                       |
| Cr | eate a Client  | Delete        |           |                  |             |               |         |                       |
|    | Name           |               |           |                  | IP Address  | Prefix Length | Status  | Action                |
|    | WirelessAP1    |               |           |                  | 192.168.1.0 | 24            | Enabled |                       |
|    | WirelessAP2    |               |           |                  | 192.168.2.0 | 24            | Enabled |                       |
|    | WirelessAP3    |               |           |                  | 10.0.1.0    | 24            | Enabled |                       |
|    |                |               |           |                  |             |               |         |                       |
|    |                |               |           |                  |             |               |         |                       |
|    |                |               |           |                  |             |               |         |                       |
|    |                |               |           |                  |             |               |         |                       |
|    |                |               |           |                  |             |               |         |                       |
|    |                |               |           |                  |             |               |         |                       |
|    |                |               |           |                  |             |               |         |                       |

5. 於 [RADIUS伺服器] > [RADIUS使用者] 建立使用者及密碼。 使用者透過RADIUS 用戶端連線至網路時會被驗證。 RADIUS使用者的數目上限與NAS支援的本機使用者數目上限相同,詳情請參考 <u>http://docs.qnap.com/nas/en/index.html?users.</u> <u>htm 按 [建立使用者]。</u>

| MySQL Server Syslog Server Antivirus RADIUS<br>Server TFTP Server |              | <ul> <li>S</li> </ul> |
|-------------------------------------------------------------------|--------------|-----------------------|
| Server Settings RADIUS Clients RADIUS Users                       |              |                       |
| Create a User Delete                                              |              | Q                     |
| Username Sta                                                      | atus         | Action                |
| 🔄 user1 En                                                        | abled        |                       |
| 4    Page 1 /1   ▶ ▶    @ Display item: 1-1, To                   | otal: 1 Show | 10 V Items            |
|                                                                   |              |                       |

6. 輸入使用者名稱及密碼。 使用者名稱只支援英文字母 (a-z及A-Z) 與數字 (0-9)。 密碼必須為8-32個字元 (a-z、A-Z及0-9)。 按 [套用]。

|                  | Create a User |  |
|------------------|---------------|--|
| Name:            | user2         |  |
| Password:        |               |  |
| Verify Password: |               |  |
| Verify Password: |               |  |
|                  |               |  |
|                  |               |  |

7. 於 [RADIUS伺服器] > [伺服器設定] 設定是否使用系統使用者進行認證, 啟用此 選項後, NAS使用者可利用本機的帳號及密碼透過RADIUS用戶端存取網路服務。 按[套用]。

| MySQL Server                                | Syslog Server Antivi                                                    | rus RADIUS<br>Server | TFTP Server                      | <ul> <li>Solution</li> </ul>   |
|---------------------------------------------|-------------------------------------------------------------------------|----------------------|----------------------------------|--------------------------------|
| Server Settin                               | RADIUS Clients                                                          | RADIUS Users         |                                  |                                |
| Enable R     Gran     Note: RADIU     Apply | ADIUS Server<br>t dial-in access to system<br>S server only supports PA | user accounts        | EAP-TTLS/PAP authentication sche | emes for system user accounts. |
| Apply to All                                | )                                                                       |                      |                                  |                                |

注意: RADIUS伺服器只在PAP、EAP-TLS/PAP及 EAP-TTLS/PAP認證格式支援NAS本機使用者。

### 7.12 TFTP 伺服器

設定NAS為簡單式檔案傳輸通訊協定 (Trivial File Transfer Protocol, TFTP) 伺服器進行 遠端裝置網路開機。 TFTP是一種簡易的檔案傳輸協定,僅具備非常簡化的FTP功 能。 TFTP不提供使用者驗證,且不可使用標準FTP程式連線。

請依照以下步驟使用此功能:

- 1. 選擇 [啟用TFTP伺服器]。
- 2. 系統使用預設 UDP 埠號 69作檔案傳輸,使用者可視需要變更埠號。
- 3. 設定NAS上的資料夾TFTP伺服器預設存取的根目錄。
- 4. 啟用 TFTP 記錄: 啟用此項目並設定儲存 TFTP記錄檔 (opentftpd.log)的目錄。
  建議在 Windows作業系統使用 Microsoft Excel或 WordPad,或於 Mac OS使用
  TextEdit檢視記錄檔。
- 5. 設定用戶端的存取權限:只能存取或無限制。
- 6. 設定允許TFTP連線的範圍或選擇[所有連線]允許任何TFTP連線。
- 7. 按 [套用]。

| MySQL Server Syslog Server                | Antivirus            | RADIUS<br>Server  | TFTP Server                           |                       |
|-------------------------------------------|----------------------|-------------------|---------------------------------------|-----------------------|
| Enable TFTP Server                        |                      |                   |                                       |                       |
| UDP port:                                 | 69                   |                   |                                       |                       |
| You need to specify a ro                  | ot directory for the | TFTP server.      |                                       |                       |
| Root directory:                           | /Multimedia          | ~                 |                                       |                       |
| Cookie TETD leasies                       | [,                   | -                 |                                       |                       |
| The log file(s) will be<br>automatically. | e saved in the selec | ted folder. If th | e size of a log file exceeds 1MB, the | file will be archived |
| Save log files in:                        | /Public              | ~                 |                                       |                       |
| Access right:                             | Read only            | ~                 |                                       |                       |
| Allow TFTP access from:                   |                      |                   |                                       |                       |
| Anywhere                                  |                      |                   |                                       |                       |
| Certain IP range on                       | ly                   |                   |                                       |                       |
| Charles and Alexandre                     |                      |                   |                                       |                       |
| Start IP address:                         |                      |                   |                                       |                       |
| End IP address:                           | KK                   |                   |                                       |                       |
|                                           |                      |                   |                                       |                       |
|                                           |                      |                   |                                       |                       |
|                                           |                      |                   |                                       |                       |

# **8. QNAP** 應用程式

# **8.1** 備份總管

<u>備份伺服器</u>501 <u>異地備援</u>510 <u>雲端備份</u>533 <u>外接備份</u>540

# 8.1.1 備份伺服器

### **Rsync**伺服器

您可以啟用Rsync伺服器設定NAS為備份伺服器,允許遠端Rsync伺服器或NAS伺服器備份資料至本地NAS。Rsync異地備援預設所使用的埠號為873。指定最高下載速度進行頻寬控制。0代表無限制。

#### 允許遠端伺服器備份至本機:

選擇此選項,允許遠端伺服器 (NAS) 備份資料至本機伺服器 (NAS)。

#### 允許遠端Rsync伺服器備份資料至NAS:

選擇此選項,允許Rsync伺服器備份資料至本機伺服器 (NAS)。輸入使用者名稱及密碼,驗證嘗試將資料備份至NAS的Rsync伺服器。

| (                                                                                                    | Backup Station                                                                                                    |                                                                               | Θ 🕀 😣                               |
|----------------------------------------------------------------------------------------------------|----------------------------------------------------------------------------------------------------|-------------------------------------------------------------------------------|-------------------------------------|
| 0                                                                                                    |                                                                                                    |                                                                               | ?                                   |
| Backup Server                                                                                                    | By using this function, you can bac<br>server of the same NAS series, an                                                                                                    | ck up the data on the local serv<br>d also allow backup from remo             | ver to a remote<br>te server to the |
| RTRR Server<br>Time Machine<br>Remote Replication<br>NAS to NAS<br>Rsync<br>RTRR<br>Cloud Backup<br>Amazon S3<br>ElephantDrive<br>Symform<br>External Backup<br>External Drive<br>USB One Touch Copy | <ul> <li>Port number:</li> <li>Maximum download rate (KB/s):</li> <li>Enable backup from a remote</li> <li>Allow remote Rsync server to to Username:</li> <li>Password:</li> <li>Apply</li> </ul> | 873<br>0<br>server to the local host<br>back up data to NAS<br>rsync<br>••••• |                                     |

要允許遠端伺服器透過即時同步或排程備份資料至本機NAS,請選擇 [啟用即時異地備援伺服器]。您可以設定異地備援的埠號。預設埠號為8899。指定最高上傳和下載速度,進行頻寬控制。 0代表無限制。若要僅允許通過驗證的存取將資料備份至本機NAS,請指定存取密碼。用戶端伺服器會顯示要求輸入此密碼的提示,才可透過RTRR將資料備份至NAS。

|                                                                                                    |                                                                                                    | ?                                                                                                    |
|----------------------------------------------------------------------------------------------------|----------------------------------------------------------------------------------------------------|----------------------------------------------------------------------------------------------------|
| al-time Remote Replication (RTRR) Se<br>Ichronization from the local NAS to a<br>Enable Real-time Remote Replicatio                                                                                                    | erver allows you to perform one<br>a remote server, or other way ro                                                                                                    | e-way<br>ound.                                                                                                    |
| Enable Real-time Remote Replication<br>Port number:<br>Maximum upload rate (KB/s):<br>Maximum download rate (KB/s):<br>Password<br>Password:<br>Verify password:<br>Verify password:<br>Network Access Protection<br>allow all connections<br>Allow connections from the list<br>Add Delete<br>Genre IP Add<br>te: If the list is empty, all connection<br>Apply | on Server          8899         0         0         0         0         0         0         0         0         0         0         0         0         0         0         0         0         0         0         0         0         0         0         0         0         0         0         0         0         0         0         0         0         0         0         0         0         0         0         0         0         0         0         0         0         0         0         0         0         0         0         0         0         0         0         0      < | Action                                                                                                    |
|                                                                                                    | al-time Remote Replication (RTRR) Sichronization from the local NAS to a<br>Enable Real-time Remote Replication<br>Port number:<br>Maximum upload rate (KB/s):<br>Maximum download rate (KB/s):<br>Maximum download rate (KB/s):<br>Password<br>Password<br>Password:<br>Verify password:<br>Verify password:<br>Network Access Protection<br>allow all connections<br>Allow connections from the list<br>Add Delete<br>Genre IP Ad<br>te: If the list is empty, all connection<br>Apply                                                                                                    | al-time Remote Replication (RTRR) Server allows you to perform one<br>chronization from the local NAS to a remote server, or other way re<br>Enable Real-time Remote Replication Server<br>Port number: 8899<br>Maximum upload rate (KB/s): 0<br>Maximum download rate (KB/s): 0<br>Maximum download rate (KB/s): 0<br>Password<br>Password<br>Password: •••••••••••••••••••••••••••••••••••• |

您可以指定允許特定的IP位址或主機名稱透過微軟網路連線至NAS。 最多可設定10組 規則。如要允許所有連線,請選擇[接受所有連線]。要指定IP位址或主機名稱,請選 擇[僅接受列表內的連線],然後按[加入]。

| Allow connections fr | om the list only  |              |        |
|----------------------|-------------------|--------------|--------|
| Add Doloto           |                   |              |        |
| Genre                | IP Address or Net | Access right | Action |
|                      |                   |              |        |

輸入IP位址或以IP位址及子網路遮罩來指定某一網段內的所有IP位址,選擇存取權限為[唯讀]或[讀取/寫入]。若選擇[讀取/寫入],用戶端伺服器將可刪除本機NAS上的檔案。按[完成]離開。

|                                | Add IP Address                                 |
|--------------------------------|------------------------------------------------|
| Enter the IP addresses         | that are allowed to connect to the server.     |
| IP Address Format:             | IPv4 👻                                         |
| Single IP address              |                                                |
| IP address:                    |                                                |
| Specify IP addresse<br>netmask | s of certain network by setting IP address and |
| IP address:                    | 10 . 8 . 0 . 0                                 |
| Subnet Mask:                   | 255. 0 • . 0 • . 0 •                           |
| Access right:                  | Read/Write 💙                                   |
|                                | Read Only                                      |
|                                | Read/Write                                     |

儲存存取規則後,請按[套用],NAS會重新啟動並套用設定。
| Add Delete | 2                  |                |        |
|------------|--------------------|----------------|--------|
| Genre      | IP Address or Net. | . Access right | Action |
| Network    | 10.8.0.0/8         | Read/Write     |        |

# Time Machine (時光回溯器)

您可以啟動NAS的Time Machine功能,讓NAS成為多台Mac OS X的Time Machine功能之備份目的地。

|                                                                           | Backup Station                                                  |                             |                                        |                    | Θ 🕀 😣                                                   |  |  |
|---------------------------------------------------------------------------|-----------------------------------------------------------------|-----------------------------|----------------------------------------|--------------------|---------------------------------------------------------|--|--|
|                                                                           | -12                                                             |                             |                                        |                    | ?                                                       |  |  |
| Backup Server                                                             | Time Machine S                                                  | Support                     | Manage Backup                          |                    |                                                         |  |  |
| RTRR Server                                                               | After enabling th                                               | e Time Ma                   | chine function , you                   | can us             | e the NAS as one of the Mac OS                          |  |  |
| Time Machine                                                              | X Time Machine t                                                | Machina a                   | unations.                              |                    |                                                         |  |  |
| Remote Replication                                                        | Display pame:                                                   | Machine st                  | lpport                                 |                    |                                                         |  |  |
| NAS to NAS                                                                | Display fiame.                                                  | TimeM                       |                                        |                    |                                                         |  |  |
| Rsync                                                                     | Password:                                                       | •••••                       | achine                                 |                    | ]                                                       |  |  |
| Cloud Backup                                                              | Volume:                                                         | Single                      | Disk: Drive 1                          | ~                  | Free Size: 283GB                                        |  |  |
| Amazon S3<br>ElephantDrive                                                | Capacity:                                                       | 0                           |                                        |                    | GB (0 means unlimited)                                  |  |  |
| Symform<br><b>External Backup</b><br>External Drive<br>USB One Touch Copy | Note: When usir<br>automatically. No<br>this function.<br>Apply | ng the Time<br>ote that all | Machine function, A the Time Machine u | AFP ser<br>sers sh | vice will be enabled<br>hare the same network share for |  |  |
|                                                                           |                                                                 |                             |                                        |                    |                                                         |  |  |

請依照以下說明使用此功能:

在NAS上進行設定:

1. 啟動Time Machine支援。

|                                                                               | Ba                                                              | ackup Sta                    | ntion                                         | Θ 🛞 😣                                                             |
|-------------------------------------------------------------------------------|-----------------------------------------------------------------|------------------------------|-----------------------------------------------|-------------------------------------------------------------------|
|                                                                               |                                                                 |                              |                                               | ?                                                                 |
| 🚨 Backup Server                                                               | Time Machine Su                                                 | pport                        | Manage Backup                                 |                                                                   |
| Rsync Server<br>RTRR Server                                                   | After enabling the                                              | Time Mac                     | thine function , you ca                       | an use the NAS as one of the Mac OS                               |
| Time Machine                                                                  | X Time Machine ba                                               | ackup des                    | unations.                                     |                                                                   |
| Remote Replication NAS to NAS Rsync RTRR Cloud Backup Amazon S3 ElephantDrive | Display name:<br>Username:<br>Password:<br>Volume:<br>Capacity: | TMBack<br>TimeMack<br>Single | pport<br>achine<br>Disk: Drive 1              | Y Free Size: 283GB<br>GB (0 means unlimited)                      |
| Symform<br>External Backup<br>External Drive<br>USB One Touch Copy            | Note: When using<br>automatically. Not<br>this function.        | the Time<br>e that all       | Machine function, AFI<br>the Time Machine use | P service will be enabled<br>ers share the same network share for |

- 2. 輸入Time Machine密碼。 預設密碼為空白。
- 3. 選擇NAS的硬碟群組,作為備份目的地。
- 輸入Time Machine功能可使用的容量大小。最大值為4095GB,如要指定更大容量,請輸入0(代表無限制)。
- 5. 按 [套用] 儲存設定。

所有的Time Machine使用者將使用同一個共用資料夾作為備份目的地。 設定Mac的Time Machine備份功能:

1. 在您的Mac上開啟Time Machine,按下 [選擇備份磁碟]。

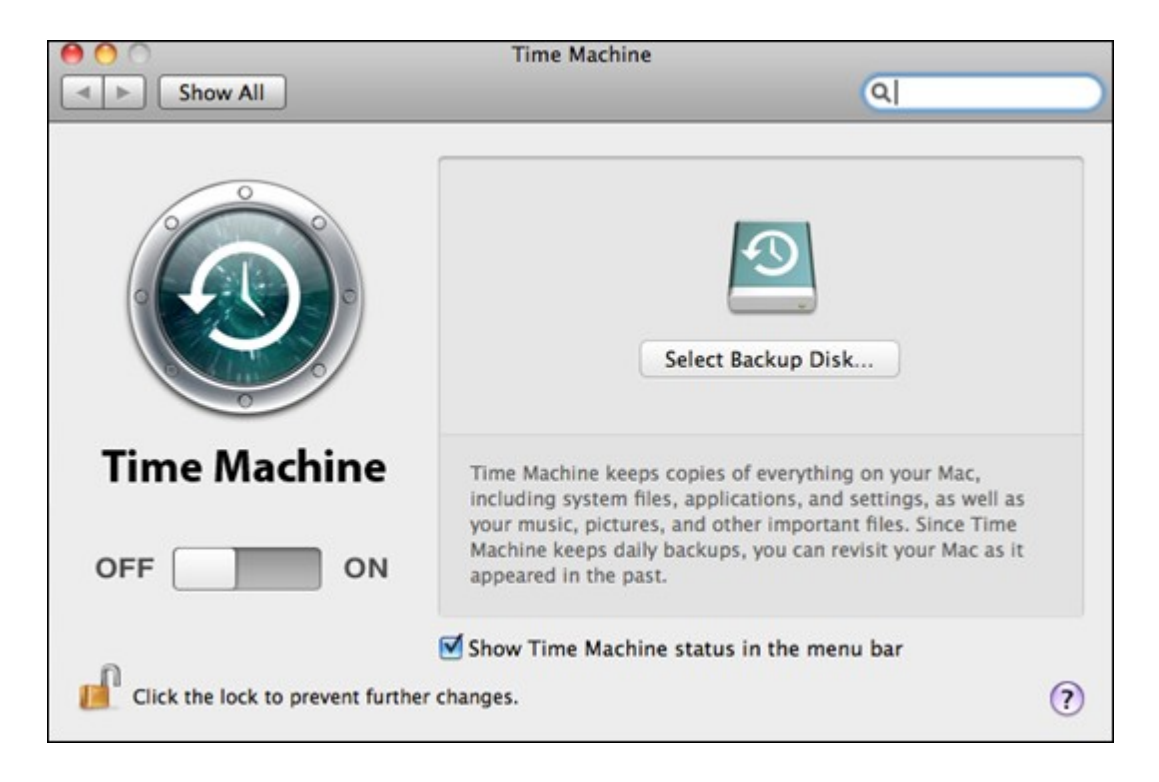

2. 在列表上選擇NAS的TMBackup並按[用於備份]。

| TMBackup<br>on "NASAABB0E" |                       |
|----------------------------|-----------------------|
|                            |                       |
|                            |                       |
|                            |                       |
| Set Up Time Capsule        | Cancel Use for Backup |

3. 輸入使用者名稱及密碼,登入QNAP NAS,然後按[連線]。

- 註冊使用者名稱: TimeMachine
- 密碼:您在NAS上設定的TimeMachine密碼,預設密碼為空白。

| 9 | Enter your na<br>"NASAABB18<br>it. | ame and password for the server<br>" so that Time Machine can access |
|---|------------------------------------|----------------------------------------------------------------------|
|   | Connect as:                        | ⊖ Guest                                                              |
|   |                                    | Registered User                                                      |
|   | Name:                              | TimeMachine                                                          |
|   | Password:                          |                                                                      |
|   |                                    |                                                                      |

成功連線後,Time Machine的狀態為「開」,可使用的備份空間會顯示,備份會在120秒內進行。

| 00                              | Time Machine                                                                                                    |                                                                                               |
|---------------------------------|----------------------------------------------------------------------------------------------------|-----------------------------------------------------------------------------------------------|
| Show All                        |                                                                                                    | ٩                                                                                             |
|                                 | Na<br>Availa<br>Oldest Back<br>Select Disk<br>Options<br>Next Back                                                               | ame: TMBackup<br>NASAABB18<br>able: 168.09 GB of 311.9 GB<br>kup:<br>kup:<br>kup: 103 seconds |
| Time Machine                    | Time Machine keeps:<br>• Hourly backups for the past 24<br>• Daily backups for the past mon<br>• Weekly backups for all previous | hours<br>ith<br>s months                                                                      |
| OFF                             | The oldest backups are deleted w                                                                                                 | when your disk becomes full.                                                                  |
| 0                               | Show Time Machine status in t                                                                                                    | the menu bar                                                                                  |
| Click the lock to prevent furth | er changes.                                                                                                    | (?)                                                                                           |

第一次備份可能需要較長時間,視Mac上的資料大小而定,要將資料回復至Mac OS,請參閱<u>http://www.apple.com</u>的線上說明。

## 管理備份

您可以在此頁面管理現有備份。

|                                                       | Backup S                      | tation       |                     | Θ 🕀 😣 |
|-------------------------------------------------------|-------------------------------|--------------|---------------------|-------|
|                                                       |                               |              |                     | ?     |
| Backup Server                                         | Time Machine Support          | anage Backup |                     |       |
| Rsync Server                                          | Delete                        |              | Single Disk: Drive  | 1 💌   |
| RTRR Server                                           | Name                          | Size         | Date Modified       |       |
| Time Machine                                          | admin's Mac mini.sparsebundle | 6.13 GB      | 2013/05/27 18:52:20 |       |
| Remote Replication NAS to NAS Rsync RTRR Cloud Backup |                               |              |                     |       |
| Amazon S3                                             |                               |              |                     |       |
| ElephantDrive                                         |                               |              |                     |       |
| Symform                                               |                               |              |                     |       |
| 🕫 External Backup                                     |                               |              |                     |       |
| External Drive<br>USB One Touch Copy                  |                               |              |                     |       |
|                                                       |                               |              |                     |       |

- 硬碟/硬碟群組(畫面右上方的下拉式選單):顯示儲存在硬碟群組中的Time Machine備份任務。
- 名稱:此Time Machine備份的名稱(Time Machine建立的sparse bundle磁碟映像 檔)。
- 大小:此Time Machine備份的檔案容量。
- 修改日期:此Time Machine備份的上次修改日期。
- 刪除:刪除選擇的Time Machine備份。

8.1.2 異地備援

#### NAS至NAS和Rsync

您可以透過Rsync異地備援將NAS資料備份至遠端NAS或Rsync伺服器。如備份目的地為NAS,請前往 [Main Menu] > [Backup Station] > [Rsync伺服器],啟用遠端NAS為Rsync備份伺服器。

1. 要建立備援工作,請按[建立異地備援工作]。

|                                              |                                                          | Backup St                                       | ation                           |                               | Θ 🖲 😣                        |
|----------------------------------------------|----------------------------------------------------------|-------------------------------------------------|---------------------------------|-------------------------------|------------------------------|
|                                              |                                                          |                                                 |                                 |                               | ?                            |
| Backup Server<br>Rsync Server<br>RTRR Server | NAS Replication allows you<br>the remote server in order | to replicate the files of to use this function. | f a local folder to a folder of | ' a remote server. You must e | mable <u>Rsync</u> server on |
| Time Machine                                 | Tob Name Sour                                            | Destination                                     | Schedule                        | Status                        | Action                       |
| Remote Replication                           | E Job Hame Joban.                                        | Describer                                       | Suredule                        | 010103                        | PRODUT                       |
| NAS to NAS                                   |                                                          |                                                 |                                 |                               |                              |
| Rsync                                        |                                                          |                                                 |                                 |                               |                              |
| A Cloud Backup                               |                                                          |                                                 |                                 |                               |                              |
| Amazon S3                                    |                                                          |                                                 |                                 |                               |                              |
| ElephantDrive                                |                                                          |                                                 |                                 |                               |                              |
| Symform                                      |                                                          |                                                 |                                 |                               |                              |
| 😂 External Backup                            |                                                          |                                                 |                                 |                               |                              |
| External Drive                               |                                                          |                                                 |                                 |                               |                              |
| USB One Touch Copy                           |                                                          |                                                 |                                 |                               |                              |
|                                              |                                                          |                                                 |                                 |                               |                              |
|                                              |                                                          |                                                 |                                 |                               |                              |
|                                              |                                                          |                                                 |                                 |                               |                              |
|                                              |                                                          |                                                 |                                 |                               |                              |
|                                              |                                                          |                                                 |                                 |                               |                              |
|                                              |                                                          |                                                 |                                 |                               |                              |

2. 指定遠端伺服器的伺服器類型(NAS或Rsync伺服器)。 輸入工作名稱,然後按 [下一步]。

|                                 | Create a Rep | lication Job | 8 |
|---------------------------------|--------------|--------------|---|
| Remote Replication Job<br>Name: | backup       |              |   |
| Remote site:                    |              | Settings     |   |
| Local site:                     | NASC941FF    |              |   |

輸入IP位址、埠號、使用者名稱和密碼,登入遠端伺服器。預設埠號為873。請注意,登入使用者名稱必須具備遠端伺服器的讀寫權限,以及有足夠的容量配額。按[測試]確定可以連線成功,然後按[套用]。

| Advan                                    | ced          | 8      |
|------------------------------------------|--------------|--------|
| Name or IP address of the remote server: | 192.168.0.17 | ^      |
| User Name:                               | admin        |        |
| Password:                                | ·····        |        |
| Port number:                             | 873          |        |
| Remote Host Testing:                     | Test         |        |
|                                          | 27           | ~      |
|                                          | Apply        | Cancel |

 按 [來源] 資料夾方塊,指定本機資料夾。 展開並找到資料夾後,按兩下資料 夾,將其設為作為資料備份來源的目錄。

|                                                                                     | Crea                    | te a Replica                           | tion Job                |        |     |
|-------------------------------------------------------------------------------------|-------------------------|----------------------------------------|-------------------------|--------|-----|
| Remote Replication Job<br>Name:                                                     | backup                  |                                        |                         |        |     |
| Remote site:                                                                        | 192.168.0.17            |                                        | Settings                |        |     |
| Local site:                                                                         | NASC941FF               |                                        |                         |        |     |
| ilm<br>infilm<br>infilm<br>infilm<br>infilm<br>infilm<br>infilm                     |                         | <br>Destination                        | folder                  | Action | ļ   |
| B Comic<br>B Comic<br>EBook<br>ESLPOD                                               |                         |                                        |                         |        |     |
| Exercise     Exercise     InDesign     Tomas.Dvo     mkv     psychology     sotware | i):0<br>irak<br>cup imr | Total Fold<br>Schedule:R<br>mediately. | er(s):0<br>eplicate Now |        |     |
|                                                                                     |                         |                                        |                         | Apply  | Can |

5. 在[目的地]資料夾方塊指定目的地資料夾。 在資料夾樹狀結構中找到資料夾, 按兩下資料夾,將其設為作為資料備份目的地的目錄。 然後,按[加入]新增這 對備援資料夾。

|                                                | Cre                                           | ate a Replicat                                      | ion Job       |        |
|------------------------------------------------|-----------------------------------------------|-----------------------------------------------------|---------------|--------|
| Remote Replication Job<br>Name:                | backup                                        |                                                     |               |        |
| Remote site:                                   | 192.168.0.1                                   | 7                                                   | Settings      |        |
| Local site:                                    | NASC941FF                                     |                                                     |               |        |
| Source folder                                  |                                               | B C Recordir<br>B C Web<br>B C Usb<br>B Public      | ngs           | Action |
| Total File Size:0 To<br>Options Backup<br>Exec | tal File(s):0<br>o frequency<br>ute backup in | homes     Multimer     Dept     USBDisk     USBDisk | dia<br>1<br>3 |        |

注意: 可改變選擇來源和目的地資料夾的順序, 以上範例僅供參考。

6. 按[備份頻率]設定備份頻率。

| Remote Replication Job backup<br>Name:<br>Remote site: 192.168.0.17<br>Local site: NASC941FF<br>Source folder: | Settings<br>Destination folder:<br>Available space:822.96 (<br>Destination folder | <b>~</b><br>3B | Add    |   |
|----------------------------------------------------------------------------------------------------|-----------------------------------------------------------------------------------|----------------|--------|---|
| Remote site: 192.168.0.17<br>Local site: NASC941FF<br>Source folder:                                           | Settings<br>Destination folder:<br>Available space:822.96 (<br>Destination folder | ~<br>3B        | Add    |   |
| Local site: NASC941FF<br>Source folder:                                                                        | Destination folder:<br>Available space:822.96 (<br>Destination folder             | <b>3</b> B     | Add    |   |
| Source folder:                                                                                                 | Destination folder:<br>Available space:822.96 (<br>Destination folder             | SB             | Add    |   |
| Source folder:                                                                                                 | Destination folder:<br>Available space:822.96 (<br>Destination folder             | ¥<br>GB        | Add    |   |
| Source folder                                                                                                  | Available space:822.96 (<br>Destination folder                                    | GB             | 2      |   |
| Source folder                                                                                                  | Destination folder                                                                |                |        | 1 |
| <ul> <li>Manufacture (Manufacture) (Manufacture)</li> </ul>                                                    |                                                                                   |                | Action |   |
| /USBDisk1/500G/temp/ESLPOD 🔶                                                                                   | /Public                                                                           |                | ×      |   |
| Total File Size:812.00 MB Total Fil<br>Options Backup frequency<br>Execute backup imr                          | e(s):38 Total Folder<br>Schedule:Replicate Now<br>mediately.                      | (s):0          |        |   |

選擇立即備份資料或指定備份排程。

|                  |                                                                     | Backup frequency                                | 8            |
|------------------|---------------------------------------------------------------------|-------------------------------------------------|--------------|
| Se               | elect schedule:                                                     |                                                 |              |
| 0<br>0<br>0<br>0 | Replicate Now<br>Daily<br>Weekly<br>Monthly<br>Repeat Every<br>Time | Monday V<br>01 V<br>12 V hour(s)<br>00 V : 00 V |              |
|                  |                                                                     |                                                 | Apply Cancel |

- 7. 按 [偏好設定] 按鈕,再按 [套用],如下所示指定異地備援工作的其他選項。
- 啟動加密功能:選擇此選項執行加密的異地備援。請注意必須啟用[網路服務]
   > [Telnet/SSH] 中的 [允許SSH連線],並為SSH和加密異地備援指定相同埠號。

- 啟動壓縮功能: 啟用此選項允許在複製的過程中壓縮檔案。 建議在低頻寬環境
   及使用廣域網路進行異地備援時啟用此選項。
- 只複製變動過的檔案或資料夾:啟用此選項時,執行第一次完全備份後,NAS只 會對變動過的檔案進行備份,當檔案的名稱、大小、修改日期都相同時,將不會 被複製。如果備份工作會執行一次以上,建議您啟用此選項,以縮短備份時 間。
- 移除遠端目的地中的額外檔案:啟用此選項使來源地資料與目的地資料同步(單向同步),目的地中不存在於來源地的額外檔案將被移除,來源地檔案不變。
- 支援sparse檔案複製:Sparse檔案是一種佔用磁碟空間比實際大小還小的檔案, 含大量的0 byte資料。 啟用此選項可縮短執行異地備援所需的時間。

| Options                                                                                                    | 8 |
|----------------------------------------------------------------------------------------------------|---|
| <ul> <li>Enable encryption, port number: 22</li> <li>(Note: You have to enable SSH connection on the remote host, and use the "admin" account to execute the encrypted replication job. Besides, the port number must be the same as the SSH port of the remote host.)</li> <li>Activate file compression</li> <li>Perform incremental replication</li> <li>Delete extra files on remote destination</li> <li>Handle sparse files efficiently</li> <li>Maximum transfer rate (KB/s): 0</li> </ul> |   |
| Apply Cancel                                                                                                    |   |

按[套用]。備援工作將依照排程進行,注意異地備援工作將在指定時間重複進行,直至您刪除該工作。異地備援執行中時,請勿關閉本機NAS和遠端伺服器。

|                                                    | Cre                                       | ate a Replica                         | ation Job       |           |        |    |
|----------------------------------------------------|-------------------------------------------|---------------------------------------|-----------------|-----------|--------|----|
| Remote Replication Job<br>Name:                    | backup                                    |                                       |                 |           |        |    |
| Remote site:                                       | 192.168.0.1                               | 7                                     | Settings        |           |        |    |
| Local site:                                        | NASC941FF                                 |                                       |                 |           |        |    |
| Source folder:                                     | <b>v</b>                                  | Destination                           | folder:         | v         | Add    |    |
|                                                    |                                           | Available sp                          | ace:822.96 GB   |           |        |    |
| Source folder                                      |                                           | Destination                           | folder          |           | Action |    |
| /USBDisk1/500G/temp/                               | ESLPOD 🔶                                  | /Public                               |                 |           | ×      |    |
| Total File Size:812.00 M<br>Options Backur<br>Exec | B Total F<br>o frequency<br>ute backup im | ile(s):38<br>Schedule:<br>hmediately. | Total Folder(s) | ):0<br>01 | Apply  | Ci |

| -                             |     |                  |              | Ba            | kup Station         |                            |                                      | Θ                  | • |
|-------------------------------|-----|------------------|--------------|---------------|---------------------|----------------------------|--------------------------------------|--------------------|---|
| Backup Server<br>Rsync Server | NAS | s Replication al | llows you to | replicate the | files of a local fo | older to a folder of a rem | ote server. You must enable <u>R</u> | sync server on the | 6 |
| RTRR Server                   |     | reate a Replic   | ation Job    | Delete        | Options             |                            |                                      |                    |   |
| Time Machine                  |     | Job Name         | Source       | Destination   |                     | Schedule                   | Status                               | Action             |   |
| Remote Replication            |     | backup           | USBDi        | 192.168.0.1   | 7/Public/           | 00:00 - Monthly: 1         | Replicating 7 %                      |                    |   |
| NAS to NAS                    |     |                  | 0000000      |               |                     |                            | Remain time :00:02:02                |                    |   |
| Rsync                         |     |                  |              |               |                     |                            |                                      |                    |   |
| RTRR                          |     |                  |              |               |                     |                            |                                      |                    |   |
| & Cloud Backup                |     |                  |              |               |                     |                            |                                      |                    |   |
| Amazon S3                     |     |                  |              |               |                     |                            |                                      |                    |   |
| ElephantDrive                 |     |                  |              |               |                     |                            |                                      |                    |   |
| Symform                       |     |                  |              |               |                     |                            |                                      |                    |   |
| External Backup               |     |                  |              |               |                     |                            |                                      |                    |   |
|                               |     |                  |              |               |                     |                            |                                      |                    |   |
| External Drive                |     |                  |              |               |                     |                            |                                      |                    |   |

| 圖示 | 說明               |
|----|------------------|
|    | 立即開始備份工作。        |
|    | 停止執行中的備份工作。      |
|    | 檢視Rsync記錄(備份結果)。 |
|    | 編輯備份工作。          |
| 0  | 停用備份排程。          |

3

啟動備份排程。

要設定備份工作的逾時及重試設定,請按[偏好設定]。

| Backup Server      |                         |                                       |                       |               |                  |                           |                                      |                    | 2 |
|--------------------|-------------------------|---------------------------------------|-----------------------|---------------|------------------|---------------------------|--------------------------------------|--------------------|---|
| Backup Server      |                         |                                       |                       |               |                  |                           |                                      |                    |   |
| RSync berver       | NAS Replic<br>remote se | ation allows you<br>ver in order to i | i to replicuse this f | cate the file | es of a local fo | lder to a folder of a rem | ote server. You must enable <u>R</u> | sync server on the |   |
| RTRR Server        | Create                  | Replication Job                       | 0                     | elete         | Options          |                           |                                      |                    |   |
| Time Machine       | 🖾 Job N                 | ame Sourc                             | e Dest                | tination      |                  | Schedule                  | Status                               | Action             |   |
| Remote Replication | back                    | p USBD                                | i 192                 | .168.0.17/    | Public/          | 00:00 - Monthly: 1        | Replicating 0 %                      |                    |   |
| NAS to NAS         |                         |                                       |                       |               |                  |                           | Nemain one roorooroo                 |                    |   |
| Rsync              |                         |                                       |                       |               |                  |                           |                                      |                    |   |
| RTRR               |                         |                                       |                       |               |                  |                           |                                      |                    |   |
| A Cloud Backup     |                         |                                       |                       |               |                  |                           |                                      |                    |   |
| Amazon \$3         |                         |                                       |                       |               |                  |                           |                                      |                    |   |
| ElephantDrive      |                         |                                       |                       |               |                  |                           |                                      |                    |   |
| Symform            |                         |                                       |                       |               |                  |                           |                                      |                    |   |
| 😂 External Backup  |                         |                                       |                       |               |                  |                           |                                      |                    |   |
| External Drive     |                         |                                       |                       |               |                  |                           |                                      |                    |   |
| USB One Touch Copy |                         |                                       |                       |               |                  |                           |                                      |                    |   |

- 逾時(秒):指定每項備份工作的逾時值,如在指定秒數內沒有接收到資料,將 會取消備份工作。
- 重試次數:設定備份工作失敗時的NAS重試次數。
- 重試間隔(秒):設定每次重試之間的等待秒數。

例如,您輸入逾時秒數為600秒、重試次數為3、重試間隔為60秒,如果沒有接收到 資料,備份工作會在600秒後逾時。 NAS會等候60秒,然後再次嘗試執行工作。 如 果工作再次逾時,NAS會再等候60秒,再進行第三次備份。

|                                                                                                    | Options                                               |                            |
|----------------------------------------------------------------------------------------------------|-------------------------------------------------------|----------------------------|
| You can configure the following<br>is recommended to use the def<br>Timeout (second):<br>Number of retries:<br>Retry intervals (second): | settings for the R<br>fault values.<br>600<br>3<br>60 | emote Replication jobs. It |
|                                                                                                    |                                                       | Apply Cancel               |

### RTRR

Real-time Remote Replication (RTRR) 提供本機NAS與遠端NAS、FTP伺服器或外接儲存 裝置,或本機兩個資料夾之間的即時或排程備份。若選擇即時備份,來源資料夾內 任何新增、變更或重新命名的檔案將即時同步至目的地資料夾。若選擇排程備份, 來源資料夾將根據預先定義的排程備份至目的地資料夾。

如備份目的地為NAS,您必須先在遠端NAS啟動RTRR伺服器([Main Menu] > [Backup Station] > [RTRR伺服器])或FTP服務([Main Menu] > [控制台] > [網路服務] > [FTP])。

| NAS型 號      | <b>韌 體</b>        | 支援的備援工作數量上限  |
|-------------|-------------------|--------------|
| Intel處理器NAS | v3.5.0以前          | 64*          |
|             | <b>v3.5.0</b> 或以上 | 32*          |
| ARM處理器NAS   | v3.5.0以前          | 不支援RTRR異地備援。 |
|             | v3.5.0或以上         | 8*           |

\*每個工作最多支援五對資料夾。

| 如果以下沒有您的NAS型號 | ,請瀏覽 | http://www.qnap.com, | 瞭解詳細資訊。 |
|---------------|------|----------------------|---------|
|---------------|------|----------------------|---------|

| Intel處理器NAS | TS-x39系列、TS-x59系列、TS-x69系列、TS-509、        |
|-------------|-------------------------------------------|
|             | TS-809、TS-809 Pro、TS-809U-RP、SS-439 Pro、  |
|             | SS-839 Pro、TS-x59 Pro+、TS-879 Pro、TS-1079 |
|             | Pro、TS-879U-RP、TS-EC879U-RP、TS-1279U-RP、  |
|             | TS-EC1279U-RP                             |
| ARM處理器NAS   | TS-x10、TS-x12、TS-x19系列                    |

請依照以下步驟建立備份工作。

1. 要建立即時或排程異地備援,請按 [建立異地備援工作]。

|                               |              | Backup Stat                                                                                      | on                                                                                           |                                                                    | 0 🕀 😣                      |
|-------------------------------|--------------|--------------------------------------------------------------------------------------------------|----------------------------------------------------------------------------------------------|--------------------------------------------------------------------|----------------------------|
| 0                             |              |                                                                                                  |                                                                                              |                                                                    | ?                          |
| Backup Server<br>Rsync Server | RTRR<br>time | (Real-time Remote Replication) allows one-way<br>or according to the specified schedule. You mus | data replication between two servers<br>t enable <u>RTRR</u> or <u>FTP</u> server on the rer | flocations (including FTP serve<br>note server in order to use thi | er) in real<br>s function. |
| RTRR Server                   | Cre          | ate a Replication Job Options                                                                    |                                                                                              |                                                                    |                            |
| Time Machine                  | ۲            | Target Device/Job Name                                                                           | Status                                                                                       | Action                                                             |                            |
| Remote Replication            |              |                                                                                                  |                                                                                              |                                                                    |                            |
| NAS to NAS                    |              |                                                                                                  |                                                                                              |                                                                    |                            |
| Rsync                         |              |                                                                                                  |                                                                                              |                                                                    |                            |
|                               |              |                                                                                                  |                                                                                              |                                                                    |                            |
| 📣 Cloud Backup                |              |                                                                                                  |                                                                                              |                                                                    |                            |
| Amazon 53                     |              |                                                                                                  |                                                                                              |                                                                    |                            |
| ElephantDrive                 |              |                                                                                                  |                                                                                              |                                                                    |                            |
| Symform                       |              |                                                                                                  |                                                                                              |                                                                    |                            |
| 🖨 External Backup             |              |                                                                                                  |                                                                                              |                                                                    |                            |
|                               |              |                                                                                                  |                                                                                              |                                                                    |                            |
| External Drive                |              |                                                                                                  |                                                                                              |                                                                    |                            |

#### 2. 精靈顯示時,按[下一步]。

| Create a Replication Job                                                                                             |  |  |  |
|----------------------------------------------------------------------------------------------------|--|--|--|
| Synchronization Job Wizard                                                                                           |  |  |  |
| This wizard helps you create a sync job through the following steps.<br>1. Connect to a remote host.                 |  |  |  |
| <ol> <li>Create folder pairs for sync operations.</li> <li>Configure real-time or scheduled sync options.</li> </ol> |  |  |  |
| Click "Next" to start.                                                                                               |  |  |  |
| Step 1/11 Next Cancel                                                                                                |  |  |  |

- 選擇備份的來源及目的地,請確定目的地裝置已格式化,並已建立好資料夾。
   NAS支援以下選項:
- 將本機資料夾的資料備份至遠端資料夾(NAS或FTP伺服器)
- 將遠端資料夾(NAS或FTP伺服器)的資料備份至本機資料夾
- 將本機資料夾的資料備份至其他本機資料夾或外接磁碟機 按[下一步]。

| Create a Replication Job |                                                                                                    |  |  |  |  |  |
|--------------------------|----------------------------------------------------------------------------------------------------|--|--|--|--|--|
| Se                       | Select Sync Locations                                                                                                    |  |  |  |  |  |
| Sel                      | lect the target folder for synchronization.                                                                                        |  |  |  |  |  |
| ۲                        | Local folder to remote folder<br>Synchronize files from a local folder to a remote folder.                                         |  |  |  |  |  |
| 0                        | Remote folder to local folder<br>Synchronize files from a remote folder to a local folder.                                         |  |  |  |  |  |
| 0                        | Local folder to local folder/external drive<br>Synchronize files from a local folder to another local folder or external<br>drive. |  |  |  |  |  |
| Step                     | 2/11 Back Next Cancel                                                                                                    |  |  |  |  |  |

4. 輸入IP位址或主機名稱。 選擇伺服器類型(FTP伺服器或已啟用RTRR服務的NAS 伺服器)。

### 異地備援至FTP伺服器

指定埠號及是否啟用FTP(外部SSL/TLS)作加密資料傳輸。如FTP伺服器在防火牆後方,請啟用被動模式。輸入具備伺服器讀寫權限的使用者名稱及密碼,然後按 [下一步]。按[下一步]。

| e a Replication Job                                                                  |                                                                                                    |                                                                                          |                                                                                          |
|--------------------------------------------------------------------------------------|----------------------------------------------------------------------------------------------------|------------------------------------------------------------------------------------------|------------------------------------------------------------------------------------------|
| ettings                                                                              |                                                                                                    |                                                                                          |                                                                                          |
| 192.168.0.17                                                                         |                                                                                                    |                                                                                          |                                                                                          |
| FTP Server                                                                           | *                                                                                                    | •                                                                                        |                                                                                          |
| 21                                                                                   |                                                                                                    |                                                                                          |                                                                                          |
| <ul> <li>FTP with SSL/TLS (Explicit)</li> <li>Passive Mode</li> <li>admin</li> </ul> |                                                                                                    |                                                                                          |                                                                                          |
|                                                                                      |                                                                                                    |                                                                                          |                                                                                          |
| 0                                                                                    |                                                                                                    |                                                                                          |                                                                                          |
|                                                                                      |                                                                                                    |                                                                                          |                                                                                          |
|                                                                                      | ettings<br>192.168.0.17<br>FTP Server<br>21<br>FTP with SSL/TLS (Explicit)<br>Passive Mode<br>admin<br><br>0 | ettings  192.168.0.17  FTP Server  21  FTP with SSL/TLS (Explicit)  Passive Mode admin 0 | ettings  192.168.0.17  FTP Server  21  FTP with SSL/TLS (Explicit)  Passive Mode admin 0 |

## 異地備援至支援RTRR服務的NAS

輸入已啟用RTRR服務的伺服器IP位址。指定連線通訊埠並選擇是否啟用安全連線。透過RTRR進行異地備援的預設埠號為8899。輸入RTRR連線的密碼,然後按[下一步]。

| Create a Replication Job      |              |        |  |
|-------------------------------|--------------|--------|--|
| Configure Remote Host S       | ettings      |        |  |
| IP Address/Host Name:         | 192.168.0.17 |        |  |
| Server type :                 | RTRR Service | ▼      |  |
| Port:                         | 8899         |        |  |
|                               |              | 556)   |  |
| Password:                     | •            |        |  |
| Maximum transfer rate (KB/s): | 0            |        |  |
| Test<br>Success 30.591 MB/s   |              |        |  |
| itep 3/11                     | Back Next    | Cancel |  |

5. 選擇要備份的資料夾組合。

| Create a Replication Job                                              |                  |  |
|-----------------------------------------------------------------------|------------------|--|
| Select Folder Pair                                                    |                  |  |
| Local source folder<br>/Download/Blender_Fou<br>Add More Folder Pairs | ndati 🕶          |  |
| itep 4/11                                                             | Back Next Cancel |  |

注意:如果資料夾或其父目錄/子目錄已被設定為備份工作的資料夾組合內的來 源或目的地資料夾,您不可以在同一個備份工作內另一個資料夾組合選擇該資料 夾作備份來源或目的地。

 每個備份工作最多支援五對資料夾。 選擇更多資料夾組合並按 [加入],再按 [下一步]。

| dd      |
|---------|
| on      |
| )       |
| d<br>pr |

 選擇使用即時或排程備份。即時備份在完成第一次完整備份後,會即時同步來 源資料夾內的新增、變更及重新命名的檔案至目的地資料夾。

注意: RTRR的目前版本不支援雙向備份功能。 在即時模式下,無法備份兩個NAS 伺服器之間的資料夾組合。 若要備份兩個NAS伺服器資料夾組合之間的資料,請使用排程備份。

排程備份會依照預先設定的排程,將檔案從來源資料夾複製到目的地資料夾。可選 擇的項目如下:

- 立即複製:即時備份資料。
- 週期:輸入每隔多久執行備份一次,最小值為五分鐘。

- 每時:指定每小時第幾分鐘執行備份工作,如輸入01,代表每小時第一分鐘執 行備份,即1:01,2:01,3:01...
- 每日:指定每日何時執行備份,如每日02:02。
- 每週:選擇每週一日及指定時間進行備份。
- 每月:選擇每月一日及指定時間進行備份。

|                                                                 | Create a Replication Job                                                                                           |
|-----------------------------------------------------------------|----------------------------------------------------------------------------------------------------|
| Replication Opti                                                | ions                                                                                                    |
| O Real-time                                                     |                                                                                                    |
| Real-time synchron<br>from the source folo<br>made.             | ization copies files that are new, changed, and renamed<br>der to the target folder as soon as the changes are     |
| Schedule                                                        |                                                                                                    |
| Scheduled synchron<br>renamed from the s<br>configured schedule | nization copies files that are new, changed, and<br>source folder to the target folder according to the pre-<br>e. |
| Replicate Now                                                   | ~                                                                                                    |
| Configure policy                                                | y and filter                                                                                                    |
| Step 6/11                                                       | Back Next Cancel                                                                                                   |

注意: 只有當異地備援工作兩端的 NAS 伺服器 (寄件者與接收者) 都是 QNAP NAS 並使用韌體版本 3.6 或以上時,才能使用 RTRR 及Rsync的頻寬控制功能。

- 要設定備份規則,請選擇[設定規則和過濾器],然後按[下一步]。
   選擇是否啟用以下項目:
- 刪除額外檔案:刪除目的地資料夾的額外檔案,如在來源資料夾刪除檔案,目的 地資料夾的相同檔案亦會被刪除。即時備份不支援此功能。
- 偵測稀疏檔案:選擇此選項忽略內容為空的檔案。
- 檢查檔案內容:檢驗檔案內容、日期、大小和名稱,判斷兩個檔案是否相同。
   即時備份不支援此功能。
- 檔案傳輸時壓縮:設定備份資料時是否壓縮檔案,使用此功能可減少傳輸檔案的 大小,但會佔用較多處理器的資源。
- 忽略符號連結:選擇此選項忽略資料夾組合的符號連結。
- 延伸屬性:選擇此選項保留延伸屬性中的資訊。

• 逾時及重試設定:設定備份失敗時的逾時及重試設定。

| Create a                                          | Replication Job         |
|---------------------------------------------------|-------------------------|
| Configure synchronization p                       | olicy                   |
| Timeout and Retry Settings 😣<br>Timeout (second): | 120                     |
| Retry intervals (second):                         | 60                      |
| Delete extra files <sup>(2)</sup>                 | 🗌 Detect sparse files 🥹 |
| Check file contents 🛞                             | Compress files during   |
| 🔲 Ignore symbolic links 🕑                         | Extended attributes 🕑   |
|                                                   |                         |
| tep 7/11                                          | Back Next Cancel        |

- 指定檔案大小、包含及排除的檔案類型,以及檔案日期/時間,篩選資料同步。
- 檔案大小:指定要備份的檔案大小上下限。
- 包含檔案類型:設定要備份的檔案類型。
- 排除檔案類型:設定不備份的檔案類型。
- 檔案日期/時間:指定要備份的檔案日期和時間。

|             |                 | Create             | e a Replication Job  |
|-------------|-----------------|--------------------|----------------------|
| Re          | mote Repli      | cation Wizard      | d                    |
| _           |                 |                    |                      |
| <b>~</b>    | File size 😡     |                    | 🗹 File date/time 😡   |
| ~           | Min size: 0     | кв 🕶               | 🗹 From: 2000/01/01 🔤 |
| •           | Max size: 10    | 000 KB 🗡           | ✓ To: 2012/01/01     |
| ¥           | Include file ty | /pes 😟             |                      |
|             | Documents       | 🗹 Pictures         | Video Applications   |
| <b>&gt;</b> | Music           | Temporary<br>files | y 🔲 Others           |
| <b>v</b>    | Exclude file t  | ypes 😡             |                      |
|             | Documents       | Pictures           | Video Applications   |
|             | Music           | Temporary<br>files | y 🔲 Others           |
| Step        | 8/11            |                    | Back Next Cancel     |

10. 輸入工作名稱,然後按[下一步]。

| Create a Replication Job |                                                                              |  |  |
|--------------------------|------------------------------------------------------------------------------|--|--|
| Enter a sync job name    |                                                                              |  |  |
| Job Name:                | Blender_FoundationElepha>R                                                   |  |  |
|                          | Specify a name for the sync job. It is a required field and cannot be empty. |  |  |
|                          |                                                                              |  |  |
|                          |                                                                              |  |  |
|                          |                                                                              |  |  |
|                          |                                                                              |  |  |
|                          |                                                                              |  |  |
|                          |                                                                              |  |  |
| Step 9/11                | Back Next Cancel                                                             |  |  |

11. 確認設定後,按[下一步]。

| с                   | reate a Replication Job                                            |   |
|---------------------|--------------------------------------------------------------------|---|
| Confirm Settings    |                                                                    |   |
| Folder Pairs 1:     | [/Download/Blender_Foundation<br>_Elephants_Dream_1024]><br>[/Usb] | 1 |
| Server type :       | Local folder to remote folder                                      |   |
| Server type :       | RTRR Service                                                       |   |
| Host Name:          | 192.168.0.17:8899                                                  |   |
| Schedule Type:      | Real-time                                                          |   |
| Policy:             | Timeout (second): 120<br>Retry intervals (second): 60              |   |
| File size:          | 0kb ~ 1000kb                                                       |   |
| File date/time:     | 2000/01/01 ~ 2012/01/01                                            |   |
| Include file types: | Music<br>Pictures                                                  |   |
| Exclude file types: | Temporary files                                                    | 1 |
| Step 10/11          | Back Next Cancel                                                   |   |

12. 按 [完成] 離開設定精靈。

| Create a Replication Job        |                                            |  |
|---------------------------------|--------------------------------------------|--|
| Setup complete                  |                                            |  |
| Congratulations. You have finis | hed all the steps for Quick Configuration. |  |
|                                 |                                            |  |
|                                 |                                            |  |
|                                 |                                            |  |
|                                 |                                            |  |
|                                 |                                            |  |
| Step 11/11                      | Finish                                     |  |

|                                                                                                 | Backup Station                                                                                                    |                                                          | 6                                                                                  |   |
|-------------------------------------------------------------------------------------------------|----------------------------------------------------------------------------------------------------|----------------------------------------------------------|------------------------------------------------------------------------------------|---|
|                                                                                                 |                                                                                                    |                                                          |                                                                                    | ? |
| Backup Server<br>Rsync Server<br>RTRR Server                                                    | RTRR (Real-time Remote Replication) allows one-way data replicatio<br>time or according to the specified schedule. You must enable <u>RTRR</u> of<br>Create a Replication Job Options | n between two servers<br>or <u>FIP</u> server on the ren | Acations (including FTP server) in real note server in order to use this function. |   |
| Time Machine                                                                                    | <ul> <li>Target Device/Job Name</li> </ul>                                                                                                    | Status                                                   | Action                                                                             |   |
| Remote Replication                                                                              | 192.168.0.17                                                                                                    | Enabled                                                  |                                                                                    |   |
| NAS to NAS<br>Rsync                                                                             | Blender_FoundationElepha>Remote:Usb (Real-time)                                                                                                    | Standby                                                  |                                                                                    |   |
| RTRR                                                                                            |                                                                                                    |                                                          |                                                                                    |   |
| Cloud Backup Amazon S3 ElephantDrive Symform CExternal Backup External Drive US8 One Touch Copy |                                                                                                    |                                                          |                                                                                    |   |

| 圖示 | 說明                     |
|----|------------------------|
|    | 啟動遠端伺服器的連線。<br>開始備份工作。 |
|    | 終止連線至遠端伺服器或外接磁碟機。      |
|    | 停止備份工作。                |
|    | 檢視工作狀態及記錄;下載記錄。        |

|   | 編輯遠端伺服器的連線設定。<br>編輯備份工作設定。 |
|---|----------------------------|
| × | 刪除遠端伺服器的連線設定。              |
|   | 刪除備份工作。                    |
|   | 此按鈕需在備份工作或遠端伺服器連線終止後才可使用。  |

要編輯備份工作屬性,請按[偏好設定]。

|                                                          | Backup Station                                                                                                    |                                                   |                                                                            | Θ.             | 8 |
|----------------------------------------------------------|----------------------------------------------------------------------------------------------------|---------------------------------------------------|----------------------------------------------------------------------------|----------------|---|
| 0                                                        |                                                                                                    |                                                   |                                                                            | C              | ? |
| Backup Server<br>Rsync Server<br>RTRR Server             | RTRR (Real-time Remote Replication) allows one-way data replicatio<br>time or according to the specified schedule. You must enable <u>RTRR</u> of<br>Create a Replication Job Options | n between two servers/<br>r ETP server on the rem | locations (including FTP server) in<br>ote server in order to use this fun | real<br>ction. |   |
| Time Machine                                             | Target Device/Job Name                                                                                                    | Status                                            | Action                                                                     |                |   |
| Remote Replication                                       | · . 192.168.0.17                                                                                                    | Enabled                                           |                                                                            |                |   |
| NAS to NAS<br>Rsync                                      | Blender_FoundationElepha>Remote:Usb (Real-time)                                                                                                    | Standby                                           |                                                                            |                |   |
| RTRR                                                     |                                                                                                    |                                                   |                                                                            |                |   |
| Cloud Backup     Amazon S3     ElephantDrive     Symform |                                                                                                    |                                                   |                                                                            |                |   |
| 🖨 External Backup                                        |                                                                                                    |                                                   |                                                                            |                |   |
| External Drive<br>USB One Touch Copy                     |                                                                                                    |                                                   |                                                                            |                |   |

在 [事件記錄] 選擇啟用 [下載詳細記錄] 並設定記錄檔案的最大檔案大小。 您也可以選擇在備份失敗或完成時,傳送電子郵件通知。 請注意,必須在NAS([系統設定]>[通知設定]) 正確設定SMTP伺服器。

| Options                                                                                                    |
|----------------------------------------------------------------------------------------------------|
| Event Logs Policy Filter                                                                                                    |
| Download detailed logs                                                                                                    |
| Maximum log size (MB): 10 MB (Max 1GB)<br>Enable this option to include more information in the log file. You can also specify the |
| maximum file size.                                                                                                    |
| Send an alert email in the following condition(s)                                                                                  |
| Synchronization failed                                                                                                    |
| Synchronization has completed.                                                                                                    |
| <b>Note:</b> The SMTP server must be configured first for alert mail delivery.<br><u>Click this to configure the SMTP server</u>   |
|                                                                                                    |
| Apply Cancel                                                                                                    |

在 [規則] 及 [過濾器] 選項下可設定備份條件,此設定會成為所有RTRR備份工作的 預設規則。

| (                                                                                                    | Options                                                                                                    |
|----------------------------------------------------------------------------------------------------|----------------------------------------------------------------------------------------------------|
| Event Logs <b>Policy</b> Filter                                                                                             |                                                                                                    |
| Timeout and Retry Settings<br>Timeout (second):<br>Number of retries:<br>Retry intervals (second):                          | 120<br>3<br>60                                                                                                  |
| <ul> <li>Delete extra files (9)</li> <li>Compress files during transmission (9)</li> <li>Extended attributes (9)</li> </ul> | <ul> <li>Detect sparse files (9)</li> <li>Check file contents (9)</li> <li>Ignore symbolic links (9)</li> </ul> |
|                                                                                                    | Apply Cancel                                                                                                    |

# 下載備份工作記錄

要檢視備份工作的狀態和記錄,請按 🗟。

|                                                              |                                   | Backup Station                                                                                                    |                                                              |                                                                                                   | ⊖ ⊛ ⊗ |
|--------------------------------------------------------------|-----------------------------------|----------------------------------------------------------------------------------------------------|--------------------------------------------------------------|---------------------------------------------------------------------------------------------------|-------|
| 0                                                            | 41-                               |                                                                                                    |                                                              |                                                                                                   | ?     |
| Backup Server<br>Rsync Server<br>RTRR Server<br>Time Machine | RTRR (Rea<br>time or ac<br>Create | I-time Remote Replication) allows one-way data replicatio<br>cording to the specified schedule. You must enable <u>RTRR</u> of<br>a Replication Job Options | n between two servers<br>or FTP server on the real<br>Status | s/locations (including FTP server) in real<br>mote server in order to use this function<br>Action | h.    |
| Remote Replication<br>NAS to NAS<br>Rsync                    | ·                                 | 192.168.0.17<br>Slender_FoundationElepha>Remote:Usb (Real-time)                                                                                             | Enabled<br>Standby                                           |                                                                                                   |       |
| RTRR                                                         |                                   |                                                                                                    |                                                              |                                                                                                   |       |
| Cloud Backup     Amazon S3     ElephantDrive     Symform     |                                   |                                                                                                    |                                                              |                                                                                                   |       |
| External Backup<br>External Drive<br>US8 One Touch Copy      |                                   |                                                                                                    |                                                              |                                                                                                   |       |

您可以檢視備份工作的詳細資訊。

|                   | Job St     | atus and Logs    |            |    |   |
|-------------------|------------|------------------|------------|----|---|
| Job Status Job Lo | ogs        |                  |            |    |   |
| Job Name:         | Blender_Fo | undationElepha>F | Remote:Usb |    | ^ |
| Schedule Type:    | Real-time  | Folder Pairs:    | 1          |    |   |
| Total File(s):    | 0          | Total Folder(s): | 2          |    |   |
| Total File Size:  |            | Average Transmit | 1.0 KB     |    |   |
| Elapsed Time:     | 00:00:00   | Speed:           |            |    |   |
|                   |            | Time Left:       | 00:00:00   |    |   |
| Status:           | Standby    |                  |            |    |   |
|                   |            |                  |            |    | ~ |
|                   |            |                  |            | ОК |   |

您可以檢視工作記錄或按[下載記錄]下載記錄,記錄檔案可使用Microsoft Excel或其 他文字編輯軟體開啟。注意您必須先在[偏好設定]>[事件記錄]下啟用[下載詳細 記錄]及執行過一次備份工作,才可使用此按鈕。

| Job Status and Logs |          |                                                                 |  |  |
|---------------------|----------|-----------------------------------------------------------------|--|--|
| Job Status          | Job Logs |                                                                 |  |  |
| Date                | Time     | Content                                                         |  |  |
| 2013/05/28          | 16:19:27 | Job [Web>Remote:Download] started.                              |  |  |
| 2013/05/28          | 16:19:27 | Synchronize files between a local folder and an external drive. |  |  |
| 2013/05/28          | 16:19:27 | The number of folder pairs = 1.                                 |  |  |
| 2013/05/28          | 16:19:27 | Pair1 = [Web, Download].                                        |  |  |
| 2013/05/28          | 16:19:27 | Schedule type: Realtime.                                        |  |  |
| Download Logs       |          |                                                                 |  |  |
|                     |          | ОК                                                              |  |  |

#### 8.1.3 雲端備份

#### Amazon S3

Amazon S3(Simple Storage Service,簡單存儲服務)是一個由AWS (Amazon Web Service)所提供的線上儲存服務,提供簡易的網頁服務介面,讓您能夠隨時隨地透過網頁儲存和擷取資料。透過Amazon S3,您可以從您的NAS上傳資料到Amazon S3 或從Amazon S3下載資料到您的NAS。

如要使用此服務,請先至 http://aws.amazon.com 申請AWS帳號,此為付費服務。 註冊完成後,您需要使用Amazon S3應用程式在Amazon S3上建立最少一個bucket (根目錄),建議您可以使用Mozilla Firefox附加元件「S3Fox」。

|                                                                               |                                                                     |                                          | Backup Sta                                 | tion                                                                               | ⊖ ⊕ ⊗                                   |
|-------------------------------------------------------------------------------|---------------------------------------------------------------------|------------------------------------------|--------------------------------------------|------------------------------------------------------------------------------------|-----------------------------------------|
|                                                                               |                                                                     |                                          |                                            |                                                                                    | ?                                       |
| Backup Server<br>Rsync Server<br>RTRR Server                                  | This function allow<br>Note: Please syn<br>please click <u>here</u> | ws you to upload i<br>chronize the syste | the data from the M<br>am time with an Int | AS to Amazon 53, or vice versa.<br>ernet time server before using this function. T | o configure the system date and time,   |
| Time Machine                                                                  | Create a Replic                                                     | ation Job                                |                                            |                                                                                    |                                         |
| Remote Replication NAS to NAS Rsync RTRR Cloud Backup Amazon S3 ElephartDrive | Job Name                                                            | Usage Ty                                 | Schedule                                   | Status                                                                             | Action                                  |
| Symform                                                                       |                                                                     |                                          |                                            |                                                                                    |                                         |
| External Backup<br>External Drive                                             |                                                                     |                                          |                                            |                                                                                    |                                         |
| USB One Touch Copy                                                            | Disclaimer: The cl<br>or any loss or dat                            | oud storage servi<br>mage of data that   | ces are provided by<br>may have been ca    | the third party vendors on an "as is" basis. C<br>used by using these services.    | WAP is not liable for the data security |

設定Amazon S3帳號後,請依照以下步驟備份NAS資料至Amazon S3或由Amazon S3摘 取資料至NAS。

- 1. 按 [建立異地備援工作]。
- 2. 輸入異地備援工作名稱。
- 選擇使用類型:[上傳]或[下載],並輸入其他設定。 Bucket為Amazon S3上的 根目錄,您可以按[測試]確定遠端主機連線是否成功,其他設定為選用。

| ate a Replication Job                   |
|-----------------------------------------|
|                                         |
| Upload 💌                                |
| AKIAJ303SUDAHN4EV                       |
| • • • • • • • • • • • • • • • • • • • • |
| aws-uploads /                           |
| Test                                    |
| 10                                      |
|                                         |
| ication                                 |
| ote destination                         |
| ption 🔞                                 |
| ency Storage 🔞                          |
| i                                       |

- 4. 指定備份用NAS本機目錄。
- 5. 輸入備份排程。
- 6. 按[完成],系統將根據您的排程執行備份工作。

## ElephantDrive

要使用ElephantDrive服務,請選擇[啟動ElephantDrive服務],輸入ElephantDrive服務 的電子郵件及密碼。如果您沒有帳號,請輸入資訊並按[建立]。

|                                                                                                    | Backup Station                                                                                                    | ⊖ ⊕ ⊗      |
|----------------------------------------------------------------------------------------------------|----------------------------------------------------------------------------------------------------|------------|
| 0                                                                                                    |                                                                                                    | ?          |
| Backup Server     Rsync Server     RTRR Server     Time Machine     Remote Replication     NAS to NAS     Rsync     RTRR     Cloud Backup     Amazon S3 | Enable ElephantDrive service:       Image: Construct of the service:         E-mail:       tatehuang@qnap.cor         Password:       Image: Construct of the service:         Verify password:       Image: Construct of the service:         Create       Image: Construct of the service:                                                                                                    |            |
| ElephantDrive<br>Symform<br>External Backup<br>External Drive<br>USB One Touch Copy                                                                     | Key Features:         • Miltary grade encryption         • Automatic backups         • Easy to use file sharing         • Access files from anywhere         If you do not have an ElephantDrive account, enter the above information and click "Create" to create an account.         Get a business account with 50 GB of storage (free 30-day trial) or a basic account with 2 GB of free storage!         Status:          For account management and data backup, please go to ElephantDrive website. <a href="https://www.elephantdrive.com/gnase">https://www.elephantdrive.com/gnase</a> Disclaimer: The cloud storage services are provided by the third party vendors on an "as is" basis. QNAP is not liable for security or any loss or damage of data that may have been caused by using these services.         Apply | r the data |

按[確定]確認。

建立帳號後,按[套用]。NAS會協助您登入ElephantDrive服務。 成功使用NAS登入ElephantDrive service後,您可以前往ElephantDrive網站(<u>http://</u><u>www.elephantdrive.com/qnap</u>)管理備份工作。

|                                                                                                    |                                                                                                    | Backup Station                                                                                                    | ⊖ ⊕ ⊗ |
|----------------------------------------------------------------------------------------------------|----------------------------------------------------------------------------------------------------|----------------------------------------------------------------------------------------------------|-------|
|                                                                                                    |                                                                                                    |                                                                                                    | ?     |
| Backup Server     Rsync Server     RTRR Server     Time Machine     Remote Replication     NAS to NAS     Rsync     RTRR     Cloud Backup     Amazon S3 | Enable ElephantDrive service<br>ElephantDrive service:<br>E-mail:<br>Password:<br>Verify password:<br>Create                                                                                                    | e<br>tatehuang@gnap.cor<br>                                                                                                    |       |
| ElephantDrive<br>Symform<br>External Backup<br>External Drive<br>US8 One Touch Copy                                                                     | Key Features:<br>• Miltary grade encryption<br>• Automatic backups<br>• Easy to use file sharing<br>• Access files from anywhere<br>If you do not have an ElephantDriv<br>Get a business account with 50 GB<br>Status: Logged in<br>For account management and data<br>Disclaimer: The cloud storage servi<br>security or any loss or damage of co<br>Apply | re account, enter the above information and click "Create" to create an account.<br>of storage (free 30-day trial) or a basic account with 2 GB of free storage!<br>a backup, please go to ElephantDrive website. <u>https://www.elephantdrive.com/gnap</u><br>ices are provided by the third party vendors on an "as is" basis. QNAP is not liable for the da<br>data that may have been caused by using these services. | ita   |

登入您的ElephantDrive帳號後,您可以在網站 (https://www.elephantdrive.com/qnap) 上管理備份及還原工作。

| elephantdrive                                                                | Tour               | Plans | Features | Log In |
|------------------------------------------------------------------------------|--------------------|-------|----------|--------|
| Beyond Backup: Your files and folders Eve                                    | rywhere            |       |          |        |
| Download ElephantDrive<br>Supported Platforms: Puindows Supported Platforms: | e<br>ndroid Beta 🕖 | AS    |          |        |

# Symform

要使用Symform雲端備份,請於 [Backup Station] > [雲端備份] > [Symform] 頁面按

[開始使用] 安裝Symform。 NAS將自動下載、驗證及安裝套件。

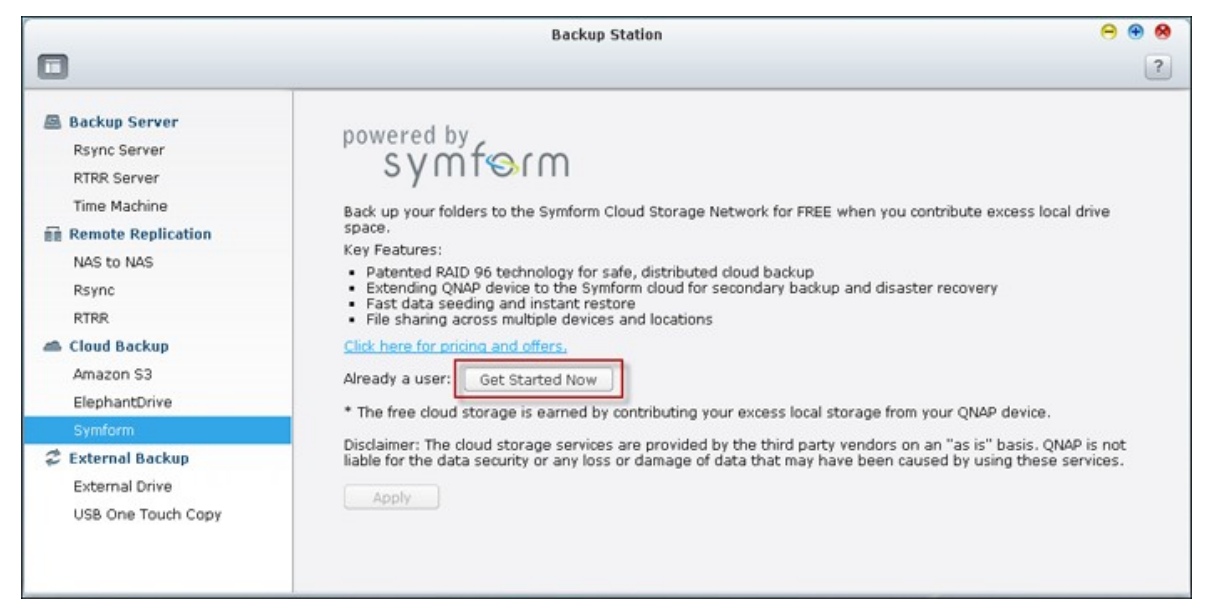

#### 按[設定]。

|                                                                                                    | Backup Station                                                                                                    | ⊖ ⊕ 6 | 1 |
|----------------------------------------------------------------------------------------------------|----------------------------------------------------------------------------------------------------|-------|---|
| 0                                                                                                    |                                                                                                    | ?     | l |
| Backup Server     Rsync Server     RTRR Server     Time Machine     Remote Replication     NAS to NAS     Rsync     RTRR     Cloud Backup     Amazon S3     ElephantDrive | powered by<br>Synthesis         Back up your folders to the Symform Cloud Storage Network for FREE when you contribute excess local drive<br>space.         Key Features:         • Patented RAID 96 technology for safe, distributed cloud backup         • Extending QNAP device to the Symform cloud for secondary backup and disaster recovery         • Fast data seeding and instant restore         • File sharing across multiple devices and locations         Click here for pricing and offers.         Imable Symform |       |   |
| Symform<br>External Backup<br>External Drive<br>USB One Touch Copy                                                                                                    | Uninstall  * The free cloud storage is earned by contributing your excess local storage from your QNAP device. Disclaimer: The cloud storage services are provided by the third party vendors on an "as is" basis. QNAP is not liable for the data security or any loss or damage of data that may have been caused by using these services Apply                                                                                                    |       |   |

輸入您的電子郵件地址,然後按[登入] 啟用NAS上的Symform功能,啟用碼將傳送至此地址。

|                                      | Symform config                                                            | 6 |
|--------------------------------------|---------------------------------------------------------------------------|---|
|                                      |                                                                           |   |
| Welcome to Symform, the wo           | Id's safest and most cost-effective cloud storage.                        |   |
| Let's get started.                   |                                                                           |   |
| Everyone gets 10GB of Symform        | cloud storage for free. When you need more cloud storage you can buy more | - |
| either with contributed space or     | with \$. Or as we say, "You can pay with Bytes or Bucks".                 |   |
| f you need help at any point dur     | ing the short installation, please visit the Symform support forums.      |   |
|                                      |                                                                           |   |
|                                      |                                                                           |   |
|                                      |                                                                           |   |
| Please enter your Email: NAS.QT      | S@gmail.com                                                               |   |
| Let's get you set up! Please fill in | your details below and sign in.                                           |   |
| Eiret Nama:                          | •                                                                         |   |
| rii st wanie.                        |                                                                           |   |
| Last Name:                           |                                                                           |   |
| Password:                            |                                                                           |   |
|                                      |                                                                           |   |
| Confirm Password:                    |                                                                           |   |
|                                      | ( Director)                                                               |   |
|                                      | Sign-in                                                                   |   |
|                                      |                                                                           |   |
|                                      |                                                                           |   |
|                                      |                                                                           |   |

檢查電子郵件取得啟用碼並完成設定。

依照指示設定Symform。

|                                                                               | Symform config                                                          |                                                    |
|-------------------------------------------------------------------------------|-------------------------------------------------------------------------|----------------------------------------------------|
| symform                                                                       | Device Manager                                                          | Cloud Dashboard                                    |
| Home General Environment                                                      |                                                                         | Logout                                             |
|                                                                               |                                                                         |                                                    |
| Let's get started                                                             |                                                                         |                                                    |
| Everyone gets 10GB of Symform cloud storage for free<br>with Bytes or Bucks". | . When you need more cloud storage you can buy more either with contrib | outed space or with \$. Or as we say, "You can pay |
| Step 1: Name your Device                                                      |                                                                         |                                                    |
| Step 2: Enter network speed and business hours                                |                                                                         |                                                    |
| Step 3: Configure folder synchronization                                      |                                                                         |                                                    |
| Step 4: Configure local disk space contribution                               |                                                                         |                                                    |
|                                                                               |                                                                         |                                                    |

完成後,所選擇的資料夾將備份至Symform Storage Cloud。

啟動Symform後,即可檢視裝置設定。按 [Cloud Dashboard]存取Symform Cloud Dashboard並檢視所有執行Symform Storage Cloud的裝置狀態。

關於Symform服務:

- 網頁管理介面TCP埠號: 59234
- Contribution TCP埠號:設定Symform時隨機定義,如有需要可更改。
- 所有TCP輸出埠號為必填項目。
- Contribution 備份使用中時, Symform 服務需隨時讀寫資料至硬碟, NAS的硬碟 待命功能將無法啟用。
- 使用Symform的contribution備份功能需網路頻寬,如啟用contribution,NAS需
   隨時與Symform Cloud連線,這可能會影響網路使用量,可視需要限制頻寬。
# 8.1.4 外接備份

## 外接磁碟機

NAS支援系統內部硬碟組態及外接USB或eSATA儲存裝置之間的即時及排程資料備份。請依照以下步驟使用此功能。

注意: 如外接儲存裝置已被NAS加密,建立備份工作前,請先於[外接裝置]>[外接儲存空間]頁面將裝置解鎖。

1. 連接一個或多個外接儲存裝置至NAS的USB介面或eSATA介面(如有)。

2. 按 [建立新工作]。

|                                                                                                    | Backup Stat                                                                                                    | ion                                                                                                    | 0 🛞                                                                       |
|----------------------------------------------------------------------------------------------------|----------------------------------------------------------------------------------------------------|----------------------------------------------------------------------------------------------------|---------------------------------------------------------------------------|
|                                                                                                    |                                                                                                    |                                                                                                    | ?                                                                         |
| Backup Server     Rsync Server     RTRR Server     Time Machine     Eremete Replication                                    | The backup function allows you to replicate the data<br>a backup job and map it to a specific disk volume. Th<br>by the NAS whichever the USB or eSATA interface it is<br>Create a Job Options | between the local disk volume and an extr<br>e external storage device with backup job<br>is connected to. | ernal storage device. You can create<br>assigned can always be recognized |
| NAS to NAS<br>Rsync<br>RTRR<br>Cloud Backup<br>Amazon S3<br>ElephantDrive<br>Symform<br>Cexternal Backup<br>External Drive |                                                                                                    |                                                                                                    |                                                                           |
| USB One Touch Copy                                                                                                    |                                                                                                    |                                                                                                    |                                                                           |

3. 設定精靈將會顯示,請詳細閱讀說明,然後按[下一步]。

| Create a Job                                                                                                    |  |
|----------------------------------------------------------------------------------------------------|--|
| Synchronization Job Wizard                                                                                        |  |
| This wizard helps you create a sync job through the following steps.<br>1. Connect to an external storage device. |  |
| 2. Create folder pairs for sync operations.                                                                       |  |
| 3. Configure real-time or scheduled sync options.                                                                 |  |
| Click "Next" to start.                                                                                            |  |
|                                                                                                    |  |
|                                                                                                    |  |
|                                                                                                    |  |
|                                                                                                    |  |
|                                                                                                    |  |
|                                                                                                    |  |
| Step 1/9 Next Cancel                                                                                              |  |

- 4. 選擇備份的位置。
  - a. 從磁碟裝置下拉式選單上選擇一個外接裝置\*。 NAS支援EXT3、EXT4、 FAT、NTFS及HFS+檔案系統。 儲存裝置的一般資訊將會顯示。
  - b. 選擇 [將備份任務對應到指定的外接裝置] 將備份工作對應至所選擇的外接 儲存裝置。當外接裝置透過USB/eSATA介面連接至NAS時,系統將辨認裝置 並依照設定自動執行備份工作。
  - C. 選擇由本機硬碟備份資料至外接儲存裝置,或由外接裝置備份資料至本機硬碟。
  - d. 按 [下一步]。

\*如外接儲存裝置上有多個磁碟區,將被視為個別磁碟裝置。

| Select the target folder for sy<br>Select a disk volume: | nchronization.      |  |
|----------------------------------------------------------|---------------------|--|
| Mapufacturor                                             | Storelet            |  |
| Model:                                                   | Transcend           |  |
| File System:                                             | NTFS                |  |
| Size:                                                    | 3.99 GB / 698.63 GB |  |
| Volume ID:                                               | 247C43C67C4392DA    |  |
| Map this backup job to th                                | e volume ID only    |  |
| From local disk to external storage                      |                     |  |
| O From external storage to                               | local disk          |  |
|                                                          |                     |  |

選擇備份的來源及目的地資料夾。按[加入]。最多可建立五組資料夾組合。
 按[下一步]。

| /Dept/Sales         | ~ <b>→</b> | /USBDisk1                 | Add    |
|---------------------|------------|---------------------------|--------|
| Local source folder |            | Remote destination folder | Action |
| /Dept/Sales         | ->         | /USBDisk1                 | ×      |
|                     |            |                           |        |

注意: 如一個資料夾或其父資料夾或子資料夾已被設定為一個備份工作的資料夾 組合內的來源或目的地資料夾,使用者不可在同一個備份工作內另一個資料夾組 合選擇該資料夾作為備份來源或目的地。

 選擇即時或排程備份。即時備份在完成第一次完整備份後,會即時同步來源資 料夾內新增、變更及重新命名的檔案至目的地資料夾。

排程備份會依照排程將檔案從來源資料夾複製到目的地資料夾。 可選擇的項目如 下:

- 立即複製:即時備份資料。
- 週期:輸入每隔多久執行備份工作一次,最小值為五分鐘。
- 每時:指定每小時第幾分鐘執行備份工作,如輸入01,代表每小時第一分鐘執 行備份,即1:01,2:01,3:01...
- 每日:指定每日何時執行備份,如每日02:02。
- 每週:選擇每週一日及指定時間進行備份。
- 每月:選擇每月一日及指定時間進行備份。
- 自動備份:當外接裝置連接至NAS時自動執行備份。

要設定備份規則及過濾器設定,請選擇[設定規則和過濾器],然後按[下一步]。

| Create a Job |                                                                                                    |  |
|--------------|----------------------------------------------------------------------------------------------------|--|
| Re           | plication Schedule                                                                                                    |  |
| 0            | Real-time<br>Real-time synchronization copies files that are new, changed, and<br>renamed from the source folder to the target folder as soon as the<br>changes are made.                                                                         |  |
|              | Schedule<br>Scheduled synchronization copies files that are new, changed, and<br>renamed from the source folder to the target folder according to the<br>pre-configured schedule.<br>Monthly<br>00 •: 00 •<br>01 •<br>Configure policy and filter |  |
| Step         | 4/9 Back Next Cancel                                                                                                    |  |

- 7. 選擇是否啟用以下項目:
- 刪除額外檔案:刪除目的地資料夾的額外檔案,如在來源資料夾刪除檔案,目的 地資料夾的相同檔案亦會被刪除。即時備份不支援此功能。
- 偵測稀疏檔案:選擇此選項忽略內容為空的檔案。
- 如來源檔案修改時間較新或檔案大小不同,覆寫檔案。
- 檢查檔案內容:當來源檔案和目的地檔案的日期、大小及名稱相同時,檢查檔案 內容。即時備份不支援此功能。
- 忽略符號連結:選擇此選項忽略資料夾組合的符號連結。

|                                                                                                    | Create a Job                                       |
|----------------------------------------------------------------------------------------------------|----------------------------------------------------|
| Configure synchronizatio                                                                                                    | on policy                                          |
| <ul> <li>Delete extra files </li> <li>Detect sparse files </li> <li>Overwrite the file if the so</li> <li>Check file contents </li> <li>Ignore symbolic links </li> </ul> | ource file is newer or the file size is different. |
| tep 5/9                                                                                                    | Back Next Cancel                                   |

- 8. 建立備份工作的過濾條件。
- 檔案大小:指定要備份的檔案大小上下限。
- 檔案日期/時間:指定要備份的檔案日期和時間。
- 包含檔案類型:設定要備份的檔案類型。
- 排除檔案類型:設定不備份的檔案類型。

|      | Create a Job                                                                                                    |      |
|------|----------------------------------------------------------------------------------------------------|------|
| Co   | onfigure synchronization filter                                                                                                    |      |
|      | File size        ✓       File date/time          Image: Min size: 0       KB        ✓       From: 2000/01/01         Image: Max size: 1000       KB        ✓       To: 2012/01/01         Image: Induct file types       Image: Induct file types       Image: Induct file types |      |
|      | Documents Pictures Video Applications Music Temporary files Others                                                                                                    | 5    |
|      | Exclude file types 😔<br>Documents 🔲 Pictures 📄 Video 📄 Applications<br>Music 🛛 Temporary files Others                                                                                                    | 5    |
| Step | Back Next Car                                                                                                    | icel |

9. 輸入備份工作的名稱,名稱最多支援63個字元,第一個及最後一個字元不可為 空格。按[下一步]。

| c                                | Create a Job                                |
|----------------------------------|---------------------------------------------|
| Enter a sync job name            |                                             |
| Sales>USBDisk1                   |                                             |
| Specify a name for the sync job. | It is a required field and cannot be empty. |
|                                  |                                             |
|                                  |                                             |
|                                  |                                             |
|                                  |                                             |
|                                  |                                             |
|                                  |                                             |
|                                  |                                             |
|                                  |                                             |
| Step 7/9                         | Back Next Cancel                            |

10. 確認設定後,按[下一步]。

|                     | Create a Job               |
|---------------------|----------------------------|
| Confirm Settings    |                            |
| Job Name:           | Sales>USBDisk1             |
| Folder Pair Number: | 1                          |
| Folder Pairs 1:     | [/Dept/Sales]> [/USBDisk1] |
| Schedule Type:      | Monthly/1 0:0              |
| Policy:             |                            |
| File size:          | ~ 1000kb                   |
| File date/time:     | 2000/01/01 ~ 2012/01/01    |
| Include file types: | Video                      |
| Exclude file types: | Temporary files            |
|                     |                            |
| itep 8/9            | Back Next Cancel           |

11. 按 [完成] 離開設定精靈。

|                         | Create a Job             |                          |
|-------------------------|--------------------------|--------------------------|
| Setup complete          |                          |                          |
| Congratulations. You ha | e finished all the steps | for Quick Configuration. |
|                         |                          |                          |
|                         |                          |                          |
|                         |                          |                          |
|                         |                          |                          |
|                         |                          |                          |
|                         |                          |                          |
| Step 9/9                |                          | Finish                   |

12. 備份工作和狀態將顯示於列表中。

|                                                          | Backup Station                                                                                                    |                                                        | Θ           | ۲ | 0 |
|----------------------------------------------------------|----------------------------------------------------------------------------------------------------|--------------------------------------------------------|-------------|---|---|
| 0                                                        |                                                                                                    |                                                        |             | 6 | ? |
| Backup Server<br>Rsync Server<br>RTRR Server             | The backup function allows you to replicate the data between the local disk volume and an external s<br>a backup job and map it to a specific disk volume. The external storage device with backup job assign<br>by the NAS whichever the USB or eSATA interface it is connected to. | corage device. You can cru<br>ed can always be recogni | eate<br>zed |   |   |
| Time Machine                                             | Create a Job Options                                                                                                    |                                                        |             |   |   |
| NAS to NAS                                               | Target Device/Job Name Status                                                                                                    | Action                                                 |             |   |   |
| Rsync                                                    | StoreJet Transcend (NTFS, 698.63 GB)                                                                                                    |                                                        |             |   |   |
| RTRR                                                     | Sales>USBDisk1 (Schedule: Monthly/01 00:00)                                                                                                    |                                                        |             |   |   |
| Cloud Backup     Amazon S3     ElephantDrive     Symform |                                                                                                    |                                                        |             |   |   |
| Sexternal Backup                                         |                                                                                                    |                                                        |             |   |   |
| External Drive                                           |                                                                                                    |                                                        |             |   |   |

| 按鈕 | 說明      |
|----|---------|
|    | 開始備份工作。 |

|   | 停止備份工作。                     |
|---|-----------------------------|
|   | 编輯備份工作的設定。                  |
|   | 檢視工作狀態及記錄。<br>下載備份工作記錄。     |
| × | 刪除備份工作。<br>此按鈕在備份工作停止後才會顯示。 |

要停用備份工作的排程,請按 2,在[設定]下的[排程類別]選擇[已停用],再按 [確定]。

|                        | Synchronization Job Property         |
|------------------------|--------------------------------------|
| Settings               | Folder Pairs Policy Filter           |
| Backup<br>destination: | StoreJet Transcend (NTFS, 698.63 GB) |
| Volume ID:             | 247C43C67C43920A                     |
| Job Name:              | Sales>USBDisk1                       |
| Schedule Type:         | Oisabled                             |
|                        | O Real-time                          |
|                        | O Schedule                           |
|                        | Monthly                              |
|                        | Day 01 🛩                             |
|                        |                                      |
|                        |                                      |
|                        |                                      |
|                        | OK Cancel                            |

# 預設備份工作設定

要編輯預設備份工作屬性,請按[偏好設定]。

|                                                                                                    | Backup Station                                                                                                    | Θ 🕀 😣                                                                                              |
|----------------------------------------------------------------------------------------------------|----------------------------------------------------------------------------------------------------|----------------------------------------------------------------------------------------------------|
| •                                                                                                    |                                                                                                    | ?                                                                                                  |
| Backup Server<br>Rsync Server<br>RTRR Server<br>Time Machine                                                               | The backup function allows you to replicate the data between the local disk volum<br>a backup job and map it to a specific disk volume. The external storage device will<br>by the NAS whichever the USB or eSATA interface it is connected to. | e and an external storage device. You can create<br>h backup job assigned can always be recognized |
| m Remote Replication                                                                                                    | Target Device/Job Name     Status                                                                                                    | Action                                                                                             |
| NAS to NAS<br>Rsync<br>RTRR<br>Cloud Backup<br>Amazon S3<br>ElephantDrive<br>Symform<br>External Backup<br>External Backup | StoreJet Transcend (NTFS, 698.63 G8)                                                                                                    |                                                                                                    |
| USB One Touch Copy                                                                                                    |                                                                                                    |                                                                                                    |

在 [事件記錄] 選擇啟用 [下載詳細記錄] 並設定記錄檔案的最大檔案大小。 啟用電 子郵件通知,系統可於資料備份成功或失敗時傳送電子郵件通知。 請先於 [系統設 定] > [通知設定] 正確設定SMTP伺服器。

| Options                                                                                                    |  |  |  |
|----------------------------------------------------------------------------------------------------|--|--|--|
| Event Logs Policy Filter                                                                                                    |  |  |  |
| Download detailed logs                                                                                                    |  |  |  |
| Maximum log size (MB): 10 MB (Max 1GB)<br>Enable this option to include more information in the log file. You can also specify the<br>maximum file size. |  |  |  |
| <ul> <li>Send an alert email in the following condition(s)</li> <li>Synchronization failed</li> </ul>                                                    |  |  |  |
| Synchronization has completed.                                                                                                    |  |  |  |
| <b>Note:</b> The SMTP server must be configured first for alert mail delivery.<br><u>Click this to configure the SMTP server</u>                         |  |  |  |
|                                                                                                    |  |  |  |
|                                                                                                    |  |  |  |
| Apply Cancel                                                                                                    |  |  |  |

在 [規則] 頁面指定備份規則,並在 [過濾器] 頁面指定過濾器設定,這會成為所有備份工作的預設設定。

| Options                                                                                                    |                                                                                                    |  |  |  |
|----------------------------------------------------------------------------------------------------|----------------------------------------------------------------------------------------------------|--|--|--|
| Event Logs <b>Policy</b> Filter                                                                                                    |                                                                                                    |  |  |  |
| <ul> <li>Delete extra files </li> <li>Overwrite the file if the source<br/>file is newer or the file size is<br/>different.</li> </ul> | <ul> <li>Detect sparse files in the second second s</li></ul> |  |  |  |
|                                                                                                    | Apply Cancel                                                                                                    |  |  |  |

| Options |                          |                   |               |                      |  |
|---------|--------------------------|-------------------|---------------|----------------------|--|
|         | Event Logs               | Policy Filter     |               |                      |  |
| 2       | File size 😡<br>Min size: | О КВ 🕶            | File date/tim | ne 🕑<br>2000/01/01 📑 |  |
|         | Max size:                | 1000 KB ¥         | 🗹 То:         | 2012/01/01           |  |
|         | Include file type        | es 🔞              |               |                      |  |
|         | Documents                | Pictures          | 🔲 Video       | Applications         |  |
|         | Music                    | Temporary files   | Others        |                      |  |
|         | Exclude file type        | es 😣              |               |                      |  |
|         | Documents                | Pictures          | 🔲 Video       | Applications         |  |
|         | Music                    | 🗹 Temporary files | Others        |                      |  |
|         |                          |                   |               |                      |  |
|         |                          |                   |               | Apply Cancel         |  |

## 下載備份記錄

1. 要下載備份工作的記錄檔,請先確認[偏好設定]>[事件記錄]啟用[下載詳細 記錄]。

| Options                                                                                                    |  |  |  |  |
|----------------------------------------------------------------------------------------------------|--|--|--|--|
| Event Logs Policy Filter                                                                                                    |  |  |  |  |
| <ul> <li>Download detailed logs</li> <li>Maximum log size (MB): 10 MB (Max 1GB)</li> <li>Enable this option to include more information in the log file. You can also specify the maximum file size.</li> </ul>                                                            |  |  |  |  |
| <ul> <li>Send an alert email in the following condition(s)</li> <li>Synchronization failed</li> <li>Synchronization has completed.</li> <li>Note: The SMTP server must be configured first for alert mail delivery.<br/>Click this to configure the SMTP server</li> </ul> |  |  |  |  |
|                                                                                                    |  |  |  |  |
| Apply Cancel                                                                                                    |  |  |  |  |

2. 在備份工作的 [動作] 欄位按 🔍。

|                                                                                                    | Backup Station                                                                                                    |                                                                     | Θ 🕀 😣                                                                         |
|----------------------------------------------------------------------------------------------------|----------------------------------------------------------------------------------------------------|---------------------------------------------------------------------|-------------------------------------------------------------------------------|
|                                                                                                    |                                                                                                    |                                                                     | ?                                                                             |
| Backup Server     Rsync Server     RTRR Server     Time Machine     Remote Replication                                      | The backup function allows you to replicate the data between the<br>a backup job and map it to a specific disk volume. The external st<br>by the NAS whichever the USB or eSATA interface it is connected<br>Create a Job Options | e local disk volume and an e<br>torage device with backup jo<br>to. | sternal storage device. You can create<br>b assigned can always be recognized |
| NAS to NAS  Rync RTRR  Cloud Backup  Amazon S3 ElephantDrive  Symform  External Backup  External Backup  USB One Touch Copy | ■       Target Device/Job Name         ▲       StoreJet Transcend (NTFS, 698.63 GB)         ▼       Sales>USBDisk1 (Schedule: Monthly/01 00:00)                                                                                   | Status                                                              | Action                                                                        |

 在[任務記錄]按[下載記錄]。記錄檔案可使用Microsoft Excel或其他文字編輯 軟體開啟。注意此按鈕只會在[偏好設定]>[事件記錄]的[下載詳細記錄]已 啟用及執行過一次備份工作後才會出現。

| Job Status and Logs |          |                                                                                         |  |  |
|---------------------|----------|-----------------------------------------------------------------------------------------|--|--|
| Job Status          | Job Logs |                                                                                         |  |  |
| Date                | Time     | Content                                                                                 |  |  |
| 2013/05/28          | 16:19:27 | Job [Web>USBDisk1] started.                                                             |  |  |
| 2013/05/28          | 16:19:27 | Synchronize files between a local folder and an external drive with volume ID: 380C-EA0 |  |  |
| 2013/05/28          | 16:19:27 | The number of folder pairs = 1.                                                         |  |  |
| 2013/05/28          | 16:19:27 | Pair1 = [Web, USBDisk1].                                                                |  |  |
| 2013/05/28          | 16:19:27 | Schedule type: Realtime.                                                                |  |  |
| Download Logs       |          |                                                                                         |  |  |
|                     |          | ОК                                                                                      |  |  |

## USB單鍵備份

啟用USB單鍵備份功能來備份NAS前方的外接USB裝置的資料至NAS或將NAS的資料備 份至外接USB裝置。 TS-809U-RP、TS-879U-RP、TS-EC879U-RP、TS-1279U-RP及TS-EC1279U-RP不支援此功能。

### 智慧匯入 (Beta)

使用者將外接裝置(如相機)連接至前方USB埠後,不用按下[複製]按鈕,裝置上的所有照片和影片就會自動匯入NAS。 匯入的檔案會儲存在預設備份目錄下的「SmartImport」新建資料夾中。 每次匯入時,只會將新照片和影片匯入新資料夾。

|                                                                                                    | Backup Station                                                                                                    | Θ 🖲 😣           |
|----------------------------------------------------------------------------------------------------|----------------------------------------------------------------------------------------------------|-----------------|
|                                                                                                    |                                                                                                    | ?               |
| Backup Server     Rsync Server     RtRR Server     Time Machine     Remote Replication     NAS to NAS     Rsync     RTRR     Cloud Backup     Amazon S3     ElephantDrive | Configure the behavior of the USB one touch copy button to back up the data from the front USB drive to the NAS or vice w<br>Smart Import (Beta) USB One Touch Copy As an external storage drive<br>Smart Import (Beta) Default Backup Directory: Multimedia When you connect an external device, such as a camera, to the front USB port, all the photos and videos on the device will imported to the NAS automatically without the need to press the "COP" button. Imported files will be stored in a newly cre folder, SmartImport", under the default backup directory. During each import operation, only new photos and videos will b imported to the new folder. If you want to customize the backup configuration, please select "USB One Touch Copy". Apply | be<br>ated<br>e |
| External Backup External Drive US8 One Touch Copy                                                                                                    |                                                                                                    |                 |

如需自訂備份設定,請選擇[USB單鍵備份]。

#### USB單鍵備份

|                                                                                                    |                                                                                                    | Backup Station                                                                                                    | Θ 😁                                                                                                    |
|----------------------------------------------------------------------------------------------------|----------------------------------------------------------------------------------------------------|----------------------------------------------------------------------------------------------------|----------------------------------------------------------------------------------------------------|
| 0                                                                                                    |                                                                                                    |                                                                                                    | 6                                                                                                    |
| Backup Server Rsync Server Time Machine Remote Replication NAS to NAS Rsync RTRR Cloud Backup Amazon 53 FiebhartDrive | Configure the behavior of the USB one t<br>Smart Import (Beta)<br>USB One Touch Copy<br>You can configure the backup mode of p<br>Backup from the front USB drive to t<br>Backup from the NAS to the front US<br>Backup method: Synchronize<br>WARNING Files are copied from the source. Source<br>WI handle sparse files efficiently                                                                                                    | Couch copy button to back up the data fro<br>USB One Touch Copy<br>ressing the "COPY" button when an extension<br>he NAS<br>B drive<br>To the destination. Extra files on the<br>e data will remain unchanged.                                                        | om the front USB drive to the NAS or vice versa. <ul> <li>As an external storage drive</li> </ul> ernal drive is connected to the front USB port. destination will be deleted, files of the same names                     |
| Symform<br>Caternal Backup<br>External Drive                                                                          | Add Options Source folder                                                                                                    | Destination folder                                                                                                    | Action                                                                                                    |
| USB One Touch Copy                                                                                                    | <ul> <li>/FrontUSB/HP160G/GV-PPT</li> <li>✓ Unmount the front USB drive manua</li> <li>✓ Enable Alarm Buzzer</li> <li>Note:         <ol> <li>Backup: Press the Copy button for 2 meaning backup has started). The US the USB LED to become steady light.</li> <li>Unmount the front USB drive: Press the enabled, you will hear two short beep</li> <li>After the backup task has completed remove the front USB drive and connections</li> <li>Apply</li> </ol> </li> </ul> | → /Download<br>Ily<br>seconds and release the button. (If the a<br>B LED light blinks when data backup is in<br>the Copy button for about 8-10 seconds to<br>so meaning unmount has started).<br>or failed, the Copy button will become in<br>et it to the NAS again. | alarm buzzer is enabled, you will hear a short beep<br>n process. Please wait for the backup to finish and<br>all the USB LED light turns off. (If the alarm buzzer is<br>valid. To use the one touch copy function again, |

- 備份方向:由NAS前方的外接USB裝置至NAS或由NAS至外接USB裝置。
- 備份方式:
- A. 建立目錄:將來源資料備份至目的地共用資料夾下的新建目錄。新增目錄名稱為備份當天日期(YYYYMMDD)。若同一天備份2次以上,則目錄會命名為 YYYYMMDD-1、YYYYMMDD-2...,以此類推。
- B. 複製:將資料備份至目的地共用資料夾內。 若檔案相同則會被覆蓋。
- C. 同步:將資料備份至目的地共用資料夾內,並清除多餘的檔案。若檔案相同則 會被覆蓋。

注意:如來源儲存裝置有數個磁碟分割區,備份時,系統將為每個磁碟分割區建 立個別的備份資料夾。備份資料夾名稱為[備份當天日期-磁碟分割區號碼],如 第一個分割區的備份資料夾為YYYYMMDD-1,第二個分割區的備份資料夾為 YYYYMMDD-2,以此類推。如來源儲存裝置只有一個磁碟分割區,則備份資料夾 名稱為YYYYMMDD,不含-1。

- 支援sparse檔案複製:Sparse檔案是一種佔用磁碟空間比實際大小還小的檔案, 含大量的0 byte資料。 啟用這個選項可縮短執行備份所需的時間。
- 來源及目的地資料夾:設定備份的資料夾組合,然後按[加入]。最多可建立9組 資料夾組合。
- 偏好設定:按[偏好設定],選擇以電子郵件、簡訊或即時通訊(IM)通知管理者 備份工作的完成狀況。

- 手動卸載前端USB裝置: 啟用此選項後,使用者可按[備份](Copy)按鈕約8-10
   秒,直到USB LED燈號熄滅,然後移除NAS前方的USB裝置。
- 啟動蜂鳴器警示:
- 1. 一短嗶聲:開始備份。
- 2. 兩短嗶聲:開始卸載前方的USB裝置。

#### 由前方USB埠複製資料

NAS支援透過自動備份按鈕直接由前方的USB埠將資料從外接儲存裝置複製至NAS, 或將NAS的資料備份至外接儲存裝置。要使用此功能,請依照以下步驟操作: 1. 確認硬碟已裝上NAS並格式。預設共用資料夾Qusb或Usb已建立。

2. 開啟NAS。

- 3. 在 [Backup Station] > [USB單鍵備份] 頁面設定 [備份] 按鈕的模式。
- 4. 連接USB裝置(如數位相機或隨身碟)至NAS前方的USB埠。
- 5. 按 [備份] 按鈕一下。 系統將根據您在NAS上的設定備份資料。

注意: 此功能採用增量備份,執行第一次完全備份後,系統以後會針對差異的檔案進行備份。

注意:使用此功能時,檔案會從來源地複製至目的地,目的地中相同檔名的檔案將被重新寫入,不存在於來源地的額外檔案將被移除,來源資料則維持不變。

#### 作為外接儲存磁碟機

將外接裝置連接至前方USB埠後,系統會將其識別為連接至USB埠的外接儲存磁碟機。

|                                                                                                    |                                                                                                    | Backup Station                                | Θ 🖲 😣                                              |
|----------------------------------------------------------------------------------------------------|----------------------------------------------------------------------------------------------------|-----------------------------------------------|----------------------------------------------------|
|                                                                                                    |                                                                                                    |                                               | 2                                                  |
| Backup Server     Rsync Server     RTRR Server     Time Machine     Remote Replication     NAS to NAS     Rsync     RTR     Cloud Backup     Amazon S3     ElephantDrive     Symform     External Backup     External Drive     USB One Touch Copy | Configure the behavior of the US<br>Smart Import (Beta)<br>As an external storage drive<br>When an external device is conne<br>the back USB port.<br>Apply | 8 one touch copy button to back up the data f | from the front USB drive to the NAS or vice versa. |
|                                                                                                    |                                                                                                    |                                               |                                                    |

# 8.2 myQNAPcloud 服務

myQNAPcloud服務提供主機名稱註冊、將動態NAS IP對應至網域名稱,以及本機網路的UPnP路由器自動連接埠對應等功能。您可以使用myQNAPcloud設定精靈為NAS註冊專屬主機名稱、設定UPnP路由器自動連接埠轉送,以及透過網路發佈NAS服務供遠端存取。

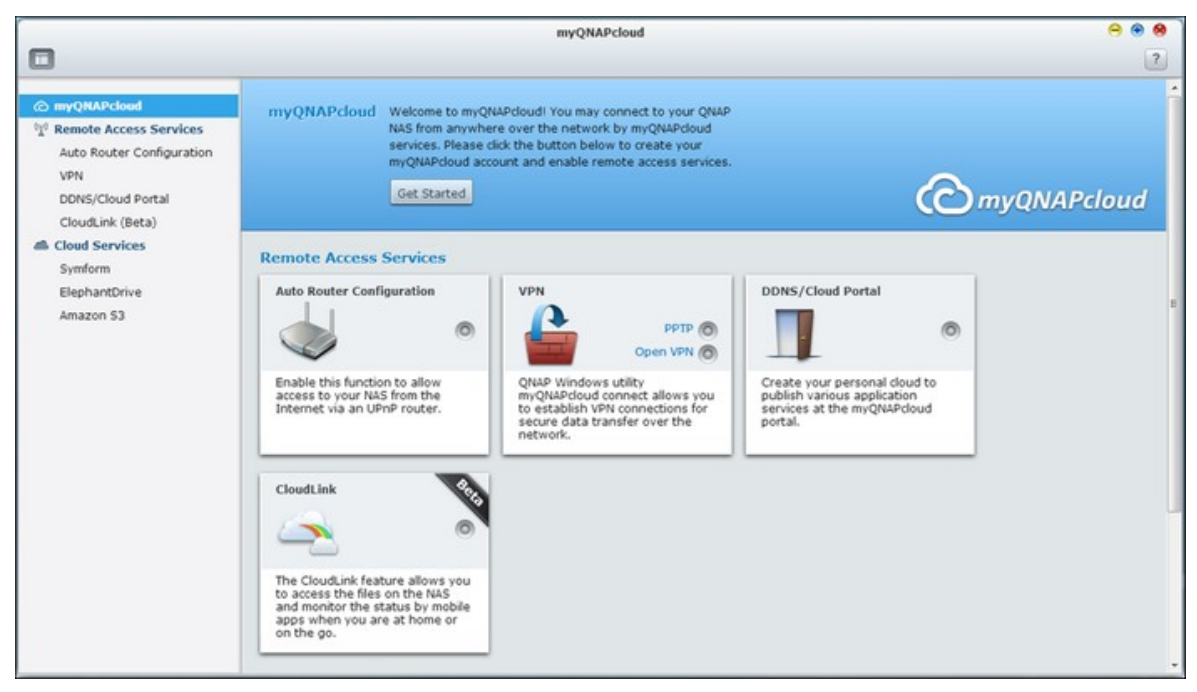

若要使用 myQNAPcloud服務,請確定 NAS已連接至 UPnP路由器及網路,並從 NAS Desktop或 Main Menu按 myQNAPcloud捷徑。

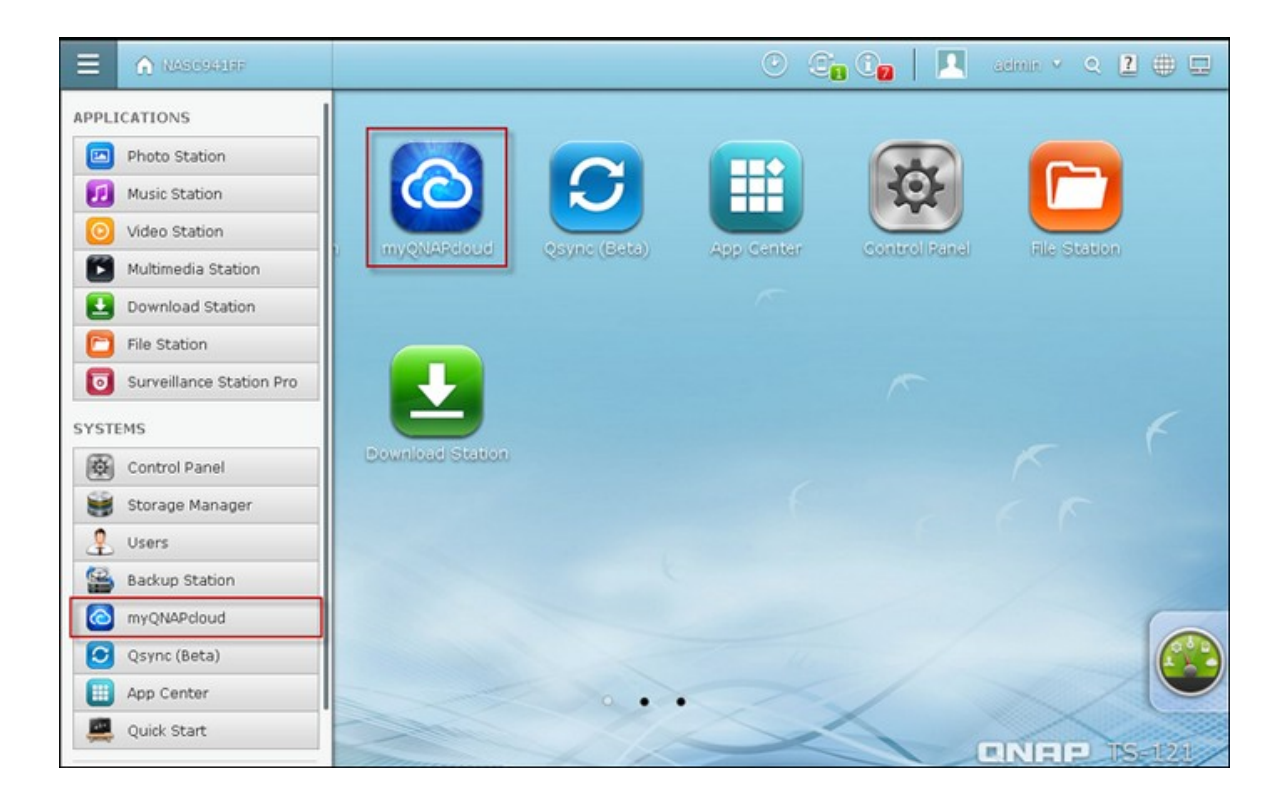

# myQNAPcloud設定精靈

初次使用 myQNAPcloud服務時,建議您使用 MyCloudNAS設定精靈完成設定。請依下列步驟操作:

1. 按 [開始使用] 使用設定精靈。

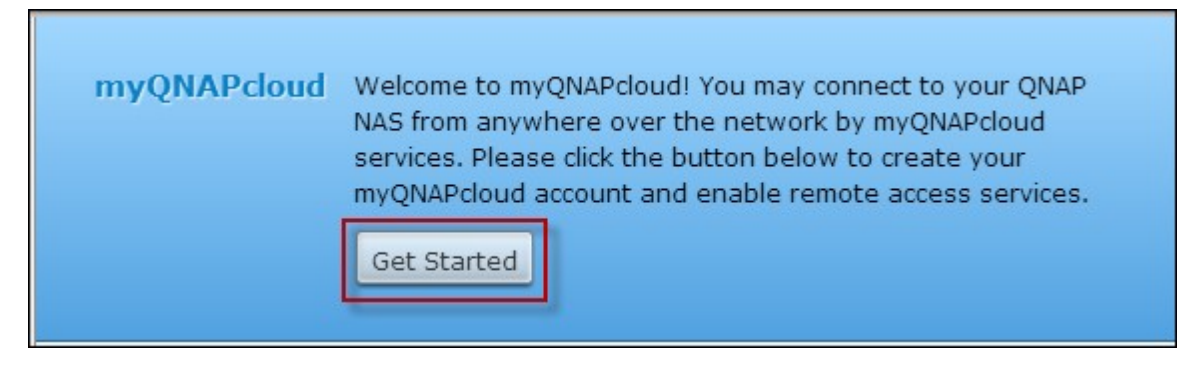

2. 按 [開始]。

| Welcome to myQNAPcloud!                                                                                                    |
|----------------------------------------------------------------------------------------------------|
|                                                                                                    |
| Hello! Welcome to myQNAPcloud wizard.<br>This wizard helps you set up the QNAP NAS for remote access on the<br>Internet by the steps below: |
| 1. Create or sign in a myQNAPcloud account                                                                                                  |
| 2. Register your NAS                                                                                                    |
| 3. Enable myQNAPcloud remote access services                                                                                                |
| Start                                                                                                    |
| Quit                                                                                                    |

填寫所有必填欄位,同意條款及細則,然後按[下一步]建立myQNAPcloud帳號
 (若已有帳號,請按[登入myQNAPcloud帳號]登入您的myQNAPcloud帳號。)

| Please create a myQNAP<br>account ) | cloud Account to proceed. | (or s  | Sign in myQNAPcloud |
|-------------------------------------|---------------------------|--------|---------------------|
| myQNAPcloud ID (QID) :              | Your email                |        |                     |
| Password :                          | Password (Must be 6 ch    | naract | ers long at least)  |
| Verify Password:                    |                           |        |                     |
| First name:                         |                           |        |                     |
| Last name:                          |                           |        |                     |
| Mobile number:<br>(optional)        | Taiwan                    | *      | Mobile number:      |
| I agree to myQNAPcl                 | oud Terms of Use and QN   | AP Pr  | ivacy Policy        |
| 👿 I'd like to receive the           | latest E-news from QNA    | Þ.     |                     |

| Sign in myQNAPclou                   | ud account                                      |
|--------------------------------------|-------------------------------------------------|
| Please sign in myQNAPcl<br>account ) | loud account to proceed ( or Create myQNAPcloud |
| myQNAPcloud ID (QID) :               | Your email                                      |
| Password :                           | Password                                        |
|                                      | Forgot your password?                           |
|                                      |                                                 |
|                                      |                                                 |
|                                      |                                                 |
|                                      |                                                 |
|                                      |                                                 |
|                                      |                                                 |
|                                      |                                                 |
|                                      |                                                 |
| itep 1/4                             | Next Cancel                                     |

4. 輸入名稱為NAS註冊,然後按 [下一步]。

| Welcome to myQNAPcloud!                                     |                                             |  |  |
|-------------------------------------------------------------|---------------------------------------------|--|--|
| Register your myQNAPcle                                     | oud device name                             |  |  |
| Please enter a name to registe<br>access your NAS remotely. | er your QNAP NAS. This name will be used to |  |  |
| NASQTS                                                      |                                             |  |  |
| After finishing the wizard, you following Internet address: | can access your QNAP NAS remotely with the  |  |  |
| NASQTS.myqnapcloud.com                                      |                                             |  |  |
|                                                             |                                             |  |  |
|                                                             |                                             |  |  |
|                                                             |                                             |  |  |
|                                                             |                                             |  |  |
|                                                             |                                             |  |  |
|                                                             |                                             |  |  |
| Step 2/4                                                    | Back Next Cancel                            |  |  |

5. 設定精靈會自動設定路由器。

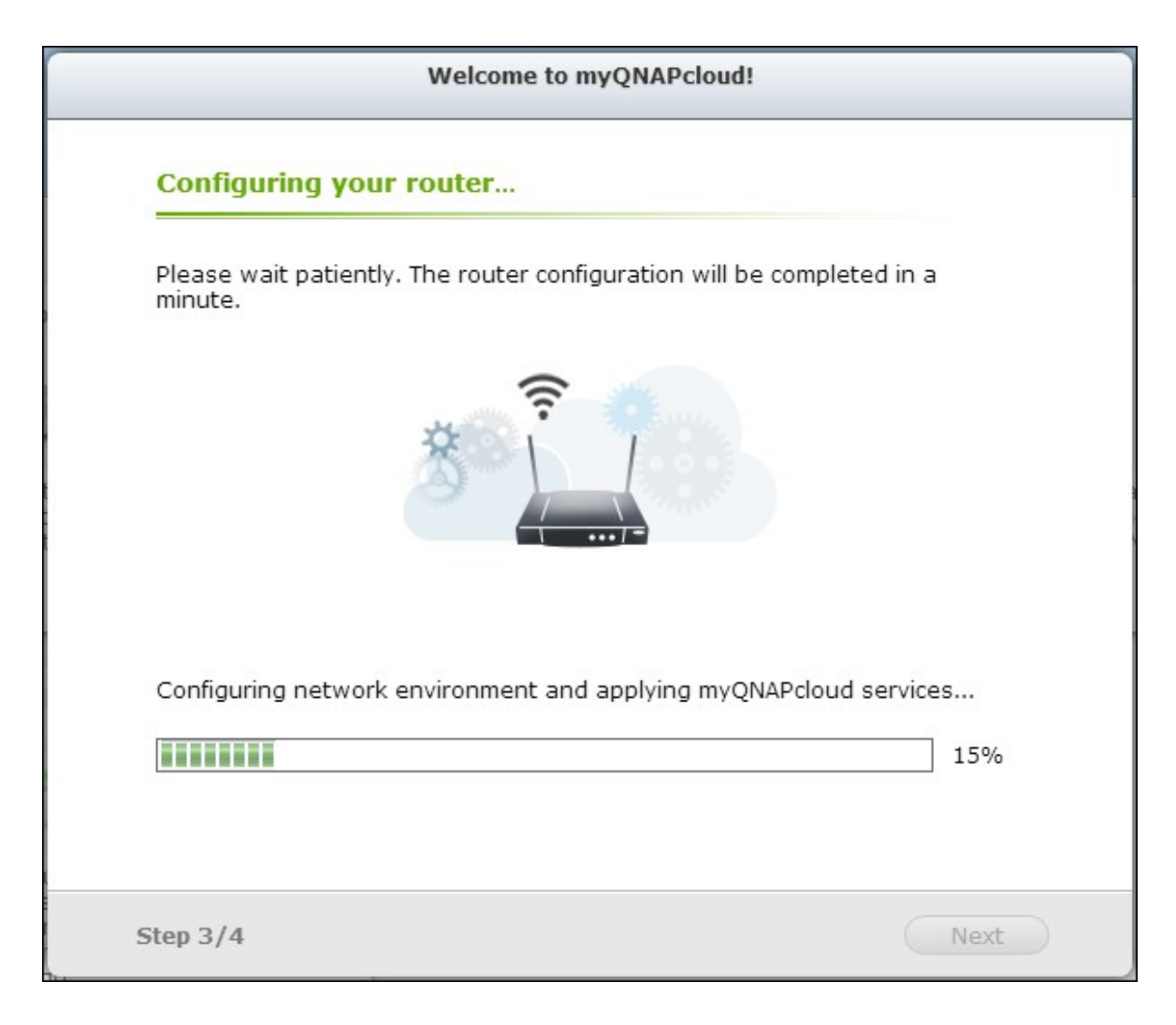

6. 檢閱總覽頁面,按[完成]以完成設定精靈。

| Su      | nmary                                                                                                    |
|---------|----------------------------------------------------------------------------------------------------|
| Cor     | gratulations! You have completed the following settings. You can now acces<br>r QNAP NAS remotely on the Internet.                                                                                                    |
| 0       | Auto router configuration (UPnP port forwarding)<br>Setup successfully                                                                                                    |
| $\odot$ | myQNAPcloud device name likeqnap<br>Connect to the QNAP NAS from the myQNAPcloud website<br>(http://www.myqnapcloud.com) by entering the device name, or use the<br>following Internet address:<br>name: likeqnap.myqnapcloud.com |
| 0       | Publish NAS services on the cloud portal:<br>QTS, Photo Station, Music Station                                                                                                    |
| $\odot$ | Enable VPN server<br>QNAP provides the Windows utility myQNAPcloud connect that allows you to<br>establish VPN connections for secure data transfer over the network.                                                             |
| 0       | Enable the CloudLink function<br>Access the files on your NAS remotely, or monitor and manage system statu                                                                                                    |
| ten     | A/A Einiel                                                                                                    |

 若未設定成功,請依照指示排解問題。精靈設定完成後,系統會傳送確認電子 郵件至指定的電子郵件帳號。在電子郵件按[確認註冊],並繼續完成註冊。

|                                                                                                    | QNAP <sup>.</sup> |
|----------------------------------------------------------------------------------------------------|-------------------|
| Dear Mr./Mrs.,                                                                                                    |                   |
| Thanks for registering myQNAPcloud account.                                                                                                    |                   |
| Your myQNAPcloud ID (QID) is NAS.QTS@gmail.com                                                                                                    |                   |
| Click the link below to confirm registration:<br>Confirm Registration<br>Notice: The link will automatically expire after 30 days.<br>When someone creates a QNAP User Account, this email will be sent automatically.<br>Your email address must be validated.<br>Then, you can start to access more services provided by QNAP with the QNAP User Account. |                   |
| For more information, please refer to: What's myQNAPcloud                                                                                                    |                   |
| Thank you,                                                                                                    |                   |
| QNAP Customer Support                                                                                                    |                   |

# 管理與設定myQNAPcloud帳號

Handy utilities assist you anytime

在 http://www.myqnapcloud.com 啟動 myQNAPcloud或登入您的帳號後,按 [管理 myQNAPcloud帳號]。

| myQNAPcloud                          | myQNAPcloud ID (QID) : NAS.(<br>myQNAPcloud Device Name : N<br>QNAP NAS Internet Address : | QTS©gmail.com<br>VASQTS ✓<br>NASQTS.myqnapcloud.con<br>Manage myQNAPclou | What is myQNAPc    | doud ?<br>n out | (Omy)       | NAPcloud |
|--------------------------------------|--------------------------------------------------------------------------------------------|--------------------------------------------------------------------------|--------------------|-----------------|-------------|----------|
| (C) my                               | QNAPcloud                                                                                  |                                                                          |                    | Enter of        | device name | Gol      |
|                                      |                                                                                            |                                                                          | V (                |                 |             |          |
| Connect<br>The myQNAF<br>on Windows, | ction Logs at a G<br>cloud automatically records yo<br>Mac, Linux, iOS or Android dev      | ur connection history<br>rices.                                          | Your em<br>Passwor | rd<br>Sign in   |             | Ŵ        |

按 [輸入裝置名稱] 方塊旁的登入 ID,並從下拉式選單選擇 [我的裝置] 檢視裝置詳細 資訊,包括裝置名稱、DDNS位址、LAN與WAN IP位址。

Remote access on the go

| Cal |            |
|-----|------------|
| GUI | My Devices |
|     | My Account |
|     | Sign out   |
|     |            |

| <b>O</b> myQNAPcloud         |          | Enter device na                 | me Go!                 | Welcome, NAS + 🌐 |
|------------------------------|----------|---------------------------------|------------------------|------------------|
| My Profile My Devices NASQTS | m NASQTS |                                 |                        | Unregister       |
|                              |          | TS-669 Pro                      |                        |                  |
|                              |          | myQNAPcloud device name         | NASQTS                 |                  |
|                              | Go!      | myQNAPcloud internet<br>address | NASQTS.mygnapcloud.com |                  |
|                              |          | LAN IP                          | 10.8.12.148            |                  |
|                              |          | WAN IP                          | 61.62.220.74           |                  |
|                              |          | Firmware version                | 4.0.2                  |                  |
|                              |          | Last update time                | 2013-09-11 15:52:16    |                  |

亦可選擇 [我的帳號] 檢查設定檔、變更密碼,以及監控帳號活動。

| Enter device name | Go! | My Devices |
|-------------------|-----|------------|
|                   |     | My Account |
|                   |     | Sign out   |
|                   |     |            |

| C myQNAPclou                       | ıd                                     | Enter device name    | Go! | Welcome, NAS 🕶 | ۲ |
|------------------------------------|----------------------------------------|----------------------|-----|----------------|---|
| My Profile Profile Change Password | Your myQNAPcloud ID (QID               | D) nas.qts@gmail.com |     |                |   |
| Activities           My Devices    | First name                             | NAS                  |     |                |   |
| NASQTS                             | Last name                              | QTS                  |     |                |   |
|                                    | Gender                                 |                      |     |                |   |
|                                    | Birthday                               |                      |     |                |   |
|                                    | Mobile number                          |                      |     |                |   |
|                                    | Get latest QNAP information from email | No                   |     |                |   |
|                                    | Preferred language                     | English              |     |                |   |
|                                    |                                        | ∕Edit                |     |                |   |

| ComyQNAPclou                               | d                | Enter device name                  | Go! | Welcome, NAS 🗸 | ۲ |
|--------------------------------------------|------------------|------------------------------------|-----|----------------|---|
| My Profile     Profile     Change Password | Change Passwo    | rd                                 |     |                |   |
| Activities                                 | Old password     | Your old password                  |     |                |   |
| My Devices                                 | New password     | Must be 6 characters long at least |     |                |   |
| NASQTS                                     | Confirm password | Must be 6 characters long at least |     |                |   |
|                                            |                  | Change                             |     |                |   |

| <b>)</b> myQNAPclou           | Id                     | Enter dev | ice name     | Go! Wek         | ome, NAS <del>-</del>      |
|-------------------------------|------------------------|-----------|--------------|-----------------|----------------------------|
| My Profile<br>Profile         | Activities             |           |              |                 |                            |
| Change Password<br>Activities | Source IP / Country    | Device    | APP name     | Action          | Time                       |
| My Devices                    | 61.62.220.74<br>Taiwan | <b>1</b>  | Portal       | Sign in         | 2013-<br>09-11<br>15:44:42 |
|                               | 61.62.220.74<br>Taiwan |           | Portal       | Sign out        | 2013-<br>09-11<br>15:44:39 |
|                               | 61.62.220.74<br>Taiwan | 4         | Portal       | Sign in         | 2013-<br>09-11<br>15:42:20 |
|                               | 61.62.220.74<br>Taiwan |           | QNAP NAS CGI | Register device | 2013-<br>09-11<br>15:41:18 |
|                               | 61.62.220.74<br>Taiwan | 4         | QNAP NAS CGI | Sign in         | 2013-<br>09-11<br>15:41:18 |
|                               | (← Next                |           |              | F               | revious                    |

# 透過myQNAPcloud網站存取NAS服務

若要透過myQNAPcloud網站存取NAS服務,請在搜尋方塊指定您註冊的NAS,然後按[開始!]。

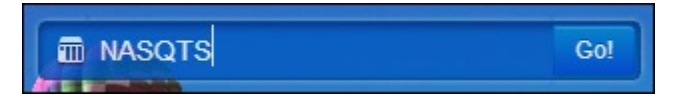

此時會列出發佈的公開NAS服務。

| γυναρείους       | ł                                                |                     | Enter device  | name |
|------------------|--------------------------------------------------|---------------------|---------------|------|
| Welcome t        | o NASQTS's Cloud I<br>ntrance of secure connecti | Portal<br>on (SSL). |               |      |
| © Published Se   | ervices                                          |                     |               |      |
| QTS Web          | File Station                                     | Web Server          | Photo Station |      |
| Private Serv     | ices<br>ss Code to browse more pr                | rivate services.    |               |      |
| 21101 010 1 1000 |                                                  |                     |               |      |

輸入存取代碼以瀏覽私用服務。

| Private Services    |                             |          |
|---------------------|-----------------------------|----------|
| Enter the Access Co | de to browse more pri∨ate s | ervices. |
| User Name           | Access code                 | Submit   |

| Add to Favorites |
|------------------|
| tion             |
|                  |
|                  |

注意: 若要設定私用 NAS服務,請參閱本章後續的 DDNS/Cloud 一節。

# 自動設定路由器

您可以在 [遠端存取服務] > [自動設定路由器] 啟用或停用 UPnP連接埠轉送。 啟用 此選項後,即可透過 UPnP路由器從網路存取 NAS。

|                                                        | myQNAPcloud                                                                            | ⊖ ⊕ ⊗ |
|--------------------------------------------------------|----------------------------------------------------------------------------------------|-------|
| 0                                                      |                                                                                        | ?     |
| ල myQNAPcloud<br><sup>0</sup> ූ Remote Access Services | Enable UPnP Port forwarding                                                            |       |
| Auto Router Configuration                              | Enable this function to allow access to your NAS from the Internet via an UPnP router. |       |
| VPN                                                    | Note: This function only works with the UPnP supported devices.                        |       |
| DDNS/Cloud Portal                                      | Status : N/A                                                                           |       |
| CloudLink (Beta)                                       |                                                                                        |       |
| Cloud Services                                         |                                                                                        |       |
|                                                        | Apply                                                                                  |       |

注意: 若網路中有多台路由器, NAS只會偵測做為NAS預設通訊閘的路由器。

若在本機網路找不到UPnP路由器,請按[重新掃描] 偵測路由器,並且按[診斷] 檢查診斷紀錄。

| Enable this  | function to allow access to your NAS from the Internet via an UPnP router |
|--------------|---------------------------------------------------------------------------|
| Note: This f | unction only works with the UPnP supported devices.                       |
|              | Status : No UPnP router found on the network 💷                            |
|              | Rescan Diagnostics                                                        |
|              |                                                                           |

| Network Diagnostics                                                                                                    |     |
|----------------------------------------------------------------------------------------------------|-----|
| NAT PMP Diagnostics<br>initnatpmp() returned 0 (SUCCESS)<br>using gateway : 10.8.12.1<br>sendpublicaddressrequest returned 2 (SUCCESS)<br>readnatpmpresponseorretry returned -7 (FAILED)<br>UPnP Diagnostics<br>upnpc : miniupnpc library test client. (c) 2006-2011 Thomas Bernard<br>Go to http://miniupnp.free.fr/ or http://miniupnp.tuxfamily.org/<br>for more information.<br>List of UPNP devices found on the network :<br>desc: http://10.8.12.103:2869/upnphost/udhisapi.dll?content=uuid:f45aff05-f6cb-4607-<br>8f14-78d35a7bf081<br>st: upnp:rootdevice | ÷ E |
| Close                                                                                                    |     |

若 UPnP路由器與NAS不相容,請按 <sup>①</sup>,然後按 [回報 UPnP路由器相容性...] (<u>http://</u> www.qnap.com/go/compatibility\_router.html) 聯絡技術支援。

|   |                                                                                                    | × |
|---|----------------------------------------------------------------------------------------------------|---|
| i | Your router does not support UPnP protocol or you<br>have not enabled the UPnP function on the router.<br><u>UPnP Router Compatibility Feedback</u> |   |
|   | ОК                                                                                                    |   |

連接埠轉送。 隨後即可透過網路存取 NAS 服務。

選擇允許遠端存取的NAS服務。按[套用到路由器]。NAS會自動設定UPnP路由器的
| Service Name                                 | Ports    | Protocol |
|----------------------------------------------|----------|----------|
| Web Administration (includes File Station, D | 8080     | TCP      |
| Secure Web Administration                    | 443      | ТСР      |
| FTP/FTPS with SSL/TLS Server                 | 20,21    | тср      |
| Telnet Server                                | 13131    | ТСР      |
| SSH server, SFTP server                      | 22       | ТСР      |
| Web Server, Multimedia Station               | 80       | ТСР      |
| Secure Web Server                            | 8081     | тср      |
| Remote Replication                           | 873,8899 | тср      |
| VPN Server (PPTP)                            | 1723     | ТСР      |
| VPN Server (OpenVPN)                         | 1194     | UDP      |

注意:

- 若有多台NAS連接至單一UPnP路由器,請為每台NAS指定不同的連接埠。若路由器不支援UPnP,使用者必須手動設定路由器的連接埠轉送。請參考以下連結:
- 應用說明: http://www.qnap.com/go/notes.html
- FAQ: http://www.qnap.com/faq
- UPnP路由器相容列表: http://www.qnap.com/UPnP\_Router\_Compatibility\_List

### DDNS/雲端入口

透過雲端入口可將網頁管理、網頁伺服器、多媒體伺服器與File Station等網頁NAS服務發佈至http://www.myqnapcloud.com。

在此步驟中啟用NAS服務後,即使NAS服務沒有發佈,亦可開放遠端存取。

在 [遠端存取服務] 啟用我的 DDNS服務後,一旦 NAS的 WAN IP位址變更,NAS便會自動通知 myQNAPcloud伺服器。若要使用 myQNAPcloud服務,請確定 NAS已連接至 UPnP 路由器及網路。

|               | myQNAPcloud                                                                                                    | ⊖ ⊕ ⊖ |
|---------------|----------------------------------------------------------------------------------------------------|-------|
| 0             |                                                                                                    | ?     |
| C myQNAPcloud | My DDNS       Cloud Portal         Image: Enable myQNAPcloud DDNS service       Enable myQNAPcloud DDNS service and complete the settings to connect to your NAS by a web browser with the following URL:         Ikegnap.myqnapcloud.com       To change myQNAPcloud DDNS domain name, please click here |       |
|               | Apply                                                                                                    |       |

注意:

- 每一台QNAP NAS均有專屬myQNAPcloud名稱。一個myQNAPcloud名稱只能用於 一台NAS。
- 若NAS在120天內持續離線,註冊的myQNAPcloud名稱便會過期。 名稱一旦過期,其他使用者便能註冊該名稱。

在 [遠端存取服務] > [DDNS/雲端入口] > [雲端入口] 中會顯示網頁NAS服務。 選擇 [發佈] 可將NAS服務發佈至myQNAPcloud網站。 選擇 [私用] 可隱藏已發佈NAS服 務,限制公開存取。 只有擁有myQNAPcloud存取代碼的特定使用者才能在 myQNAPcloud網站檢視私用服務。

請注意,若發佈停用的NAS服務,即使服務的對應圖示顯示於myQNAPcloud網站(http://www.myQNAPcloud.com),仍無法進行存取。

| Publish Services                                                                                                    |                                                                                                    |                            |                   |
|----------------------------------------------------------------------------------------------------|----------------------------------------------------------------------------------------------------|----------------------------|-------------------|
| ou can publish NAS services to myQNAPcloud w<br>elect "Publish" to publish the NAS services to m<br>elect "Private" to hide the published NAS servic<br>pecified users with myQNAPcloud Access Code. | ebsite. (https://www.mvgnapcloud.com).<br>yQNAPcloud website.<br>es from public access. The private service | s on myQNAPcloud website a | e only visible to |
| NAS Services                                                                                                    | Status                                                                                                    | Publish                    | Private           |
| Web Administration                                                                                                    | Enabled                                                                                                    |                            | <b></b>           |
| File Station                                                                                                    | Enabled                                                                                                    |                            |                   |
| Web Server                                                                                                    | Enabled                                                                                                    |                            | 23                |
| Multimedia Station                                                                                                    | Enabled                                                                                                    |                            |                   |
| Photo Station                                                                                                    | Enabled                                                                                                    | V                          | 8                 |
| Music Station                                                                                                    | Enabled                                                                                                    |                            | 8                 |
| Secure Web Administration                                                                                                    | Enabled                                                                                                    | V                          | 83                |
| Secure File Station                                                                                                    | Enabled                                                                                                    |                            | 8                 |
| Secure Web Server                                                                                                    | Disabled                                                                                                    |                            |                   |
| Secure Multimedia Station                                                                                                    | Disabled                                                                                                    |                            |                   |
| Secure Photo Station                                                                                                    | Disabled                                                                                                    | E                          |                   |
| Conver Music Chabins                                                                                                    | Disabled                                                                                                    |                            |                   |

設定myQNAPcloud存取代碼: 輸入6-16個字元(僅限a-z、A-Z及0-9)的代碼。 NAS 使用者必須輸入代碼才能在myQNAPCloud網站檢視私用NAS服務。

| myQNAPcloud Access Code                                      |
|--------------------------------------------------------------|
| Set the myQNAPcloud Access Code:                             |
| Note: The code must be 6-16 characters (a-z, A-Z, 0-9 only). |

按[新增使用者],最多可允許9位NAS本機使用者在myQNAPcloud網站檢視已發佈私用NAS服務。

| User Management                                                                               |                                                                                                    |                                   |                      |  |  |  |
|-----------------------------------------------------------------------------------------------|----------------------------------------------------------------------------------------------------|-----------------------------------|----------------------|--|--|--|
| Click "Add User" and specify tl<br>on myQNAPcloud website. The<br>access. Maximum 9 users can | Click "Add User" and specify the local NAS users who are allowed to view the private NAS services published<br>on myQNAPcloud website. These users may also use the myQNAPcloud Connect at the same time for remote<br>access. Maximum 9 users can be specified. |                                   |                      |  |  |  |
| Select the users and click "Se                                                                | nd Invitation'' to se                                                                                                    | nd an email with instruction to a | access the services. |  |  |  |
| Delete Add Users                                                                              | Send Invitation                                                                                                    |                                   |                      |  |  |  |
| Username                                                                                      |                                                                                                    | myQNAPcloud Connect (VPN)         | myQNAPcloud Website  |  |  |  |
|                                                                                               |                                                                                                    |                                   |                      |  |  |  |
|                                                                                               |                                                                                                    |                                   |                      |  |  |  |

選擇連線方法: myQNAPcloud Connect (VPN) 軟體及/或myQNAPcloud網站。 按 [套用]。

| Select users and their privileges |                           |                               |  |
|-----------------------------------|---------------------------|-------------------------------|--|
|                                   |                           |                               |  |
| Username                          | myQNAPcloud Connect (VPN) | myQNAPcloud Website           |  |
| admin                             |                           |                               |  |
| test01                            |                           |                               |  |
| test02                            |                           |                               |  |
| test03                            |                           |                               |  |
| Employee072                       |                           |                               |  |
| Employee073                       |                           |                               |  |
| Employee074                       |                           |                               |  |
| Employee075                       |                           |                               |  |
| Employee076                       |                           |                               |  |
| Employee077                       |                           |                               |  |
| 🕅 🖣 Page 🔢 /9                     | 9  🕨 🕅   🍣                | Display item: 1-10, Total: 83 |  |
|                                   |                           | Apply Cancel                  |  |

## 按[套用]儲存設定。

| myQNAPCIOUD Access Code Set the myQNAPcloud Access Code: 111111                                                     |                                                                                                 |                                    |
|----------------------------------------------------------------------------------------------------|-------------------------------------------------------------------------------------------------|------------------------------------|
| Note: The code must be 6-16 characters (a-z, A-Z, 0-9 only                                                          | ý).                                                                                             |                                    |
| User Management                                                                                                    |                                                                                                 |                                    |
| Click "Add User" and specify the local NAS users who are a<br>users may also use the myONAPcloud Connect at the sam | allowed to view the private NAS services public<br>e time for remote access. Maximum 9 users of | shed on myQNAPcloud website. These |
| Select the users and click "Send Invitation" to send an em                                                          | ail with instruction to access the services.                                                    | an be specifica.                   |
| Delete Add Users Send Invitation                                                                                    |                                                                                                 |                                    |
| Username                                                                                                    | myQNAPcloud Connect (VPN)                                                                       | myQNAPcloud Website                |
| ✓ Ted                                                                                                    |                                                                                                 | V                                  |
|                                                                                                    |                                                                                                 |                                    |
|                                                                                                    |                                                                                                 |                                    |
|                                                                                                    |                                                                                                 |                                    |
|                                                                                                    |                                                                                                 |                                    |
|                                                                                                    |                                                                                                 |                                    |
|                                                                                                    |                                                                                                 |                                    |
|                                                                                                    |                                                                                                 |                                    |
|                                                                                                    |                                                                                                 |                                    |

若要透過電子郵件傳送myQNAPcloud服務使用說明給使用者,請選擇使用者,然後按 [傳送邀請] 按鈕。 **注意**: 若要使用此功能,必須在[系統設定]>[通知設定]>[SMTP伺服器]正確 設定郵件伺服器。

輸入電子郵件地址。 按 [傳送]。

| Invite users with email notification to access service |                      |            |  |
|--------------------------------------------------------|----------------------|------------|--|
| Username                                               | E-mail               | Status     |  |
| Ted                                                    | Ted.Christ@gmail.com |            |  |
|                                                        |                      |            |  |
|                                                        |                      |            |  |
|                                                        |                      |            |  |
|                                                        |                      |            |  |
|                                                        |                      |            |  |
|                                                        |                      |            |  |
|                                                        |                      |            |  |
|                                                        |                      | Send Close |  |

# CloudLink (Beta)

CloudLink是 QNAP提供的新服務,能透過網路遠端存取 QNAP NAS,即使不支援 UPnP,亦無需變更路由器設定。勾選 [啟用 CloudLink (Beta)服務] 啟用此服務。

CloudLink is an innovative technology provided by QNAP for remote access to your QNAP NAS over the network without changing the settings of your routers. It may work even if your router does not support UPnP. You may enter your myQNAPcloud device name in QNAP applications to connect to your NAS. However, your NAS is required to have access to the Internet.

Enable CloudLink (Beta) service

## 8.3 File Station

File Station讓使用者透過網頁瀏覽器在網際網路上存取NAS及管理檔案。

### 開始使用之前

前往 [控制台] > [應用服務] > [Station Manager] 啟用服務。 按頁面上的連結存取 File Station。

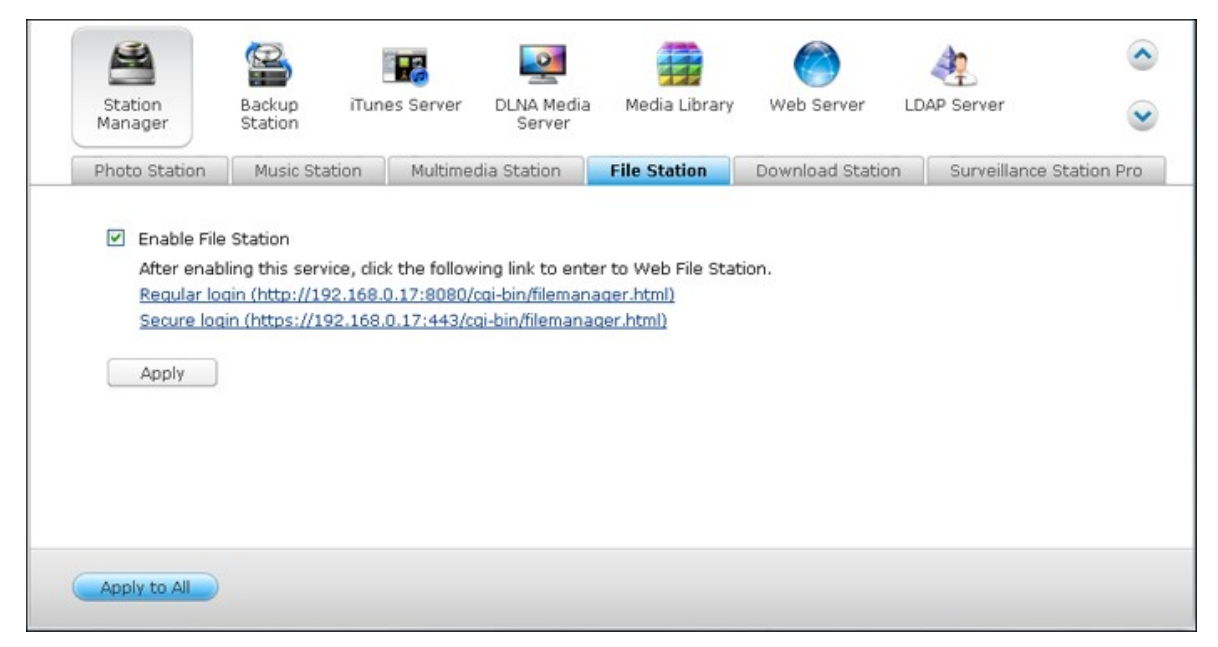

可從 Main Menu或桌面上的 File Station 圖示啟動 File Station。

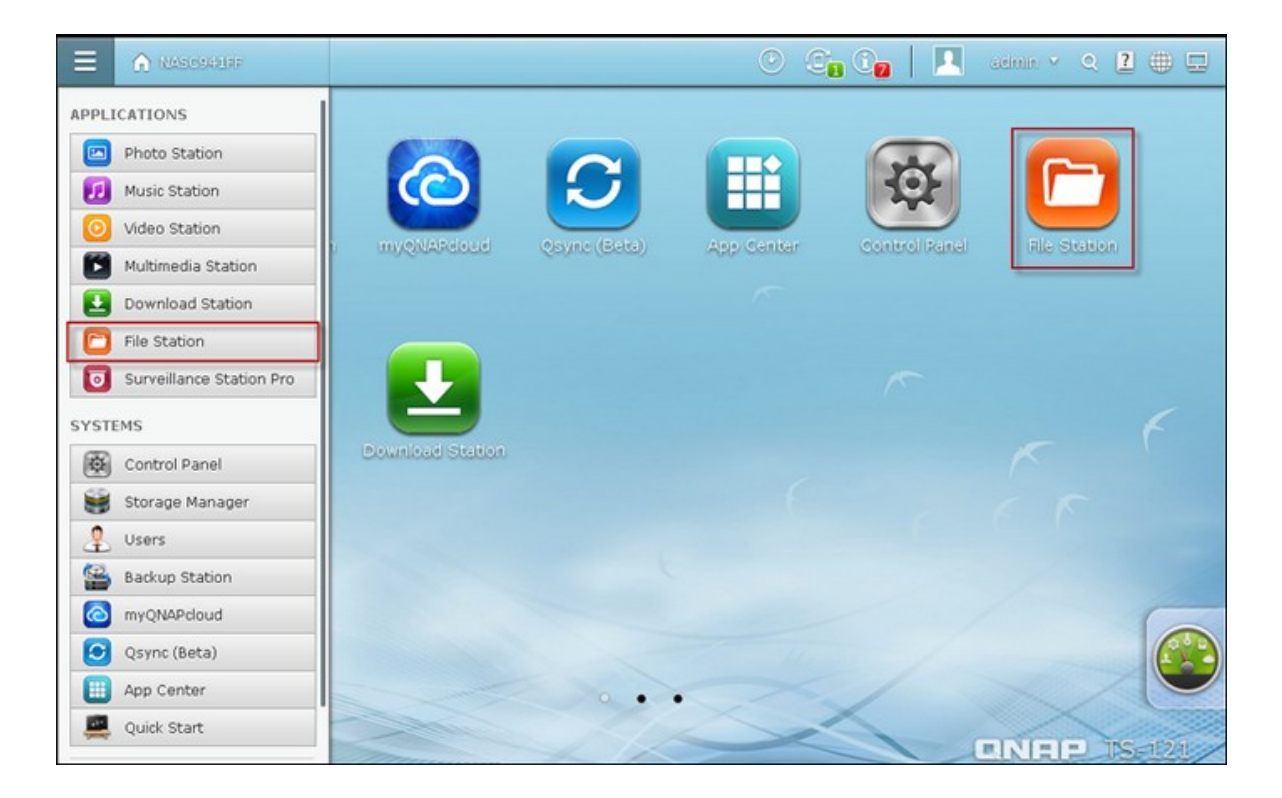

您可以上傳、下載、重新命名、移動、複製或刪除NAS上的檔案及資料夾。

| Create folder TUpload          | More Action ▼           Modified Date           2013/05/16 22:09:51           2013/05/16 22:09:59           2013/05/16 22:09:59 | Type Size<br>Folder<br>Folder    |
|--------------------------------|----------------------------------------------------------------------------------------------------|----------------------------------|
| me∝<br>Imin<br>≷<br>duction    | Modified Date<br>2013/05/16 22:09:51<br>2013/05/16 22:09:59<br>2013/05/16 22:09:59                                              | Type Size<br>Folder<br>Folder    |
| ime =<br>Imin<br>2<br>oduction | Modified Date<br>2013/05/16 22:09:51<br>2013/05/16 22:09:59<br>2013/05/16 22:09:59                                              | Type Size<br>Folder<br>Folder    |
| Imin<br>R<br>oduction          | 2013/05/16 22:09:51<br>2013/05/16 22:09:59<br>2013/05/16 22:09:59                                                               | Folder<br>Folder                 |
| R<br>oduction                  | 2013/05/16 22:09:59                                                                                                    | Folder                           |
| oduction                       | 2012/05/16 22:10:05                                                                                                    |                                  |
| loc                            | 2013/03/10 22.10.03                                                                                                    | Folder                           |
| 105                            | 2013/05/16 22:10:13                                                                                                    | Folder                           |
| st                             | 2013/05/16 22:10:20                                                                                                    | Folder                           |
| 1 /1   🕨 🕅   🥭                 | Display ite                                                                                                    | em: 1-5, Total: 5 Show 20 💌 Item |
|                                | 1 /1   > > > > > 2                                                                                                    | 1 /1 ⊨ ⊨   @ Display its         |

#### 上傳檔案

要使用此功能,請安裝網頁瀏覽器的Adobe Flash外掛程式。

- **1.** 選擇資料夾,然後按 **T** Upload
- 2. 按 [瀏覽] 選擇檔案。
- 3. 選擇是否略過或覆寫資料夾中的現有檔案。
- 4. 按 ▶上傳檔案或按 [全部上傳]上傳所有選擇的檔案。

|                         |                       |                            | Upload      |        |                        | ⊖ ⊗            |
|-------------------------|-----------------------|----------------------------|-------------|--------|------------------------|----------------|
| Upload de               | stination:/t          | est                        |             |        |                        |                |
| Brow                    | 'se                   | Clear                      |             |        |                        |                |
|                         | Files to              | be uploaded:(3) Total size | : 102.06 KB | Upload | led files(0) Total siz | e: O BYTES     |
|                         | Mode                  | Name                       | Size        | %      | Transfer Rate          | Time Remaining |
|                         | -                     | 004-Beowulf.bd             | 33.78 KB    | 0%     | 0 BYTES/Sec.           |                |
|                         |                       | 002-The Odyssey.txt        | 32.17 KB    | 0%     | 0 BYTES/Sec.           |                |
|                         | (179)                 | 003-The Aeneid.txt         | 36.12 KB    | 0%     | 0 BYTES/Sec.           |                |
| <                       |                       |                            | IIII        |        |                        | >              |
| Uploar<br>If the file - | d All<br>already exis | ts: 💿 Skip 🔿 Overwrite     | 9           |        |                        |                |
|                         |                       |                            |             |        |                        | Close          |

注意: 如果沒有JAVA外掛程式,透過File Station上傳檔案至NAS時,檔案最大只可為2GB。

## 下載檔案

- 1. 選擇要下載的檔案或資料夾。
- 按滑鼠右鍵選擇[下載]以下載檔案。請注意,如果選擇資料夾中的所有檔案, 則會壓縮檔案,並下載為zip檔案。

|     | TXT | 002-The Odyssey.txt              |                 |  |
|-----|-----|----------------------------------|-----------------|--|
|     | τxτ | 003-The Aenei <mark>d.txt</mark> |                 |  |
| V   | m   | 004-Beowulf.t:                   | 🕀 Create folder |  |
|     |     |                                  | 🕒 Сору          |  |
|     |     |                                  | < Share         |  |
|     |     |                                  | 🛓 Download      |  |
|     |     |                                  | 📑 Move          |  |
|     |     |                                  | 🏛 Delete        |  |
|     |     |                                  | 🗶 Cut           |  |
|     |     |                                  | 👤 Compress(Zip) |  |
|     |     |                                  | 🗳 Properties    |  |
| 510 |     | l                                |                 |  |

#### 建立資料夾

1. 選擇共用資料夾,或要在其中建立新資料夾的資料夾。

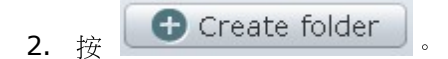

3. 輸入新資料夾名稱,然後按[確定]。

#### 重新命名檔案或資料夾:

1. 選擇要重新命名的檔案或資料夾。

2. 按滑鼠右鍵選擇 [重新命名] 以重新命名檔案。

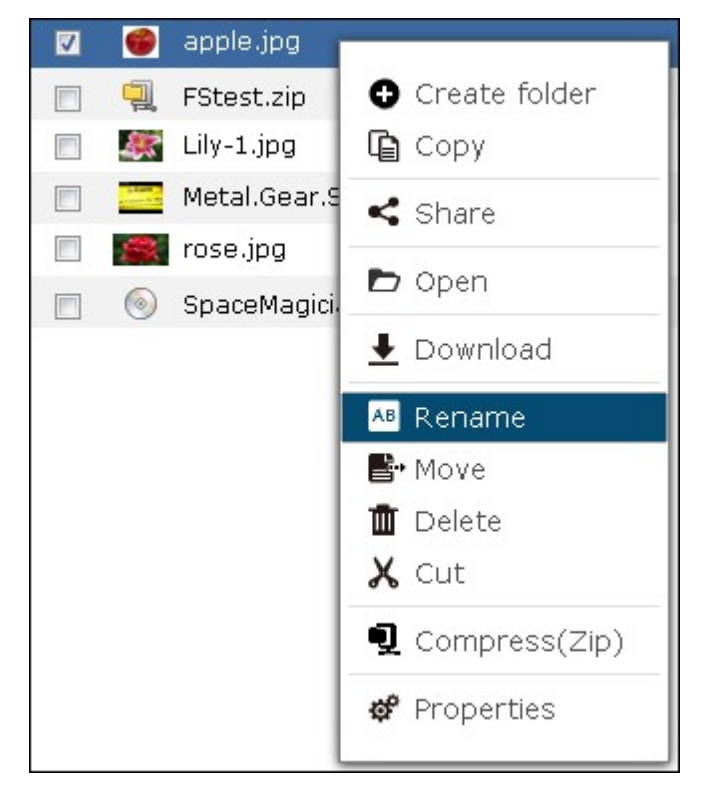

3. 輸入新檔案或資料夾名稱,然後按 [確定]。

#### 複製檔案或資料夾

1. 選擇要複製的檔案或資料夾。

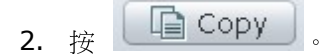

- 3. 按目的地資料夾。
- **4.** 按 **Paste**, 確認複製檔案或資料夾。

#### 移動檔案或資料夾

- 1. 選擇要移動的檔案或資料夾。
- 2. 按滑鼠右鍵選擇 [移動]。

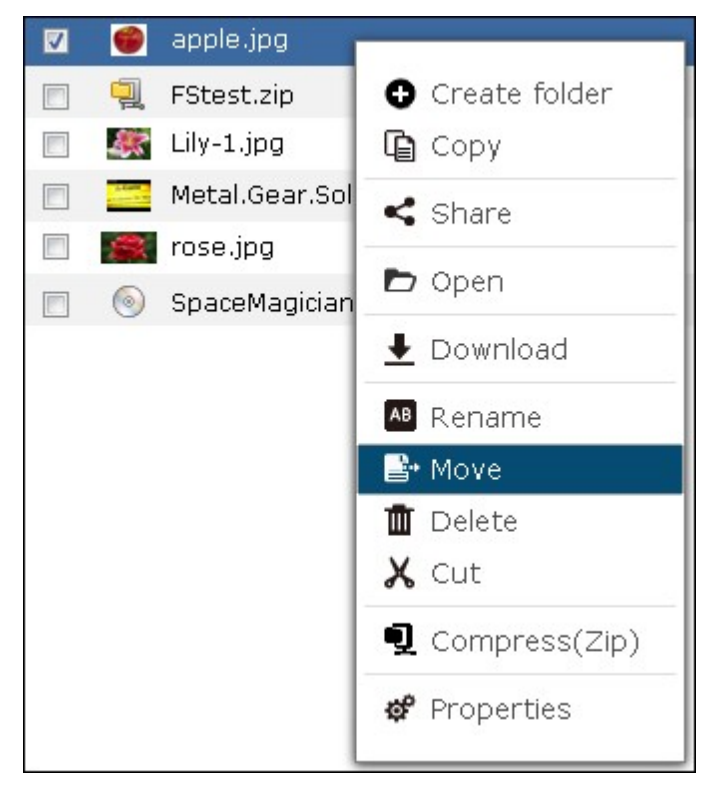

3. 選擇目的地資料夾。 按 [確定]。

#### 刪除檔案或資料夾

1. 選擇要刪除的檔案或資料夾。

2. 按滑鼠右鍵選擇 [刪除]。

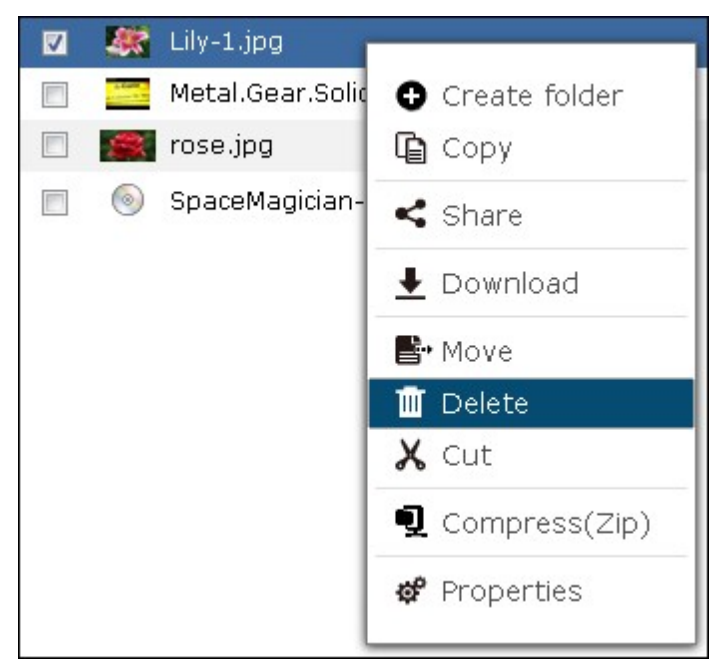

3. 確定刪除檔案或資料夾。

#### 將檔案轉碼

- 1. 選擇媒體檔案。
- 2. 按滑鼠右鍵選擇 [新增轉碼]。

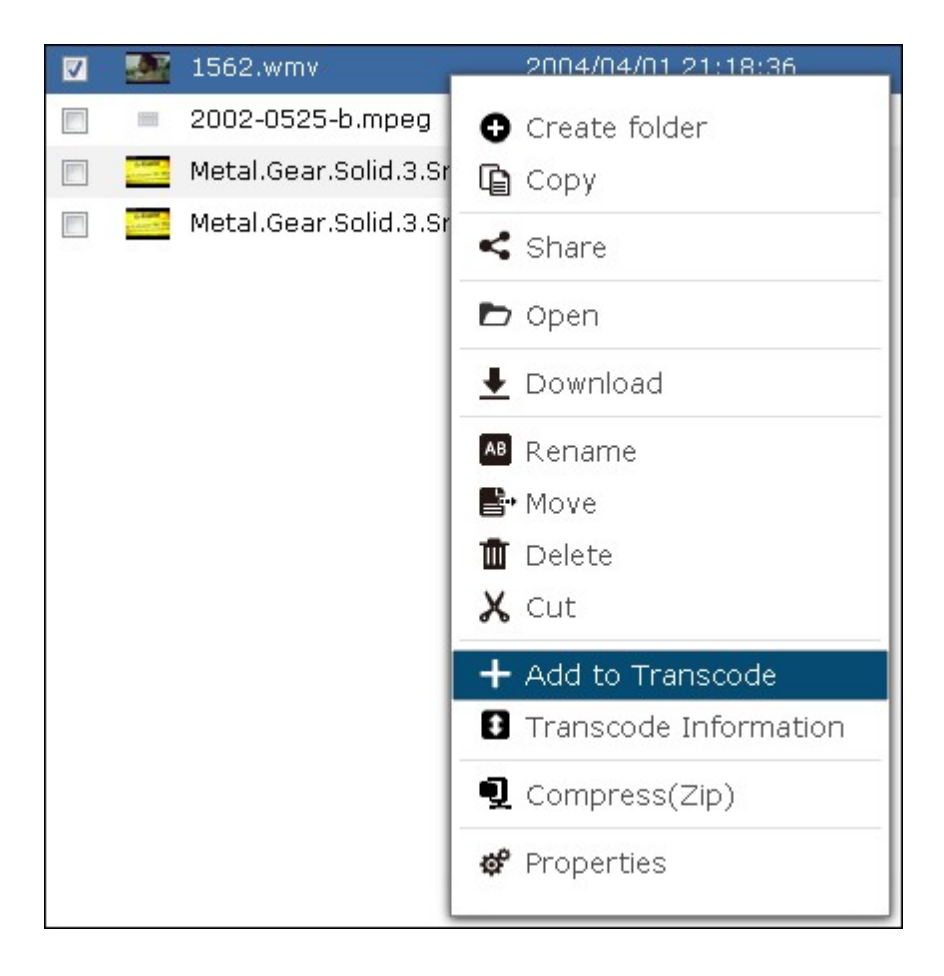

3. 確認將檔案轉碼。

#### 播放媒體檔案

1. 若要以不同解析度播放媒體檔案,請按媒體檔案並選擇所需的解析度。

| <b>V</b> |                  | 2002-0525-b.mpeg        | • | 2003/08/24 11:33:04        |
|----------|------------------|-------------------------|---|----------------------------|
|          | Link Contraction | Metal.Gear.Solid.3.Sna. |   | 240p                       |
|          | a Carlo          | Metal.Gear.Solid.3.Sna. |   | 360p                       |
|          |                  |                         | 4 | 720p                       |
|          |                  |                         |   | Cancel/ Delete Transcoding |
|          |                  |                         |   | Add to Transcode           |

2. 內建 QNAP Media Viewer即 開 啟 並 播 放 檔案。

### 解壓檔案

1. 要解壓NAS上的壓縮檔案,選擇檔案後按滑鼠右鍵,選擇[解壓縮]。

|    | FStest.zip   |                 |                   |
|----|--------------|-----------------|-------------------|
|    | Lily-1.jpg   | Create folder   |                   |
|    | Metal.Gear.S | 🕒 Сору          |                   |
|    | rose.jpg     | < Share         |                   |
|    | SpaceMagicia |                 |                   |
|    |              | 🗗 Open          |                   |
|    |              | ➡ Download      |                   |
|    |              | AB Rename       |                   |
|    |              | 📑• Move         |                   |
|    |              | 🏛 Delete        |                   |
|    |              | 🗶 Cut           |                   |
|    |              | 🖸 Extract 💦 🔸   | Extract files     |
|    |              | ¶ Compress(Zip) | Extract here      |
|    |              | 📽 Properties    | Extract to /test/ |
| 54 |              |                 |                   |

2. 選擇要解壓繪的檔案並設定解壓選項。

|    |                         | Extract | - FStest.zip     |                             |
|----|-------------------------|---------|------------------|-----------------------------|
|    | File List Settings      |         |                  |                             |
| 1  |                         |         |                  | 21                          |
|    | Name                    | Size    | Packed           | Modified Date               |
|    | 🕮 001-The Iliad.txt     | 39.06   | 14.88 KB         | 2001/08/20 18:              |
|    | 🚾 005-The Divine Come   | 37.4 KB | 14.3 KB          | 2001/08/20 18:              |
|    | 🚾 006-The Travels of Ma | 38.02   | 15.14 KB         | 2001/08/20 18:              |
|    | 🚾 007-Canterbury Tales  | 39.52   | 15.46 KB         | 2001/08/20 18:              |
|    | 👜 008-Don Quixote.txt   | 31.54   | 11.84 KB         | 2001/08/20 18:              |
|    |                         |         |                  |                             |
|    |                         |         |                  |                             |
| 14 | 4   Page 1 /1   ▶ ▶     | 2       |                  | Display item: 1-5, Total: 5 |
|    | Extract to /test        |         |                  |                             |
|    |                         |         | (Extract Select) | Extract All Cancel          |

### 檔案/資料夾搜尋

File Station支援NAS檔案、子資料夾、資料夾的智慧搜尋功能。 您可以依完整或部分名稱,或依副檔名(如AVI、MP3)搜尋檔案或資料夾。

| tad Q v           | 🕥 🔲 🖃 🔁 Create folder 🛛 Typload 🛛 🔧 More Ac | tion 🔻              | () () () () () () () () () () () () () ( |
|-------------------|---------------------------------------------|---------------------|------------------------------------------|
| NASC941FF         | test €                                      |                     |                                          |
| 🕨 🧰 Dept          | Name 🔺                                      | Modified Date       | Type Size                                |
| 🕨 🧰 Download      | 📃 👜 001-The Iliad.txt                       | 2001/08/20 18:36:54 | TXT File 39.06 KB                        |
| home              | 🛅 🥶 002-The Odyssey.bxt                     | 2013/05/26 08:34:26 | TXT File 32.17 KB                        |
| homes             | 🔄 🕺 003-The Aeneid.txt                      | 2013/05/26 08:34:28 | TXT File 36.12 KB                        |
| Public            | 🔲 👜 004-Beowulf.txt                         | 2013/05/26 08:34:21 | TXT File 33.78 KB                        |
| Recordings        | 🛅 🥶 005-The Divine Comedy.txt               | 2001/08/20 18:37:38 | TXT File 37.4 KB                         |
| 🕨 🛅 test          | 📃 🔲 006-The Travels of Marco Polo.txt       | 2001/08/20 18:37:44 | TXT File 38.02 KB                        |
| 🕨 🚞 Usb           | 📃 🥶 007-Canterbury Tales.txt                | 2001/08/20 18:37:52 | TXT File 39.52 KB                        |
| USBDisk1          | 🛅 👜 008-Don Quixote.txt                     | 2001/08/20 18:37:58 | TXT File 31.54 KB                        |
| USBDisk2          | 🔲 🥶 001-The Iliad.txt                       | 2001/08/20 18:36:54 | TXT File 39.06 KB                        |
| Web               | 👩 👜 005-The Divine Comedy.txt               | 2001/08/20 18:37:38 | TXT File 37.4 KB                         |
| 🚊 your-06b82fed5f | 🛅 🥶 006-The Travels of Marco Polo.txt       | 2001/08/20 18:37:44 | TXT File 38.02 KB                        |
| Qsync             | 🔲 👜 007-Canterbury Tales.bd                 | 2001/08/20 18:37:52 | TXT File 39.52 KB                        |
| 📅 Recycle Bin     | 📄 👜 008-Don Quixote.txt                     | 2001/08/20 18:37:58 | TXT File 31.54 KB                        |

按搜尋方塊中的向下箭頭,展開其他選項。 勾選[音樂]、[影片]、[照片],以列出 資料夾內的對應檔案,或在進階搜尋指定詳細條件(如檔案大小或類型)。

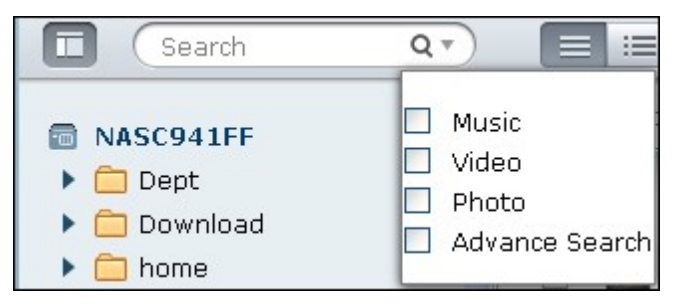

### 掛載ISO映像檔

請依照以下步驟在NAS上掛載ISO映像檔,作為共用資料夾:

| ۲ | SpaceMagician-Images.ISO |                   |
|---|--------------------------|-------------------|
|   |                          | Create folder     |
|   |                          | 🕒 Сору            |
|   |                          | <b>&lt;</b> Share |
|   |                          | 🗗 Open            |
|   |                          | ➡ Download        |
|   |                          | 🗚 Rename          |
|   |                          | 📑 Move            |
|   |                          | 💼 Delete          |
|   |                          | 🗙 Cut             |
|   |                          | 👤 Compress(Zip)   |
|   |                          | Mount ISO         |
|   |                          | 🗳 Properties      |
|   |                          |                   |

找到NAS上的ISO映像檔,按右鍵後選擇[掛載ISO]。

輸入共用資料夾名稱,然後按[確定]。

|                    | Mount ISO            |
|--------------------|----------------------|
| Share folder name: | SpaceMagician-Images |
|                    | OK Cancel            |

按 [確定] 確認。

|   | System message                                                          |
|---|-------------------------------------------------------------------------|
| i | This ISO share [SpaceMagician-Images] has<br>been mounted successfully. |
|   | ОК                                                                      |

**ISO**共用資料夾會出現在資料夾列表中,您可以存取**ISO**映像檔的內容。 您還可以以 管理者帳號登入**NAS**的網頁式管理介面,在 [權限設定] > [共用資料夾] 中設定使用 者的存取權限。

| NASC941FF                                                                                                    | SpaceMagician-Images |                     |           |
|----------------------------------------------------------------------------------------------------|----------------------|---------------------|-----------|
| > 🗀 Dept                                                                                                    | Name +               | Modified Date       | Type Size |
| Download                                                                                                    | 🗐 🚞 2dicon           | 1970/01/01 08:00:00 | Folder    |
| home                                                                                                    | 🛅 🧰 DBDriver         | 1978/01/31 11:05:30 | Folder    |
| Image: Image: | 📰 🚞 Directx          | 1978/01/31 11:05:30 | Folder    |
| Dublic                                                                                                    | 🖻 🚞 Model            | 1970/01/01 08:00:00 | Folder    |
| Recordings                                                                                                    | 📰 💼 ModelTex         | 1978/01/31 11:05:30 | Folder    |
| SpaceMagician-Images                                                                                                    | E Dicture            | 1978/01/31 11:05:30 | Folder    |
| 🔺 😁 test                                                                                                    | 🔄 🧰 Plant            | 1978/01/31 11:05:30 | Folder    |

若要卸載共用資料夾,請在資料夾名稱上按右鍵,然後選擇[卸載],再按[是]確認。

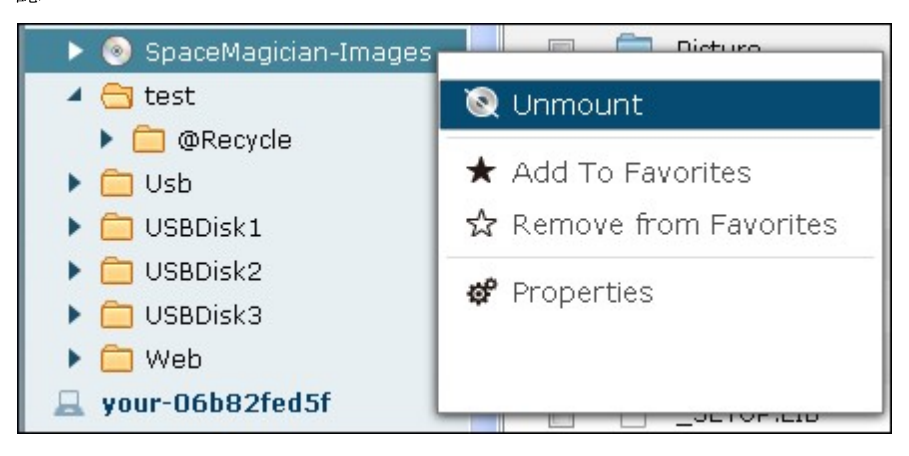

#### 設定檔案及資料夾存取權限

您可以使用File Station設定NAS的檔案及資料夾存取權限,用滑鼠右鍵點選檔案或資料夾,然後選擇[屬性]。

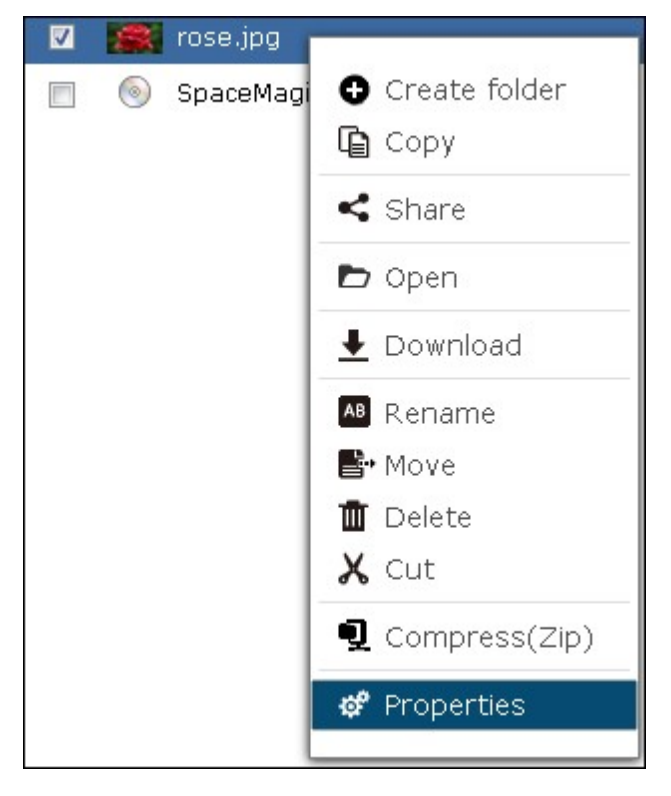

如 [權限設定] > [共用資料夾] > [進階權限] 的 [進階資料夾權限] 選項沒有啟用,以 下設定將會顯示。設定擁有者、群組及其他人的讀取、寫入及執行權限。

- 擁有者:檔案或資料夾擁有者。
- 群組:檔案或資料夾的群組擁有者。
- 其他人:其他非擁有者或群組擁有者成員的本機或網域使用者。

| Propert | ies P  | ermission |           |
|---------|--------|-----------|-----------|
| Permiss | ion    |           |           |
| Owner:  | 🗹 Read | 🔽 Write   | 🗹 Execute |
| Group:  | 🔽 Read | 🔽 Write   | 🗵 Execute |
| Others: | 🔽 Read | 🔽 Write   | 🔲 Execute |

如選擇一個資料夾,您可以選擇[將異動套用至資料夾、子資料夾及檔案]將設定套用至所選資料夾內的檔案及子資料夾。按[確定]確認。

| Propert                       | ies                     | Permission              |           | ^ |
|-------------------------------|-------------------------|-------------------------|-----------|---|
| Permiss                       | ion                     |                         |           |   |
| Owner:                        | 🔽 Read                  | 🔽 Write                 | 🗷 Execute |   |
| Group:                        | 🔽 Read                  | 🔽 Write                 | 🗹 Execute |   |
| Others:                       | 📝 Read                  | 🔽 Write                 | 🗷 Execute |   |
|                               |                         |                         |           |   |
| Appl <sup>®</sup><br>subfolde | y changes<br>r(s) and f | to the folder<br>ile(s) | (s),      |   |
|                               |                         |                         | ОК        |   |

如 [權限設定] > [共用資料夾] > [進階權限] 的 [進階資料夾權限] 選項已啟用,您可以設定使用者及使用者群組的檔案及資料夾存取權限。 按 [+]。

| Properties                                 | Permission                             |                                                               |
|--------------------------------------------|----------------------------------------|---------------------------------------------------------------|
| Permission                                 |                                        |                                                               |
| Owner: 🗹 Re<br>Group: 🗹 Re<br>Others: 🗹 Re | ad 🗹 Write<br>ad 🗹 Write<br>ad 🗹 Write | <ul> <li>Execute</li> <li>Execute</li> <li>Execute</li> </ul> |
| Apply chang<br>subfolder(s) and            | ies to the folder(<br>d file(s)        | s),<br>ОК                                                     |
| Permission                                 |                                        |                                                               |
| Name                                       | Preview                                |                                                               |
| 👤 Ted                                      | Read Only                              | R                                                             |
| 👤 admin                                    | Read/Write                             | W                                                             |
| 👤 test01                                   | Deny Access                            | I                                                             |
| 1 test02                                   | Deny Access                            | Ι                                                             |
| 👤 test03                                   | Deny Access                            | I                                                             |
| Create User<br>Guest access ri             | ght: Deny acces                        | <b>+ -</b>                                                    |

選擇使用者及使用者群組,然後設定讀取及寫入權限,按[加入]。

| Select                    | users and groups |          |             |            |    |
|---------------------------|------------------|----------|-------------|------------|----|
| Local Users               |                  |          |             |            |    |
| Name                      | Preview          | RO       | RW          | Deny       |    |
| Employee072               |                  |          |             |            | ^  |
| Employee073               | Read/Write       |          | <b>V</b>    |            |    |
| Employee074               |                  | <b>v</b> |             |            |    |
| Employee075               | Deny Access      |          |             |            |    |
| Employee076               |                  | <b>v</b> |             |            |    |
| Employee077               |                  |          |             |            |    |
| Employee078               | Deny Access      |          |             |            |    |
| Employee079               | Read/Write       |          | 7           |            |    |
| Employee080               | Deny Access      |          |             | <b>V</b>   |    |
| Employee081               | Deny Access      |          |             |            | ~  |
| <                         |                  |          |             | )>         |    |
| 🕅 🖣   Page 🔢 /4   🕨 🕅   🍣 |                  | Display  | / item: 1-i | 79, Total: | 79 |
|                           |                  | Add      |             | Cancel     |    |

要移除列表上的權限,請選擇使用者或使用者群組,然後按[-]。

| Properties                                                                                                    | Permission                                                                                                    |                                 |
|----------------------------------------------------------------------------------------------------|----------------------------------------------------------------------------------------------------|---------------------------------|
| Permission                                                                                                    |                                                                                                    |                                 |
| Name                                                                                                    | Preview                                                                                                    |                                 |
| 1 Ted                                                                                                    | Read Only                                                                                                    | R                               |
| 👤 admin                                                                                                    | Read/Write                                                                                                    | W                               |
| 1 test01                                                                                                    | Deny Access                                                                                                    | I                               |
| 1 test02                                                                                                    | Deny Access                                                                                                    | I                               |
| 1 test03                                                                                                    | Deny Access                                                                                                    | Ι                               |
| Create User                                                                                                    | <b>+</b>                                                                                                    |                                 |
| Guest access r                                                                                                    | ight: Deny access                                                                                                    | *                               |
| Owner: admin                                                                                                    | n 🛛 🖉                                                                                                    | ]                               |
| <ul> <li>Only the own</li> <li>Only admin ca</li> <li>Apply change:</li> <li>Apply and rep</li> <li>folder, files, and set</li> </ul> | er can delete the cont<br>n create files and folde<br>s to files and subfolders<br>lace all existing permiss<br>subfolders | ents<br>rs<br>;<br>ions of this |
|                                                                                                    |                                                                                                    | ОК                              |

您也可以按 22 設定檔案及資料夾擁有者。從列表上選擇使用者或搜尋使用者名稱,然後按[設定]。

| Local Users                         | *     |
|-------------------------------------|-------|
| Search to select the user:<br>admin | ~     |
| Employee072                         |       |
| Employee073                         |       |
| Employee074                         |       |
| Employee075                         |       |
| Employee076                         |       |
| Employee077                         |       |
|                                     |       |
| Set C                               | ancel |

設定資料夾權限時,將出現以下選項。建議您登入系統的<u>[權限設定]>[共用資料</u> <u>來]</u>頁面設定資料夾及子資料夾的權限。

- 只有擁有者可以刪除內容:將此選項套用至資料夾時,只有檔案擁有者可以刪除
   第一層子資料夾及檔案。
- 只有管理者可建立檔案及資料夾:將此選項套用至資料夾時,只有管理者可以建 立檔案或資料夾。
- 套用設定至檔案及子資料夾:套用權限設定至所選資料夾內的所有檔案及子資料
   夾,擁有者保護設定除外。[只有擁有者可以刪除內容]選項將不會套用至子資
   料夾。
- 套用及取代此資料夾、檔案及子資料夾的所有現有權限:選擇此選項覆蓋所有資 料夾、其檔案及子資料夾的先前設定權限,擁有者保護設定除外。[只有擁有者 可以刪除內容]選項將不會套用至子資料夾。

| Properties                                                                                                    |                                                                     | rmission                                                                    |                                       |               |
|----------------------------------------------------------------------------------------------------|---------------------------------------------------------------------|-----------------------------------------------------------------------------|---------------------------------------|---------------|
| Permission                                                                                                    |                                                                     |                                                                             |                                       |               |
| Name                                                                                                    | P                                                                   | review                                                                      |                                       |               |
| 👤 Ted                                                                                                    | R                                                                   | ead Only                                                                    |                                       | R             |
| 👤 admin                                                                                                    | R                                                                   | ead/Write                                                                   |                                       | W             |
| 1 test01                                                                                                    | D                                                                   | eny Access                                                                  |                                       | I             |
| 1 test02                                                                                                    | D                                                                   | eny Access                                                                  |                                       | I             |
| 1 test03                                                                                                    | D                                                                   | eny Access                                                                  |                                       | Ι             |
| Create User 🕂 🗕                                                                                                    |                                                                     |                                                                             |                                       |               |
|                                                                                                    | nin                                                                 |                                                                             |                                       |               |
| <ul> <li>Only the o</li> <li>Only admir</li> <li>Apply char</li> <li>Apply and</li> <li>folder, files, a</li> </ul> | wner can<br>i can crea<br>iges to file<br>replace all<br>nd subfolo | delete the co<br>te files and fo<br>es and subfold<br>existing pern<br>lers | ontent:<br>olders<br>ders<br>nissions | of this<br>OK |

分享檔案

若要透過File Station分享NAS上的檔案,請在檔案上按滑鼠右鍵,然後選擇[分享]。

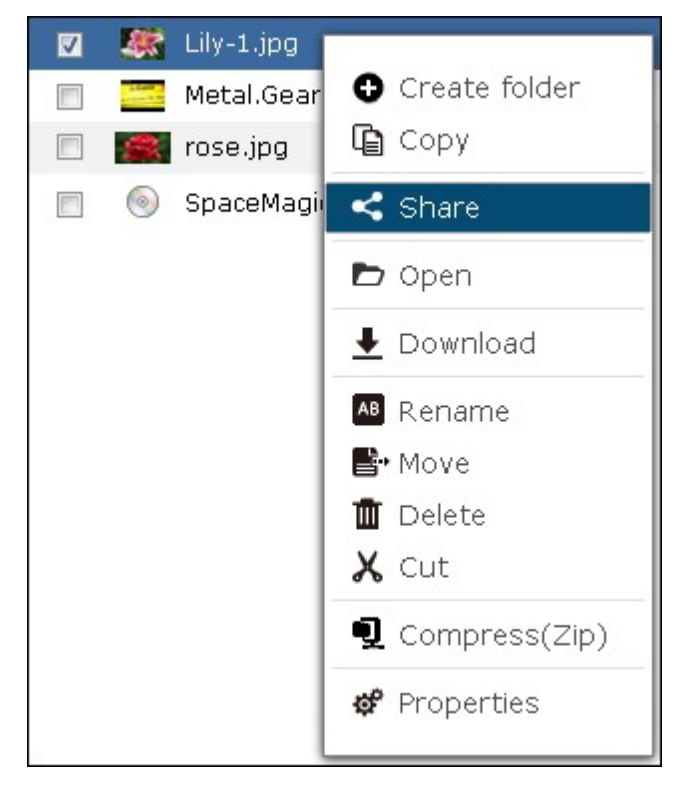

注意: 此功能只供管理者使用。

選擇NAS的IP或網域名稱。選擇以建立SSL連結(非必要),然後指定逾期設定並輸入密碼(非必要)。

| Domain name/IP:   | ontest.mygnanch      | nud.com 💌                |
|-------------------|----------------------|--------------------------|
| Create the link   | (s) in SSL (https:// | )                        |
| Expiration:       | • Expire in:         | 07 V Day(s) 00 V Hour(s) |
|                   | 🔘 Valid until:       | 2013/05/26 🖸 23 💙 59 💙   |
|                   | 🔘 Always valid       |                          |
| Password protecti | on (optional):       | Random                   |
| Share the dow     | nload links throug   | n email:                 |
|                   |                      |                          |

要透過電子郵件分享下載連結,請選擇[透過電子郵件分享下載連結],並輸入內容,按[建立]。

| Domain name/IP:                                        | 10.8.12.148                                                            |
|--------------------------------------------------------|------------------------------------------------------------------------|
| Create the link                                        | <(s) in SSL (https://)                                                 |
| Expiration:                                            | Expire in: 07 V Day(s) 00 V Hour(s)                                    |
|                                                        | O Valid until: 2013/09/11 □ 23 ▼ : 59 ▼                                |
|                                                        | 🔿 Always valid                                                         |
| Password protecti                                      | ion (optional): TwNuqBxQ Random                                        |
| ✓ Share the dow                                        | vnload links through email:                                            |
| To:                                                    | Ted.Christ@gmail.com                                                   |
| Subject:                                               | To Share with You!                                                     |
| Content:                                               | I've shared the following file(s) with you using QNAP Turbo NAS:       |
| <ul> <li>Include the</li> <li>*Note: Separa</li> </ul> | e password<br>te the email addresses by comma (,) or a semi-colon (;). |
|                                                        | iddresses can be sent.                                                 |

**注意**: 若要使用此功能,必須在[系統設定]>[通知設定]>[SMTP伺服器]正確 設定郵件伺服器。

確認資訊,然後按[開始分享]。

| Shari                                  | ng Links          |
|----------------------------------------|-------------------|
| 1. /Multimedia/Samples/sample007.j     | pg                |
| http://10.8.12.148:8080/share.cgi?s    | sid=0bcgYoO       |
| Period of validity: 09/18/2013 23:26   |                   |
|                                        |                   |
|                                        |                   |
|                                        |                   |
|                                        |                   |
|                                        |                   |
| Use local computer to mail the link(s) | <u>1</u> 2        |
|                                        |                   |
|                                        | Start sharing Can |

注意: 最多支援1000個分享連結。

### 8.4 Photo Station

Photo Station是可供您整理相片及影片,並且分享給家人、朋友和全世界的網路相簿。將檔案上傳到NAS後,系統會自動產生縮圖,讓您快速預覽。您可以自訂相簿 區塊和背景音樂以檢視投影片。此外,亦可透過電子郵件分享相片,或將相片發佈 至Facebook、Twitter、MySpace等熱門社群網站。

#### 在開始設定之前

前往[控制台]>[應用服務]>[Station Manager]>[Photo Station] 啟用服務。
 按頁面上的連結,直接從網頁存取Photo Station。

| Station<br>Manager                                              | Backup<br>Station                                                                 | iTunes Server                                                | DLNA Media<br>Server                           | Media Library       | Web Server       | LDAP Server  | VPN Service     | <ul><li></li><li></li><li></li></ul> |
|-----------------------------------------------------------------|-----------------------------------------------------------------------------------|--------------------------------------------------------------|------------------------------------------------|---------------------|------------------|--------------|-----------------|--------------------------------------|
| Photo Station                                                   | Music Sta                                                                         | ation Multime                                                | edia Station                                   | File Station        | Download Station | n Surveillar | nce Station Pro | 1                                    |
| Enable Ph<br>After enable<br>Regular log<br>Secure log<br>Apply | oto Station<br>Jing this serv<br><u>Igin (http://19</u><br><u>ain (https://19</u> | ice, you may click<br>12.168.0.17:80/ph<br>92.168.0.17:8081, | one of the follov<br><u>loto/)</u><br>/ohoto/) | ving links to enter | r Photo Station. |              |                 |                                      |
| Apply to All                                                    |                                                                                   |                                                              |                                                |                     |                  |              |                 |                                      |

注意: 啟用[在登入畫面顯示共享管理相片] 選項後, NAS登入頁面便會顯示相簿, 而其他使用者能以訪客身分直接按該相簿檢視內容。 欲瞭解此選項的詳細資訊, 請參閱Station Manager[85]—章。

- 啟動Photo Station前(若首次使用Photo Station功能),請先將影片或相片上傳 或複製到指定的媒體資料夾,並且使用媒體資料庫來掃描檔案。 欲瞭解媒體資 料夾的詳細資訊,請參閱媒體資料庫 423-章。
- 3. Photo Station 支援以下檔案格式:

| 影像 | BMP(僅限搭載Intel處理器的NAS)、RAW、GIF、PNG、JPG及JPEG |
|----|--------------------------------------------|
| 影片 | FLV及 H.264 (AAC)                           |

檔案上傳提示:

- 每個影像檔案最大以2GB為限。
- 一次上傳多個檔案時,檔案總大小以為2GB為限。
- 4. 從 Main Menu或桌面上的 Photo Station捷徑啟動 Photo Station,或將 Station總管 提供的網址輸入網頁瀏覽器,直接登入 Photo Station([控制台]>[應用服務]>
  [Station總管]>[Photo Station])。

| E 🖉 descerator           | Photo Station ×     |                  |             | ĕ 🖓 | anima         | . 1 🖷 🗆 |
|--------------------------|---------------------|------------------|-------------|-----|---------------|---------|
| APPLICATIONS             |                     |                  |             |     |               |         |
| Photo Station            |                     |                  |             | -   |               |         |
| Music Station            |                     |                  |             | 101 |               |         |
| O Video Station          | han much and and    | Province (Brand) | Ann Conter  |     | Pile Stall of |         |
| Multimedia Station       | interest interested |                  | SARP Candar |     |               |         |
| Download Station         |                     |                  |             |     |               |         |
| File Station             |                     |                  |             |     |               |         |
| Surveillance Station Pro |                     |                  |             |     |               |         |
| SYSTEMS                  |                     |                  |             |     |               |         |
| Control Panel            | s Music Station     | Photo-Station    |             |     |               |         |
| 😸 Storage Manager        |                     |                  |             |     |               | 1       |
| 🔮 Users                  |                     |                  |             |     |               |         |
| Backup Station           |                     |                  |             |     |               |         |
| MyQNAPcloud              |                     |                  |             |     |               |         |
| Qsync (Beta)             |                     |                  |             |     |               | 6       |
| E App Center             |                     |                  |             |     |               |         |
| 🜉 Quick Start            |                     |                  |             |     |               |         |

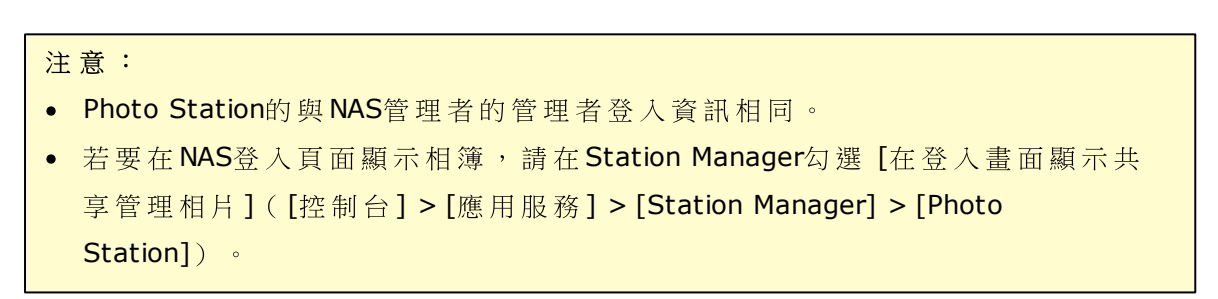

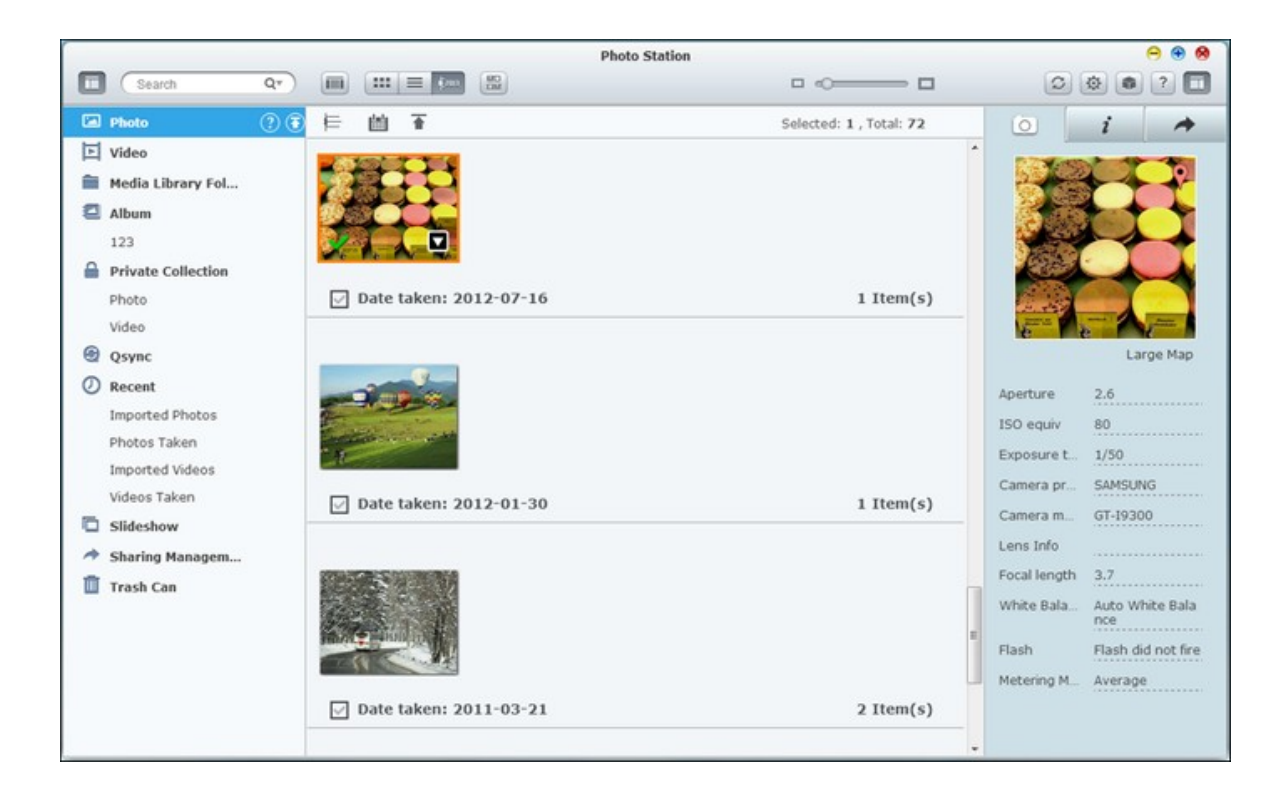

#### 功能表列

| 圖示        | 說明                                                   |
|-----------|------------------------------------------------------|
| Search Q* | 在媒體資料庫依照標題、相片日期、標籤、評價或色彩<br>標籤搜尋相片與影片檔案。             |
|           | 在縮圖瀏覽模式 ( )與細節瀏覽模式 ( )之間切<br>換以顯示相片與影片縮圖。            |
| \$2013    | 以時間軸顯示相片或影片。按<br>底照時間整理相片或<br>影片,並且按<br>協照日期列出相片或影片。 |
| 3         | 重新整理目前頁面。                                            |
| <b>(</b>  | 設定媒體資料夾以檢視相片/影片。                                     |
|           | 在媒體資料庫喚出 [媒體資料夾]頁面。                                  |

#### 左側面板

- 相片:從媒體資料夾列出在媒體資料庫定義的所有相片。按 或 或 從本機 電腦上傳相片。[Multimedia]資料夾下會建立依照日期檔案命名的新資料夾,以 儲存您上傳的檔案。其中也會建立依照日期命名的虛擬相簿。
- ●影片:從媒體資料夾列出在媒體資料庫定義的所有影片。按 函 或 從本機 電腦上傳影片。[Multimedia]資料夾下會建立依照日期檔案命名的新資料夾,以 儲存您上傳的檔案。
- 媒體資料庫檔案夾:列出在媒體資料庫定義的所有資料夾相片及影片。按列表中的資料夾進入下一層,按 可返回上一層(或直接按路徑上的資料夾直接進入該檔案。)

| 🖾 Photo               | <b>∓</b> 5 | Media Library Fol | der / Multimedia / |
|-----------------------|------------|-------------------|--------------------|
| ▶ Video               | Photo      | Title             | Туре               |
| 🗯 Media Library Fol 🕐 |            | 1005JazzNun       | nber Two E<br>Fol  |
| Album                 |            |                   |                    |

#### 注意:

- [Multimedia] 與 [Home] 資料夾預設為相片、圖片及影片的媒體資料夾。
- 請注意, [Multimedia]與「下載] 資料夾為所有使用者皆可存取的公用資料夾; [Home] 資料夾則僅供擁有者(建立 [Home] 資料夾的使用者)與NAS管理者存 取。 請務必將個人保留的私人相片與影片儲存於 [Home] 資料夾。
- 欲瞭解媒體資料夾的詳細資訊,請參閱媒體資料庫 423 一章。 欲瞭解使用者設 定與一般設定,請參閱權限設定297中的[使用者]一節。
- 若上傳的相片及影片未顯示於Photo Station,請掃描媒體資料庫,並待掃描完 成。 欲瞭解掃描檔案的詳細資訊,請參閱媒體資料庫 423 一章。
- $\oplus$ 相簿: 列出所有虛擬相簿。 按 新增相簿。 請注意,所有列於相簿下的項 ٠ 目僅能連結至實體檔案。 如此可有效節省NAS的儲存空間。 在相簿按右鍵可重

(\*) 新命名或下載相簿。 按 删除相簿。

個人收藏: [個人收藏]下的[相片] 會列出 [Home] 中的所有相片; [影片] 則列

 $(\pm)$ 出 [Home] 資料 夾中的所有影片。按 新增相簿。 請注意,所有列於相簿下 的項目均為實體檔案,與相簿不同。因此,若將檔案拖放至[個人收藏]下的相 簿,則檔案會移至該相簿。在相簿按右鍵可重新命名、下載、移除或新增相簿

 $(\mathbf{x})$ 至共享管理。 按 删除相簿。

- 近期動作: 包括近期從本機裝置或透過相機、錄影裝置匯入(一個月內)的相 片及影片。
- 新增投影片。以拖放方式將相片新增至投 投影片: 列出所有投影片: 按 X 影片。 在投影片按右鍵可重新命名或下載投影片。 按 刪除投影片。按投影

10 即可播放。 片,再按上方的

訊)。按

- 共享管理: 列出所有使用右側面板的分享功能而分享的相片、影片、相簿及投 影片。 在項目上按右鍵會顯示選單,您可以從選單中選擇以下載、電子郵件、 發佈等方式分享所撰項目(請參閱本章後半部分關於右側面板分享功能的詳細資 8 删除投影片。
- 資源回收桶: 在此可找到所有刪除的相片及影片,並且在刪除項目上按右鍵可 將檔案復原或永久刪除。 請注意,只有刪除的實體檔案(非虛擬連結)會顯示 於資源回收桶中。

### 右側面板與相片/影片共享管理

- EXIF ( ): 在此可檢閱相片 / 影片 EXIF資訊, 並且標註相片。
- 資訊 ( \_\_\_\_\_.): 編輯與瀏覽相片 / 影片詳細資訊、標籤及說明。
- 分享 ( ):將檔案拖曳至此區,並透過連結分享檔案。共有三種分享連結
   的方式:
- 電子郵件( ≤ ):透過電子郵件分享連結。指明電子郵件的寄件者、收件者、 主題與訊息內容,然後按 [傳送] 以傳送電子郵件。確認您的電子郵件帳號已正 確設定。前往 [控制台] > [系統設定] > [通知設定] > [SMTP伺服器] 設定電子 郵件。
- 社群分享(□):在社群網站分享選擇的檔案連結。指明主題及訊息內文, 然後按社群網站圖示分享連結。
- 3. 連結 ( ♥): 直接將連結貼到電子郵件或即時訊息中以進行分享。 在 [選擇連結格式] 從下拉式清單選擇 DDNS名稱、LAN IP或 WAN IP位址(請注意, myQNPcloud.com DDNS名稱僅能在註冊 myQNAPcloud之後使用。 詳情請參閱 myQNAPcloud服務 559 一章),以及 HTML格式(按一下以選擇網址連結、HTML代碼、vB Forum代碼或Alt Forum代碼)。 按 [建立連結],指定收件者開啟連結時顯示於頁面上的相簿名稱。 複製喜愛的應用程式網址連結,貼到對話視窗。

| Select Link        | Format         |
|--------------------|----------------|
| 10.8.12.74         | ~              |
| URL                | *              |
| http://10.8.12.74/ | /photo/slidesh |
| Create Link        | Cancel         |
## 相片與影片操作

在相片或影片上按右鍵會顯示下拉式選單,使用者可從列表中選擇所需執行的動 作。

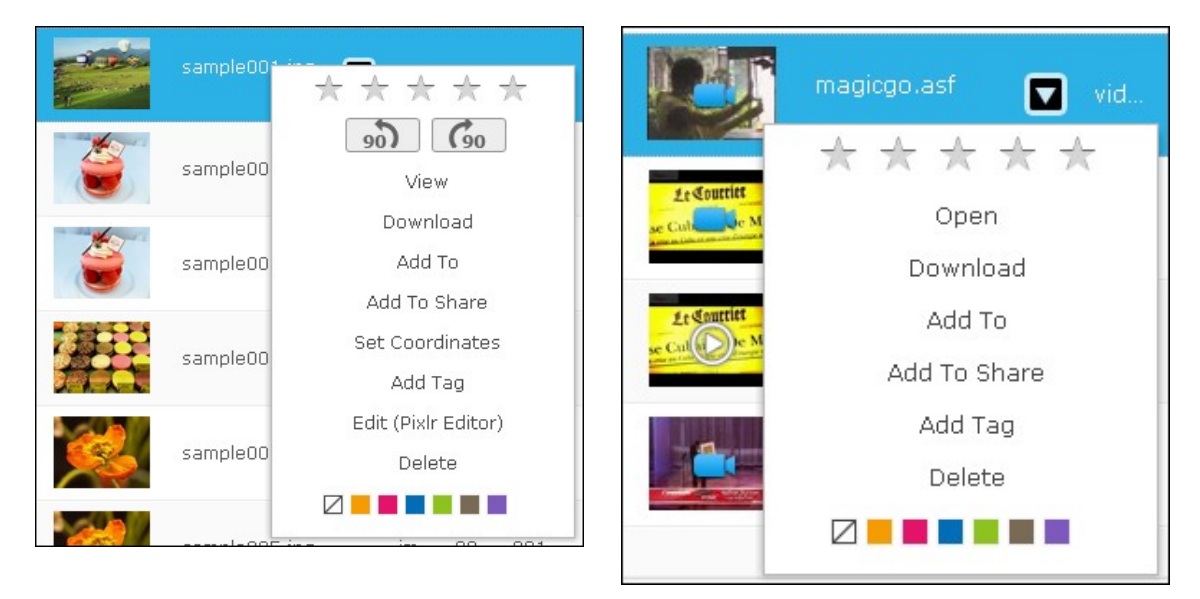

影片

相片

| 操作功能                            | 說 明                           |
|---------------------------------|-------------------------------|
| $\star \star \star \star \star$ | 評價相片。                         |
| 90) 690                         | 使相片以順時針或逆時針旋轉90度。             |
| 檢視                              | 切換至檢視模式。                      |
| 開啟                              | 切換至檢視模式。                      |
| 下載                              | 下載相片。                         |
| 新增至                             | 將相片新增至相簿、[個人收藏]、[共用管理]或[投影片]。 |
| 新增至分享功能                         | 新增相片至右側面板的 [共用管理] 檔案。         |
| 設定座標                            | 設定相片的GPS資訊。                   |
| 新增標籤                            | 替相片新增標籤。                      |
| 編輯                              | 编輯相片。                         |
| 移除                              | 刪除相片。                         |
|                                 | 將相片標註色彩標籤。                    |

若要在多張相片或影片上加註標籤、評比或色彩標籤,先按螢幕上方的 或按 住鍵盤的Ctrl鍵,選擇所需相片或影片,然後在選擇的檔案上按右鍵執行所需動作。

.... Search QT I IIII Clear hoto Title lideo Photo date older Tag Ibum ~  $\star \star \star$ 013-06-02 **Private Collection** 

加註完成後,可在搜尋方塊依照相片或影片的標籤、評價或色彩標籤來搜尋檔案。

相片與影片檢視模式

在相片上按兩下切換至檢視模式。

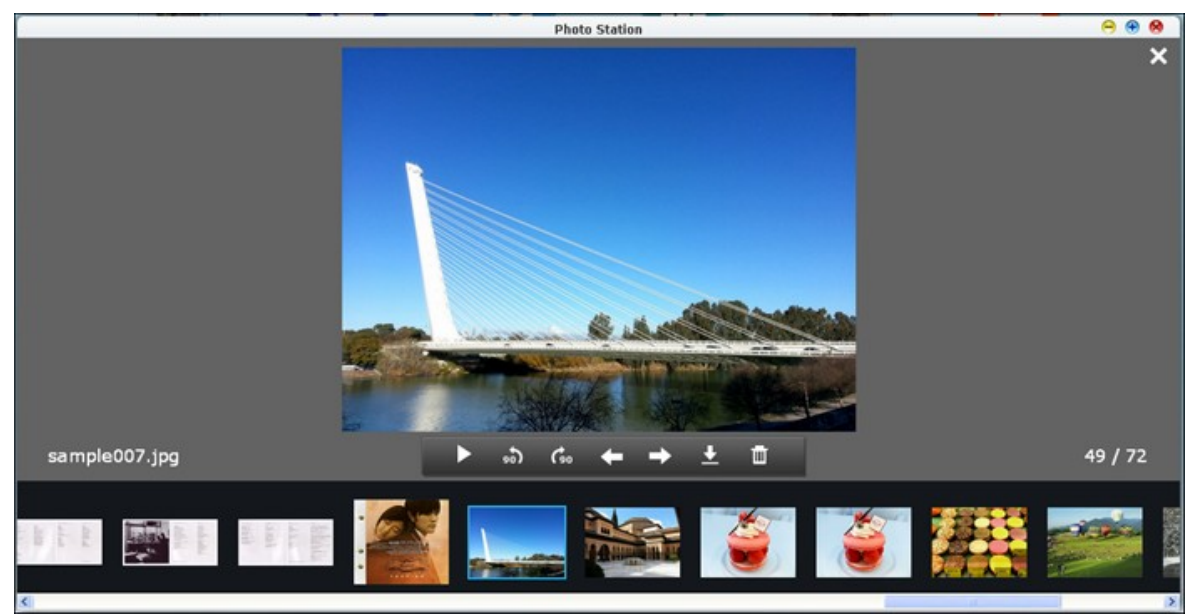

相片檢視模式

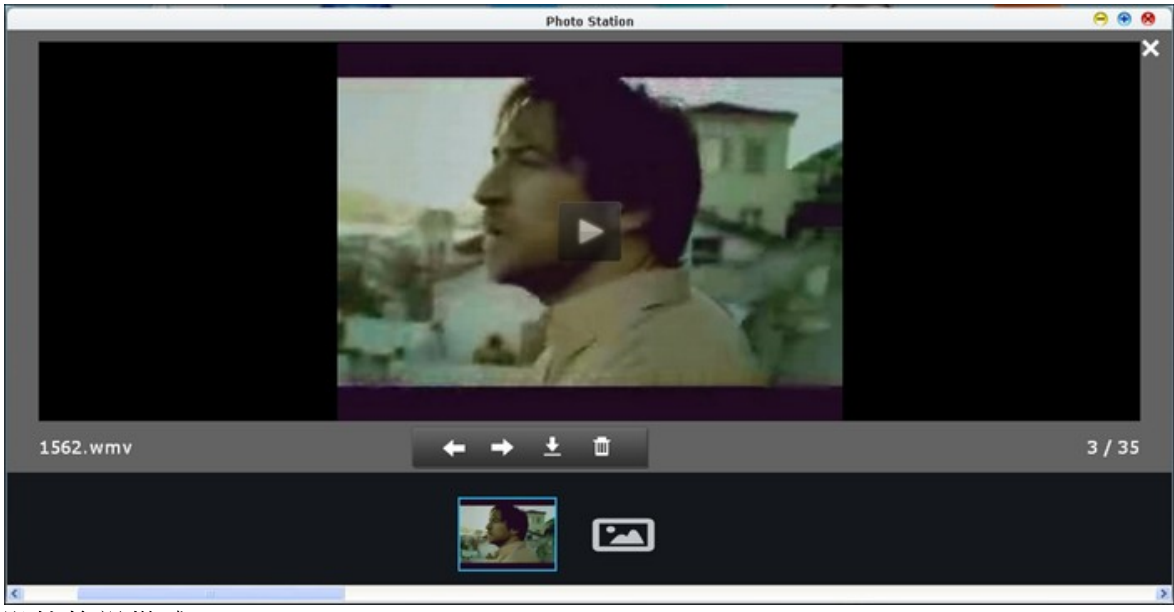

影片檢視模式

使用功能表列的按鈕操作檢視功能。

| 圖示 | 說明         |
|----|------------|
|    | 自動播放相片或影片。 |

| đe          | 將相片逆時針旋轉90度(僅限相片。)                   |
|-------------|--------------------------------------|
| <b>G</b> 90 | 將相片順時針旋轉90度(僅限相片。)                   |
| ŧ           | 播放最後一張相片或影片。                         |
| 1           | 播放下一張相片或影片。                          |
| +           | 下載相片或影片。                             |
| Ē           | 刪除相片或影片。請注意,在檢視模式刪除的影片或相片會先在該檔案      |
|             | 上標註 [X] 記號 ( X),並且只會在退出檢視模式時刪除檔案。若要消 |
|             | 除相片或影片上的標記,先選取被標註的檔案,然後再按            |
| ×           | 切回瀏覽模式。                              |

# 播放投影片

選擇相簿或投影片,然後按

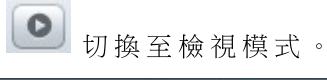

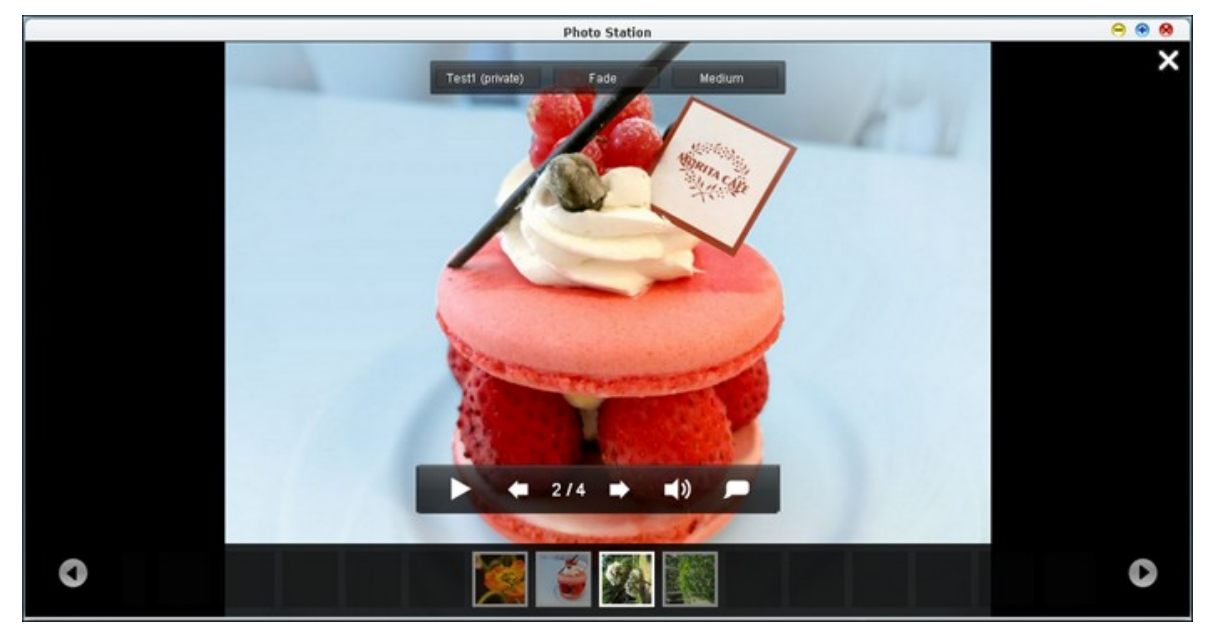

使用功能表列的按鈕操作投影片或相簿功能。

| 圖示                     | 說 明                                                        |
|------------------------|------------------------------------------------------------|
|                        | 播放投影片或相簿。                                                  |
| -                      | 前往最後一張投影片。                                                 |
|                        | 前往下一張投影片。                                                  |
| <b>■</b> )) <b>■</b> × | 開啟 (■) 或關閉 (■) 背景音樂。                                       |
|                        | 顯示相片標題。                                                    |
| ×                      | 切回瀏覽模式。                                                    |
| Test1 (private)        | 在Music Station定義的不同播放清單之間切換(從左側面板的                         |
|                        | 【找的 播 放 演 単 ]。) 調 麥 阅 Music Station 1620 ─ 卓 瞭 辨 評 紬 貞 訊 。 |
| Fade                   | 設定各種投影片轉換特效。                                               |

## 相片地理位置標籤

若要設定相片地理位置標籤,請先選擇相片,然後在EXIF標籤下按[大型地圖]。

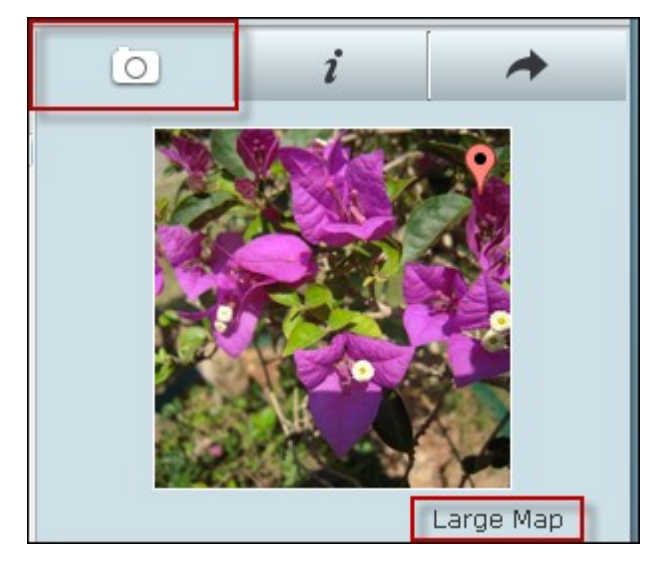

在上方搜尋列輸入位置名稱,然後按鍵盤的Enter鍵。在地圖上按右鍵,然後按[設定座標]。

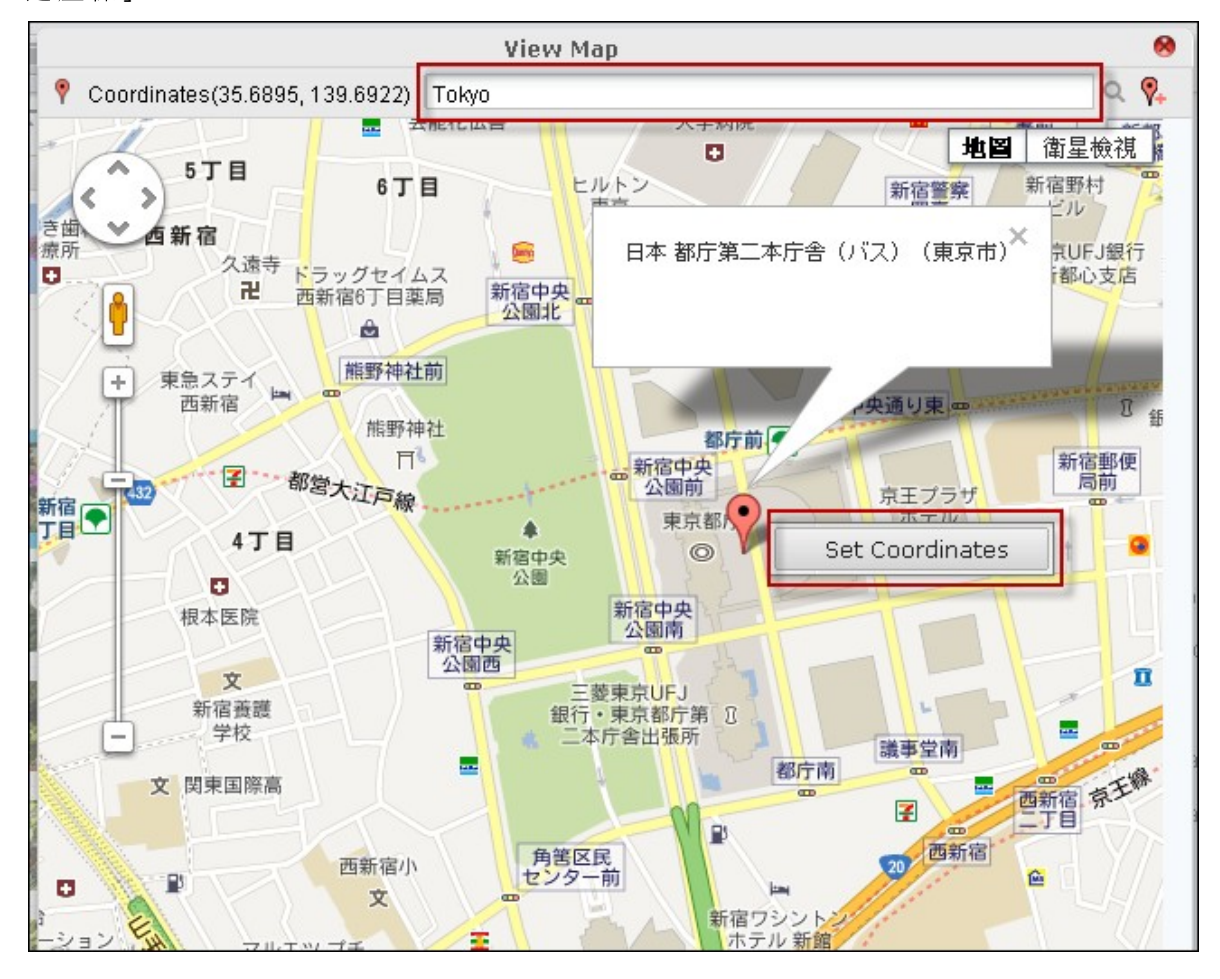

## 媒體資料庫與隱私設定

Photo Station的相片及影片檔案會依據媒體資料庫的共用資料夾權限(媒體資料 夾)與設定列出。媒體資料庫偵測並掃描檔案之後,才能檢視儲存於共用資料夾的 相片及影片。使用者可將檔案儲存於/home資料夾以便隱藏。欲瞭解媒體資料夾設 定的詳細資訊,請參閱媒體資料庫 423一章。

#### 8.5 Music Station

Music Station可協助您在雲端建立個人的音樂中心。此網路應用程式讓使用者可透 過網頁瀏覽器播放NAS或媒體伺服器上的音樂檔案、聆聽數以千計的網路電台,並 與家人及朋友分享音樂收藏。儲存於Turbo NAS的音樂收藏會自動分類,使瀏覽更容易。

#### 在開始設定之前

前往[控制台]>[應用服務]>[Station Manager]>[Music Station] 啟用服務。
 按頁面上的連結,直接從網頁存取Music Station。

|                                                                       | æ                                                                                      |                                                   | 2                                                   |                     |                 | 2           | *               | 1 |
|-----------------------------------------------------------------------|----------------------------------------------------------------------------------------|---------------------------------------------------|-----------------------------------------------------|---------------------|-----------------|-------------|-----------------|---|
| Station<br>Manager                                                    | Backup i<br>Station                                                                    | lunes Server                                      | DLNA Media<br>Server                                | Media Library       | Web Server      | LDAP Server | VPN Service     | ( |
| Photo Station                                                         | Music Statio                                                                           | n Multime                                         | dia Station                                         | File Station        | Download Statio | n Surveilla | nce Station Pro | 1 |
| Enable Mu     After enail <u>Regular in     Secure loi     Apply </u> | usic Station<br>bling this service,<br><u>pain (http://192.1</u><br>gin (https://192.1 | you may click o<br>68.0.17:80/mu<br>68.0.17:8081/ | one of the follov<br>sicstation/)<br>musicstation/) | ving links to enter | Music Station.  |             |                 |   |
| Apply to All                                                          | )                                                                                      |                                                   |                                                     |                     |                 |             |                 |   |

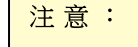

- Music Station與NAS管理者的管理者登入資訊相同。
- 若首次啟動Music Station,建議使用者上傳或複製音樂至媒體共用資料夾,並使用媒體資料庫加以掃描。欲瞭解媒體資料夾的詳細資訊,請參閱媒體資料庫 423-章。
- 2. 從 Main Menu或 桌 面 上 的 Music Station 圖 示 可 啟 動 Music Station。

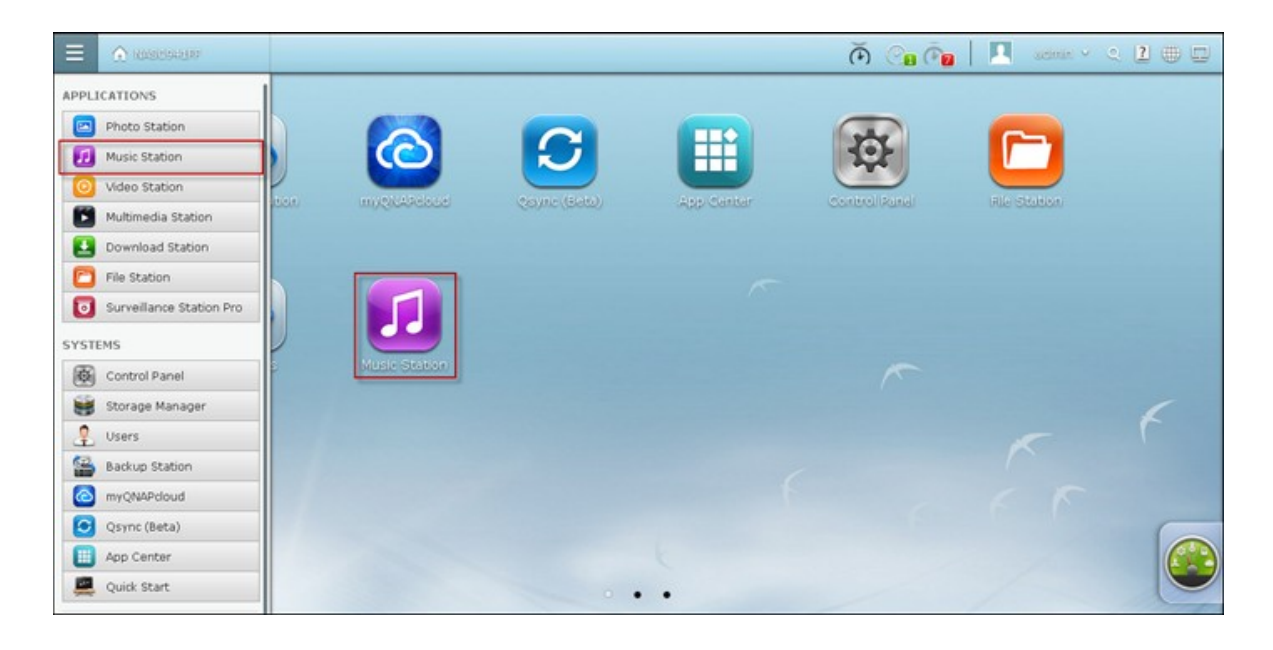

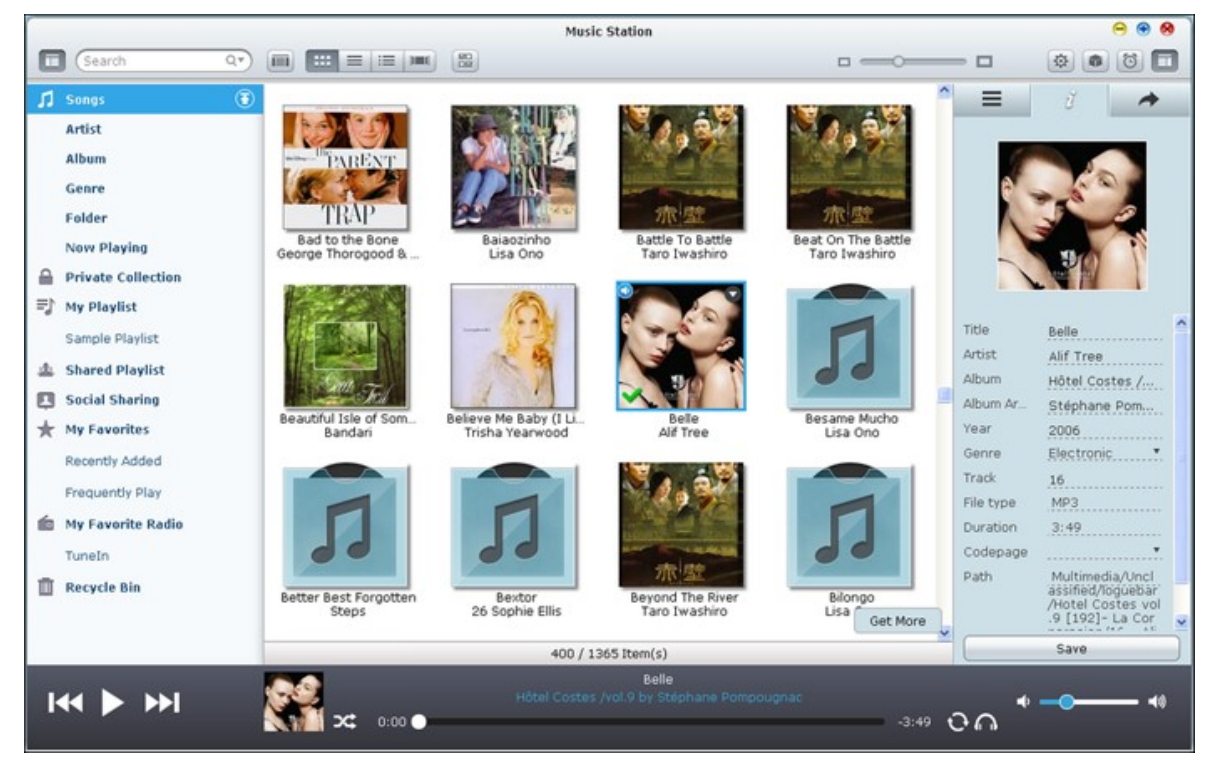

## 功能表列

| 圖示        | 說明                                                        |
|-----------|-----------------------------------------------------------|
| Search Qv | 依照演唱者、專輯或標題在媒體資料庫搜尋音樂檔案。                                  |
|           | 切換縮圖瀏覽模式 ( )、細節瀏覽模式 ( )、列表瀏覽                              |
|           | 模式 (三)及封面流瀏覽模式 (一一)以列出歌曲。                                 |
| \$        | 讓在 [權限設定] > [使用者] 當中建立的使用者設定檔案存取權限、NAS音訊輸出、共用播放清單及社群分享功能。 |
|           | 在媒體資料庫喚出 [媒體資料夾]。                                         |
| 3         | 設定音樂鬧鈴。                                                   |

# 播放器

| 圖示 | 說明                                           |
|----|----------------------------------------------|
|    | 播放。                                          |
|    | 暫停。                                          |
|    | 播放上一個項目。                                     |
|    | 播放下一個項目。                                     |
| X  | 隨機播放開啟/關閉。                                   |
| ¢  | 不重複播放、重複一次或重複全部。                             |
| C  | 播放模式:<br>串流模式: 將音樂檔案串流至電腦或裝置,並使用網頁瀏<br>覽器播放。 |
|    | 調整音量。                                        |

#### 左側面板

 $(\mathbf{x})$ 

- 歌曲、演唱者、專輯、類型與資料夾:所有提供給使用者的授權音樂檔案分類如下:所有歌曲、演唱者、專輯、類型與資料夾。按歌曲旁的 從電腦上傳歌曲。所有匯入內容均儲存於 [/Multimedia] 共用資料夾,並且以日期命名。
- 現在播放: 您可以利用托放重新排序 [現在播放] 清單中的歌曲,或將歌曲從清 單移除。
- 個人收藏: [/home] 資料夾的個人音樂檔案會列於此處。 唯有目前登入的使用 者有權限聆聽音樂檔案。
- 我的播放清單: 在此處可建立、管理與刪除播放清單。 最多可建立200個播放清

單,而每個播放清單最多可包含600個項目。若要建立播放清單,請按 <sup>22</sup>。若 要新增項目至播放清單,只要將音樂檔案托放至列表中即可。在播放清單按右 鍵重新命名或刪除,或將播放清單新增至[現在播放],然後按播放清單旁的

# 公開播放清單:所有使用者均檢視公開播放清單,並且播放清單中的音樂。授權使用者可建立、管理及刪除公開播放清單。最多可建立200個公開播放清單, 而每個公開播放清單最多可包含600個項目。

- 共享管理:此處列出右側欄位的所有共用音樂檔案。使用者可編輯或再次分享 這些音樂檔案。
- 我的最愛: 此處列出所有評價為1顆星以上的歌曲。 此處會移除所有未標星號的 歌曲。 若要評價歌曲,請切換至細節、列表或封面流瀏覽模式,並在評價下方 按星號。
- 最近新增: 此處列出最近新增至媒體資料庫的歌曲。
- 經常播放: 此處列出經常播放的歌曲。
- 我的電台:使用者可輸入電台網址或搜尋TuneIn Radio以加入最愛的網路電台。
   最多可支援1024個項目。請注意,電台網址所指向的檔案類型必須為MP3。
- TuneIn: 使用者可瀏覽及播放TuneIn串流的網路電台。
- 資源回收桶:在此可找到所有刪除的音樂檔案,並將檔案永久刪除或復原。資源回收桶固定為啟用狀態。

注意:

- [我的播放清單] 和 [公開播放清單] 不允許的字元包括: / | \:? <> \* " '及\$。
- [最近新增]的項目是依據媒體資料庫掃描項目的時間列出。

• Music Station僅支援以下格式: MP3、OGG、WAV、AIFF、AU、FLAC、M4A及APE。

#### 右側面板與音樂共享管理

- 歌詞 ( ■): 新增歌詞至歌曲,並在此處瀏覽歌詞。
- 資訊 ( *i*):於此處編輯並瀏覽音樂詳細資訊。
- 分享( ):將音樂檔案拖曳至[歌曲]下方區域,以連結方式分享檔案。共有三種分享方式:
- 電子郵件( ▲):透過電子郵件分享連結。指明主題及訊息內文,然後按[傳送]以傳送電子郵件。確認您的電子郵件帳號已正確設定。前往[控制台]>
   [系統設定]>[通知設定]>[SMTP伺服器]設定電子郵件。
- 社群分享(□):在社群網站分享選定歌曲的連結。指明主題及訊息內文, 然後按想要分享的社群網站。
- 3. 連結(》): 直接將連結貼到電子郵件或即時訊息中以進行分享。 在 [連結代碼]下從下拉式選單選擇連結的 DDNS名稱、LAN IP或 WAN IP位址(請注意, myQNPcloud.com DDNS名稱僅能在註冊 myQNAPcloud之後使用。 詳細資訊請參閱 myQNAPcloud Service 559一章)。 按 [儲存],然後在對話視窗複製並貼上喜愛的 應用程式網址連結。

| Link C          | ode    |
|-----------------|--------|
| 100 1/0 100 110 |        |
| 192.168.100.112 | ×      |
| Save            | Cancel |

#### 媒體資料庫與隱私設定

Music Station的音樂檔案會依據媒體資料庫的共用資料夾權限(媒體資料夾)與設定 列出。儲存於共用資料夾的音樂檔案只有具共用檔案[讀取/寫入]或[唯讀]權限 的使用者可檢視,且媒體資料庫必須先偵測並掃描音樂檔案。使用者可將音樂檔案 儲存於 [/home]資料夾以便隱藏。欲瞭解媒體資料夾的詳細資訊,請參閱媒體資料 庫 423-章。

注意:

- 共用資料夾一開始可供所有使用者存取。若要設定每個共用資料夾的共用資料夾權限,請前往[控制台]>[權限設定]>[使用者]。
- 不支援進階資料夾權限。
- 前往媒體資料庫的[控制台]>[應用服務]>[媒體資料庫]存取媒體資料庫的 詳細設定。
- 若要設定媒體資料庫及權限設定,請參閱媒體資料庫 423一章。

Multimedia Station是一種網頁應用服務,讓使用者能夠透過網頁瀏覽器檢視及播放 NAS上的相片、音樂及影片,並將檔案分享至Facebook、Plurk、Twitter及Blogger等網 路社群。

請依照以下步驟使用Multimedia Station。

- 前往[控制台]>[應用服務]>[網路伺服器]。 啟用網路伺服器功能。 如要允許 透過HTTPS存取Multimedia Station,請啟用[使用安全連線 (SSL)] 選項。
- 前往[控制台]>[應用服務]>[Station Manager]>[Multimedia Station]。 啟用服務。
- 8. 啟用 [重新掃描媒體資料庫],並指定NAS每日掃描媒體資料庫的時間。NAS每日 會在指定時間為新增檔案建立縮圖、擷取媒體資訊與進行影片轉檔。

| Station HD Station Backup<br>Station iTunes Server DLNA Media<br>Server Media Library Web Server   Photo Station Music Station Multimedia Station File Station Download Station Surveillance Station Pro Image: Constraint of the following links to enter Multimedia Station. Regular login (http://10.8.12.143:8080/MSV2) Secure login (https://10.8.12.143:8081/MSV2) Secure login (https://10.8.12.143:8081/MSV2) Daily start time: O3 1:00 1 Apply                                                                                                    |                                   |                                                                              | HD                                                                                                    |                                                                   |                                                          | <b></b>              |                    |                | ٢             |
|----------------------------------------------------------------------------------------------------|-----------------------------------|------------------------------------------------------------------------------|----------------------------------------------------------------------------------------------------|-------------------------------------------------------------------|----------------------------------------------------------|----------------------|--------------------|----------------|---------------|
| Photo Station       Music Station       Multimedia Station       File Station       Download Station       Surveillance Station Pro         Image: Construction of the following links to enter Multimedia Station.       After enabling this service, you may click one of the following links to enter Multimedia Station.       Regular login (http://10.8.12.143:8080/MSV2)         Secure login (https://10.8.12.143:8081/MSV2)       Secure login (https://10.8.12.143:8081/MSV2)         Image: Construction of the following links to enter Multimedia Station.       Rescan media library         Daily start time:       O3 m : 00 m         Apply       Dialowing links to enter Multimedia Station. | Station<br>Manager                |                                                                              | HD Station                                                                                                    | Backup<br>Station                                                 | iTunes Server                                            | DLNA Media<br>Server | Media Library      | Web Server     | $\checkmark$  |
| <ul> <li>Enable Multimedia Station         After enabling this service, you may click one of the following links to enter Multimedia Station.         Regular login (http://10.8.12.143:8080/MSV2)         Secure login (https://10.8.12.143:8081/MSV2)         Rescan media library         Daily start time: 03 v: 00 v         Apply</li></ul>                                                                                                    | Photo St                          | ation                                                                        | Music Statio                                                                                                    | n Multi                                                           | nedia Station                                            | File Station         | Download Stati     | on Surveilland | e Station Pro |
|                                                                                                    | ✓ Ena<br>After<br>Sec<br>✓<br>App | ible Mult<br>ar enabl<br><u>gular logi</u><br>ure logi<br>Rescan<br>Daily st | timedia Station<br>ing this service<br><u>in (http://10.8.</u><br>n (https://10.8<br>media library<br>art time: 03 | , you may clic<br>12.143:8080<br>.12.143:8081<br>.12.143:8081<br> | k one of the follow<br>( <u>MSV2)</u><br>( <u>MSV2</u> ) | ving links to ente   | r Multimedia Stati | on.            |               |

 從 NAS Desktop連線至 Multimedia Station,或在網頁瀏覽器輸入http://NAS\_IP:80/ MSV2/或https://NAS\_IP:8081/MSV2/(安全連線)。在出現提示時登入應用程 式。 只有管理者 (admin) 有權建立使用者並設定進階設定。

|                                  | A STATION                | Home   Login   About   Help English           | • |
|----------------------------------|--------------------------|-----------------------------------------------|---|
|                                  | Home                     |                                               |   |
| Media Center                     | n 🖉 📳 📰 📰 View:          | All V Sort: Name V Az                         | 9 |
|                                  | 8                        | No public foldersifiles available for viewing |   |
|                                  |                          | 50                                            |   |
| Copyright @2010 GNAP Systems, Ir | ic. All Rights Reserved. |                                               |   |

注意: Multimedia Station與NAS網路登入的的管理員登入資訊相同。

|                              | EDIA STATION    |              |                                                                                                    |                 |                | Home         | E Logout (James) | About   Help   | English +    |
|------------------------------|-----------------|--------------|----------------------------------------------------------------------------------------------------|-----------------|----------------|--------------|------------------|----------------|--------------|
|                              | Home / My Photo |              |                                                                                                    |                 |                |              |                  |                |              |
| Media Center<br>Ny Nosic     | <b>†</b> 6 0    | 0            | 🧧 🕨 🛛                                                                                                    |                 | E View:        | All V Soft:  | Name • A         |                | ٩            |
| My Photo<br>My Video         |                 |              |                                                                                                    | 1               | 6              |              |                  |                | 1210         |
|                              | Sample 1        | Sample 2     | Sample 3                                                                                                    | Boston City Flo | Costa Rican Fr | 1MG_0013.3PG | 1MG_0022.3PG     | IMG_0023.3PG   | EMG_0024.3PG |
|                              |                 |              | Cane of the second second second second second second second second second second second second second second s |                 |                | JAN .        |                  | and the second | 5. (s.c.)    |
|                              | 1MG_0035.3PG    | 1MG_0036.JPG | IMG_0044.3PG                                                                                                    | 1MG_0045.JPG    | IMG_0050.3PG   | 1MG_0052.3PG | LMG_0053.JPG     | IMG_0054.3PG   | 1MG_0056.3PG |
|                              |                 |              | and the second                                                                                                  | (Crime          |                |              |                  |                | No.          |
|                              | 1MG_0059.3PG    | 1M0_0061.3PG | IMG_0063.3PG                                                                                                    | 1MG_0067.JPG    | EM0_0069.3PG   | IMG_0071.3PG | EMG_0072.3PG     | IMG_0074.3PG   | 1MG_00763PG  |
|                              | Har             |              |                                                                                                    | <b>MP</b>       | 、業             |              |                  |                |              |
| My Jukebox                   | 1MG_0077.3PG    | IMG_0078.3PG | 1MG_0084.3PG                                                                                                    | IMG_0087.6pg    | Pensive Parak  |              |                  |                |              |
| Control Panel                |                 |              |                                                                                                    |                 |                |              |                  |                |              |
| Copyright 62010 GIGAP System |                 |              |                                                                                                    |                 |                |              |                  |                |              |

Multimedia Station包含媒體中心、我的點唱機及控制台。

媒體中心

Multimedia Station預設共用資料夾 (Qmultimedia/Multimedia)的資料夾與多媒體檔案會 顯示於媒體中心。 您可以透過LAN或WAN使用網頁瀏覽器在NAS觀看或播放多媒體內 容(影像、影片及音樂檔)。

支援的檔案格式

| 檔案類型 | 檔案格式                                                                                                  |
|------|----------------------------------------------------------------------------------------------------|
| 音樂   | MP3                                                                                                   |
| 圖像檔  | JPG/JPEG、GIF、PNG<br>(不支援GIF檔的動態影像。)                                                                   |
| 影片   | 支援播放格式: FLV、MPEG-4 影片 (H.264 + AAC)<br>支援轉檔格式: AVI、MP4、M4V、MPG、MPEG、RM、RMVB、<br>WMV<br>(檔案將被轉成FLV格式。) |

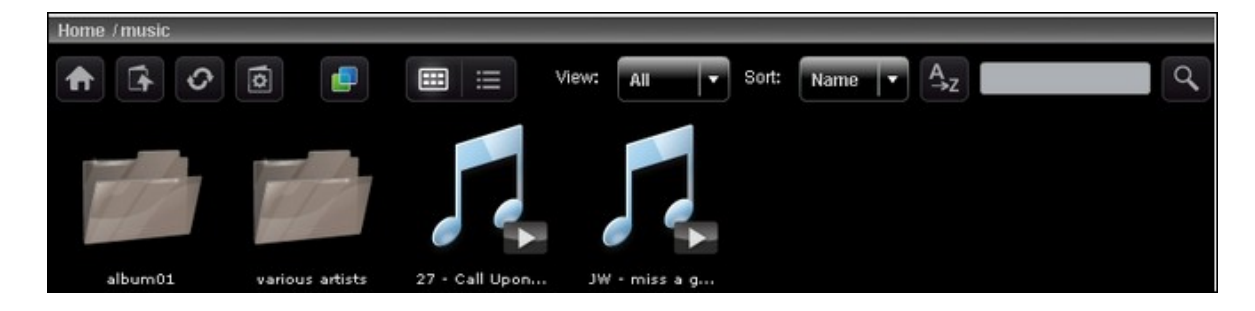

| 圖示 | 說明                                                         |
|----|------------------------------------------------------------|
| ŧ  | 首頁<br>回到 Multimedia Station的主目錄。                           |
| (Å | 上層目錄<br>回到上一層目錄。                                           |
| \$ | 重新整理<br>重新整理目前的目錄。                                         |
|    | 相簿管理*<br>您可以: 1. 在目前的目錄下建立相簿 2. 將檔案複製或上傳到目錄,藉<br>此在相簿新增檔案。 |

|         | 設定相簿封面*<br>您可以將相簿/目錄的相簿封面指定為相簿/目錄中的相片。                                                                                                    |
|---------|----------------------------------------------------------------------------------------------------|
|         | Cooliris<br>透過Cooliris以3D模式瀏覽照片。 您必須安裝網頁瀏覽器的Cooliris擴充套件。                                                                                                    |
|         | 投影片<br>啟動投影片。您可以設定投影片模式中的相框、背景音樂及動畫。                                                                                                    |
|         | 發佈*<br>發佈照片(每次最多5張)至熱門社群網站: Twitter、Facebook、<br>MySpace、Plurk、Windows Live或Blogger。請注意,相簿必須設定為公<br>開([控制台]>[設定公開目錄])才能進行發佈,且Multimedia Station必<br>須可透過網際網路加以存取。建議在使用此功能前先設定NAS的DDNS服<br>務。 |
|         | 電子郵件傳送*<br>以電子郵件將照片傳送給朋友(最多5張)。請注意,您必須先在NAS<br>管理控制台設定SMTP伺服器才能使用此功能。                                                                                                    |
|         | 縮圖<br>以縮圖檢視模式瀏覽檔案(預設)。                                                                                                    |
|         | 詳細資料<br>以列表顯示檔案的詳細資料。 支援功能: 開啟、重新命名、刪除、下<br>載及檢視原始大小影像。                                                                                                    |
| A<br>→Z | 排序<br>以遞增順序(A至Z)或遞減順序(Z至A)將檔案排序。                                                                                                    |
| 9       | 搜尋<br>在目前目錄中搜尋檔案。                                                                                                    |

\*以上功能只能由管理者操作。

#### 播放音樂

在網頁瀏覽器按MP3檔案即可播放音樂。按下資料夾中的音樂檔案後,資料夾中所 有其他支援的音樂檔案也會一併新增至播放清單。按[X]退出。

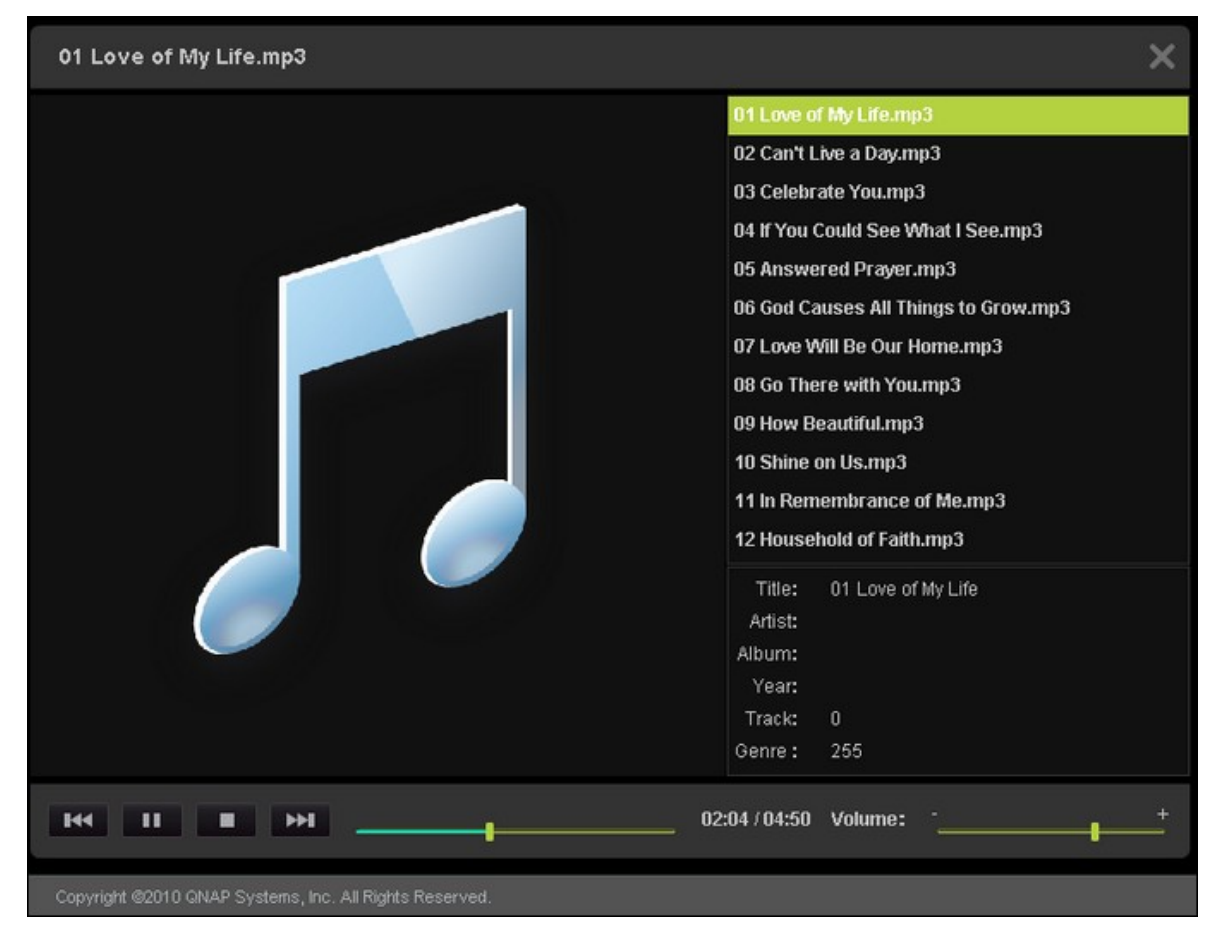

#### 檢視影像檔案

瀏覽影像檔案時,按 [EXIF] 可查看相片的詳細資訊,如檔案名稱、檔案大小、檔案 日期及光圈。若要為檔案加入說明,請按 [編輯說明] 並輸入文字。說明字數不得 超過512個字元。

您也可以在影像檔案下方輸入留言,並在[所有回應]中檢視其他使用者的留言。 每則留言不得超過128個字元。

| <b>EXIF</b> |                            | f0e 00* | Photo Frame 🛛 🔻 |              |  |
|-------------|----------------------------|---------|-----------------|--------------|--|
|             |                            |         |                 |              |  |
|             | Comment All c<br>Name: adm | omments |                 | Edit caption |  |
|             | Comment:                   | ubmit   |                 |              |  |

#### 設定背景音樂

若要為照片或存放照片的文件夾設定背景音樂,請先在Multimedia Station的[控制面板]>[播放清單編輯]中建立播放清單。

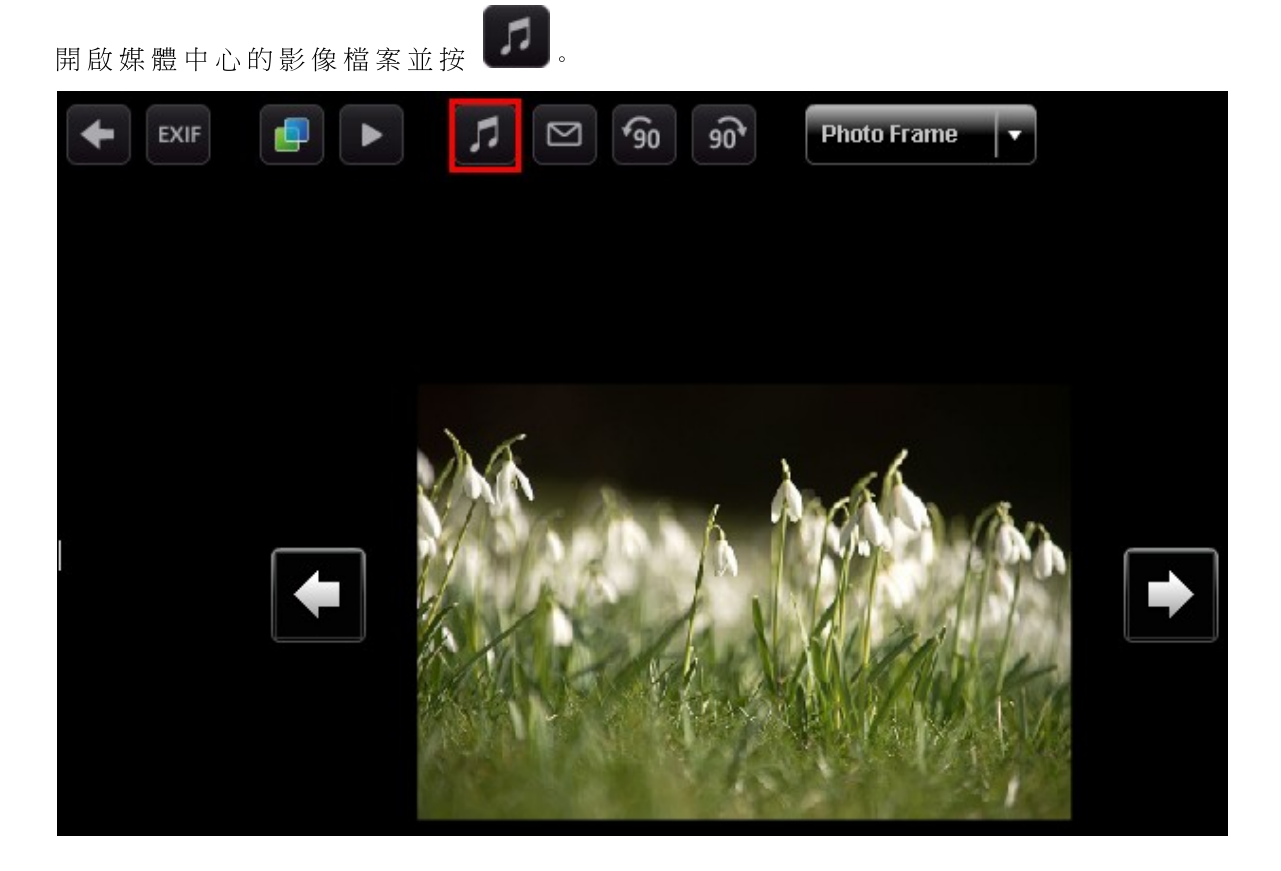

選取播放清單並按[儲存]。若要移除背景音樂,請選[無音樂]。

|          | × |
|----------|---|
| No music |   |
| 001      |   |
|          |   |
|          |   |
|          |   |
|          |   |
|          |   |

#### 建立相簿

若要透過Multimedia Station的網路介面建立相簿(資料夾),請移至媒體中心的目

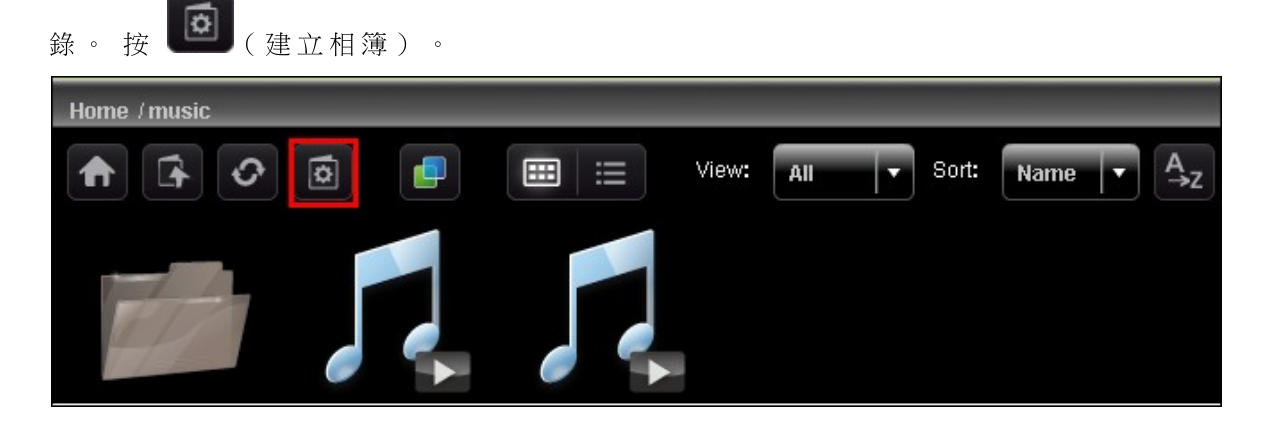

選擇 [建立新相簿] 並輸入相簿名稱。 按 [下一步]。 相簿名稱長度必須介於1至64個字元,且不可包含 | \:?"<>\*

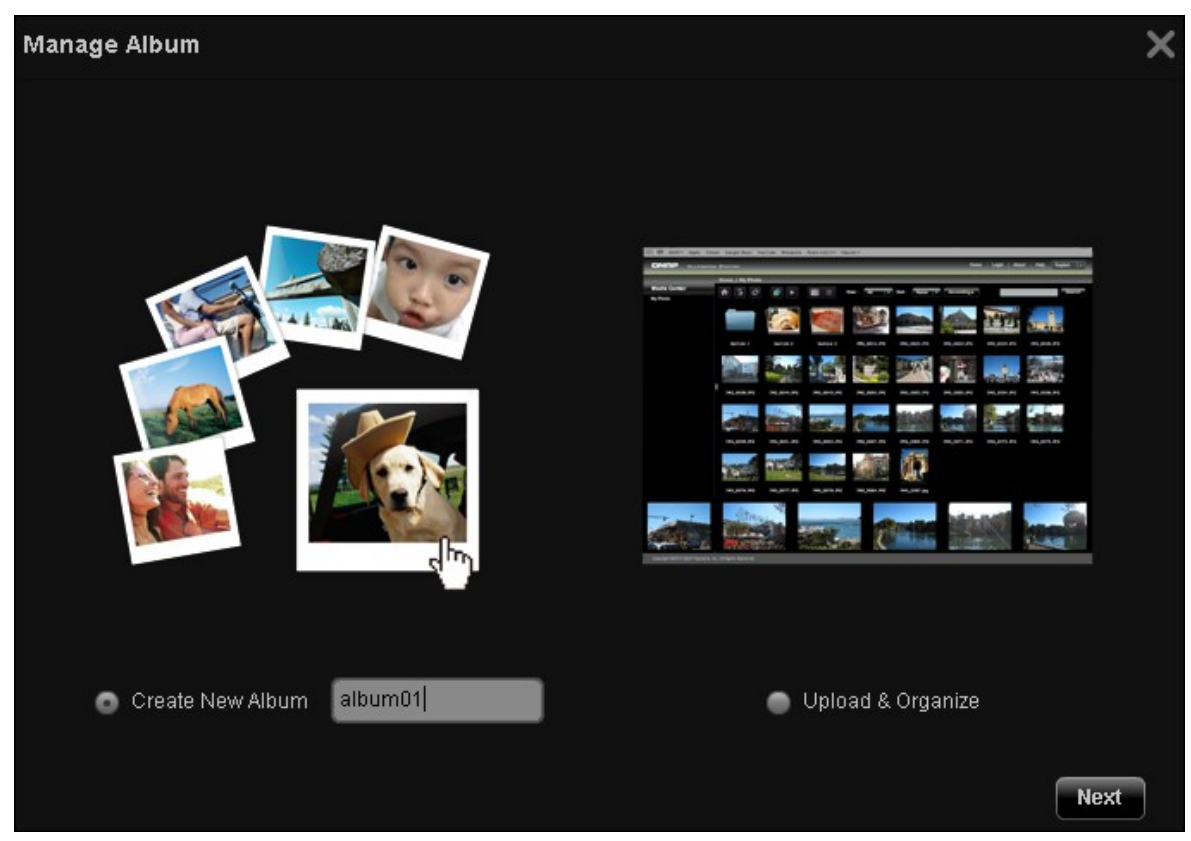

若要將媒體中心其他位置的檔案複製到相簿,請選擇[檔案複製],接著選擇要複製的檔案並按[>]。然後按[檔案複製]開始複製檔案。

| Manage Album                                            |                          |                        |           |
|---------------------------------------------------------|--------------------------|------------------------|-----------|
| Note: The files of the same name as the files in the de | estination folder will k | e skipped.             |           |
| File Copy File Upload                                   |                          |                        |           |
| Current Path: Home/photos                               |                          |                        |           |
| 🚔 music                                                 |                          | Song_of_Solomon_01.mp3 |           |
| 🚔 photos                                                |                          |                        |           |
| Song_of_Solomon_01.mp3                                  |                          |                        |           |
|                                                         |                          |                        |           |
|                                                         |                          |                        |           |
|                                                         |                          |                        |           |
|                                                         |                          |                        |           |
|                                                         |                          |                        |           |
|                                                         |                          |                        |           |
|                                                         |                          |                        | File Copy |

要上傳檔案至此相簿,按[瀏覽]選擇檔案,再按[檔案上傳]。

| Manage Album                                                                             | ×    |
|------------------------------------------------------------------------------------------|------|
| Note: The files of the same name as the files in the destination folder will be skipped. |      |
| File Copy File Upload                                                                    |      |
| Current Path: Home/photos                                                                |      |
| 2010-05-18_095043.png                                                                    |      |
| 2010-05-20_153954.png                                                                    |      |
| 2010-05-18_095043.png                                                                    |      |
| 2010-05-18_111205.jpg                                                                    |      |
|                                                                                          |      |
|                                                                                          |      |
|                                                                                          |      |
|                                                                                          |      |
|                                                                                          |      |
|                                                                                          |      |
|                                                                                          |      |
|                                                                                          |      |
| Browse Remove File Upl                                                                   | load |
|                                                                                          |      |

#### 管理相簿

若要透過Multimedia Station的網路介面管理相簿(資料夾),請移至媒體中心的目

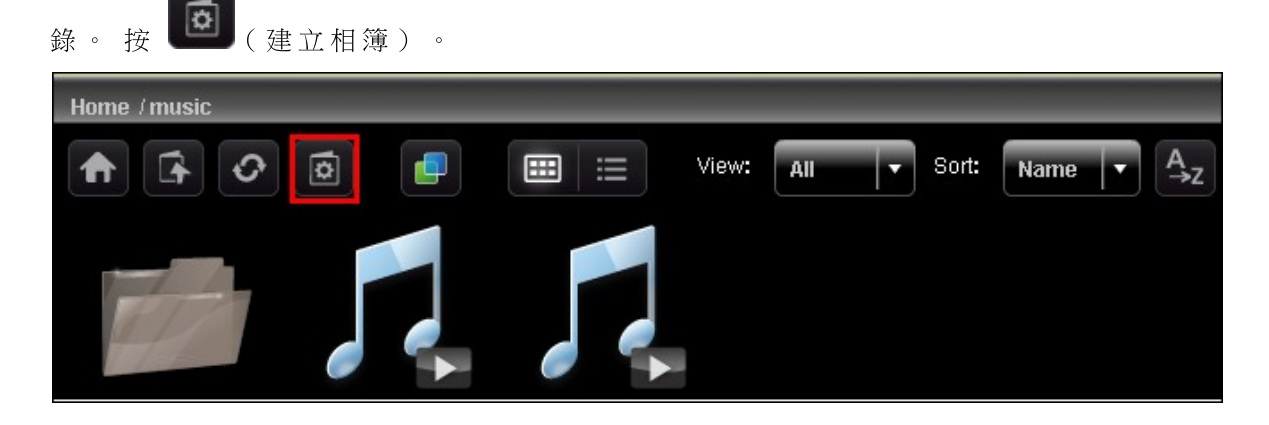

選取[上傳與管理],按[下一步]。

| Manage Album     | × |
|------------------|---|
|                  |   |
| Create New Album |   |
| Nex              | t |

若要將媒體中心其他位置的檔案複製到相簿,請選擇[檔案複製],接著選擇要複製的檔案並按[>]。然後按[檔案複製]開始複製檔案。若要上傳檔案至相簿,請按 [瀏覽]選擇檔案,再按[檔案上傳]。

| Manage Album                                                     |               |                        | ×         |
|------------------------------------------------------------------|---------------|------------------------|-----------|
| Note: The files of the same name as the files in the destination | folder will k | e skipped.             |           |
| File Copy File Upload                                            |               |                        |           |
| Current Path: Home/photos                                        |               |                        |           |
| timusic                                                          |               | Song_of_Solomon_01.mp3 |           |
| 🖨 photos                                                         |               |                        |           |
| 📛 video                                                          |               |                        |           |
| Song_of_Solomon_01.mp3                                           |               |                        |           |
|                                                                  |               |                        |           |
|                                                                  |               |                        |           |
|                                                                  | <             |                        |           |
|                                                                  |               |                        |           |
|                                                                  |               |                        |           |
|                                                                  |               |                        |           |
|                                                                  |               |                        |           |
|                                                                  |               |                        |           |
|                                                                  |               |                        | File Copy |
|                                                                  |               |                        |           |

按 可瀏覽多媒體內容的詳細資料,按圖示則可開啟、重新命名、刪除或下載 檔案或資料夾。

| Home / music                                   |            |            |                 |   |
|------------------------------------------------|------------|------------|-----------------|---|
| <b>†</b> • • • • • • • • • • • • • • • • • • • | w: All 🔻   | Sort: Name | ▲<br>→z         | C |
| Name                                           | Date       | Туре       | Size            |   |
| album01                                        |            |            |                 |   |
| various artists                                | 2010/05/17 | Folder     |                 |   |
| 27 - Call Upon.mp3                             | 2009/11/25 |            | 8,136KB 🗗 🖊 🧵 🛨 |   |
|                                                |            |            |                 |   |
|                                                |            |            |                 |   |
|                                                |            |            |                 |   |
|                                                |            |            |                 |   |
|                                                |            |            |                 |   |

## 設定相簿封面

若要將影像檔案設為相簿封面,請按 🔽

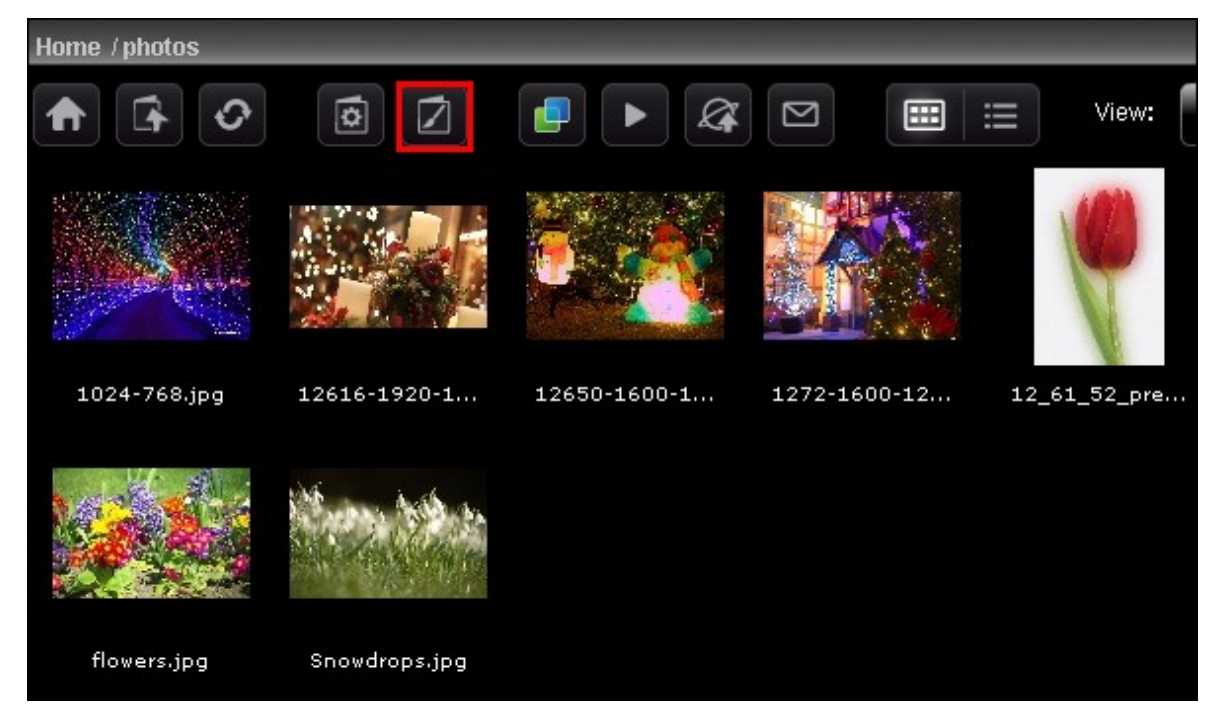

選取影像檔案並按 [儲存]。

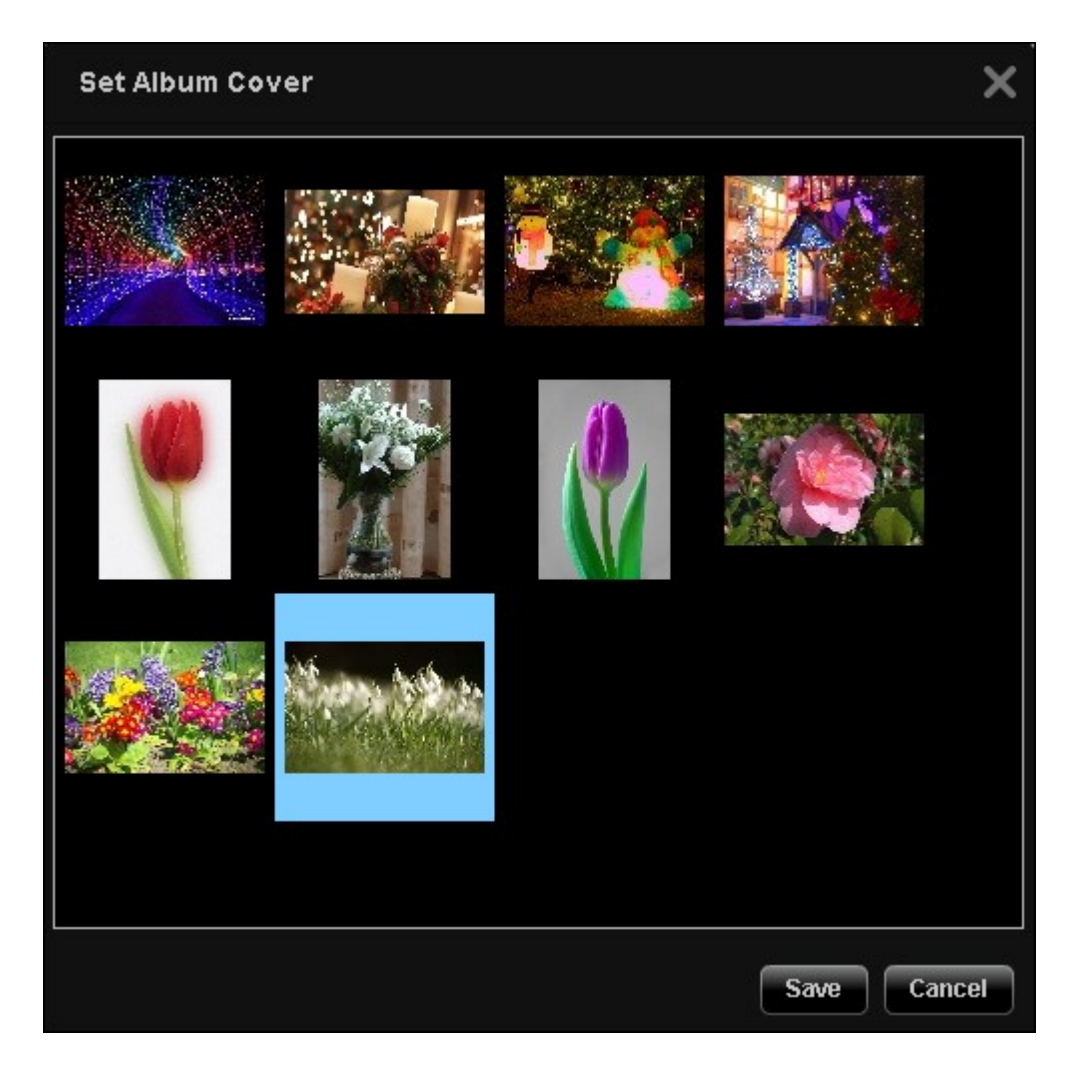

投影片

按 
比投影片模式檢視多個影像檔案。從下拉式選單選擇播放速度(3秒/6秒)
/9秒/15秒)及投影片播放效果(全螢幕播放)。亦可選擇播放影像檔案時使用

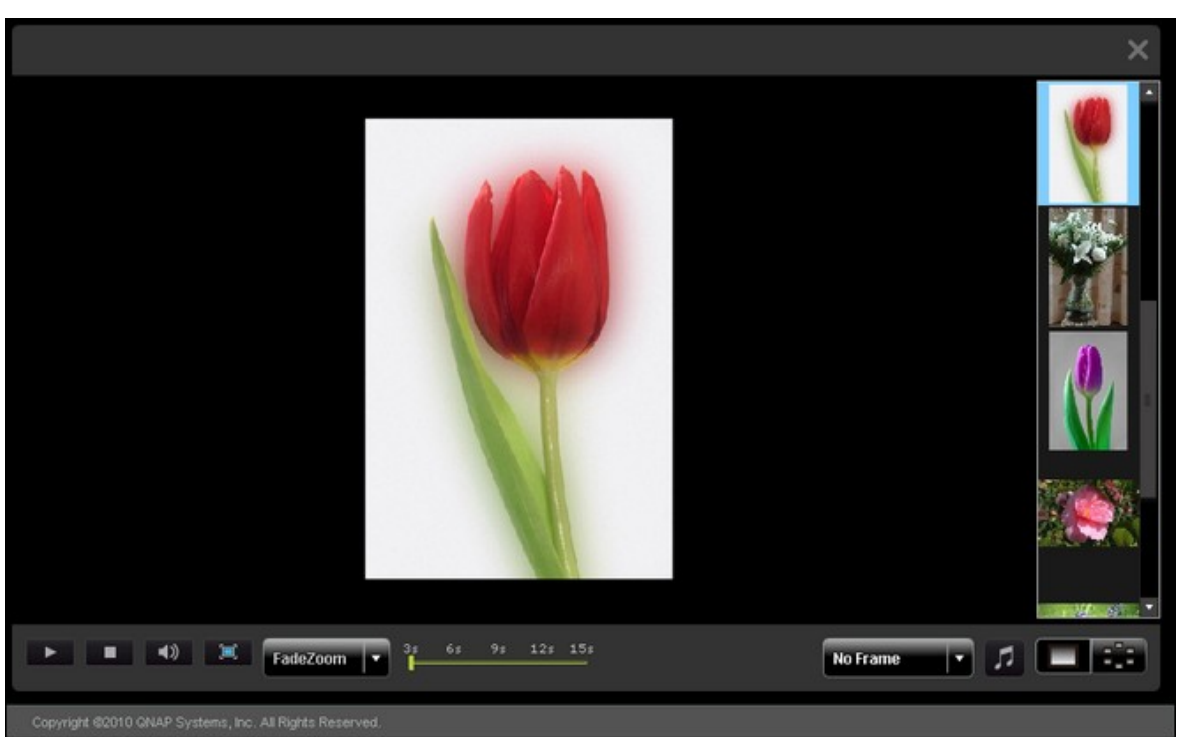

的相框。 若要以 **3D**模式檢視影像檔案,請按

#### 發佈影像檔案

您可以將 Multimedia Station上的影像檔案發佈至 Facebook或 Twitter等社群網站。按

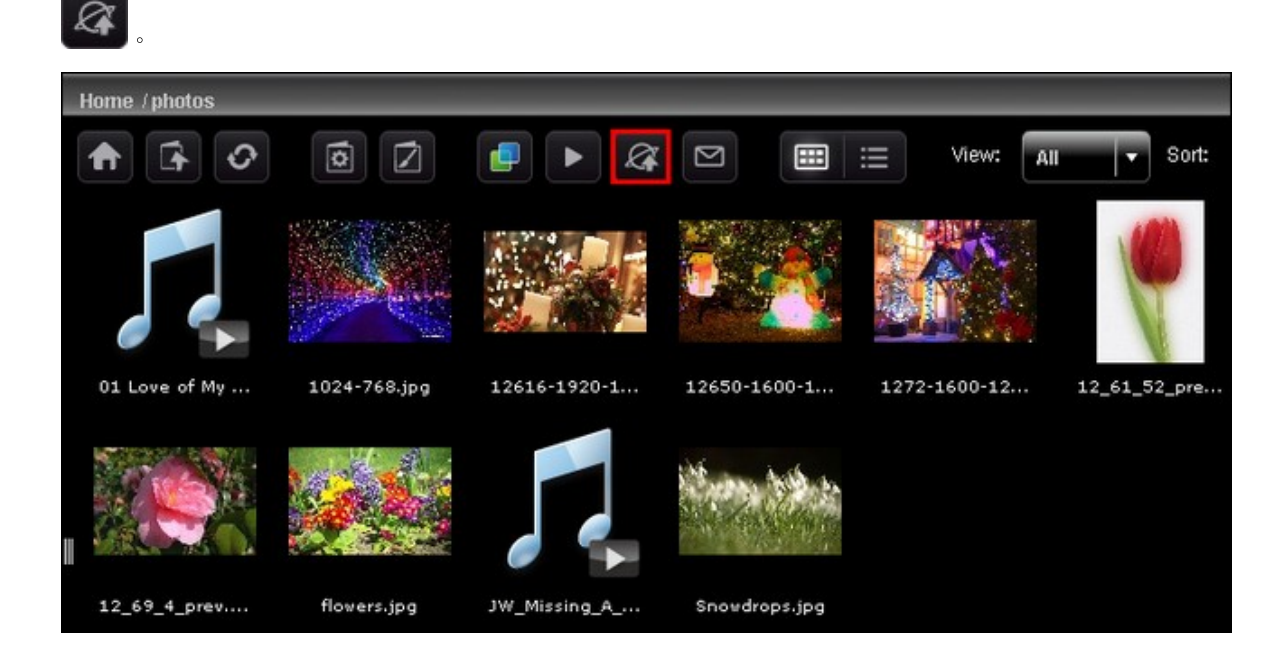

選擇要發佈的影像檔案。一次最多可以發佈5張照片。 輸入標題與說明文字。 然後 選擇檔案要發佈的網站,並輸入網站的登入資訊。 請注意,相簿必須設定為公開 ([控制台]>[設定公開目錄])才能進行發佈,且Multimedia Station必須可透過網際 網路加以存取。 建議在使用此功能前先設定NAS的DDNS服務。

| 欄位                   | 限制                                 |
|----------------------|------------------------------------|
| 標題                   | 字元數上限: 256                         |
| 連結(IP位址或NAS主機名<br>稱) | 僅支援英數字元、點 (.)與斜線 (/)<br>字元數上限: 256 |
| 說明                   | 字元數上限: 1024                        |

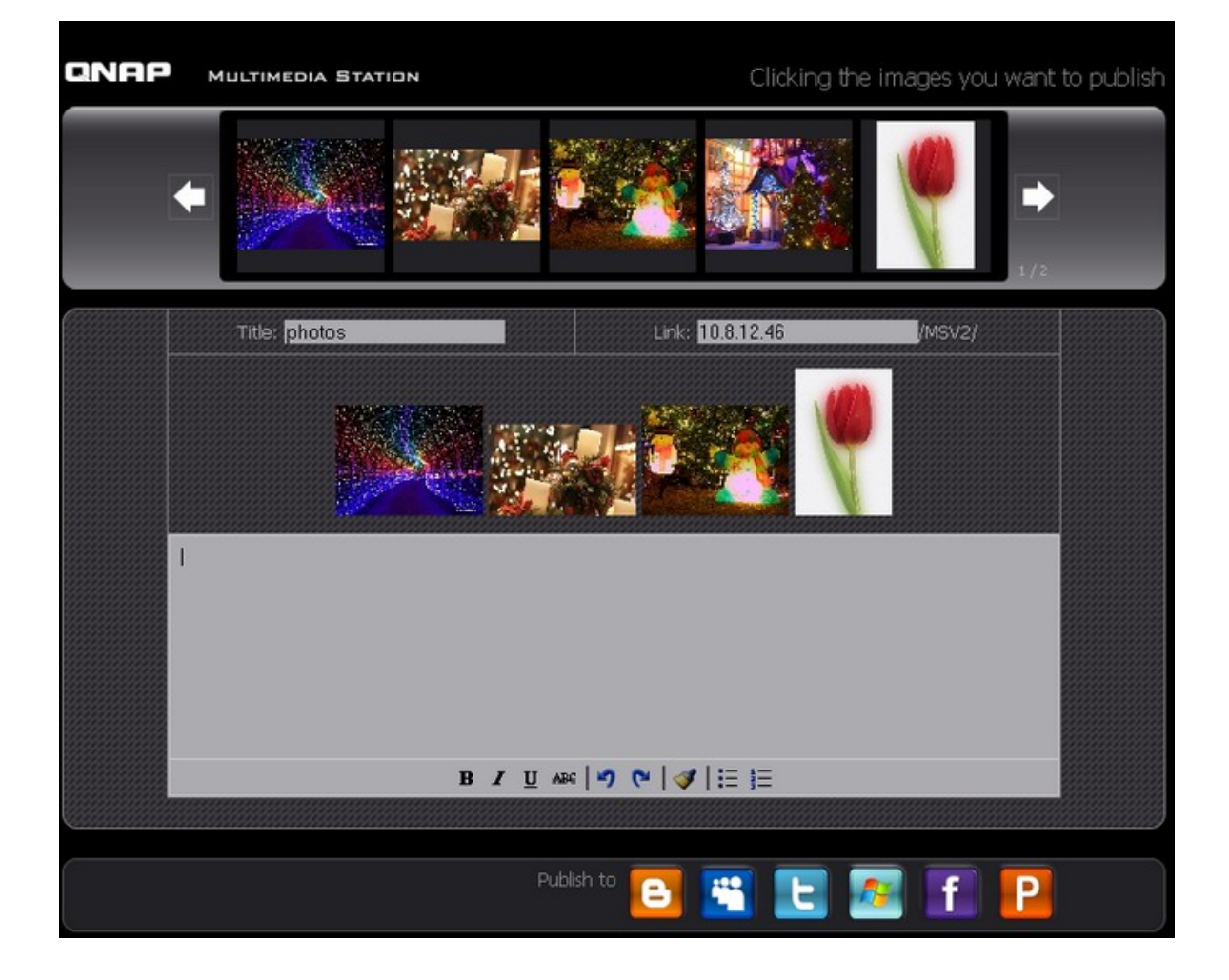

## 以電子郵件傳送影像檔案

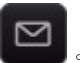

若要以電子郵件傳送影像檔案,請先在NAS正確設定SMTP伺服器。按 輸入資訊並按 [送出]。

| 欄位      | 限制                                          |
|---------|---------------------------------------------|
| 主題      | 字元數上限: 128                                  |
| 名稱      | 只支援字母(大寫A-Z與小寫a-z)、數字(0-9)、破<br>折號(-)及底線(_) |
| 電子郵件    | 字元數上限: 128                                  |
| 朋友的名稱   | 字元數上限: 128                                  |
| 朋友的電子郵件 | 字元數上限: 128                                  |
| 訊息      | 字元數上限: 1024                                 |

| QNAP | MULTIMEDIA STATION                                                       | Clicking the ima                            | ges you want to publish |
|------|--------------------------------------------------------------------------|---------------------------------------------|-------------------------|
| ſ    | -                                                                        |                                             | 1/2                     |
|      | S                                                                        | elected Images                              |                         |
|      | Subject:<br>My Name: 8<br>My Email:<br>Friend's Name:<br>Friend's Email: | ldmin                                       |                         |
|      | y<br>H<br>Message:                                                       | 'ou can post your personal message<br>mere. |                         |
|      |                                                                          | Send                                        |                         |

#### 播放影片

NAS支援以網頁瀏覽器播放影片檔案。 只要按網頁中的影片檔案, NAS隨即開始播放。 按下資料夾中的影片檔案後, 資料夾中所有其他支援的影片檔案也會一併顯示於播放清單並播放。 按 [X] 退出播放頁面。

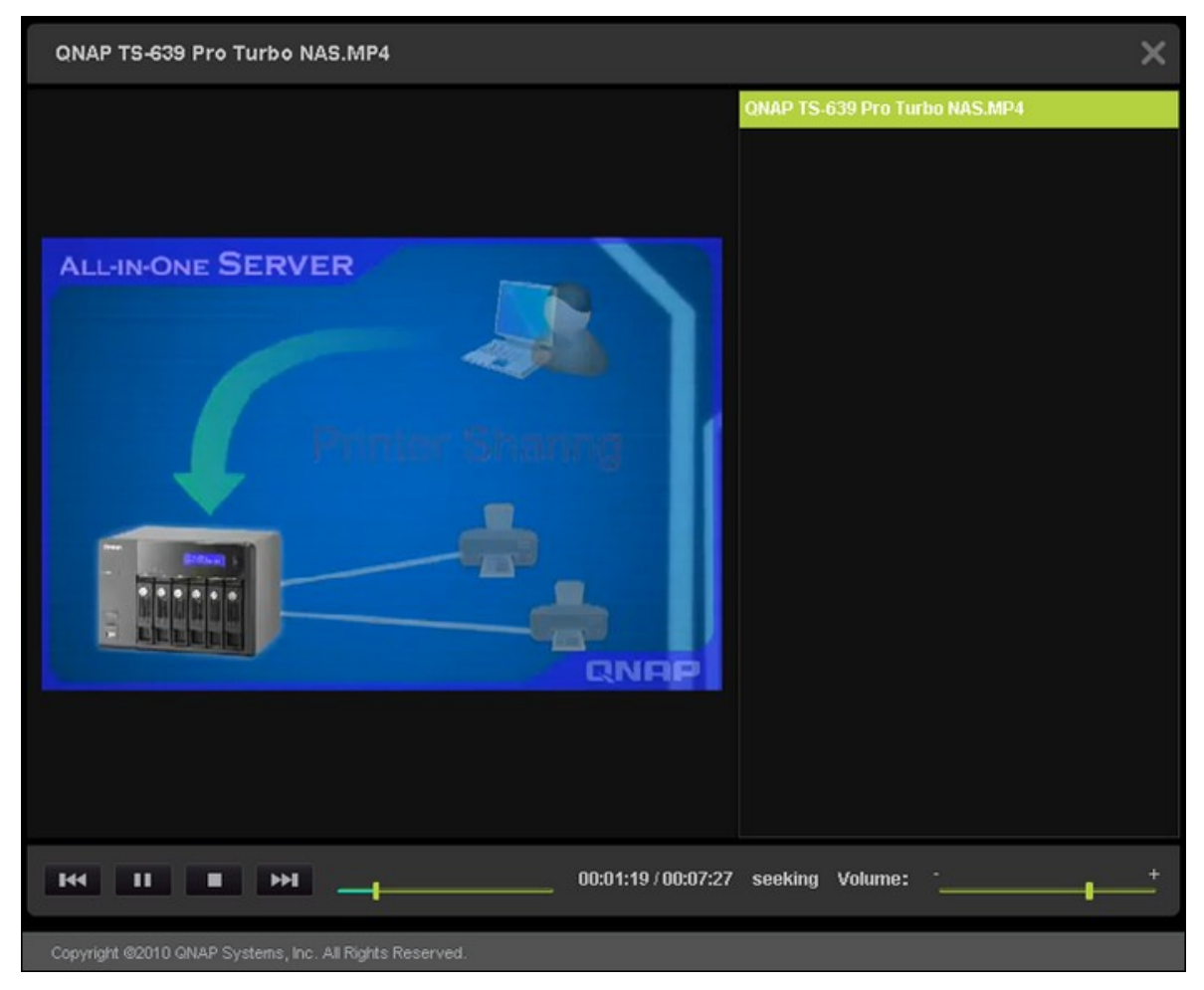

影片轉檔

若影像檔案為AVI、M4V、MPG/MPEG、RM/RMVB、WMV格式,您必須先轉檔才能在 Multimedia Station中正常播放。 可轉換格式的影片檔案會以縮圖方式顯示以下圖 示。

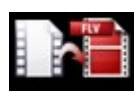

按圖示並確認執行影像轉檔。 請耐心等待轉檔過程。

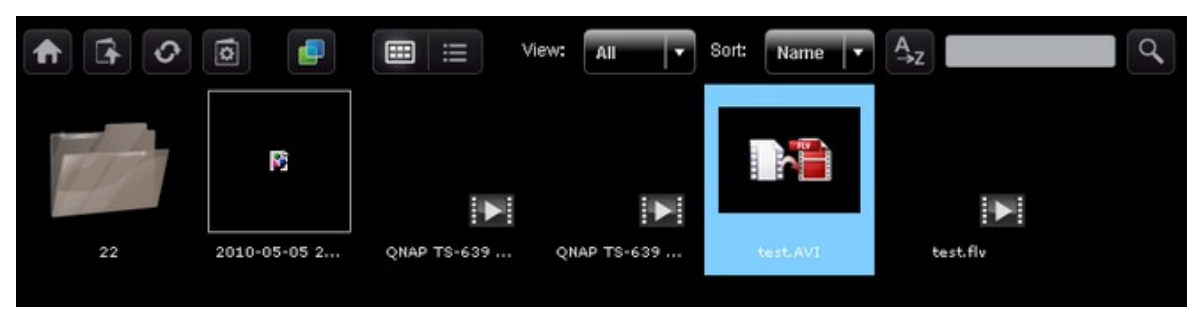

影片將轉為FLV格式。 您隨後即可在網頁瀏覽器上播放該影片。 只有管理者可以執 行影像轉檔。

QNAP無法保證支援所有影片格式或編解碼器。 強烈建議您先將影片檔案轉成 Multimedia Station支援的格式,然後再上傳至NAS。

| Home /video                      | _          | _         |                        |   |
|----------------------------------|------------|-----------|------------------------|---|
| 🛧 🗘 🗿 📑 📰 🖽 Vie                  | w: All 🔻   | Sort: Nam | e ▼ A <sub>&gt;Z</sub> |   |
| Name                             | Date       | Туре      | Size                   |   |
| 22                               | 2010/05/17 |           |                        |   |
| 2010-05-05 22-00-07~22-01-09.avi | 2010/05/17 | video     | 2,010KB 🗖 🖊 📋 🖠        | 2 |
| QNAP TS-639 Pro Turbo NAS.MP4    |            |           | 27,849KB 🗖 🖊 📋 🖠       |   |
| QNAP TS-639 Pro Turbo NAS_2.MP4  | 2010/05/17 |           | 27,852КВ 🗖 🖊 📋 🖠       |   |
| test AVI                         |            |           | 129,870КВ 🗗 🖊 📋 🖠      |   |
| test.fiv                         | 2010/05/17 |           | 40,477KB 🛅 🖊 📋 🛃       |   |

#### 我的點唱機

您可以在我的點唱機中建立音樂檔案的播放清單並播放音樂。 系統會自動從 ID3標 籤(若有)讀取專輯封面及歌曲相關資訊。

若要建立或編輯我的點唱機的播放清單,請至[控制台]>[播放清單編輯]。請注意,只有管理者可編輯播放清單。我的點唱機中的播放清單會供Multimedia Station 所有使用者共享。

#### 控制台

使用者管理:

您可以在Multimedia Station建立多個使用者帳號。請注意,此處建立的使用者帳號 不同於在NAS建立的的系統帳號([權限設定]>[使用者])。 按[新增使用者]建立 新的使用者。 Multimedia Station最多支援128位使用者,包含 [admin] 帳號。

| Media Center         | User Management |                      |          |          |           |                  |
|----------------------|-----------------|----------------------|----------|----------|-----------|------------------|
| My Jukebox           | Username        | Description          | Disabled | Is Admin |           |                  |
| Control Panel        | admin           | System Administrator | N        | Y        | Edit User |                  |
| User Management      |                 |                      |          |          |           |                  |
| Change Password      |                 |                      |          |          |           |                  |
| Playlist Editor      |                 |                      |          |          |           |                  |
| Photo Frame Settings |                 |                      |          |          |           |                  |
| Set Folder Public    |                 |                      |          |          |           |                  |
|                      |                 |                      |          |          |           |                  |
|                      |                 |                      |          |          |           |                  |
|                      |                 |                      |          |          |           |                  |
|                      |                 |                      |          |          |           |                  |
|                      |                 |                      |          |          |           |                  |
|                      |                 |                      |          |          |           |                  |
|                      |                 |                      |          |          |           |                  |
|                      |                 |                      |          |          |           |                  |
|                      |                 |                      |          |          |           |                  |
|                      |                 |                      |          |          |           |                  |
|                      |                 |                      |          |          |           |                  |
|                      |                 |                      |          |          |           |                  |
|                      |                 |                      |          |          |           |                  |
|                      |                 |                      |          |          |           | Add User Refresh |

輸入使用者資訊。僅支援字母(大寫A-Z與小寫a-z)、數字(0-9)、破折號(-)及底線(\_)。使用者名稱不得超過32個字元。

指定使用者是否為管理者,以及使用者是否能存取資料夾。按[儲存]。請注意, 密碼長度限制為1至16個字元。僅支援A-Z、a-z、0-9、-、!、@、#、\$、%、\_。

| Add User                       |                          |   |                   | ×   |
|--------------------------------|--------------------------|---|-------------------|-----|
| Username<br>Password           | * test<br>* ****         | = |                   |     |
| Verity Password<br>Description | *                        | _ |                   |     |
|                                | 🔲 Is Admin<br>🔲 Disabled |   |                   |     |
| Inaccessi                      | ole Folder               |   | Accessible Folder |     |
| music<br>video                 |                          |   | photos            |     |
|                                |                          |   | Save              | el. |

使用者將顯示於列表。 您可以編輯使用者資訊、刪除使用者或變更登入密碼。 請注意,預設的 [admin] 帳號無法刪除。

| User Management |                   |          |          |           |             |                 |
|-----------------|-------------------|----------|----------|-----------|-------------|-----------------|
| Username        | Description       | Disabled | Is Admin |           |             |                 |
| admin           | System Administra | N        | Y        | Edit User |             |                 |
| test            |                   |          |          | Edit User | Delete User | Change Password |
#### 變更密碼

您可以在此部分變更管理者密碼。 密碼長度限制為1至16個字元。 密碼只能包含A-Z、a-z、0-9、-、!、@、#、\$、%、\_。

| Media Center<br>My Jukebox                                 | User Management<br>Username Description Disabled Is Admin |     |
|------------------------------------------------------------|-----------------------------------------------------------|-----|
| User Management                                            | Change Password                                           | ×   |
| Change Password<br>Playlist Editor<br>Photo Frame Settings | Old Password<br>New Password                              |     |
| Set Folder Public                                          | Sa                                                        | ave |

#### 播放清單編輯

若要建立播放清單,請進入播放清單編輯。請從下拉式選單選取現有播放清單,或 按[新增]建立新的播放清單。

接著,從左欄選擇音樂檔案(Multimedia Station的資料夾),並按 [>]新增檔案至播 放清單。按 [儲存],然後 [關閉]。

建立播放清單後,即可在我的點唱機中播放清單內容。

| 播放清單的字元數上限  | 24  |
|-------------|-----|
| 播放清單的歌曲數目上限 | 512 |
| 播放清單數目上限    | 128 |

| Playlist Editor                        |   | <u> </u>                             |  |  |  |
|----------------------------------------|---|--------------------------------------|--|--|--|
| Playlist 001                           |   | Add Delete                           |  |  |  |
| <b>4</b> Սբ                            |   | 12 Household of Faith.mp3            |  |  |  |
| 🕲 01 Love of My Life.mp3               |   | 11 In Remembrance of Me.mp3          |  |  |  |
| 🕲 02 Can't Live a Day.mp3              |   | 10 Shine on Us.mp3                   |  |  |  |
| 📴 03 Celebrate You.mp3                 |   | 09 How Beautiful.mp3                 |  |  |  |
| 📴 04 If You Could See What I See.mp3   |   | 08 Go There with You.mp3             |  |  |  |
| 📴 05 Answered Prayer.mp3               |   | 07 Love Will Be Our Home.mp3         |  |  |  |
| 📴 06 God Causes All Things to Grow.mp3 |   | 06 God Causes All Things to Grow.mp3 |  |  |  |
| 📴 07 Love Will Be Our Home.mp3         | < | 05 Answered Prayer.mp3               |  |  |  |
| 🕙 08 Go There with You.mp3             |   | 04 If You Could See What I See.mp3   |  |  |  |
| 🕲 09 How Beautiful.mp3                 |   | 03 Celebrate You.mp3                 |  |  |  |
| 🕙 10 Shine on Us.mp3                   |   | 02 Can't Live a Day.mp3              |  |  |  |
| 📴 11 In Remembrance of Me.mp3          |   | 01 Love of My Life.mp3               |  |  |  |
| 12 Household of Faith.mp3              |   |                                      |  |  |  |
|                                        |   |                                      |  |  |  |
|                                        |   |                                      |  |  |  |
|                                        |   | Save Cancel Close                    |  |  |  |

### 相框設定

您可以上傳檢視影像檔案所用的相框。 建議解析度為400(寬) × 300(高)像素, 或者,您也可以使用4:3長寬比的影像。 支援格式為PNG。 若要新增相框,請按[新 增]並上傳檔案。

| Photo Frame Settings                                                                                            |                                                                                    | ×  |
|----------------------------------------------------------------------------------------------------|------------------------------------------------------------------------------------|----|
| You can set up your own photo frames by uploading it<br>(height) pixels, or you can use an image with 4:3 aspec | here. The suggested frame resolution is 400 (width)* 300<br>t ratio in PNG format. |    |
| Photo Frame List                                                                                                | Preview                                                                            |    |
| bloque                                                                                                    |                                                                                    |    |
| clásico                                                                                                    |                                                                                    |    |
| marco blanco                                                                                                    |                                                                                    |    |
| mosaico                                                                                                    |                                                                                    |    |
| película                                                                                                    |                                                                                    |    |
| velloso                                                                                                    |                                                                                    |    |
|                                                                                                    |                                                                                    |    |
|                                                                                                    |                                                                                    |    |
|                                                                                                    |                                                                                    |    |
|                                                                                                    |                                                                                    |    |
|                                                                                                    |                                                                                    |    |
|                                                                                                    |                                                                                    |    |
|                                                                                                    |                                                                                    |    |
|                                                                                                    | Add Delete Clos                                                                    | se |

相框名稱的長度限制為1至16個字元。 Multimedia Station最多支援64組相框(包括系統預設的相框)。 請注意,系統預設相框無法刪除。

# Photo Frame Settings

| You can upload your own photo frames. The suggested you can use an image with 4:3 aspect ratio in PNG forma | frame resolution is<br>at. | 400 (width) × 300 (height) pixels, or |
|----------------------------------------------------------------------------------------------------|----------------------------|---------------------------------------|
| Photo Frame List                                                                                            | Preview                    |                                       |
| bloque                                                                                                    |                            |                                       |
| clásico                                                                                                    |                            |                                       |
| marco blanco                                                                                                |                            |                                       |
| mosaico                                                                                                    |                            |                                       |
| película                                                                                                    |                            |                                       |
| velloso                                                                                                    |                            |                                       |
|                                                                                                    |                            |                                       |
|                                                                                                    |                            |                                       |
|                                                                                                    | Name                       |                                       |
|                                                                                                    | Hames                      |                                       |
|                                                                                                    | Select File                | Browse                                |
|                                                                                                    |                            | Upload Cancel                         |
|                                                                                                    |                            |                                       |
|                                                                                                    |                            | Add Delete Close                      |

×

# 將資料夾設為公開

若要發佈影像檔案至網路,您必須將資料夾設定為公開。 選取要允許公開存取的資料夾,然後按 [>]。 再按 [儲存]。 請注意,若使用者未登入 Multimedia Station,便 無法檢視與存取公開資料夾。

| Set Folder Public                                                                              | ×                                              |
|------------------------------------------------------------------------------------------------|------------------------------------------------|
| The folder must be made public before it can b<br>public,others can see it without logging in. | e published.Note that if the folder has become |
| Inaccessible Folder                                                                            | Accessible Folder                              |
| music<br>video                                                                                 | ><br><                                         |
|                                                                                                | Save Cancel                                    |

## 8.7 Download Station

Download Station支援免電腦 BT、 HTTP、 FTP及 Magnet下載。

重要訊息:請勿非法下載任何版權資料。 Download Station功能只供下載
 授權檔案。未經授權允許下載或散布資料,可引致民事及刑事處罰。使用
 者應遵守版權法,並承擔一切違反版權法所引致之後果。

前往 [控制台] > [應用服務] > [Station Manager] > [Download Station]。 啟用服務。

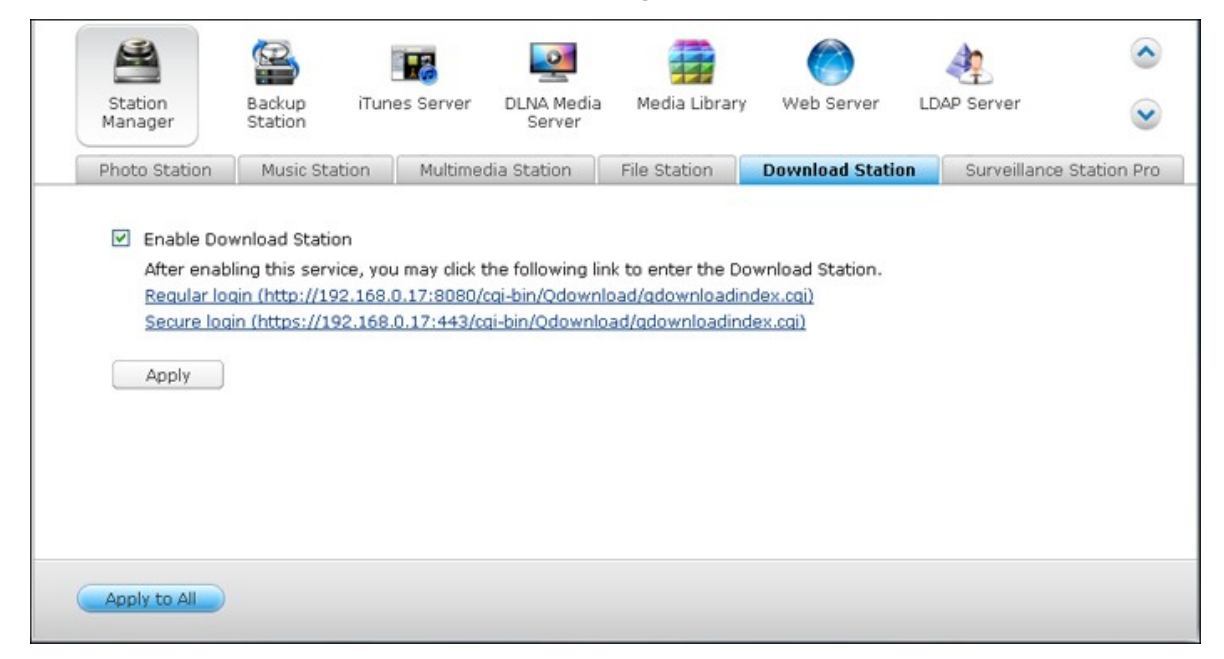

#### 登入 Download Station

從 NAS Desktop或 Main Menu連線至 Download Station。

|                 |                                                         |          | Download Station |          |        |             |                      |          | 0.00        |
|-----------------|---------------------------------------------------------|----------|------------------|----------|--------|-------------|----------------------|----------|-------------|
| DownloadSta     | ation                                                   |          |                  |          |        |             | BT Search            |          | Search      |
| Download        | Search Results                                          | -        |                  | _        |        |             |                      |          |             |
| Tasks           | 🔶 🕨 🗶 🔟 🛠                                               |          |                  |          |        |             |                      |          |             |
| (4) All (4)     | Name                                                    | Size     | Progress         | Download | Upload | Completed 1 | Time Share Rati      | (%) Typ  | e Priority  |
| Downloading (0) | The Harvard Medical School Guide to Lowering Your Ch    | 5.75 MB  | Seeding 100%     |          | **     | ** **       |                      | 0.00     |             |
| Completed (4)   | Handbook of Labor Economics[Team Nanban]tmrg            | 10.22 MB | Seeding 100%     |          |        |             |                      | 18.66    | -           |
| Active (1)      | What Do We Buy A Look at Goods and Services (Lightr     | 12.18 MB | Seeding 100%     |          |        |             |                      | 0.00     | -           |
| inactive (3)    | Economics - Principles and Applications (2nd Edition).p | 5.84 MB  | Seeding 100%     |          | 158    | B/s         |                      | 7.22     | -           |
| RSS 🔮           |                                                         |          |                  |          |        |             |                      |          |             |
|                 |                                                         |          |                  |          |        |             |                      |          |             |
|                 |                                                         |          |                  |          |        |             | Total : 4 Display 25 | * record | s per page. |
|                 |                                                         |          |                  |          |        |             |                      |          | *           |

| 載檔案前,按     | "進行設定。         |       |  |
|------------|----------------|-------|--|
|            |                |       |  |
| Download S | Station        |       |  |
| Download   | Search Results |       |  |
| Fasks      | 🔶 🏲 🕨 🔟        | ) 🗙 🛛 |  |
| 🍑 All (4)  | Name           | 4     |  |

設定

#### 一般設定

- 下載排程:選擇持續下載或設定下載排程。如設定下載排程,選擇[全速下載] 對所有下載任務使用一般速度限制(無限制)。選擇[限制下載]套用下載服務 的速度限制設定。
- 下載檔案位置:設定下載檔案的預設NAS目錄。
- 通知設定:設定完成下載任務後,傳送電子郵件及/或即時通訊通知。請先在 [系統設定]>[通知設定]頁面正確進行SMTP設定。

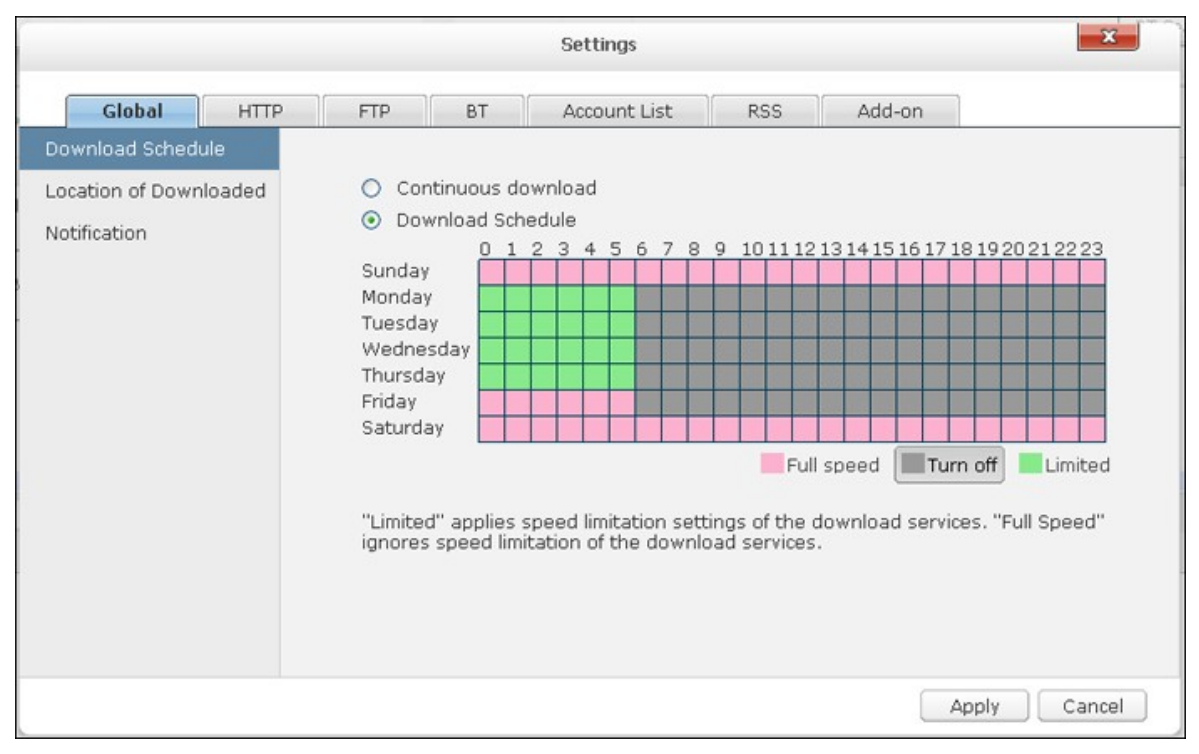

## HTTP

- 連線:設定最大同時HTTP下載任務數量。
- 頻寬限制:設定HTTP下載任務的最高下載速度,O代表無限制。

| NAS型 號       | 最大同時下載任務數量 |
|--------------|------------|
| Intel處理器 NAS | 30         |
| ARM處理器 NAS   | 10         |

| P        | Settings      |     |                    |             |                                |        |        |            |  |  |  |
|----------|---------------|-----|--------------------|-------------|--------------------------------|--------|--------|------------|--|--|--|
| Glo      | bal H         | ПТР | FTP                | BT          | Account List                   | RSS    | Add-on |            |  |  |  |
| Connecti | on<br>h Limit |     | Connec<br>Global I | tion Settin | <b>g</b><br>oncurrent download | is: 10 |        |            |  |  |  |
| _        |               |     |                    |             |                                |        | Ap     | oly Cancel |  |  |  |

## FTP

- 連線:設定最大同時FTP下載任務數量。
- 頻寬限制:設定FTP下載任務的最高下載速度,0代表無限制。

| NAS型 號       | 最大同時下載任務數量 |
|--------------|------------|
| Intel處理器 NAS | 30         |
| ARM處理器 NAS   | 10         |

|          | Settings                  |      |                        |                          |                           |        |        |          |  |  |  |
|----------|---------------------------|------|------------------------|--------------------------|---------------------------|--------|--------|----------|--|--|--|
|          | Global                    | HTTP | FTP                    | BT                       | Account List              | RSS    | Add-on |          |  |  |  |
| Co<br>Ba | nnection<br>ndwidth Limit |      | <b>Conne</b><br>Global | ction Setti<br>maximum ( | ng<br>concurrent download | is: 10 |        |          |  |  |  |
|          |                           |      |                        |                          |                           |        | Appl   | y Cancel |  |  |  |

- BΤ
- 連線設定:
  - 設定BT下載連接埠範圍,預設埠號為6881-6889。
  - o 啟用 UPnP連接埠對應:在支援 UPnP的 閘道啟用自動連接埠對應。
  - 。 啟用 DHT網路:若要允許 NAS在無法連接 torrent追蹤器的情況下,仍可下載檔案,請啟用 DHT (Distributed Hash Table)網路並指定 DHT使用的 UDP埠號。
  - 協定加密: 啟用此選項允許加密資料傳送。

|                |                                       |      |                                                     |                                                                                                    | Settings                                       |                          |        | x           |
|----------------|---------------------------------------|------|-----------------------------------------------------|----------------------------------------------------------------------------------------------------|------------------------------------------------|--------------------------|--------|-------------|
|                | Global                                | HTTP | FTP                                                 | BT                                                                                                  | Account List                                   | RSS                      | Add-on |             |
| Cc<br>Ba<br>BT | onnection<br>andwidth Limit<br>Search | HIIP | Conne<br>Port us<br>♥ En.<br>UD<br>Protoc<br>Outgoi | ction Setti<br>sed for inco<br>able UPnP<br>able DHT n<br>P port to u<br>col Encrypt<br>ng traffic: | ing<br>port mapping<br>letwork<br>use for DHT: | 6881<br>6881<br>Disabled | - 6889 |             |
|                |                                       |      |                                                     |                                                                                                    |                                                |                          | Ap     | oply Cancel |

- 頻寬限制:設定BT下載任務的最高下載速度,O代表無限制。
  - 最大同時下載任務數量:設定最大同時**BT**下載任務數量。

| NAS型 號       | 最大同時下載任務數量 |
|--------------|------------|
| Intel處理器 NAS | 30         |
| ARM處理器 NAS   | 10         |

- 整體最高上傳速度 (KB/s): 輸入BT下載任務的最高上傳速度, 0代表無限制。
- 整體最高下載速度 (KB/s): 輸入BT下載任務的最高下載速度, 0代表無限制。
- 每個torrent的最高上傳速度 (KB/s): 輸入每個torrent的最高上傳速度,0代表 無限制。
- 整體最大連線數量:設定torrent的最大連線數量。

- 每個torrent的最大使用者連線數量:設定torrent的最大使用者連線數量。
- 分享設定: 設定torrent的分享比例及時間,分享比例為上傳資料量除下載資料量。

|                 |      |        |             | Settings     |     |        |             | x    |
|-----------------|------|--------|-------------|--------------|-----|--------|-------------|------|
| Global          | HTTP | FTP    | ВТ          | Account List | RSS | Add-on | ]           |      |
| Connection      |      |        |             |              |     |        |             |      |
| Bandwidth Limit |      | Bandw  | vidth Limit |              |     |        |             |      |
| BT Search       |      | Glob   |             | 5            | ]   |        |             |      |
|                 |      | Glob   | 0           |              |     |        |             |      |
|                 |      | Glob   | 0           |              |     |        |             |      |
|                 |      | Max    | 0           |              |     |        |             |      |
|                 |      | Glob   | 300         |              |     |        |             |      |
|                 |      | Max    | 0           | ]            |     |        |             |      |
|                 |      | Seedir |             |              |     |        |             |      |
|                 |      | Sha    | re Ratio:   |              |     |        | 150         | %    |
|                 |      | Sha    | re Time:    |              |     |        | Manual Stop | *    |
|                 |      |        |             |              |     |        | Apply Ca    | ncel |

• BT搜尋: 選擇 BT引擎,以便在 Download Station上進行 BT搜尋。

|                 |      |        |                | Settings     |     |     |             | ×      |
|-----------------|------|--------|----------------|--------------|-----|-----|-------------|--------|
| Global          | HTTP | FT     | P BT           | Account List | RSS |     | Add-on      |        |
| Connection      | E    | nabled | Name           |              | 1   | /er | Description |        |
| Bandwidth Limit | V    | 2      | Vertor         |              |     | 1.0 |             |        |
| RT Search       |      | 2      | KickAssTorrent | ts           |     | 1.0 |             |        |
| BT Search       |      | •      | TorrentReacto  | r            |     | 1.0 |             |        |
|                 |      | 2      | isohunt        |              |     | 1.0 |             |        |
|                 |      | 2      | BTDigg         |              |     | 1.0 |             |        |
|                 |      | 2      | PirateBay      |              |     | 1.0 |             |        |
|                 |      | 2      | Mininova       |              |     | 1.0 |             |        |
|                 |      | •      | Extratorrent   |              |     | 1.0 |             |        |
|                 |      |        |                |              |     |     |             |        |
|                 |      |        |                |              |     |     |             |        |
|                 |      |        |                |              |     |     |             |        |
|                 |      |        |                |              |     |     |             |        |
|                 |      |        |                |              |     |     |             |        |
|                 |      |        |                |              |     |     |             |        |
|                 |      |        |                |              |     |     |             | Cancel |

帳號列表

| 您最 | 多可以 | 、儲存6 | 4組 HTTP | 及FTP | 長號登入 | 、資訊, | 按 | [新 は | 曾帳號 | ]加/ | 入登。 | 人資訊 | 0 |
|----|-----|------|---------|------|------|------|---|------|-----|-----|-----|-----|---|
|----|-----|------|---------|------|------|------|---|------|-----|-----|-----|-----|---|

|             |              |            |       | Settings     |        |        | ×      |
|-------------|--------------|------------|-------|--------------|--------|--------|--------|
| Global      | НТТР         | FTP        | BT    | Account List | RSS    | Add-on |        |
| Add Account | Edit Account | Delete Acc | count |              |        |        |        |
| Host        | -            |            |       | User Name    | Status |        |        |
|             |              |            |       |              |        |        |        |
|             |              |            |       |              |        |        |        |
|             |              |            |       |              |        |        |        |
|             |              |            |       |              |        |        |        |
|             |              |            |       |              |        |        |        |
|             |              |            |       |              |        |        |        |
|             |              |            |       |              |        |        |        |
|             |              |            |       |              |        |        |        |
|             |              |            |       |              |        |        |        |
|             |              |            |       |              |        |        |        |
|             |              |            |       |              |        |        |        |
|             |              |            |       |              |        |        |        |
|             |              |            |       |              |        |        |        |
|             |              |            |       |              |        |        |        |
|             |              |            |       |              |        |        | Cancel |

您可以選擇 [手動輸入],然後輸入HTTP或FTP伺服器的登入資訊。

|              |         |         |          | Settings       |     |        | ×      |
|--------------|---------|---------|----------|----------------|-----|--------|--------|
| Global       | HTTP    | FTP     | BT       | Account List   | RSS | Add-on |        |
| Add a New Ac | count:  |         |          |                |     |        |        |
| Host:        | rapidsh | are.com | <b>v</b> | Input manually |     |        |        |
| Name:        |         |         |          |                |     |        |        |
| Password:    |         |         |          |                |     |        |        |
| Enabled:     | Enable  | d 🛩     |          |                |     |        |        |
|              |         |         |          |                |     |        |        |
|              |         | Save    | ] Ba     | ck             |     |        |        |
|              |         |         |          |                |     |        |        |
|              |         |         |          |                |     |        |        |
|              |         |         |          |                |     |        |        |
|              |         |         |          |                |     |        |        |
|              |         |         |          |                |     |        | Cancel |

輸入主機名稱或IP位址、使用者名稱及密碼。若要在設定HTTP或FTP下載任務時顯示帳號登入資訊,請從下拉式選單選擇[啟用]。按[儲存]確認或[上一頁]取消。

|               |         |         |    | Settings       |     |        | ×      |
|---------------|---------|---------|----|----------------|-----|--------|--------|
| Global        | HTTP    | FTP     | BT | Account List   | RSS | Add-on |        |
| Add a New Acc | count:  |         |    |                |     |        |        |
| Host:         | rapidsh | are.com |    | Input manually |     |        |        |
| Name:         | qqq123  |         |    |                |     |        |        |
| Password:     |         |         |    |                |     |        |        |
| Enabled:      | Enable  | d 💌     |    |                |     |        |        |
|               |         | Save    | Ba | ck             |     |        |        |
|               |         |         |    |                |     |        | Cancel |

要編輯帳號設定,請在列表上選擇一個項目,然後按[編輯帳號]。要刪除帳號,請 選擇一個項目後按[刪除帳號]。

|              |              |           |       | Settings     |       |        | × |
|--------------|--------------|-----------|-------|--------------|-------|--------|---|
| Global       | HTTP         | FTP       | BT    | Account List | RSS   | Add-on |   |
| Add Account  | Edit Account | Delete Ac | count |              |       |        |   |
| Host         |              |           |       | User Name    | Statu | IS     |   |
| rapidshare.c | om           |           |       | qqq123       | Enat  | bled   |   |
| 10.8.13.59   |              |           |       | test         | Enab  | bled   |   |

#### RSS

更新: 啟用RSS下載並設定NAS更新RSS摘要的時間間隔,並檢查是否有符合過濾器 條件的新內容可以下載。

RSS下載管理員:

您可以使用RSS下載管理員建立及管理過濾器,下載BT下載的特定torrent檔案。

- 要新增過濾器,請按[新增]。
- 輸入過濾器名稱,並指定要包含和排除的關鍵字。
- 選擇要套用過濾器設定的RSS摘要。
- 您也可以指定影像torrent檔案的品質,如您不需要此功能或要下載的檔案不是影像檔,可以選擇[全部]。
- 劇集號碼:選擇此項目指定特定的劇集集數或一系列的戲劇。例如,要下載一 套劇集第一季1-26集,請輸入1x1-26。如只要下載第一季的第一集,請輸入 1x1。
- 選擇自動更新RSS摘要的時間間隔,NAS會更新RSS摘要,並檢查是否有符合過濾器條件的新內容可以下載。
- 按 [儲存] 儲存過濾器設定或 [取消] 取消或離開。
- 要刪除一個過濾器,請從列表上選擇該項目,然後按[刪除]。

|                      |                      | Settings                                                                                                    | x    |
|----------------------|----------------------|----------------------------------------------------------------------------------------------------|------|
| Global HTT           | P FTP BT             | Account List RSS Add-on                                                                                                    |      |
| Update               | New Delete           |                                                                                                    |      |
| RSS Download Manager | Name Last Check Date | Filter Settings         Name:         Keyword:         Doesn't contain:         Feed:         Quality:         All         Episode Number: [ex. 1x12-14]         Check update every:         12 hours         Save |      |
|                      |                      | Can                                                                                                    | ncel |

附加元件

要透過HappyGet附加元件下載YouTube影片至NAS,請啟用網站訂閱服務。 詳細資訊

請參考應用說明: http://www.qnap.com/en/index.php?sn=5319&lang=en

# BT下載

|         |   |    | 4 |
|---------|---|----|---|
| 要下載BT檔案 | , | 請按 | • |

с

|                             | ation                                                    |          |              |          |        | BT Se          | arch                   | Searc     |
|-----------------------------|----------------------------------------------------------|----------|--------------|----------|--------|----------------|------------------------|-----------|
| Download                    | Search Results                                           |          |              |          |        |                |                        |           |
| sks                         | 🕂 🕨 🔟 🗙 🛄 🎯                                              |          |              |          |        |                |                        |           |
| Al (4)                      | Name                                                     | Size     | Progress     | Download | Upload | Completed Time | Share Ratio(%) Type    | Priority  |
| Downloading (0)             | The Harvard Medical School Guide to Lowering Your Ch     | 5.75 MB  | Seeding 100% |          | 44 ).  |                | 0.00 📮                 | **        |
| Completed (4)<br>Active (1) | Handbook of Labor Economics[Team Nanban]tmrg             | 10.22 MB | Seeding 100% |          |        |                | 18.66 🖸                |           |
| Artive (1)                  | What Do We Buy A Look at Goods and Services (Lightn      | 12.10 MB | Seeding 100% |          |        |                | 0.00                   | -         |
| Inactive (3)                | Economics - Principles and Applications (2nd Edition).pd | 5.84 MB  | Seeding 100% |          |        |                | 7.22 📮                 |           |
| 55 😟                        |                                                          |          |              |          |        |                |                        |           |
|                             | <                                                        |          |              |          |        |                |                        |           |
|                             |                                                          |          |              |          |        | Total :        | 4 Display 25 Y records | per page. |
|                             |                                                          |          |              |          |        |                |                        |           |
|                             |                                                          |          |              |          |        |                |                        |           |
|                             |                                                          |          |              |          |        |                |                        |           |
|                             |                                                          |          |              |          |        |                |                        |           |

按[新增檔案]瀏覽並選擇torrent檔案。

|                 | Create Task     | x    |
|-----------------|-----------------|------|
| Input URL(One e | entry per line) |      |
|                 |                 |      |
|                 |                 |      |
|                 |                 |      |
| Add File        |                 | Next |

設定下載檔案的儲存資料夾。

使用憑證:選擇此項目並輸入登入資訊以下載檔案。 顯示torrent檔案:選擇此項目並按[確定]後,可選擇要下載的檔案。

| Create Ta                                                                 | sk       | ×  |
|---------------------------------------------------------------------------|----------|----|
| Move the completed downloads to:<br>Use credentials<br>Show torrent files | Download | •  |
|                                                                           |          | ОК |

選擇要下載的檔案,然後按[確定]。

|    | Select torrent file                         | ×         |
|----|---------------------------------------------|-----------|
|    | done-the-impossible.torrent                 |           |
|    | File Name                                   | EXT.      |
|    | done-the-impossible/done-the-impossible.mov | mov       |
| V  | done-the-impossible/done_the_impossible.txt | txt       |
| i. |                                             |           |
|    |                                             |           |
|    |                                             |           |
|    |                                             |           |
|    |                                             |           |
| _  |                                             | OK Cancel |

按以下圖示可管理下載任務。

| 圖 示 |  |
|-----|--|
|-----|--|

|   | 開始下載任務。                                              |
|---|------------------------------------------------------|
|   | 暫停下載任務。                                              |
| × | 刪除下載任務。                                              |
|   | 開始所有任務、暫停所有任務、暫停所有任務一段時間、移除所<br>有完成任務、移除所有完成任務並刪除資料。 |

## HTTP、FTP、Magnet下载

|                         | gnet下載任務,請    | ∮按 | o |     |
|-------------------------|---------------|----|---|-----|
| Download                | Station       |    |   |     |
| Download                | Search Result | :s |   |     |
| Tasks                   | 4             |    | × |     |
| All (4) Downloading (0) | Name          |    |   | •~~ |

輸入下載任務的網址(每行一個網址),然後選擇下載類型:HTTP/FTP或Magnet連結,如需要使用者名稱及密碼存取檔案,請選擇[使用憑證],然後選擇事先設定好的帳號([設定]>[帳號列表]),或輸入使用者名稱及密碼,然後按[確定]。NAS 會自動下載檔案。

|                 | Create           | Task             | X           |
|-----------------|------------------|------------------|-------------|
| Input URL(One   | entry per line)  | URL(s): 1        |             |
| http://ftp.cuhk | .edu.hk/pub/wind | iows/nero/InCD-4 | .3.23.2.exe |
|                 |                  |                  |             |

注意: 您最多可以輸入30個下載網址。

# RSS摘要

您可以透過Download Station訂閱RSS摘要,並下載摘要中的torrent檔案。按 🛐 新 增RSS摘要。

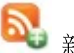

| Download                                                                                      | Search Results |
|-----------------------------------------------------------------------------------------------|----------------|
| (S<br>All (7)<br>Downloading (0)<br>Paused (3)<br>Completed (4)<br>Active (0)<br>Inactive (7) | Name           |
| All Feeds<br>RSS Download                                                                     | Manager        |

輸入網址及標籤。

|           | Add RSS Feed                    | _      |
|-----------|---------------------------------|--------|
| Feed URL: | http://www.mininova.org/rss.xml |        |
| Label:    | Mininova                        |        |
|           | ОК                              | Cancel |

要從RSS摘要下載torrent檔案,請選擇檔案並按 然後選擇[下載]。

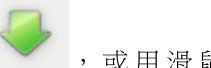

,或用滑鼠右鍵點選摘要,

**Download**Station Download Search Results Tasks All (0) Name Downloading (0) The Reverse Thing - Vol:17 Paused (0) nanobyte - singled out (320 master) Completed (0) nanobyte - dem a talk deep (320 master) Active (0) Marck Jai @marck\_jai - GCF Inactive (0) Marck Jai @marck\_jai - Lets Get It RSS 🔞 The Sane Vol:11 All Feeds [FNet048] Azotic Compounds Laboratory - Island Of Mininova Scrotal Tear - Self Castration Manual Volume One

NAS會自動開始下載檔案,您可以在 [下載中]列表檢視下載狀態。

要管理RSS摘要訂閱設定,請用滑鼠右鍵點選RSS摘要標籤。您可以開啟RSS下載管理員,新增、更新、編輯或刪除RSS摘要。

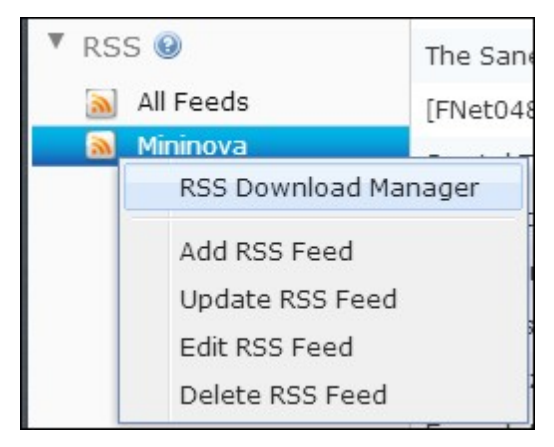

BT下載速度過慢或下載錯誤的常見原因如下:

1. torrent檔可能過舊,原始分享這個檔案的種子已經停止分享;或是torrent內容錯 誤。

- 2. NAS已設為使用固定IP,但未設定DNS伺服器,或是DNS伺服器故障。
- 3. 將最大同時下載任務數量設為3-5個,以獲得最佳下載速度。
- NAS位於NAT路由器後端,因為連接埠設定的問題造成BT下載速度過慢,或甚至 無回應。可嘗試的解決方案如下:
  - i. 在NAT路由器上手動開啟BT連接埠範圍,將這些連接埠轉送至NAS的LAN IP。
  - ii. 全新NAS韌體支援UPnPNAT連接埠轉送。如果您的NAT路由器支援UPnP,請 在NAT上啟用此功能,然後啟用NAS的UPnPNAT連接埠轉送,應可加快BT下 載速度。

### 8.8 HD Station

HD Station 是一種可安裝知名 XBMC應用程式或 Chrome瀏覽器的平台,讓您透過 HDMI 介面,在電視螢幕上直接播放 NAS上的多媒體內容,或瀏覽線上網站。

注意: 目前僅x69L、x69 Pro、x70與x70 Pro Turbo NAS支援 HD Station。

透過以下步驟建立您喜愛的媒體環境:

#### 1. 設置 HD Station的 環境: 使用 HDMI連接線將 NAS連接至 HDMI電視

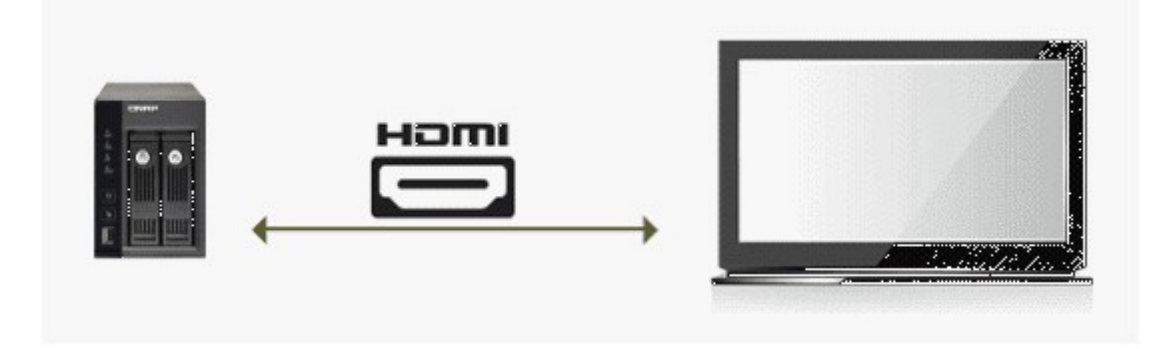

遙控器: 有4種不同方式控制HD Station。

- A. QNAP遙控器
- B. MCE遙控器
- C. USB鍵盤或滑鼠
- D. Qremote: 專門為 HD Station設計之 QNAP遠端應用程式。

注意: 若想要使用Chrome瀏覽網站,則須使用Qremote上的滑鼠功能,或使用直接連接到NAS上的USB滑鼠。

#### 2. 安裝 HD Station:

前往 [應用服務] > [HD Station],並按 [開始安裝] 按鈕。 然後,系統會自動安裝HD Station。

| Station                  | HD Station                              | Radaus                              | Turnes Services                                           | 6                 |
|--------------------------|-----------------------------------------|-------------------------------------|-----------------------------------------------------------|-------------------|
| Manager                  | HD Station                              | Station                             | Truites Server                                            | 0                 |
|                          |                                         |                                     |                                                           |                   |
| The HD Sta<br>such as XB | ition provides a po<br>MC and Chrome of | ortal for users t<br>n the NAS atta | to install various TV applic<br>ched to the TV via the HD | ations<br>MI port |
| Get Star                 | ted Now                                 | 10011001                            |                                                           |                   |
|                          | ces men                                 |                                     |                                                           |                   |
|                          |                                         |                                     |                                                           |                   |
| Install Ma               | nually                                  |                                     |                                                           |                   |
| Install Ma               | nually                                  |                                     | Browse                                                    |                   |
| Install Ma               | nually                                  |                                     | Browse                                                    |                   |
| Install Ma               | nually                                  |                                     | Browse                                                    |                   |
| Install Ma               | nually                                  |                                     | Browse                                                    |                   |
| Install Ma               | nually                                  |                                     | Browse                                                    |                   |

- 3. 選擇要安裝的應用程式。
- HD Station: HD Station入口允許您在電視螢幕上使用以下應用程式。
- XBMC: 可以讓您在電視螢幕上操作及欣賞多媒體資料之應用程式。
- Chrome: 在 Chrome瀏覽器的協助下, QNAP Turbo NAS可在您的 HDTV上顯示無數網頁內容。 只要坐下來放輕鬆, 然後在您的沙發上瀏覽網際網路。
- YouTube: 只要透過簡單地瀏覽與點選,便能在您的電視欣賞數百萬部YouTube 影片。
- 我的NAS: 此應用程式可用來進入本機NAS管理網頁,以查看NAS功能及設定。

| Station                     | UD Station                                 | Dackup                                                                                  | Turnes Conver                                                                                               | DI NA Madia                                                                                      | Madia Library                                                          | Wah Capitar           |      |
|-----------------------------|--------------------------------------------|-----------------------------------------------------------------------------------------|----------------------------------------------------------------------------------------------------|--------------------------------------------------------------------------------------------------|------------------------------------------------------------------------|-----------------------|------|
| Manager                     | HD Station                                 | Station                                                                                 | Indites Server                                                                                              | Server                                                                                           | Media Cibrary                                                          | Web Server            |      |
| The HD Stat<br>to the TV vi | tion provides a p<br>a the HDMI port       | ortal for users t<br>and enjoy the r                                                    | to install various TV<br>nultimedia content                                                                 | / applications su<br>s.                                                                          | ch as XBMC and C                                                       | hrome on the NAS atta | ched |
| Uisable                     | Chrome                                     | With the help of                                                                        | of Chrome, the QNA                                                                                          | AP NAS brings en                                                                                 | idless web conten                                                      | t = Disable           |      |
| 0                           | 23.0.1271<br>QNAP<br>Systems,<br>Inc       | couch.                                                                                  |                                                                                                    |                                                                                                  |                                                                        |                       |      |
|                             | My NAS<br>1.0.0<br>QNAP<br>Systems,<br>Inc | An application<br>page to view t                                                        | to let you enter the<br>he NAS functions a                                                                  | e local NAS admir<br>nd settings.                                                                | nistration web                                                         | > Disable<br>> Remove |      |
|                             | XBMC<br>11.0.2<br>QNAP<br>Systems,<br>Inc. | XBMC is an aw<br>media player a<br>comfort of your<br>directly on you<br>home entertair | ard-winning free a<br>nd entertainment l<br>i living room and pl<br>r TV. Powered by X<br>nment hub and a m | nd open source (<br>hub for digital me<br>lay movies, photo<br>IBMC, the QNAP I<br>nedia player! | (GPL) software<br>edia.Enjoy the<br>os, and music<br>NAS is now also a | » Disable<br>» Remove |      |
| You<br>Tube                 | YouTube                                    | Simply browse<br>your TV.                                                               | and click to enjoy                                                                                          | millions of videos                                                                               | s with YouTube on                                                      | ⇒ Disable<br>⇒ Remove |      |

注意:

- 如果持續停留在XBMC、Chrome或其他應用程式,可能會影響NAS之硬碟休眠功能。請務必退出應用程式,返回HD Station入口。
- 按住遙控器的電源鈕6秒,可隨時退出應用程式。
- 按住 NAS上 單 鍵 備 份 鈕 6秒 , 可 重 新 啟 動 HD Station。
- 為了獲得最佳的HD Station體驗效果, QNAP建議升級您的Turbo NAS記憶體至 2GB以上。
- 若要使用 XBMC提供之 AirPlay功能,請升級 Turbo NAS記憶體至 2GB以上。
- 將 USB外 接裝置格式化時, HD Station會重新啟動。
- XBMC首次啟用時,若資料夾包含大批多媒體檔案,此應用程式將修改 「Multimedia」共用資料夾,並可能會消耗大量系統資源。

安裝完成後,請在電視螢幕上選擇偏好的語言。

| 简体中文       | 繁體中文     | Czech     | Dansk    |
|------------|----------|-----------|----------|
| Nederlands | English  | Suomi     | Français |
| Deutsch    | Ελληνικά | Magyar    | Italiano |
| 日本語        | 한글       | Norsk     | Polski   |
| Português  | Român    | Русский   | Español  |
| Svenska    | ไทย      | Turk dill |          |

選擇語言後,您將看到HD Station入口,如下圖所示。

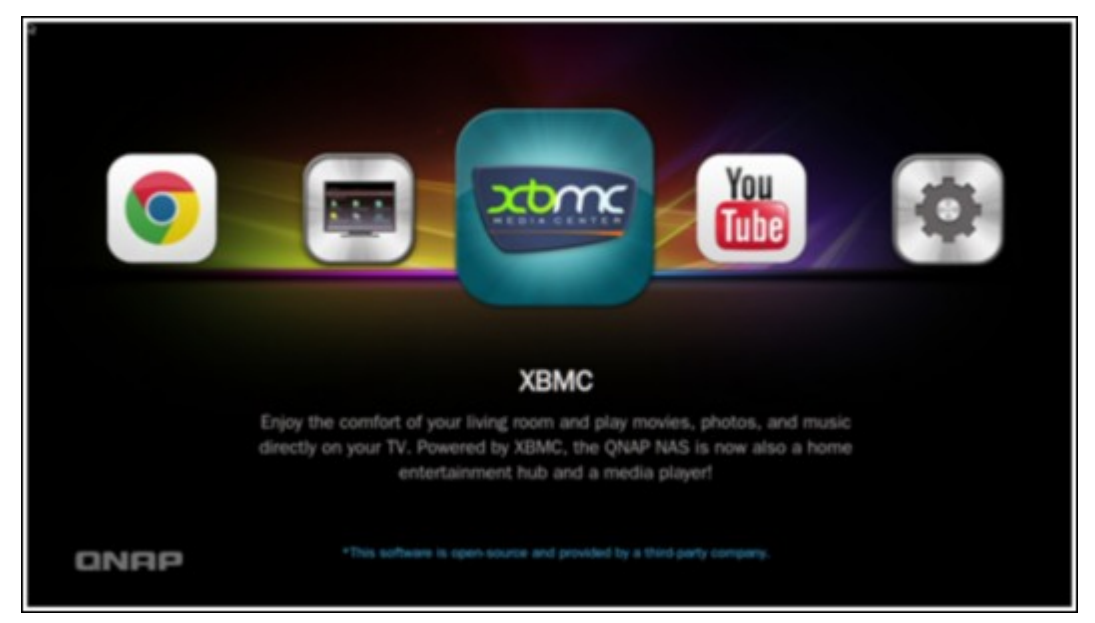

 開始使用HD Station: 在HD Station入□選擇您想使用的應用程式後,即可 開始享受此服務。

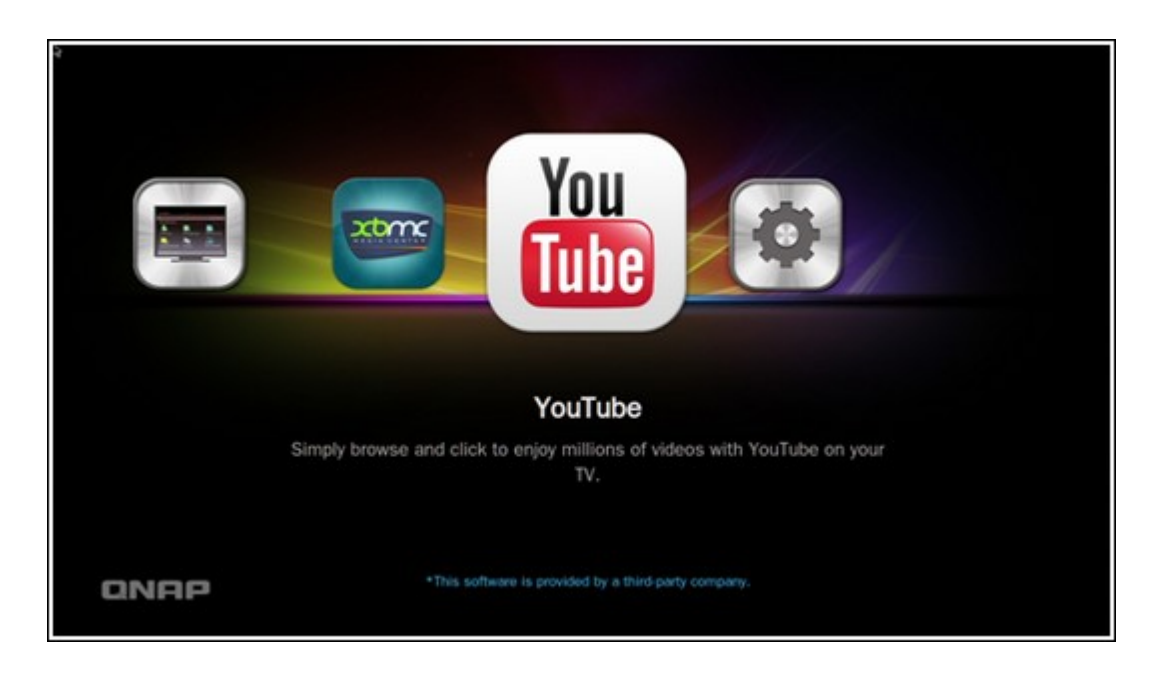

您可以在舒適的客廳裡,透過XBMC或其他應用程式直接在電視上播放電影、相片和音樂。

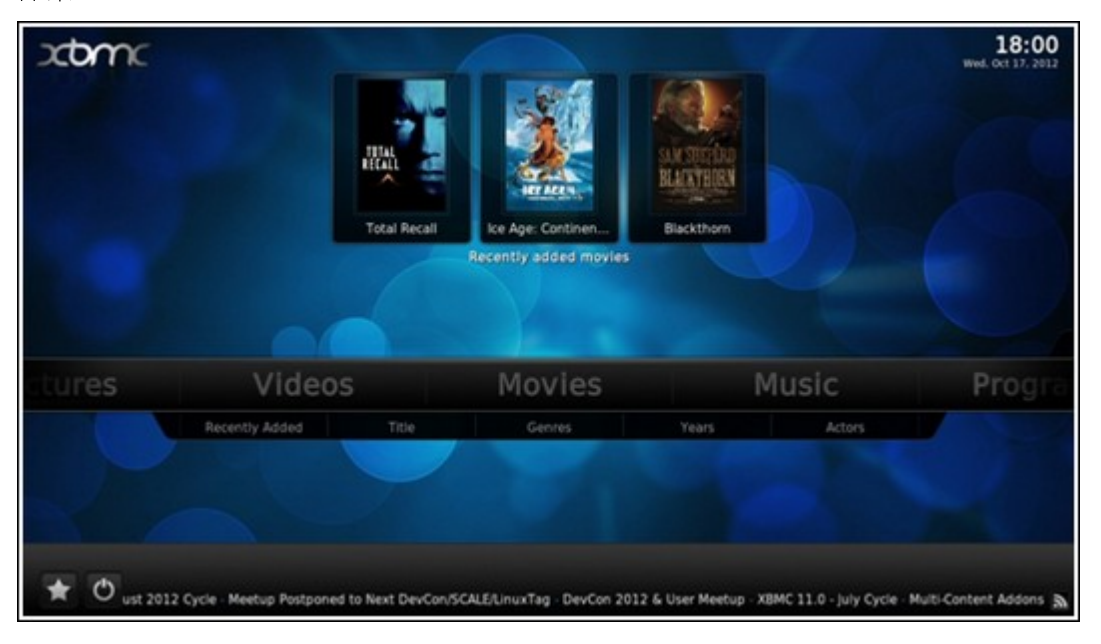

# 用智慧型手機照相,然後在電視上觀看相片

第一部分是透過您手機上的Qfile來完成: a. 使用Qfile瀏覽您的NAS。

- b. 選擇多媒體共用資料夾。
- C. 選擇上傳功能。
- d. 照相並上傳至NAS。
- 第二部份是在電視上使用 HD Station 來執行:
- e. 打開您的電視,然後選擇XBMC。
- f. 選擇 [相片], 如下所示:

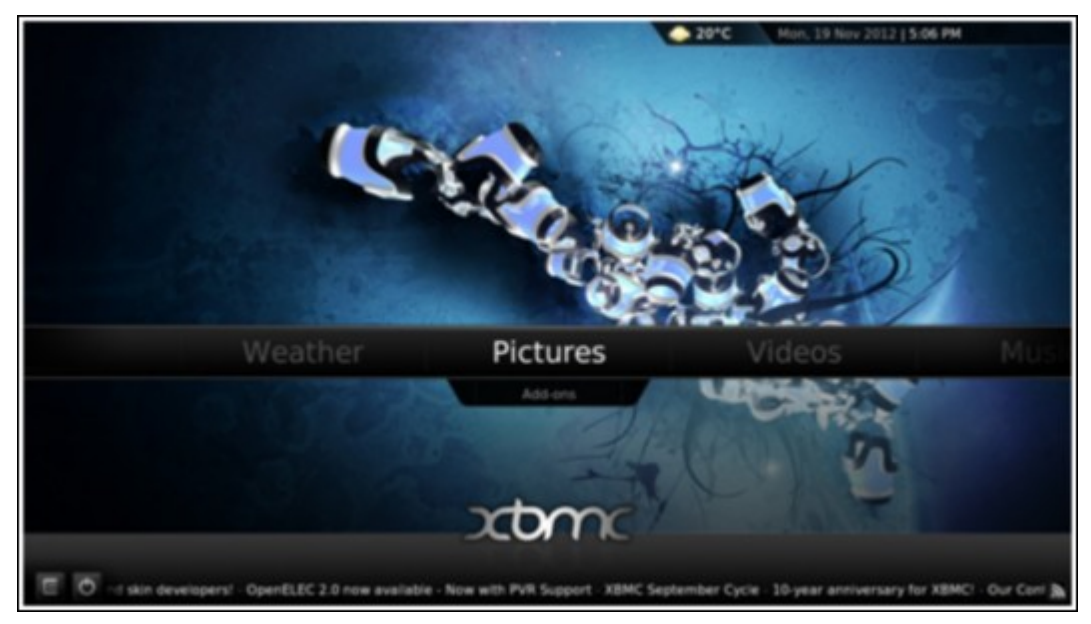

g. 選擇 [Multimedia] 資料夾。

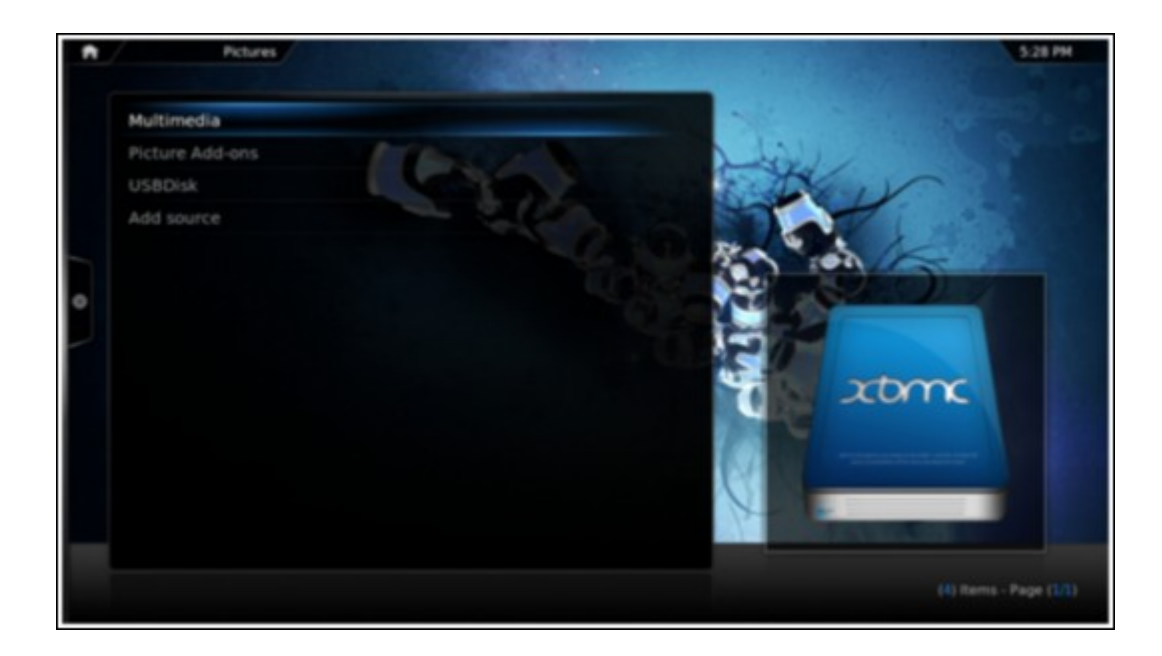

h. 在您剛上傳的圖片上按兩下。

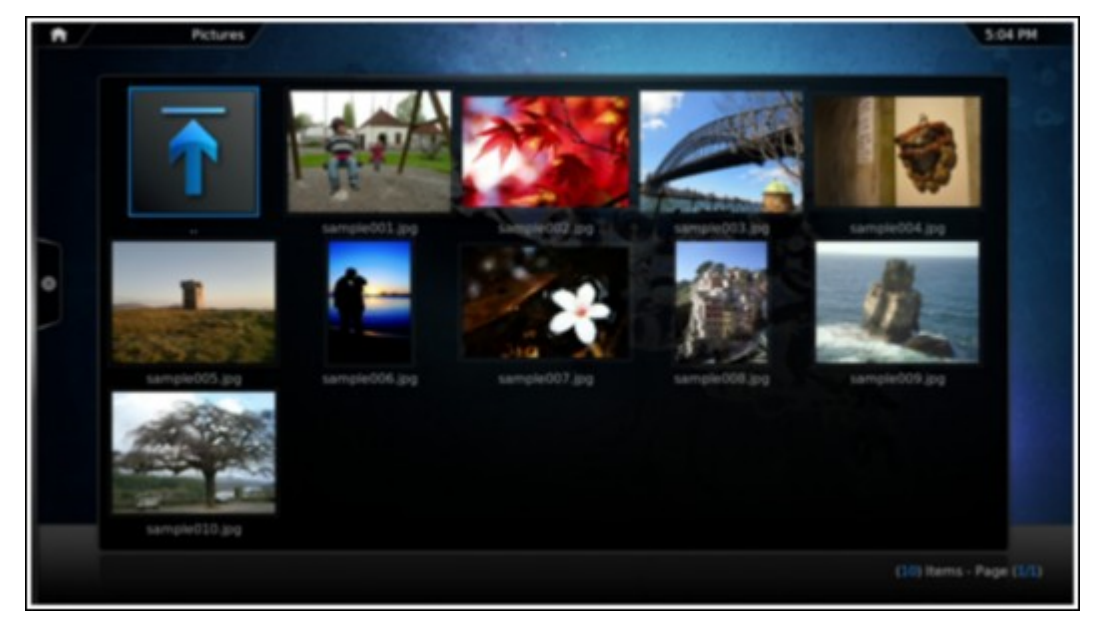

# 觀看**USB**裝置或相機上的相片

- a. 將您的USB裝置或相機連接到NAS的USB連接埠。
- **b.** 選擇 [相片]。
- c. 選擇 [USBDisk]。

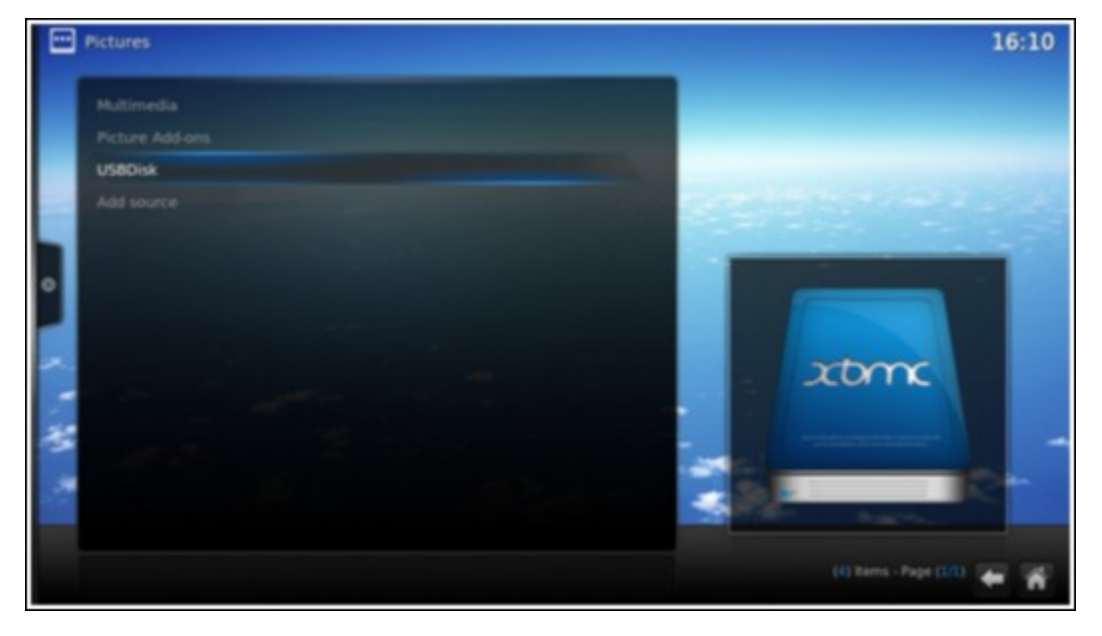

d. 選擇您想要檢視的相片。

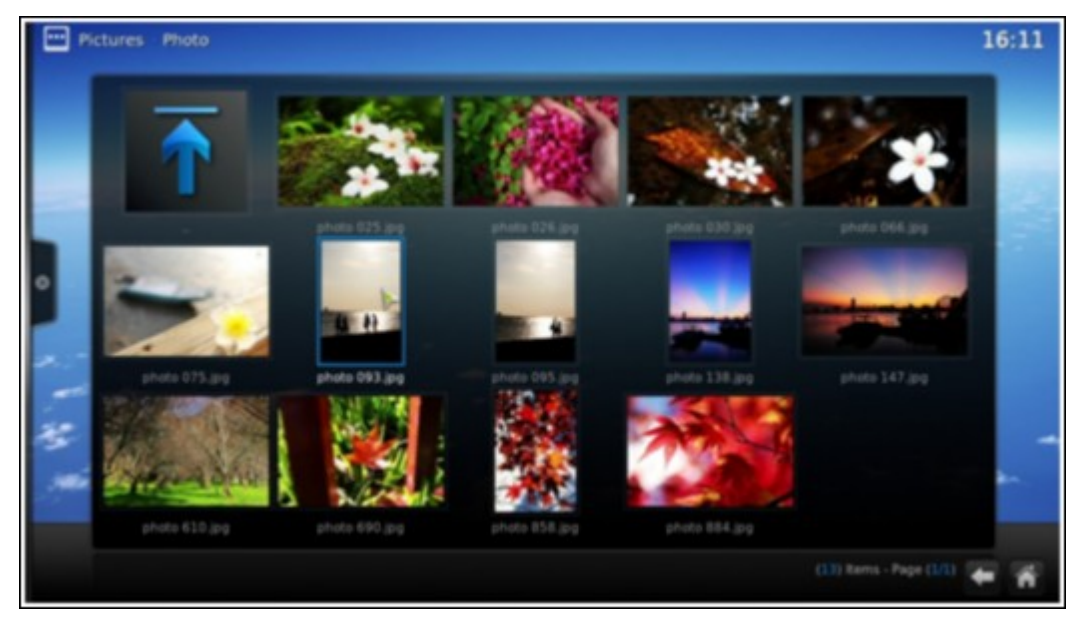

## 匯入媒體內容至您的NAS

使用幾種類型(Samba、AFP、FTP及NFS)中的一個網路協定,儲存媒體內容檔案至 [Multimedia]或[Qmultimedia]共用資料夾,或者從外接USB或eSATA裝置複製媒體內容。

如欲瀏覽預設 [Multimedia] 共用資料夾以外之資料夾內的媒體內容,請執行以下步驟:

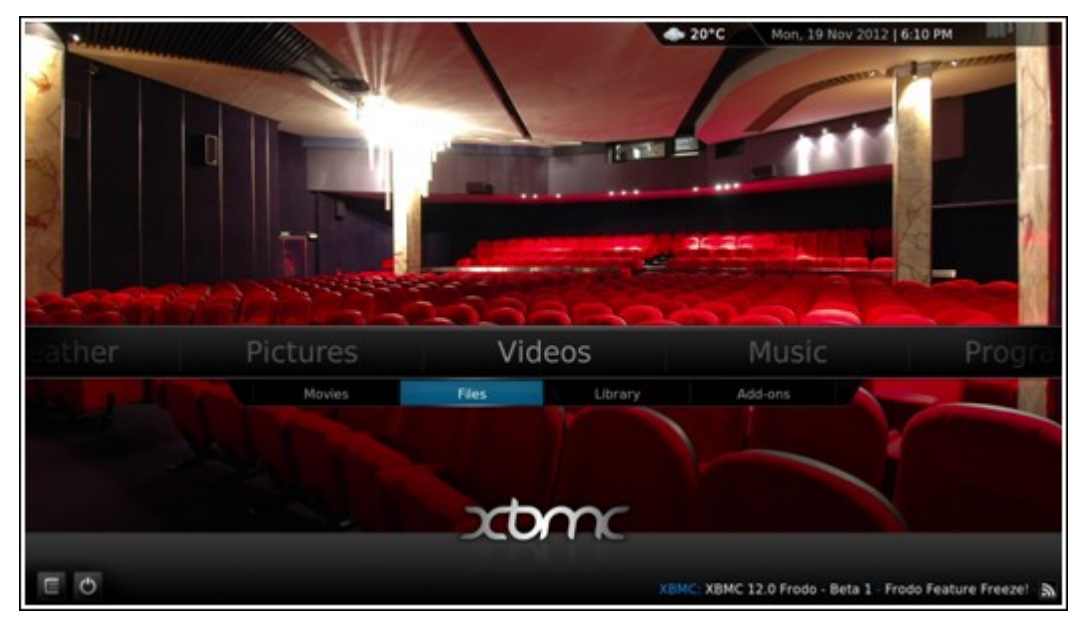

a. 在 [影片] 下選擇 [檔案]。

b. 選擇 [新增影片]。

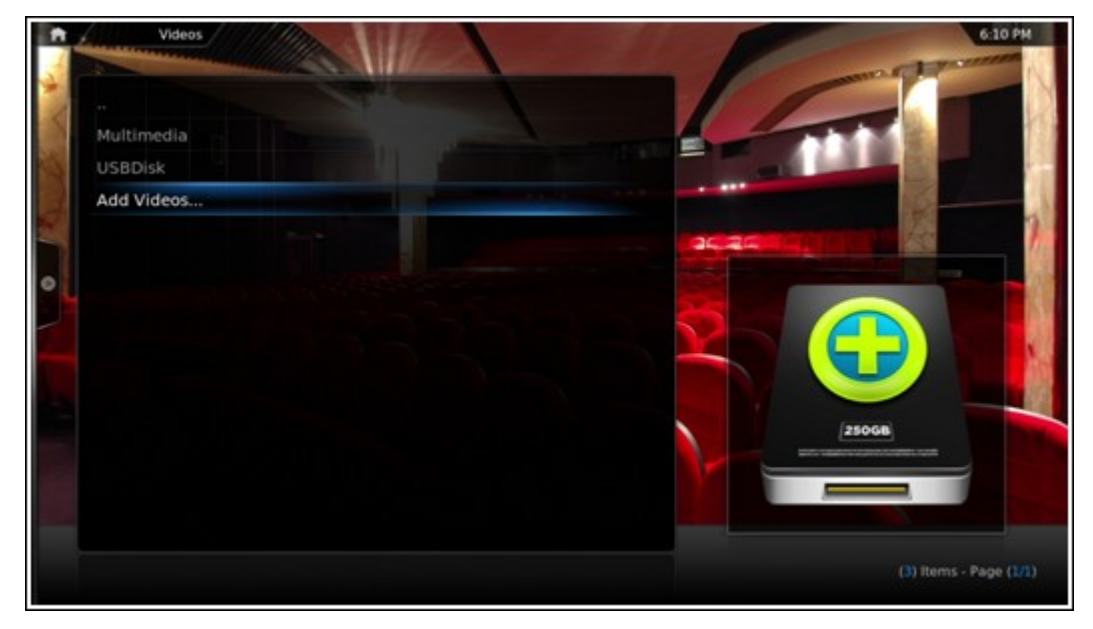

c. 按 [瀏覽]。

| •      | Videos |               | W.                        |                            |        | 6-31 PM |
|--------|--------|---------------|---------------------------|----------------------------|--------|---------|
| Multim |        |               | Add Vid                   | eo source                  | ×      |         |
| Add Vi |        | <none></none> | Enter the paties of brown | A FOT THE IMPUTE INCLUSION | Browse |         |
|        |        |               |                           |                            |        |         |
| •      |        |               |                           |                            |        |         |
|        |        |               |                           |                            |        |         |
|        |        |               |                           |                            |        | 011     |
|        |        |               |                           | Cancel                     |        |         |
|        |        |               |                           |                            |        |         |
|        |        |               |                           |                            |        |         |

d. 選擇 [Root filesystem]。

| n | Videos |               | x                        | 6:11 PM                 |
|---|--------|---------------|--------------------------|-------------------------|
| 1 |        |               |                          | Browse for new share    |
|   |        |               |                          |                         |
|   |        |               | T                        |                         |
|   |        |               | HDHomerun Devices        |                         |
|   |        | <none></none> | Home folder              |                         |
| _ |        |               | Network Filesystem (NFS) |                         |
|   |        |               | ReplayTV Devices         |                         |
|   |        |               | Root filesystem          |                         |
| - |        |               | SAP Streams              |                         |
|   |        |               | UPnP Devices             |                         |
|   |        | Enter a har   |                          |                         |
|   |        |               | OK                       |                         |
|   |        |               | Cancel                   | xtome                   |
|   |        |               |                          |                         |
|   |        |               |                          |                         |
|   |        |               |                          | (11) Items - Page (1/2) |

e. 選擇[分享]。

|   | Videos |               | 100 m    | 6.11 PM                 |
|---|--------|---------------|----------|-------------------------|
|   |        |               |          | Browse for new share    |
|   |        |               |          |                         |
|   |        |               | 1 mnt    |                         |
|   |        |               | 🛸 opt    |                         |
|   |        | <none></none> | proc     |                         |
| - |        |               | noot 📧   |                         |
|   |        |               | 1 run    |                         |
| ° |        |               | 📬 sbin   |                         |
| P |        |               | share    |                         |
|   |        |               | 1 splash |                         |
|   |        | Enter a nar   |          |                         |
|   |        |               | OK       | -                       |
|   |        |               | Cancel   |                         |
|   |        |               |          |                         |
|   |        |               |          |                         |
|   |        |               |          | (20) Items - Page (2/)) |

f. 例如,若您想加入 [下載] 共用資料夾,請選擇 [下載],如下所示。否則,只要 選取您想加入為影片來源之共用資料夾即可。

| ħ   | Videos |               | ×          | 6:12 PM                        |
|-----|--------|---------------|------------|--------------------------------|
| A.  |        |               |            | Browse for new share<br>/share |
|     |        | Adı           | T          |                                |
|     |        |               | Download   |                                |
|     |        | <none></none> | 📉 external |                                |
| -   |        | 100000-000000 | MDA_DATA   |                                |
|     |        |               | MDB_DATA   |                                |
| Ĭ - |        |               | 🛅 HDC_DATA |                                |
| -   |        |               | MDD_DATA   |                                |
|     |        |               | MDE_DATA   |                                |
|     |        | Enter a nar   | OK         |                                |
|     |        |               | UN .       |                                |
|     |        |               | Cancel     |                                |
|     |        |               |            |                                |
|     |        |               |            |                                |
|     |        |               |            | (35) Items - Page (1/5)        |

g. 按[確定]加入此來源。

| A        | Videos |               | x        | 6:12 PM                |
|----------|--------|---------------|----------|------------------------|
|          |        |               |          | Browse for new share   |
|          |        |               |          | /share/Download        |
|          |        | Ad            | <b>T</b> |                        |
|          |        |               |          |                        |
|          |        | <none></none> |          |                        |
|          |        |               |          |                        |
|          |        |               |          |                        |
| Ŭ.       |        |               |          |                        |
| <b>-</b> |        |               |          |                        |
|          |        |               |          |                        |
|          |        | Enter a har   | ОК       |                        |
|          |        |               | Concert. |                        |
|          |        |               | Cancel   |                        |
|          |        |               |          |                        |
|          |        |               |          |                        |
|          |        |               |          | (0) Items - Page (1/1) |

h. 您會在列表中看到 [下載] 共用資料夾

| Videos     |             |          | 1000              | 6:21 PM          |
|------------|-------------|----------|-------------------|------------------|
|            | March March | - 12     | - P               | - and the second |
|            |             |          |                   |                  |
| Download   |             |          |                   |                  |
| Multimedia |             |          |                   |                  |
| USBDisk    |             |          | 5-                |                  |
| Add Videos |             | 26.25    | A CONTRACTOR      |                  |
|            |             |          | and and the state |                  |
|            |             |          |                   |                  |
|            |             |          |                   |                  |
|            |             |          | rtm               |                  |
|            |             |          | auna              |                  |
|            |             |          |                   |                  |
|            |             |          |                   |                  |
|            |             |          |                   |                  |
|            |             | وي الألا |                   |                  |
|            |             |          |                   |                  |
|            |             |          | (4) Items         | - Page (1/       |

## 注意:

- 對於某些影片格式,如果出現任何影片播放品質的問題,可以在XBMC啟用下面設定:請到[設定]>[影片]>[播放],然後啟用[調整顯示更新頻率以符合影片]與[同步播放顯示]。
- 某些檔案可能因資料種類的限制而無法播放。

# Chrome

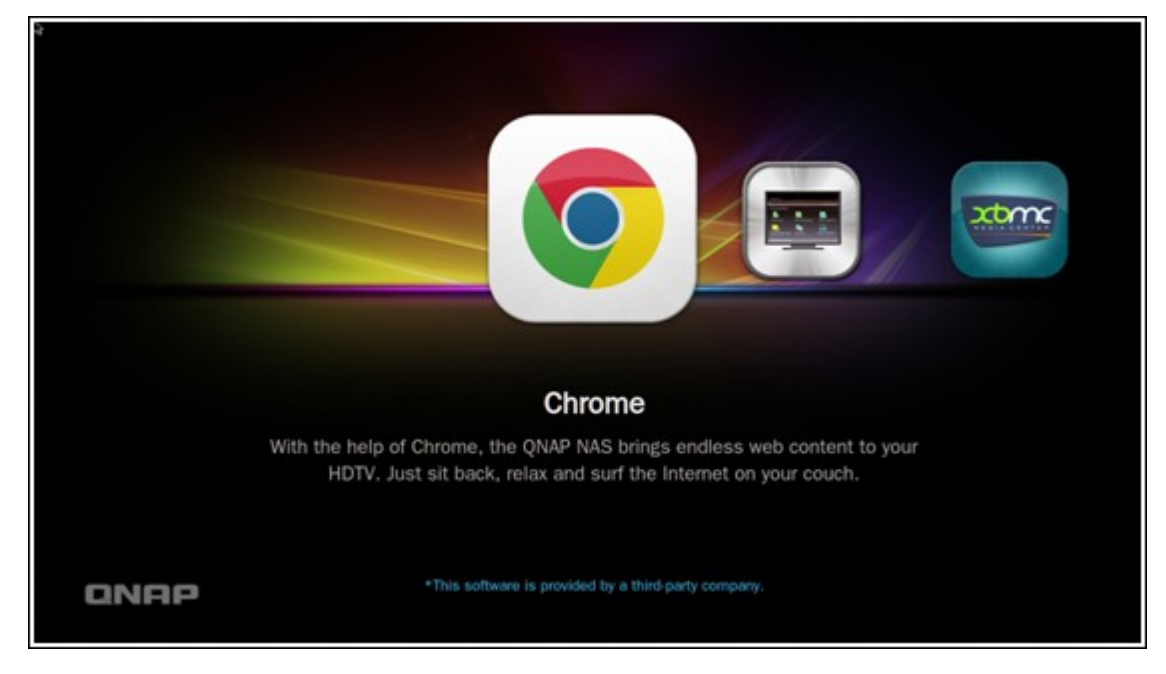

在 HD Station 主頁選擇 Chrome 應用程式,如下所示:

您可以盡情瀏覽網路,就像在您的個人電腦使用網頁瀏覽器一樣。

| Congre broge Drawe                    |                         |
|---------------------------------------|-------------------------|
| ← → C □ www.google.com.tw             | ☆] ≡                    |
| +你 接尋 副片 地圖 Play YouTube 版团 Gmail 更多。 | 聖入 🗳                    |
|                                       |                         |
|                                       |                         |
|                                       |                         |
|                                       |                         |
|                                       |                         |
| Coogle                                |                         |
| GOUXIC                                |                         |
| 日本                                    |                         |
|                                       |                         |
| Court MR LITER                        |                         |
| Google grap 177 W.                    |                         |
| Court on the State - Courts           |                         |
| Google.com.tw Jagity, English         |                         |
| 网络白豆属 建分型属白色合金 网络白色色色                 | Coords 空合王母 Coords com  |
| 廣告服務 商業解決方案 隠私権與俸款                    | Google完全手册 Google.com 。 |

注意: 若要使用此應用程式,則須使用Qremote上的滑鼠功能,或使用直接連接到NAS上的USB滑鼠。
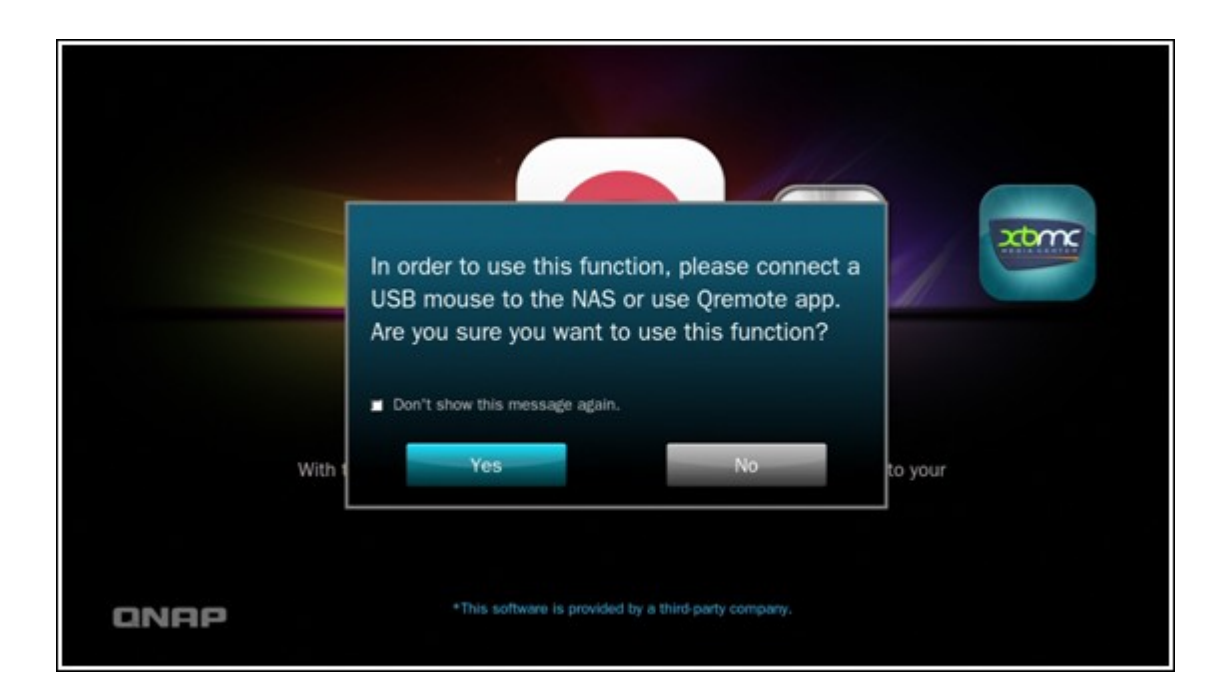

# YouTube

您可以透過HD Station欣賞YouTube内容。

|      | Simply browse and click to enjoy millions of videos with YouTube on your TV. |
|------|------------------------------------------------------------------------------|
| QNAP | *This software is provided by a third-party company.                         |

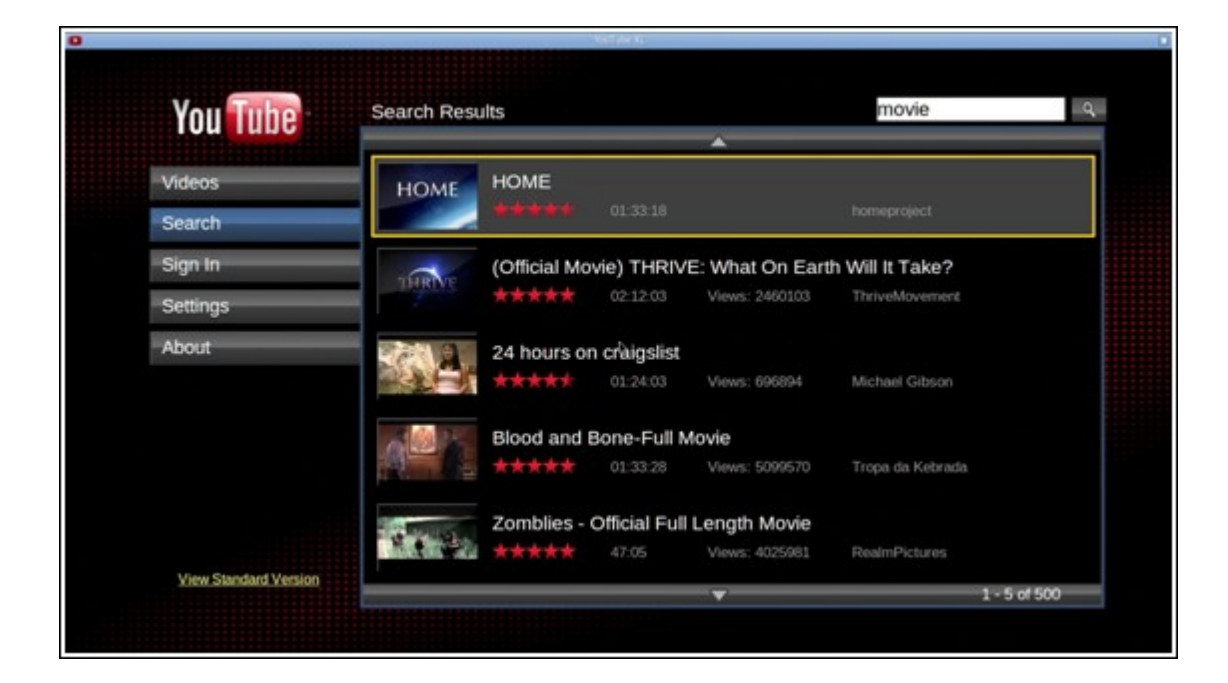

# MyNAS

進入本機NAS管理網頁,以查看NAS功能及設定。

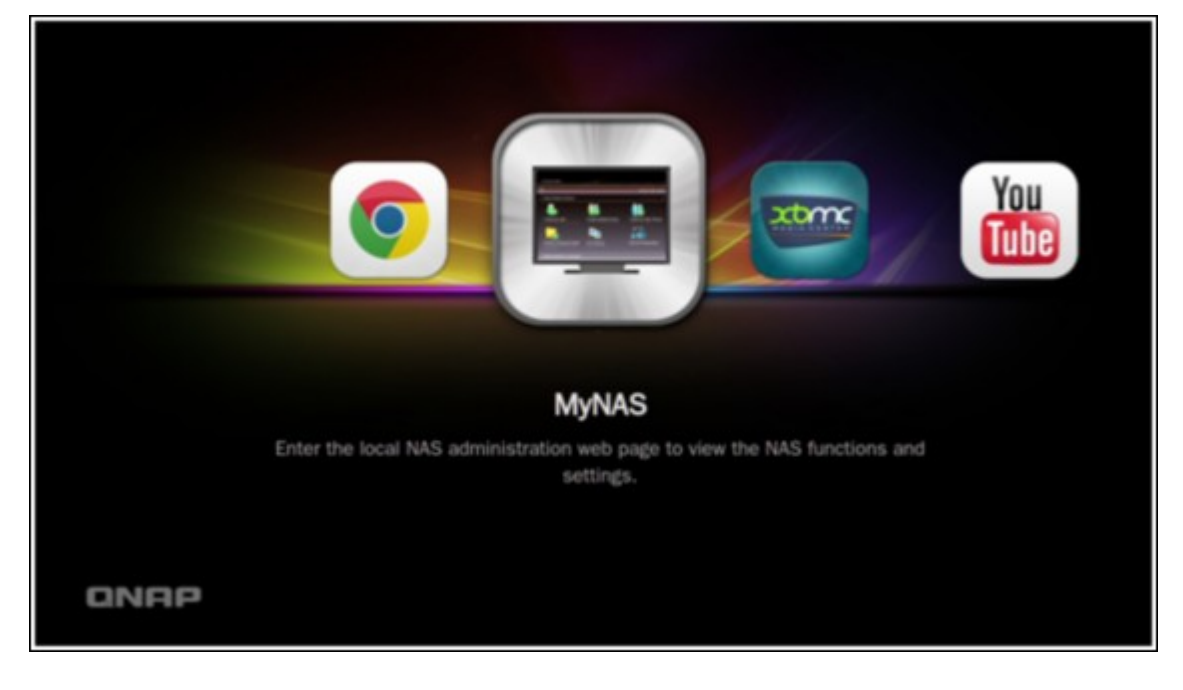

| CINEP QTS 4.0.0 |                              |  |
|-----------------|------------------------------|--|
|                 | Turbo System                 |  |
|                 | admin                        |  |
|                 | Remember me     Secure login |  |
|                 |                              |  |
|                 |                              |  |

# 設定HD Station設定值

您可以在HD Station入口選擇[設定]來設定HD Station。

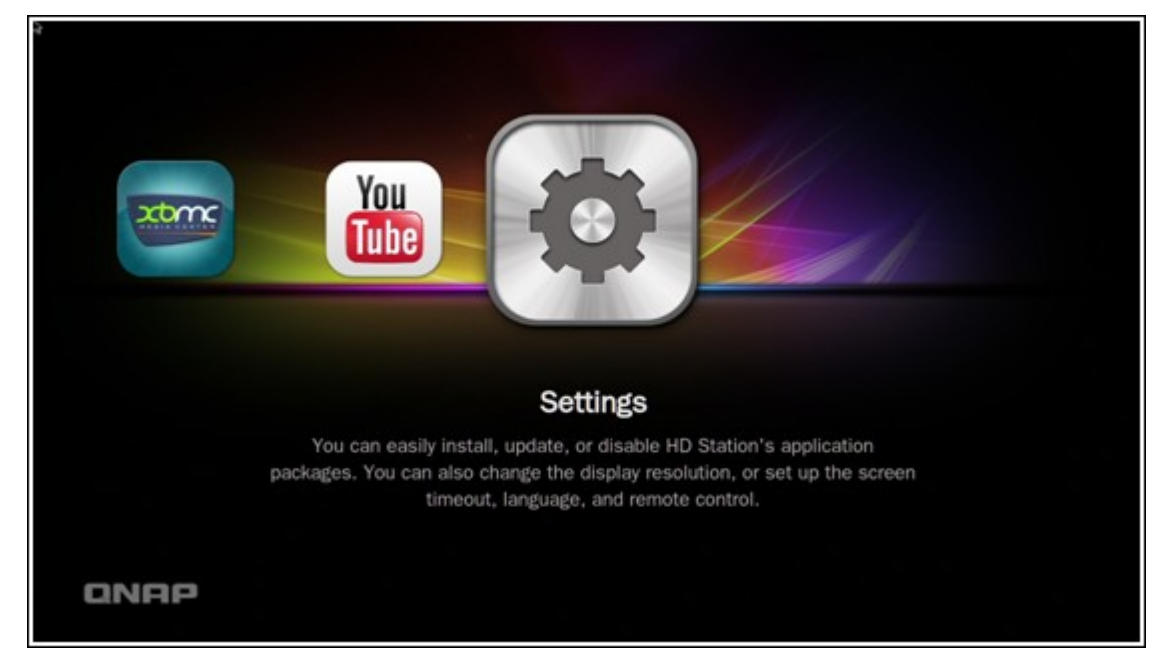

i. 應用程式: 在此功能設中可啟用或停用應用程式。

|                | Settir      | ngs   | ×    |
|----------------|-------------|-------|------|
| Арр            |             |       |      |
| Display        | $\bigcirc$  |       |      |
| Preferences    | Chrome      | MyNAS | хвис |
| About          | You<br>Tube |       |      |
| IP: 10.8.12.40 |             |       |      |

 II. 顯示: 在此設定中,您可以改變畫面解析度,並且設定在閒置一段時間後關閉 螢幕。

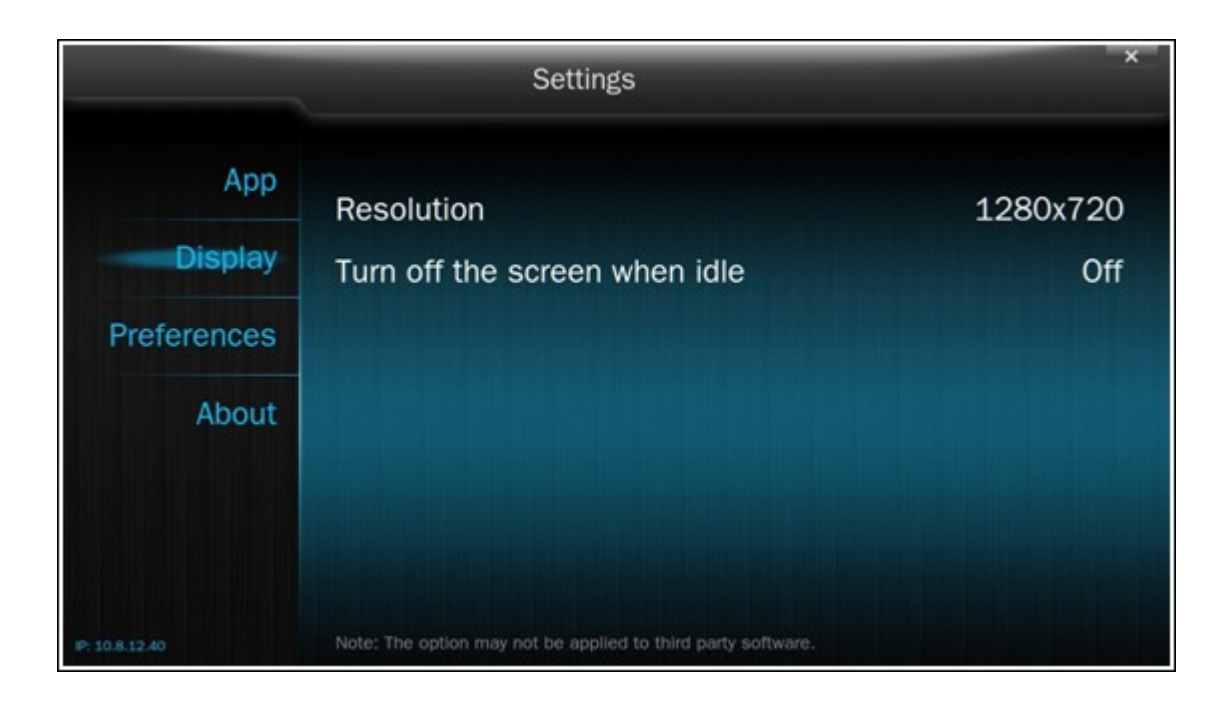

iii. 偏好: 在此設定中,您可以變更語言、遙控及音訊輸出的類型。 系統預設值為HDMI。若安裝 USB音效卡,可在 NAS音訊輸出選擇該選項。

| 3             | Settings                                         | ×                  |
|---------------|--------------------------------------------------|--------------------|
| Арр           | Language                                         | Fnglish            |
| Display       | NAS Audio Output                                 | Default (HDMI 0/3) |
| Preferences   | Remote Control                                   | QNAP               |
| About         |                                                  |                    |
|               |                                                  |                    |
|               |                                                  |                    |
| P: 10.8.12.19 | Note: The option may not be applied to third par | ty software.       |

## 注意:

- 系統僅支援QNAP遙控器或MCE遙控器。並非所有TS-x69型號都支援內部遙控器,而TS-x70型號僅支援MCE遙控器。
- TS-x69系列 Turbo NAS機種目前尚不支援 HDMI Audio Pass-through的功能。

遙控器按鈕對應圖表

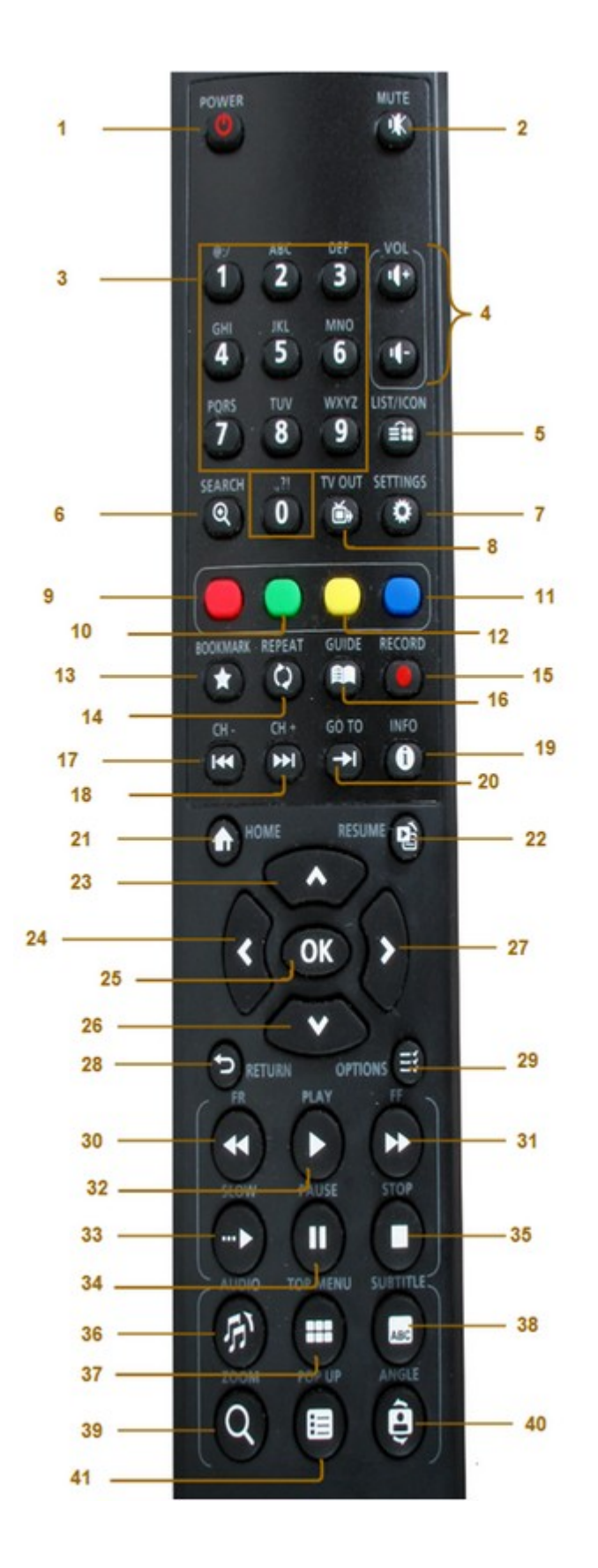

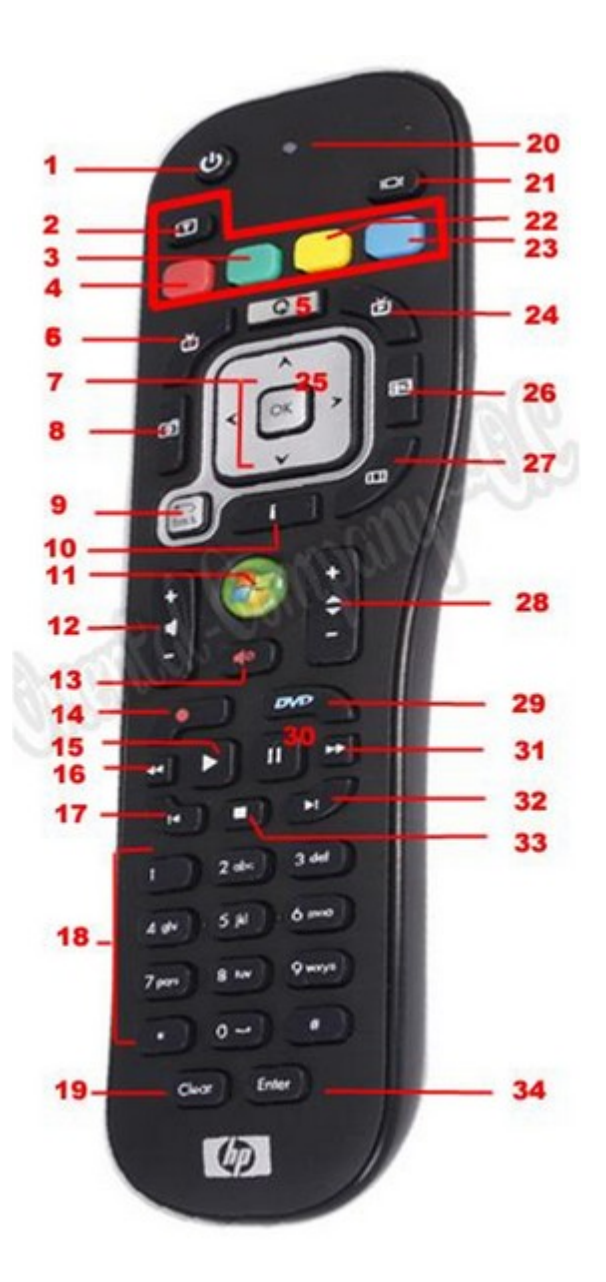

|       | RM-IR001    |   | 執行動作 | MCE遙 控 器     |    | <b>XBMC</b> 功能 | HD Station |
|-------|-------------|---|------|--------------|----|----------------|------------|
|       | 遙控器         |   |      |              |    |                |            |
| Power | Power       | 1 | N/A  | Power        | 1  | 電源選單           |            |
|       | 靜音          | 2 | ОК   | 靜音           | 13 | 靜音             |            |
| 編號    | 0,1,2,3,4,5 | 3 | ОК   | 0,1,2,3,4,5, | 18 | 0,1,2,3,4,5,   |            |
|       | ,6,7,8,9    |   |      | 6,7,8,9      |    | 6,7,8,9        |            |
|       | Vol+、Vol-   | 4 | ОК   | Vol+、Vol-    | 12 | Vol+、Vol-      |            |
|       | 列表/圖        | 5 | N/A  |              |    | 檢視模式           |            |
|       | 示           |   |      |              |    |                |            |
|       | 搜尋          | 6 | N/A  |              |    |                |            |

|           | TV Out                            | 8  | N/A |                                   |    |                |    |
|-----------|-----------------------------------|----|-----|-----------------------------------|----|----------------|----|
|           | 設定                                | 7  | N/A |                                   |    | 設定             |    |
| 捷徑        | 紅色 -                              | 9  | ОК  | 紅色-                               | 3  | 首頁             |    |
|           | (百貝)                              |    |     | (百貝)                              |    |                |    |
|           | <ul><li>線色(影</li><li>月)</li></ul> | 10 | ОК  | <ul><li>線色(影</li><li>月)</li></ul> | 4  | 影片選單           |    |
|           | 黃色(音<br>樂)                        | 11 | ОК  | <b>黃色(音</b><br>樂)                 | 22 | 音樂選單           |    |
|           | 藍色(相<br>片)                        | 12 | ОК  | 藍色(相<br>片)                        | 23 | 相片選單           |    |
| 影片 選<br>單 | 書籤                                | 13 | N/A |                                   |    | 偏好             |    |
|           | 重複鍵                               | 14 | N/A |                                   |    | 重複鍵            |    |
|           | 指引                                | 16 | N/A |                                   |    | 協助             |    |
|           | 錄影                                | 15 | N/A |                                   |    |                |    |
|           | CH-                               | 17 | 上一台 | 上一台                               | 32 | 向後跳過           |    |
|           | CH+                               | 18 | 下一台 | 下一台                               | 33 | 向前跳過           |    |
|           | 至                                 | 20 | N/A |                                   |    | 影片 進度 調<br>整 列 |    |
|           | 內容                                | 19 | ОК  | 內容                                | 10 | 檔案內容           |    |
| 播放控<br>制  | 首頁                                | 21 | ОК  |                                   |    | 首頁選單           |    |
|           | 繼續                                | 22 | N/A |                                   |    | 目前播放           |    |
|           | 返回                                | 28 | ОК  | Back                              | 7  | Back           |    |
|           | 選項                                | 29 | N/A | 其他                                |    | 播放選單           |    |
|           | ОК                                | 25 | ОК  | ОК                                | 7  | ОК             | ОК |
|           | 上                                 | 23 | ОК  | 上                                 | 7  | Ŀ              | Ŀ  |
|           | 下                                 | 26 | ОК  | 下                                 | 7  | 下              | 下  |
|           | 右                                 | 27 | ОК  | 右                                 | 7  | 右              | 右  |
|           | 左                                 | 24 | ОК  | 左                                 | 7  | 左              | 左  |

| 影片播 | 倒轉   | 30 | ОК   | 倒轉       | 16 | 倒 轉  |  |
|-----|------|----|------|----------|----|------|--|
| 放   |      |    |      |          |    |      |  |
|     | 快轉   | 31 | ОК   | 快轉       | 31 | 快轉   |  |
|     | 播放   | 32 | ОК   | 播放       | 15 | 播放   |  |
|     | 慢速   | 33 | N/A  |          |    | 慢速   |  |
|     | 暫停   | 34 | ОК   | 暫停       | 30 | 暫停   |  |
|     | 停止   | 35 | ОК   | 停止       | 33 | 停止   |  |
| 影像設 | 音樂   | 36 | 音樂列表 |          |    | 語言軌  |  |
| 定   |      |    |      |          |    |      |  |
|     | 首頁/選 | 37 | 影像列表 |          |    | 電影選單 |  |
|     | 單    |    |      |          |    |      |  |
|     | 字幕   | 38 | ОК   | 字幕       | 2  | 字幕軌  |  |
|     | 縮放   | 39 | N/A  |          |    | 縮放   |  |
|     | 跳出   | 40 | N/A  |          |    | 電影選單 |  |
|     | 角度   | 41 | N/A  |          |    | 角度   |  |
| 輸入  |      |    |      | 清除 (N/A) | 19 | 清除   |  |
|     | ОК   |    |      | 輸入       | 34 | 確認   |  |
|     |      |    |      | 切換16:9 / | 27 |      |  |
|     |      |    |      | 4:3      |    |      |  |

## 8.9 視頻監控中心

視頻監控中心支援透過本地網路或 Internet 進行網路攝影機的即時影像監控及錄影。請於[控制台]>[應用服務]>[Station總管]頁面啟動此功能。

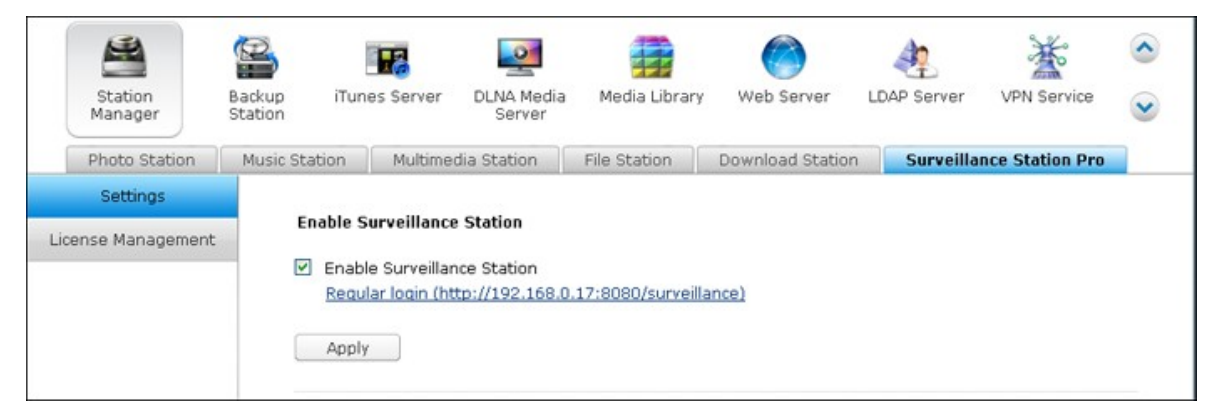

有關支援的網路攝影機型號列表,請參考<u>http://www.qnap.com/en/index.php?</u> <u>lang=en&sn=4056</u>。

應用程式支援超過 1400 款網路攝影機型號,並支援透過授權管理增加錄影頻道、使用者存取控制、進階警報設定等功能。Surveillance Station預設只提供一個免費錄影頻道。 如要增加錄影頻道數目,請至 QNAP License Store (<u>http://license.qnap.com</u>) 購買授權或聯絡授權經銷商。

以下 Turbo NAS 型號預設支援 Surveillance Station。

| NAS型 號                                                                         |
|--------------------------------------------------------------------------------|
| TS-269 Pro, TS-469 Pro, TS-569 Pro, TS-669 Pro, TS-869 Pro, TS-469U-RP/SP, TS- |
| 869U-RP, TS-1269U-RP, TS-269L, TS-469L, TS-569L, TS-669L, TS-869L              |

如要在其他 Turbo NAS 型號使用 Surveillance Station,請於 [App Center] (從 NAS Desktop 或主選單啟動)下載套件。

| NAS型 號                                 | 最多支援網路攝影機數目(使用            |
|----------------------------------------|---------------------------|
|                                        | Surveillance Station購買授權) |
| ARM 系列 (TS-x10, x12, x19, x20, x21)    | 8                         |
| x86 系列 (TS-x39, x59, x69, x70 Pro, SS- | 16                        |
| x39, SS-469 Pro)                       |                           |
| TS-x70U、TS-x79 系列                      | 40                        |

## 使用 Surveillance Station

於[控制台]>[應用服務]>[Station總管]>[Surveillance Station]頁面點選服務連 結進入應用程式。依指示輸入登入名稱及密碼。

注意: 關於即時影像及播放, Surveillance Station支援以下平台:

- Windows PC: 32 位元 Internet Explorer 9.0 以上、Google Chrome 或 Mozilla Firefox
- Mac OS X: QNAP Surveillance Client for Mac (http://www.qnap.com/utility)

請依照以下步驟設定 NAS 的 Surveillance Station:

- 1. 計畫網路部署圖
- 2. 安裝網路攝影機
- 3. 設定NAS的錄影方式
- 4. 設定 NAT Router (如需透過 Internet 從遠端監控)

## 計畫網路部署圖

在設定 Surveillance Station 之前,請寫下您的網路部署圖計畫。計劃您的網路並部 署以下項目:

- i. NAS 的 IP 位址
- ii. 網路攝影機的 IP 位址

您的電腦、NAS以及網路攝影機,應該安裝在同一個LAN網域,NAS及網路攝影機需設定為固定IP位址,如以下範例:

- Router的 LAN IP: 192.168.1.100
- Camera 1 IP: 192.168.1.10(固定 IP)
- Camera 2 IP: 192.168.1.20(固定 IP)
- NAS IP: 192.168.1.60(固定 IP)

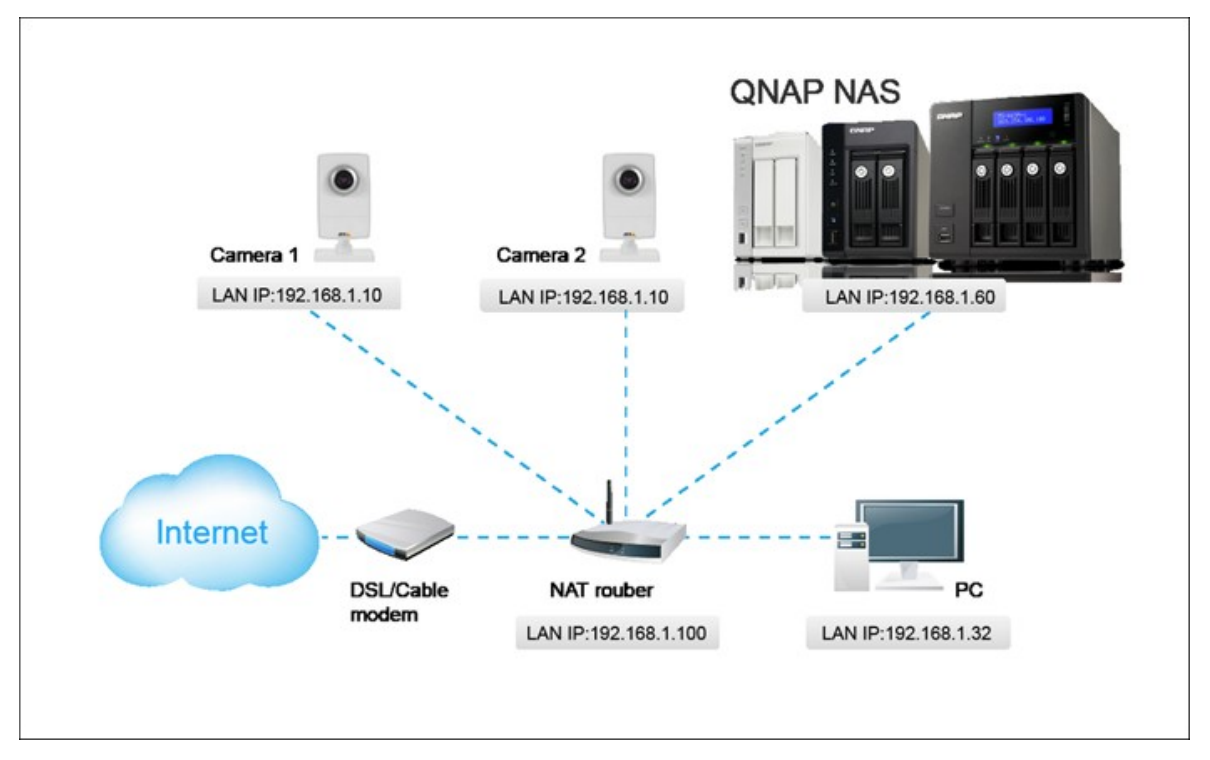

## 安裝網路攝影機

在這個例子中,安裝兩台網路攝影機,首先連接網路攝影機至您的區域網路,把網路攝影機的IP設成跟電腦相同的網域,然後使用IE瀏覽器登入Camera 1的設定頁面,輸入IP位址: 192.168.1.10, Default Gateway設定為Router的LAN IP 位址(範例中為: 192.168.1.100)。然後設定Camera 2的 IP位址為192.168.1.20。

某些網路攝影機品牌提供軟體設定攝影機的IP位址,詳細使用方法,請參考相關說明書。

|                                                                                                    |                                                                                                    |                                         | Surveilla | nce Station Pro       |
|----------------------------------------------------------------------------------------------------|----------------------------------------------------------------------------------------------------|-----------------------------------------|-----------|-----------------------|
| 0                                                                                                    | Monitor Playback                                                                                                    |                                         |           |                       |
| <ul> <li>Camera Settings</li> <li>Camera Status</li> <li>Camera Configuration</li> <li>Recording Settings</li> <li>Schedule Settings</li> <li>Alarm Settings</li> </ul>        | Channel No.<br>1<br>2<br>3<br>4                                                                                                    | Camera Name<br>Camera 1<br>Camera 2     |           | Brand<br>Axis<br>Sony |
| <ul> <li>System Settings</li> <li>Advanced Settings</li> <li>Privilege Settings</li> <li>Protocol Management</li> <li>Surveillance Logs</li> <li>License Management</li> </ul> | Camera Brand:<br>Camera Model:<br>Camera Name:<br>IP Address:<br>Port:<br>WAN IP Address:<br>Port:<br>User Name:<br>Password:<br>I Enable recording on this | Sony Sony Sony Sony Sony Sony Sony Sony | Test      |                       |

\* 關於 Surveillance Station支援的網路攝影機型號,請參閱 <u>http://www.qnap.com</u>

# 設定NAS的錄影方式

請使用網頁瀏覽器登入Surveillance Station,在[設定]>[攝影機設定]頁面,輸入網路攝影機資訊,如型號、名稱及IP位址等。

按[測試]確認攝影機之連線正常。

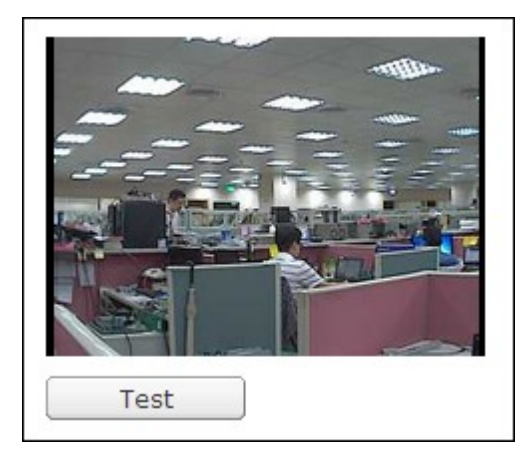

如您的攝機支援聲音錄音,您可以在[錄影設定]頁面勾選[啟動聲音錄音],然後按 [套用]儲存變更。

| Video Compression:     | Motion JPEG    | ~ |
|------------------------|----------------|---|
| Resolution:            | 320x240(QVGA)  | ~ |
| Frame Rate:            | 10             | ~ |
| Quality:               | Level 5        | ~ |
| Enable audio recording | on this camera |   |

重複以上步驟設定Camera 2。

將網路攝影機新增至 NAS 後,按一下 P Monitor 。 第一次使用 IE瀏覽器進入此頁面時,請必須網頁指示安裝外掛程式,方可監看 Camera 1及 Camera 2的影像。 您可以開始使用 Surveillance Station的監控和錄影功能。

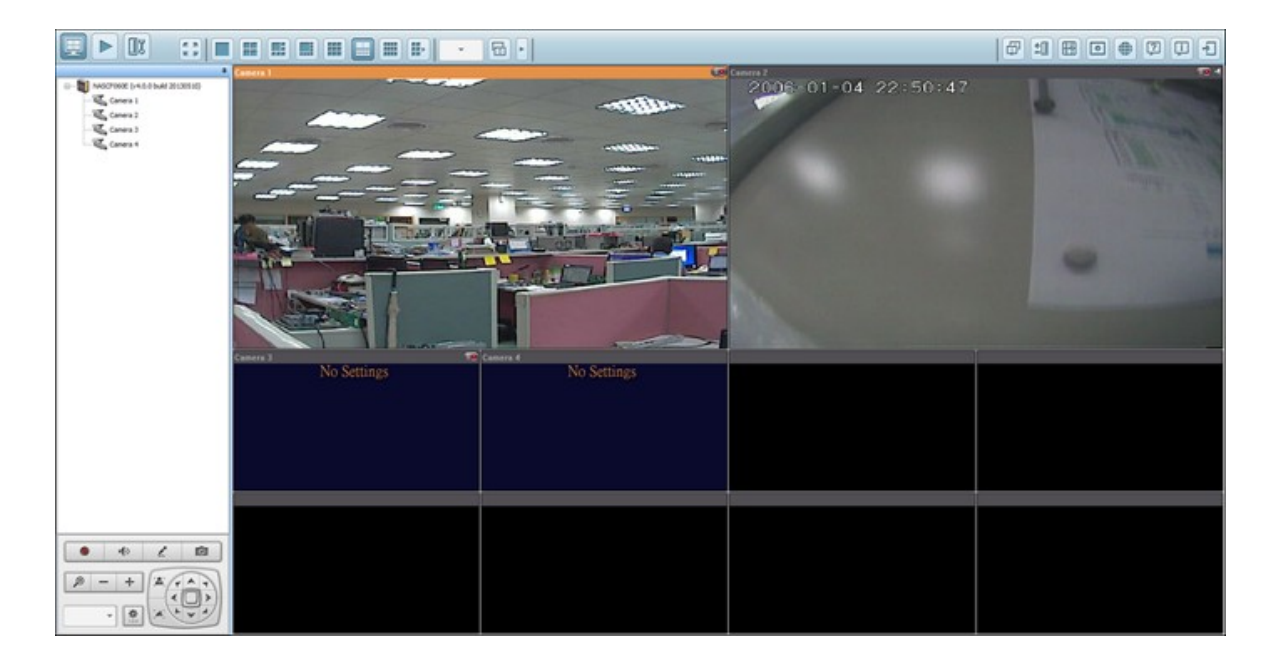

關於Surveillance Station其他功能的應用說明,如位移偵測錄影、排程錄影及影像重播等,請參考線上輔助說明。

# 設定NAT Router (如需透過Internet從遠端監控)

要從遠端監控及管理NAS系統,必須把所需用的埠號透過NAT router轉到對應的LAN IP 位址。

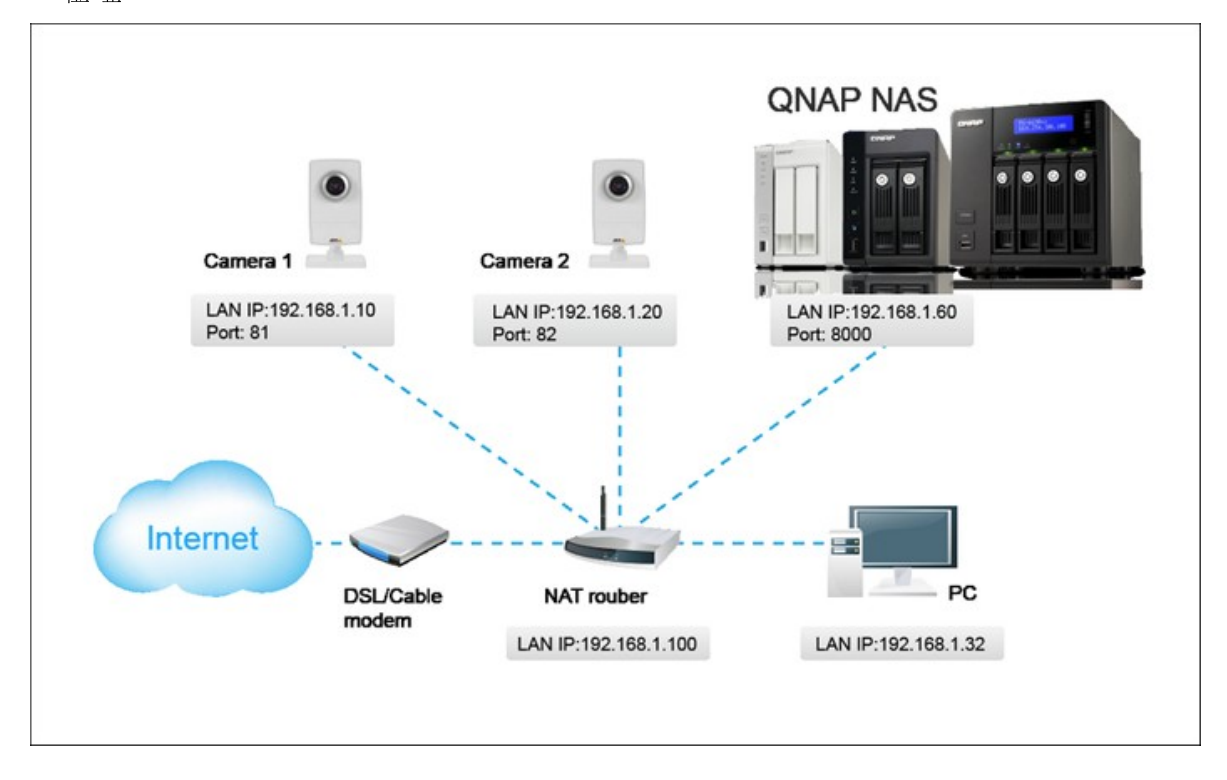

### 變更NVR與IP Camera的埠號設定

NAS的預設管理HTTP系統服務通訊埠為8080,在此範例中更改為8000,故此,您需透過http://NAS IP:8000連接NAS。

然後登入網路攝影機的網路設定頁面,把Camera 1及Camera 2的HTTP埠號分別改為 81及82。

接著,登入NAS的Surveillance Station,在[設定]>[攝影機設定]頁面,輸入Camera 1 (192.168.1.10)的埠號為81, Camera 2 (192.168.1.20)的埠號為82。 請分別輸入兩 台攝影機的登入名稱及密碼。

另外,請輸入WAN IP address(或外部公開的URL,如MyNAS.dyndns.org)以及外部 連接對應的通訊埠。完成設定後,按[測試]確定連線成功。

|                                                                                                    |                                                                                                    |                                                                                               | Su             | rveillance Station Pro |
|----------------------------------------------------------------------------------------------------|----------------------------------------------------------------------------------------------------|-----------------------------------------------------------------------------------------------|----------------|------------------------|
| 0                                                                                                    | Monitor Playback                                                                                                    |                                                                                               |                |                        |
| Camera Settings Camera Status Camera Configuration Recording Settings Camera Configuration Camera Configuration Alarm Settings Alarm Settings Camera Settings Camera Settings | Channel No.<br>1<br>2<br>3<br>4                                                                                                    | Camera Name<br>Camera 1<br>Camera 2                                                           |                | Brand<br>Axis<br>Sony  |
| <ul> <li>System Settings</li> <li>System Settings</li> <li>Advanced Settings</li> <li>Privilege Settings</li> <li>Protocol Management</li> <li>Surveillance Logs</li> <li>License Management</li> </ul>                                                                                                    | Camera Brand:<br>Camera Model:<br>Camera Name:<br>IP Address:<br>Port:<br>WAN IP Address:<br>Port:<br>User Name:<br>Password:<br>IV Enable recording on this of | Axis<br>Axis M1011(W)<br>Camera 1<br>192.168.1.10<br>81<br>myNAS.dyndns.org<br>81<br>root<br> | ×<br>×<br>Test |                        |

接著到Router管理畫面中,設定Port forwarding(轉址功能)。

- 把 Port 8000轉 到 NAS LAN IP: 192.168.1.60
- 把 Port 81轉到 Camera 1的 LAN IP: 192.168.1.10
- 把 Port 82轉 到 Camera 2的 LAN IP: 192.168.1.20

完成轉址及router的設定後,您可以透過Internet從遠端監控Surveillance Station。

## 存取 Surveillance Station的 快照及錄影檔案:

所有快照預設儲存於 [我的文件] (Windows XP) 內的 [Snapshot] 資料夾,若作業系統為Windows 7或Vista,預設資料夾路徑為 [文件] > [Snapshot]。

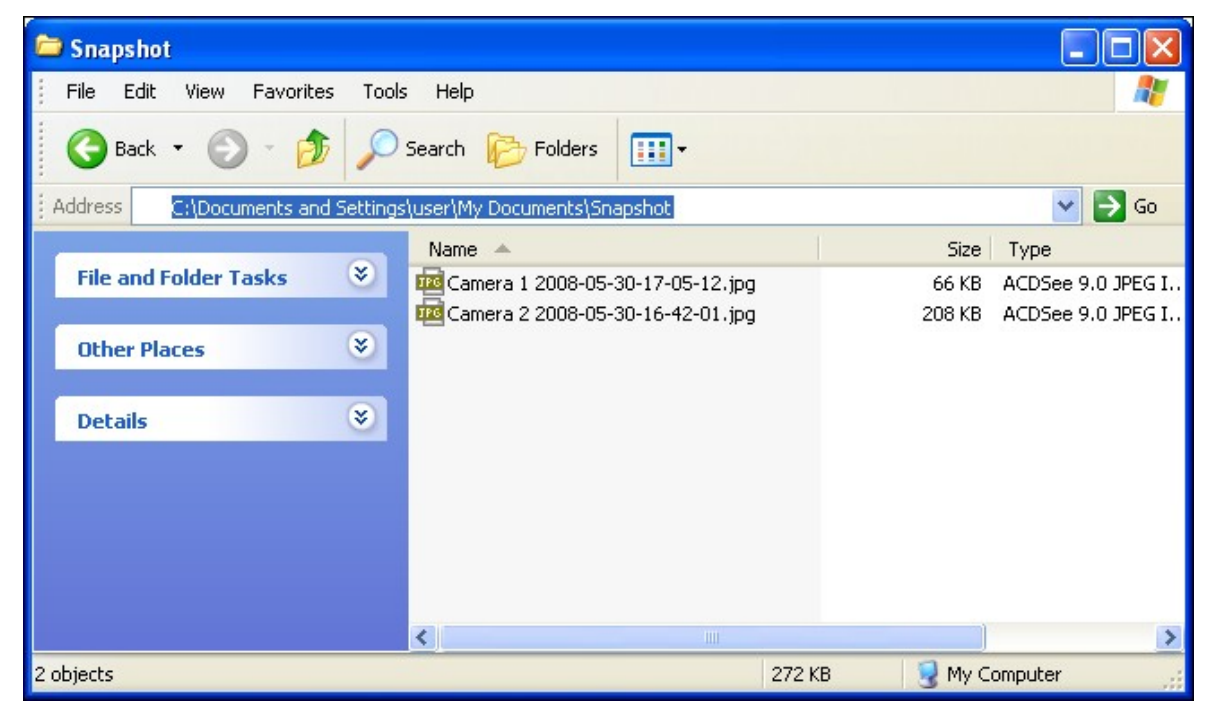

所有錄影檔案儲存於\\NAS\_IP\Qrecordings或\\NAS\_IP\Recordings。一般錄影所在的 資料夾為 record\_nvr, 警報錄影所在的資料夾為 record\_nvr\_alarm。

# 8.10 App Center

App Center是應用程式商店,用於將應用程式安裝到NAS上。使用者可透過App Center搜尋、安裝、移除和更新應用程式。

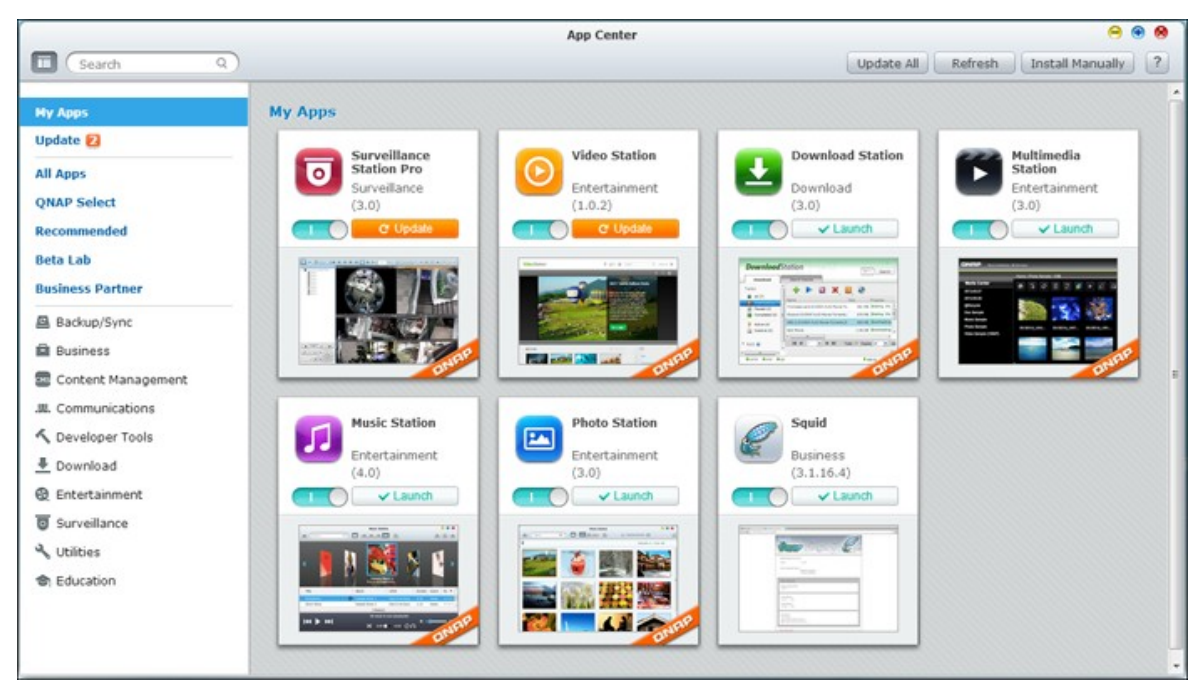

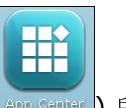

App Center可從 NAS Desktop上的 Main Menu(主選單)或 App Center圖示 (App Center) 啟動。

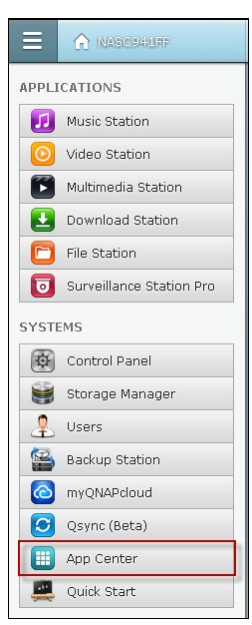

# 瀏覽和搜尋應用程式

應用程式依左側面板中的類別分類:

| Update 2<br>All Apps<br>QNAP Select<br>Recommended<br>Beta Lab<br>Business Partner<br>Business<br>Content Management<br>Communications<br>Content Management<br>Communications<br>Developer Tools<br>Developer Tools<br>Developer Tools<br>Developer Tools<br>Utilities<br>Curveillance<br>Curveillance<br>Curveillance<br>Curveillance                                                                                                    | My Apps              |  |
|----------------------------------------------------------------------------------------------------|----------------------|--|
| All Apps<br>QNAP Select<br>Recommended<br>Beta Lab<br>Business Partner<br>Backup/Sync<br>Business<br>Content Management<br>Communications<br>Communications<br>Developer Tools<br>Download<br>Entertainment<br>Surveillance<br>Utilities<br>Discurveillance                                                                                                    | Update <b>2</b>      |  |
| QNAP Select         Recommended         Beta Lab         Business Partner             Backup/Sync             Basiness             Content Management             M. Communications             Comdent Tools             Download             Entertainment             Surveillance             Utilities             Elducation                                                                                                    | All Apps             |  |
| Recommended<br>Beta Lab<br>Business Partner<br>Backup/Sync<br>Business<br>Content Management<br>Communications<br>Communications<br>Communicat | QNAP Select          |  |
| Beta Lab Business Partner  Backup/Sync Backup/Sync Business Content Management Communications Communications C                                                                                                    | Recommended          |  |
| Business Partner  Backup/Sync Backup/Sync Business Content Management Communications Communications Communicat                                                                                                    | Beta Lab             |  |
| <ul> <li>Backup/Sync</li> <li>Business</li> <li>Content Management</li> <li>Communications</li> <li>Developer Tools</li> <li>Download</li> <li>Entertainment</li> <li>Surveillance</li> <li>Utilities</li> <li>Education</li> </ul>                                                                                                    | Business Partner     |  |
| <ul> <li>Business</li> <li>Content Management</li> <li>Communications</li> <li>Developer Tools</li> <li>Download</li> <li>Entertainment</li> <li>Surveillance</li> <li>Utilities</li> <li>Education</li> </ul>                                                                                                    | Backup/Sync          |  |
| <ul> <li>Content Management</li> <li>Communications</li> <li>Developer Tools</li> <li>Download</li> <li>Entertainment</li> <li>Surveillance</li> <li>Utilities</li> <li>Education</li> </ul>                                                                                                    | Business             |  |
| . Communications                                                                                                    | 🔤 Content Management |  |
| <ul> <li>Developer Tools</li> <li>Download</li> <li>Entertainment</li> <li>Surveillance</li> <li>Utilities</li> <li>Education</li> </ul>                                                                                                    |                      |  |
| Download     Entertainment     Surveillance     Utilities     Education                                                                                                    | 🔨 Developer Tools    |  |
| <ul> <li>Entertainment</li> <li>Surveillance</li> <li>Utilities</li> <li>Education</li> </ul>                                                                                                    | 📕 Download           |  |
| <ul> <li>Surveillance</li> <li>Utilities</li> <li>Education</li> </ul>                                                                                                    | 🛞 Entertainment      |  |
| ✤ Utilities ♦ Education                                                                                                    | Surveillance         |  |
| 🔄 Education                                                                                                    | 🔧 Utilities          |  |
|                                                                                                    | Education            |  |
|                                                                                                    |                      |  |
|                                                                                                    |                      |  |

- 我的應用程式:列出已安裝在NAS的應用程式。請注意,顯示的數量是目前有可用更新的應用程式數量。
- 所有應用程式: 列出所有可在NAS安裝的應用程式。
- QNAP精選: 列出QNAP開發的應用程式。
- 推薦: 列出QNAP推薦使用的應用程式(可能由QNAP或第三方開發商開發)。
- Beta實驗室: 列出Beta版應用程式,讓您搶先試用。
- 依類型分類的應用程式:從備份/同步到教育,列出各種應用程式類別,方便 您搜尋應用程式。

若要搜尋應用程式,請按所需的上述類別,或在搜尋方塊中輸入關鍵字。請注意, 搜尋方塊只會搜尋所選類別中的應用程式。

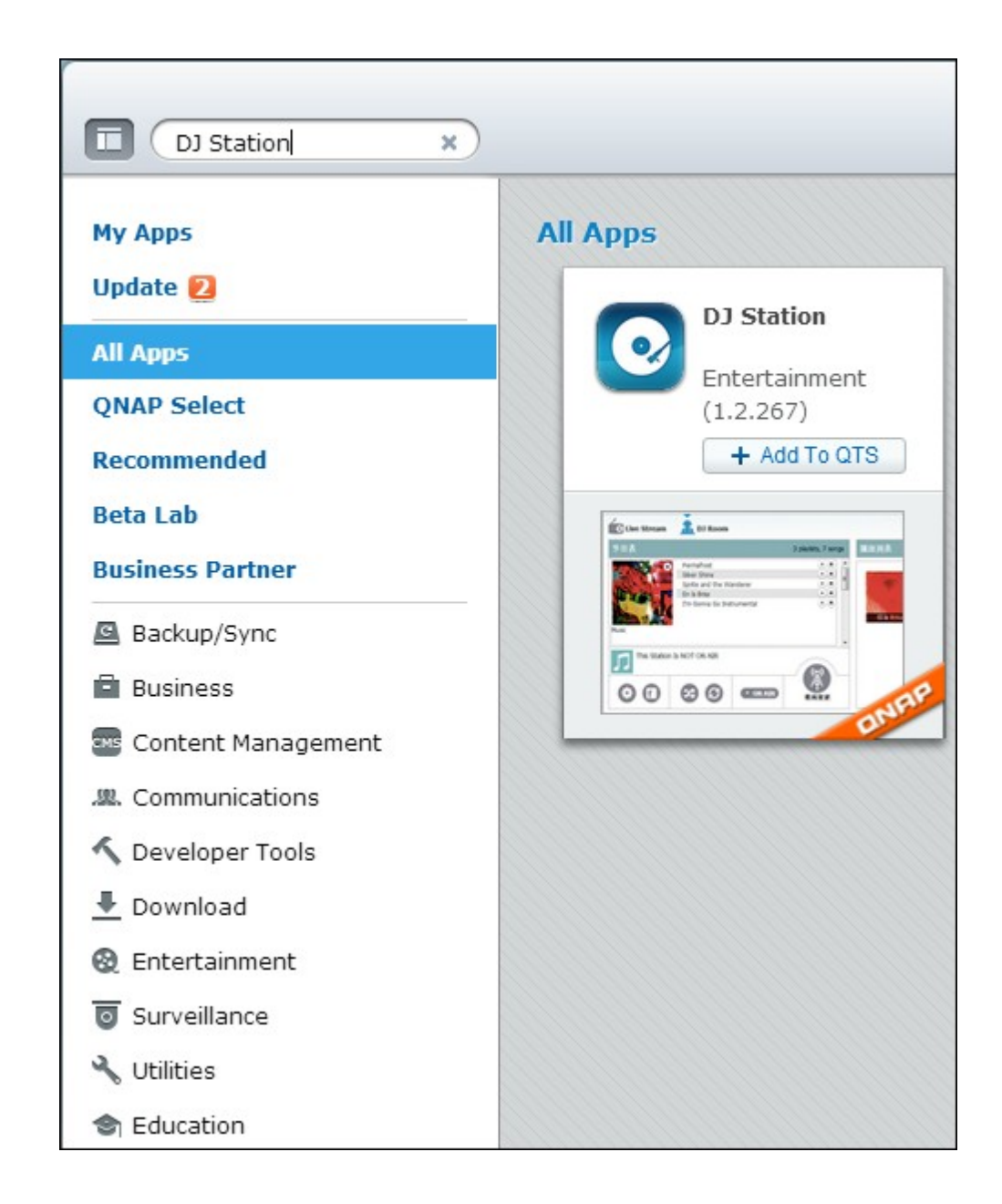

# 安裝、更新和移除應用程式

若要安裝應用程式,請按 [+加入至QTS] 按鈕,安裝程序就會開始。

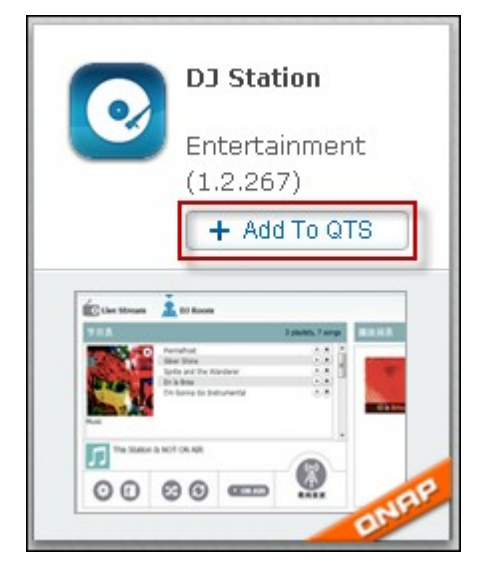

安裝程序完成後, [+加入至QTS] 按鈕會變成 [啟動] 按鈕, 您可以直接按此按鈕, 啟動新安裝的應用程式。此新安裝的應用程式隨即會出現在「我的應用程式」中。

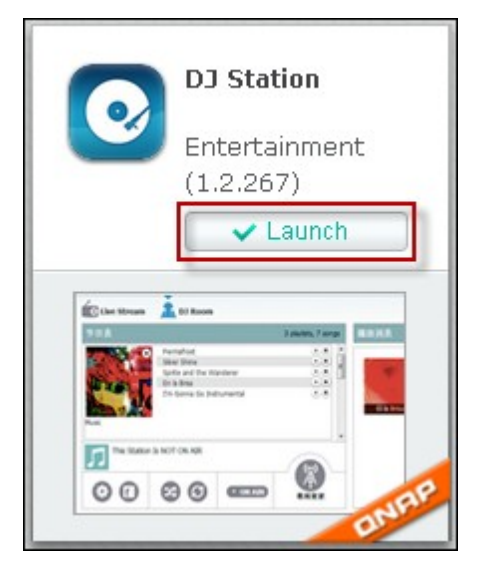

注意:

- 請確認 NAS已連線至網際網路。
- QNAP不負責提供開源程式或附加元件的技術支援,建議使用者參與QNAP論壇
   上的討論或聯絡開源程式設計者尋求協助。
- 如所選擇的附加元件需要先安裝另一應用程式方能使用,NAS會自動將必要的 附加元件加入下載程序中,並排列於所選擇的附加元件之前。

• 若應用程式的更新程序在完成前遭到取消,請再次從 APP Center 安裝此應用 程式。

若要更新應用程式,請按[更新],再按[確定]確認。

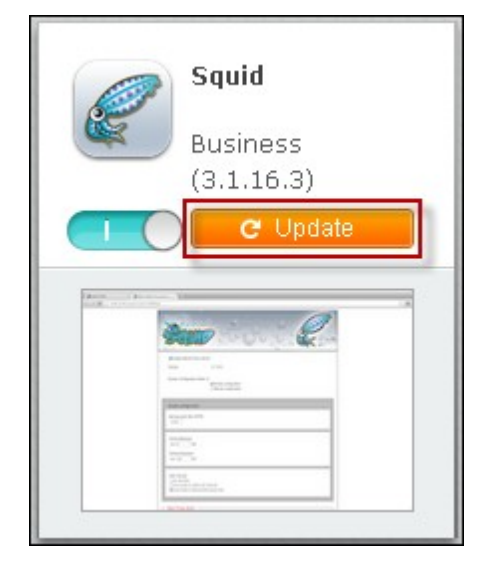

或者,您可按畫面右上方的[全部更新],安裝所有更新,並按[重新整理]以重新整 理最新更新。按鈕會變成[啟動],表示應用程式的更新程序已經完成。

若要移除應用程式,請先按已安裝的應用程式,開啟其簡介頁面,再按頁面上的 [移除],將其從NAS解除安裝,然後按[確定]確認。

| V1.2.267 (2013/04/25)   Entertainme                                                                                                    | nt   Total Installs: 741                                                                                                    |
|----------------------------------------------------------------------------------------------------|----------------------------------------------------------------------------------------------------|
| Ø ta tanan - tij tanan → N                                                                                                    | Developer: QNAP Systems, Inc                                                                                                    |
| DJStation                                                                                                    | Resource: Forum                                                                                                    |
| 😰 Live Stream 🚊 80 Room                                                                                                    | Number of units uses 8 Language: English, 简体中交, 繁                                                                                                    |
| Image: state state     1       Image: state     1       Image: state     1                                                                                                    | Español, Français, Italiano, 日本<br>語, 한글, Norsk, Polski, Pyocoaă,<br>Suomi, Svenska, Nederlands,<br>Turk dili, ਪnu, Português,<br>Magyar, Eλληνικά, Român                                                                    |
|                                                                                                    | Description:                                                                                                    |
| The Day of<br>Penderse<br>The Control of the Second Second Seco | DJ Station is a live audio<br>streaming service that you can<br>set up your personal radio<br>station by creating custom<br>playlists and broadcasting your<br>favorite music to your friends<br>on Facebook. The DJ Station |

注意:

 若要在NAS離線時安裝應用程式,或安裝尚未在QNAP App伺服器上正式推出的Beta版應用程式,使用者可於QNAP網站(http://www.qnap.com/QPKG.asp)或論壇( http://forum.qnap.com/)下載應用程式,將檔案解壓縮,然後按頁面右上方的[手動 安裝],手動安裝應用程式。

| To install a package, please follow the steps below:<br>1. Click here to browse more QPKG add-ons including those newly<br>developed ones from the QPKG lab. You can download and unzip the<br>add-ons to your computer.<br><u>QPKG Development</u> : If you would like to develop QPKG add-ons, the <u>QDK</u><br>has the tools, documentation, and sample codes you need to create great<br>applications.<br>2. Browse to the location where the unzipped file is, and then click [Install].<br>Browse Install | Install a new app manually                                                                                                    | 8   |
|----------------------------------------------------------------------------------------------------|----------------------------------------------------------------------------------------------------|-----|
| <ol> <li>Click here to browse more QPKG add-ons including those newly<br/>developed ones from the QPKG lab. You can download and unzip the<br/>add-ons to your computer.</li> <li><u>QPKG Development</u>: If you would like to develop QPKG add-ons, the <u>QDK</u><br/>has the tools, documentation, and sample codes you need to create great<br/>applications.</li> <li>Browse to the location where the unzipped file is, and then click [Install].</li> </ol>                                              | To install a package, please follow the steps below:                                                                                                    |     |
| 2. Browse to the location where the unzipped file is, and then click [Install].<br>Browse Install                                                                                                    | <ol> <li>Click <u>here</u> to browse more QPKG add-ons including those newly<br/>developed ones from the QPKG lab. You can download and unzip the<br/>add-ons to your computer.</li> <li><u>QPKG Development</u>: If you would like to develop QPKG add-ons, the <u>QDK</u><br/>has the tools, documentation, and sample codes you need to create great<br/>applications.</li> </ol> |     |
|                                                                                                    | 2. Browse to the location where the unzipped file is, and then click [Install].       Browse    Install                                                                                                    |     |
|                                                                                                    |                                                                                                    |     |
|                                                                                                    | CI                                                                                                    | ose |

# 9. 使用 LCD 面板

此功能只適用於配備LCD面板的NAS型號。 詳情請參考http://www.qnap.com。

NAS提供方便的LCD面板,讓您設定硬碟組態及檢視系統資訊。

| 系統啟動時, | 會 | 「顯示伺」 | 服器彳 | 名稱 | 及IP位址 |  |
|--------|---|-------|-----|----|-------|--|
|--------|---|-------|-----|----|-------|--|

| N | A | S | 5 | F | 4 | D | E | 3 |   |   |   |   |   |   |
|---|---|---|---|---|---|---|---|---|---|---|---|---|---|---|
| 1 | 6 | 9 | • | 2 | 5 | 4 | • | 1 | 0 | 0 | • | 1 | 0 | 0 |

第一次安裝時,LCD面板會顯示偵測到的硬碟數目及IP位址,您可以選擇視硬碟數目設定硬碟組態。

| 硬碟數目 | 預設硬碟組<br>態 | 可供選擇的硬碟組態*                                  |
|------|------------|---------------------------------------------|
| 1    | Single     | Single                                      |
| 2    | RAID 1     | Single -> JBOD ->RAID 0 -> RAID 1           |
| 3    | RAID 5     | Single -> JBOD ->RAID 0 -> RAID 5           |
| 4或以上 | RAID 5     | Single ->JBOD -> RAID 0 -> RAID 5 -> RAID 6 |

\*按'Select'鈕選擇要設定的項目,按'Enter'鈕確定。

例如,您的NAS已安裝五顆硬碟,LCD面板會顯示:

| С        | 0 | n | f | i | g | • | D | i | S | k | s | ? |  |
|----------|---|---|---|---|---|---|---|---|---|---|---|---|--|
| <b>→</b> | R | A | I | D | 5 |   |   |   |   |   |   |   |  |

按 'Select' 鈕 瀏 覽 其 他 選 項 , 如 RAID 6。

按'Enter' 鈕選擇所需設定的組態,按'Select' 鈕選擇 'Yes'。

| С        | h | 0 | ο | S | е |   | R | A | I | D | 5 | ? |  |  |
|----------|---|---|---|---|---|---|---|---|---|---|---|---|--|--|
| <b>→</b> | Y | e | S |   |   | N | ο |   |   |   |   |   |  |  |

執行 RAID 1, RAID 5或 RAID 6設定時,系統會格式化硬碟、建立 RAID裝置、格式化 RAID裝置,然後將磁碟組態掛至 NAS,您可以在 LCD面板檢視進度,當進度達100% 時,您可以存取磁碟組態(如建立共用資料夾或上傳檔案至 NAS)。系統在完成以 上步驟後,會執行RAID資料同步,您可以在[儲存空間總管]>[硬碟管理]頁面檢視 進度,同步速度約30-60 MB/s(視硬碟型號、系統資源使用狀況等而定),資料同 步執行時,您仍可存取磁碟。

注意:如RAID磁碟組態的其中一顆硬碟於同步時被移除或失效,RAID磁碟組態會 進入降階模式 (degraded mode),裝置的資料仍可被讀取,若您更換新的硬碟至裝 置,系統便會開始重組磁碟組態。您可以在[硬碟管理]頁面檢視硬碟組態的狀 態。

若要加密硬碟群組\*,請在 LCD 面板顯示 < Encrypt Volume?>時選擇 'Yes'。 系統預設的密鑰密碼為 admin。 若需要變更密碼,請使用管理者帳號登入 NAS 並在 [儲存 空間總管] > [檔案系統加密] 中變更設定。

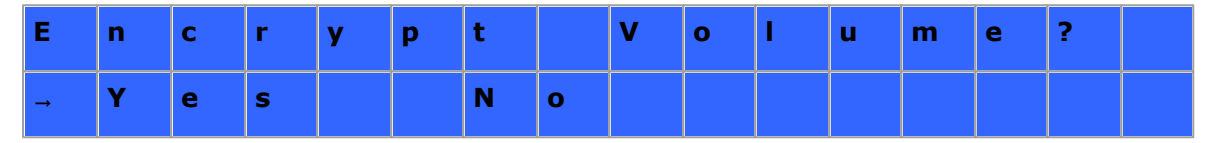

設定完成後,面板會顯示系統名稱及IP位址,如NAS無法設定硬碟組態,將顯示以下 訊息。

| С | r | e | а | t | i | n | g | - | - | - |   |  |  |
|---|---|---|---|---|---|---|---|---|---|---|---|--|--|
| R | A | I | D | 5 |   | F | а | i | I | е | d |  |  |

\*TS-110、TS-119、TS-210、TS-219、TS-219P、TS-410、TS-419P、TS-410U、TS-419U、TS-119P+、TS-219P+、TS-419P+、TS-112、TS-212、TS-412、TS-419U+及 TS-412U不支援加密磁碟組態。

資料加密功能因部份國家或地區之相關法例限制而不提供。

# 使用LCD面板檢視系統資訊

當 NAS的 LCD面板顯示系統名稱及 IP位址時,您可以按'Enter'鈕進入 Main Menu(主選

- 單)。 Main Menu提供以下選項:
- 1. TCP/IP
- 2. Physical disk
- 3. Volume
- 4. System
- 5. Shut down
- 6. Reboot
- 7. Password
- 8. Back

## TCP/IP

在TCP/IP,您可以檢視以下項目:

- 1. LAN IP Address
- 2. LAN Subnet Mask
- 3. LAN Gateway
- 4. LAN PRI. DNS
- 5. LAN SEC. DNS
- 6. Enter Network Settings
  - i. Network Settings DHCP
  - ii. Network Settings Static IP\*
  - iii. Network Settings BACK
- 7. Back to Main Menu

\* 在 'Network Settings – Static IP', 您 可 以 設 定 LAN 1及 LAN 2的 IP位 址 、 子 網 路 遮 罩 、 通 訊 閘 以 及 DNS。

## **Physical disk**

在 Physical disk,您可以檢視以下資訊:

- 1. Disk Info
- 2. Back to Main Menu

硬碟資訊包括硬碟的溫度及容量。

| D | i | S | k | : | 1 |   | т | е | m | р | : | 5 | 0 | 0 | С |
|---|---|---|---|---|---|---|---|---|---|---|---|---|---|---|---|
| S | i | z | e | : |   | 2 | 3 | 2 |   | G | В |   |   |   |   |

### Volume

此選項顯示NAS的硬碟組態,第一行顯示硬碟組態及容量,第二行顯示組態的硬碟 成員。

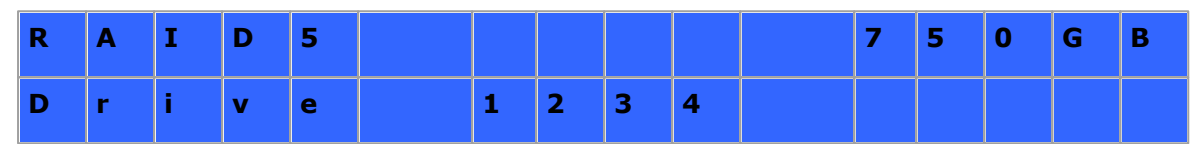

如多於一個硬碟群組,按'Select'檢視相關資訊。以下為RAID 5硬碟群組的訊息說明。

| LCD面 板 訊 息 | 硬碟組態                    |
|------------|-------------------------|
| RAID5+S    | RAID5+spare             |
| RAID5 (D)  | RAID 5 degraded mode    |
| RAID 5 (B) | RAID 5 rebuilding       |
| RAID 5 (S) | RAID 5 re-synchronizing |
| RAID 5 (U) | RAID 5 is unmounted     |
| RAID 5 (X) | RAID 5 non-activated    |

### System

此選項顯示系統溫度及風扇轉速。

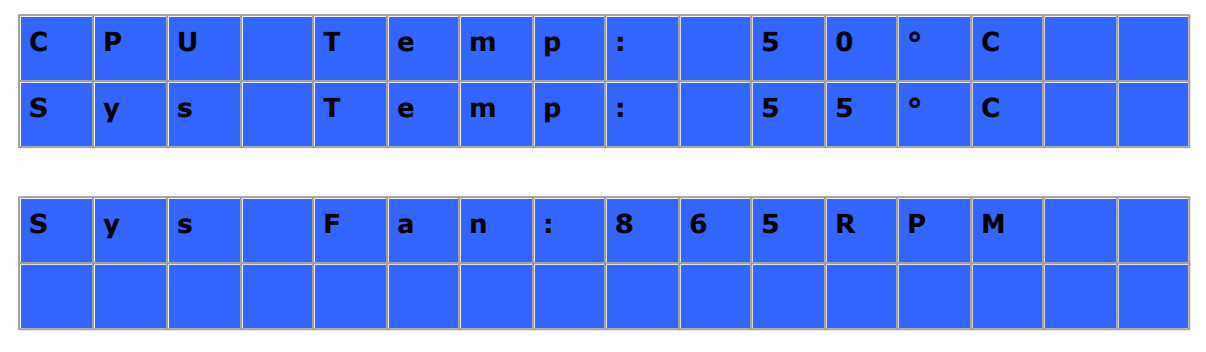

#### Shut down

使用此選項關閉系統,按'Select'鈕選擇 'Yes',然後按'Enter'確定。

## Reboot

使用此選項重新啟動系統,按'Select'鈕選擇 'Yes',然後按'Enter'確定。

### Password

LCD面板的預設密碼為空白。使用此選項變更LCD面板密碼,按'Yes'繼續。

| С | h | а | n | g | e |   | Ρ | а | S        | S | w | 0 | r | d |  |
|---|---|---|---|---|---|---|---|---|----------|---|---|---|---|---|--|
|   |   |   |   |   | Y | e | s |   | <b>→</b> | N | ο |   |   |   |  |

您可以輸入最多8個數字位元 (0-9) 的密碼,輸入完成後,選擇 'OK',按'Enter' 鈕, 然後再確認一次新密碼。

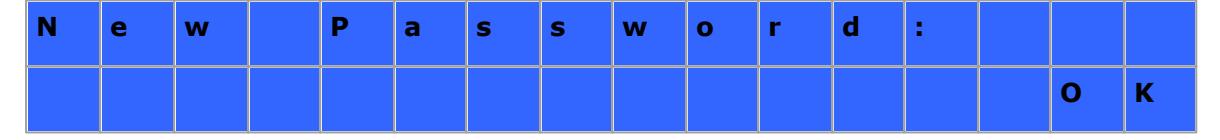

#### Back

選擇此項目回到主目錄 (Main Menu)。

# 系統訊息

當系統發生錯誤或異常狀況時,LCD面板會顯示系統訊息,按'Enter' 鈕檢視訊息內容,再按一下'Enter' 可檢視下一個訊息。

| S | У | S | t | е | m |   | E | r | r | 0 | r | ! |   |   |  |
|---|---|---|---|---|---|---|---|---|---|---|---|---|---|---|--|
| Ρ | I | S | - |   | С | h | е | С | k |   | L | 0 | g | s |  |

| 系統訊息             | 說 明                                             |  |  |  |  |  |  |
|------------------|-------------------------------------------------|--|--|--|--|--|--|
| Sys. Fan Failed  | 系統風扇異常                                          |  |  |  |  |  |  |
| Sys. Overheat    | 系統過熱                                            |  |  |  |  |  |  |
| HDD Overheat     | 硬碟過熱                                            |  |  |  |  |  |  |
| CPU Overheat     | CPU過 熱                                          |  |  |  |  |  |  |
| Network Lost     | 在 Failover或 Load-balancing模式下, LAN 1及 LAN 2網路連線 |  |  |  |  |  |  |
|                  | 中。                                              |  |  |  |  |  |  |
| LAN1 Lost        | LAN 1網路連線中                                      |  |  |  |  |  |  |
| LAN2 Lost        | LAN 2網路連線中                                      |  |  |  |  |  |  |
| HDD Failure      | 硬碟異常                                            |  |  |  |  |  |  |
| Vol1 Full        | 硬碟群組容量已滿                                        |  |  |  |  |  |  |
| HDD Ejected      | 硬碟被拔出                                           |  |  |  |  |  |  |
| Vol1 Degraded    | 硬碟群組進入degraded mode(降階模式)                       |  |  |  |  |  |  |
| Vol1 Unmounted   | 硬碟群組unmounted                                   |  |  |  |  |  |  |
| Vol1 Nonactivate | 硬碟群組未啟動                                         |  |  |  |  |  |  |

# **10. GNU GENERAL PUBLIC LICENSE**

Version 3, 29 June 2007

Copyright © 2007 Free Software Foundation, Inc. <a href="http://fsf.org/">http://fsf.org/>

Everyone is permitted to copy and distribute verbatim copies of this license document, but changing it is not allowed.

#### Preamble

The GNU General Public License is a free, copyleft license for software and other kinds of works.

The licenses for most software and other practical works are designed to take away your freedom to share and change the works. By contrast, the GNU General Public License is intended to guarantee your freedom to share and change all versions of a program--to make sure it remains free software for all its users. We, the Free Software Foundation, use the GNU General Public License for most of our software; it applies also to any other work released this way by its authors. You can apply it to your programs, too.

When we speak of free software, we are referring to freedom, not price. Our General Public Licenses are designed to make sure that you have the freedom to distribute copies of free software (and charge for them if you wish), that you receive source code or can get it if you want it, that you can change the software or use pieces of it in new free programs, and that you know you can do these things.

To protect your rights, we need to prevent others from denying you these rights or asking you to surrender the rights. Therefore, you have certain responsibilities if you distribute copies of the software, or if you modify it: responsibilities to respect the freedom of others.

For example, if you distribute copies of such a program, whether gratis or for a fee, you must pass on to the recipients the same freedoms that you received. You must make sure that they, too, receive or can get the source code. And you must show them these terms so they know their rights.

Developers that use the GNU GPL protect your rights with two steps: (1) assert copyright on the software, and (2) offer you this License giving you legal permission to copy, distribute and/or modify it.

For the developers' and authors' protection, the GPL clearly explains that there is no warranty for this free software. For both users' and authors' sake, the GPL requires that modified versions be marked as changed, so that their problems will not be attributed erroneously to authors of previous versions.

Some devices are designed to deny users access to install or run modified versions of the software inside them, although the manufacturer can do so. This is fundamentally incompatible with the aim of protecting users' freedom to change the software. The systematic pattern of such abuse occurs in the area of products for individuals to use, which is precisely where it is most unacceptable. Therefore, we have designed this version of the GPL to prohibit the practice for those products. If such problems arise substantially in other domains, we stand ready to extend this provision to those domains in future versions of the GPL, as needed to protect the freedom of users.

Finally, every program is threatened constantly by software patents. States should not allow patents to restrict development and use of software on general-purpose computers, but in those that do, we wish to avoid the special danger that patents applied to a free program could make it effectively proprietary. To prevent this, the GPL assures that patents cannot be used to render the program non-free.

The precise terms and conditions for copying, distribution and modification follow.

### TERMS AND CONDITIONS

0. Definitions.

'This License' refers to version 3 of the GNU General Public License.

'Copyright' also means copyright-like laws that apply to other kinds of works, such as semiconductor masks.

'The Program' refers to any copyrightable work licensed under this License. Each licensee is addressed as 'you'. 'Licensees' and 'recipients' may be individuals or organizations.

To 'modify' a work means to copy from or adapt all or part of the work in a fashion requiring copyright permission, other than the making of an exact copy. The resulting work is called a 'modified version' of the earlier work or a work 'based on' the earlier work.

A 'covered work' means either the unmodified Program or a work based on the Program.

To 'propagate' a work means to do anything with it that, without permission, would make you directly or secondarily liable for infringement under applicable copyright law, except executing it on a computer or modifying a private copy. Propagation includes copying, distribution (with or without modification), making available to the public, and in some countries other activities as well.

To 'convey' a work means any kind of propagation that enables other parties to make or receive copies. Mere interaction with a user through a computer network, with no transfer of a copy, is not conveying.

An interactive user interface displays 'Appropriate Legal Notices' to the extent that it includes a convenient and prominently visible feature that (1) displays an appropriate copyright notice, and (2) tells the user that there is no warranty for the work (except to the extent that warranties are provided), that licensees may convey the work under this License, and how to view a copy of this License. If the interface presents a list of user commands or options, such as a menu, a prominent item in the list meets this criterion.

#### 1. Source Code.

The 'source code' for a work means the preferred form of the work for making modifications to it. 'Object code' means any non-source form of a work.

A 'Standard Interface' means an interface that either is an official standard defined by a recognized standards body, or, in the case of interfaces specified for a particular programming language, one that is widely used among developers working in that language.

The 'System Libraries' of an executable work include anything, other than the work as a whole, that (a) is included in the normal form of packaging a Major Component, but which is not part of that Major Component, and (b) serves only to enable use of the work with that Major Component, or to implement a Standard Interface for which an

implementation is available to the public in source code form. A 'Major Component', in this context, means a major essential component (kernel, window system, and so on) of the specific operating system (if any) on which the executable work runs, or a compiler used to produce the work, or an object code interpreter used to run it.

The 'Corresponding Source' for a work in object code form means all the source code needed to generate, install, and (for an executable work) run the object code and to modify the work, including scripts to control those activities. However, it does not include the work's System Libraries, or general-purpose tools or generally available free programs which are used unmodified in performing those activities but which are not part of the work. For example, Corresponding Source includes interface definition files associated with source files for the work, and the source code for shared libraries and dynamically linked subprograms that the work is specifically designed to require, such as by intimate data communication or control flow between those subprograms and other parts of the work.

The Corresponding Source need not include anything that users can regenerate automatically from other parts of the Corresponding Source.

The Corresponding Source for a work in source code form is that same work.

#### 2. Basic Permissions.

All rights granted under this License are granted for the term of copyright on the Program, and are irrevocable provided the stated conditions are met. This License explicitly affirms your unlimited permission to run the unmodified Program. The output from running a covered work is covered by this License only if the output, given its content, constitutes a covered work. This License acknowledges your rights of fair use or other equivalent, as provided by copyright law.

You may make, run and propagate covered works that you do not convey, without conditions so long as your license otherwise remains in force. You may convey covered works to others for the sole purpose of having them make modifications exclusively for you, or provide you with facilities for running those works, provided that you comply with the terms of this License in conveying all material for which you do not control copyright. Those thus making or running the covered works for you must do so exclusively on your behalf, under your direction and control, on terms that prohibit them from making any copies of your copyrighted material outside their relationship with you.
Conveying under any other circumstances is permitted solely under the conditions stated below. Sublicensing is not allowed; section 10 makes it unnecessary.

### 3. Protecting Users' Legal Rights From Anti-Circumvention Law.

No covered work shall be deemed part of an effective technological measure under any applicable law fulfilling obligations under article 11 of the WIPO copyright treaty adopted on 20 December 1996, or similar laws prohibiting or restricting circumvention of such measures.

When you convey a covered work, you waive any legal power to forbid circumvention of technological measures to the extent such circumvention is effected by exercising rights under this License with respect to the covered work, and you disclaim any intention to limit operation or modification of the work as a means of enforcing, against the work's users, your or third parties' legal rights to forbid circumvention of technological measures.

### 4. Conveying Verbatim Copies.

You may convey verbatim copies of the Program's source code as you receive it, in any medium, provided that you conspicuously and appropriately publish on each copy an appropriate copyright notice; keep intact all notices stating that this License and any non-permissive terms added in accord with section 7 apply to the code; keep intact all notices of the absence of any warranty; and give all recipients a copy of this License along with the Program.

You may charge any price or no price for each copy that you convey, and you may offer support or warranty protection for a fee.

5. Conveying Modified Source Versions.

You may convey a work based on the Program, or the modifications to produce it from the Program, in the form of source code under the terms of section 4, provided that you also meet all of these conditions:

a) The work must carry prominent notices stating that you modified it, and giving a relevant date.

b) The work must carry prominent notices stating that it is released under this License and any conditions added under section 7. This requirement modifies the requirement in section 4 to 'keep intact all notices'. c) You must license the entire work, as a whole, under this License to anyone who comes into possession of a copy. This License will therefore apply, along with any applicable section 7 additional terms, to the whole of the work, and all its parts, regardless of how they are packaged. This License gives no permission to license the work in any other way, but it does not invalidate such permission if you have separately received it.

 d) If the work has interactive user interfaces, each must display Appropriate Legal Notices; however, if the Program has interactive interfaces that do not display Appropriate Legal Notices, your work need not make them do so.

A compilation of a covered work with other separate and independent works, which are not by their nature extensions of the covered work, and which are not combined with it such as to form a larger program, in or on a volume of a storage or distribution medium, is called an 'aggregate' if the compilation and its resulting copyright are not used to limit the access or legal rights of the compilation's users beyond what the individual works permit. Inclusion of a covered work in an aggregate does not cause this License to apply to the other parts of the aggregate.

6. Conveying Non-Source Forms.

You may convey a covered work in object code form under the terms of sections 4 and 5, provided that you also convey the machine-readable Corresponding Source under the terms of this License, in one of these ways:

a) Convey the object code in, or embodied in, a physical product (including a physical distribution medium), accompanied by the Corresponding Source fixed on a durable physical medium customarily used for software interchange.

b) Convey the object code in, or embodied in, a physical product (including a physical distribution medium), accompanied by a written offer, valid for at least three years and valid for as long as you offer spare parts or customer support for that product model, to give anyone who possesses the object code either (1) a copy of the Corresponding Source for all the software in the product that is covered by this License, on a durable physical medium customarily used for software interchange, for a price no more than your reasonable cost of physically performing this conveying of source, or (2) access to copy the Corresponding Source from a network server at no charge.

c) Convey individual copies of the object code with a copy of the written offer to provide the Corresponding Source. This alternative is allowed only occasionally and noncommercially, and only if you received the object code with such an offer, in accord with subsection 6b.

d) Convey the object code by offering access from a designated place (gratis or for a

charge), and offer equivalent access to the Corresponding Source in the same way through the same place at no further charge. You need not require recipients to copy the Corresponding Source along with the object code. If the place to copy the object code is a network server, the Corresponding Source may be on a different server (operated by you or a third party) that supports equivalent copying facilities, provided you maintain clear directions next to the object code saying where to find the Corresponding Source. Regardless of what server hosts the Corresponding Source, you remain obligated to ensure that it is available for as long as needed to satisfy these requirements.

e) Convey the object code using peer-to-peer transmission, provided you inform other peers where the object code and Corresponding Source of the work are being offered to the general public at no charge under subsection 6d.

A separable portion of the object code, whose source code is excluded from the Corresponding Source as a System Library, need not be included in conveying the object code work.

A 'User Product' is either (1) a 'consumer product', which means any tangible personal property which is normally used for personal, family, or household purposes, or (2) anything designed or sold for incorporation into a dwelling. In determining whether a product is a consumer product, doubtful cases shall be resolved in favor of coverage. For a particular product received by a particular user, 'normally used' refers to a typical or common use of that class of product, regardless of the status of the particular user or of the way in which the particular user actually uses, or expects or is expected to use, the product. A product is a consumer product regardless of whether the product has substantial commercial, industrial or non-consumer uses, unless such uses represent the only significant mode of use of the product.

'Installation Information' for a User Product means any methods, procedures, authorization keys, or other information required to install and execute modified versions of a covered work in that User Product from a modified version of its Corresponding Source. The information must suffice to ensure that the continued functioning of the modified object code is in no case prevented or interfered with solely because modification has been made.

If you convey an object code work under this section in, or with, or specifically for use in, a User Product, and the conveying occurs as part of a transaction in which the right of possession and use of the User Product is transferred to the recipient in perpetuity or for a fixed term (regardless of how the transaction is characterized), the

Corresponding Source conveyed under this section must be accompanied by the Installation Information. But this requirement does not apply if neither you nor any third party retains the ability to install modified object code on the User Product (for example, the work has been installed in ROM).

The requirement to provide Installation Information does not include a requirement to continue to provide support service, warranty, or updates for a work that has been modified or installed by the recipient, or for the User Product in which it has been modified or installed. Access to a network may be denied when the modification itself materially and adversely affects the operation of the network or violates the rules and protocols for communication across the network.

Corresponding Source conveyed, and Installation Information provided, in accord with this section must be in a format that is publicly documented (and with an implementation available to the public in source code form), and must require no special password or key for unpacking, reading or copying.

### 7. Additional Terms.

'Additional permissions' are terms that supplement the terms of this License by making exceptions from one or more of its conditions. Additional permissions that are applicable to the entire Program shall be treated as though they were included in this License, to the extent that they are valid under applicable law. If additional permissions apply only to part of the Program, that part may be used separately under those permissions, but the entire Program remains governed by this License without regard to the additional permissions.

When you convey a copy of a covered work, you may at your option remove any additional permissions from that copy, or from any part of it. (Additional permissions may be written to require their own removal in certain cases when you modify the work.) You may place additional permissions on material, added by you to a covered work, for which you have or can give appropriate copyright permission.

Notwithstanding any other provision of this License, for material you add to a covered work, you may (if authorized by the copyright holders of that material) supplement the terms of this License with terms:

a) Disclaiming warranty or limiting liability differently from the terms of sections 15 and 16 of this License; or

b) Requiring preservation of specified reasonable legal notices or author attributions in that material or in the Appropriate Legal Notices displayed by works containing it; or
c) Prohibiting misrepresentation of the origin of that material, or requiring that modified versions of such material be marked in reasonable ways as different from the original version; or

d) Limiting the use for publicity purposes of names of licensors or authors of the material; or

e) Declining to grant rights under trademark law for use of some trade names, trademarks, or service marks; or

f) Requiring indemnification of licensors and authors of that material by anyone who conveys the material (or modified versions of it) with contractual assumptions of liability to the recipient, for any liability that these contractual assumptions directly impose on those licensors and authors.

All other non-permissive additional terms are considered 'further restrictions' within the meaning of section 10. If the Program as you received it, or any part of it, contains a notice stating that it is governed by this License along with a term that is a further restriction, you may remove that term. If a license document contains a further restriction but permits relicensing or conveying under this License, you may add to a covered work material governed by the terms of that license document, provided that the further restriction does not survive such relicensing or conveying.

If you add terms to a covered work in accord with this section, you must place, in the relevant source files, a statement of the additional terms that apply to those files, or a notice indicating where to find the applicable terms.

Additional terms, permissive or non-permissive, may be stated in the form of a separately written license, or stated as exceptions; the above requirements apply either way.

### 8. Termination.

You may not propagate or modify a covered work except as expressly provided under this License. Any attempt otherwise to propagate or modify it is void, and will automatically terminate your rights under this License (including any patent licenses granted under the third paragraph of section 11).

However, if you cease all violation of this License, then your license from a particular copyright holder is reinstated (a) provisionally, unless and until the copyright holder explicitly and finally terminates your license, and (b) permanently, if the copyright

holder fails to notify you of the violation by some reasonable means prior to 60 days after the cessation.

Moreover, your license from a particular copyright holder is reinstated permanently if the copyright holder notifies you of the violation by some reasonable means, this is the first time you have received notice of violation of this License (for any work) from that copyright holder, and you cure the violation prior to 30 days after your receipt of the notice.

Termination of your rights under this section does not terminate the licenses of parties who have received copies or rights from you under this License. If your rights have been terminated and not permanently reinstated, you do not qualify to receive new licenses for the same material under section 10.

9. Acceptance Not Required for Having Copies.

You are not required to accept this License in order to receive or run a copy of the Program. Ancillary propagation of a covered work occurring solely as a consequence of using peer-to-peer transmission to receive a copy likewise does not require acceptance. However, nothing other than this License grants you permission to propagate or modify any covered work. These actions infringe copyright if you do not accept this License. Therefore, by modifying or propagating a covered work, you indicate your acceptance of this License to do so.

10. Automatic Licensing of Downstream Recipients.

Each time you convey a covered work, the recipient automatically receives a license from the original licensors, to run, modify and propagate that work, subject to this License. You are not responsible for enforcing compliance by third parties with this License.

An 'entity transaction' is a transaction transferring control of an organization, or substantially all assets of one, or subdividing an organization, or merging organizations. If propagation of a covered work results from an entity transaction, each party to that transaction who receives a copy of the work also receives whatever licenses to the work the party's predecessor in interest had or could give under the previous paragraph, plus a right to possession of the Corresponding Source of the work from the predecessor in interest, if the predecessor has it or can get it with reasonable efforts.

You may not impose any further restrictions on the exercise of the rights granted or

affirmed under this License. For example, you may not impose a license fee, royalty, or other charge for exercise of rights granted under this License, and you may not initiate litigation (including a cross-claim or counterclaim in a lawsuit) alleging that any patent claim is infringed by making, using, selling, offering for sale, or importing the Program or any portion of it.

#### 11. Patents.

A 'contributor' is a copyright holder who authorizes use under this License of the Program or a work on which the Program is based. The work thus licensed is called the contributor's 'contributor version'.

A contributor's 'essential patent claims' are all patent claims owned or controlled by the contributor, whether already acquired or hereafter acquired, that would be infringed by some manner, permitted by this License, of making, using, or selling its contributor version, but do not include claims that would be infringed only as a consequence of further modification of the contributor version. For purposes of this definition, 'control' includes the right to grant patent sublicenses in a manner consistent with the requirements of this License.

Each contributor grants you a non-exclusive, worldwide, royalty-free patent license under the contributor's essential patent claims, to make, use, sell, offer for sale, import and otherwise run, modify and propagate the contents of its contributor version.

In the following three paragraphs, a 'patent license' is any express agreement or commitment, however denominated, not to enforce a patent (such as an express permission to practice a patent or covenant not to sue for patent infringement). To 'grant' such a patent license to a party means to make such an agreement or commitment not to enforce a patent against the party.

If you convey a covered work, knowingly relying on a patent license, and the Corresponding Source of the work is not available for anyone to copy, free of charge and under the terms of this License, through a publicly available network server or other readily accessible means, then you must either (1) cause the Corresponding Source to be so available, or (2) arrange to deprive yourself of the benefit of the patent license for this particular work, or (3) arrange, in a manner consistent with the requirements of this License, to extend the patent license to downstream recipients. 'Knowingly relying' means you have actual knowledge that, but for the patent license, your conveying the covered work in a country, or your recipient's use of the covered

work in a country, would infringe one or more identifiable patents in that country that you have reason to believe are valid.

If, pursuant to or in connection with a single transaction or arrangement, you convey, or propagate by procuring conveyance of, a covered work, and grant a patent license to some of the parties receiving the covered work authorizing them to use, propagate, modify or convey a specific copy of the covered work, then the patent license you grant is automatically extended to all recipients of the covered work and works based on it.

A patent license is 'discriminatory' if it does not include within the scope of its coverage, prohibits the exercise of, or is conditioned on the non-exercise of one or more of the rights that are specifically granted under this License. You may not convey a covered work if you are a party to an arrangement with a third party that is in the business of distributing software, under which you make payment to the third party based on the extent of your activity of conveying the work, and under which the third party grants, to any of the parties who would receive the covered work from you, a discriminatory patent license (a) in connection with copies of the covered work conveyed by you (or copies made from those copies), or (b) primarily for and in connection with specific products or compilations that contain the covered work, unless you entered into that arrangement, or that patent license was granted, prior to 28 March 2007.

Nothing in this License shall be construed as excluding or limiting any implied license or other defenses to infringement that may otherwise be available to you under applicable patent law.

# 12. No Surrender of Others' Freedom.

If conditions are imposed on you (whether by court order, agreement or otherwise) that contradict the conditions of this License, they do not excuse you from the conditions of this License. If you cannot convey a covered work so as to satisfy simultaneously your obligations under this License and any other pertinent obligations, then as a consequence you may not convey it at all. For example, if you agree to terms that obligate you to collect a royalty for further conveying from those to whom you convey the Program, the only way you could satisfy both those terms and this License would be to refrain entirely from conveying the Program.

13. Use with the GNU Affero General Public License.

Notwithstanding any other provision of this License, you have permission to link or combine any covered work with a work licensed under version 3 of the GNU Affero General Public License into a single combined work, and to convey the resulting work. The terms of this License will continue to apply to the part which is the covered work, but the special requirements of the GNU Affero General Public License, section 13, concerning interaction through a network will apply to the combination as such.

## 14. Revised Versions of this License.

The Free Software Foundation may publish revised and/or new versions of the GNU General Public License from time to time. Such new versions will be similar in spirit to the present version, but may differ in detail to address new problems or concerns.

Each version is given a distinguishing version number. If the Program specifies that a certain numbered version of the GNU General Public License 'or any later version' applies to it, you have the option of following the terms and conditions either of that numbered version or of any later version published by the Free Software Foundation. If the Program does not specify a version number of the GNU General Public License, you may choose any version ever published by the Free Software Foundation.

If the Program specifies that a proxy can decide which future versions of the GNU General Public License can be used, that proxy's public statement of acceptance of a version permanently authorizes you to choose that version for the Program.

Later license versions may give you additional or different permissions. However, no additional obligations are imposed on any author or copyright holder as a result of your choosing to follow a later version.

## 15. Disclaimer of Warranty.

THERE IS NO WARRANTY FOR THE PROGRAM, TO THE EXTENT PERMITTED BY APPLICABLE LAW. EXCEPT WHEN OTHERWISE STATED IN WRITING THE COPYRIGHT HOLDERS AND/OR OTHER PARTIES PROVIDE THE PROGRAM 'AS IS' WITHOUT WARRANTY OF ANY KIND, EITHER EXPRESSED OR IMPLIED, INCLUDING, BUT NOT LIMITED TO, THE IMPLIED WARRANTIES OF MERCHANTABILITY AND FITNESS FOR A PARTICULAR PURPOSE. THE ENTIRE RISK AS TO THE QUALITY AND PERFORMANCE OF THE PROGRAM IS WITH YOU. SHOULD THE PROGRAM PROVE DEFECTIVE, YOU ASSUME THE COST OF ALL NECESSARY SERVICING, REPAIR OR CORRECTION.

16. Limitation of Liability.

IN NO EVENT UNLESS REQUIRED BY APPLICABLE LAW OR AGREED TO IN WRITING WILL ANY COPYRIGHT HOLDER, OR ANY OTHER PARTY WHO MODIFIES AND/OR CONVEYS THE PROGRAM AS PERMITTED ABOVE, BE LIABLE TO YOU FOR DAMAGES, INCLUDING ANY GENERAL, SPECIAL, INCIDENTAL OR CONSEQUENTIAL DAMAGES ARISING OUT OF THE USE OR INABILITY TO USE THE PROGRAM (INCLUDING BUT NOT LIMITED TO LOSS OF DATA OR DATA BEING RENDERED INACCURATE OR LOSSES SUSTAINED BY YOU OR THIRD PARTIES OR A FAILURE OF THE PROGRAM TO OPERATE WITH ANY OTHER PROGRAMS), EVEN IF SUCH HOLDER OR OTHER PARTY HAS BEEN ADVISED OF THE POSSIBILITY OF SUCH DAMAGES.

## 17. Interpretation of Sections 15 and 16.

If the disclaimer of warranty and limitation of liability provided above cannot be given local legal effect according to their terms, reviewing courts shall apply local law that most closely approximates an absolute waiver of all civil liability in connection with the Program, unless a warranty or assumption of liability accompanies a copy of the Program in return for a fee.

END OF TERMS AND CONDITIONS